| 0 d 9 · 0                                                                                                    | *                                                                                                  |                                                            | A                                                      | нализ инвести                                                 | ций - Microsof                                                                     | t Excel                                            |                                                       |                                                                                                    |                                                  |                                                                   |   | σx |
|----------------------------------------------------------------------------------------------------|----------------------------------------------------------------------------------------------------|------------------------------------------------------------|--------------------------------------------------------|---------------------------------------------------------------|------------------------------------------------------------------------------------|----------------------------------------------------|-------------------------------------------------------|----------------------------------------------------------------------------------------------------|--------------------------------------------------|-------------------------------------------------------------------|---|----|
| Главная                                                                                                    | Вставка Разметка ст                                                                                | раницы                                                     | Формулы Да                                             | нные Рец                                                      | снзирование                                                                        | Вид Р                                              | азработчи                                             | ик                                                                                                    |                                                  |                                                                   |   | ×  |
| fx В Автосул<br>Вставить<br>функцию В Финано<br>Сумм                                                                                                    | ника - 20 Л.<br>но использовались - Д. Т.<br>совые - 20 Л.<br>Библиотека функций<br>- 20 X V Jr. = | огические -<br>екстовые -<br>јата и время -<br>БС(В1/12;В2 | А<br>Ю<br>Диспет<br>имен<br>*12;83)                    | Присво<br>Л <sup>2</sup> Исполь<br>НВ Создат<br>Опреде        | ить имя -<br>зовать в форм<br>ь из выделению<br>ленные имена                       | уле -<br>эго фрагмента                             | Зависи<br>форт                                        | мости Вычи<br>кул т                                                                                                    | исление                                          |                                                                   |   | \$ |
| A                                                                                                    | В                                                                                                  | С                                                          | DE                                                     |                                                               | G                                                                                  | H                                                  |                                                       | J                                                                                                    | K                                                | Con La col de                                                     | М | N  |
| одован<br>процентная<br>1 ставка<br>Количество<br>2 платежей<br>Объем<br>ежегодных<br>3 платежей<br>4<br>Итоговая<br>величина<br>5 вклада =5<br>6<br>7<br>8<br>9<br>10 | 64<br>-200<br>5C(B1/12:B2*12:B3)                                                                   |                                                            | Артументы фу<br>БС<br>Возвращает бул<br>платежей и пос | ниции<br>Ставжа<br>Клер<br>Пит<br>Пс<br>Тип<br>хущую стоиност | В 1/12<br>В 2*12<br>В 3<br>Бынвестиции и<br>тной ставки.<br>Ставка проце<br>в 6% / | а основе перис<br>нтная ставка з<br>гля квартальня | ГК<br>ГК<br>ГК<br>Канчеооо<br>а период.<br>эй ставног | <ul> <li>0,005</li> <li>96</li> <li>-200</li> <li>чесло</li> <li>чесло</li> <li>24565,70</li> <li>24565,70</li> <li>напринер пр<br/>используйте</li> </ul> | 834<br>х (равных по<br>м годовой п<br>эначение б | - <u>ро</u> <b>с</b><br>величане суни)<br>роцентной стави<br>%/4. |   |    |
| 11                                                                                                    |                                                                                                    |                                                            | Значение: 24                                           | 65,71p.                                                       |                                                                                    |                                                    |                                                       |                                                                                                    | in and                                           |                                                                   |   |    |
| 13<br>14<br>15<br>16<br>17<br>18<br>19<br>20<br>20<br>21<br>22                                                                                                    |                                                                                                    |                                                            | Croatica no ano                                        | 3.00000201                                                    |                                                                                    |                                                    |                                                       |                                                                                                    | OK                                               | Отнена                                                            |   |    |
| 23                                                                                                    | 1000 50 000 000                                                                                    |                                                            |                                                        |                                                               | 4                                                                                  |                                                    |                                                       | 1                                                                                                    | 11111111                                         | Terrer de                                                         |   | -  |
| Правка                                                                                                    | _1000   BC_200 / 9                                                                                 |                                                            |                                                        |                                                               |                                                                                    |                                                    |                                                       |                                                                                                    |                                                  | 100% (O)                                                          |   | •  |

Рис. 8.9. Расчет величины вклада без начального взноса при регулярном пополнении

Результат вычисления – 24 565, 71 руб.

Эту же формулу (см. <u>рис. 8.9</u>) можно использовать и для расчета величины возможного займа. Например, требуется рассчитать, какую сумму можно занять на 8 лет под 6% годовых, если есть возможность выплачивать ежемесячно по 200 руб. Результат будет тот же самый – 24 565,71 руб.

Расчет стоимости инвестиции

В зависимости от порядка расчетов могут быть различные функции. В простейших случаях для расчета можно использовать функцию ПС. Эта функция вычисляет для текущего момента времени необходимую величину вложения под определенный процент для того чтобы в будущем единовременного получить и/или периодически получать заданную сумму (доход).

Синтаксис функции

 $\Pi C(A;B;C;D;E),$ 

где А – процентная ставка за период.

В- общее число платежей.

С – выплата, производимая в каждый период и не меняющаяся за все время выплаты.

D – значение будущей стоимости или остатка средств после последней выплаты. Если аргумент опущен, он полагается равным 0.

Е – число 0 или 1, обозначающее, когда должна производиться выплата. 0 или опущен – в конце периода, 1 – в начале периода.

При создании формулы следует устанавливать одинаковую размерность периода для процентной ставки и числа платежей. Например, если выплаты производятся один раз в год, то и процентная ставка должна быть дана в годовом исчислении, а если выплаты производятся ежемесячно, то должна быть задана месячная процентная ставка.

При создании формулы не обязательно указывать все аргументы функции. Вместо отсутствующего аргумента в строке формул должна быть точка с запятой.

Например, необходимо рассчитать величину вложения под 10 % годовых, которое будет ежегодно в течение 10 лет приносить доход 1000 руб. (рис. 8.10).

| fx       E Автодиниа *       Image: Construction of the construction of the construle of the construction of the construction of the con |                                       |                |                                                                                                    |  |  |  |  |  |  |  |  |  |
|----------------------------------------------------------------------------------------------------|---------------------------------------|----------------|----------------------------------------------------------------------------------------------------|--|--|--|--|--|--|--|--|--|
|                                                                                                    | СУММ                                  | • (* X 🗸 🖍 =NC | 82;83;81)                                                                                                    |  |  |  |  |  |  |  |  |  |
|                                                                                                    | A                                     | B              | C D E F G H I J K L M N                                                                                       |  |  |  |  |  |  |  |  |  |
| 2                                                                                                    | Ежегодный доход                       | 1000,000       |                                                                                                    |  |  |  |  |  |  |  |  |  |
| 3                                                                                                    | Число лет выплат                      | 10             | Аргументы функции                                                                                             |  |  |  |  |  |  |  |  |  |
| 4                                                                                                    |                                       |                | nc                                                                                                    |  |  |  |  |  |  |  |  |  |
|                                                                                                    | Стоимость                             |                | Ставка 82 🕵 = 0,1                                                                                             |  |  |  |  |  |  |  |  |  |
| 5                                                                                                    | инвестиции                            | =FTC(B2;B3;B1) | Knep 83 📧 = 10                                                                                                |  |  |  |  |  |  |  |  |  |
| 7                                                                                                    |                                       |                | RAT 81 📧 = 1000                                                                                               |  |  |  |  |  |  |  |  |  |
| 8                                                                                                    | -                                     | N              | Ec Necto                                                                                                    |  |  |  |  |  |  |  |  |  |
| 9                                                                                                    |                                       |                | Tun 💽 = yaczo                                                                                                 |  |  |  |  |  |  |  |  |  |
| 10                                                                                                    | · · · · · · · · · · · · · · · · · · · |                |                                                                                                    |  |  |  |  |  |  |  |  |  |
| 12                                                                                                    |                                       |                | Возволицает приявленного бу текущени изменту) столеноть целести на - обще, оказоно синих которае на настоящий |  |  |  |  |  |  |  |  |  |
| 13                                                                                                    |                                       |                | номент равноценка ряду будущих выплат.                                                                        |  |  |  |  |  |  |  |  |  |
| 14                                                                                                    |                                       |                | Ставка процентная ставка за период. Например при годовой процентной ставке                                    |  |  |  |  |  |  |  |  |  |
| 15                                                                                                    |                                       |                | в 6% для квартальной ставки используйте значение 6%/4.                                                        |  |  |  |  |  |  |  |  |  |
| 16                                                                                                    |                                       |                | -                                                                                                    |  |  |  |  |  |  |  |  |  |
| 18                                                                                                    | *****                                 |                | 3-ranesee: -6 144,57p.                                                                                        |  |  |  |  |  |  |  |  |  |
| 19                                                                                                    |                                       |                |                                                                                                    |  |  |  |  |  |  |  |  |  |
| 20                                                                                                    |                                       |                | Cripaeka no stok dyłesałł OK Otneka                                                                           |  |  |  |  |  |  |  |  |  |
| 21                                                                                                    |                                       |                |                                                                                                    |  |  |  |  |  |  |  |  |  |

Рис. 8.10. Расчет стоимости инвестиции

Результат вычисления получается отрицательным (-6 144,57 руб.) поскольку эту сумму необходимо заплатить.

Или, например, необходимо рассчитать величину вложения под 10 % годовых, которое через 10 лет принесет доход 10000 руб. (<u>рис. 8.11</u>).

| Bc<br>¢) | ƒx Σ Автосуника<br>№ Недавно ис<br>тавить<br>ницию № Финансовы<br>Би                                            | • 😥 Логич<br>спользовались • (Д. Текст<br>е • 📄 Дата<br>блиотека функций | ческие - С<br>овые - О -<br>и время - О -<br>имен О -<br>имен О - | Присвоить имя -<br>Использовать в формуле -<br>Создать из выделенного фрагме<br>Ипределенные имена | нта    | 🤹 📑<br>Зависимости Вычислени<br>формул * | ne                                                                                                    |                                       |
|----------|----------------------------------------------------------------------------------------------------|--------------------------------------------------------------------------|-------------------------------------------------------------------|----------------------------------------------------------------------------------------------------|--------|------------------------------------------|----------------------------------------------------------------------------------------------------|---------------------------------------|
|          | СУММ                                                                                                    | - (* X 🗸 🖍 =NC(i                                                         | 81;82;;83)                                                        |                                                                                                    |        |                                          |                                                                                                    |                                       |
|          | A                                                                                                    | В                                                                        | C D E                                                             | F G H                                                                                              |        | J                                        | K L                                                                                                    | M N                                   |
| 1        | Процентная ставка                                                                                               | 10%                                                                      | Аргументы функции                                                 |                                                                                                    | 0000   |                                          | 2                                                                                                    |                                       |
| 3        | Итоговый доход                                                                                                  | 10 000 000                                                               | C nc                                                              |                                                                                                    | _      |                                          |                                                                                                    |                                       |
| 4        | A CONTRACTOR OF A CONTRACTOR OF A CONTRACTOR OF A CONTRACTOR OF A CONTRACTOR OF A CONTRACTOR OF A CONTRACTOR OF |                                                                          |                                                                   |                                                                                                    | -      |                                          |                                                                                                    |                                       |
|          | Стоимость                                                                                                    |                                                                          | Ставка                                                            | 51                                                                                                 | 1411   | - 0,1                                    |                                                                                                    |                                       |
| 5        | инвестиции                                                                                                    | =ПC(B1;B2;;B3)                                                           | Knep                                                              | 82                                                                                                 | 1.5    | = 10                                     |                                                                                                    | · · · · · · · · · · · · · · · · · · · |
| 6        |                                                                                                    |                                                                          | Пат                                                               |                                                                                                    | 18     | <ul> <li>число</li> </ul>                |                                                                                                    |                                       |
| 8        |                                                                                                    | NC                                                                       | 50                                                                | 83.                                                                                                | 1      | = 10000                                  |                                                                                                    |                                       |
| 9        |                                                                                                    | U.                                                                       | Ten                                                               |                                                                                                    | 1      | - 48600                                  |                                                                                                    |                                       |
| 10       | · · · · · · · · · · · · · · · · · · ·                                                                           |                                                                          |                                                                   |                                                                                                    |        |                                          | and the second second second second second second second second second second second second second second second |                                       |
| 11       | -                                                                                                    |                                                                          | Barren and an and a second for the                                |                                                                                                    | _      | = -3855,432894                           | -                                                                                                    |                                       |
| 12       |                                                                                                    |                                                                          | номент равноценна ряду будуш                                      | их выплат.                                                                                         | стици  | и - общую сунну, которан                 | на настонщии                                                                                                    |                                       |
| 13       |                                                                                                    |                                                                          |                                                                   | TARKA DOMINITURE CTARKS 18 OF                                                                      | -      | Напринер при соловой пр                  | CONTRACTOR CTARGE                                                                                                |                                       |
| 14       |                                                                                                    |                                                                          |                                                                   | в 6% для квартальной ст                                                                            | Taexas | используйте значение 6%                  | 1/4.                                                                                                    |                                       |
| 15       |                                                                                                    |                                                                          |                                                                   |                                                                                                    |        |                                          |                                                                                                    |                                       |
| 17       |                                                                                                    |                                                                          |                                                                   |                                                                                                    |        |                                          |                                                                                                    |                                       |
| 18       |                                                                                                    |                                                                          | Значение: -3 855,43р.                                             |                                                                                                    |        |                                          |                                                                                                    |                                       |
| 19       |                                                                                                    |                                                                          | Справка по этой функцам                                           |                                                                                                    |        | OK                                       | Отнена                                                                                                    |                                       |
| 21       |                                                                                                    |                                                                          |                                                                   |                                                                                                    | 1.00   |                                          |                                                                                                    |                                       |

Рис. 8.11. Расчет стоимости инвестиции

Результат вычисления получается отрицательным (-3855,43 руб.) поскольку эту сумму необходимо заплатить.

Расчет процентных платежей

В зависимости от порядка расчетов могут быть различные функции. В простейших случаях для расчета можно использовать функцию ПЛТ. Функция ПЛТ вычисляет размер периодических выплат, необходимых для погашения займа, полученного под определенный процент, за определенный срок. Эту же функцию можно использовать для вычисления величины регулярных вложений под определенный процент, необходимых для достижения определенной величины вклада за определенный срок.

## Синтаксис функции

## ПЛТ(A;B;C;D;E),

где А – процентная ставка за период;

В- общее число платежей;

С – выплата, производимая в каждый период и не меняющаяся за все время выплаты;

D – требуемое значение будущей стоимости или остатка средств после последней выплаты. Если аргумент опущен, он полагается равным 0 (будущая стоимость займа, например, равна 0);

Е – число 0 или 1, обозначающее, когда должна производиться выплата. 0 или опущен – в конце периода. 1 – в начале периода.

При создании формулы следует устанавливать одинаковую размерность периода для процентной ставки и числа платежей. Например, если выплаты производятся один раз в год, то и процентная ставка должна быть дана в годовом исчислении, а если выплаты производятся ежемесячно, то должна быть задана месячная процентная ставка.

При создании формулы не обязательно указывать все аргументы функции. Вместо отсутствующего аргумента в строке формул должна быть точка с запятой.

Например, необходимо рассчитать величину ежемесячного вложения под 6 % годовых, которое через 12 лет составит сумму вклада 50000 руб. (рис. 8.12).

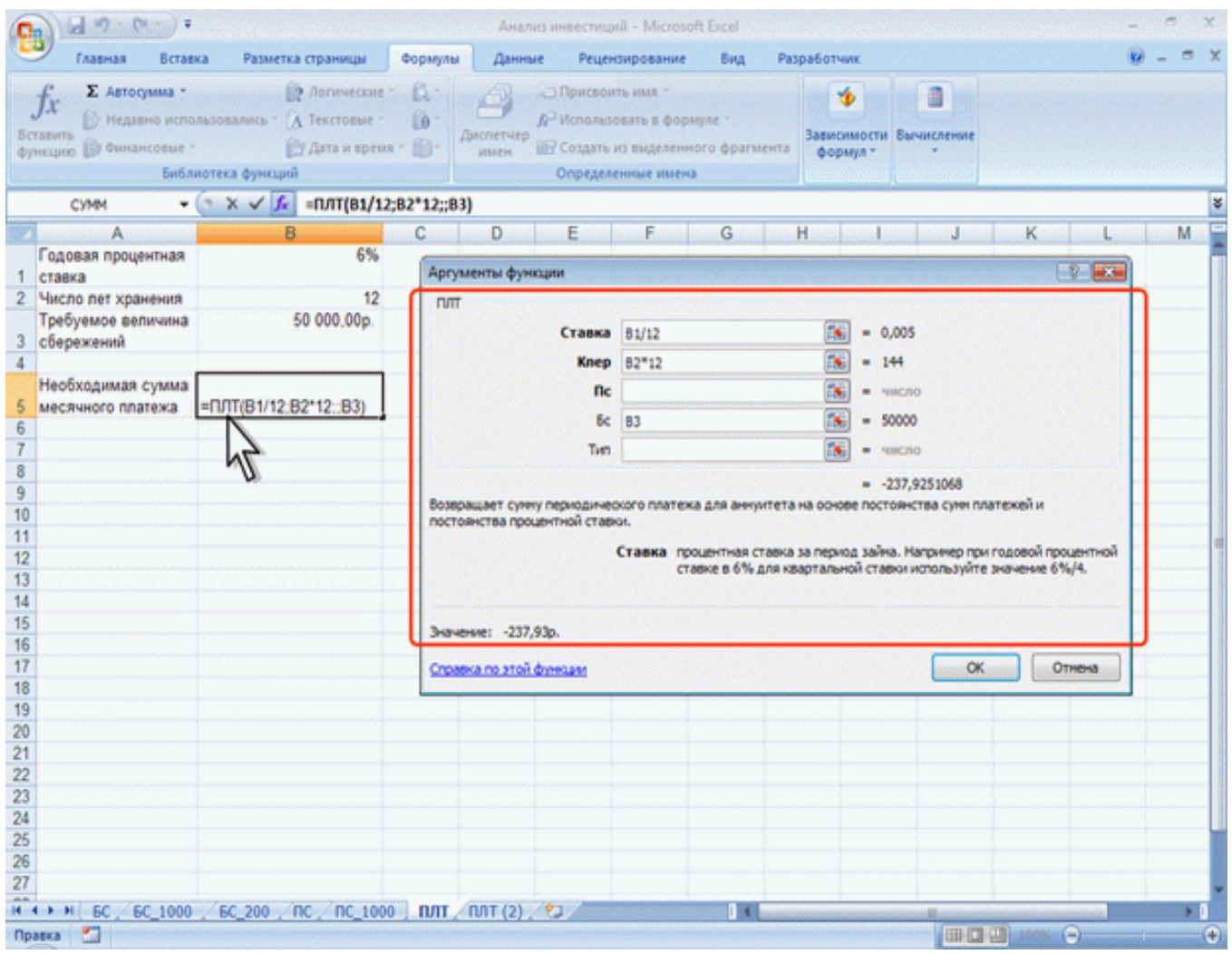

Рис. 8.12. Расчет процентных платежей

Результат вычисления получается отрицательным (-237,95 руб.), поскольку эту сумму необходимо выплачивать.

Или при тех же условиях, но с начальным вкладом 10000 руб. (рис. 8.13).

| 0        |                                                                                              |                                                                              |                        | Анализ                        | инвестиций                                                       | i - Microsol                                        | ft Excel              |                  |                           |           |              |          | -      | e.           | X    |
|----------|----------------------------------------------------------------------------------------------|------------------------------------------------------------------------------|------------------------|-------------------------------|------------------------------------------------------------------|-----------------------------------------------------|-----------------------|------------------|---------------------------|-----------|--------------|----------|--------|--------------|------|
|          | Главная Встав                                                                                | ка Разметка страницы                                                         | Формулы                | Данные                        | Реценз                                                           | ирование                                            | BHA F                 | Разработчик      | and the                   |           |              |          |        | - 6          | ×    |
| 8c<br>фу | f <sub>X</sub> Σ Автосулима •<br>такить<br>нихино<br>№ Медаено испо<br>витансовые •<br>Библи | Дотические<br>пъзовались · (Д. Текстовые ·<br>Дата и время<br>нотека функций | 6. ·<br>60 ·<br>• 60 · | испетчер в                    | Э Присвоит<br><sup>Э</sup> Использон<br>Э Создать и<br>Определен | ь имя -<br>кать в форм<br>в выделения<br>имые имена | уле -<br>ого фрагмент | зависим<br>форму | юсти Выч                  | шсление   |              | 1999     | anso): | (1)          |      |
|          | СУММ                                                                                         | 💿 🗙 🖌 📠 =ПЛТ(В1/12                                                           | ;B2*12;B3;             | B4)                           | n gerig                                                          |                                                     |                       |                  |                           |           |              |          |        |              | ្រុង |
|          | A                                                                                            | В                                                                            | С                      | D                             | E                                                                | F                                                   | G                     | H                | Sec. Land                 | J         | K            | and and  | L      | hered        | M    |
| 1        | Годовая процентная<br>ставка                                                                 | 6%                                                                           | Apry                   | менты функа                   | ции                                                              |                                                     |                       |                  |                           |           |              | 2        | x      |              |      |
| 2        | Число лет хранения<br>Начальный вклад                                                        | 12<br>10 000,00p                                                             | D/IT                   |                               |                                                                  | _                                                   |                       |                  |                           |           |              |          |        | e<br>De re   | 1    |
| 4        | Требуемое величина                                                                           | 50 000,00p.                                                                  |                        |                               | Ставка                                                           | 81/12                                               |                       |                  | = 0,005                   | 5         |              |          |        | · · · ·      |      |
| 5        | Cooperation                                                                                  |                                                                              |                        |                               | Пс                                                               | 83                                                  |                       |                  | - 1000                    | 0         |              |          |        |              |      |
| 6        | Необходимая сумма<br>месячного платежа                                                       | =ПЛТ(B1/12;B2*12;B3;B4)                                                      |                        |                               | Бc                                                               | 84                                                  |                       | 1                | - 5000                    | 0         |              |          |        |              |      |
| 7        |                                                                                              | 2                                                                            |                        |                               | Тип                                                              |                                                     |                       | 1                | = NHC7                    | 0         |              |          |        |              |      |
| 9        |                                                                                              | 1                                                                            |                        |                               |                                                                  |                                                     |                       |                  | <ul> <li>-335,</li> </ul> | 5101281   |              |          |        |              |      |
| 10       |                                                                                              |                                                                              | Bosec                  | хащает сунну<br>ханства проця | периодичес<br>ентной ставя                                       | кого платеж<br>94.                                  | ка для аннуит         | ета на основ     | епостоян                  | ства сунн | платежей и   |          |        |              |      |
| 11       |                                                                                              |                                                                              |                        |                               |                                                                  | Ставка по                                           | оцентная ста          | вка за перио     | a saina. H                |           | он годовой н | 100UBHTH | NO.    |              |      |
| 13       |                                                                                              |                                                                              |                        |                               |                                                                  | cī                                                  | авке в 6% дл          | я квартально     | ой ставки                 | используй | те значение  | 6%/4.    |        |              |      |
| 14       |                                                                                              |                                                                              |                        |                               |                                                                  |                                                     |                       |                  |                           |           |              |          |        |              |      |
| 15       |                                                                                              |                                                                              | 3494                   | ensile: -335,5                | ip.                                                              |                                                     |                       |                  |                           |           |              |          |        | r<br>The sta |      |
| 17       |                                                                                              |                                                                              | Cros                   | вка по этой ф                 | NHELBER                                                          |                                                     |                       | Sec. 1           |                           | 0         | K 🗌          | Отнена   |        |              |      |
| 10       |                                                                                              |                                                                              |                        |                               |                                                                  |                                                     |                       |                  |                           | 1         | 12           | 16.21    |        |              | -1   |
| 20       |                                                                                              |                                                                              |                        |                               |                                                                  |                                                     |                       |                  |                           |           |              |          |        |              |      |

Рис. 8.13. Расчет процентных платежей

Результат вычисления получается отрицательным (-335,51 руб.), поскольку эту сумму необходимо выплачивать.

Эту же формулу (<u>рис. 8.12</u>) можно использовать и при расчете платежей по займу. Например, необходимо рассчитать величину ежемесячной выплаты по займу в 50000 руб. под 6 % годовых на 12 лет. Результат будет тот же самый -237,95 руб.

Расчет продолжительности платежей

В зависимости от порядка расчетов могут быть различные функции. В простейших случаях для расчета можно использовать функцию КПЕР. Функция КПЕР вычисляет количество периодических выплат, необходимых для погашения займа, полученного под определенный процент. Эту же функцию можно использовать для вычисления количества периодических вкладов под определенный процент, необходимых для достижения определенной величины вклада.

Синтаксис функции

КПЕР(A;B;C;D;E),

где А – процентная ставка за период;

В-выплата, производимая в каждый период и не меняющаяся за все время выплаты;

С – приведенная к текущему моменту стоимость или общая сумма, которая на текущий момент равноценна ряду будущих платежей;

D – требуемое значение будущей стоимости или остатка средств после последней выплаты. Если аргумент опущен, он полагается равным 0 (будущая стоимость займа, например, равна 0);

Е – число 0 или 1, обозначающее, когда должна производиться выплата. 0 или опущен – в конце периода, 1 – в начале периода.

При создании формулы не обязательно указывать все аргументы функции. Вместо отсутствующего аргумента в строке формул должна быть точка с запятой.

Например, необходимо рассчитать количество ежемесячных платежей для погашения займа в 10000 руб., полученного под 10 % годовых, при условии ежемесячной выплаты 200 руб. (рис. 8.14).

| A 2 C                                                                                                    | Анализ инвестиций - Microsoft Excel                                                                                                    | _ ~ x                                                                                                    |
|----------------------------------------------------------------------------------------------------|----------------------------------------------------------------------------------------------------|----------------------------------------------------------------------------------------------------|
| Главная Вставка Разметка страницы Ф                                                                                                    | юрмулы Данные Рецензирование Вид Разработчик                                                                                                    | 0 - = ×                                                                                                    |
| Arial         10         Arial         =           Bcraemb         J         J | В В Савина с Сбадий с Стили вческ с Стили Ячейки                                                                                                    | <ul> <li>2 - АГ</li> <li>АГ</li> <li>Сортировка Найти и<br/>и филор - выделито -<br/>Редактирование</li> </ul> |
| Сумм → ( Х ✓ ) = =КПЕР(В1/12;                                                                                                    | 32;;83)                                                                                                    | *                                                                                                    |
| А В<br>Годовая процентная ставка 10%                                                                                                    | С D E F G H I J                                                                                                    |                                                                                                    |
| 2 Выплата за каждый месяц -200,00р.     3 Будущая стоимость 10 000,00р.     4     КОПЕР/В1/12-В2: В30     БКОПЕР/В1/12-В2: В30                                                                                                    | КЛЕР<br>Ставна 81/12 🚺 = 0,008333333<br>Пот 83 — 200                                                                                                    |                                                                                                    |
|                                                                                                    | Init         Ez         Em         Excellence           Init         Imit         Imit |                                                                                                    |
| 9<br>10<br>11<br>12<br>13                                                                                                    | Тип 🛛 👘 = число<br>= 41,97071578<br>Возвращает общее количество периодов выплаты для инвестиции на основе периодических пост<br>выплат и постоянной процентной ставки.                                                                                                    | ханног                                                                                                    |
| 14<br>15<br>16<br>17                                                                                                    | Ставка процентная ставка за период. Напринер при годовой про<br>в 6% для квартальной ставки используйте значение 6%/                                                                                                    | антной ставке                                                                                                  |
| 18<br>19<br>20                                                                                                    | Спозвка по этой финация                                                                                                    | Отнена                                                                                                    |

Рис. 8.14. Расчет количества платежей с использованием функции КПЕР

Результат вычисления – 42 ежемесячные выплаты.

## О функциях даты и времени

## Функции даты и времени

Функции дат и времени используют для преобразования форматов даты и времени, вычислений промежутков времени, а также для вставки на лист автоматически обновляемых значений даты и времени. Всего в категории "Дата и время" имеется 20 функций.

# Автоматически обновляемая текущая дата

Текущая дата

Для вставки текущей автоматически обновляемой даты используется функция СЕГОДНЯ ().

| 0        |                                                                                                    |                                                                 |          | Курс                        | ы - Microsoft Exce                                                        | 1                             |            |            |   | - | a x   |
|----------|----------------------------------------------------------------------------------------------------|-----------------------------------------------------------------|----------|-----------------------------|---------------------------------------------------------------------------|-------------------------------|------------|------------|---|---|-------|
|          | 7 Главная Вставка Разме                                                                                     | тка страницы Фор                                                | мулы     | Данные                      | Рецензирование                                                            | Вид Ра                        | зработчик  |            |   |   | . = x |
| 80<br>фу | ƒx Σ Автосумма -<br>Завить<br>ницию № Недавно использовались -<br>ницию № Финансовые -<br>Библиотека фуркці | 🙀 Логические * 👔<br>🚺 Текстовые * 👔<br>🚰 Дата и время * 👔<br>ий | )-<br>ди | Спетчер<br>имен ШС Со<br>Оп | исвоить имя *<br>пользовать в фор<br>здать из выделені<br>ределенные имен | муле *<br>кого фрагмента<br>а | ормул *    | Вычисление |   |   |       |
|          | B1 • 🗨                                                                                                    | ƒ< =СЕГОДНЯ()                                                   |          |                             |                                                                           |                               |            |            |   |   | 8     |
| 192      | A                                                                                                    | В                                                               | c        | D                           | E F                                                                       | G                             | See Harris | I J        | K | L | 100   |
| 1        | Дата                                                                                                    | 30.12.2007                                                      |          |                             |                                                                           |                               |            |            |   |   |       |
| 2        |                                                                                                    |                                                                 | 1        |                             |                                                                           |                               |            |            |   |   |       |
| 3        | Наименование                                                                                                | Количество                                                      | i        | Стоимость                   |                                                                           |                               |            |            |   |   |       |
| 4        | Основы баз данных                                                                                           | 17 0                                                            | 450      | 7650                        |                                                                           |                               |            |            |   |   |       |
| 5        | Основы ASP.NET 2.0                                                                                          | 18                                                              | 300      | 5400                        |                                                                           |                               |            |            |   |   |       |
| 6        | Основы web-технологий                                                                                       | 21                                                              | 450      | 9450                        |                                                                           |                               |            |            |   |   |       |
| 7        | Основы локальных сетей                                                                                      | 22                                                              | 450      | 9900                        |                                                                           |                               |            |            |   |   |       |
| 8        | Беспроводные сети Wi-Fi                                                                                     | 17                                                              | 300      | 5100                        |                                                                           |                               |            |            |   |   |       |
| 9        | Межсетевое экранирование                                                                                    | 24                                                              | 300      | 7200                        |                                                                           |                               |            |            |   |   |       |
| 10       | Логические нейронные сети                                                                                   | 21                                                              | 450      | 9450                        |                                                                           |                               |            |            |   |   |       |
| 11       |                                                                                                    |                                                                 |          |                             |                                                                           |                               |            |            |   |   |       |

Рис. 8.15. Вставка сегодняшней даты

Функция аргументов не имеет.

Значение в ячейке будет обновляться при открытии файла.

Функцию СЕГОДНЯ можно использовать для вставки не только текущей, но и вообще любой автоматически обновляемой даты. Для этого надо после функции ввести со знаком плюс или минус соответствующее число дней. Например, для вставки вчерашней даты достаточно ввести -1 (<u>рис.</u> <u>8.16</u>).

| 6        | - · · · · · · ·                                                                             |                                                                    |           | Кур       | сы - Місто                                             | soft Excel                                     |                     |          |            |     | - 1 | = x |
|----------|---------------------------------------------------------------------------------------------|--------------------------------------------------------------------|-----------|-----------|--------------------------------------------------------|------------------------------------------------|---------------------|----------|------------|-----|-----|-----|
|          | 🥑 Главная Вставка Разм                                                                      | етка страницы Фор                                                  | омулы     | Данные    | Рецензир                                               | оование                                        | Вид Раз             | работчик |            |     |     | = x |
| 80<br>Ф1 | ƒх Σ Автосумма *<br>такить<br>№ Недавно использовались<br>№ Финансовые *<br>Библиотека функ | 😭 Логические - 👔<br>- 🐧 Текстовые - 👔<br>🚰 Дата и время - 🛔<br>ций | а-<br>- А | имен ВС   | ірисвоить і<br>Іспользова<br>Создать из і<br>пределенн | ния +<br>ть в формул<br>выделенног<br>ые имена | ie =<br>о фрагмента | ормул *  | Вычисление |     |     |     |
|          | B1 - 💿                                                                                      | ƒ <sub>★</sub> =СЕГОДНЯ()-1                                        |           |           |                                                        |                                                |                     |          |            |     |     | ¥   |
| 197      | A                                                                                           | В                                                                  | с         | D         | E                                                      | F                                              | G                   | н        | 1          | J K | L   | E   |
| 1        | Вчера                                                                                       | 29.12.2007                                                         |           |           |                                                        |                                                |                     |          |            |     |     |     |
| 2        |                                                                                             |                                                                    |           |           |                                                        |                                                |                     |          |            |     |     | 1   |
| 3        | Наименование                                                                                | Количество                                                         | i         | Стоимость |                                                        |                                                |                     |          |            |     |     |     |
| 4        | Основы баз данных                                                                           | 17 49                                                              | 450       | 7650      |                                                        |                                                |                     |          |            |     |     |     |
| 5        | Основы ASP.NET 2.0                                                                          | 18                                                                 | 300       | 5400      |                                                        |                                                |                     |          |            |     |     |     |
| 6        | Основы web-технологий                                                                       | 21                                                                 | 450       | 9450      |                                                        |                                                |                     |          |            |     |     |     |
| 7        | Основы локальных сетей                                                                      | 22                                                                 | 450       | 9900      |                                                        |                                                |                     |          |            |     |     |     |
| 8        | Беспроводные сети Wi-Fi                                                                     | 17                                                                 | 300       | 5100      |                                                        |                                                |                     |          |            |     |     |     |
| 9        | Межсетевое экранирование                                                                    | 24                                                                 | 300       | 7200      |                                                        |                                                |                     |          |            |     |     |     |
| 10       | Логические нейронные сети                                                                   | 21                                                                 | 450       | 9450      |                                                        |                                                |                     |          |            |     |     |     |
| 11       |                                                                                             |                                                                    |           |           |                                                        |                                                |                     |          |            |     |     |     |
| 12       |                                                                                             |                                                                    |           |           |                                                        |                                                |                     |          |            |     |     |     |
| 100      |                                                                                             |                                                                    |           |           |                                                        |                                                |                     |          |            |     |     |     |

Рис. 8.16. Вставка вчерашней даты

#### Текущие дата и время

Для вставки текущей даты и времени можно использовать функцию ТДАТА (рис. 8.17).

| 0  | - · · · · · · · ·                 |                                                               |             | Курсы - Microsoft E | ixcel                              |                                                               |                                                                                |                                                | - 🗢 X                                       |
|----|-----------------------------------|---------------------------------------------------------------|-------------|---------------------|------------------------------------|---------------------------------------------------------------|--------------------------------------------------------------------------------|------------------------------------------------|---------------------------------------------|
|    | 🤊 Главная Вставка Разм            | етка страницы Фо                                              | рмулы Даннь | е Рецензирован      | ие Вид                             | Разработчик                                                   |                                                                                |                                                | 🕑 - 🗢 X                                     |
| B  | Calibri 11<br>Calibri 11<br>X X Y | • [A* A*] = =<br>(A* A*) = =<br>(A* - A*) = =<br>(Bar<br>(Bar |             | рания               | Каралария<br>Каралария<br>Стили вч | е форматирование *<br>ровать как таблицу *<br>ieek *<br>Стили | а <sup>на</sup> Вставить *<br>З <sup>№</sup> Удалить *<br>В Формат *<br>Ячейки | Σ - Я<br>- Я<br>- Сортир<br>- и филь<br>Редакт | рака Найти и<br>тр * выделить *<br>ирование |
|    | B1 - 🕤                            | ∫≈ =TДATA()                                                   |             |                     |                                    |                                                               |                                                                                |                                                | *                                           |
|    |                                   | В                                                             | c           | DE                  | Friday                             | G H                                                           | and the second                                                                 | J K                                            | a the table                                 |
| 1  | Расчет выполнен                   | 30.12.2007 18:03                                              |             |                     |                                    |                                                               |                                                                                |                                                |                                             |
| 2  |                                   |                                                               |             |                     |                                    |                                                               |                                                                                |                                                |                                             |
| 3  | Наименование                      | KO CTBO                                                       | Цена Сто    | имость              |                                    |                                                               |                                                                                |                                                |                                             |
| 4  | Основы баз данных                 | 17                                                            | 450         | 7650                |                                    |                                                               |                                                                                |                                                |                                             |
| 5  | Основы ASP.NET 2.0                | 18                                                            | 300         | 5400                |                                    |                                                               |                                                                                |                                                |                                             |
| 6  | Основы web-технологий             | 21                                                            | 450         | 9450                |                                    |                                                               |                                                                                |                                                |                                             |
| 7  | Основы локальных сетей            | 22                                                            | 450         | 9900                |                                    |                                                               |                                                                                |                                                |                                             |
| 8  | Беспроводные сети Wi-Fi           | 17                                                            | 300         | 5100                |                                    |                                                               |                                                                                |                                                |                                             |
| 9  | Межсетевое экранирование          | 24                                                            | 300         | 7200                |                                    |                                                               |                                                                                |                                                |                                             |
| 10 | Логические нейронные сети         | 21                                                            | 450         | 9450                |                                    |                                                               |                                                                                |                                                |                                             |
| 11 |                                   |                                                               |             |                     |                                    |                                                               |                                                                                |                                                |                                             |
| 12 | -                                 |                                                               |             |                     |                                    |                                                               |                                                                                |                                                |                                             |
| 13 |                                   |                                                               |             |                     |                                    |                                                               |                                                                                |                                                |                                             |
| 14 |                                   |                                                               |             |                     |                                    |                                                               |                                                                                |                                                |                                             |
| 15 |                                   |                                                               |             |                     |                                    |                                                               |                                                                                |                                                |                                             |

Рис. 8.17. Вставка текущего значения даты и времени

Функция аргументов не имеет.

Значение в ячейке будет обновляться при открытии файла, а также после любых вычислений в книге или вводе данных на любой лист. В связи с этим данной функцией удобно пользоваться, например, при подготовке и распечатке счетов.

#### День недели произвольной даты

Для вычисления дня недели любой произвольной даты можно использовать функцию ДЕНЬ-НЕД (<u>рис. 8.18</u>).

Синтаксис функции

## ДЕНЬНЕД(А;В),

где A – дата, для которой определяется день недели. Дату можно вводить обычным поряд-ком;

В– тип отсчета дней недели. 1 – отсчет дней недели начинается с воскресенья. 2 – отсчет дней недели начинается с понедельника.

| 0                                                      | 10 10 -                  | (* · ) =                                            |                                                           |                                    | To                                                          | sapы - Microsoft                                              | Excel                                         |                                                            |                                                                                           |                                                                                                    | × |
|--------------------------------------------------------|--------------------------|-----------------------------------------------------|-----------------------------------------------------------|------------------------------------|-------------------------------------------------------------|---------------------------------------------------------------|-----------------------------------------------|------------------------------------------------------------|-------------------------------------------------------------------------------------------|----------------------------------------------------------------------------------------------------|---|
|                                                        | Главная                  | Вставка                                             | Разметка страницы                                         | Формулы                            | Данные                                                      | Рецензирова                                                   | ние Вид                                       | Разработчик                                                |                                                                                           | 0 - 5                                                                                                    | × |
| Ba                                                     | тавить                   | ж <i>К</i> <u>Ч</u> -][<br>Шре                      | 10 · A · A ·                                              | ■ = =   ※<br>E Ξ Ξ 译<br>Bupachucar | · 子<br>建 王 ·                                                | Общий •<br>                                                   | Ді Условн<br>Жеррмат<br>П Стили I             | ое форматировани<br>пировать как табли<br>вчеек *<br>Стили | не - З <sup>на</sup> Вставить<br>цу - З <sup>на</sup> Удалить -<br>Е Формат -<br>Ямейки   | <ul> <li>Σ - АТ</li> <li>Сортировка Найти и</li> <li>2 - Сортировка Найти и</li> <li>2 - Сортировка найти и</li> <li>2 - Сортирование</li> </ul> |   |
|                                                        | сегодня                  |                                                     | 🗸 🖌 =деньнед                                              | (A2;2)                             |                                                             |                                                               |                                               |                                                            |                                                                                           | and the state of the second state of the second second second second second second second second second second                                   | ¥ |
|                                                        | Contractory of           | A                                                   | В                                                         | С                                  | D                                                           | E                                                             | F                                             | G H                                                        | 1 4                                                                                       | J K L                                                                                                    | F |
| 1<br>3<br>4<br>5<br>6<br>7<br>8<br>9<br>10<br>11<br>12 | Вахнейцие<br>космической | события<br>(эры<br>04.10.19<br>12.04.19<br>20.07.19 | 57 <u>=день недели</u><br>157 <u>=деньнед(А2.2</u><br>169 | 3<br>7<br>8                        | ргументы ф<br>ДВЧ6н€Д<br>Дата_в_че<br>Козаращает ч<br>Дата_ | ункции<br>кловон_форна<br>чсло от 1 до 7, се<br>в_числовон_фо | ите А2<br>Гип 2<br>ответствующ<br>орнате числ | цее номеру дня неде<br>ю, представляющее                   | <ul> <li>= 21097</li> <li>= 2</li> <li>= 5</li> <li>ли для заданной дать дату.</li> </ul> | 9.                                                                                                    |   |
| 13                                                     |                          |                                                     |                                                           |                                    | начение: 5                                                  |                                                               |                                               |                                                            |                                                                                           |                                                                                                    | - |
| 14<br>15<br>16                                         |                          |                                                     |                                                           | \$                                 | правка по эт                                                | oñ dynegant                                                   |                                               |                                                            |                                                                                           | ОК Отнена                                                                                                    |   |

Рис. 8.18. Вычисления дня недели с использованием функции ДЕНЬНЕД

## Текстовые функции

## О текстовых функциях

Текстовые функции используют для преобразования и анализа текстовых значений.

# Преобразование регистра текста

Для преобразования регистра текста используются три функции: ПРОПИСН, ПРОПНАЧ, СТРОЧ.

Функция ПРОПИСН преобразует все буквы в прописные, функция ПРОПНАЧ преобразует в прописные только первую букву каждого слова, а функция СТРОЧ преобразует все буквы в строчные.

Синтаксис всех функций одинаков: ПРОПИСН(А), ПРОПНАЧ(А), СТРОЧ(А),

где А – ячейка с преобразуемым текстом.

Примеры использования функций приведены в таблице на <u>рис. 8.19</u>. В ячейке C1 формула ПРОПИСН(A1), в ячейке C2 формула ПРОПНАЧ(A1), в ячейке C3 формула СТРОЧ(A1).

| (m) ↓ (* · ) =                                                                                                    | Курсы - Microsoft Excel                                                                                    |                               |            | - a x   |
|----------------------------------------------------------------------------------------------------|----------------------------------------------------------------------------------------------------|-------------------------------|------------|---------|
| Главная Вставка Разметка страницы Формул                                                                                                    | лы Данные Рецензирование                                                                                   | Вид Разработчик               |            | 😧 – 🗢 X |
| ƒx         Σ Автосумма *         № Логические *         ↓           Вставить<br>функцию         №         Недавно использовались *         №         Текстовые *         №           Финансовые *         №         Финансовые *         №         Дата и время *         №           Библиотека функций | Эприсвоить имя -<br>Амспетчер<br>имен Юспользовать в форм<br>ШС Создать из выделенно<br>Определенные имена | ле т<br>го фрагмента формул т | Вычисление |         |
| А1 - С Л НАИМЕНОВАНие                                                                                                    | курса                                                                                                    |                               |            | 8       |
| A B C                                                                                                    | D E                                                                                                    | F G H                         | 1 1        | K L     |
| 1 нАИМЕНОВАНие кУРСа НАИМЕНОВА                                                                                                    | НИЕ КУРСА                                                                                                  |                               |            |         |
| 2 Наименовани<br>3 наименовани                                                                                                    | ие Курса<br>ие курса                                                                                       |                               |            |         |
| 4                                                                                                    | 7                                                                                                    |                               |            |         |
| 6                                                                                                    | N.                                                                                                    |                               |            |         |
| 7                                                                                                    |                                                                                                    |                               |            |         |
| 8                                                                                                    |                                                                                                    |                               |            |         |

Рис. 8.19. Преобразование текста

# Объединение текста

Для объединения текста из разных ячеек используют функцию СЦЕПИТЬ. Синтаксис функции: СЦЕПИТЬ(А), где A – список от 1 до 30 элементов, текст которых требуется объединить. Элемент может быть ячейкой, текстом или числом. Ссылки на пустые ячейки игнорируются. Нельзя использовать ссылки на диапазоны смежных ячеек.

На <u>рис. 8.20</u> показан пример объединения текста. Текст "Студент " и пробел введены с клавиатуры, остальные данные взяты из ячеек таблицы.

| Вс<br>Фу | ƒх № м<br>пацить<br>ницию ()) Ф | посум<br>сдавні<br>інансі | има *<br>о использ<br>овые *<br>Библиот | 😭 Ло<br>овались - 🗼 Те<br>🕅 Да<br>ека функција | отические * 🛱 *<br>кстовые * 🔞 *<br>ата и время * 👘 * | A R                       | Onpu<br>Onpu | ользоват<br>ользоват<br>дать из в<br>еделения | ния т<br>ть в форн<br>виделения<br>ме имена | wyne =<br>oro opar<br>a | ъента      | Завис    | имости<br>мул * | Вычислени |   |   |             |   |
|----------|---------------------------------|---------------------------|-----------------------------------------|------------------------------------------------|-------------------------------------------------------|---------------------------|--------------|-----------------------------------------------|---------------------------------------------|-------------------------|------------|----------|-----------------|-----------|---|---|-------------|---|
|          | СТРОЧН                          |                           | - (                                     | X 🗸 🖌 =                                        | СЦЕПИТЬ("Студент                                      | ";B2;" ' ;A2              | )            |                                               |                                             |                         |            |          |                 |           |   |   |             | 8 |
|          | A                               |                           | В                                       | c                                              | 20                                                    |                           | E            |                                               | F                                           | G                       | in the     | H        |                 | J         | K | L | distante in | M |
| 1        | Фамилия                         | Им                        | 8                                       |                                                | N                                                     |                           |              |                                               |                                             |                         |            |          |                 |           |   |   |             |   |
| 2        | Петров                          | Ив                        | вн                                      | =CL                                            | ЦЕПИТЬ("Студент ";В                                   | 2;" ";A2)                 |              |                                               |                                             |                         |            |          |                 |           |   |   |             |   |
| 3        | Иванов                          | An                        | ександр                                 | Сту                                            | дент Александр Иван                                   | OB                        |              |                                               |                                             |                         |            |          |                 |           |   |   |             |   |
| 4        | Сидоров                         | An                        | ексеи                                   | CTy                                            | дент Алексеи Сидоро                                   | 6                         |              |                                               |                                             |                         |            |          |                 |           |   |   |             |   |
| 6        | васильев                        | ДМ                        | итрии                                   | City                                           | дент дмитрии Басиль                                   | es.                       |              | -                                             |                                             |                         | -          |          | _               |           |   |   |             |   |
| 7        |                                 |                           | Аргуме                                  | нты функции                                    |                                                       | in a reason of the second |              |                                               |                                             | 1.1.1.1.1.1             | ( Internet | 2        | ×               |           |   |   |             |   |
| 8        |                                 | T f                       | сцели                                   | ТЪ                                             |                                                       |                           |              |                                               |                                             |                         |            |          |                 |           |   |   |             |   |
| 9        |                                 |                           | 19803                                   | Текст1                                         | "Студент "                                            | 18                        | ] - · ·      | "Студен                                       | π.                                          |                         |            |          |                 |           |   |   |             |   |
| 10       |                                 |                           | 12.52                                   | Текст2                                         | 82                                                    | 15                        | - [          | Иеан"                                         |                                             |                         |            |          |                 |           |   |   |             |   |
| 11       |                                 |                           | 1.152                                   | Текст3                                         | ••                                                    | 156                       |              | ***                                           |                                             |                         |            |          |                 |           |   |   |             |   |
| 12       |                                 |                           | 1 and                                   | Текст4                                         | A2                                                    | 18                        |              | Петров                                        | i i ser                                     |                         |            |          | 11.             |           |   |   |             | 4 |
| 13       |                                 | 1                         | 1994                                    |                                                |                                                       | Sec. Sec.                 |              |                                               |                                             |                         |            |          |                 |           |   |   |             |   |
| 14       |                                 | -                         | 1000                                    |                                                |                                                       |                           |              | Truney                                        | er Manu D                                   |                         |            |          |                 |           |   |   |             |   |
| 15       |                                 | +                         | Объедия                                 | RET HECKOREKO TI                               | екстовых строк в одну.                                |                           | 25           | C. Jaco                                       | in Property is                              | cipob                   |            |          | 14              |           |   |   |             |   |
| 16       | ·                               | ÷                         | 122.53                                  |                                                | Texcel: Texceline                                     | KCT 2: 0T 1               | no 25        | 55 тексто                                     | еых стро                                    | K, KOTODE               | e cneg     | ver      | 11              |           |   |   |             |   |
| 17       |                                 |                           | 1900                                    |                                                | объединит                                             | ть в одну стр             | хжу;         | могут бы                                      | ть строк                                    | аны, чысл               | ANN NUS    | и ссылка | M64             |           |   |   |             |   |
| 10       |                                 |                           | 1.1.1.1.1.1.1                           |                                                | на отдель                                             | reative and the second    |              |                                               |                                             |                         |            |          |                 |           |   |   |             |   |
| 20       |                                 |                           | 310-051                                 | е: Студент Иван                                | • Петров                                              |                           |              |                                               |                                             |                         |            |          | 1               |           |   |   |             |   |
| 21       |                                 |                           | Справка                                 | по этой функции                                |                                                       |                           |              | 1999                                          |                                             | OK                      |            | Отнена   |                 |           |   |   |             |   |
| 22       |                                 |                           |                                         |                                                |                                                       |                           |              |                                               |                                             |                         | -          |          |                 |           |   |   |             |   |

Рис. 8.20. Объединение текста

## Расчет количества знаков

В некоторых случаях необходимо вычислить количество символов в ячейке. Для этого можно использовать функцию ДЛСТР.

Синтаксис функции:

ДЛСТР(А),

где А – ячейка, в которой требуется вычислить количество символов.

На рис. 8.21 показан пример использования функции.

| Bc<br>¢y | fx № Автосунна -<br>тавить № Недавно испол<br>ницию № Финансовые -<br>Библи | 🔐<br>БЗОБВАЛИСЬ - 🕅<br>(С)<br>ОТЕКА ФУНКЦИЙ | Логические -<br>Текстовые -<br>Дата и время - | С<br>О-<br>Диспетчер<br>имен | Присвоит<br>АРИспользо<br>ШР Создать и<br>Определе | ь имя *<br>вать в форму<br>з выделенної<br>нише имена | ие *<br>го фрагмента | ормул *               | Вычисле    | Hate  |   |   |           |
|----------|-----------------------------------------------------------------------------|---------------------------------------------|-----------------------------------------------|------------------------------|----------------------------------------------------|-------------------------------------------------------|----------------------|-----------------------|------------|-------|---|---|-----------|
|          | округлт 👻                                                                   | • × √ f.                                    | =ДЛСТР(ВЗ)                                    |                              |                                                    |                                                       |                      |                       |            |       |   |   | *         |
| 1        | А<br>Наименование товара                                                    | В<br>Некондиция                             | Aa - 2;                                       | D C                          | F                                                  | G                                                     | Н                    | 1                     | J          | К     | L | М | 1         |
| 2        | Виспа                                                                       | да                                          |                                               | 2                            |                                                    |                                                       |                      |                       |            |       |   |   |           |
| 3        | Стратос                                                                     | нет                                         | -длстр                                        | (83)                         |                                                    |                                                       |                      |                       |            |       |   |   |           |
| 4        | Баунти                                                                      | нет                                         |                                               | 3                            |                                                    |                                                       |                      |                       |            |       |   |   |           |
| D        | Mapc                                                                        | да                                          | and the second                                | · · · · · ·                  | and the second                                     | 2                                                     | James in such        | and the second second |            | 1100  |   |   |           |
| 6        | Mapc                                                                        | да                                          | Аргументы                                     | функции                      |                                                    |                                                       |                      |                       |            |       |   |   | 1.11.1    |
| 7        | Пикник                                                                      | нет                                         | 0.00770                                       |                              |                                                    |                                                       |                      |                       |            |       |   |   | 1.00      |
| 8        | Луна                                                                        | нет                                         | ADICIP                                        |                              |                                                    |                                                       | _                    |                       |            |       |   |   |           |
| 9        | Виспа                                                                       | нет                                         |                                               | Текст 83                     |                                                    | 1                                                     | 🖌 = "нет"            |                       |            |       |   |   | 1.11      |
| 10       |                                                                             |                                             |                                               |                              |                                                    |                                                       |                      |                       |            |       |   |   | 1000      |
| 11       |                                                                             |                                             | Barrenser                                     |                              |                                                    |                                                       |                      |                       |            |       |   |   | · · · · · |
| 12       |                                                                             |                                             | бозеращает                                    | KONITHECTED SHAKOD           | B TENCTOBON C                                      | powe.                                                 |                      |                       |            |       |   |   |           |
| 13       |                                                                             |                                             |                                               |                              | Текст строка                                       | в, дляну кото                                         | рой следует оп       | ределить. Про         | белы счита | NOTCR |   |   | 1111      |
| 14       |                                                                             |                                             |                                               |                              | 34868                                              | si.                                                   |                      |                       |            | - 11  |   |   | 1.000     |
| 15       |                                                                             |                                             |                                               |                              |                                                    |                                                       |                      |                       |            |       |   |   |           |
| 16       |                                                                             |                                             | Значение:                                     | 3                            |                                                    |                                                       |                      |                       |            |       |   |   | 1.00      |
| 17       |                                                                             |                                             | 4                                             |                              |                                                    |                                                       |                      | -                     |            |       |   |   | 1264      |
| 18       |                                                                             |                                             | Справка по                                    | этой функцаял                |                                                    |                                                       |                      | OK                    | Отне       | Ha    |   |   |           |
| 10       |                                                                             |                                             |                                               |                              |                                                    | 1                                                     |                      |                       |            |       |   |   | 1.1       |

Рис. 8.21. Вычисление количества символов

### Использование логических функций

### О логических функциях

Логические функции используют для проверки и анализа данных, а также в условных вычислениях.

Вместо функций ЛОЖЬ и ИСТИНА можно непосредственно ввести слово с клавиатуры в ячейку или в формулу.

Логические функции в качестве аргументов используют логические выражения. Логические выражения используются для записи условий, в которых сравниваются числовые или текстовые значения. В логических выражениях используют операторы сравнения, приведенные в таблице.

| Оператор   | Значение         |
|------------|------------------|
| =          | Равно            |
| <          | Меньше           |
| >          | Больше           |
| <=         | Меньше или равно |
| >=         | Больше или равно |
| $\diamond$ | Не равно         |

#### Проверка и анализ данных

Для наглядного представления результатов анализа данных можно использовать функцию ЕСЛИ.

Синтаксис функции:

ЕСЛИ(A;B;C),

где А – логическое выражение, правильность которого следует проверить;

В- значение, если логическое выражение истинно;

С – значение, если логическое выражение ложно.

Например, в таблице на <u>рис. 8.22</u> функция ЕСЛИ используется для проверки значений в ячейках B2:B12 по условию <0,6%. Если значение удовлетворяет условию, то функция принимает значение "ДА", а если значение не удовлетворяет условию, то функция принимает значение "нет".

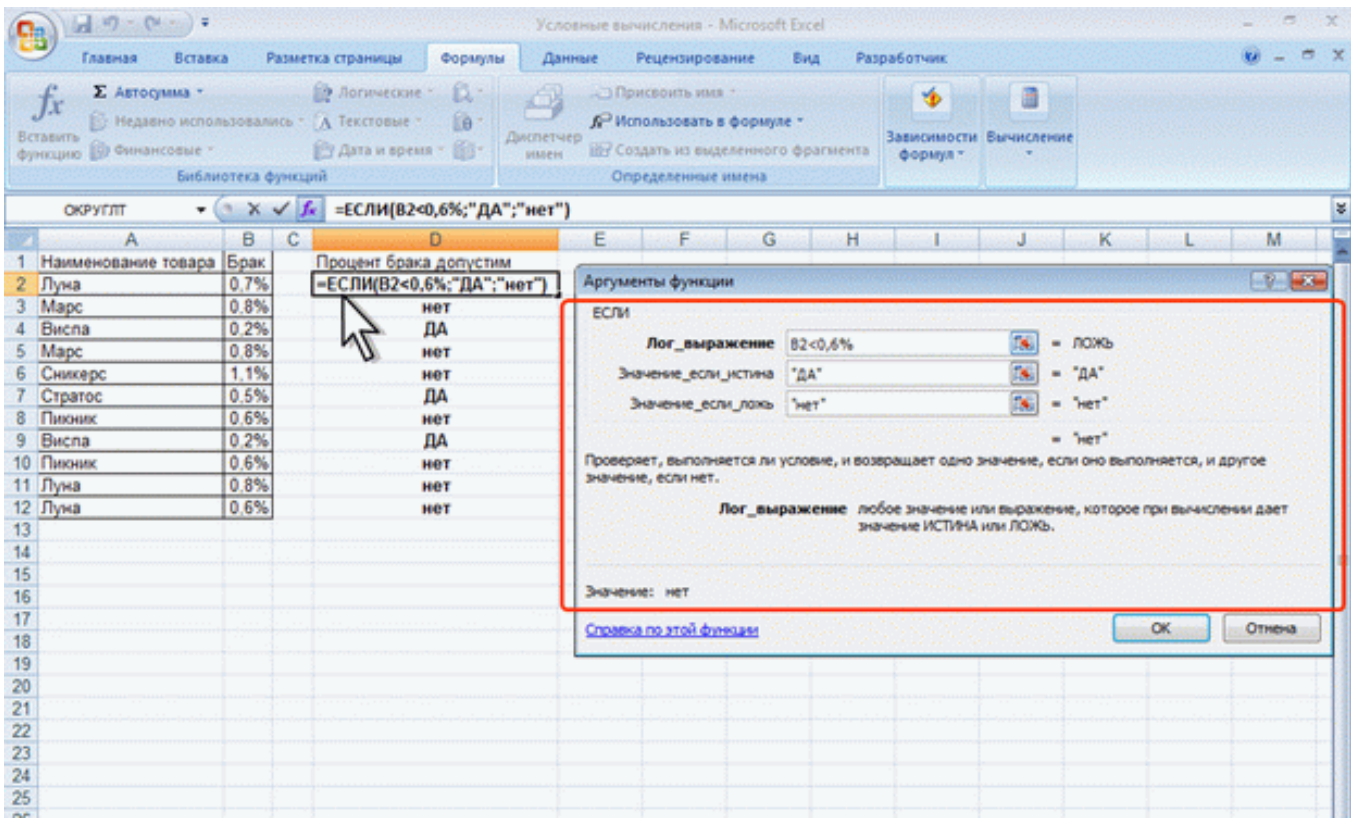

Рис. 8.22. Проверка значений

### Условные вычисления

Часто выбор формулы для вычислений зависит от каких-либо условий. Например, при расчете торговой скидки могут использоваться различные формулы в зависимости от размера покупки.

Для выполнения таких вычислений используется функция ЕСЛИ, в которой в качестве аргументов значений вставляются соответствующие формулы.

Например, в таблице на <u>рис. 8.23</u> при расчете стоимости товара цена зависит от объема партии товара. При объеме партии более 30 цена понижается на 10%. Следовательно, при выполнении условия используется формулаВ:В\*C:C\*0,9, а при невыполнении условия – В:В\*C:C.

| 6         | 10 -                                                                                                    | (r ) =        |                       |                                                    |                                                                                                    | Условны                                                                                                    | е вычисления - Міст                            | soft Excel                             |                                                                                                    |                       |                                                   |                                          |                                |                                  | ×            |
|-----------|----------------------------------------------------------------------------------------------------|---------------|-----------------------|----------------------------------------------------|----------------------------------------------------------------------------------------------------|----------------------------------------------------------------------------------------------------|------------------------------------------------|----------------------------------------|----------------------------------------------------------------------------------------------------|-----------------------|---------------------------------------------------|------------------------------------------|--------------------------------|----------------------------------|--------------|
|           | Главная                                                                                                    | Встан         | eka Pa                | азметка страницы                                   | Формулы                                                                                                    | Данные                                                                                                    | Рецензирование                                 | Вид                                    | Paspa6o                                                                                                    | тчик                  |                                                   |                                          |                                | 0 - 0                            | = x          |
| B4<br>Byd | ставить 3<br>рер обм 19                                                                                                    | Arial<br>Ж. К | + [+<br>Ч][-<br>Шрифт | • (A' x') (=<br>- ( <u>A</u> - <u>A</u> -) (=<br>- | 「<br>二<br>二<br>二<br>二<br>二<br>二<br>一<br>一<br>一<br>一<br>一<br>や<br>一<br>一<br>や<br>一<br>一<br>や<br>一<br>一<br>や<br>一<br>一<br>や<br>一<br>一<br>や<br>一<br>一<br>や<br>一<br>一<br>や<br>一<br>一<br>一<br>一<br>一<br>一<br>一<br>一<br>一<br>一<br>一<br>一<br>一 | 日<br>(学) 日<br>(明) 日<br>(明) 日<br>(日) 日<br>(日) 日<br>(日) 日<br>(日) 日<br>(日) 日<br>(日) 日<br>(日) 日<br>(日) 日<br>(日) 日<br>(日) 日<br>(日) 日<br>(日) 日<br>(日 | (все форма т<br>009 - % 000<br>008 ±%<br>Число | ∰ Условно<br>ј≦ Формати<br>ј} Стили яч | е форматир<br>іровать как<br>чеек т<br>Стили                                                                                                    | ование *<br>таблицу * | ўч Вста<br>ў <sup>а</sup> Удал<br>(ў) Фор<br>Ячес | анть * Σ<br>мпъ * @ *<br>мат * 2*<br>Аки | Сортиро<br>и фильтр<br>Редакти | ака Найт<br>о табидел<br>рование | и и<br>ить - |
|           | ОКРУГЛТ                                                                                                    | •             | ( × ·                 | EC/IN(BZ)                                          | >30;82°C2°0,9                                                                                                    | (;BZ*C2)                                                                                                    |                                                | 0                                      |                                                                                                    |                       |                                                   |                                          |                                |                                  | •            |
| 1         | А<br>Поставщик                                                                                                    | Объем         | Цена                  | Стоимосу                                           | U                                                                                                    | A                                                                                                    | E F<br>ргументы функции                        | G                                      | Н                                                                                                    | 1                     | J                                                 | K                                        | L                              | M                                |              |
| 2         | Крокус                                                                                                    | 23            | 7 854p.               | ]=ЕСЛИ(В2>30;В/                                    | 2*C2*0,9;B2*C                                                                                                    | (2) E                                                                                                    | бсли                                           |                                        |                                                                                                    |                       |                                                   |                                          |                                |                                  |              |
| 3         | Пингрин                                                                                                    | 34            | 5 984p.               |                                                    | 183 1                                                                                                    | 10p.                                                                                                    | Лог_выраже                                     | me 82>3                                | 0                                                                                                    |                       |                                                   | ложь                                     |                                |                                  |              |
| 4         | Колизей                                                                                                    | 34            | 8 415p.               |                                                    | 257 4                                                                                                    | 99p.                                                                                                    | Businesse erns urt                             | 8250                                   | 250.0                                                                                                    |                       |                                                   | 162577.8                                 |                                |                                  |              |
| 5         | Ирис                                                                                                    | 34            | 7 293p.               |                                                    | 223 1                                                                                                    | 66p.                                                                                                    | 20101020101                                    | 02 0                                   | a v,7                                                                                                    |                       |                                                   |                                          |                                |                                  |              |
| 7         | Пинстини                                                                                                    | 30            | 9 360p.               |                                                    | 302 9                                                                                                    | 40p.<br>75p                                                                                                    | sharenne_ecun_m                                | 006b 82°C                              | 2                                                                                                    |                       | 1001                                              | · 180642                                 |                                |                                  |              |
| 8         | Kookyc                                                                                                    |               | 5 2360                |                                                    | 254.4                                                                                                    | 700                                                                                                    |                                                |                                        |                                                                                                    |                       |                                                   | 180642                                   |                                |                                  |              |
| 9         | Ланта                                                                                                    | 54            | 8 976p.               |                                                    | 436 2                                                                                                    | 340. 10                                                                                                    | роверяет, выполняется                          | я ли услови                            | е, и возвраш                                                                                                    | ает одно зн           | ачение, е                                         | сли оно выпол                            | няется, и д                    | ругое                            |              |
| 10        | Валентина                                                                                                    | 76            | 5 610p.               |                                                    | 383 7                                                                                                    | 24p.                                                                                                    | ачение, если нет.                              |                                        |                                                                                                    |                       |                                                   |                                          |                                |                                  |              |
| 11        | Ланта                                                                                                    | 6             | 5 610p.               |                                                    | 33 6                                                                                                    | 60p.                                                                                                    | "Nor                                           | выраже                                 | we note:                                                                                                    | Havenine into         | и выраже                                          | ме, которое п                            | ри вычисле                     | 1961 DOET                        |              |
| 12        | Пингвин                                                                                                    | 25            | 5 423p.               |                                                    | 135 5                                                                                                    | 75p.                                                                                                    |                                                |                                        | 210-010                                                                                                    | e noman               | can more .                                        |                                          |                                |                                  |              |
| 13        | Орион                                                                                                    | 25            | 6 545p.               |                                                    | 163 6                                                                                                    | 25p.                                                                                                    |                                                |                                        |                                                                                                    |                       |                                                   |                                          |                                |                                  |              |
| 14        | Колизей                                                                                                    | 32            | 7 293p.               |                                                    | 210 0                                                                                                    | 38p. >                                                                                                    | averse:                                        | 180 642p.                              |                                                                                                    |                       |                                                   |                                          |                                |                                  |              |
| 15        | Ирис                                                                                                    | 32            | 6 732p.               |                                                    | 193 8                                                                                                    | 82p.                                                                                                    |                                                | 1000                                   | 11111                                                                                                    | 1.1.1.1.1.1.1.1       |                                                   |                                          |                                |                                  |              |
| 10        |                                                                                                    |               |                       |                                                    |                                                                                                    | 2                                                                                                    | правка по этой функци                          | E .                                    |                                                                                                    |                       |                                                   |                                          | OK                             | Отнена                           |              |
| 18        |                                                                                                    |               |                       |                                                    |                                                                                                    |                                                                                                    |                                                | Constraint (                           | Contractor (                                                                                                    |                       | 1111111                                           | 10000000                                 |                                | 1                                | -            |
| 19        | Constant States                                                                                                    |               |                       |                                                    |                                                                                                    |                                                                                                    |                                                |                                        |                                                                                                    |                       |                                                   |                                          |                                |                                  |              |
| 20        |                                                                                                    |               |                       |                                                    |                                                                                                    |                                                                                                    |                                                |                                        |                                                                                                    |                       |                                                   |                                          |                                |                                  |              |
| 21        |                                                                                                    |               |                       |                                                    |                                                                                                    |                                                                                                    |                                                |                                        |                                                                                                    |                       |                                                   |                                          |                                |                                  |              |
| 22        |                                                                                                    |               |                       |                                                    |                                                                                                    |                                                                                                    |                                                |                                        |                                                                                                    |                       |                                                   |                                          |                                |                                  |              |
| 23        | 5                                                                                                    |               |                       |                                                    |                                                                                                    |                                                                                                    |                                                |                                        |                                                                                                    |                       |                                                   |                                          |                                |                                  |              |
| 24        |                                                                                                    |               |                       |                                                    |                                                                                                    |                                                                                                    |                                                |                                        |                                                                                                    |                       |                                                   |                                          |                                |                                  |              |
| 25        |                                                                                                    |               |                       |                                                    |                                                                                                    |                                                                                                    |                                                |                                        |                                                                                                    |                       |                                                   |                                          |                                |                                  | -            |
| 20        | a de la companya de la companya de la compa |               |                       |                                                    |                                                                                                    |                                                                                                    |                                                |                                        |                                                                                                    |                       |                                                   |                                          |                                |                                  |              |
| 28        |                                                                                                    |               |                       |                                                    |                                                                                                    |                                                                                                    |                                                |                                        |                                                                                                    |                       |                                                   |                                          |                                |                                  |              |
| 29        |                                                                                                    |               |                       |                                                    |                                                                                                    |                                                                                                    |                                                |                                        |                                                                                                    |                       |                                                   |                                          |                                |                                  |              |
| 14        | н н Да-Н                                                                                                    | ет Выч        | исление               | 10                                                 |                                                                                                    |                                                                                                    |                                                | 0 (                                    | Contractor of the local division of the local division of the loca |                       | R.                                                |                                          | and the second second          | in the second second             | > 1          |
| Пра       | авка 🛄                                                                                                    |               |                       |                                                    |                                                                                                    |                                                                                                    |                                                |                                        |                                                                                                    |                       | (11)                                              | CI CI 100%                               | 0                              | 1                                | -•           |

Рис. 8.23. Условное вычисление

#### Функции просмотра и ссылок

#### О функции просмотра и ссылок

Функции просмотра и ссылок используют для просмотра массивов данных и выбора из них необходимых значений.

## Поиск значений в таблице

Для поиска значения в крайнем левом столбце таблицы и соответствующего ему значения в той же строке из указанного столбца таблицы используют функцию ВПР.

Синтаксис функции:

BПР(A;B;C;D),

где А – искомое значение.

В- таблица, в которой производится поиск. Может быть задана диапазоном ячеек или именем диапазона;

С – номер столбца таблицы, в котором должно быть найдено соответствующее значение;

D – логическое значение, которое определяет, нужно ли, чтобы функция искала точное или приближенное соответствие. Если этот аргумент имеет значение ИСТИНА или отсутствует, то находится приблизительно соответствующее значение. Если этот аргумент имеет значение ЛОЖЬ, то функция ищет точное соответствие. Если таковое не найдено, то возвращается значение ошибки #H/Д.

Например, в таблице на <u>рис. 8.24</u> необходимо найти товар, объем поставки которого задан в ячейке A11.

| Вставить У Ж                                                                                                    | и + 10 + А́х<br>Х Ц + ]⊞ + ] <u>Ф</u> + <u>А</u><br>Шрифт                                                                   | === ≫·<br>=== 次求 →<br>Bupashursanure                                                                                                    | Общий т Да Условное<br>⊡ • % 000<br>№ Формати<br>№ 423<br>Чиско •                                                                            | форматирование *<br>ровать как таблицу *<br>еек *<br>Стили                                                                       | 3™ Вставить - ∑ -<br>3™ Удалить - Э -<br>Э Формат - 2 -<br>Ячейки                                 | АТ АА<br>Сортировка Найти и<br>и фильтр - выделить -<br>Редактирование |
|----------------------------------------------------------------------------------------------------|----------------------------------------------------------------------------------------------------|----------------------------------------------------------------------------------------------------|----------------------------------------------------------------------------------------------------|----------------------------------------------------------------------------------------------------|---------------------------------------------------------------------------------------------------|------------------------------------------------------------------------|
| округлт А                                                                                                    | - ( × ✓ / =BNP(                                                                                                    | A11;A1:B9;2)                                                                                                    | G H                                                                                                    | I J                                                                                                    | K L                                                                                               | M N                                                                    |
| 1         Obset         108           2         18         The Nex           3         19         Cent           4         26         Mag           5         31         Dye           6         34         Buc           7         38         Say           9         4.7         Test           10         11         31           12         13         14           15         16         17           18         19         20           21         21         21 | ар<br>ник<br>керс<br>сс<br>а<br>па<br>ата<br>ата<br>ата<br>ата<br>кс<br>ата<br>ата<br>ата<br>ата<br>ата<br>ата<br>ата<br>ат | Аргументы функции<br>втр<br>Исконое_значение<br>Таблица<br>Нонер_столбца<br>Интервальный_проснотр<br>Ищет эначение в крайнен левон<br>столбце той же строки. По учол<br>Исконое_зна<br>Эначение: Луна<br>Справка по этой финацая | А11<br>А1:89<br>2<br>столбце табляцы и возвращает<br>чанно табляца долюча быть от<br>чение значение, которое доло<br>(значение, социка или с | = 31     = ('Объен'):Ті     = 2     = логическо     = Луна"     значения риски, нахи<br>сою быть кайдено в пер<br>трока текста). | овар":18; Тіночнк":1<br>ю<br>одящейся в указанном<br>тянно.<br>рвом столбце массива<br>ОК. Отмена |                                                                        |

Рис. 8.24. Поиск значений в столбцах

Для поиска значения в верхней строке таблицы и соответствующего ему значения в том же столбце из указанной строки таблицы используют функцию ГПР.

Синтаксис функции:

 $\Gamma\Pi P(A;B;C;D),$ 

где А – искомое значение.

В- таблица, в которой производится поиск. Может быть задана диапазоном ячеек или именем диапазона;

С – номер строки таблицы, в которой должно быть найдено соответствующее значение;

D – логическое значение, которое определяет, нужно ли, чтобы функция искала точное или приближенное соответствие. Если этот аргумент имеет значение ИСТИНА или отсутствует, то находится приблизительно соответствующее значение. Если этот аргумент имеет значение ЛОЖЬ, то функция ищет точное соответствие. Если таковое не найдено, то возвращается значение ошибки #H/Д.

Например, в таблице на <u>рис. 8.25</u> необходимо найти товар, объем поставки которого задан в ячейке А5.

| Вставить                         | Алаг - 10 - А́л<br>Ж. К. Ц Ц Д Д<br>Шрифт | 1) ====(冬·) 5<br>日本市(茶) (茶) (茶) (茶)<br>Barpaterintearing          | Общий · Л.<br>99 · % 000<br>7.6 :53<br>Число · ·                  | Укловное форма<br>Форматировать и<br>Стили ячеек *<br>Стили | тирование -<br>сак таблицу -                                 | jin yaa<br>jin yaa<br>(ji) oog<br>Ree  | авить -<br>лить -<br>рмат -<br>рйки | Σ - А<br> | ировка Найти и<br>мытр - выделить -<br>актирование |
|----------------------------------|-------------------------------------------|-------------------------------------------------------------------|-------------------------------------------------------------------|-------------------------------------------------------------|--------------------------------------------------------------|----------------------------------------|-------------------------------------|-----------|----------------------------------------------------|
| ОКРУГЛТ                          | am= 🔥 🗸 🗸 🔊 🕶                             | (A4;A1:I2;2)                                                      |                                                                   |                                                             |                                                              |                                        |                                     |           |                                                    |
| А<br>1 Объем<br>2 Товар          | В 18 Пиконик Снимер                       | D E P<br>26 31<br>Марс Луна Виспа                                 | G H<br>34 38<br>Баунти Страто                                     | 41 47<br>кс Твикс                                           | J                                                            | К                                      | L                                   | M         | N                                                  |
| 4 34<br>5<br>6                   | -ΓΠΡ(A4;A1:12:2)                          | Аргументы функции<br>ПТР                                          |                                                                   |                                                             |                                                              |                                        |                                     |           |                                                    |
| 7<br>8<br>9<br>10<br>11          |                                           | Исконое_значение<br>Таблица<br>Нонер_строки                       | A4<br>A1:12<br>2                                                  | - <u> </u>                                                  | 34<br>("Объен";18<br>2                                       | ; 19; 26; 31;                          | 34; 38; 41; 4.                      |           |                                                    |
| 12<br>13<br>14<br>15<br>16<br>17 |                                           | Ищет значение в верхней строки<br>того же столбца.<br>Исконое_зна | е таблицы и возвращает<br>ченже значение, котор<br>Исконое_значен | т значение ячейю<br>рое требуется на<br>ме ножет быть э     | "Виспа"<br>и, находящейс<br>йти в первой с<br>начением, ссыл | я в указан<br>троке таби<br>пкой или т | ной строке<br>пицы.<br>екстовой     |           |                                                    |
| 18<br>19<br>20<br>21             |                                           | Значение: Виспа                                                   | строкой.                                                          |                                                             |                                                              |                                        |                                     |           |                                                    |
| 22<br>23<br>24                   |                                           | Choatera no stol divesasi                                         |                                                                   |                                                             |                                                              | ×                                      | Отнена                              |           |                                                    |

Рис. 8.25. Поиск значений в строках

### Установка числовых форматов

#### О числовых форматах

Под числами в Microsoft Excel понимаются собственно числа, включая числа с десятичными и/или простыми дробями и числа с указанием символа процентов, а также даты и время.

Форматирование чисел используется для более удобного представления данных на листе.

Устанавливать числовые форматы можно как для чисел, введенных с клавиатуры или импортированных, так и для результатов вычислений. Значение введенного или импортированного числа или результата вычислений при установке формата не изменяется. Установленный числовой формат сохраняется после очистки содержимого ячейки, изменения формулы, обновления импортированных связанных данных.

При установке формата отображение введенного числа в строке формул и в ячейке может отличаться. Но именно значение числа, отображаемое в строке формул, будет использоваться при вычислениях, сортировках и т. д.

Точно так же как отформатированное число отображается на листе, оно будет и напечатано.

Для установки числовых форматов используют элементы группы **Число** вкладки **Главная**, а также вкладку **Число** диалогового окна **Формат ячеек** (<u>рис. 9.1</u>).

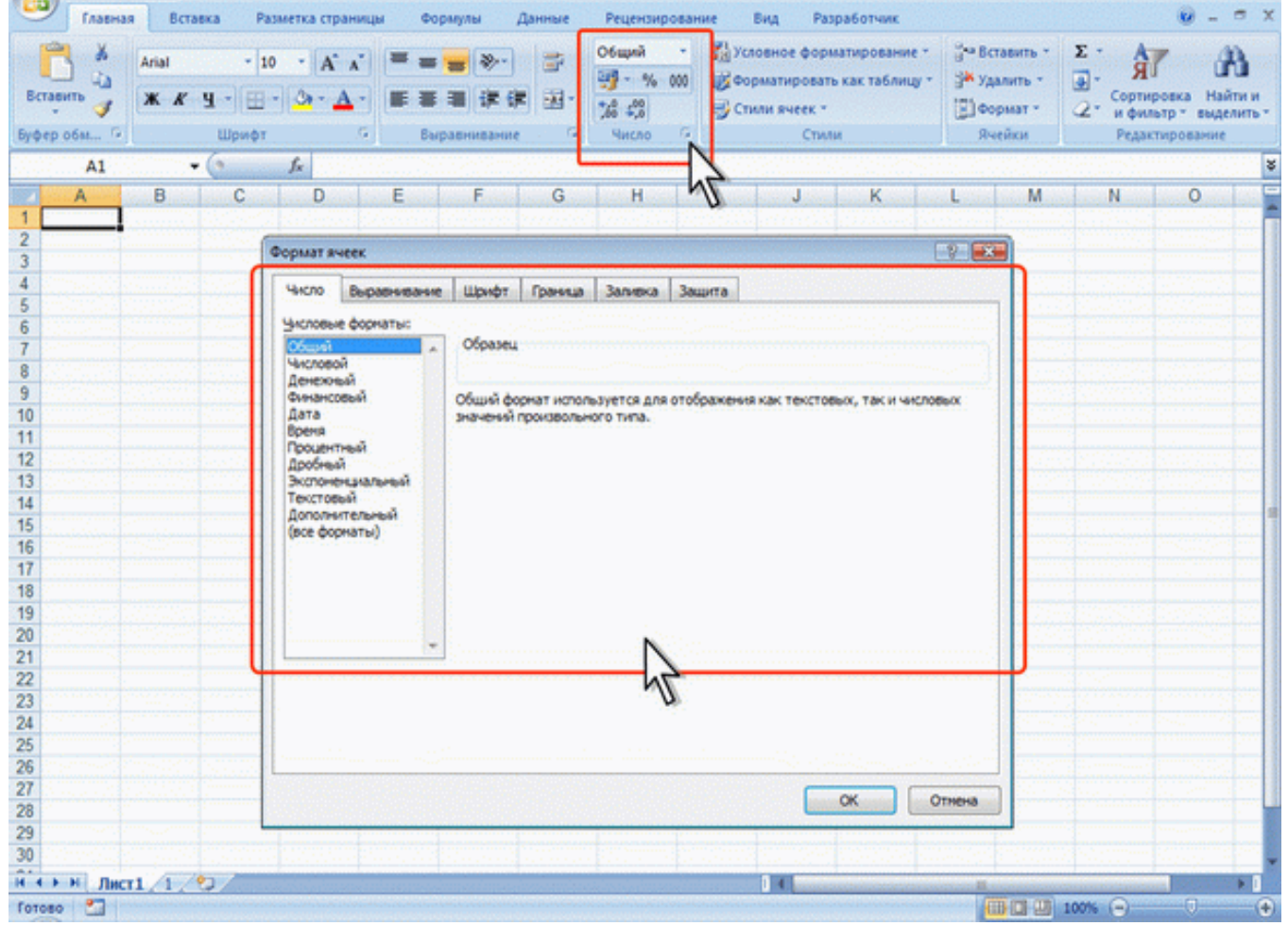

Рис. 9.1. Элементы Excel для установки числовых форматов

Основные числовые форматы можно выбрать в раскрывающемся списке Числовой формат.

1. Выделите ячейку или диапазон ячеек.

2. Щелкните по стрелке списка **Числовой формат** группы **Число** вкладки **Главная** и выберите нужный формат (<u>рис. 9.2</u>).

| Topro                                                                                                    | osna - Microsoft Excel -                                                                                                    | e x                      |
|----------------------------------------------------------------------------------------------------|----------------------------------------------------------------------------------------------------|--------------------------|
| Главная Вставка Разметка страницы Формулы Данные                                                                                                    | Рецензирование Вид Разработчик                                                                                                    | . = x                    |
| Казын         11         А. А.         = =                                                                                                    | I В Условное форматировичие - З <sup>4</sup> Вставить - Σ - АТ<br>АВС Общий<br>Формат не указан<br>12 Числовой<br>44536,34                                                                                                    | айти и<br>делить *<br>пе |
| C2     F       A     B     C     D     E       1     Tosap     Oбъем     Uсека       2     A     43     44536,34       3     B     39     44325,29       4     C     18     22617,12       5     D     17     22539,72 | Денежный<br>44 536,34р         К         М         N           Финансов<br>44 536,34р         Финансов<br>44 536,34р         К         М         N           Финансов<br>44 536,34р         Финансов<br>44 536,34р         Поримат даты<br>6 декабря 2021 г.         Время<br>8.09:36         Время<br>4453634,00%         Процентный<br>4453634,00%         Поримат даты<br>4453634,00%         Поримат даты<br>445363 |                          |
| 19                                                                                                    |                                                                                                    |                          |

Рис. 9.2. Установка основных числовых форматов

Кроме того, в группе **Число** вкладки **Главная** расположены кнопки для установки финансового формата, процентного формата, а также для установки разделителя разрядов и управлением количества отображаемых десятичных разрядов (см. <u>рис. 9.1</u>).

Для перехода к вкладке **Число** диалогового окна **Формат ячеек** можно щелкнуть по значку группы **Число** вкладки **Главная** (см. <u>рис. 9.1</u>) или в списке форматов (<u>рис. 9.2</u>) выбрать команду Другие числовые форматы.

### Общий формат

Общий числовой формат используется по умолчанию. В большинстве случаев числа, имеющие общий формат, отображаются так, как они были введены с клавиатуры.

В процессе работы общий числовой формат используют для отказа от других числовых форматов. Для установки общего формата проще всего воспользоваться раскрывающимся списком **Числовой формат** (см. <u>рис. 9.2</u>).

## Форматирование чисел

Установка разделителя групп разрядов

Оформление числовых данных с разделителем групп разрядов позволяет отображать в ячейке пробелы между группами разрядов: тысячи, миллионы, миллиарды и т. д.

- 1. Выделите ячейку или диапазон ячеек.
- 2. Нажмите кнопку Формат с разделителем группы Число вкладки Главная (рис. 9.3).

| 8    |           | (% · · ) =         |              |         |                               | Тор    | говля - Міс              | rosoft Excel |                                       |                                 |      |                                         |        | -                              | a x                   |
|------|-----------|--------------------|--------------|---------|-------------------------------|--------|--------------------------|--------------|---------------------------------------|---------------------------------|------|-----------------------------------------|--------|--------------------------------|-----------------------|
| -    | Главная   | Вставка            | Разметка стр | аницы   | Формулы                       | Данные | Рецензир                 | ование       | Вид В                                 | Разработчик                     |      |                                         |        | . e                            | x                     |
| Bł   | павить 🖌  | Calibri<br>Ж. А́ Ч | • 11 • A     |         | := <mark>=</mark> ≫<br>≡ ≡ ;: | · 🗇    | Финансан<br>- 6<br>% - 6 |              | словное фо<br>орматиров<br>тили ячеек | рматирован<br>ать как табл<br>* | ие - | Вставить *<br>В Удалить *<br>В Формат * | Σ·<br> | АТ<br>Сортировка<br>и фильтр * | найти и<br>выделить * |
| Ey.¢ | рер обм 🕫 | ш                  | тфифт        |         | Выраениеан                    | ule De | Число                    | ME           | G                                     | MAN                             |      | Ячейки                                  |        | Редактиров                     | ание                  |
|      | C2        | - (                | fx 4         | 4536,34 |                               |        |                          |              |                                       |                                 |      |                                         |        |                                | 8                     |
|      | A         | В                  | С            | D       |                               | F      | G                        | Н            |                                       | J                               |      | Land Land                               | M      | N                              | See.                  |
| 1    | Товар     | Объем              | цена         | 1       |                               |        |                          |              |                                       |                                 |      |                                         |        |                                | 5                     |
| 2    | A         | 43                 | 44 536,34    |         |                               |        |                          |              |                                       |                                 |      |                                         |        |                                |                       |
| 3    | В         | 39                 | 44 325,29    |         |                               |        |                          |              |                                       |                                 |      |                                         |        |                                |                       |
| 4    | С         | 18                 | 22 617,12    |         |                               |        |                          |              |                                       |                                 |      |                                         |        |                                |                       |
| 5    | D         | 17                 | 22 539,72    | 1       |                               |        |                          |              |                                       |                                 |      |                                         |        |                                |                       |

Рис. 9.3. Формат с разделителем разрядов

## Форматы отрицательных чисел

Для удобства просмотра данных можно установить отображение отрицательных чисел красным цветом. Знак минус (-) при этом можно отображать или не отображать. На <u>рис. 9.4</u> показано отображение отрицательных чисел в ячейках D2 и D4 красным цветом со знаком минус (-), а в ячейках E2 и E4 – красным цветом без знака минус.

| Forrosoft Excel                                                                                                    | Contraction of the Contract of the Contract of |
|----------------------------------------------------------------------------------------------------|----------------------------------------------------------------------------------------------------|
| Главная Вставка Разметка страницы Формулы Данные Рецензирование Вид Разработчик                                                                                                    | 0                                                                                                    |
| Х         Сайоні         11         А` А`         =         >         Числовой         Да Условное форматирование -         >         >         >         >         >         >         >         >         >         >         >         >         >         >         >         >         >         >         >         >         >         >         >         >         >         >         >         >         >         >         >         >         >         >         >         >         >         >         >         >         >         >         >         >         >         >         >         >         >         >         >         >         >         >         >         >         >         >         >         >         >         >         >         >         >         >         >         >         >         >         >         >         >         >         >         >         >         >         >         >         >         >         >         >         >         >         >         >         >         >         >         >         >         >         >         >         ><                                                                                                    | х. АТ АВ.<br>                                                                                                    |
| 922 - 6 = 192.C2                                                                                                    |                                                                                                    |
| Dia di anti di anti di |                                                                                                    |
|                                                                                                    |                                                                                                    |
|                                                                                                    |                                                                                                    |
| 2 B 4225 246 1964 00 1964 00 4878                                                                                                    |                                                                                                    |
| 4 C 2617 273 -122 00 122 00 Postermai                                                                                                    |                                                                                                    |
| 5 D 2539 231 220.00 200.00 Дробный Отрицательные числа:                                                                                                    |                                                                                                    |
| 6 DATE DATE DATE DATE DATE DATE DATE DATE                                                                                                    |                                                                                                    |
| 7                                                                                                    |                                                                                                    |
| 8                                                                                                    |                                                                                                    |
| 5                                                                                                    |                                                                                                    |
| 10 U.                                                                                                    |                                                                                                    |
| 11                                                                                                    |                                                                                                    |
| 12                                                                                                    |                                                                                                    |
| 13 Числовой формат является наиболее общин стособон представления чисел. Для вывода де                                                                                                    | нехных значений                                                                                                    |
| 14 используются также форматы "Денежный" и "Финансовый".                                                                                                    |                                                                                                    |
| 15                                                                                                    |                                                                                                    |
| 16                                                                                                    |                                                                                                    |
| 1/<br>0K                                                                                                    | Отнена                                                                                                    |
|                                                                                                    |                                                                                                    |
|                                                                                                    |                                                                                                    |
|                                                                                                    |                                                                                                    |
| 22                                                                                                    |                                                                                                    |
| 23                                                                                                    |                                                                                                    |
| 24                                                                                                    | · · · · · · · · · · · · · · · · · · ·                                                                                                    |
| 25                                                                                                    |                                                                                                    |
| 26 Jan Barrier (Burris (Burl)                                                                                                    |                                                                                                    |
| Tarana Carana Car                                                                                                    |                                                                                                    |

Рис. 9.4. Установка формата отрицательных чисел

1. Выделите ячейку или диапазон ячеек.

2. Отобразите вкладку Число диалогового окна Формат ячейки.

3. В списке **Числовые форматы** выберите Числовой, в списке **Отрицательные числа** выберите необходимый формат (см. <u>рис. 9.4</u>).

Форматы дробных чисел

Изменение разрядности десятичных дробей

Изменение разрядности позволяет изменять количество знаков после запятой, отображаемое в ячейке.

1. Выделите ячейку или диапазон ячеек.

2. Нажмите кнопку Увеличить разрядность или Уменьшить разрядность группы Число вкладки Главная (рис. 9.5). Одно нажатие соответствующей кнопки увеличивает или уменьшает на один знак количество отображаемых знаков после запятой.

| 0   |                                       | 0(*) =             |                |        |             | Тор    | говля - Містозо | ft Excel         |                                   |                              |              |                                     |        | _ = x                                 |
|-----|---------------------------------------|--------------------|----------------|--------|-------------|--------|-----------------|------------------|-----------------------------------|------------------------------|--------------|-------------------------------------|--------|---------------------------------------|
|     | Главная                               | Вставка            | Разметка стран | ицы Фо | ормулы      | Данные | Рецензирова     | ние В            | ид Ра                             | азработчик                   |              |                                     |        | 🕑 - 🖛 X                               |
| Bi  | авить 🗸                               | Calibri<br>Ж. А. Ц | · III · A A    |        | <b>-</b> »- | - 22 · | (все форма" -   | 👫 Усло<br>😹 Форн | вное фор<br>натирова<br>и ячеек * | матирование<br>ть как таблиц | · 3*<br>· 3* | Вставить *<br>Удалить *<br>Формат * | Σ·<br> | тировка Найти и<br>ильтр * выделить * |
| Ey4 | ер обм 🐨                              | Шр                 | тфл            | G Ba   | равнивании  | 1 (A   | - 1             |                  | Сти                               | ли                           | 1            | Ячейки                              | Ред    | актирование                           |
|     | C2                                    |                    | J~ 445         | 36,34  |             |        | N               |                  |                                   |                              |              |                                     |        | *                                     |
|     | A                                     | B                  | с              | D      | E           | F      | G               | н                | 1                                 | J                            | К            | L                                   | M      | N                                     |
| 1   | Товар                                 | Объем              | ujena –        |        |             |        |                 |                  |                                   |                              |              |                                     |        |                                       |
| 2   | A                                     | 43                 | 44 536,3       |        |             |        |                 |                  |                                   |                              |              |                                     |        |                                       |
| 3   | В                                     | 39                 | 44 325,3       |        |             |        |                 |                  |                                   |                              |              |                                     |        |                                       |
| 4   | C                                     | 18                 | 22 617,1       |        |             |        |                 |                  |                                   |                              |              |                                     |        |                                       |
| 5   | D                                     | 17                 | 22 539,7       |        |             |        |                 |                  |                                   |                              |              |                                     |        |                                       |
| 6   | · · · · · · · · · · · · · · · · · · · | L                  |                |        |             |        |                 |                  |                                   |                              |              |                                     |        |                                       |
| 7   |                                       |                    |                |        |             |        |                 |                  |                                   |                              |              |                                     |        |                                       |

Рис. 9.5. Изменение разрядности (уменьшение)

## Форматы простых дробей

Microsoft Excel позволяет отображать десятичные дроби в виде простых дробей. Дробный формат округляет десятичную дробь до ближайшей простой дроби в соответствии с выбранным типом. На <u>рис. 9.6</u> в строках 3:6 показано отображение чисел из строки 2 в различных дробных форматах.

|       | Главная    | Bctaska<br>Calibri | Разметка с | границы о<br>Х. Х. (= з | ормулы   | Данные Рецензир                       | ование Вид Разработчик.<br>• У № Условное форматирование • З <sup>448</sup> Вставить • Σ • Ау<br>100 000 000 000 000 000 000 000 000 000 | <u>× ~ - @</u> |
|-------|------------|--------------------|------------|-------------------------|----------|---------------------------------------|----------------------------------------------------------------------------------------------------|----------------|
| Вста  | вить       | жкч.               | · .        | A- ===                  |          | Формат ячеек                          |                                                                                                    | Ти и           |
| Буфе; | 0 06M F    | ω                  | рифт       | 15 B                    | ыравни   | Число Выравнивание                    | Шрифт Граница Залиека Защита                                                                                                    |                |
|       | A6         |                    | fx         | 35,405323653            | 9625     | числовые форматы:                     |                                                                                                    | 5              |
| 4     | A          | В                  | C          | D                       | E        | Общий                                 | Образец                                                                                                    | c              |
| 1     | A          | в                  | c          | U                       |          | Денежный                              | 35 137/338                                                                                                    |                |
| 4     | 35,40532   | 28,41803           | 23,01875   | 13,15789                |          | Финансовый                            | Det:                                                                                                    |                |
| 8     | 35 2/5     | 28 3/7             | 23         | 13 1/6                  |          | Вреня                                 | Простыни дробяни (1/4)<br>Пробени во авух цифо (21/25)                                                                                   |                |
| 4     | 35 15/37   | 28 28/67           | 23 1/53    | 13 3/19                 |          | Процентный                            | Дробяни до трех цифр (312/943)                                                                                                    |                |
| 5     | 35 6/16    | 28 7/16            | 23         | 13 3/16                 |          | Экотоненциальный                      | Половичныем доляни (1/2)<br>Четвеотыем доляни (2/4)                                                                                      |                |
| 4     | 35 137/338 | 28 51/122          | 23 3/160   | 13 3/19                 |          | Дополнительный                        | Bocumuners gonzess (4/8)                                                                                                    |                |
| 1     |            |                    |            |                         |          | (все форматы)                         |                                                                                                    |                |
| 8     |            |                    |            |                         | - ц      | 1                                     | 1 <sup>4</sup>                                                                                                    |                |
| 9     |            |                    |            |                         |          |                                       |                                                                                                    |                |
| 10    |            |                    |            |                         | 1. 2 m l |                                       |                                                                                                    |                |
| 11    |            |                    |            |                         |          | · · · · · · · · · · · · · · · · · · · |                                                                                                    |                |
| 12    |            |                    |            |                         |          |                                       |                                                                                                    |                |
| 13    |            |                    |            |                         |          |                                       |                                                                                                    |                |
| 14    |            |                    |            |                         | 1        |                                       |                                                                                                    | 1              |
| 15    |            |                    |            |                         |          |                                       |                                                                                                    |                |
| 10    |            |                    |            |                         |          |                                       |                                                                                                    |                |
| 18    |            |                    |            |                         |          |                                       | OK OTH                                                                                                    | ena l          |
| 19    |            |                    |            |                         |          | - CRASSE O                            |                                                                                                    |                |

Рис. 9.6. Установка дробного формата

- 1. Выделите ячейку или диапазон ячеек.
- 2. Отобразите вкладку Число диалогового окна Формат ячейки.

3. В списке **Числовые форматы** выберите Дробный, в списке **Тип** выберите необходимый формат (см. <u>рис. 9.6</u>).

Дробный формат отображает в простых дробях только десятичные дроби. Отображение целых чисел не изменяется.

### Процентный формат

Процентный формат позволяет установить обозначение знака процента (%) для числа, отображаемого в ячейке. Обычно это используют для представления результатов вычислений.

- 1. Выделите ячейку или диапазон ячеек.
- 2. Нажмите кнопку Процентный формат группы Число вкладки Главная (рис. 9.7).

| 0   |          | (N - ) =              |                |        |          | Тор     | говля - Міс  | crosoft Exce | 9                                        |                                      |       |                                     |         | -                              | a x                 |
|-----|----------|-----------------------|----------------|--------|----------|---------|--------------|--------------|------------------------------------------|--------------------------------------|-------|-------------------------------------|---------|--------------------------------|---------------------|
|     | Главная  | Вставка               | Разметка стран | ицы    | Формулы  | Данные  | Рецензи      | рование      | Вид Г                                    | Разработчик                          |       |                                     |         |                                | . = x               |
| Bł  | авить 🖌  | Calibri •<br>3K & 9 • | 11 • A /       |        | = = *    |         | Процентя<br> |              | Условное фо<br>Форматиров<br>Стили ячеек | орматировании<br>ать как таблиц<br>о | · *   | Вставить *<br>Удалить *<br>Формат * | Σ ·<br> | АТ<br>пировка Н<br>рильтр т ве | найти и<br>целить * |
| Ey4 | ер обм 🕞 | Wpwd                  | pr             | • [    | Выравнив | ние га  | Число        | 1            | Ct                                       | или                                  | 89189 | Ячейки                              | Pe,     | цактирован                     | ne                  |
|     | C2       | - (*                  | fx 35,         | 444377 | 267231%  |         |              |              |                                          |                                      |       |                                     |         |                                | *                   |
| 1   | A        | B                     | С              | D      | E State  | E State | G            | H.           | Sec. Date                                | Sec. Lake                            | K     | Sec. Lake                           | M       | N                              |                     |
| 1   | Товар    | Количество д          | ionia.         | 1      |          |         |              |              |                                          |                                      |       |                                     |         |                                |                     |
| 2   | Α        | 2345                  | 35%            |        |          |         |              |              |                                          |                                      |       |                                     |         |                                | 1000                |
| 3   | B        | 1879                  | 28%            | 1000   |          |         |              |              |                                          |                                      |       |                                     |         |                                |                     |
| 4   | С        | 1522                  | 23%            |        |          |         |              |              |                                          |                                      |       |                                     |         |                                |                     |
| 5   | D        | 870                   | 13%            |        |          |         |              |              |                                          |                                      |       |                                     |         |                                |                     |
| 6   | Итого    | 66.6                  | 100%           | 100    |          |         |              |              |                                          |                                      |       |                                     |         |                                |                     |
| 7   |          |                       |                | J      |          |         |              |              |                                          |                                      |       |                                     |         |                                |                     |
| 8   |          |                       |                |        |          |         |              |              |                                          |                                      |       |                                     |         |                                | 1.1.1               |
| 9   |          |                       |                |        |          |         |              |              |                                          |                                      |       |                                     |         |                                | 1.11                |
| 10  |          |                       |                |        |          |         |              |              |                                          |                                      |       |                                     |         |                                | 1000                |

Рис. 9.7. Процентный формат

По умолчанию в процентном формате число отображается без десятичных разрядов. Для установки необходимого количества десятичных разрядов процентного формата можно воспользоваться кнопками **Увеличить разрядность** или **Уменьшить разрядность** группы **Число** вкладки **Главная** (см. <u>рис. 9.5</u>).

Для чисел, введенных с клавиатуры, процентный формат изменяет отображение не только в ячейке, но и в строке формул. Например, число 0,4 после применения процентного формата будет отображаться и в ячейке, и в строке формул как 40%. На результатах вычислений это никак не сказывается.

Экспоненциальный формат

Экспоненциальный формат используется для отображения очень больших или очень маленьких чисел в экспоненциальной записи.

Например, масса планеты Земля (5980000000000000000000000 кг) будет отображена как 5,98Е+24, что означает 5,98 умноженное на  $10^{24}$  (десять в двадцать четвертой степени), а масса атома водорода (0,000000000000000000000001673 кг) будет отображена как 1,673Е-27, что означает 1,673 умноженное на  $10^{-27}$  (десять в минус двадцать седьмой степени) (рис. 9.8). Для установки экспоненциального формата проще всего воспользоваться раскрывающимся списком **Числовой формат** (см. рис. 9.2).

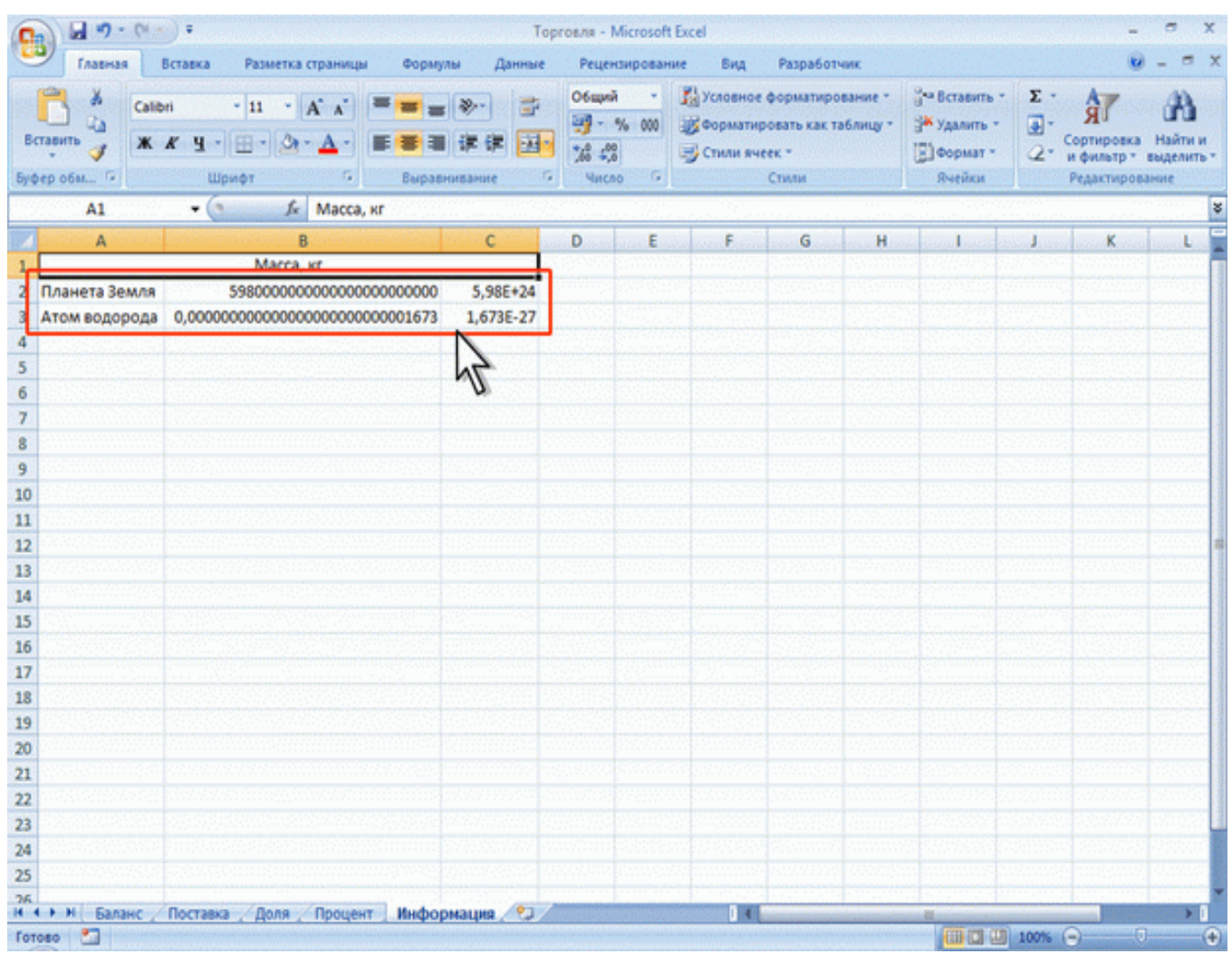

Рис. 9.8. Экспоненциальный формат

### Финансовый и денежный формат

Установка финансового или денежного формата позволяет отображать в ячейке число с указанием денежной единицы. На <u>рис. 9.9</u> показано отображение чисел с различными денежными единицами. В столбцах В и D приведены денежные форматы, а столбцах C и E – финансовые.

| 0  | - 19 - 14 -                                                                                                    | ) =                                                                                         |               | To                                           | рговля - Microsoft                     | Excel                          |                                                 |                        |                                                    |                                                     | - 🗢 X                                 |
|----|----------------------------------------------------------------------------------------------------|---------------------------------------------------------------------------------------------|---------------|----------------------------------------------|----------------------------------------|--------------------------------|-------------------------------------------------|------------------------|----------------------------------------------------|-----------------------------------------------------|---------------------------------------|
|    | Лавная Во                                                                                                    | тавка Разметка                                                                              | в страницы Фо | рмулы Данные                                 | Рецензирован                           | ие Вид                         | Paspa6c                                         | отчик                  |                                                    |                                                     | 🕑 - 🗢 X                               |
| B  | Сальні<br>ставить 🔏 🗰 Ж. А<br>окробан Ф                                                                         | - 11 -<br>-<br>-<br>-<br>-<br>-<br>-<br>-<br>-<br>-<br>-<br>-<br>-<br>-<br>-<br>-<br>-<br>- |               | <b>— —</b> — — — — — — — — — — — — — — — — — | Общий •<br>- % 000<br>%6 4%<br>Мисло С | 👫 Условн<br>😿 Форма<br>😴 Стили | юе форматир<br>тировать как<br>ячеек *<br>Стили | рование *<br>таблицу * | Вставить *<br>В* Удалить *<br>В Формат *<br>Ячейки | ∑ - Я<br>Э - Я<br>Сортиро<br>2 - и фильт<br>Редакти | ка Найти и<br>р* выделить*<br>рование |
| 5  | A1                                                                                                    | • (° )•                                                                                     | Страна        |                                              |                                        |                                | Long and the second                             |                        |                                                    |                                                     | *                                     |
| -  | A                                                                                                    | B                                                                                           | C             | D                                            | E                                      | F                              | G                                               | H                      | Contraction of the second                          | J K                                                 | L                                     |
|    | Страна                                                                                                    | приход                                                                                      | Расход        | Баланс                                       | Баланс                                 | And Annual                     |                                                 |                        |                                                    |                                                     |                                       |
| -1 | США                                                                                                    | 4 330,00p.                                                                                  | \$ 2,461,00   | -1 140,00p.                                  | \$ 1.864.00                            |                                |                                                 |                        |                                                    |                                                     |                                       |
|    | Великобритания                                                                                                  | 62 617.00                                                                                   | 6 2 739.00    | -£122.00                                     | £ 122.00                               |                                |                                                 |                        |                                                    |                                                     |                                       |
| 5  | Франция                                                                                                    | 2 539.00 €                                                                                  | 2 319.00 €    | . 220.00€                                    | 220.00 €                               |                                |                                                 |                        |                                                    |                                                     |                                       |
| 6  |                                                                                                    |                                                                                             |               |                                              |                                        |                                |                                                 |                        |                                                    |                                                     |                                       |
| 7  |                                                                                                    |                                                                                             |               | N                                            |                                        |                                |                                                 |                        |                                                    |                                                     |                                       |
| 8  | aller and a second second second second second second second second second second second second second second s |                                                                                             |               | and the second                               |                                        |                                |                                                 |                        |                                                    |                                                     | Section 1                             |
| 9  |                                                                                                    |                                                                                             |               |                                              |                                        |                                |                                                 |                        |                                                    |                                                     |                                       |
| 10 |                                                                                                    |                                                                                             |               |                                              |                                        |                                |                                                 |                        |                                                    |                                                     |                                       |
| 11 |                                                                                                    |                                                                                             |               |                                              |                                        |                                |                                                 |                        |                                                    |                                                     |                                       |
| 12 |                                                                                                    |                                                                                             |               |                                              |                                        |                                |                                                 |                        |                                                    |                                                     | 1                                     |
| 14 |                                                                                                    |                                                                                             |               |                                              |                                        |                                |                                                 |                        |                                                    |                                                     |                                       |
| 15 |                                                                                                    |                                                                                             |               |                                              |                                        |                                |                                                 |                        |                                                    |                                                     |                                       |
| 16 |                                                                                                    |                                                                                             |               |                                              |                                        |                                |                                                 |                        |                                                    |                                                     |                                       |
| 17 |                                                                                                    |                                                                                             |               |                                              |                                        |                                |                                                 |                        |                                                    |                                                     |                                       |
| 18 |                                                                                                    |                                                                                             |               |                                              |                                        |                                |                                                 |                        |                                                    |                                                     |                                       |
| 19 |                                                                                                    |                                                                                             |               |                                              |                                        |                                |                                                 |                        |                                                    |                                                     |                                       |
| 20 |                                                                                                    |                                                                                             |               |                                              |                                        |                                |                                                 |                        |                                                    |                                                     |                                       |
| 21 |                                                                                                    |                                                                                             |               |                                              |                                        |                                |                                                 |                        |                                                    |                                                     |                                       |
| 22 |                                                                                                    |                                                                                             |               |                                              |                                        |                                |                                                 |                        |                                                    |                                                     | 1.0000000                             |

Рис. 9.9. Финансовый и денежный формат

Финансовый формат можно установить с использованием кнопки Финансовый числовой формат группы Число вкладки Главная.

1. Выделите ячейку или диапазон ячеек.

2. Щелкните по стрелке кнопки **Финансовый числовой формат** и выберите обозначение денежной единицы (<u>рис. 9.10</u>).

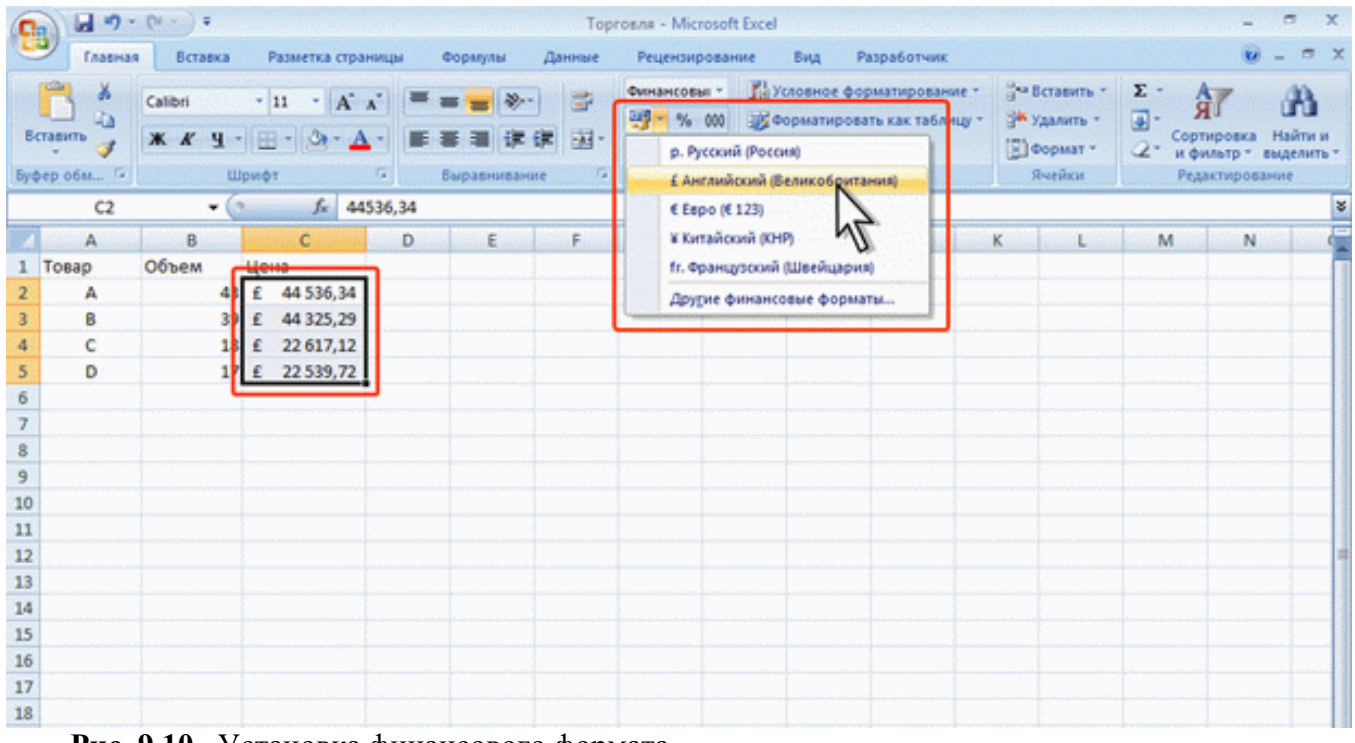

Рис. 9.10. Установка финансового формата

3. Если требуемой денежной единицы нет в списке (см. <u>рис. 9.10</u>), выберите команду Другие финансовые форматы.

4. Во вкладке **Число** диалогового окна **Формат ячеек** в раскрывающемся списке **Обозначение** выберите обозначение нужной денежной единицы (<u>рис. 9.11</u>).

| e                                                     | а ч7 -<br>Главна          | Сч —) =<br>я Вставка    | Разметка стра                                                | ницы                                    | Торго<br>Формулы Данные                                                                                                   | ели - Microsoft<br>Рецензировани | Excel<br>не Вид Разработчик                                                                                                    |              | ×                                      |
|-------------------------------------------------------|---------------------------|-------------------------|--------------------------------------------------------------|-----------------------------------------|----------------------------------------------------------------------------------------------------|----------------------------------|----------------------------------------------------------------------------------------------------|--------------|----------------------------------------|
| B                                                     | ставить обм С2            | Calibri<br>JK & Y -     | • 11 • А<br>— А<br>— А<br>— А<br>— А<br>— А<br>— А<br>— А    | × = = = = = = = = = = = = = = = = = = = | Формат ячеек<br>Число Выраениевание<br>Числовне форматы:                                                                  | Финансовы *<br>1 Шрифт Гр        | ј условное форматирование × <sup>11</sup> 4 <sup>42</sup> Вставить ×<br>анеца Заливка Защита                                                                                                    | Σ · Α        | ка Найти и<br>• выделить •<br>• ование |
| 87                                                    | A                         | В                       | с                                                            | D                                       | Общий ^                                                                                                    | 44 536 34 K                      | r:                                                                                                    |              | N                                      |
| 1<br>2<br>3<br>4<br>5<br>6<br>7<br>8<br>9<br>10<br>11 | Tosap<br>A<br>B<br>C<br>D | Объем<br>39<br>18<br>17 | 44 536,34 Kč<br>44 325,29 Kč<br>22 617,12 Kč<br>22 539,72 Kč |                                         | Синалисовай<br>Дата<br>Вреня<br>Процентный<br>Дробный<br>Экспоненциальный<br>Текстовый<br>Дополнетельный<br>(все форматы) | Число десятин<br>Обозначение:    | ных знаков: 2 📩<br>КС Чешозні (Чешоза республяка)<br>НС Китаїозні (Гонконг)<br>15 Английозні (Гонконг)<br>16 Английозні (Патинкца, Босняя и Герцег<br>КМ Сербозні (Патинкца, Босняя и Герцего<br>КМ Сербозні (Патинкца, Босняя и Герцего<br>КМ Хорватозні (Патинкца, Босняя и Герцего<br>КМ Хорватозні (Патинкца, Босняя и Герцего<br>КМ Хорватозні (Патинкца, Босняя и Герцего | •            |                                        |
| 12<br>13<br>14<br>15<br>16<br>17<br>18                |                           |                         |                                                              |                                         | Форкат "Финансовый" ис<br>части.                                                                                          | лользуется для в                 | выравнивания денежных величин по разделителю цел                                                                                                    | ой и дробной |                                        |

Рис. 9.11. Установка произвольного финансового формата

В денежном формате, в отличие от финансового, можно выбрать способ отображения отрицательных чисел. Кроме того, денежный и финансовый формат отличаются способом выравнивания обозначения денежной единицы и знака минус (-) у отрицательных значений (см. <u>рис. 9.9</u>).

- 1. Выделите ячейку или диапазон ячеек.
- 2. Отобразите вкладку Число диалогового окна Формат ячейки.

3. В списке **Числовые форматы** выберите Денежный, в раскрывающемся списке **Обозна**чение выберите обозначение нужной денежной единицы, в списке **Обозначения числа** выберите необходимый формат (<u>рис. 9.12</u>).

| 6                                                        | 0 0 7                          | - 01-) =                                    |                                             |                                                                       |                                                                                                    | Topro                                                                              | ana - Microsoft Excel                                                                                                    | 8 i 4 | 0                        | ×       |
|----------------------------------------------------------|--------------------------------|---------------------------------------------|---------------------------------------------|-----------------------------------------------------------------------|----------------------------------------------------------------------------------------------------|------------------------------------------------------------------------------------|----------------------------------------------------------------------------------------------------|-------|--------------------------|---------|
| 4                                                        | Глави                          | ая Встав                                    | ka Pasa                                     | летка страницы                                                        | Формулы                                                                                                    | Данные                                                                             | Рецензирование Вид Разработчик                                                                                                    |       |                          | ×       |
| t<br>By                                                  | ставить 🖋                      | Calibri<br>3K & S                           | •  11<br>9 -   (                            | • (A* *) (*<br>(2) • <u>A</u> • (*)                                   | Формат                                                                                                    | 8 📑 /                                                                              | Денежный - Д <sup>**</sup> Условное форматирование - <sup>***</sup> Вставить - Σ - А́т                                                                                                    |       | Найти<br>выделит<br>ание | и<br>ъ* |
|                                                          | D2                             |                                             | . (*                                        | fx =82-C2                                                             | Sucros                                                                                                    | вые форматы:                                                                       | 71                                                                                                    |       |                          | ¥       |
| 1<br>2<br>3<br>4<br>5<br>6<br>7<br>8<br>9<br>10          | A<br>Tosap<br>A<br>B<br>C<br>D | В<br>Приход<br>4536<br>4325<br>2617<br>2539 | C<br>Pacxod<br>5682<br>2461<br>2729<br>2319 | D<br>Bananc<br>-1 146,00 Kč<br>1 864,00 Kč<br>-122,00 Kč<br>220,00 Kč | Е Часло<br>Часло<br>Флеза<br>Флеза<br>Флеза<br>Дата<br>Вреня<br>Проця<br>Дата<br>Вреня<br>Проця<br>Дата<br>Вреня<br>Проця<br>Дата<br>Вреня<br>(все ф | มั<br>๑๐มั<br>๑๐๐มั<br>๑๐๐๖มั<br>๑๐๐๖มั<br>๚๛๚๛มระมา<br>๚๛๚๛มระมาคอมั<br>๖๐๐ฅ๚รา๛) | Образец<br>-1 146,00 К2<br>Число десятичных знаков: 2 Э<br>Образеченные числа:<br>-1 234,10 К2<br>-1 234,10 К2<br>-1 234,10 К |       | 0                        |         |
| 12<br>13<br>14<br>15<br>16<br>17<br>18<br>19<br>20<br>21 |                                |                                             |                                             |                                                                       | dopra<br>georn                                                                                                    | т "Денехный" испо<br>ненону разделител                                             | опьзуется для отображения денежных величин. Для выравнивания значений по<br>лю используйте формат "финансовый".<br>ОК Отжена                                                                                                    |       |                          |         |

Рис. 9.12. Установка произвольного денежного формата

В списке **Обозначение** финансового и денежного форматов можно найти условные обозначения денежных единиц всех государств Европы, некоторых других стран, а также коды валют почти 200 стран всего мира.

Кроме того, в обоих случаях в счетчике **Число** десятичных разрядов при необходимости можно установить количество десятичных разрядов.

Для установки финансового формата с указанием российской денежной единицы (р.) достаточно выделить ячейки и нажать кнопку **Финансовый числовой формат** (см. <u>рис. 9.1</u>).

Для установки финансового или денежного формата с указанием российской денежной можно также воспользоваться раскрывающимся списком **Числовой формат** (см. <u>рис. 9.2</u>).

#### Форматирование дат и времени

#### Формат даты

Установка формата даты позволяет изменить представление даты, отображаемой в ячейке. На <u>рис. 9.13</u> показаны способы отображения в разных форматах даты 12.04.2004.

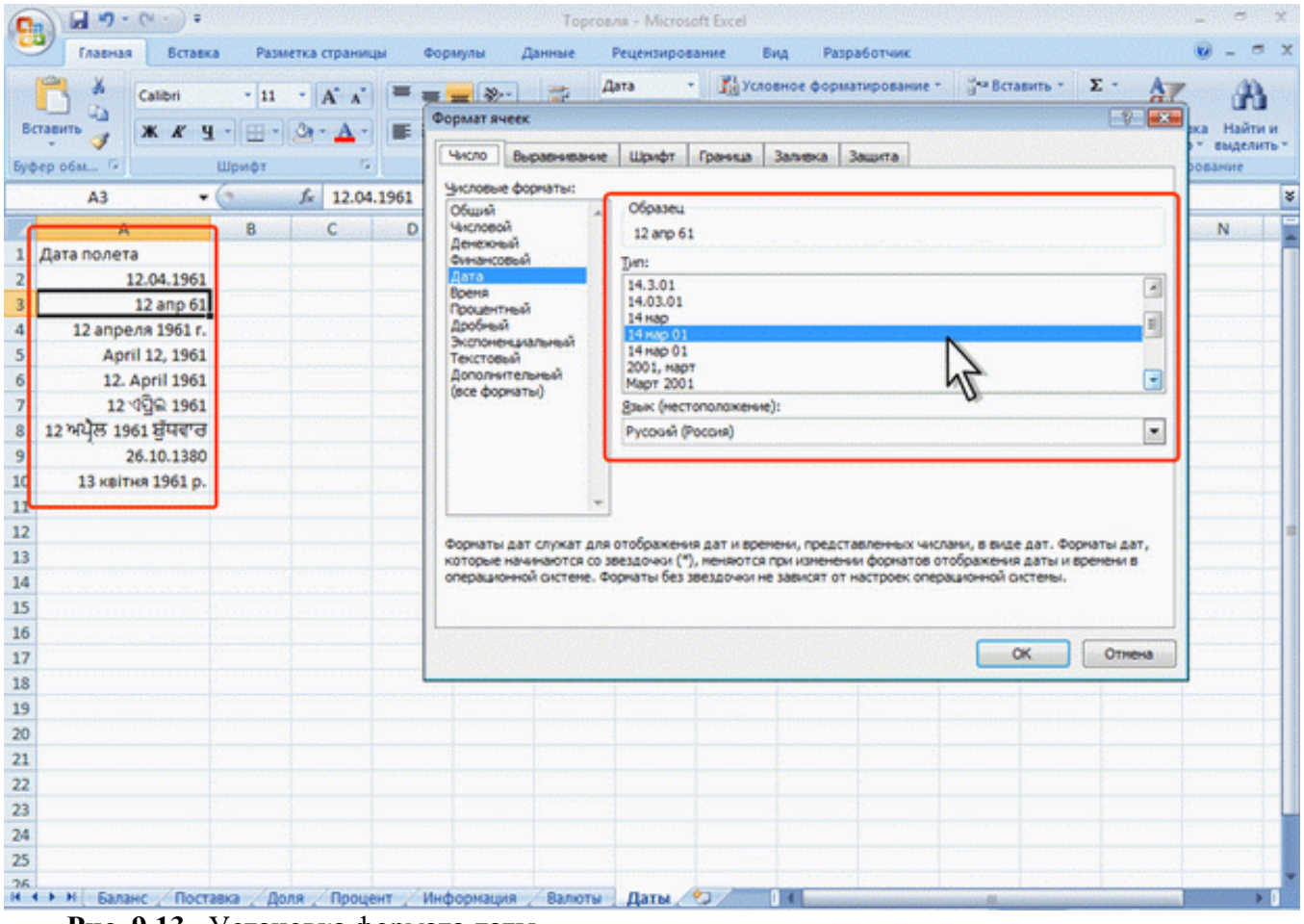

Рис. 9.13. Установка формата даты

1. Выделите ячейку или диапазон ячеек.

2. Отобразите вкладку Число диалогового окна Формат ячейки.

3. В списке **Числовые форматы** выберите Дата, в списке **Тип** выберите необходимый формат (<u>рис. 9.13</u>). При необходимости предварительно в раскрывающемся списке **Язык** выберите язык, в стандартах которого будет отображена дата.

Для установки краткого или длинного формата даты можно также воспользоваться раскрывающимся списком **Числовой формат** (см. <u>puc. 9.2</u>).

### Формат времени

Установка формата времени позволяет изменить представление времени, отображаемое в ячейке. На <u>рис. 9.14</u> показаны способы отображения в разных форматах времени 17 часов 45 минут.

| Вставила         Разметка страницы         Ф           К         Сайоні         11         А         Сайоні         Ф           Вставиль         К         К         Ч         Ф         Ф         Ф           Вуфер обм         Го         Шрифт         Го         Го | Торговля - Місгозоft Excel<br>ормулы Данные Рецензирование Вид Разработчик<br>Вид Разработчик<br>Виремя - Субусловное форматирование - Суби Вставит<br>Формат ячеек<br>Число Выравнявание Шрифт Граняца Заливка Защита<br>Число Выравнявание Шрифт Граняца Заливка Защита<br>Числовые форматы:<br>Общай  |                                                  |
|----------------------------------------------------------------------------------------------------|----------------------------------------------------------------------------------------------------|--------------------------------------------------|
| A         B         C         D           1         Окончание работы         2         17:45:00         3           2         17:45:00         3         17:45         4           3         17:45         5         5:45:00 PM         5           5         5:45:00 PM         5         5:45:00 PM         6           6         5:45:00 h/h+h         7         5:45 ょ 2         8           9         10                                                                                                    | Часловой<br>Денежный<br>Фунанскерый<br>Дата<br>Восна<br>Процентный<br>Дообный<br>Экспоненциальный<br>Дообный<br>Экспоненциальный<br>(все форматы)<br>Варик (местоположение):<br>Руссовй (Россня)                                                                                                    |                                                  |
| 11<br>12<br>13<br>14<br>15<br>16                                                                                                    | <ul> <li>Форматы времени служат для отображения дат и времени, представленных числами, в вид<br/>времени, которые начинаются со звездочкої (<sup>4</sup>), меняются при изменения форматов отобраз<br/>времени в операционной системе. Форматы без звездочкої не зависят от настроек операцию</li> </ul> | е дат. Форматы<br>кенчия даты и<br>неюй оистелы. |
| 17<br>18<br>19<br>20                                                                                                    |                                                                                                    |                                                  |
| 11 22 23 24 24 24 24 24 24 24 24 24 24 24 24 24                                                                                                    |                                                                                                    |                                                  |
| 25<br>26 • • • • И. / Поставка / Доля / Процент / Информа:<br>Готово 📍                                                                                                    | уля / Валюты / Даты Вреня / 🖓 / 🕅 🕅                                                                                                    | 100% (A) (C) (C)                                 |

Рис. 9.14. Форматы времени

1. Выделите ячейку или диапазон ячеек.

2. Отобразите вкладку Число диалогового окна Формат ячейки.

3. В списке Числовые форматы выберите Время, в списке Тип выберите необходимый

формат (рис. 9.14). При необходимости предварительно в раскрывающемся списке **Язык** выберите язык, в стандартах которого будет отображено время.

Для установки полного формата времени можно также воспользоваться раскрывающимся списком **Числовой формат** (см. <u>рис. 9.2</u>).

## Текстовый формат

Текстовый формат используется в тех редких случаях, когда ячейку, содержащую числовые значения, необходимо оформлять как текстовую. Это может потребоваться, например, при создании в ячейке верхних и нижних индексов.

Для установки текстового формата можно воспользоваться раскрывающимся списком **Числовой формат** (см. <u>рис. 9.2</u>).

Следует обратить внимание, что текстовый формат устанавливает выравнивание чисел по левому краю ячейки.

## Дополнительные форматы

Дополнительные форматы используют для удобства ввода номеров телефонов, почтовых индексов, табельных номеров. Этот формат обычно устанавливают еще до ввода данных в ячейки.

- 1. Выделите ячейку или диапазон ячеек.
- 2. Отобразите вкладку Число диалогового окна Формат ячейки.

3. В списке **Числовые форматы** выберите Дополнительно, в списке **Тип** выберите необходимый формат (<u>рис. 9.15</u>). При необходимости предварительно в раскрывающемся списке **Язык** выберите язык.

| <b>9</b>                                                                                                    | · · ·                                                                                                    | Торговля - Міс                                                                                                    | rosoft Excel                                                                                                    | _ = x            |
|----------------------------------------------------------------------------------------------------|----------------------------------------------------------------------------------------------------|----------------------------------------------------------------------------------------------------|----------------------------------------------------------------------------------------------------|------------------|
| Главная<br>Главная<br>Вставить Аг<br>Вставить Аг<br>Вставить Ас<br>Ас<br>Вставить Ас<br>Вставить Ас<br>Вставито<br>Вставить Ас<br>Вставить Ас<br>Вставить Ас | Вставка Разметка страницы<br>наі 10 - А́ ѧ́ а́<br>К Ҝ Ӌ - 田 - Ѻ - А́ ѧ́ а́<br>Шрифт<br>- Ѧ́ ѧ́ а́<br>Шрифт<br>- Ѧ́ ѧ́ а́<br>В<br>Телефон в России<br>(812) 345-6287<br>(818) 422-6638<br>(254) 872-3576 | Формулы         Данные         Рецензи           Сормулы         Данные         Рецензи           Выравника         Часло         Выравника           287         Часло         Выравника           287         Часловые форматы:         Общий і           С         Часловые форматы:         Общий і           23-45-6287         Дата         Вреня           84-22-6638         Дообный         Экспоньцальный           Дообный         Экспоньцальный         Тоскотовый | рование Вид Разработчик<br>те. Вид Условное форматирование - Вч Вставит<br>ме Шрифт Граница Заливка Защита<br>Образец<br>(812) 345-6287<br>Элт:<br>Почтовый индекс<br>Индекс + 4<br>Ножер телефона<br>Табельный номер |                  |
| 5<br>6<br>7<br>8<br>9<br>10<br>11<br>12<br>13<br>14<br>15                                                                                                    |                                                                                                    | Дополнительные форм                                                                                                    | Взык (нестоположные):<br>Руссоий (Россия)<br>*<br>*                                                                                                    | ansi appecoe.    |
| 16<br>17<br>18<br>19<br>20<br>21<br>22<br>23<br>24<br>25<br>26                                                                                                    |                                                                                                    |                                                                                                    |                                                                                                    | ОК Отнена        |
| н + + H Доля<br>Готово 🎦                                                                                                    | Процент Информация / В                                                                                                    | Валюты Даты Вреня Телефон<br>Среднее: (628) 546-8                                                                                                    | ны 😕 🧧 4<br>834 Количество: 3 Сумма: (1885) 640-6501 🔠 🛄                                                                                                    | 1 100% (=) T (+) |

Рис. 9.15. Установка дополнительных форматов

Например, после установки формата Номер телефона (язык Русский) при вводе цифр номера телефона в ячейке автоматически отобразятся скобки, и будет установлен дефис (см. рис. 9.15).

### Использование личных числовых форматов

### О личных форматах

Личные числовые форматы позволяют изменить стандартные отображения данных в форматах Microsoft Excel, а также применять собственные способы отображения данных. Например, можно добавлять собственные единицы измерения, изменять цвет представления положительных, отрицательных или нулевых значений, добавлять текст к значениям и т. д.

Использование личных форматов может облегчить просмотр и анализ данных.

### Создание числовых форматов

Общие правила

1. Выделите ячейку или диапазон ячеек, для которых создается формат.

2. Отобразите вкладку Число диалогового окна Формат ячеек.

3. В списке **Числовые форматы** и в раскрывающемся списке **Тип** выберите наиболее близкий к создаваемому стандартный формат

4. В списке Числовые форматы выберите (все форматы).

5. В поле Тип откорректируйте установленные или введите новые коды создаваемого формата (рис. 9.16). После ввода всех необходимых кодов нажмите кнопку ОК.

При вводе ошибочных кодов формата выйдет сообщение об ошибке. Необходимо нажать кнопку ОК, а затем в поле Тип внести исправления.

Созданный числовой формат сохраняется только в той книге, в которой был создан. Для переноса формата в другие книги следует воспользоваться копированием.

| 1 10 - (%) =                          |                 | Курсы - Microsoft Excel _ Ф                                                                                                    |
|---------------------------------------|-----------------|----------------------------------------------------------------------------------------------------|
| Плавная Вставка Разметка страны       | ицы формулы /   | данные уецензирование вид уазработчик                                                                                                    |
| Calibri - 11 - A A                    | = = *·          | все форма * Та Условное форматирование * 39 Вставить * 2 * АТ Д                                                                                                    |
| Beraturts X Y A-                      |                 | Формат ячеек                                                                                                    |
| · · · · · · · · · · · · · · · · · · · |                 | Число Выравнивание Шрифт Гранкца Заливка Зашита                                                                                                    |
| Буфер обм 🚱 Шрифт                     | • Выравнивание  | Kernoswe doowamu:                                                                                                    |
| B2 • (* 2061                          | 18              | Общий образец                                                                                                    |
| A                                     | В               | Числовой 20618 человек                                                                                                    |
| 1 Название                            | Всего студентов | Финансовый Тип:                                                                                                    |
| 2 Введение в HTML                     | 20618 человек   | Data 0_"venosex"                                                                                                    |
| 3 Язык программирования C++           | 10591 человек   | Процентный Основной                                                                                                    |
| 4 Основы информационной               | 9673 человек    | Decompany 0 00 MT                                                                                                    |
| 5 Основы локальных сетей              | 8756 человек    | Текстовый в вар                                                                                                    |
| 6 Основы сетей передачи данных        | 8239 человек    | Дополнительный а # #0,00                                                                                                    |
| 7 Основы SQL                          | 6508 человек    | # ##0 p_;[Kpaoesi]-# ##0 p                                                                                                    |
| 8 Основы операционных систем          | 6154 человек    | # ##0,00 p_;;=# ##0,00 p_;<br># ##0,00 p_;:Koape,ii]=# ##0,00 p_;                                                                                                    |
| 9 Язык программирования РНР           | 4925 человек    | # ##0p.;-# ##0p.                                                                                                    |
| 10 Программирование на Java           | 4904 человек    | # ##0p.;[Kpaoesi]-# ##0p.                                                                                                    |
| 11 Операционная система Linux         | 4737 человек    | Хаалить                                                                                                    |
| 12 Применение каскадных таблиц стилей | 4645 человек    | Ваелите кол наполеото формата, наполние одна из силествискитих колле в канестве образна                                                                                                    |
| 13 Работа в современном офисе         | 3808 человек    |                                                                                                    |
| 14 Введение в JavaScript              | 3229 человек    |                                                                                                    |
| 15 Введение в CGI                     | 3048 человек    |                                                                                                    |
| 16 Microsoft Windows для пользователя | 2994 человек    |                                                                                                    |
| 17 Администрирование сетей Microsoft  | 2757 человек    | OK Otmena                                                                                                    |
| 18 Основы программирования на С#      | 2642 человек    |                                                                                                    |
| 19 Основы программирования на языке С | 2564 человек    |                                                                                                    |
| 20 Операционная система Microsoft     | 2514 человек    |                                                                                                    |
| 21 Основы конфигурирования в системе  | 2415 человек    |                                                                                                    |
| 22 Операционная система UNIX          | 2264 человек    |                                                                                                    |
| 23 Программирование на языке Pascal   | 2253 человек    |                                                                                                    |
| 24 Введение в программирование        | 2245 человек    |                                                                                                    |
| Логические и арифметические основы    | 2194 человек    |                                                                                                    |
| 25 u принципы прботы 38M              |                 | AND A LAND A LAND A |
| Готово                                | интернет-техно  | CRANNER \$105 HARDERY KONNERTERY 24 CONNER 124677 HARDERY III (1) 1005 C                                                                                                    |

Рис. 9.16. Создание личного числового формата

### Структура числового формата

Числовой формат может иметь до четырех разделов, определяющих форматирование положительных чисел, отрицательных чисел, нулевых значений и текста соответственно. Если указаны только два раздела, первый из них используется для форматирования положительных и нулевых значений, а второй – для отрицательных. Если указан один раздел, то ко всем числам применяется этот формат. Разделы отделяются друг от друга точкой с запятой. Если раздел пропущен, должна присутствовать завершающая его точка с запятой.

Каждый раздел может включать в себя коды, определяющие следующие параметры: способ отображения числа; цвет шрифта; условие; текст.

Отображение чисел

Способ отображения числа задается шаблоном. В шаблоне можно использовать следующие символы:

• 0 (ноль) – метка цифры. Гарантирует отображение не менее заданного количества цифр в целой части числа и заданного количества цифр в десятичной части. Количество цифр задается числом нулей в шаблоне.

• # – метка цифры. Гарантирует отображение не более заданного количества цифр в десятичной части. Если число имеет больше цифр в десятичной части, то отображаемое число округляется.

• ? – метка цифры. Работает так же как и метка 0, но вместо незначащих нулей целой и десятичной части отображает пробелы. Используется для выравнивания отображаемых чисел по десятичной запятой.

В шаблоне можно использовать комбинации символов 0, # и ?. Кроме того, в шаблоне можно использовать запятую для разделения целой и дробной десятичной части и пробел в качестве разделителя групп разрядов.

В различных разделах числового формата можно устанавливать различные шаблоны отображения чисел. Для отображения отрицательных чисел со знаком минус (-) необходимо перед шаблоном числа в соответствующем разделе поставить этот знак. В противном случае, знак отображаться не будет. В тех случаях, когда не требуется особенностей форматирования числа, можно указывать код формата **Основной**. Если не указать никакого кода для формата числа, то код **Основной** будет установлен автоматически.

Отображение дат и времени

Способ отображения даты и времени задается шаблоном. В шаблоне можно использовать следующие символы (буквы), приведенные в таблицах. Буквы вводятся в русской раскладке клавиатуры.

| Символ | Назначение                       |
|--------|----------------------------------|
| М      | Месяцы в виде чисел от 1 до 12   |
| MM     | Месяцы в виде чисел от 01 до 12  |
| MMM    | Месяцы в виде Янв                |
| MMMM   | Месяцы в виде Январь             |
| MMMMM  | Месяцы первой буквой месяца      |
| Д      | Дни в виде чисел от 1 до 31      |
| ДД     | Дни в виде чисел от 01 до 31     |
| ДДД    | Дни в виде Вс                    |
| ДДДД   | Дни в виде Воскресенье           |
| ГГ     | Года в виде 00 – 99              |
| ГГГГ   | Года в виде 1900 – 9999          |
| Ч      | Часы в виде чисел от 0 до 23     |
| ЧЧ     | Часы в виде чисел от 00 до 23    |
| М      | Минуты в виде чисел от 0 до 59   |
| MM     | Минуты в виде чисел от 00 до 59  |
| С      | Секунды в виде чисел от 0 до 59  |
| CC     | Секунды в виде чисел от 00 до 59 |

В одном шаблоне может присутствовать комбинация кодов даты и времени. Символы шаблона можно располагать в любом порядке. Между символами можно использовать пробелы, ставить знаки препинания, скобки и т. д. Для отображения времени в 12-ти часовом формате можно добавить код АМ/РМ или А/Р.

При выполнении вычислений может потребоваться отображение разницы во времени между двумя событиями в часах, минутах или секундах. В этом случае соответствующий код следует заключить в квадратные скобки.

Цвет шрифта

Цвет шрифта указывается в квадратных скобках. Можно выбрать один из восьми цветов: черный, синий, голубой, зеленый, розовый, красный, белый, желтый.

Цвет шрифта можно указывать для всего формата. Например, формат

[Синий]Основной

устанавливает отображение любых чисел синим шрифтом.

Можно устанавливать различный цвет шрифта для различных разделов формата. Например, формат

[Красный]Основной;[Зеленый]Основной

устанавливает отображение положительных чисел и нулевых значений красным шрифтом, а отрицательных – зеленым.

Следует отметить, что дальнейшее оформление ячейки не сможет изменить установленный цвет шрифта.

Условия

Условия используют для установки числовых форматов, применяемых только для чисел, отвечающих заданному условию. Условие должно состоять из оператора сравнения и значения.

В качестве операторов сравнения можно использовать знаки:

• = (равно),

• > (больше),

• < (меньше),

• >= (больше или равно),

• <= (меньше или равно),

• <> (не равно).

Значение условия задается числом. Оператор сравнения и значение указываются в квадратных скобках. Например, формат

[Синий][<=36,6]Основной;[Красный][>36,6]Основной устанавливает отображение чисел меньших или равных 36,6 синим шрифтом, а чисел более 36,6 – красным шрифтом.

Текст

Текст, отображаемый в ячейке вместе с числом, должен быть заключен в кавычки (" "). Для отображения одиночного символа можно поставить перед ним обратную косую черту (\).

Чтобы задать пробел между числом и текстом, в код формата необходимо включить знак подчеркивания (\_) и пробел или два знака подчеркивания.

Текст может располагаться и перед числом и после числа, а также одновременно перед числом и после числа.

Можно добавлять различный текст для различных разделов формата. Например, формат

0,00\_ "Прибыль";0,00\_ "Убыток";0,00;Основной

устанавливает отображение положительных чисел с текстом Прибыль, отрицательных – с текстом Убыток, а нулевых значений без текста.

Текст можно добавлять и в форматы с условиями. Например, формат

[<=36,6]0,0"\_ Нормальная";[>36,6]0,0"\_ Повышенная"

устанавливает отображение чисел меньших или равных 36,6 с текстом Нормальная, а чисел более 36,6 – с текстом Повышенная.

### Текстовый раздел

Текстовый раздел позволяет отображать в ячейке постоянный текст вместе с текстом, вводимым с клавиатуры. Текстовый раздел включает собственно текст и знак @, установленный перед текстом или после текста. Текст должен быть заключен в кавычки (" "). Между символами текста можно использовать пробелы, ставить знаки препинания, скобки и т. д.

Текстовый раздел может быть единственным разделом формата. Например, формат "Студент" @

устанавливает в ячейке отображение слова Студент перед любым тестом в ячейке, а формат @" - сотрудник"

устанавливает в ячейке отображение текста - сотрудник после любого текста в ячейке.

Если в ячейку с таким форматом вводится число или дата, то Microsoft Excel воспринимает это число не как число, а как текст.

Текстовый раздел также может присутствовать в формате наряду с другими разделами. В этом случае он всегда является последним разделом. Например, формат

ДД.ММ.ГГ;@" - Ошибка"

устанавливает в ячейке отображение даты в формате ДД.ММ.ГГ при вводе текста или цифр, не являющихся датой, в ячейке справа от введенных данных отображается текст - Ошибка.

Можно изменять цвет шрифта при использовании текстового раздела. Например, формат ДД.ММ.ГГ;[Красный]@" - Ошибка"

Работает также, как и в предыдущем случае, но введенные ошибочные данные и текст - Ошибка будут отображены красным шрифтом.

Удаление личного формата

1. Отобразите вкладку **Число** диалогового окна **Формат ячеек**.

2. В списке Числовые форматы выберите (все форматы) (см. <u>рис. 9.16</u>).

3. В поле Тип выберите удаляемый формат и нажмите кнопку Удалить. Нажмите кнопку Закрыть.

#### Установка параметров шрифта

#### Общие положения

Установка параметров шрифта изменяет отображение данных на листе и при печати. Отображение данных в строке формул не изменяется.

Параметры шрифта можно устанавливать для диапазона выделенных ячеек, а также для отдельных фрагментов текста ячеек. В этом случае необходимо войти в режим редактирования ячеек и выделить оформляемый фрагмент ячейки (символ, число, слово, несколько слов и т. п.). Параметры шрифта отдельных цифр в числах, датах или времени изменить невозможно.

Для установки параметров шрифта используют элементы группы **Шрифт** вкладки **Главная**, мини-панель инструментов, а также вкладку **Шрифт** диалогового окна **Формат ячеек** (<u>рис. 10.1</u>).

| B4 | ставить и<br>мер обм | Calibri<br>XK X Y - | - 11 - )<br>3 | A* A* | = = ;;<br>Е = :: | <ul> <li>Сбщий Каналаров.</li> <li>Условное форматиров.</li> <li>Форматировать как таб</li> <li>Формат ячеек</li> <li>Формат ячеек</li> </ul> | ание * 🛛 🖓 Вставить *<br>ілицу * 🖓 Удалить *<br>📳 Формат * | ∑ - Я Вайн<br>- Сортировка Найн<br>2* и фильто * выден |
|----|----------------------|---------------------|---------------|-------|------------------|----------------------------------------------------------------------------------------------------|------------------------------------------------------------|--------------------------------------------------------|
|    | A1                   |                     | f.c           | Возр  |                  | Число Выравнивание Шрифт Граница Заливка                                                                                                    | Защита                                                     |                                                        |
|    | Α                    | 8                   | С             | D     | ε                | Upvór:                                                                                                    | Начертание:                                                | Paswep:                                                |
| 1  | Возраст              | 2003                | 2004          | 2005  | 2006             | Calbri                                                                                                    | obuveai                                                    | 11                                                     |
| 2  | до 18                | 85                  | 2164          | 468   | 4078             | Tr Cambria (Banonoexx)                                                                                                    | oferees)                                                   | 8                                                      |
| 3  | 19 - 24              | 1162                | 5073          | 5761  | 29430            | The America EB                                                                                                    | Kypore                                                     | 20                                                     |
| 4  | 25 - 28              | 1746                | 6042          | 5019  | 15698            | Tr Aharoni                                                                                                    | полужирный курона                                          | 11                                                     |
| 5  | 29 - 34              | 1819                | 5040          | 3950  | 10967            | The Andrahas                                                                                                    |                                                            | 12 +                                                   |
| 6  | старше 35            | 1709                | 5170          | 3754  | 11637            | Подчеркивание:                                                                                                    | LiseT:                                                     |                                                        |
| 7  | не указано           | 8002                | 8789          | 30470 | 67697            | Her                                                                                                    | -                                                          | 066ree4                                                |
| 8  | Bcero                | 14523               | 32278         | 49422 | 139507           | Видоклиенение                                                                                                    | Ofcaseu                                                    | 1 100 00 10 00 00 00 00 00 00 00 00 00 0               |
| 9  |                      |                     |               |       |                  | 🕅 รองสารอาการนี้                                                                                                    |                                                            |                                                        |
| 10 |                      |                     |               |       | ·                | нарстронный                                                                                                    | AaBbf                                                      | 568a                                                   |
| 11 |                      |                     |               |       | · · · · · · · ·  | подстроуный                                                                                                    |                                                            |                                                        |
| 12 |                      |                     |               |       | (                |                                                                                                    |                                                            | N                                                      |
| 13 |                      |                     |               |       |                  |                                                                                                    |                                                            |                                                        |
| 14 |                      |                     |               |       |                  | Шрифт типа TrueType. Шрифт будет использован как для в                                                                                        | ывода на экран, так и для г                                | лечати. ИС                                             |
| 15 |                      |                     |               |       |                  |                                                                                                    |                                                            | . Mar.                                                 |

Рис. 10.1. Элементы Ехсеl для установки параметров шрифта

Для перехода к вкладке **Шрифт** диалогового окна **Формат ячеек** можно щелкнуть по значку группы **Шрифт** вкладки **Главная** (см. <u>puc. 10.1</u>).

## Шрифт

Выбор шрифта (гарнитуры) определяет внешний вид символов текста, цифр, знаков и т. д.

1. Выделите ячейку или диапазон ячеек.

2. В раскрывающемся списке **Шрифт** вкладки **Главная** выберите шрифт (<u>рис. 10.2</u>). При наведении указателя мыши на выбираемый шрифт срабатывает функция предпросмотра, и содержимое фрагмента листа отображается указанным шрифтом.

| Главная                                | Вставка Разметка страницы Формулы                                                                                                    | Данные                                | Рецензирован                          | не Вид Разр                                                 | аботчик                       |                                                                          |      |        | <b>e</b> - = >                              |
|----------------------------------------|----------------------------------------------------------------------------------------------------|---------------------------------------|---------------------------------------|-------------------------------------------------------------|-------------------------------|--------------------------------------------------------------------------|------|--------|---------------------------------------------|
| Вставить                               | Сайын 211 · A ́ ѧ́ = = ;; >><br><sup>Th</sup> Calisto MT<br><sup>Th</sup> Cambria Ёё Жж Йй Фф Щщ                                                                                                    | 1 1 1 1 1 1 1 1 1 1 1 1 1 1 1 1 1 1 1 | Общий •<br>- % 000<br>% 4%<br>Число 5 | 👫 Условное форма<br>Форматировать<br>Стили ячеек *<br>Стили | атирование *<br>как таблицу * | 3 <sup>44</sup> Вставит<br>3 <sup>44</sup> Удалит<br>() Формат<br>Ячейко | ο· Σ | Сортир | овка Найти и<br>тр т выделить т<br>ирование |
| A1                                     | 🕆 Cambria Math                                                                                                    |                                       |                                       |                                                             |                               |                                                                          |      |        |                                             |
| А<br>1 Возраст                         | Τr Candara Ӗё Жж Йй Фф Щщ<br>Tr CASTELLAR                                                                                                    | þ                                     | E<br>2006                             | F<br>Итого                                                  | G                             | н                                                                        | 1    | J      | к                                           |
| 2 до 18                                | The Centaur                                                                                                    | 468                                   | 4078                                  | 6795                                                        |                               |                                                                          |      |        |                                             |
| 3 19 - 24                              | 🕆 Century Ее Жж Йя Фф Щщ                                                                                                    | 5761                                  | 29430                                 | 41426                                                       |                               |                                                                          |      |        |                                             |
| 4 25 · 20<br>5 20 - 24                 | Pr Century Gothic                                                                                                    | 3050                                  | 15090                                 | 20505                                                       |                               |                                                                          |      |        |                                             |
| 6 старше 35                            | Tr Century Schoolbook                                                                                                    | 3754                                  | 11637                                 | 22270                                                       |                               |                                                                          |      |        |                                             |
| 7 не указано                           | Tr Ciller                                                                                                    | 30470                                 | 67697                                 | 114958                                                      |                               |                                                                          |      |        |                                             |
| 8 Bcero                                | Tr Colonna MT                                                                                                    | 49422                                 | 139507                                | 235730                                                      |                               |                                                                          |      |        |                                             |
| 9<br>10<br>11                          | Τρ Comic Sans M.S Ёё Жж Йй Фер Щщ<br>The Consolas Ёё Жж Йй Фер Щщ                                                                                                    |                                       |                                       |                                                             |                               |                                                                          |      |        |                                             |
| 12                                     | T Constantia Eë Жк Йй Фф Шш                                                                                                    |                                       |                                       |                                                             |                               |                                                                          |      |        |                                             |
| 13<br>14<br>15<br>16<br>17<br>18<br>19 | T Cooper Black           T COPPERPLATE GOTHC BOI           T COPPERPLATE GOTHC LIG           T Corbel         Ε̄ε Ж× Йй Φφ Щщ           T corbel         Ε̄ε Ж× Йй Φφ Щщ           T corbel         Ε̄ε Ж× Йй Φφ Щщ           T corbel         Ε̄ε Ж× Йй Φφ Щщ           T corbel         Ε̄ε Ж× Йй Φφ Щщ           T corbel         Ε̄ε Ж× Йй Φφ |                                       |                                       |                                                             |                               |                                                                          |      |        |                                             |
| 21                                     |                                                                                                    |                                       |                                       |                                                             |                               |                                                                          |      |        |                                             |

Рис. 10.2. Выбор шрифта

Определенных правил выбора шрифтов для оформления таблиц нет.

При выборе шрифта следует иметь ввиду, что не все шрифты отображают русские буквы, а некоторые шрифты вообще не отображают никаких букв (например, шрифт Webdings). В списке шрифтов (см. <u>рис. 10.2</u>) шрифты, отображающие русские буквы, отмечены некоторыми характерными буквами русского алфавита.

## Размер шрифта

Размер шрифта определяет высоту и ширину символов текста. Размер шрифта устанавливается в специальных единицах – пунктах. 1 пункт (1 пт) равен 0,35 мм.

1. Выделите ячейку или диапазон ячеек.

2. В раскрывающемся списке **Размер шрифта** вкладки **Главная** выберите размер шрифта (<u>рис. 10.3</u>). При наведении указателя мыши на выбираемый шрифт срабатывает функция предпросмотра, и содержимое фрагмента листа отображается указанным размером шрифта.

| 0         | 0 0 .      | Q.)             | -                 |                        |               |                   | Ста                 | тистика - Microsof                    | t Excel                                                     |                               |                                                                               |                                  | - 0                       | ×                      |
|-----------|------------|-----------------|-------------------|------------------------|---------------|-------------------|---------------------|---------------------------------------|-------------------------------------------------------------|-------------------------------|-------------------------------------------------------------------------------|----------------------------------|---------------------------|------------------------|
|           | Главная    | Bct             | авка              | Разметка               | страниць      | a Фор             | рмулы Данные        | Рецензирован                          | ие Вид Разр                                                 | аботчик                       |                                                                               |                                  | <b>9</b> -                | = x                    |
| B4<br>Byd | тавить     | Calibri<br>Ж. К | <b>ч</b> -<br>Шри | 11 -<br>8 -<br>9<br>10 | А` л`<br><br> | = =<br>= =<br>Bug | ● 》· 章<br>■ 译 律 函 · | Общий -<br>- % 000<br>% 4%<br>Число G | Карановное форма<br>Форматировать<br>Стили ячеек *<br>Стили | атирование *<br>как таблицу * | б <sup>№</sup> Вставить *<br>Э <sup>№</sup> Удалить *<br>© Формат *<br>Ячейки | Σ - Α<br>Ξ - 5<br>2 - μφι<br>ΡτΑ | ировка На<br>имътр - выди | на<br>ити и<br>елить * |
| A1 • (1)  |            |                 |                   |                        |               | ст                |                     |                                       |                                                             |                               |                                                                               |                                  |                           | 8                      |
|           | A          |                 | В                 | 14                     | С             |                   | D                   | E                                     | F                                                           | G                             | H I                                                                           | J                                | K                         |                        |
| 1         | Возраст    | 2               | 2003              | 16                     | 2004          |                   | 2005                | 2006                                  | Итого                                                       |                               |                                                                               |                                  |                           |                        |
| 2         | до 18      |                 |                   | 20                     |               | 2164              | 468                 | 4078                                  | 6795                                                        |                               |                                                                               |                                  |                           |                        |
| 3         | 19 - 24    |                 |                   | 22                     |               | 5073              | 5761                | 29430                                 | 41426                                                       |                               |                                                                               |                                  |                           |                        |
| 4         | 25 - 28    |                 |                   | 24                     |               | 6042              | 5019                | 15698                                 | 28505                                                       |                               |                                                                               |                                  |                           |                        |
| 5         | 29 - 34    |                 |                   | 26                     |               | 5040              | 3950                | 10967                                 | 21776                                                       |                               |                                                                               |                                  |                           |                        |
| 6         | старше 35  |                 |                   | 28                     |               | 5170              | 3754                | 11637                                 | 22270                                                       |                               |                                                                               |                                  |                           |                        |
| 7         | не указано |                 |                   | 30                     |               | 8789              | 30470               | 67697                                 | 114958                                                      |                               |                                                                               |                                  |                           |                        |
| 8         | Bcero      |                 |                   | 72 -                   |               | 32278             | 49422               | 139507                                | 235730                                                      |                               |                                                                               |                                  |                           |                        |
| 9         |            |                 |                   |                        |               |                   |                     |                                       |                                                             |                               |                                                                               |                                  |                           |                        |
| 10        |            |                 |                   |                        |               |                   |                     |                                       |                                                             |                               |                                                                               |                                  |                           |                        |

Рис. 10.3. Выбор размера шрифта

Можно выбрать любой размер шрифта из раскрывающегося списка. Если же подходящего размера в списке нет, то необходимо щелкнуть левой кнопкой в поле раскрывающегося списка, ввести требуемое значение размера и нажать клавишу Enter. Размер шрифта может быть установлен от 1 пт (0,3528 мм) до 409,5 пт (144 мм) с точностью 0,5 пт.

Для изменения размера шрифта можно воспользоваться также кнопками Увеличить размер и Уменьшить размер вкладки Главная (см. <u>рис. 10.1</u>).

### Цвет шрифта

По умолчанию в Excel 2007 при создании новой книги установлен цвет шрифта авто, который на белом фоне отображается как черный.

1. Выделите ячейку или диапазон ячеек.

2. Щелкните по стрелке кнопки **Цвет текста** вкладки **Главная** и выберите требуемый цвет шрифта (<u>рис. 10.4</u>). При наведении указателя мыши на выбираемый цвет срабатывает функция предпросмотра, и содержимое фрагмента листа отображается указанным цветом шрифта.

| 0         |                                                                                   | (H - ) =              |                                   |                   | Стат      | пистика - Microsoft | Excel                                                           |                              |                                                        |                                                        | e x                   |
|-----------|-----------------------------------------------------------------------------------|-----------------------|-----------------------------------|-------------------|-----------|---------------------|-----------------------------------------------------------------|------------------------------|--------------------------------------------------------|--------------------------------------------------------|-----------------------|
|           | У Главная Вставка Разметка страницы Формулы Данные Рецензирование Вид Разработчик |                       |                                   |                   |           |                     |                                                                 |                              |                                                        |                                                        | ) _ = X               |
| B4<br>By4 | ставить 🗸                                                                         | Calibri -<br>XK X Y - | 14 -  <br>8 -   <mark>(2</mark> 4 |                   | 8         | Общий -<br>         | 👫 Условное форми<br>😹 Форматировать<br>🥪 Стили ячеек *<br>Стили | тирование *<br>как таблицу * | Вча Вставить *<br>В¥ Удалить *<br>В Формат *<br>Ячейки | Σ - Я<br>Э - Сортировка<br>2 - и фильтр -<br>Редактиро | Найти и<br>выделить - |
|           | A1                                                                                | - (3)                 | f.                                | Цвета темы        |           |                     |                                                                 |                              |                                                        |                                                        | 8                     |
|           |                                                                                   |                       |                                   |                   |           | E                   | F                                                               | G                            | H I                                                    | a tradition and                                        | K                     |
| 1         | Возраст                                                                           | 2003                  |                                   | 2                 |           | 2006                | Итого                                                           |                              |                                                        |                                                        |                       |
| 2         | до 18                                                                             |                       | 85                                |                   | 8 8 8 8 8 | 4078                | 6795                                                            |                              |                                                        |                                                        |                       |
| 3         | 19 - 24                                                                           |                       | 1162                              |                   | 751       | 29430               | 41426                                                           |                              |                                                        |                                                        |                       |
| 4         | 25 - 28                                                                           |                       | 1746                              | Стандартные цвета | 019       | 15698               | 28505                                                           |                              |                                                        |                                                        |                       |
| 5         | 29 - 34                                                                           |                       | 1819                              |                   | 950       | 10967               | 21776                                                           |                              |                                                        |                                                        |                       |
| 6         | старше 35                                                                         |                       | 1709                              | 😗 Другие цвета    | 14        | 11637               | 22270                                                           |                              |                                                        |                                                        |                       |
| 7         | не указано                                                                        |                       | 8002                              | 8789              | 20470     | 67697               | 114958                                                          |                              |                                                        |                                                        |                       |
| 8         | Bcero                                                                             |                       | 14523                             | 32278             | 49422     | 139507              | 235730                                                          |                              |                                                        |                                                        |                       |
| 9         |                                                                                   |                       |                                   |                   |           |                     |                                                                 |                              |                                                        |                                                        |                       |

Рис. 10.4. Выбор цвета шрифта

Последний из примененных цветов шрифта остается на основной части кнопки Цвет шрифта. Для того чтобы снова применить этот же цвет, достаточно щелкнуть по основной части кнопки.

Определенных правил выбора цвета шрифта документа не существует. Не рекомендуется использовать бледные цвета на белом фоне.

Следует обратить внимание, что цвет Авто в Excel всегда черный и в отличие от Word автоматически не изменяется на белый цвет при заливке ячейки темными цветами.

Следует обратить внимание, что цвет шрифта нельзя изменить для ячеек, к которым применен числовой формат с красным цветом для отрицательных чисел (числовой или денежный), а также личный формат с использованием цвета. Нельзя произвольно изменять цвет шрифта и для ячеек, к которым применено условное форматирование.

### Начертание шрифта

Начертание определяет особенности внешнего вида символов. Можно установить полужирное начертание и курсив.

1. Выделите ячейку или диапазон ячеек.

2. Для установки полужирного начертания шрифта нажмите кнопку Полужирный (Ж), а для установки курсивного – кнопку Курсив (К) вкладки Главная (рис. 10.5).

|           | Главная І                                                    | Вставка Разметк                  | а страницы Фор | омулы Данные      | Рецензировани | не Вид Разр                                        | аботчик                      |                                                   | v                                                | ) _ = x                       |
|-----------|--------------------------------------------------------------|----------------------------------|----------------|-------------------|---------------|----------------------------------------------------|------------------------------|---------------------------------------------------|--------------------------------------------------|-------------------------------|
| B4<br>By4 | саве<br>саве<br>саве<br>саве<br>саве<br>саве<br>саве<br>саве | ri - 14 -<br>КЦ - Ш - О<br>Шрифт |                | ■ ※· 章<br>■ 律律 函· | Общий •<br>   | Каранан Сормания<br>Стили жиеек *<br>Стили жиеек * | тирование *<br>сак таблицу * | В чавить *<br>В Удалить *<br>В Формат *<br>Ячейки | Σ - Я<br>Э - Я<br>2 - и фильтр -<br>Редактировка | найти и<br>выделить •<br>ание |
|           | A1 /                                                         | x 9.1                            | Возраст        |                   |               |                                                    |                              |                                                   |                                                  | ¥                             |
| 87        | А                                                            | В                                | с              | D                 | E             | F                                                  | G                            | H I                                               | J                                                | K                             |
| 1         | Возраст                                                      | 2003                             | 2004           | 2005              | 2006          | Итого                                              |                              |                                                   |                                                  |                               |
| 2         | до 18                                                        | 85                               | 2164           | 468               | 4078          | 6795                                               |                              |                                                   |                                                  |                               |
| 3         | 19 - 24                                                      | 1162                             | 5073           | 5761              | 29430         | 41426                                              |                              |                                                   |                                                  |                               |
| 4         | 25 - 28                                                      | 1746                             | 6042           | 5019              | 15698         | 28505                                              |                              |                                                   |                                                  |                               |
| 5         | 29 - 34                                                      | 1819                             | 5040           | 3950              | 10967         | 21776                                              |                              |                                                   |                                                  |                               |
| 6         | старше 35                                                    | 1709                             | 5170           | 3754              | 11637         | 22270                                              |                              |                                                   |                                                  |                               |
| 7         | не указано                                                   | 8002                             | 8789           | 30470             | 67697         | 114958                                             |                              |                                                   |                                                  |                               |
| 8         | Bcero                                                        | 14523                            | 32278          | 49422             | 139507        | 235730                                             |                              |                                                   |                                                  | 1                             |

Рис. 10.5. Установка начертания

Обе эти кнопки работают в режиме переключателя, то есть после того, как будет установлено начертание для выделенного фрагмента, кнопка так и останется нажатой. Для того чтобы убрать оформление полужирным начертанием или курсивом следует еще раз нажать на соответствующую кнопку.

#### Подчеркивание

Можно установить одинарное или двойное подчеркивание.

1. Выделите ячейку или диапазон ячеек.

2. Щелкните по стрелке кнопки **Подчеркнутый** вкладки **Главная** и выберите способ подчеркивания (<u>рис. 10.6</u>). При наведении указателя мыши на выбираемый способ функция предпросмотра не работает.

| Calibri       11       A       A       Image: Calibri       Image: Calibri | ан<br>ин<br>ин |
|----------------------------------------------------------------------------------------------------|----------------|
| A2         A         B         C         D         E         F         G         H         I         J         K           1         Bospacm         2003         2004         2005         2006         Итого                                                                                                    | ×              |
| A         B         C         D         E         F         G         H         I         J         K           1         Bospacm         2003         2004         2005         2006         Итого         Image: C         Image: C         Im                                                                                                    | _              |
| Bospacm         2003         2004         2005         Итого           2 Ao 18         85         2164         468         4078         6795           3 19 - 24         1162         5073         5761         29430         41426           4 25 - 28         11746         6042         5019         1598         25505                                                                                                    |                |
| 2         A0 18         85         2164         468         4078         6795           3         19 - 24         1162         5073         5761         29430         41426           4         25 - 28         1746         6042         5019         15698         28505                                                                                                    |                |
| 3         19 - 24         1162         5073         5761         29430         41426           4         25 - 28         1746         6042         5019         15698         28505                                                                                                    |                |
| 4 25-28 1746 6042 5019 15698 28505                                                                                                    |                |
| 1/40 0042 0013 10030 20000                                                                                                    |                |
| 5 <u>29-34</u> 1819 5040 3950 10967 21776                                                                                                    |                |
| 6 crapue 35 1709 5170 3754 11637 22270                                                                                                    |                |
| 7 не указано 8002 8789 30470 67697 114958                                                                                                    |                |
| 8 Bcero 14523 32278 49422 139507 235730                                                                                                    | _              |

Рис. 10.6. Установка подчеркивания

Независимо от выбранного способа подчеркивания чтобы снять подчеркивание выделите ячейку или диапазон ячеек и нажмите кнопку **Подчеркнутый** вкладки **Главная**.

Можно установить подчеркивание не только содержимого в ячейках, но и ячеек целиком.

- 1. Выделите ячейку или диапазон ячеек.
- 2. Отобразите вкладку Шрифт диалогового окна Формат ячейки.
- 3. В раскрывающемся списке **Подчеркивание** выберите способ подчеркивания (<u>рис. 10.7</u>).

| 9   | 0              | ) =                                                                                                    |               |       | Статистика - Міслозоft Escel – Ф                                                                                                    | x        |  |  |  |
|-----|----------------|----------------------------------------------------------------------------------------------------|---------------|-------|----------------------------------------------------------------------------------------------------|----------|--|--|--|
| 9   | Главная        | Вставка Разметк                                                                                                | а страницы Фо | рмулы | Данные Рецензирование Вид Разработчик 😻 – 🗖                                                                                                    | ×        |  |  |  |
| Be  | тавить 🖌 🖌 Сам | bri - 11 -<br>K 9 - 🕀 - 🖄                                                                                      |               | -     | <ul> <li>Общий • Дусловное форматирование • 3° Вставить • Σ • АТ</li> <li>№ Удалить • 3° Удалить • 3° • Сортировка Найти</li> <li>№ 20 № Стили ячеек • 3° Формат • 2 • и филат • выдели</li> </ul> | и<br>ть* |  |  |  |
| byq | ер обм (*)     | Шрифт                                                                                                    | - Der         | равни | Форматячеек                                                                                                    |          |  |  |  |
|     | AZ             | • (° •                                                                                                    | до 18         |       | Число Выравнивание Шрифт Граница Заливка Защита                                                                                                    | •        |  |  |  |
|     | A              | and a second second second second second second second second second second second second second second second | C             | 1000  | Щинфт: Столосского Солосского Начертание: Вазиер: Столосского Начертание:                                                                                                    |          |  |  |  |
|     | Deserves       | 2002                                                                                                    | 2004          | 201   | Calbri อร์ธงจะธงที่ 11                                                                                                    |          |  |  |  |
| 1   | возраст        | 2003                                                                                                    | 2004          | 200   | Tr Cambria (Banonosor)                                                                                                    |          |  |  |  |
| 2   | до 18          | 85                                                                                                    | 2164          |       | Tr Agency FB 10                                                                                                    |          |  |  |  |
| 3   | 19 - 24        | 1162                                                                                                    | 5073          |       | лт Aharoni полужирный курсив 11<br>Эт Algerian 12                                                                                                    |          |  |  |  |
| 4   | 25 - 28        | 1746                                                                                                    | 6042          |       | 14 *                                                                                                    |          |  |  |  |
| 5   | 29 - 34        | 1819                                                                                                    | 5040          | 111   | Оодмероквание: Цвет:                                                                                                    |          |  |  |  |
| 6   | старше 35      | 1709                                                                                                    | 5170          |       | Одинарное, по ячейке                                                                                                    |          |  |  |  |
| 7   | не указано     | 8002                                                                                                    | 8789          | 1     | Одинарное, по значению                                                                                                    |          |  |  |  |
| 8   | Bcero          | 14523                                                                                                    | 32278         | 112   | Asolvee, no signeered                                                                                                    |          |  |  |  |
| 9   |                |                                                                                                    |               | 1.1   | Двойное, по ячейке                                                                                                    |          |  |  |  |
| 10  |                |                                                                                                    |               | 1     | M4                                                                                                    | 1        |  |  |  |
| 11  |                |                                                                                                    |               |       | v                                                                                                    |          |  |  |  |
| 12  |                |                                                                                                    |               | -     | Шрифт типа TrueType. Шрифт будет использован как для вывода на экран, так и для печати.                                                                                                    |          |  |  |  |
| 12  |                |                                                                                                    | _             |       |                                                                                                    |          |  |  |  |

Рис. 10.7. Установка особых способов подчеркивания

Независимо от выбранного способа подчеркивания чтобы снять подчеркивание следует выделить ячейку или диапазон ячеек и нажать кнопку **Подчеркнутый** вкладки **Главная**.

#### Зачеркивание

Зачеркивание содержимого может применяться как способ выделения данных на листе

- 1. Выделите ячейку или диапазон ячеек.
- 2. Отобразите вкладку Шрифт диалогового окна Формат ячейки.
- 3. Установите флажок зачеркнутый (рис. 10.8).

| 0         | 0 - 0 - 0                 |                                              |                |       | Статистика - Microsoft Excel                                                                                                    |                                                              | - ~ x                                                       |
|-----------|---------------------------|----------------------------------------------|----------------|-------|----------------------------------------------------------------------------------------------------|--------------------------------------------------------------|-------------------------------------------------------------|
|           | Главная                   | Вставка Разметк                              | а страницы Фој | рмулы | Данные Рецензирование Вид Разработч                                                                                                    | ex.                                                          | 😧 – 🖛 X                                                     |
| B4<br>Dyd | тавить 🧳 Сан<br>жер обм 9 | ын - 11 -<br>Ж Ч - ) ⊞ - [ <u>0</u><br>Шрифт |                | i 📰   | <ul> <li>Общий Условное форматиров</li> <li>Условное форматиров</li> <li>№ 20</li> <li>№ 20</li> <li>№ 20</li> <li>Стили ячеек -</li> <li>Формат ячеек</li> </ul> | ание * 3** Вставить *<br>ілицу * 3* Удалить *<br>12)Формат * | Е - ЯТ А<br>Сортировка Найти и<br>2 - и фильтр - выделить - |
|           | A7                        | • (* 5                                       | не указано     |       | Число Выравнивание Шрифт Граница Заливка                                                                                                    | Защита                                                       | 8                                                           |
|           | А                         | В                                            | с              |       | Upvór:                                                                                                    | Начертание:                                                  | Вазнер:                                                     |
|           | Roznacm                   | 2002                                         | 2004           | 200   | Calbri                                                                                                    | баннадо                                                      | 11                                                          |
| 2         | no 18                     | 2003                                         | 2164           | -     | T Cambria (Sanonosion)                                                                                                    | курсив                                                       | 9                                                           |
| 3         | 19 - 24                   | 1162                                         | 5073           |       | Tr Agency FB                                                                                                    | полужирный курона                                            | 10                                                          |
| 4         | 25 - 28                   | 1746                                         | 6042           |       | The Addets                                                                                                    |                                                              | 12                                                          |
| 5         | 29 - 34                   | 1819                                         | 5040           | 1.1.1 | Подчероявание:                                                                                                    | Llegt:                                                       |                                                             |
| 6         | старше 35                 | 1709                                         | 5170           |       | Нет                                                                                                    |                                                              | Обриный                                                     |
| 7         | не-указано-               | 8002                                         | 8789           | -f    | Видоизменение                                                                                                    | Образец                                                      |                                                             |
| 8         | BCELO                     | 14525                                        | 32278          |       | 🛛 зачеронутый                                                                                                    |                                                              |                                                             |
| 10        |                           |                                              |                |       | Надстрочный                                                                                                    | AaBb                                                         | 56An                                                        |
| 11        |                           |                                              |                |       | Пирастрожен М                                                                                                    |                                                              |                                                             |
| 12        |                           |                                              |                | 1111  |                                                                                                    |                                                              |                                                             |
| 13        |                           |                                              |                |       | Шрифт типа TrueType. Шрифт будет использован как для в                                                                                                    | ывода на экран, так и для                                    | печати.                                                     |
| 14        |                           |                                              |                |       |                                                                                                    |                                                              |                                                             |

#### Рис. 10.8. Зачеркивание содержимого ячеек

### Сброс параметров шрифта

Можно отказаться от всех установленных параметров шрифта.

- 1. Выделите ячейку или диапазон ячеек.
- 2. Отобразите вкладку Шрифт диалогового окна Формат ячейки.
- 3. Установите флажок Обычный (рис. 10.9).

| B4<br>Ey¢ | савить у Сан                                                                                                    | libri • 14 -<br>К <u>Р</u> - 🖽 - 3<br>Шрифт | A <sup>*</sup> A <sup>*</sup> ≡ ≡<br>G Ba | ₩ 4<br>ЭШ і<br>равни | <ul> <li>Общий • № Условное форматирование • № Встав</li> <li>№ Встав</li> <li>№ Форматирование • № Удали</li> <li>№ Как</li> <li>№ Стили вчеек •</li> <li>Формат ячеек</li> </ul>                                                                                                    | анть * Σ * Алії (<br>ить * Э * Яї (<br>алії * Сортировка На<br>мат * 2 * и фильто * выр |
|-----------|----------------------------------------------------------------------------------------------------|---------------------------------------------|-------------------------------------------|----------------------|----------------------------------------------------------------------------------------------------|-----------------------------------------------------------------------------------------|
| ••••      | A1                                                                                                    | - (* J                                      | 🖌 Возраст                                 |                      | Число Выравнивание Шрифт Граница Заливка Защита                                                                                                    |                                                                                         |
|           | A                                                                                                    | В                                           | с                                         |                      | Шомфт: Начертание:                                                                                                    | Размер:                                                                                 |
| 1         | Bospacm                                                                                                    | 2003                                        | 2004                                      | 200                  | Calbri oševesiň                                                                                                    | 11                                                                                      |
| 2         | ðo 18                                                                                                    | 85                                          | 2164                                      |                      | Kypore Kypore                                                                                                    |                                                                                         |
| 3         | 19 - 24                                                                                                    | 1162                                        | 5073                                      |                      | T Agency ro<br>T Aharoni полужирный курс                                                                                                    | 046                                                                                     |
| 1         | 25 - 28                                                                                                    | 1746                                        | 6042                                      |                      | Tr Algerian                                                                                                    | - 12 -                                                                                  |
|           | 29 - 34                                                                                                    | 1819                                        | 5040                                      |                      | Togveporsarse: LiseT:                                                                                                    |                                                                                         |
| 5         | cmapwe 35                                                                                                    | 1709                                        | 5170                                      |                      | Her                                                                                                    | · 0661464                                                                               |
| 7         | не указано                                                                                                    | 8002                                        | 8789                                      |                      | Видоизменение Образец                                                                                                    |                                                                                         |
| \$        | Bcero                                                                                                    | 14523                                       | 32278                                     |                      | П зачеронтый                                                                                                    | N                                                                                       |
| 9         |                                                                                                    |                                             |                                           |                      | П надстрочный                                                                                                    | Аавьббяя                                                                                |
| 0         |                                                                                                    |                                             |                                           | _                    | Подстроучый                                                                                                    |                                                                                         |
| 1         |                                                                                                    |                                             |                                           |                      | ······································                                                                                                    |                                                                                         |
| 2         |                                                                                                    |                                             |                                           |                      | His Armon To The His Ar Course and a second second s |                                                                                         |
| 3         |                                                                                                    |                                             |                                           |                      | шамат типа поетуре, шамат оудет использован как для вывода на экран, так                                                                                                    | C PI GLIGH THE NOTING                                                                   |
| 4         | <u> and a state of the state of the state of t</u> |                                             |                                           |                      |                                                                                                    |                                                                                         |
| 6         |                                                                                                    |                                             |                                           |                      |                                                                                                    |                                                                                         |
| 7         |                                                                                                    |                                             |                                           |                      |                                                                                                    |                                                                                         |
| -         |                                                                                                    |                                             |                                           | -                    |                                                                                                    | ОК Отнена                                                                               |

Рис. 10.9. Сброс параметров шрифта

### Выравнивание в ячейках

#### Общие положения

Выравнивание в ячейках изменяет отображение данных на листе и при печати. Отображение данных в строке формул не изменяется.

Для установки выравнивания используют элементы группы **Выравнивание** вкладки **Главная**, мини-панель инструментов, а также вкладку **Выравнивание** диалогового окна **Формат ячеек** (рис. 10.10).

| Bcrasurb / K K P - Hipstein                                                                                                    | 11 • (A' A') = =<br>• (Δt • <u>A</u> •) = ≡<br>т 6 Выраени                                                                                                    | <ul> <li>Общий Условное форматирование * У*8с</li> <li>Условное форматирование * У*8с</li> <li>У</li></ul> | тавить * ∑ * Я В В В В В В В В В В В В В В В В В В           |
|----------------------------------------------------------------------------------------------------|----------------------------------------------------------------------------------------------------|----------------------------------------------------------------------------------------------------|--------------------------------------------------------------|
| Al C                                                                                                    | ƒ∗ Возраст<br>С                                                                                                    | CODWALL AND                                                                                                    |                                                              |
| Bospact         2003           2         До 18           3         19 - 24           4         25 - 28           5         29 - 34           6         старше 35           7         не указано           8         Всего           9         10           11         12           13         14           15         16           17         18 | 2004         2005           85         2164           1162         5073           1746         6042           1819         5040           1709         5170           8002         8789           14523         32278 | Число         Вираенивание         Щрифт         Гранкца         Залиека         Защита           Выраенивание         по горконутали:         отступ:         отступ:         о тступ:           по вначению         отступ:         о тступ:         о тступ:         о тступ:           по вначению         отступ:         о тступ:         о тступ:         о тступ:         о тступ:           по вначению         о тступ:         о тступ:         о тступ:         о тступ:         о тступ:           По вначению         о тоборажение         о тступ:         о тступ:         о тступ:         о тступ:           По вначению         о тоборажение         о тступ:         о тступ:         о тступ:         о тступ:           По вначению         о брыединение в меекс         Направление текста:         направление текста:         по контексту                                                                                                    | Ориентация<br>Тек<br>с<br>т<br>надпись<br>о<br>о<br>срадусов |

Рис. 10.10. Установка выравнивания по краям ячейки

Для перехода к вкладке **Выравнивание** диалогового окна **Формат ячеек** можно щелкнуть по значку группы **Выравнивание** вкладки **Главная** (см. <u>рис. 10.10</u>).

## Горизонтальное выравнивание

Выравнивание по краям ячейки

По умолчанию в ячейках устанавливается горизонтальное выравнивание по значению: для текста – по левому краю, а для чисел, дат и времени – по правому краю. Числа, для которых установлен числовой формат Текстовый, выравниваются по левому краю.

1. Выделите ячейку или диапазон ячеек.

2. Для выравнивания нажмите одну из трех кнопок Выровнять текст по левому краю, По центру или Выровнять текст по левому краю (рис. 10.11).

| 0 |            | ×~) =                           |                                               | Стат                                  | истика - Microsoft | t Excel                                                                                                    |                              |                                                                                          |                                                   | - ~ x                      |
|---|------------|---------------------------------|-----------------------------------------------|---------------------------------------|--------------------|----------------------------------------------------------------------------------------------------|------------------------------|------------------------------------------------------------------------------------------|---------------------------------------------------|----------------------------|
|   | Главная    | Вставка Разметк                 | а страницы Фор                                | мулы Данные                           | Рецензировани      | не Вид Разр                                                                                                    | аботчик                      |                                                                                          |                                                   | 9 - = X                    |
| B | ставить    | Calibri • 11 •<br># # ₽ • 0 - 0 | A' ∧' = =<br>- <u>A</u> · <b>E</b> ≡<br>- But | ····································· | Общий -<br>        | Каралария<br>Каралария<br>Карал | тирование *<br>как таблицу * | <sup>2</sup> <sup>№</sup> Вставить *<br>З <sup>№</sup> Удалить *<br>В Формат *<br>Ячейки | Σ - Я<br>Э - Сортиров<br>2 - и фильтр<br>Редактир | ка Найти и<br>• выделить • |
| - | A1         | • (* 5                          | Возраст                                       | 15                                    |                    |                                                                                                    |                              |                                                                                          |                                                   | 8                          |
|   | A          | В                               | с                                             | D                                     | E                  | F                                                                                                    | G                            | Harris                                                                                   | and an all some the                               | Kernes and                 |
| 1 | Возраст    | 2003                            | 2004                                          | 2005                                  | 2006               | Итого                                                                                                    |                              |                                                                                          |                                                   |                            |
| 2 | до 18      | 85                              | 2164                                          | 468                                   | 4078               | 6795                                                                                                    |                              |                                                                                          |                                                   |                            |
| 3 | 19 - 24    | 1162                            | 5073                                          | 5761                                  | 29430              | 41426                                                                                                    |                              |                                                                                          |                                                   |                            |
| 4 | 25 - 28    | 1746                            | 6042                                          | 5019                                  | 15698              | 28505                                                                                                    |                              |                                                                                          |                                                   |                            |
| 5 | 29 - 34    | 1819                            | 5040                                          | 3950                                  | 10967              | 21776                                                                                                    |                              |                                                                                          |                                                   |                            |
| 6 | старше 35  | 1709                            | 5170                                          | 3754                                  | 11637              | 22270                                                                                                    |                              |                                                                                          |                                                   |                            |
| 7 | не указано | 8002                            | 8789                                          | 30470                                 | 67697              | 114958                                                                                                    |                              |                                                                                          |                                                   |                            |
| 8 | Bcero      | 14523                           | 32278                                         | 49422                                 | 139507             | 235730                                                                                                    |                              |                                                                                          |                                                   |                            |
| 9 |            |                                 |                                               |                                       |                    |                                                                                                    |                              |                                                                                          |                                                   |                            |

Рис. 10.11. Установка выравнивания по краям ячейки

### Установка отступов

Отступы определяют расстояние содержимого ячейки до левого или правого края ячейки

Для ячеек, в которых установлено выравнивание по левому краю, отступы задаются от левого края ячейки. Для ячеек, в которых установлено выравнивание по правому краю, и отступы задаются от правого края.

1. Выделите ячейку или диапазон ячеек.

2. Для увеличения отступа нажмите кнопку Увеличить отступ, а для уменьшения – Уменьшить отступ (рис. 10.12). Каждое нажатие кнопки увеличивает или уменьшает величину отступа на один символ стандартного шрифта.

| 6       |                                      | <b>Ŧ</b>                                         |                                        | Стат        | истика - Microsoft                       | Excel                                                           |                              |                               |                                     |           | - a x                                          |
|---------|--------------------------------------|--------------------------------------------------|----------------------------------------|-------------|------------------------------------------|-----------------------------------------------------------------|------------------------------|-------------------------------|-------------------------------------|-----------|------------------------------------------------|
|         | 🥙 Главная Вс                         | тавка Разметка                                   | страницы Форм                          | кулы Данные | Рецензировани                            | е Вид Разр                                                      | аботчик                      |                               |                                     |           | 🥑 - 🗢 X                                        |
| E<br>By | Сальні<br>Вставить у К. А<br>Фер обм | - 11 - )<br>- <u>P</u> - ) <u>P</u> - ) <u>O</u> | A' ∧' = = 3<br>· ▲ · ■ = = 3<br>G Bups |             | Общий *<br>- % 000<br>7,6 4,8<br>Число 5 | 👫 Условное форма<br>😸 Форматировать<br>🎅 Стили ячеек *<br>Стили | тирование *<br>как таблицу * | ў∞ Вст<br>З*Уда<br>Фор<br>Яча | авить *<br>лить *<br>рмат *<br>рйки | Σ - А<br> | ровка Найти и<br>ътр * выделить *<br>тирование |
|         | A7                                   | • (* fr                                          |                                        |             |                                          |                                                                 |                              |                               | 8                                   |           |                                                |
| 2       |                                      | B                                                | C                                      | D           | E                                        | F                                                               | G                            | н                             | 1                                   | J         | K                                              |
| 1       | Возраст                              | 2003                                             | 2004                                   | 2005        | 2006                                     | Итого                                                           |                              |                               |                                     |           |                                                |
| 2       | до 18                                | 85                                               | 2164                                   | 468         | 4078                                     | 6795                                                            |                              |                               |                                     |           |                                                |
| 3       | 19 - 24                              | 1162                                             | 5073                                   | 5761        | 29430                                    | 41426                                                           |                              |                               |                                     |           |                                                |
| 4       | 25 - 28                              | 1746                                             | 6042                                   | 5019        | 15698                                    | 28505                                                           |                              |                               |                                     |           |                                                |
| - 5     | 29 - 34                              | 1819                                             | 5040                                   | 3950        | 10967                                    | 21776                                                           |                              |                               |                                     |           |                                                |
| 6       | старше 35                            | 1709                                             | 5170                                   | 3754        | 11637                                    | 22270                                                           |                              |                               |                                     |           |                                                |
| - 7     | не указано                           | 8002                                             | 8789                                   | 30470       | 67697                                    | 114958                                                          |                              |                               |                                     |           |                                                |
| 8       | Bcero                                | 14523                                            | 32278                                  | 49422       | 139507                                   | 235730                                                          |                              |                               |                                     |           |                                                |
| 9       |                                      | J                                                |                                        |             |                                          |                                                                 |                              |                               |                                     |           |                                                |
| 10      | )                                    |                                                  |                                        |             |                                          |                                                                 |                              |                               |                                     |           |                                                |
| 11      | l                                    |                                                  |                                        |             |                                          |                                                                 |                              |                               |                                     |           | 1                                              |
| 10      |                                      |                                                  |                                        |             |                                          |                                                                 |                              |                               |                                     |           |                                                |

Рис. 10.12. Установка отступов

### Вертикальное выравнивание

По умолчанию в ячейках устанавливается вертикальное выравнивание по нижнему краю.

В тех случаях, когда высота ячейки (строки) превышает размер шрифта, можно устанавливать вертикальное выравнивание содержимого в ячейке.

1. Выделите ячейку или диапазон ячеек.

2. Для выравнивания нажмите одну из трех кнопок По верхнему краю, Выровнять по середине или По нижнему краю (рис. 10.13).

| 6 | 0 0 - 0                   | ( * ) <b>=</b>                                    |                 | Стат                                  | истика - Microsoft | Excel                                                           |                              |                                                                               |             | - = ×                                          |
|---|---------------------------|---------------------------------------------------|-----------------|---------------------------------------|--------------------|-----------------------------------------------------------------|------------------------------|-------------------------------------------------------------------------------|-------------|------------------------------------------------|
| 2 | Главная                   | Вставка Разметка                                  | а страницы Форм | қулы Данные                           | Рецензировани      | не Вид Разр                                                     | аботчик                      |                                                                               |             | 🥹 - 🗢 X                                        |
| B | ставить у Са<br>вер обм Г | libri - 11 -<br>К. К. <u>В</u>   (Ш   Ол<br>Шрифт |                 | ····································· | Общий -<br>        | 👫 Условное форма<br>😸 Форматировать<br>😴 Стили ячеек *<br>Стили | тирование *<br>сак таблицу * | <sup>9</sup> ™ Вставить *<br>Э <sup>№</sup> Удалить *<br>© Формат *<br>Ячейки | Σ - А<br>   | ровка Найти и<br>вър * въделить *<br>тирование |
|   | A1                        | • (* f.                                           | Возраст         |                                       |                    | tee eesti see teru.                                             |                              |                                                                               | ••••••••••• | ×                                              |
|   | A                         | В                                                 | с               | D                                     | E                  | F                                                               | G                            | H                                                                             | 1.0         | К                                              |
| 1 | Возраст                   | 2003                                              | 2004            | 2005                                  | 2006               | Итого                                                           |                              |                                                                               |             |                                                |
| 2 | до 18                     | 85                                                | 2164            | 468                                   | 4078               | 6795                                                            |                              |                                                                               |             |                                                |
| 3 | 19 - 24                   | 1162                                              | 5073            | 5761                                  | 29430              | 41426                                                           |                              |                                                                               |             |                                                |
| 4 | 25 - 28                   | 1746                                              | 6042            | 5019                                  | 15698              | 28505                                                           |                              |                                                                               |             |                                                |
| 5 | 29 - 34                   | 1819                                              | 5040            | 3950                                  | 10967              | 21776                                                           |                              |                                                                               |             |                                                |
| 6 | старше 35                 | 1709                                              | 5170            | 3754                                  | 11637              | 22270                                                           |                              |                                                                               |             | the second state                               |
| 7 | не указано                | 8002                                              | 8789            | 30470                                 | 67697              | 114958                                                          |                              |                                                                               |             |                                                |
| 8 | Bcero                     | 14523                                             | 32278           | 49422                                 | 139507             | 235730                                                          |                              |                                                                               |             |                                                |

Рис. 10.13. Установка вертикального выравнивания

## Заполнение ячеек

При создании таблицы может потребоваться заполнить какую-либо ячейку или диапазон повторяющимся текстом или, что чаще, повторяющимися знаками (символами).

1. В ячейку ведите символ, которым предстоит заполнить ячейку. При заполнении диапазона введите символ, используемый для заполнения, в крайнюю левую ячейку заполняемого диапазона

- 2. Выделите ячейку или диапазон ячеек.
- 3. Отобразите вкладку Выравнивание диалогового окна Формат ячейки.
- 4. В списке по горизонтали форматы выберите с заполнением (рис. 10.14).

| 6   |                                        | (*··)=                                  |                                  |                                         |                        |                      | Статистика - Microsoft Excel                                                                                                    | - a x                                                                                                 |
|-----|----------------------------------------|-----------------------------------------|----------------------------------|-----------------------------------------|------------------------|----------------------|----------------------------------------------------------------------------------------------------|----------------------------------------------------------------------------------------------------|
|     | Главная                                | Вставка                                 | Pasmer                           | тка страницы                            | Форм                   | улы                  | Данные Рецензирование Вид Разработчик                                                                                                    | 🕑 _ 🗢 X                                                                                               |
| B   | ставить 🗸                              | Calibri<br>Ж. Ж. <u>Р</u><br>U          | -  11<br>-   (Ш - )   4<br>Ирифт | • [A* •*]<br>0• • <u>A</u> •]<br>0      | = = 1<br>E = 3<br>Bupa | е (»<br>П (#         | <ul> <li>Сбщий • В Условное форматирование • 3° Вставить •</li> <li>В Форматирование • 3° Вставить •</li> <li>Ф Удалить •</li> <li>Ф Удалить •</li> <li>Ф Орматирование •</li> <li>Ф Удалить •</li> <li>Ф Орматирование •</li> <li>Ф Орматирование •&lt;</li></ul>                                                                                                    | Σ -<br>Ξ -<br>Сортировка Найти и<br>2 - Сортировка Найти и<br>и фильтр - выделить -<br>Редактирование |
|     | BS                                     | •                                       | •                                | fx >                                    |                        |                      |                                                                                                    | 8                                                                                                    |
| Ø.  | А                                      | В                                       | С                                | D                                       | E                      |                      | Формат ячеек                                                                                                    | · · · · · · · · · · · · · · · · · · ·                                                                 |
| 1   | Возраст                                | 2003                                    | 2004                             | 2005                                    | 2006                   | Ит                   | Число Выравнивание Шрифт Гранкца Заливка Зашита                                                                                                    |                                                                                                    |
| 2   | до 18                                  | 85                                      | 2164                             | 468                                     | 4078                   |                      | Выравнявание                                                                                                    | Ориентация                                                                                            |
| 3   | 19 - 24                                | 1162                                    | 5073                             | 5761                                    | 29430                  | 1.14                 | no ropusogranu:                                                                                                    | • • • • • • • • • • • • • • • • • • •                                                                 |
| 4   | 25 - 28                                | 1746                                    | 6042                             | 5019                                    | 15698                  | 1114                 | с заполнением отступ:                                                                                                    | •                                                                                                    |
| 5   | 29 - 34                                | 1819                                    | 5040                             | 3950                                    | 10967                  |                      | по левону краю (отступ)                                                                                                    | T                                                                                                    |
| 6   | старше 35                              | 1709                                    | 5170                             | 3754                                    | 11637                  |                      | по центру<br>по правону крако (отступ)                                                                                                    | e Hassara                                                                                             |
| 7   |                                        | 8002                                    | 8789                             | 30470                                   | 67697                  | -11                  | C 3ADDTHENSION                                                                                                    | .c.                                                                                                   |
| 8   | Bcero                                  | >>>>>>>>>>>>>>>>>>>>>>>>>>>>>>>>>>>>>>> | *****                            | >>>>>>>>>>>>>>>>>>>>>>>>>>>>>>>>>>>>>>> | >>>>>>>                | 24                   | Опо шентру выделения                                                                                                    |                                                                                                    |
| 9   |                                        |                                         |                                  |                                         |                        |                      | распределенный (отст т                                                                                                    | •                                                                                                    |
| 10  |                                        |                                         |                                  |                                         | MM                     |                      |                                                                                                    | •                                                                                                    |
| 11  | ·                                      |                                         |                                  |                                         | N.                     |                      | OfficeThelase system                                                                                                    | 0 🕂 срадусов                                                                                          |
| 12  | 2<br>                                  |                                         |                                  |                                         |                        |                      | паправление техста                                                                                                    |                                                                                                    |
| 1.0 | 1                                      |                                         |                                  |                                         |                        | <del></del>          | Harbadhewe Texcta:                                                                                                    |                                                                                                    |
| 15  | 2000 000 000 000 000000000000000000000 |                                         |                                  |                                         |                        |                      | The source of the second second secon |                                                                                                    |
| 16  | 1                                      |                                         |                                  |                                         |                        | (1.1.1.)<br>(1.1.1.) |                                                                                                    |                                                                                                    |
| 17  |                                        |                                         |                                  |                                         |                        |                      |                                                                                                    |                                                                                                    |
| 18  |                                        |                                         |                                  |                                         |                        |                      |                                                                                                    |                                                                                                    |
| 19  |                                        |                                         |                                  |                                         |                        | 2.2.2                |                                                                                                    |                                                                                                    |

Рис. 10.14. Выравнивание с заполнением

Несмотря на то, что символ заполнения введен только один раз и только в одну ячейку, символы заполнения отображаются во всем диапазоне. Для изменения символа заполнения достаточно ввести другой символ в крайнюю левую ячейку диапазона.

## Распределение текста в несколько строк

По умолчанию содержимое ячейки отображается в одну строку. В тех случаях, когда ширина ячейки (столбца) не позволяет разместить текст в одну строку, можно распределить текст в несколько строк в одной ячейке, то есть установить перенос по словам.

- 1. Выделите ячейку или диапазон ячеек.
- 2. Нажмите кнопку Перенос текста (рис. 10.15).

| 0          | (· · · · · · · · · · · · · · · · · ·                                          | Курсы - М             | ficrosoft Excel                                                    |                                                          |                                                                               | -                                                          | σx                                                                                                    |
|------------|-------------------------------------------------------------------------------|-----------------------|--------------------------------------------------------------------|----------------------------------------------------------|-------------------------------------------------------------------------------|------------------------------------------------------------|----------------------------------------------------------------------------------------------------|
|            | 🥙 Главная Вставка Разметка страницы Формулы                                   | Данные Реце           | нзирование Вид                                                     | Разработчик                                              |                                                                               |                                                            | - = x                                                                                                    |
| B          |                                                                               | ≫                     | й • 🔛 Условное о<br>% 000<br>8 Форматиро<br>8 Э Стили ячес<br>ло 9 | форматирование *<br>овать как таблицу *<br>ек *<br>Стили | <sup>24</sup> Вставить *<br>Э <sup>44</sup> Удалить *<br>⊡ Формат *<br>Ячейки | Σ - Я<br>Э - Сортировка<br>2 * и фильтр * и<br>Редактирова | Найти и<br>выделить -                                                                                                    |
|            | A2 • Common Intermedi                                                         | late Language и систе | емное программиров                                                 | ание в Microsoft                                         | .NET                                                                          |                                                            | 3                                                                                                    |
| 87.<br>197 | A                                                                             | B                     | C                                                                  | D                                                        | E                                                                             | F                                                          | G                                                                                                    |
| 1          | Название                                                                      | Всего студентов       | Студентов за месяц                                                 | Выпускников                                              | Средний балл                                                                  | Средняя оценка                                             | 1                                                                                                    |
| 2          | Common Intermediate Language и системное<br>программирование в Microsoft .NET | 201                   | 2                                                                  | 24                                                       | 4,04                                                                          | 4,67                                                       | 1                                                                                                    |
| 3          | CSS                                                                           | 144                   | 23                                                                 | 55                                                       | 3,78                                                                          | 4,09                                                       | a ta da construir de la construir de la construir de la construir de la construir de la construir de la constru<br>La construir de la construir de la construir de la construir de la construir de la construir de la construir de |
| 4          | Data Mining                                                                   | 461                   | 21                                                                 | 53                                                       | 3,77                                                                          | 4,44                                                       | 1.11.11.1                                                                                                    |
| 5          | Flash MX Studio                                                               | 171                   | 14                                                                 | 14                                                       | 3,71                                                                          | 3,82                                                       | 1.1.1.1.1.1                                                                                                    |
| 6          | Flash MX для профессиональных программистов                                   | 358                   | 11                                                                 | 7                                                        | 4,29                                                                          | 4,38                                                       | - 1. S. S. S.                                                                                                    |
| 7          | HTML                                                                          | 617                   | 125                                                                | 129                                                      | 3,74                                                                          | 3,94                                                       |                                                                                                    |
| 8          | Intel "Обучение для будущего"                                                 | 357                   | 11                                                                 | 85                                                       | 3,45                                                                          | 4,44                                                       | 1.00                                                                                                    |
| 9          | JavaScript                                                                    | 122                   | 13                                                                 | 64                                                       | 3,36                                                                          | 3,67                                                       | 1.000                                                                                                    |
| 10         | Macromedia Flash MX и программирование на<br>ActionScript                     | 331                   | 23                                                                 | 36                                                       | 3,61                                                                          | 4,42                                                       |                                                                                                    |
| 11         | Microsoft Excel                                                               | 496                   | 216                                                                | 206                                                      | 3,17                                                                          | 4,07                                                       | 1                                                                                                    |
| 12         | Microsoft Outlook                                                             | 51                    | 7                                                                  | 7                                                        | 3,29                                                                          | 3,8                                                        | 2000 C. C.                                                                                                    |
| 13         | Microsoft PowerPoint                                                          | 28                    | 6                                                                  | 1                                                        | 5                                                                             | 5                                                          |                                                                                                    |
| 14         | Microsoft Windows для пользователя                                            | 2994                  | 123                                                                | 2198                                                     | 4,07                                                                          | 4,11                                                       |                                                                                                    |
| 15         | Microsoft Word                                                                | 587                   | 115                                                                | 94                                                       | 3,22                                                                          | 4,04                                                       | 1.1.1.1.1.1.1.1.1.1.1.1.1.1.1.1.1.1.1.1.                                                                                                    |
| 16         | Microsoft Word для пользователя                                               | 1897                  | 127                                                                | 1232                                                     | 3,84                                                                          | 4,25                                                       | 1.00                                                                                                    |
| 17         | OpenView Network Node Manager                                                 | 49                    | 3                                                                  | 8                                                        | 4,38                                                                          | 4,29                                                       |                                                                                                    |
| 18         | SQL Server 2000                                                               | 488                   | 62                                                                 | 38                                                       | 3,53                                                                          | 4,17                                                       |                                                                                                    |
| 19         | SQL и процедурно-ориентированные языки                                        | 1494                  | 28                                                                 | 275                                                      | 3,73                                                                          | 4,15                                                       |                                                                                                    |
| 20         | Visual Basic                                                                  | 553                   | 36                                                                 | 87                                                       | 3,7                                                                           | 4,16                                                       | 2 - 1 - 1 - 1<br>                                                                                                    |
| 21         | Visual Basic .NET                                                             | 228                   | 21                                                                 | 25                                                       | 3,56                                                                          | 4,42                                                       | 1.00                                                                                                    |
| 22         | Абонентские сети доступа и технологии<br>высокоскоростных сетей               | 27                    | 27                                                                 | 5                                                        | 3,8                                                                           | 4,8                                                        |                                                                                                    |
| 72         | Annungerungerung Misch                                                        | 74                    | 8                                                                  | 78                                                       | 4.04                                                                          | A 33                                                       |                                                                                                    |
| For        | TOBO                                                                          | у студенты у спи      | COR RYPCI T                                                        |                                                          |                                                                               | 100%                                                       |                                                                                                    |

Рис. 10.15. Установка отображения нескольких строк текста внутри ячейки

При установке переносов по словам обычно автоматически устанавливает автоподбор строки по высоте. Если этого не произошло, высоту строки можно подобрать обычными способами.

Для отказа от распределения текста в несколько строк следует еще раз нажать кнопку **Пере**нос текста (см. <u>рис. 10.15</u>).

Содержимое ячейки, для которой установлен перенос по словам, можно выравнивать по любому краю ячейки, например по левому, по центру или по правому.

#### Объединение ячеек

Объединение ячеек используется при оформлении заголовков таблиц и в некоторых других случаях.

- 1. Введите данные в левую верхнюю ячейку объединяемого диапазона.
- 2. Выделите диапазон ячеек.

3. Щелкните по стрелке кнопки Объединить и поместить в центре и выберите один из ва-

# риантов объединения (рис. 10.16)

|    | Главная      | Вставка Рази                         | метка страницы | Формулы Дан                                             | ные Рецензиро | вание Вид                                                                          | Разработчик       |                 |                                                          |         | U                                         |                             | × |
|----|--------------|--------------------------------------|----------------|---------------------------------------------------------|---------------|------------------------------------------------------------------------------------|-------------------|-----------------|----------------------------------------------------------|---------|-------------------------------------------|-----------------------------|---|
| В  | ставить      | Calibri - 11<br>36 & Q - 11<br>Шрифт |                | = <mark>- (</mark> ≫-)<br>≡ = (;= ;= ;=<br>Вырасникание | Сбщий<br>     | <ul> <li>За Условное ф</li> <li>В Стили ячее</li> <li>поместить в центр</li> </ul> | форматирован<br>к | ыле *<br>ницу * | 3** Вставить *<br>3* Удалить *<br>(2) Формат *<br>Ячейки | Σ ·<br> | АТ<br>ортировка<br>фильтр *<br>Редактиров | найти в<br>выделити<br>ание |   |
|    | A1           | - (*                                 | ∫∗ Возраст сту | дентов Интерн                                           | объединить г  | ю строкам                                                                          | N                 |                 |                                                          |         |                                           |                             | ¥ |
| 17 | A            | B                                    | с              | D                                                       | Объединить я  | чейки                                                                              | N                 | н               |                                                          | J.      | к                                         | L                           | - |
| 1  | Возраст сту, | дентов Интернет-У                    | /ниверситета   |                                                         | Отменить обу  | единение ячеек                                                                     |                   |                 |                                                          |         |                                           |                             |   |
| 2  | Возраст      | 2003                                 | 2004           | 2005                                                    | 2006          | Итого                                                                              |                   |                 |                                                          |         |                                           |                             |   |
| 3  | до 18        | 85                                   | 2164           | 468                                                     | 4078          | 6795                                                                               |                   |                 |                                                          |         |                                           |                             |   |
| 4  | 19 - 24      | 1162                                 | 5073           | 5761                                                    | 29430         | 41426                                                                              |                   |                 |                                                          |         |                                           |                             |   |
| 5  | 25 - 28      | 1746                                 | 6042           | 5019                                                    | 15698         | 28505                                                                              |                   |                 |                                                          |         |                                           |                             | Н |
| 6  | 29 - 34      | 1819                                 | 5040           | 3950                                                    | 10967         | 21776                                                                              |                   |                 |                                                          |         |                                           |                             |   |
| 7  | старше 35    | 1709                                 | 5170           | 3754                                                    | 11637         | 22270                                                                              |                   |                 |                                                          |         |                                           |                             |   |
| 8  | не указано   | 8002                                 | 8789           | 30470                                                   | 67697         | 114958                                                                             |                   |                 |                                                          |         |                                           |                             |   |
| 9  | Bcero        | 14523                                | 32278          | 49422                                                   | 139507        | 235730                                                                             |                   |                 |                                                          |         |                                           |                             | Н |
| 10 |              |                                      |                |                                                         |               |                                                                                    |                   |                 |                                                          |         |                                           |                             |   |
| 11 |              |                                      |                |                                                         |               |                                                                                    |                   |                 |                                                          |         |                                           |                             | - |
| 12 |              |                                      |                |                                                         |               |                                                                                    |                   |                 |                                                          |         |                                           |                             |   |

Рис. 10.16. Выравнивание по центру произвольного диапазона

Следует отметить, что в объединенную ячейку помещаются только данные из левой верхней ячейки выделенного диапазона. Данные из других ячеек уничтожаются, о чем будет выведено соответствующее предупреждение (<u>рис. 10.17</u>).

| B4<br>By4 | авить 🕹    | Calibri - 11<br><b>Ж. К. <u>P.</u> - E E E E E E E </b> |                       | = <mark></mark>     | C6apeñ<br>- % 00<br>- % 4%<br>- % 4%<br>- % 00<br>- % 00 | <ul> <li>Кусловное ф</li> <li>Форматиро</li> <li>Стили ячее</li> <li>Стили ячее</li> </ul> | орматирование<br>вать как таблиц<br>к *<br>Тили | • 34 Вставить •<br>у • 34 Удалить •<br>Э Формат •<br>Ячейки | Σ ·<br>2· | Сортировка<br>и фильтр *<br>Редактирова   | Найти и<br>выделить * |
|-----------|------------|---------------------------------------------------------|-----------------------|---------------------|----------------------------------------------------------------------------------------------------|--------------------------------------------------------------------------------------------|-------------------------------------------------|-------------------------------------------------------------|-----------|-------------------------------------------|-----------------------|
| 1000      | -          | -                                                       | Je Bospaci ci         | удентов интерн      | ет-университета                                                                                                    |                                                                                            | 6                                               |                                                             |           |                                           |                       |
| -         | A          | B                                                       | and the second second | D                   | E Contra de Contra de Contra de Contra de Contra de Contra de Contra de Contra de Contra de Contra de Contra de                                                                                                    | and the second second                                                                      | 9                                               | n i i i i i i i i i i i i i i i i i i i                     |           | N. S. S. S. S. S. S. S. S. S. S. S. S. S. | Interest Contact      |
| 1         | ов интерне | т-университета                                          |                       |                     |                                                                                                    |                                                                                            |                                                 |                                                             |           |                                           |                       |
| -         | потодам    |                                                         |                       |                     |                                                                                                    |                                                                                            |                                                 |                                                             |           |                                           |                       |
| 3         | Возраст    | 2003                                                    | 2004                  | 2005                | 2006                                                                                                    | Utoro                                                                                      |                                                 |                                                             |           |                                           |                       |
| 4         | до 18      | 85                                                      | 2164                  | 468                 | 4078                                                                                                    | 6795                                                                                       |                                                 |                                                             |           |                                           |                       |
| 5         | 19 - 24    | 1162                                                    | 5073                  | 5761                | 29430                                                                                                    | 41426                                                                                      |                                                 |                                                             |           |                                           |                       |
| 6         | 25 - 28    | 174                                                     | Second Office Fred    |                     |                                                                                                    |                                                                                            |                                                 |                                                             |           |                                           |                       |
| 7         | 29 - 34    | 18                                                      | icrosoft Office Excer |                     |                                                                                                    |                                                                                            |                                                 |                                                             |           |                                           |                       |
| 8         | старше 35  | 170                                                     | 🔒 Выделенная          | в область содержит  | несколько значений д                                                                                                    | анных. Объединен                                                                           | не ячеек приведе                                | т к потере всех                                             |           |                                           |                       |
| 9         | не указано | 80                                                      | 🔼 значений, к         | роне левого верхнег | ю.                                                                                                    |                                                                                            |                                                 |                                                             | 1         |                                           |                       |
| 10        | Bcero      | 145                                                     | Docasan               | CTDARKY >>          |                                                                                                    |                                                                                            |                                                 |                                                             |           |                                           |                       |
| 11        |            |                                                         |                       |                     |                                                                                                    |                                                                                            |                                                 |                                                             | J         |                                           | 10                    |
| 12        |            | 10                                                      |                       |                     | ~ ) (                                                                                                    | 0                                                                                          |                                                 |                                                             |           |                                           |                       |
| 13        |            |                                                         |                       | L                   | ~ N                                                                                                    | UTHCHA                                                                                     | Contract Specific                               |                                                             |           |                                           |                       |
| 14        |            |                                                         |                       |                     | 4                                                                                                    |                                                                                            |                                                 |                                                             |           |                                           |                       |
| 15        |            |                                                         |                       |                     | 1                                                                                                    |                                                                                            |                                                 |                                                             |           |                                           |                       |

Рис. 10.17. Предупреждение об уничтожении данных

Объединенная ячейка приобретает адрес крайней левой верхней ячейки объединяемого диапазона. Остальные ячейки объединенного диапазона пропадают.

Содержимое объединенной ячейки можно выравнивать по горизонтали и вертикали, поворачивать точно так же, как и обычной ячейки.

Следует отметить, что наличие на листе объединенных ячеек может привести к некоторым проблемам при выделении элементов листа, автозаполнении, сортировках и т. д.

Для разделения объединенной ячейки следует ее выделить, а затем нажать кнопку Объединить и поместить в центре.

### Поворот содержимого ячеек

Содержимое ячеек можно расположить не только горизонтально, но и под любым углом.

1. Выделите диапазон ячеек.

2. Щелкните по стрелке кнопки **Ориентация** и выберите один из вариантов направления (рис. 10.18).

| 0 |            | (CH - ) =                                                    |                    | Ста         | пистика - Microsoft | Excel                                                        |                            |                                                                                 |                                                                    | x r                     |
|---|------------|--------------------------------------------------------------|--------------------|-------------|---------------------|--------------------------------------------------------------|----------------------------|---------------------------------------------------------------------------------|--------------------------------------------------------------------|-------------------------|
|   | Главная    | Вставка Раз                                                  | метка страницы Фор | мулы Данные | Рецензирован        | не Вид Разра                                                 | ботчик                     |                                                                                 | <b>e</b> -                                                         | = x                     |
| B | тавить 🖌   | Calibri • 11<br><b>Ж. К. <u>В</u> - <u>—</u> -<br/>Шрифт</b> |                    |             | Общий -             | и услотное форма<br>оч риатировать к<br>ких ячеек -<br>Стили | ирование *<br>ак таблицу * | З <sup>44</sup> Вставить *<br>З <sup>44</sup> Удалить *<br>∭ Формат *<br>Ячейки | Σ - Я<br>Э - Сортировка На<br>2 - и фильтр - выд<br>Редактирование | Алин<br>атин<br>слить - |
|   | B1         | • (9                                                         | fr 2003            | -Я Поверн   | ть текст вверх      | U U                                                          |                            |                                                                                 |                                                                    | ¥                       |
|   | A.         | В                                                            | C                  | В Повери    | Th TEKCT BHHS       | G                                                            | H                          | di Grafadi di                                                                   | J. K.                                                              | .L.                     |
| 1 | Возраст    | 2563                                                         | 2004               | Формат      | выравнивания ячей   | KM<br>VIIIOTO                                                |                            |                                                                                 |                                                                    |                         |
| 2 | до 18      | 85                                                           | 2164               | 468         | 4078                | 6795                                                         |                            |                                                                                 |                                                                    |                         |
| 3 | 19 - 24    | 1162                                                         | 5073               | 5761        | 29430               | 41426                                                        |                            |                                                                                 |                                                                    |                         |
| 4 | 25 - 28    | 1746                                                         | 6042               | 5019        | 15698               | 28505                                                        |                            |                                                                                 |                                                                    |                         |
| 5 | 29 - 34    | 1819                                                         | 5040               | 3950        | 10967               | 21776                                                        |                            |                                                                                 |                                                                    |                         |
| 6 | старше 35  | 1709                                                         | 5170               | 3754        | 11637               | 22270                                                        |                            |                                                                                 |                                                                    |                         |
| 7 | не указано | 8002                                                         | 8789               | 30470       | 67697               | 114958                                                       |                            |                                                                                 |                                                                    |                         |
| 8 | Bcero      | 14523                                                        | 32278              | 49422       | 139507              | 235730                                                       |                            |                                                                                 |                                                                    |                         |

Рис. 10.18. Выбор ориентации содержимого ячейки

3. Для поворота содержимого на произвольный угол в меню кнопки **Ориентация** выберите команду Формат выравнивания ячейки (<u>рис. 10.18</u>).

4. Во вкладке Выравнивание диалогового окна Формат ячеек (рис. 10.19) в группе Ориентация выберите способ поворота и требуемый угол. Содержимое ячейки можно повернуть на

любой угол ? 90 градусов с точностью 1 градус. Для этого щелкните по метке нужного угла поворота в поле, где написано слово Надпись, или установите значение в счетчике градусов. Для изменения ориентации на вертикальную (буквы расположены "столбиком) щелкните в поле, где написано слово Текст.

| Be  | тавить     | Calibri -<br>X X <u>P</u> - | 11 • A .  | A = = =<br>G Bupas | ; ≫·<br>  ;≢ | общий ✓ Вуловное форматирование ✓ Воловное № Вставить<br>В В Ставить Форматировань как таблицу № Удалить ✓<br>В Стили ячеек ✓ Вормат и Ворматированые / В Ставить<br>В Стили ячеек ✓ Ворматированые / Ворматированые / Ворматированые / Ворматированые / Ворматирование / Ворматирование / | <ul> <li>Σ - Я В В</li> <li>Сортировка Найти и<br/>2 - и фильтр - выделить -<br/>Редактирование</li> </ul> |
|-----|------------|-----------------------------|-----------|--------------------|--------------|----------------------------------------------------------------------------------------------------|----------------------------------------------------------------------------------------------------|
|     | 81         | • (*                        | fx 20     | 03                 | ·            |                                                                                                    | 8                                                                                                    |
| 327 | A          | 8                           | <u> </u>  | n                  | -            | юрмат ячеек                                                                                                    |                                                                                                    |
| 1   | Bospace    | 2003                        | 2004<br>N | 2005               | 2            | Число Выравникание Шрифт Граница Заливка Зашита<br>Выравникание<br>по понитали                                                                                                    | Ориентация                                                                                                 |
| 2   | до 18      | 85                          | 2         | 468                | _            |                                                                                                    |                                                                                                    |
| 3   | 19 - 24    | 1162                        | SALS      | 5761               |              | 0 BEOTHEADS: 0                                                                                                    |                                                                                                    |
| 4   | 25 - 28    | 1746                        | 6042      | 5019               |              |                                                                                                    | I                                                                                                    |
| 5   | 29 - 34    | 1819                        | 5040      | 3950               |              |                                                                                                    | K HARMO +                                                                                                  |
| 6   | старше 35  | 1709                        | 5170      | 3754               |              | C Providenzation (B + Ministrate                                                                                                    |                                                                                                    |
| 7   | не указано | 8002                        | 8789      | 30470              |              | Отооражение                                                                                                    |                                                                                                    |
| 8   | Bcero      | 14523                       | 32278     | 49422              | 1            | П перенорить по слован                                                                                                    |                                                                                                    |
| 9   |            |                             |           |                    |              | C afrances and a star                                                                                                    |                                                                                                    |
| 10  |            |                             |           |                    |              | C office transmission and the second                                                                                                    | 15 💠 срадусов                                                                                              |
| 11  |            |                             |           |                    |              | Направление текста                                                                                                    |                                                                                                    |
| 12  |            |                             |           |                    |              | направление текста:                                                                                                    | 6                                                                                                    |
| 13  |            |                             |           |                    |              | IND ROMERCELY                                                                                                    | U                                                                                                    |
| 14  |            |                             |           |                    |              |                                                                                                    |                                                                                                    |
| 15  |            |                             |           |                    |              |                                                                                                    |                                                                                                    |
| 16  |            |                             |           |                    |              |                                                                                                    |                                                                                                    |
| 17  |            |                             |           |                    |              |                                                                                                    |                                                                                                    |
| 18  |            |                             |           |                    |              |                                                                                                    | 04 00000                                                                                                   |
| 19  |            |                             |           |                    |              |                                                                                                    | UN UTHERA                                                                                                  |

Рис. 10.19. Варианты ориентации содержимого ячеек

Следует отметить, что параметры поворота могут быть недоступны при некоторых способах горизонтального выравнивания.

### Установка границ ячеек

Бледно-голубая сетка, отображаемая на листе, не всегда достаточно четко разделяет ячейки таблицы. Кроме того, сетка листа обычно не печатается.

Для удобства просмотра и печати таблицы можно установить границы ячеек (обрамление ячеек).

1. Выделите диапазон ячеек.

2. Щелкните по стрелке кнопки **Границы** вкладки **Главная** и выберите один из вариантов границы (<u>рис. 10.20</u>).

| Вставить   |            | Calibri<br>Ж. & D                        | • 1                  | · · A` A` <sup>●</sup> ■ ● ● ● ● ● ● ● ● ● ● ● ● ● ● ● ● ● ● | Общий -    | 👫 Условное Ф<br>😹 Форматиров | орматирование *<br>вать как таблицу * | <sup>3™</sup> Вставить *<br>З <sup>₩</sup> Удалить * | <ul> <li>№ - Сортировка Найти и</li> </ul> |   |
|------------|------------|------------------------------------------|----------------------|--------------------------------------------------------------|------------|------------------------------|---------------------------------------|------------------------------------------------------|--------------------------------------------|---|
| Evden of M |            | Границы                                  |                      | ,60 +,0<br>Число G                                           | Стили жчее | тили                         | Вчейки Редактирование                 |                                                      |                                            |   |
| A1         |            | - (9                                     | 🗸 🌀 🖽 Нижняя граница |                                                              |            |                              |                                       |                                                      |                                            | * |
| 172        | A          | В                                        | 68                   | Верхняя граница                                              | E          | F                            | G H                                   | 1.1.1.1.1.1.1.1.1.1.1.1.1.1.1.1.1.1.1.1.             | J K L                                      | E |
| 1          | Возраст    | 2003                                     |                      | Девая граница<br>Правад граница                              | 2006       | Итого                        |                                       |                                                      |                                            |   |
| 2          | до 18      | 1.1.1.1.1.1.1.1.1.1.1.1.1.1.1.1.1.1.1.1. | B                    | Нет границы                                                  | 4078       | 6795                         |                                       |                                                      |                                            | 1 |
| 3          | 19 - 24    | 120.000                                  | H                    | Все границы                                                  | 29430      | 41426                        |                                       |                                                      |                                            |   |
| 4          | 25 - 28    | 194,022 X X                              |                      | Внешние границы                                              | 15698      | 28505                        |                                       |                                                      |                                            |   |
| 5          | 29 - 34    | a series and series                      | l n                  | Торстая внешная горница                                      | 10967      | 21776                        |                                       |                                                      |                                            | Ш |
| 6          | старше 35  | and the second                           | -                    | - U                                                          | 11637      | 22270                        |                                       |                                                      |                                            |   |
| 7          | не указано | and the second                           | -                    | сдеоенная нижняя граница                                     | 67697      | 114958                       |                                       |                                                      |                                            |   |
| 8          | Bcero      | 1                                        | =                    | Толстая нижняя граница                                       | 139507     | 235730                       |                                       |                                                      |                                            |   |
| 9          |            |                                          | 8                    | Верхняя и нижняя границы                                     |            |                              |                                       |                                                      |                                            |   |
| 10         |            |                                          | E                    | Верхняя и толстая нижняя границы                             |            |                              |                                       |                                                      |                                            | Н |
| 11         |            |                                          |                      | Верхняя и сдвоенная нижняя границы                           |            |                              |                                       |                                                      |                                            | - |
| 12         |            |                                          | Ha                   | рисовать границы                                             |            |                              |                                       |                                                      |                                            |   |
| 13         |            |                                          | 1                    | Граница рисунка                                              |            |                              |                                       |                                                      |                                            |   |
| 14         |            |                                          | 1                    | Сетка по границе рисунка                                     |            |                              |                                       |                                                      |                                            |   |
| 15         |            |                                          | 5                    | Create Comment                                               |            |                              |                                       |                                                      |                                            | н |
| 16         |            |                                          | 1                    | Zichein ihnund                                               |            |                              |                                       |                                                      |                                            |   |
| 17         |            |                                          | 14                   | uger annun                                                   |            |                              |                                       |                                                      |                                            |   |
| 18         |            |                                          |                      | Вид линии >                                                  |            |                              |                                       |                                                      |                                            |   |
| 19         |            |                                          |                      | Другие границы                                               |            |                              |                                       |                                                      |                                            |   |
| 20         |            |                                          |                      |                                                              |            |                              |                                       |                                                      |                                            |   |

Рис. 10.20. Установка границ

Некоторые типы границ можно совмещать. Например, можно сначала выбрать тип все границы, а затем – толстая внешняя граница.

Перед выбором типа границы в подчиненных меню Цвет линии и Вид линии (см. <u>рис. 10.20</u>) можно выбрать цвет и вид линии.

При выборе цвета и вида линии указатель мыши принимает вид карандаша. В этом режиме границы ячеек можно создавать рисованием.

1. В меню кнопки **Границы** (см. <u>рис. 10.20</u>) выберите способ рисования границ. Способ Границы рисунка позволяет рисовать внешнюю границу обрамляемой области; Сетка по границе рисунка позволяет рисовать сплошную сетку.

2. Проведите указателем мыши при нажатой левой кнопке мыши по обрамляемым ячейкам (рис. 10.21).

| авить 🗸 Са<br>авить 🧳 Ж | alibri - 11<br>К. К. <u>Р</u> <mark>Ра</mark> - Шрифт<br>Шрифт | $\begin{array}{c} \mathbf{A}^* \mathbf{A}^* \\ \mathbf{\Delta}^* \mathbf{A}^* \\ \mathbf{D}^* \mathbf{A}^* \\ \mathbf{D}^* \end{array} = \begin{bmatrix} \mathbf{A}^* \\ \mathbf{D}^* \end{bmatrix}$ | — — »-<br>— — (р (р (р | Сбщий •<br>•<br>•<br>•<br>•<br>•<br>•<br>•<br>•<br>•<br>•<br>•<br>•<br>• | 👫 Условное ф<br>Ж Форматиро<br>Стили ячее<br>( | орматиро<br>звать как та<br>к *<br>Стили     | вание *<br>«блицу * | З™ Вставить *<br>ЗЖ Удалить *<br>(Е) Формат *<br>Ячейки | Σ·<br>④·<br>②· | Сортировка<br>и фильтр *<br>Редактиров | Найти<br>выдели<br>ание |
|-------------------------|----------------------------------------------------------------|----------------------------------------------------------------------------------------------------|------------------------|--------------------------------------------------------------------------|------------------------------------------------|----------------------------------------------|---------------------|---------------------------------------------------------|----------------|----------------------------------------|-------------------------|
| age                     | • (0                                                           | <i>∫</i> ∗ Возраст                                                                                                    |                        |                                                                          |                                                |                                              |                     | der bis seguinens bi                                    |                | 1                                      |                         |
| Возраст                 | 2003                                                           | 2004                                                                                                    | 2005                   | 2006                                                                     | Итого                                          | 0                                            | H                   |                                                         | ,              | K                                      | L                       |
| ao 18                   | 85                                                             | 2164                                                                                                    | 468                    | 4078                                                                     | 6795                                           |                                              |                     |                                                         |                |                                        |                         |
| 19 - 24                 | 1162                                                           | 5073                                                                                                    | 5761                   | 29430                                                                    | 41426                                          | 1.111.11                                     | 11000               |                                                         |                |                                        |                         |
| 25 - 28                 | 1746                                                           | 6042                                                                                                    | 5019                   | 15698                                                                    | 28505                                          |                                              |                     | Указате                                                 | ль             |                                        |                         |
| 29 - 34                 | 1819                                                           | 5040                                                                                                    | 3950                   | 10967                                                                    | 21776                                          |                                              |                     | MALUUM                                                  |                |                                        |                         |
| старше 35               | 1709                                                           | 5170                                                                                                    | 3754                   | 11637                                                                    | 22270                                          | a la sere este este este este este este este | 1                   | MDILLI                                                  | 4              |                                        |                         |
| не указано              | 8002                                                           | 8789                                                                                                    | 30470                  | 67697                                                                    | 114958                                         | R_                                           |                     |                                                         |                |                                        |                         |
|                         |                                                                |                                                                                                    |                        |                                                                          |                                                |                                              |                     |                                                         |                |                                        |                         |
|                         |                                                                |                                                                                                    |                        |                                                                          |                                                |                                              |                     |                                                         |                |                                        |                         |
|                         |                                                                |                                                                                                    |                        |                                                                          |                                                |                                              |                     |                                                         |                |                                        |                         |
|                         |                                                                |                                                                                                    |                        |                                                                          |                                                |                                              |                     |                                                         |                |                                        |                         |
|                         |                                                                |                                                                                                    |                        |                                                                          |                                                |                                              |                     |                                                         |                |                                        |                         |
|                         |                                                                |                                                                                                    |                        |                                                                          |                                                |                                              |                     |                                                         |                |                                        |                         |
|                         |                                                                |                                                                                                    |                        |                                                                          |                                                |                                              |                     |                                                         |                |                                        |                         |
|                         |                                                                |                                                                                                    |                        |                                                                          |                                                |                                              |                     |                                                         |                |                                        |                         |
|                         |                                                                |                                                                                                    |                        |                                                                          |                                                |                                              |                     |                                                         |                |                                        |                         |
|                         |                                                                |                                                                                                    |                        |                                                                          |                                                |                                              |                     |                                                         |                |                                        |                         |
|                         |                                                                |                                                                                                    |                        |                                                                          |                                                |                                              |                     |                                                         |                |                                        |                         |
|                         |                                                                |                                                                                                    |                        |                                                                          |                                                |                                              |                     |                                                         |                |                                        |                         |

Рис. 10.21. Рисование границы (сплошная сетка)

При удерживании нажатой клавиши клавиатуры **Ctrl** происходит временное переключение между режимом Граница рисунка и режимом Сетка по границе рисунка.

Для окончания рисования границ необходимо нажать клавишу клавиатуры Esc.

Границы можно удалять независимо от способа их установки.

1. Выделите диапазон ячеек.

2. Щелкните по стрелке кнопки **Границы** вкладки **Главная** (см. <u>рис. 10.20</u>) и выберите вариант Нет границы.

Можно также в меню кнопки **Границы** (см. <u>рис. 10.20</u>) выбрать команду Стереть границу, после чего указатель мыши примет вид ластика. Далее при нажатой левой кнопке мыши следует обводить ячейки, для которых снимается обрамление. Для окончания удаления границ необходимо нажать клавишу клавиатуры **Esc**.

Независимо от способа установки границ следует обратить внимание на два обстоятельства: граница по краю листа на экране не отображается; для ячеек, оформленных с поворотом содержимого, вертикальная граница будет повернута на тот же угол (<u>рис. 10.22</u>).

| 6  |            | (u ···) =                             |                  |                                     | Статистика - Міст                                                                                                 | soft Excel                                                                                  |                                          |                     |                                                       |                       | -                           | • >                         | ×            |
|----|------------|---------------------------------------|------------------|-------------------------------------|----------------------------------------------------------------------------------------------------|---------------------------------------------------------------------------------------------|------------------------------------------|---------------------|-------------------------------------------------------|-----------------------|-----------------------------|-----------------------------|--------------|
|    | Главная    | Вставка Раз                           | метка страницы   | Формулы Дан                         | ные Рецензиро                                                                                                    | вание Вид                                                                                   | Разработ                                 | enk.                |                                                       |                       | e                           | - 5                         | ×            |
| В  | ставить    | Calibri - 11<br>3K & D - 11<br>Wpropt | • [A* A*] =      | ■ = ※·<br>● 書 读 读<br>Bupasmirsamire | Сбщий<br>- % 0<br>- % 0<br>- % 0<br>- % 0<br>- % 0<br>- % 0<br>- % 0<br>- % 0<br>- % 0<br>- % 0<br>- % 0<br>- % 0 | <ul> <li>М Условное ф</li> <li>Форматиро</li> <li>Стили ячее</li> <li>Стили ячее</li> </ul> | орматиро<br>квать как та<br>к т<br>Стили | вание *<br>«блицу * | ў™ Вставить *<br>ЗЖ Удалить *<br>©]Формат *<br>Ячейки | Σ ·<br>@·<br>@·<br>@· | АТ<br>ортировка<br>фильтр - | найти и<br>выделить<br>ание | 10.00 C + 10 |
|    | age        | • (*                                  | <i>f</i> Возраст |                                     |                                                                                                    |                                                                                             |                                          |                     |                                                       |                       |                             |                             | ¥            |
| ٢  | A          | В                                     | ç                | D                                   | E                                                                                                    | F                                                                                           | β                                        | H ()                | and the Longe                                         | J                     | K                           | Sec. L.                     | E            |
| 1  | Возраст    | 1000                                  | 2557             | 2555                                | 2008                                                                                                    | Итого                                                                                       |                                          |                     |                                                       |                       |                             |                             |              |
| 2  | до 18      | 85                                    | 2164             | 468                                 | 4078                                                                                                    | 6795                                                                                        | ·                                        |                     |                                                       |                       |                             |                             | Н            |
| з  | 19 - 24    | 1162                                  | 5073             | 5761                                | 29430                                                                                                    | 41426                                                                                       | 1                                        |                     |                                                       |                       |                             |                             |              |
| 4  | 25 - 28    | 1746                                  | 6042             | 5019                                | 15698                                                                                                    | 28505                                                                                       |                                          |                     |                                                       |                       |                             |                             |              |
| 5  | 29 - 34    | 1819                                  | 5040             | 3950                                | 10967                                                                                                    | 21776                                                                                       |                                          |                     |                                                       |                       |                             |                             |              |
| б  | старше 35  | 1709                                  | 5170             | 3754                                | 11637                                                                                                    | 22270                                                                                       | 1.1                                      |                     |                                                       |                       |                             |                             |              |
| 7  | не указано | 8002                                  | 8789             | 30470                               | 67697                                                                                                    | 114958                                                                                      | · · ·                                    |                     |                                                       |                       |                             |                             |              |
| 8  | Bcero      | 14523                                 | 32278            | 49422                               | 139507                                                                                                    | 235730                                                                                      |                                          |                     |                                                       |                       |                             |                             |              |
| 9  |            |                                       |                  |                                     |                                                                                                    | ~                                                                                           |                                          |                     |                                                       |                       |                             |                             | U            |
| 10 |            |                                       |                  |                                     |                                                                                                    | 4                                                                                           |                                          |                     |                                                       |                       |                             |                             |              |
| 11 |            |                                       |                  |                                     |                                                                                                    | 1                                                                                           |                                          |                     |                                                       |                       |                             |                             |              |
| 12 |            |                                       |                  |                                     |                                                                                                    |                                                                                             |                                          |                     |                                                       |                       |                             |                             |              |
| 13 |            |                                       |                  |                                     |                                                                                                    |                                                                                             |                                          |                     |                                                       |                       |                             |                             |              |
| 14 |            |                                       |                  |                                     |                                                                                                    |                                                                                             |                                          |                     |                                                       |                       |                             |                             |              |
| 15 |            |                                       |                  |                                     |                                                                                                    |                                                                                             |                                          |                     |                                                       |                       |                             |                             | 1            |
| 10 |            |                                       |                  |                                     |                                                                                                    |                                                                                             |                                          |                     |                                                       |                       |                             |                             |              |
| 10 |            |                                       |                  |                                     |                                                                                                    |                                                                                             |                                          |                     |                                                       |                       |                             |                             |              |
| 10 |            |                                       |                  |                                     |                                                                                                    |                                                                                             |                                          |                     |                                                       |                       |                             |                             |              |
| 20 |            |                                       |                  |                                     |                                                                                                    |                                                                                             |                                          |                     |                                                       |                       |                             |                             |              |
| 21 |            |                                       |                  |                                     |                                                                                                    |                                                                                             |                                          |                     |                                                       |                       |                             |                             |              |

Рис. 10.22. Отображение границ ячеек

## Заливка ячеек

Заливка ячеек цветным фоном используется для разделения данных на листе. В этом случае устанавливают заливку всего столбца или всей строки листа. Можно использовать заливку и отдельных ячеек.

1. Выделите ячейку или диапазон ячеек.

2. Щелкните по стрелке кнопки Цвет заливки группы Шрифт вкладки Главная и выберите цвет заливки (<u>рис. 10.23</u>). При наведении указателя мыши на выбираемый цвет срабатывает функция предпросмотра, и ячейки фрагмента листа отображается указанным цветом.

| 0         |                                            |             |                                |                        | Статист | ика - Містозо                             | ft Excel                                         |                                          |                     |                                               |         | _ =                                        | x              |
|-----------|--------------------------------------------|-------------|--------------------------------|------------------------|---------|-------------------------------------------|--------------------------------------------------|------------------------------------------|---------------------|-----------------------------------------------|---------|--------------------------------------------|----------------|
|           | Главная Вставка Раз                        | метка стран | ницы Форм                      | лулы Д                 | цанные  | Рецензирова                               | ние Вид Р                                        | азработчик                               |                     |                                               |         | 0 -                                        | = x            |
| B-<br>Syd | Сайоні 11<br>ж К <u>Р</u> - — — -<br>Шрифт | · A /       | () = = ;<br>- = = ;<br>- = = ; | <b>- ≫</b> -<br>  (# 6 |         | Хбщий -<br>3 - % 000<br>36 4,0<br>Число ⊂ | Караное фор<br>Форматирова<br>Стили ячеек<br>Сти | рматировани<br>пъ как таблиц<br>•<br>чин | •• 3*<br>•• 3*<br>© | Вставить *<br>Удалить *<br>Формат *<br>Ячейки | Σ -<br> | тировка Най<br>ильтр - выде<br>актирование | на и<br>лить т |
|           | A1 - (*                                    |             |                                |                        |         |                                           |                                                  |                                          |                     |                                               |         |                                            | ¥              |
|           | A                                          |             |                                |                        | E       | F                                         | G                                                | H                                        | Josepheres          |                                               | К       | Sec. Land                                  | N              |
| 1         | Страны                                     |             |                                | 15                     | 2006    | Bcero                                     | В процентах                                      |                                          |                     |                                               |         |                                            |                |
| 2         | Австралия                                  |             |                                | 1                      | 82      | 144                                       | 0,000619118                                      |                                          |                     |                                               |         |                                            |                |
| 3         | Австрия                                    | Станда      | ртные цвета                    | 2                      | 46      | 84                                        | 0,000361152                                      |                                          |                     |                                               |         |                                            |                |
| 4         | Азербайджан                                |             |                                | - 9                    | 673     | 1117                                      | 0,004802463                                      |                                          |                     |                                               |         |                                            |                |
| 5         | Албания                                    | Нет         | заливки                        | 6                      | 32      | 44                                        | 0,000189175                                      |                                          |                     |                                               |         |                                            |                |
| 6         | Андорра                                    | 😗 Ap)       | дие цвета                      | 3                      | 21      | 32                                        | 0,000137582                                      |                                          |                     |                                               |         |                                            |                |
| 7         | Аргентина                                  | 1           | 2                              | 5                      | 26      | 34                                        | 0,000146181                                      |                                          |                     |                                               |         |                                            |                |
| 8         | Армения                                    | 27          | 141                            | 100                    | 324     | 592                                       | 0,002545262                                      |                                          |                     |                                               |         |                                            |                |
| 9         | Бангладеш                                  | 0           | 5                              | 3                      | 12      | 20                                        | 8,59886E-05                                      |                                          |                     |                                               |         |                                            |                |
| 10        | Бахрейн                                    | 0           | 5                              | 4                      | 8       | 17                                        | 7,30903E-05                                      |                                          |                     |                                               |         |                                            |                |
| 11        | Беларусь                                   | 168         | 742                            | 682                    | 2798    | 4390                                      | 0,018874495                                      |                                          |                     |                                               |         |                                            |                |
| 12        | Бельгия                                    | 1           | 8                              | 6                      | 21      | 36                                        | 0,000154779                                      |                                          |                     |                                               |         |                                            |                |
| 13        | Болгария                                   | 15          | 65                             | 65                     | 179     | 324                                       | 0,001393015                                      |                                          |                     |                                               |         |                                            |                |
| 14        | Босния-Герцеговина                         | 1           | 1                              | 2                      | 5       | 9                                         | 3,86949E-05                                      |                                          |                     |                                               |         |                                            |                |

Рис. 10.23. Выбор цвета заливки

Для удаления заливки ячеек следует щелкнуть по стрелке кнопки Цвет заливки группы Шрифт вкладки Главная и выбрать команду Нет заливки (см. <u>рис. 10.23</u>).
### Условное форматирование

### Об условном форматировании

Условное форматирование применяют для выделения из общего массива данных, отвечающих некоторым условиям. Условное форматирование можно применять как к данным, введенным с клавиатуры, так и к результатам вычислений. Чаще всего условное форматирование применяют к числовым данным.

Данные, отвечающие заданным условиям, выделяются специальными элементами оформления или измененным форматированием (параметры шрифта, границы, заливки).

Условный формат можно установить для одной ячейки или диапазона ячеек. На ячейку или диапазон ячеек можно накладывать до несколько разных условий.

Установка условного форматирования ограничивает обычное форматирование ячеек: параметры формата, определяемые наложенным условием, невозможно изменить обычными средствами.

#### Выделение значений

С помощью условного форматирования можно выделить значения, отвечающие какому либо условию (больше, меньше, между, равно и др.).

1. Выделите ячейку или диапазон ячеек.

2. Щелкните по кнопке Условное форматирование группы Стили вкладки Главная, в галерее выберите команду Правила выделения ячеек, а затем в подчиненном меню выберите условие (<u>рис. 11.1</u>).

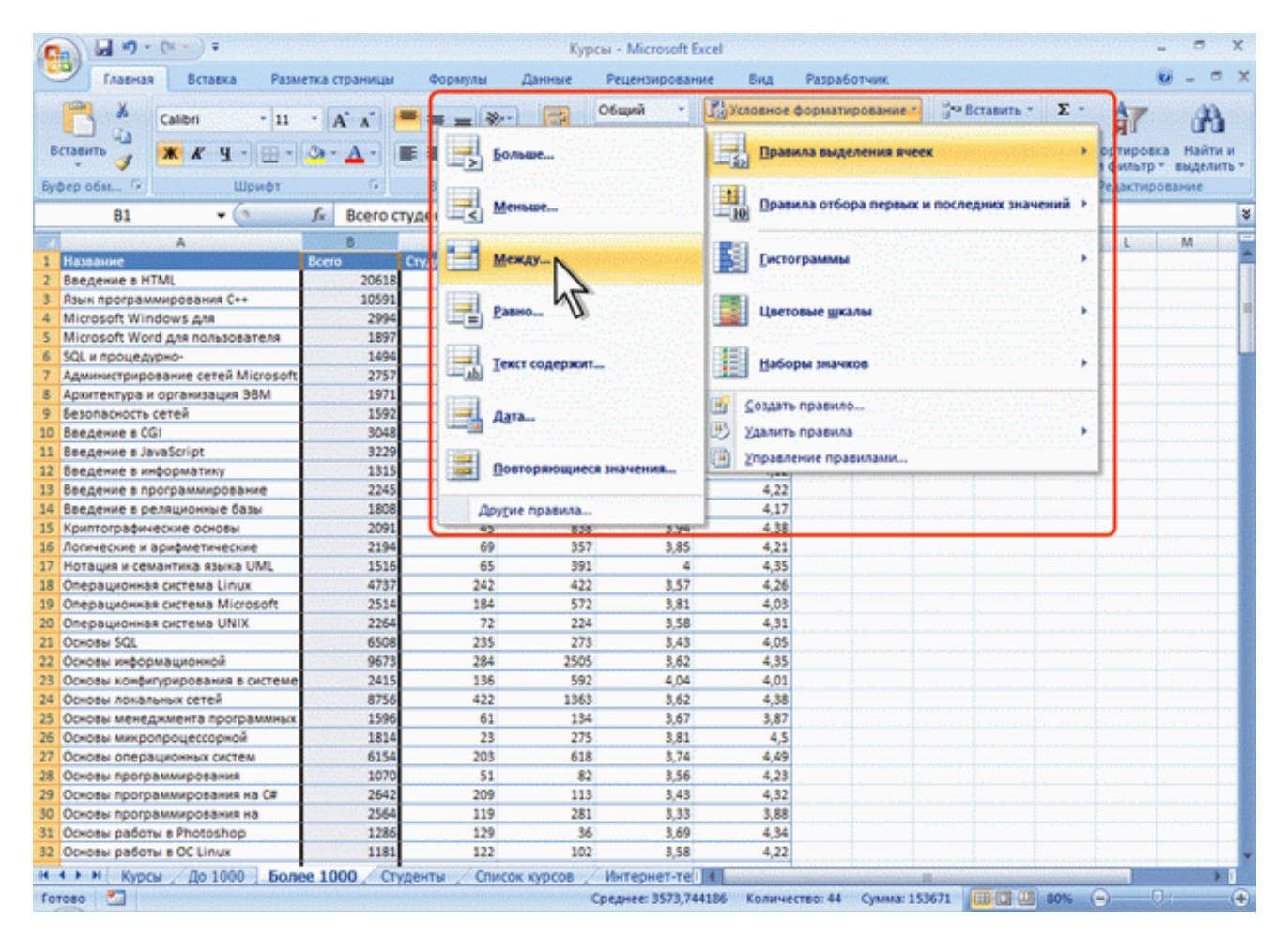

## Рис. 11.1. Выбор правила выделения значений

3. Настройте параметры условия и выберите способ выделения (рис. 11.2).

| 6   |                                   |               |                                    | Курс        | ы - Microsoft Exc | el <sup>erter</sup> en la secondada de la secondada de la secondad |                                         |                                           |                               |               |                                        |                | 8                   |
|-----|-----------------------------------|---------------|------------------------------------|-------------|-------------------|----------------------------------------------------------------------------------------------------|-----------------------------------------|-------------------------------------------|-------------------------------|---------------|----------------------------------------|----------------|---------------------|
| 1   | Главная Вставка Разм              | етка страницы | Формулы                            | Данные      | Рецензирование    | Вид Ра                                                                                                    | зработчик                               |                                           |                               |               |                                        | w -            | -                   |
| E   | Ктавить — Шрифт                   |               | ■ = = =   ※<br>臣 = 書 详<br>Bupanuna |             | Общий -<br>       | 🚰 Условное фор<br>🖉 Форматирова<br>🚽 Стили ячеек –<br>Сти                                                                                                    | матирование *<br>ть как таблицу *<br>ли | ]~80<br>]* y <sub>A</sub><br>(€) €0<br>84 | тавить *<br>алить *<br>рмат * | Σ ·<br>@·<br> | АЛ<br>Сортиров<br>и фильтр<br>Редактир | ка Наі<br>выде | А<br>іти и<br>слить |
| 1   | B1 • (*                           | fx Bcero c    | тудентов                           |             |                   |                                                                                                    |                                         |                                           |                               |               |                                        |                |                     |
| 2.5 | A                                 | 8             | c                                  | D           | e                 | 1                                                                                                    | G H                                     | 1                                         | 1                             | K             | L                                      | м              |                     |
| 1   | Название                          | Bcero         | Студентов за                       | Выпускников | Средний балл Ср   | едняя                                                                                                    |                                         |                                           |                               |               |                                        |                |                     |
| 2   | Введение в HTML                   | 20618         | 769                                | 6777        | 3,93              | 4,19                                                                                                    |                                         |                                           |                               |               |                                        |                |                     |
| 3   | Язык программирования С++         | 10591         | 359                                | 974         | 3,51              | 4,02                                                                                                    |                                         |                                           |                               |               |                                        |                |                     |
| 4   | Microsoft Windows Ata             | 2994          | 123                                | 2108        | 4,07              | 4,11                                                                                                    |                                         |                                           |                               |               |                                        | -              |                     |
| 5   | Microsoft Word для пользователя   | 1897          | 127                                | MEKEY       |                   |                                                                                                    |                                         |                                           |                               |               | 1.9                                    | <u> </u>       |                     |
| 6   | SQL и процедурно-                 | 1494          | 28                                 |             |                   |                                                                                                    |                                         |                                           |                               |               | C.A. Case                              |                |                     |
| 7   | Администрирование сетей Microsoft | 2757          | 214                                | Форматиро   | вать ячейки, кот  | орые находят                                                                                                    | ся МЕЖДУ:                               |                                           |                               |               |                                        |                |                     |
| 8   | Архитектура и организация ЭВМ     | 1971          | 72                                 |             |                   | -                                                                                                    |                                         |                                           |                               |               | _                                      |                |                     |
| 9   | Безопасность сетей                | 1592          | 134                                | 2000        | 🚺 и 5000          | 🔝 c                                                                                                    | Светло-красная                          | заливка                                   | ) ·                           |               |                                        |                |                     |
| 10  | Введение в CG1                    | 3048          | 65                                 |             |                   |                                                                                                    | Светло-краоная                          | залиека                                   | и тенно                       | красный       | TEKCT                                  |                |                     |
| 11  | Введение в JavaScript             | 3229          | 106                                |             |                   |                                                                                                    | Желтая залиека                          | и тенно                                   | желты                         | TEKCT         |                                        |                |                     |
| 12  | Введение в информатику            | 1315          | 132                                |             |                   | 1. S. A. S. S. S. S. S. S. S. S. S. S. S. S. S.                                                                                                    | селеная залиека                         | Terrero                                   | o-seneres                     | M TENCT       |                                        |                |                     |
| 13  | Введение в программирование       | 2245          | 52                                 | 24          | 3,83              | 4,22                                                                                                    | Красный текст                           |                                           | 1                             |               |                                        | 1              |                     |
| 14  | Введение в реляционные базы       | 1808          | 88                                 | 189         | 3,69              | 4,17                                                                                                    | Красная граница                         | 8                                         | 4                             |               |                                        |                |                     |
| 15  | Криптографические основы          | 2091          | 45                                 | 838         | 3,94              | 4,38                                                                                                    | Пользовательск                          | ssi dopel                                 | 11                            |               |                                        |                |                     |
| 16  | Лопические и арифметические       | 2194          | 69                                 | 357         | 5,65              | 9,21                                                                                                    |                                         |                                           |                               | P             | 1                                      | _              |                     |
| 17  | Нотация и семантика языка UML     | 1516          | 65                                 | 391         | 4                 | 4,35                                                                                                    |                                         |                                           |                               |               |                                        |                |                     |
| 18  | Операционкая система Linux        | 4737          | 242                                | 422         | 3,57              | 4,26                                                                                                    |                                         |                                           |                               |               |                                        |                |                     |
| 19  | Onepaquonkas cuctema Microsoft    | 2514          | 184                                | 572         | 3,81              | 4,03                                                                                                    |                                         |                                           |                               |               |                                        |                |                     |
| 20  | Операционная система UNIX         | 2264          | 72                                 | 224         | 3,58              | 4,31                                                                                                    |                                         |                                           |                               |               |                                        |                |                     |
| 21  | Ochosei SQL                       | 6508          | 235                                | 273         | 3,43              | 4,05                                                                                                    |                                         |                                           |                               |               |                                        |                |                     |
| 22  | Основы информационной             | 9673          | 284                                | 2505        | 3,62              | 4,35                                                                                                    |                                         |                                           |                               |               |                                        |                |                     |
| 23  | Основы конфигурирования в системе | 2415          | 136                                | 592         | 4,04              | 4,01                                                                                                    |                                         |                                           |                               |               |                                        |                |                     |
| 24  | Основы локальных сетей            | 8756          | 422                                | 1363        | 3,62              | 4,38                                                                                                    |                                         |                                           |                               |               |                                        |                |                     |
| 25  | Основы менеджмента программных    | 1596          | 61                                 | 134         | 3,67              | 3,87                                                                                                    |                                         |                                           |                               |               |                                        |                |                     |
| 26  | Основы микропроцессорной          | 1814          | 23                                 | 275         | 3,81              | 4,5                                                                                                    |                                         |                                           |                               |               |                                        |                |                     |
| -   | A                                 |               |                                    |             |                   | 4.55                                                                                                    |                                         |                                           |                               |               |                                        |                |                     |

Рис. 11.2. Настройка параметров условного форматирования

Название и содержание окна настройки параметров условия зависит от выбранного условия. Например, при выборе условия Между можно указать минимальное и минимальное значения, а также выбрать способ выделения (см.<u>рис. 11.2</u>).

При выборе условия Дата можно выбрать отношение выделяемых ячеек к сегодняшней дате (Вчера, Сегодня, Завтра, За последние 7 дней и т.д.) и выбрать способ выделения (<u>рис. 11.3</u>)

| (  | • • • • • • • • • • • • • • • • • • • |               |                | Кур         | сы - Microsof               | t Excel                        |                                  |                          |                                              |                  | - 1997                | S X                |
|----|---------------------------------------|---------------|----------------|-------------|-----------------------------|--------------------------------|----------------------------------|--------------------------|----------------------------------------------|------------------|-----------------------|--------------------|
| 4  | Разм                                  | етка страницы | Формулы        | Данные      | Рецензиров                  | ание Вид                       | Paspa6                           | отчик                    |                                              |                  |                       | ) _ = ×            |
|    | Calibri - 11<br>Berasurto             | • (A* A*)     | = _ *<br>= = * | - <b>-</b>  | Общий<br>∰ - % 00<br>%8 ≠%  | Условно<br>Формати<br>Стили яч | е формати<br>фовать ка<br>неек * | рование *<br>к таблицу * | 3** Вставить<br>3* Удалить -<br>(E) Формат - | Σ·<br>④·<br>②·   | ортировка<br>фильтр * | Найти и выделить - |
| 9  | фер обы • шрифт                       |               | раравнива      | PINE *      | число                       | -                              | Стисти                           |                          | нобики                                       |                  | едактиро              | Lanue              |
|    | C1 • (3                               | ∫∝ Дата       |                |             |                             |                                |                                  |                          |                                              |                  |                       | ¥                  |
| 12 | A                                     | 8             | с              | D           | E                           | F                              | G                                | н                        | 1 1                                          | К                | L                     | M                  |
| 1  | Название                              | Bcero         | Дата           | Выпускников | Средний бал                 | л Средняя                      | ·                                |                          |                                              |                  |                       |                    |
| 2  | Основы микропроцессорной              | 1814          | 25.12.2007     | 275         | 3,8                         | 1 4,5                          | 5                                |                          |                                              |                  |                       |                    |
| 3  | Основы операционных систем            | 6154          | 26.12.2007     | 618         | 3,7                         | 4 4,49                         | 9                                |                          |                                              |                  |                       |                    |
| 4  | Работа в современном офисе            | 5808          | 29.12.2007     | 864         | 3,7                         | 6 4,44                         | •                                |                          |                                              | Luna La          | -                     |                    |
| 2  | Криптографические основы              | 2091          | 24.12.2007     | Дат         | a                           |                                |                                  |                          |                                              | ? ? . <b>•</b> X |                       |                    |
|    | Northung is consistently only a 1941  | 1616          | 25.12.2007     | 0           | OWATHOORATS                 | -                              | Ne conen                         | wat daty:                |                                              |                  |                       |                    |
| -  | Потадия и семантика изыка очис        | 0672          | 21.12.2007     |             | prostruptosario             | A tealog horop                 | ne coffep                        | man Hart.                |                                              |                  |                       |                    |
| 0  | Язык поограммирования РИР             | 4025          | 23 12 2007     | Ha          | прошлой неде                | ne 🔽 c 🤇                       | Светло-кра                       | оная заливка             | и тенно-краонь                               | й текст 🖉        | 1                     |                    |
| 10 | Ocean paters a Photoshop              | 1286          | 30.12.2007     | But         | tha .                       |                                |                                  |                          |                                              |                  |                       |                    |
| 11 | Основы сетей передачи данных          | 8239          | 23.12.2007     | Cer         | одня                        |                                |                                  | - C                      | ~                                            | Omena            | 1                     |                    |
| 12 | Основы программирования на С#         | 2642          | 28.12.2007     | 386         | тра                         | . 1000                         |                                  |                          |                                              | Unicha           |                       |                    |
| 13 | Программирование на Јача              | 4904          | 26.12.2007     | 38          | последние 7 ди              | 4,33                           | 2                                | 1                        |                                              | 1 1              |                       |                    |
| 14 | Стили и методы программирования       | 1013          | 22.12.2007     | Ha          | текущей неде                | ne 4,32                        | 2                                |                          |                                              |                  |                       |                    |
| 15 | Администрирование сетей Microsoft     | 2757          | 26.12.2007     | Ha          | следующей не                | pene 4,31                      | 1                                |                          |                                              |                  |                       |                    |
| 16 | Операционная система UNIX             | 2264          | 29.12.2007     | 8 n         | рошлон несяце               | 4,31                           | 1                                |                          |                                              |                  |                       |                    |
| 17 | Безопасность сетей                    | 1592          | 28.12.2007     | 80          | тон неские<br>ледующен неск | 4,23                           | 7                                |                          |                                              |                  |                       |                    |
| 18 | Операционная система Linux            | 4737          | 27.12.2007     | 275         | 11                          | 7 4,7/                         | 6                                |                          |                                              |                  |                       |                    |
| 19 | Microsoft Word для пользователя       | 1897          | 24.12.2007     | 1232        | 3,8                         | 4 4,23                         | 5                                |                          |                                              |                  |                       |                    |
| 20 | Основы программирования               | 1070          | 27.12.2007     | 82          | 3,5                         | 6 4,2                          | 3                                |                          |                                              |                  |                       |                    |
| 21 | Введение в программирование           | 2245          | 22.12.2007     | 24          | 3,8                         | 3 4,2                          | 2                                |                          |                                              |                  |                       |                    |
| 22 | Ockosei padotei s OC Linux            | 1181          | 21.12.2007     | 102         | 3,5                         | 8 4,23                         | 2                                |                          |                                              |                  |                       |                    |
| 23 | Логические и арифметические           | 2194          | 25.12.2007     | 357         | 3,8                         | 5 4,2                          | 1                                |                          |                                              |                  |                       |                    |
| 24 | Введение в HTML                       | 20618         | 21.12.2007     | 6777        | 3,9                         | 3 4,19                         | 9                                |                          |                                              |                  |                       |                    |
| 25 | Основы работы с НТМL                  | 1748          | 22.12.2007     | 532         | 3,7                         | 6 4,18                         | 5                                |                          |                                              |                  |                       |                    |

Рис. 11.3. Настройка параметров условного форматирования для дат

#### Выделение крайних значений

С помощью условного форматирования можно выделить максимальные или минимальные значения.

1. Выделите ячейку или диапазон ячеек.

2. Щелкните по кнопке **Условное форматирование** группы **Стили** вкладки **Главная**, в галерее выберите команду Правила отбора первых и последних значений, а затем в подчиненном меню выберите принцип отбора (<u>рис. 11.4</u>).

|                                                                                                    |                         |            | Курсы - Microsoft Ex     | icel                            |                                       |                   | - a x                                     |
|----------------------------------------------------------------------------------------------------|-------------------------|------------|--------------------------|---------------------------------|---------------------------------------|-------------------|-------------------------------------------|
| Главная Вставка Разме                                                                                                    | тка страницы            | Формулы    | Данные Рецензировани     | ке Вид Разра                    | ботчик                                |                   | 😻 – 🗢 X                                   |
| Calibri - 11                                                                                                    | • A' A' =               | = = *      | - Сбщий -                | Кловное формат                  | ирование -                            | Вставить * Σ *    | AT A                                      |
| Вставить 🧳 🗰 🗶 И – 🖽 –                                                                                                    | <u>⊘</u> • <u>A</u> • ≡ | E 30 1     | R (R 34 - 36 4%)         | Правила выд                     | еления ячеек                          |                   | ортировка Найти и<br>с ильтр * выделить * |
| Буфер обм 🦻 Шрифт                                                                                                    | 0                       |            | 10 первых элементов      | Правила отб                     | ора первых и посл                     | едних значений 🔸  | Редактирование                            |
| B1 • (4                                                                                                    | ля всего студе          | HI 10      |                          | -10                             |                                       |                   | •                                         |
| A the second second sec | 8                       |            |                          | 829                             |                                       |                   | L M                                       |
| 1 Название                                                                                                    | Bcero Дат               |            | Первые 10%               | [истограмма                     |                                       |                   |                                           |
| 2 Основы микропроцессорной                                                                                                    | 1814                    | 15.        |                          | <ul> <li>Antiphening</li> </ul> |                                       |                   |                                           |
| 3 Основы операционных систем                                                                                                    | 6154                    | 26.        | 10 последних элементов   | Linerossie un                   | · · · · · · · · · · · · · · · · · · · |                   |                                           |
| 4 Работа в современном офисе                                                                                                    | 3808                    | 3          |                          |                                 |                                       |                   |                                           |
| 5 Криптографические основы                                                                                                    | 2091                    | 4. (ma)    |                          | 0000                            |                                       |                   |                                           |
| 6 Основы локальных сетея                                                                                                    | 8/36                    |            | Посдедние 10 %           | Наборы знач                     | IK08                                  |                   |                                           |
| 7 Нотация и семантика языка UML                                                                                                    | 1516                    | (D) - 200  |                          | Catenal                         |                                       |                   |                                           |
| в Основы информационнои                                                                                                    | 96/5                    |            |                          | Создать правил                  | 10                                    |                   |                                           |
| 9 язык программирования РПР                                                                                                    | 49425                   |            | Выше среднего            | The second second               |                                       |                   | · · · · · · · · · · · · · · · · · · ·     |
| 10 Ockose pacote s Photoshop                                                                                                    | 1280                    | <u>0.</u>  |                          | 22 Далить правил                |                                       |                   |                                           |
| 11 Основы сетеи передачи данных                                                                                                    | 8239                    |            | Huma consumero           | Управление пр                   | авилами                               |                   |                                           |
| 12 Основы программирования на С#                                                                                                    | 2042                    | 8 H I      | Time cheffueror          | 4.55                            |                                       |                   | · · · · · · · · · · · · · · · · · · ·     |
| 15 Программирование на зача                                                                                                    | 4904                    |            |                          | 9,34                            |                                       |                   |                                           |
| 14 Стили и методы программирования                                                                                                    | 1015                    | 4 4        | цру <u>г</u> ие правила  | 9,32                            |                                       |                   |                                           |
| 15 Administration of the second second second                                                                                                    | 2/3/                    | 10.12.2007 | 236 3.30                 | 4,24                            |                                       |                   |                                           |
| 15 Onepaquonkaii cicrema UNIX                                                                                                    | 1000                    | 29.12.2007 | 229 3,30                 | 9,01                            |                                       |                   |                                           |
| 17 Describence cerex                                                                                                    | 1374                    | 28.12.2007 | 200 0,04                 | 4,47                            |                                       |                   |                                           |
| 18 Onepaquonkas cucrema cintus                                                                                                    | 4/3/                    | 27.12.2007 | 922 0,07                 | 4,40                            |                                       |                   |                                           |
| 10 Occash approximited the                                                                                                    | 1070                    | 29.12.2007 | 32.6 2.9                 | 4,42                            |                                       |                   |                                           |
| 20 Ockobal Inporpawww.pobawww                                                                                                    | 2070                    | 27.12.2007 | 04 0,00                  | 4,20                            |                                       |                   |                                           |
| 22 Deedenie s lipurpawwipobanie                                                                                                    | 1101                    | 31 13 3007 | 103 9.69                 | 4.33                            |                                       |                   |                                           |
| 12 Receivery a southier second                                                                                                    | 2104                    | 16 12 2007 | 204 2,00                 | 4.31                            |                                       |                   |                                           |
| 24 Beacause a HTMI                                                                                                    | 20618                   | 23.12.2007 | 6777 8.08                | 4.10                            |                                       |                   |                                           |
| 24 обедение в нтин.<br>25. Основы вабаты с НТМІ                                                                                                    | 1749                    | 33 13 3007 | 523 2.76                 | 4,47                            |                                       |                   |                                           |
| 25 Octobel potone citing                                                                                                    | 1209                    | 24 12 2007 | 130 3.74                 | 4.18                            |                                       |                   |                                           |
| 27 Beacewise & cestellinowsie fast                                                                                                    | 1808                    | 28 12 2007 | 190 3.60                 | 4.17                            |                                       |                   |                                           |
| 22 Стандалты информационной                                                                                                    | 1261                    | 21 12 2007 | 5.19 3.95                | 4.16                            |                                       |                   |                                           |
|                                                                                                    | 1494                    | 25.12.2007 | 275 2.72                 | 4.15                            |                                       |                   |                                           |
| 10 Approximation and approximation and approximation and approximately approximation and approximation approximation approximati | 1971                    | 27 12 2007 | 164 8.89                 | 4 13                            |                                       |                   |                                           |
| 31. Совоеменные обновые соизожения                                                                                                    | 2064                    | 30 12 2007 | 368 3.28                 | 4.13                            |                                       |                   |                                           |
| 32 Введение в информатику                                                                                                    | 1315                    | 21 12 2007 | 162 3.44                 | 4.12                            |                                       |                   |                                           |
|                                                                                                    | 1000                    | / 6        |                          |                                 |                                       |                   |                                           |
| курсы до 1000 Боле                                                                                                    | е 1000 Студен           | THE Z Chi  | сок курсов / интернет-те | •                               | Real                                  | (100 and 100)     |                                           |
| Готово                                                                                                    |                         |            | Среднее: 3573.744        | 186 Количество: 44              | Сумма: 153671                         | 1111-101-1111 80% | -) (+)                                    |

Рис. 11.4. Выбор правила отбора крайних значений

## 3. Настройте параметры отбора и выберите способ выделения (рис. 11.5).

| -       | У Главная Вставка Разм                                                | етка страницы                                             | Формулы                        | Данные      | Рецензирован                          | ние Вид                               | Paspa6                                | отчик                    |                                  |                                      |    |                                        | 0                                     | ×                                     |
|---------|-----------------------------------------------------------------------|-----------------------------------------------------------|--------------------------------|-------------|---------------------------------------|---------------------------------------|---------------------------------------|--------------------------|----------------------------------|--------------------------------------|----|----------------------------------------|---------------------------------------|---------------------------------------|
| e<br>By | Сайоні 11<br>ктаенть 2<br>фер обы Сайоні 11<br>Ж. К. Ц Шрифт<br>Шрифт | • <b>A</b> * <b>A</b> *<br><b>(b)</b> • <u>A</u> •<br>(c) | = =<br>= =<br>= =<br>Выраениез |             | Общий -<br>- % 000<br>% +%<br>Число - | Карматир<br>Форматир<br>Стили яче     | формати<br>овать как<br>ек *<br>Стили | рование *<br>с таблицу * | ु~ 8cr<br>3* Уда<br>() Фо∣<br>Ям | гавить *<br>мить *<br>рмат *<br>ейки | Σ. | АТ<br>Сортиров<br>и фильтр<br>Редактир | ка Найти и<br>• выделить •            | 1 1 1 1 1 1 1 1 1 1 1 1 1 1 1 1 1 1 1 |
|         | B1 - 🔹                                                                | ∫ R Bcero c                                               | тудентов                       |             |                                       |                                       | 2022                                  |                          |                                  |                                      |    |                                        | 10000                                 | ¥                                     |
| 100     | A                                                                     | 8                                                         | с                              | D           | E                                     | F                                     | G                                     | H                        | 1                                | 1                                    | ĸ  | L                                      | M                                     | -                                     |
| 1       | Название                                                              | Bcero                                                     | Дата                           | Выпускников | Средний балл                          | Средняя                               |                                       |                          |                                  |                                      |    |                                        |                                       | a                                     |
| 2       | Основы микропроцессорной                                              | 1814                                                      | 25.12.2007                     | 275         | 3,81                                  | 4,5                                   |                                       |                          |                                  |                                      |    |                                        | S. 11111                              | П                                     |
| 3       | Основы операционных систем                                            | 6154                                                      | 26.12.2007                     | 618         | 3,74                                  | 4,49                                  |                                       |                          |                                  |                                      |    |                                        |                                       | 1                                     |
| -4      | Работа в современном офисе                                            | 3808                                                      | 29.12.2007                     | 864         | 3,76                                  | 4,44                                  |                                       |                          |                                  |                                      |    |                                        |                                       |                                       |
| 5       | Криптографические основы                                              | 2091                                                      | 24.12.2007                     | 838         | Depasse 10                            | D.DELLEHTOR                           |                                       |                          |                                  | 1915                                 |    |                                        | 1                                     | П                                     |
| 6       | Основы локальных сетей                                                | 8756                                                      | 23.12.2007                     | 1363        | Treprote av                           | Shemenree                             |                                       |                          |                                  | 0.2                                  |    |                                        | 11 - 11 - 11 - 11 - 11 - 11 - 11 - 11 | H                                     |
| 7       | Нотация и семантика языка UML                                         | 1516                                                      | 26.12.2007                     | 391         | Форматир                              | овать ПЕРВЫЕ                          | ячейює                                |                          |                                  |                                      |    |                                        | 6 A 1 A 1                             |                                       |
| 8       | Осковы информационной                                                 | 9673                                                      | 21.12.2007                     | 2505        |                                       |                                       |                                       |                          |                                  |                                      | -  |                                        | Sector Sector                         |                                       |
| 9       | Язык программирования РНР                                             | 4925                                                      | 23.12.2007                     | 468         | 8 🜩                                   | с Светло-кра                          | оная зали                             | exa                      |                                  |                                      |    |                                        | Contract 1                            |                                       |
| 10      | Ocxosei pačotei s Photoshop                                           | 1286                                                      | 30.12.2007                     | 36          |                                       | Светло-кра                            | оная зали                             | ека и тенно-             | красный                          | TEKCT                                |    |                                        |                                       | 1                                     |
| 11      | Осковы сетей передачи данных                                          | 8239                                                      | 23.12.2007                     | 1468        |                                       | Желтая зал                            | ивка и те                             | ню желтый                | TEKCT                            |                                      |    |                                        | 11 - 12 P.                            | П                                     |
| 12      | Основы программирования на С#                                         | 2642                                                      | 28.12.2007                     | 113         |                                       | Зеленая заливка и темно-зеленый текст |                                       |                          | 1111111111                       |                                      |    |                                        |                                       |                                       |
| 13      | Программирование на Јача                                              | 4904                                                      | 26.12.2007                     | 463         | 3,58                                  | Крарный тех                           | KCT                                   | N                        |                                  |                                      |    |                                        |                                       |                                       |
| 14      | Стили и методы программирования                                       | 1013                                                      | 22.12.2007                     | 48          | 48 3,94 Красная граница               |                                       | P1111111                              | H                        |                                  |                                      |    |                                        |                                       |                                       |
| 15      | Администрирование сетей Microsoft                                     | 2757                                                      | 26.12.2007                     | 298         | 298 3,56 Пользовательский формат M    |                                       |                                       |                          | 1.11.11.11.11.11.1               |                                      |    |                                        |                                       |                                       |
| 16      | Операционная система UNIX                                             | 2264                                                      | 29.12.2007                     | 224         | 2.58                                  | 9.51                                  |                                       |                          | V.                               |                                      | _  |                                        | 12 C 1 C 1 C 1                        |                                       |

Рис. 11.5. Настройка параметров отбора максимальных значений

Название и содержание окна настройки параметров отбора зависит от выбранного принципа. Например, при выборе 10 первых элементов указать количество отбираемых значений, а также выбрать способ выделения (см. <u>рис. 11.5</u>).

## Форматирование с использованием гистограммы

Гистограммы помогают рассмотреть значение в ячейке относительно других ячеек. Длина гистограммы соответствует значению в ячейке. Чем она длиннее – тем выше значение.

1. Выделите диапазон ячеек.

2. Щелкните по кнопке Условное форматирование группы Стили вкладки Главная, в галерее выберите команду Гистограммы, а затем в подчиненном выберите цветовое оформление (<u>рис. 11.6</u>). При наведении указателя мыши на выбираемый вариант оформления срабатывает функция предпросмотра, и фрагмента листа отображается с указанным оформлением.

|                                           |                                                                          | Курсы - Microsoft I                                                                                                    | Excel                                        | - a x                                                                                                    |
|-------------------------------------------|--------------------------------------------------------------------------|----------------------------------------------------------------------------------------------------|----------------------------------------------|----------------------------------------------------------------------------------------------------|
| Главная Вставка Разми                     | тка страницы Формулы                                                     | Данные Рецензирован                                                                                                    | ние Вид Разработчик                          | 🕑 – 🖛 🗙                                                                                                    |
| Сайон 11<br>Вставить у<br>Буфер обы Шрифт | • (A' A') = = = (≫•<br><u>Ф</u> • <u>А</u> •<br>Биравникан<br>Биравникан | Сбщий •<br>Сбщий •<br>С |                                              | ат Вайти и<br>остировка Найти и<br>с ильтр * выделить *<br>те зактирование                                     |
| B1 - (*                                   | <b>Б</b> Всего студентов                                                 |                                                                                                    | Правила отбора первых и последних значении > | *                                                                                                    |
|                                           |                                                                          |                                                                                                    |                                              |                                                                                                    |
| 1 Название                                | Bcero Data B                                                             |                                                                                                    | Е Систограммы                                |                                                                                                    |
| 2 Основы микропроцессорной                | 1814 25.12.2007                                                          |                                                                                                    |                                              |                                                                                                    |
| 3 Основы операционных систем              | 6154 26.12.2007                                                          | 1968 668 668                                                                                                    |                                              |                                                                                                    |
| 4 Работа в современном офисе              | 3808 29.12.2007                                                          | 1 1999 (1994 (1999 (1999 (1997 (1997                                                                                                    | Цветовые шкалы                               |                                                                                                    |
| 5 Криптографические основы                | 2091 24.12.2007                                                          |                                                                                                    |                                              |                                                                                                    |
| 6 Основы локальных сетей                  | 8756 23.12.2007                                                          | TOMIN CONTRACT                                                                                                    | Hafonu wawon                                 |                                                                                                    |
| 7 Нотация и семантика языка UML           | 1516 26.12.2007                                                          | 391 4                                                                                                    |                                              |                                                                                                    |
| 8 Основы информационной                   | 9673 21.12.2007                                                          | 2505 3,62                                                                                                    |                                              | * · ·                                                                                                    |
| 9 Язык программирования РНР               | 4925 23.12.2007                                                          | 468 3,74                                                                                                    | Cottere ubservio                             |                                                                                                    |
| 10 Ocxosei padotei s Photoshop            | 1286 30.12.2007                                                          | 36 3,69                                                                                                    | 🛃 Удалить правила 🔸                          |                                                                                                    |
| 11 Основы сетей передачи данных           | 8239 23.12.2007                                                          | 1468 3,76                                                                                                    | (а) Управление правилани                     |                                                                                                    |
| 12 Основы программирования на С#          | 2642 28.12.2007                                                          | 113 3,43                                                                                                    | (val) a start                                | - I I                                                                                                    |
| 13 Программирование на Јача               | 4904 26.12.2007                                                          | 463 3,58                                                                                                    | 4,32                                         | ······                                                                                                    |
| 14 Стили и методы программирования        | 1013 22.12.2007                                                          | 48 3,94                                                                                                    | 4,32                                         |                                                                                                    |
| 15 Администрирование сетей Microsoft      | 2757 26.12.2007                                                          | 298 3,56                                                                                                    | 4,31                                         |                                                                                                    |
| 16 Операционная система UNIX              | 2264 29.12.2007                                                          | 224 3,58                                                                                                    | 4,31                                         |                                                                                                    |
| 17 Безопасность сетей                     | 1592 28.12.2007                                                          | 263 3,54                                                                                                    | 4,27                                         |                                                                                                    |
| 18 Операционная система Linux             | 4737 27.12.2007                                                          | 422 3,57                                                                                                    | 4,26                                         |                                                                                                    |
| 19 Microsoft Word для пользователя        | 1897 24.12.2007                                                          | 1232 3,84                                                                                                    | 4,25                                         |                                                                                                    |
| 20 Основы программирования                | 1070 27.12.2007                                                          | 82 3,56                                                                                                    | 4,23                                         |                                                                                                    |
| 21 Введение в программирование            | 2245 22.12.2007                                                          | 24 3,83                                                                                                    | 4,22                                         |                                                                                                    |
| 22 Основы работы в ОС Linux               | 1181 21.12.2007                                                          | 102 3,58                                                                                                    | 4,22                                         |                                                                                                    |
| 23 Логические и арифметические            | 2194 25.12.2007                                                          | 357 3,85                                                                                                    | 4,21                                         |                                                                                                    |
| 24 Введение в HTML                        | 20618 21.12.2007                                                         | 6777 3,93                                                                                                    | 4,19                                         | [                                                                                                    |
| 25 Основы работы с HTML                   | 1748 22.12.2007                                                          | 532 3,76                                                                                                    | 4,18                                         |                                                                                                    |
| 26 Основы тестирования программного       | 1209 24.12.2007                                                          | 130 3,74                                                                                                    | 4,18                                         |                                                                                                    |
| 27 Введение в реляционные базы            | 1808 23.12.2007                                                          | 189 3,69                                                                                                    | 4,17                                         |                                                                                                    |
| 28 Стандарты информационной               | 1261 21.12.2007                                                          | 548 3,84                                                                                                    | 4,16                                         |                                                                                                    |
| 29 SQL и процедурно-                      | 1494 25.12.2007                                                          | 275 3,73                                                                                                    | 4,15                                         |                                                                                                    |
| 30 Архитектура и организация ЭВМ          | 1971 27.12.2007                                                          | 154 3,88                                                                                                    | 4,13                                         |                                                                                                    |
| 31 Современные офисные приложения         | 2064 30.12.2007                                                          | 368 3,28                                                                                                    | 4,13                                         |                                                                                                    |
| 32 Введение в информатику                 | 1315 21.12.2007                                                          | 162 3,44                                                                                                    | 4,12                                         |                                                                                                    |
| н + + H Курсы До 1000 Боле                | е 1000 / Студенты / Спис                                                 | ок курсов / Интернет-те                                                                                                    | 1 4 m.                                       | Part and a second second second second second second second second second second second second second second s |
| Готово 🔚                                  |                                                                          | Среднее: 3573.74                                                                                                    | 44186 Количество: 44 Сумма: 153671 🚛 🖾 🕮 80% | ①     ④     ④                                                                                                  |

Рис. 11.6. Условное форматирование с использованием гистограммы

## Форматирование с использованием трехцветной шкалы

Цветовые шкалы помогают понять распределение и разброс данных. Трехцветная шкала помогает сравнить диапазон ячеек путем использования градации трех цветов. Уровень яркости цвета соответствует высоким, средним или низким значениям. Например, в красно-желто-зеленой шкале можно указать, что ячейки с высокими значениями будут зелеными, ячейки со средним значением будут желтыми, а ячейки с низкими значениями будут красными.

1. Выделите диапазон ячеек.

2. Щелкните по кнопке Условное форматирование группы Стили вкладки Главная, в галерее выберите команду Цветовые шкалы, а затем в подчиненном выберите цветовую схему (<u>рис.</u> <u>11.7</u>). При наведении указателя мыши на выбираемый вариант оформления срабатывает функция предпросмотра, и фрагмента листа отображается с указанным оформлением.

|     | Trasenas Boraska Pasar                                    | етка страницы Фо       | ракулы Данны                     | ие Рецензировани<br>Общий -<br> | ие Вид Разработчик<br>Сущихсловное форматирование Сущи Вставить - Х - | 17 A                                   |
|-----|-----------------------------------------------------------|------------------------|----------------------------------|---------------------------------|-----------------------------------------------------------------------|----------------------------------------|
| Бу  | фер обм 🖓 Шрифт                                           | G Ba                   | авн <mark>арние</mark> (Малание) | а число с                       |                                                                       | с ильтр * выделить *<br>Редактирование |
|     | 81 - 🔍                                                    | <i>f</i> Всего студент | 801                              |                                 | Правила отвора первых и последних значении У                          | *                                      |
| 1   | А<br>Название                                             | В Дата                 | С D<br>Выпуски                   | е<br>нков Средний балл          | Гистограммы →                                                         | L M                                    |
| 2   | Основы микропроцессорной                                  | 1814 25.               | 12.2007                          | 275 3.81                        |                                                                       |                                        |
| 4   | Работа в современном офисе                                | 3808 29.               | 12.20 7                          |                                 | Цветовые шкалы                                                        |                                        |
| 5   | Криптографические основы                                  | 2091 24.               | 12.2007                          |                                 |                                                                       |                                        |
| 7   | Основы локальных сетей<br>Нотация и семантика языка UML   | 8756 23.<br>1516 26.   | 12.2007                          | M2                              | Наборы значков >                                                      |                                        |
| 8   | Основы информационной                                     | 9673 21                | 12.2007 Д                        | ругие правила                   | County analysis                                                       |                                        |
| 9   | Язык программирования РНР                                 | 4925 23.               | 12.2007                          | 900 0,1%                        |                                                                       |                                        |
| 11  | Основы расоты в ипосозпор<br>Основы сетей передачи данных | 8239 23.               | 12.2007                          | 1468 3.76                       | CO Zamine inpatinia                                                   |                                        |
| 12  | Основы программирования на Св                             | 2642 28.               | 12.2007                          | 113 3,43                        | ИН горавление правилани                                               |                                        |
| 13  | Программирование на Јача                                  | 4904 26.               | 12.20 7                          | 463 3,58                        | 4,32                                                                  |                                        |
| 14  | Стили и методы программирования                           | 1013 22.               | 12.2007                          | 48 3,94                         | 4,32                                                                  |                                        |
| 4.3 | Automatic provisionale cerea Microsoft                    | 6/3/ 20.               | 16.60                            | 670 3.30                        | 7.24                                                                  |                                        |

Рис. 11.7. Условное форматирование с использованием трехцветной шкалы

### Форматирование с использованием набора значков

Набор значков используется для аннотирования и классификации данных по трем-пяти категориям, разделенным пороговым значением. Каждый значок соответствует диапазону значений. Например, в наборе значков красная стрелка вверх соответствует высоким значениям, желтая средняя стрелка, направленная в сторону, соответствует средним значениям, а зеленая стрелка вниз соответствует низким значениям.

1. Выделите диапазон ячеек.

2. Щелкните по кнопке Условное форматирование группы Стили вкладки Главная, в галерее выберите команду Наборы значков, а затем в подчиненном выберите набор значков (<u>рис.</u> <u>11.8</u>). При наведении указателя мыши на выбираемый вариант оформления срабатывает функция предпросмотра, и фрагмента листа отображается с указанным оформлением.

|                       | Главная Вставка Рази                                                                                                    | летка страница          | Формулы Данные Рецензирование Вид Разработчик                                                                                                    | 🕑 _ 🗆 X                                  |
|-----------------------|----------------------------------------------------------------------------------------------------|-------------------------|----------------------------------------------------------------------------------------------------|------------------------------------------|
| ALC: NOT THE OWNER OF | Calibri - 11<br>Berasura -                                                                                                    | • (A* *)                | Company         Общий         У Условное форматирование         3 <sup>44</sup> Вставить ×         Σ           E = =         F         F         S         10         10         10         10         10         10         10         10         10         10         10         10         10         10         10         10         10         10         10         10         10         10         10         10         10         10         10         10         10         10         10         10         10         10         10         10         10         10         10         10         10         10         10         10         10         10         10         10         10         10         10         10         10         10         10         10         10         10         10         10         10         10         10         10         10         10         10         10         10         10         10         10         10         10         10         10         10         10         10         10         10         10         10         10         10         10         10         10         10 <t< th=""><th>ортировка Найти и<br/>оклытр * выделить *</th></t<> | ортировка Найти и<br>оклытр * выделить * |
| j,                    | уфер обм 🚱 Шрифт                                                                                                    | 6                       | Выравнивание 9 Чиско 9                                                                                                    | Редактирование                           |
|                       | B1 - (3                                                                                                    | fr Bcero                | тудентов Правила отбора первых и последних значений >                                                                                                    | 5                                        |
| 1000                  | а А.<br>Название                                                                                                    | B<br>Bcero              | С D E ристограммы                                                                                                    | L M                                      |
|                       | Основы микропроцессорной     Основы операционных систем     Работа в современном офисе                                         | d 181<br>d 615<br>d 380 | 25.12.2007 275 3,81<br>26.12.2007 618 3,74<br>29.12.2007 884 3,76<br>Цветовые шкалы                                                                                                    |                                          |
|                       | Криптографические основы<br>Основы локальных сетей<br>Нотация и семантика языка UML                                            | 209<br>875<br>151       | А с → ↓ 1 с → ↓ Наборы значкое ,                                                                                                    |                                          |
|                       | Основы информационной     Язык программирования РНР     Основы овботы в Влаского                                               | 4 967<br>4 492          |                                                                                                    |                                          |
|                       | <ol> <li>Основы сетей передачи данных</li> <li>Основы программирования на С#</li> </ol>                                        | 823                     | © © © ✓ ! Х                                                                                                    |                                          |
|                       | <ol> <li>Программирование на Java</li> <li>Стили и методы программирования</li> <li>Аликичтокрование сетей Миссосой</li> </ol> | 490                     |                                                                                                    |                                          |
| 1 1 1                 | <ul> <li>6 Операционная система UNIX</li> <li>7 Безопасность сетей</li> </ul>                                                  | 226<br>159              |                                                                                                    |                                          |
| 1 1 1                 | Операционная система Linux     Microsoft Word для пользователя     Основы программирования                                     | 473<br>189<br>107       |                                                                                                    |                                          |
| 2                     | Введение в программирование     Основы работы в ОС Linux                                                                       | 224                     | Другие правила 4,22<br>21.12.2007 102 8.58 4.22                                                                                                    |                                          |

Рис. 11.8. Условное форматирование с использованием набора значков

## Управление правилами условного форматирования

Правила условного форматирования можно изменять и удалять.

1. Щелкните по кнопке **Условное форматирование** группы **Стили** вкладки **Главная** и выберите команду Управление правилами (см. <u>рис. 11.1</u>).

2. В окне Диспетчер правил условного форматирования в поле списка Показать правила форматирования для выберите лист, для которого производятся изменение правил (<u>рис. 11.9</u>).

| 6       |                                                                                                    | (M) =                                  |                          |                                        | Ky            | рсы - Microsoft I                   | Excel                                  |                                                               |                                                          |                 | 6×                                     |  |
|---------|----------------------------------------------------------------------------------------------------|----------------------------------------|--------------------------|----------------------------------------|---------------|-------------------------------------|----------------------------------------|---------------------------------------------------------------|----------------------------------------------------------|-----------------|----------------------------------------|--|
|         | Главная                                                                                                    | Вставка Рази                           | летка страниц            | цы Формулы                             | Данные        | Рецензирован                        | ние Вид                                | Разработчик                                                   |                                                          |                 | 0 x                                    |  |
| в       | ставить и<br>осробы С                                                                                        | -  11<br>ж « ч -   (Ш -<br>Шрифт       | • (А` х`<br>(Д` Д -<br>с | (프 프 프 왕<br>(문 폰 폰 폰 ) (위<br>Быравника | нине о        | 06mmi *<br>- % 000<br>% 4%<br>Nacao | 👫 Условной<br>😹 Формати<br>🚽 Стили яч  | е форматирование *<br>ровать как таблицу *<br>ieek *<br>Стили | а́™ Вставить *<br>Э́™ Удалить *<br>В Формат *<br>Яченіки | Σ - Я<br>       | ка Найти и<br>р* выделить *<br>рование |  |
| _       | A2 • 🕤 🛵 Microsoft Windows для пользователя 😵                                                                |                                        |                          |                                        |               |                                     |                                        |                                                               |                                                          |                 |                                        |  |
| 237     | CONC. CONCERNS                                                                                               | A                                      | Диспетче                 | р правил условно                       | го форматир   | янна                                |                                        |                                                               |                                                          |                 | 2 23                                   |  |
| 1 2 3 4 | Microsoft Wind<br>Microsoft Word<br>SQL # npoue ave                                                          | боws для<br>d для пользователя<br>рко- | Оказать                  | правила форматири<br>дать правило      | овання для:   | Этот лист<br>ть правило             | Х удалить                              | npasivno 🔤 🛊                                                  | •                                                        |                 |                                        |  |
| 5       | Администриров                                                                                                | вание сетей Microsoft                  | Правило                  | (приненяется в ука                     | азаннон поряд | ике) Форнат                         |                                        | Применяется к                                                 |                                                          | Остановить, есл | и истина                               |  |
| 67      | Аркитектура и<br>Безопасность с                                                                              | организация ЭВМ<br>сетей               | Had                      | ор эначков                             |               | 1 2 3                               | 8 B (                                  | =\$F:\$F                                                      | 3                                                        |                 |                                        |  |
| 8       | Введение в CG<br>Введение в HT                                                                               | i<br>ML                                | 3-0                      | чение ячейки > 3,7                     |               | AaBb                                | БбЯя                                   | =\$E\$2:\$E\$44                                               | 1                                                        | <b>1</b>        |                                        |  |
| 10      | Введение в Јач                                                                                               | vaScript<br>boomaturky                 | Шa                       | ла цветов                              |               |                                     |                                        | =\$D:\$D                                                      | 1                                                        | (1)             |                                        |  |
| 12      | Введение в при                                                                                               | ограммирование                         | 3a n                     | оследние 7 дней                        |               | AaBb                                | Ббяя                                   | =\$C:\$C                                                      | 1                                                        |                 |                                        |  |
| 14      | 13 бесдение в релиционные одзы 14 Криптографические основы  Пистографические основы  Пистографические основы |                                        |                          |                                        |               |                                     |                                        | =\$8:\$8                                                      | 1                                                        | Ξ.              | -                                      |  |
| 16      | Нотация и сем                                                                                                | антика языка UML                       | 1000                     |                                        |               |                                     |                                        |                                                               | OK                                                       | Закрыть         | Приненить                              |  |
| 17      | Операционкая                                                                                                 | CHCTEMA LINUX                          |                          | 14                                     |               |                                     | 23 4.01                                |                                                               |                                                          |                 |                                        |  |
| 10      | Операционная                                                                                                 | CHCTEMA MICROSOTT                      | 20                       | 54 29.12.2007                          | 3/            | 2 3,81                              | <ul> <li>4,00</li> <li>4,00</li> </ul> |                                                               | 4                                                        |                 |                                        |  |
| 20      | OCKOBE SQL                                                                                                   | Contrast of the                        | 65                       | 08 30.12.2007                          | 27            | 3 3.43                              | 4.05                                   | 5                                                             | .0                                                       |                 |                                        |  |

Рис. 11.9. Управление правилами условного форматирования

3. Выделите правило, которое надо изменить и нажмите кнопку Изменить правило.

4. В окне **Изменение правила форматирования** (<u>рис. 11.10</u>) можно выбрать тип другой правила, изменить условие и параметры форматирования.

| (a) . (* · ) :                                    |                                    | Курсь                                                                                                    | - Microsoft Excel                                                                           |                                              |                                                                                                    | - e x                                                         |  |  |  |  |
|---------------------------------------------------|------------------------------------|----------------------------------------------------------------------------------------------------|---------------------------------------------------------------------------------------------|----------------------------------------------|----------------------------------------------------------------------------------------------------|---------------------------------------------------------------|--|--|--|--|
| Главная Вставка Разм                              | етка страницы Форму                | лы Данные                                                                                                    | Рецензирование                                                                              | BHA Pa                                       | зработчик                                                                                                    | 😧 – 🗢 X                                                       |  |  |  |  |
| Вставить 🖌 👘                                      | · (A' x') = = =<br>22 · A · (E = = | ● □                                                                                                    | Namei }<br>∦-% 000<br>∦ 43                                                                  | Условное фор<br>Форматирова<br>Стили ячеек * | матирование * 🛛 🖓 Вставить *<br>гь как таблицу * 🖓 Удалить *<br>💭 Формат *                                      | Σ -<br>Ξ -<br>Сортировка Найти и<br>2 - и фильтр - выделить - |  |  |  |  |
| Буфер осы 🧯 Шрифт                                 | Depas                              | Изменение правила                                                                                               | в форматирования                                                                            |                                              |                                                                                                    | Редактирование                                                |  |  |  |  |
| A2 - (*                                           | Je Microsoft Windo                 | Выберите тип прави                                                                                              | NA1                                                                                         |                                              |                                                                                                    | ×                                                             |  |  |  |  |
| A                                                 | 8 C                                |                                                                                                    |                                                                                             |                                              |                                                                                                    | - L M =                                                       |  |  |  |  |
| 1 Название                                        | Bcero Дата                         | • сорнатировать                                                                                                 | все ячении на основ                                                                         | ании их эначен                               | 991                                                                                                    |                                                               |  |  |  |  |
| 2 Microsoft Windows для                           | 2994 23.12                         | <ul> <li>Форнатировать</li> </ul>                                                                               | только ячейки, кото                                                                         | рые содержат                                 |                                                                                                    | - I                                                           |  |  |  |  |
| 3 Microsoft Word для пользователя                 | 1897 24.1.                         | <ul> <li>Форнатировать</li> </ul>                                                                               | только переые или г                                                                         | юследние знач                                | (Cran)                                                                                                    |                                                               |  |  |  |  |
| 4 SQL и процедурно-                               | 1494 25.1.1                        | <ul> <li>Форнатировать</li> </ul>                                                                               | <ul> <li>Форнатировать только значения, которые находятся выше или нике среднего</li> </ul> |                                              |                                                                                                    |                                                               |  |  |  |  |
| 5 Администрирование сетей Microsoft               | 2757 26.1.1                        | <ul> <li>Форнатировать</li> </ul>                                                                               |                                                                                             |                                              |                                                                                                    |                                                               |  |  |  |  |
| <ul> <li>Архитектура и организация ЗВМ</li> </ul> | 19/1 2/.1.                         | <ul> <li>Использовать ф</li> </ul>                                                                              | орнулу для определ                                                                          | ения форнатир                                | WENEXX RHEEK                                                                                                    | · · · · · · · · · · · · · · · · · · ·                         |  |  |  |  |
| Bescause a CCI                                    | 1094 20.14                         | and the first state of the                                                                                      | and the strength of the state                                                               |                                              |                                                                                                    |                                                               |  |  |  |  |
| C Beacaula a HTttl                                | 30618 31.1                         | Изнените описание п                                                                                             | ()))                                                                                        |                                              |                                                                                                    |                                                               |  |  |  |  |
| 10 Reasona a lavaStriat                           | 3220 30.11                         |                                                                                                    |                                                                                             |                                              |                                                                                                    | ·····                                                         |  |  |  |  |
| 11 Ввеление в инфолиатику                         | 1315 21.1.1                        | Форматировать                                                                                                   | только вчейки, дл                                                                           | ня которых в                                 | ыполняется следующее условие                                                                                    |                                                               |  |  |  |  |
| 12 Введение в программирование                    | 2245 22.11                         | Значение ячейки                                                                                                 | · 6onsue                                                                                    | -1                                           | 1,7                                                                                                    |                                                               |  |  |  |  |
| 13 Введение в релационные базы                    | 1808 23.11                         |                                                                                                    | Mends Incommunication                                                                       |                                              | Second and second second second second second second second second second second second second second second se | * II                                                          |  |  |  |  |
| 14 Криптографические основы                       | 2091 24.1                          |                                                                                                    |                                                                                             |                                              |                                                                                                    |                                                               |  |  |  |  |
| 15 Лопические и арифметические                    | 2194 25.12                         | 10.55                                                                                                    | Charles and the second second                                                               | Second and                                   |                                                                                                    |                                                               |  |  |  |  |
| 16 Нотация и семантика языка UML                  | 1516 26.12                         | Образец:                                                                                                    | Аавьббяя                                                                                    |                                              | Формат                                                                                                    |                                                               |  |  |  |  |
| 17 Операционная система Linux                     | 4737 27.12                         |                                                                                                    |                                                                                             |                                              |                                                                                                    |                                                               |  |  |  |  |
| 18 Операционная система Microsoft                 | 2514 28.12.                        | NAME OF A DESCRIPTION OF A DESCRIPTION OF A DESCRIPTION OF A DESCRIPTION OF A DESCRIPTION OF A DESCRIPTION OF A | San San San San San San San San San San                                                     | Sec. Sec.                                    | OK OTHER                                                                                                    |                                                               |  |  |  |  |
| 19 Операционная система UNIX                      | 2264 29.12.3                       |                                                                                                    |                                                                                             |                                              |                                                                                                    |                                                               |  |  |  |  |
| 20 Ockosel SQL                                    | 6508 30.12.3                       | 273                                                                                                    | 3,43 🌽                                                                                      | 4,05                                         | 2                                                                                                    |                                                               |  |  |  |  |
| 21 Основы информационной                          | 9673 21.12.                        | 2007 2505                                                                                                    | 3,62 😭                                                                                      | 4,35                                         | N                                                                                                    |                                                               |  |  |  |  |
| 22 Основы конфигурирования в системе              | 2415 22.12.3                       | 007 592                                                                                                    | 4,04 🌽                                                                                      | 4,01                                         | 6                                                                                                    |                                                               |  |  |  |  |
| 23 Основы локальных сетей                         | 8756 23.12.3                       | 1363                                                                                                    | 3,62 👚                                                                                      | 4,38                                         |                                                                                                    |                                                               |  |  |  |  |
| 24 Основы менеджмента программных                 | 1596 24.12.3                       | 2007 134                                                                                                    | 3,67 💊                                                                                      | 3,87                                         |                                                                                                    |                                                               |  |  |  |  |
| 25 Основы микропроцессорной                       | 1814 25.12.3                       | 275                                                                                                    | 3,81 😭                                                                                      | 4,5                                          |                                                                                                    |                                                               |  |  |  |  |

Рис. 11.10. Изменение правил условного форматирования

5. При наличии нескольких правил для одного диапазона изменить кнопками **Верх** и **Вниз** (см. <u>рис. 11.9</u>) можно изменить порядок их применения.

6. Для удаления правила нажмите кнопку Изменить правило (см. рис. 11.9).

Для удаления сразу всех правил условного форматирования в выделенном диапазоне или на листе щелкните по кнопке **Условное форматирование** группы **Стили** вкладки **Главная**, выберите команду Удалить правила, а затем в подчиненном меню нужную команду (рис. 11.11).

| (m) [] (? - (? -) =                   | Курсы - Microsoft Excel                                                                                                    | _ σ x                                  |
|---------------------------------------|----------------------------------------------------------------------------------------------------|----------------------------------------|
| Главная Вставка Разметка стра         | ницы Формулы Данные Рецензирование Вид Разработчик                                                                                                    | 🕑 – 🖛 X                                |
| Calbri - 11 - A<br>Bcrasim - X K Y    | а́ = = ≫··<br>· ■ = = ?? ?? Общий ·<br>· □ ■ = ?? ?? Общий ·<br>· □ □ Правила выделения ячеек                                                                                                    | • ортировка Найти и                    |
| Буфер обм 🤄 Шрифт                     | G Выравнивание G Число G стат                                                                                                    | Редактирование                         |
| A2 - 6 M                              | crosoft Windows для пользователя                                                                                                    | 2                                      |
| A                                     | C D E ma                                                                                                    | L M =                                  |
| 1 Название Всего                      | Дата Выпускников Средний балл                                                                                                    | · •                                    |
| 2 Microsoft Windows для               | 2994 23.12.2007 2198 4.07                                                                                                    | Sel annun ann an a'                    |
| 4 SQL и процедурко-                   | 1494 25.12.2007 275 3,73 Д Цветовые шкалы                                                                                                    | 2                                      |
| 5 Администрирование сетей Microsoft   | 2757 26.12.2007 298 3,56 1                                                                                                    | 9.44                                   |
| 6 Аркитектура и организация ЭВМ       | 1971 27.12.2007 154 5,88 d Наборы значков                                                                                                    | · · · · · · · · · · · · · · · · · · ·  |
| 7 Безопасность сетей                  | 1592 28.12.2007 263 3,54 1                                                                                                    |                                        |
| 8 Введение в CGI                      | 3048 29.12.2007 568 3,78 C014ktb 0048450                                                                                                    | ·····                                  |
| 9 Введение в НТМL                     | 20618 21.12.2007 6777 3.93.2 Sector for a final sector for a final sec |                                        |
| 10 Введение в JavaScript              | Удалить правила из выделенных дчеек 22 Удалить правила                                                                                                    | ······································ |
| 11 Введение в информатику             | Удадить правила со всего листа                                                                                                    |                                        |
| 12 Введение в программирование        |                                                                                                    | 10                                     |
| 13 Введение в реляционные базы        | Advante infrantica inclusioner in advance in a second second seco |                                        |
| 14 Криптографические основы           | Удалить правила из этой сводной таблиса                                                                                                    |                                        |
| 15 Логические и арирметические        |                                                                                                    |                                        |
| 10 Потация и семантика языка ОМС      | 1010 20.12.007 091 4 4 4,00<br>4737 07.10.007 432 0.57 4 4.06                                                                                                    |                                        |
| 17 Onepagioninas circeira Microsoft   | 4/3/ 27.12.2007 422 3,57 4,20<br>3514 39.13.3007 573 8.81 2 4.03                                                                                                    |                                        |
| 10 Oneophilipowska currena LINIX      | 2314 20.12.007 372 3,51 4,03                                                                                                    |                                        |
|                                       | 509 30 12 2007 273 8 48 /2 4 05                                                                                                    |                                        |
| 21 Основы информационной              | 9678 21 12 2007 2505 3 62 4 35                                                                                                    |                                        |
| 22. Основы конфигурирования в системе | 2415 22 12 2007 592 4.04 4.01                                                                                                    |                                        |
| 23 Основы локальных сетей             | 8756 23.12.2007 1363 3.62 2 4.38                                                                                                    |                                        |
| 24 Основы менеджмента программных     | 1596 24.12.2007 134 3,67 3,87                                                                                                    |                                        |

Рис. 11.11. Удаление правил условного форматирования

#### Поиск ячеек с условным форматированием

Для выделения всех диапазоны листа, к ячейкам которых применено условное форматирование в группе **Редактирование** вкладки **Главная** нажмите кнопку **Найти и выделить** и в меню выберите команду Условное форматирование (<u>рис. 11.12</u>).

| 6  | - · · · · · · · · · · · ·                                                                                                    |                                    |                | Кур          | сы - Microsoft Ex              | cel                                     |                                    |                    |                             |                          | _ = ×                   |
|----|----------------------------------------------------------------------------------------------------|------------------------------------|----------------|--------------|--------------------------------|-----------------------------------------|------------------------------------|--------------------|-----------------------------|--------------------------|-------------------------|
| 9  | 🤊 Главная Вставка Разми                                                                                                    | тка страницы                       | Формулы        | Данные       | Рецензировани                  | е Вид                                   | Разработч                          | WK                 |                             |                          | 0 - a x                 |
| В  | Calibri - 11<br>Calibri - 11<br>K K 9                                                                                                    | • (A* *)  <br>() • • <u>A</u> • () | = = *<br>= = * | • 📴          | Общий -<br>- % 000<br>% + %    | 👫 Условное<br>🎲 Форматир<br>🚽 Стили яче | форматиров<br>ювать как та<br>ек т | зание *<br>блицу * | ј⊷ Вст.<br>ј* Уда<br>(2)Фор | вить *<br>ить *<br>лат * | Σ - АТ<br>              |
| By | рер обы 🖓 Шрифт                                                                                                    | 6                                  | Выравниван     | nne G        | Чисво 🥵                        |                                         | Стили                              |                    | Яче                         | - 49                     | Найти                   |
|    | A2 • (*                                                                                                    | J <sub>x</sub> Microso             | ft Windows A/  | ля пользоват | ena .                          |                                         |                                    |                    |                             | ej.                      | Заменить                |
|    | A                                                                                                    | Concer Barrier                     | C              | D            | energy Energy is               | and some                                | General State                      | Handlage           | Less 1                      | -                        | Перейти                 |
| 1  | Название                                                                                                    | Bcero                              | Дата           | Выпускников  | Средний балл                   | Средняя                                 |                                    |                    |                             |                          | Выделение группы вчеек  |
| 2  | Microsoft Windows Ate                                                                                                    | 2994                               | 23.12.2007     | 2198         | 2 defende de 4,07 🌽            | 4,11                                    |                                    |                    |                             |                          |                         |
| 3  | Microsoft Word для пользователя                                                                                                    | 1897                               | 24.12.2007     | 1232         | ol et effert i v <b>3,84 🔮</b> | 4,25                                    |                                    |                    |                             |                          | формулы                 |
| 4  | SQL и процедурно-                                                                                                    | 1494                               | 25.12.2007     | 275          | 3,73 🥢                         | 4,15                                    |                                    |                    |                             | -                        | Оримечания              |
| 5  | Администрирование сетей Microsoft                                                                                                    | 2757                               | 26.12.2007     | 298          | 3,56 😭                         | 4,31                                    |                                    |                    |                             | -                        | Viscours Accurations    |
| 6  | Аркитектура и организация ЭВМ                                                                                                    | 1971                               | 27.12.2007     | 154          | 3,88 🥢                         | 4,13                                    |                                    |                    |                             | 1000                     | Toronoe dobie inboganie |
| 7  | Безопасность сетей                                                                                                    | 1592                               | 28.12.2007     | 263          | 3,54 😭                         | 4,27                                    |                                    |                    |                             |                          | Константы               |
| 8  | Введение в CGI                                                                                                    | 3048                               | 29.12.2007     | 568          | 3,78 🧳                         | 4                                       |                                    |                    |                             |                          | Продерка данных         |
| 9  | введение в HTML                                                                                                    | 20618                              | 21.12.2007     | 6777         | 3,95 🧳                         | 4,19                                    |                                    |                    |                             |                          |                         |
| 10 | Введение в JavaScript                                                                                                    | 3229                               | 30.12.2007     | 873          | 3,84 %                         | 3,95                                    |                                    |                    |                             | 14                       | рисор ослекТов          |
|    | введение в информатику                                                                                                    | 1315                               | 21.12.2007     | 162          | 3,44 🧳                         | 4,12                                    |                                    |                    |                             | 184                      | Область выделения       |
| 12 | Введение в программирование                                                                                                    | 2245                               | 22.12.2007     | 24           | 3,83 🥔                         | 4,22                                    |                                    |                    |                             | -                        |                         |
| 13 | введение в реляционные овзы                                                                                                    | 1808                               | 23.12.2007     | 189          | 3,69 🥔                         | 4,17                                    |                                    |                    |                             |                          |                         |
| 14 | Криптографические основы                                                                                                    | 2091                               | 24.12.2007     | 838          | 3,94 🔮                         | 4,38                                    |                                    |                    |                             |                          |                         |
| 15 | логические и арифметические                                                                                                    | 2194                               | 25.12.2007     | 357          | 3,85 🗸                         | 9,21                                    |                                    |                    |                             |                          |                         |
| 10 | потация и семантика языка ОМС                                                                                                    | 1510                               | 20.12.2007     | 591          | 107.4                          | 4,35                                    |                                    |                    |                             |                          |                         |
| ** | Операционная система слиця                                                                                                    | 4/3/                               | 27.12.2007     | 522          | 3,3/ 1                         | 4,20                                    |                                    |                    |                             |                          |                         |
| 10 | One pageonical currents likely                                                                                                    | 2314                               | 20.12.2007     | 372          | 2 52 4                         | 4,03                                    |                                    |                    |                             |                          |                         |
| 20 | Onepagromas cartelia UNIX                                                                                                    | 6104                               | 29.12.2007     | 224          | 3,36                           | 4,01                                    |                                    |                    |                             |                          |                         |
| 21 | Oniose estopusuioneo                                                                                                    | 0478                               | 21.12.2007     | 2/3          | 162 4                          | 4,05                                    |                                    |                    |                             |                          |                         |
| 22 | One was a contract of the second of the second of the seco | 2415                               | 22 12 2007     | 502          | 4.04 /                         | 4.01                                    |                                    |                    |                             |                          |                         |
| -  | Contract in the second second se                                                                                                    | 2423                               | 22.22.2007     | 274          |                                | 4,94                                    |                                    |                    |                             |                          |                         |

Рис. 11.12. Поиск ячеек с условным форматированием

Создание и оформление "Таблиц"

#### О таблицах

Данные, организованные на листе, можно оформить как "Таблицу". При создании таблицы можно анализировать ее данные и управлять ими независимо от данных за пределами таблицы. На листе можно создать любое количество таблиц.

Таблица может использоваться для быстрой сортировки, отбора, суммирования или публикации данных, содержащихся в ней.

С другой стороны, наличие таблицы на листе и в книге создает и некоторые проблемы. Так, например, таблицу нельзя структурировать. Нельзя использовать и автоматическое подведение итогов.

#### Создание таблицы

Таблица обычно создается на основе имеющихся на листе данных.

1. Выделите любую ячейку в диапазоне данных.

2. Нажмите кнопку **Форматировать как таблицу** в группе **Стили** вкладки **Главная** и выберите стиль оформления (<u>рис. 11.13</u>). Предпросмотр в данной ситуации не работает.

| (a) 2 * (**) *                      |                             | Курсы - Мі        | ficrosoft Excel = = = X                                 |
|-------------------------------------|-----------------------------|-------------------|---------------------------------------------------------|
| Главная Вставка Раза                | етка страницы Формулы       | Данные Рецен      | нзирование Вид Разработчик 🛞 – 🖛 🗙                      |
| A Calibri - 11                      | - (A* .*) = = = = (8        | р 🥧 Общий         | й · 📝 Условное форматирование · 🖓 Вставить · Σ · 🗛 👘    |
|                                     |                             |                   | 6 000 🖉 Форматировать как таблицу - 34 Удалить - 🕢 - ЯЛ |
| оставить 🦪 Ж К Ч - Ш -              |                             | 「「「」」 12 42       | Светлый                                                 |
| Буфер обм 🐨 Шрифт                   | G Выраение                  | ание 🤤 Числ       |                                                         |
| A1 - 🔿                              | <i>∫</i> Название           |                   | NAMES NAME AND ADDRESS NAMES                            |
| A                                   | 8 C                         | D                 |                                                         |
| 1 Hassawe                           | Всего студент: Студентов за | выпускников Средн |                                                         |
| 3 CSS                               | 144 23                      | 55                |                                                         |
| 4 Data Mining                       | 461 21                      | 53                |                                                         |
| 5 Flash MX Studio                   | 171 14                      | 14                |                                                         |
| 6 Flash MX для профессиональных про | 358 11                      | 7                 |                                                         |
| 7 HIML                              | 617 125                     |                   | Средний                                                 |

Рис. 11.13. Выбор стиля оформления таблицы

3. В поле окна **Форматирование таблицы** будет автоматически указан диапазон данных, который преобразуется в таблицу (<u>рис. 11.14</u>). При необходимости можно очистить поле и на листе выделить другой диапазон ячеек с данными, которые оформляются в виде таблицы. Нажмите кнопку **ОК**.

| 6  | n 10 17 -      | (C+ - ) =                   |                  |                                | Кур         | сы - Microsoft I                             | ixcel                                   |                                       |                          |       |                                               |                 |                                        | - ~ x                    |
|----|----------------|-----------------------------|------------------|--------------------------------|-------------|----------------------------------------------|-----------------------------------------|---------------------------------------|--------------------------|-------|-----------------------------------------------|-----------------|----------------------------------------|--------------------------|
|    | Главная        | Вставка Разм                | етка страницы    | Формулы                        | Данные      | Рецензирован                                 | ине Вид                                 | Разраб                                | отчик                    |       |                                               |                 |                                        | 0 - ° ×                  |
| в  | ставить        | +  11<br>Ж. К. Ц  <br>Шрифт |                  | 프 (원<br>토 프 글 (원<br>Bupaceurea |             | Общий *<br>(27) * % (00)<br>% 400<br>Число % | 1 Условное<br>1 Форматир<br>2 Стили яче | формати<br>овать кал<br>ек *<br>Стили | рование *<br>к таблицу * | 2.4.0 | Вставить *<br>Удалить *<br>Формат *<br>Ячейки | Σ ·<br>④·<br>②· | АЛ<br>Сортиров<br>и фильтр<br>Редактир | Ка Найти и<br>выделить - |
|    | A1             | • • •                       | <i>∫</i> Названи | e                              |             |                                              |                                         |                                       |                          |       |                                               |                 |                                        | *                        |
|    |                |                             | в                | c                              | D           | I.                                           |                                         | G                                     | н                        | 1     | 1.                                            | К               | L                                      | M                        |
| 2  | Common Inter   | mediate Language и си       | 201              | студентов за к                 | рыпускников | средник балл<br>4.04                         | средняя оцене<br>4.67                   |                                       |                          |       |                                               |                 |                                        |                          |
| 3  | less           |                             | 144              | 23                             | 55          | 3.78                                         | 4.09                                    |                                       | -                        |       |                                               |                 |                                        |                          |
| 4  | Data Mining    |                             | 461              | 21                             | 53          | Формат                                       | ирование табл                           | ицы 🗄                                 | 2                        |       |                                               |                 |                                        |                          |
| 5  | Flash MX Stud  | io                          | 171              | 14                             | 14          |                                              |                                         |                                       |                          | 2     |                                               |                 |                                        |                          |
| 6  | Flash MX gran  | профессиональных про        | 358              | 11                             | . 7         | Demon                                        | е расположение                          | DBHHBIOK 1                            | aonseas:                 |       |                                               |                 |                                        |                          |
| 7  | HTML           |                             | 617              | 125                            | 129         |                                              | A\$1:\$E\$202                           |                                       | 1.5                      |       |                                               |                 |                                        |                          |
| 8  | Intel "Odyvexx | е для будущего"             | 357              | 11                             | 85          | 101                                          | Tafana c taron                          | ARC BARA                              |                          |       |                                               |                 |                                        |                          |
| 9  | JavaScript     |                             | 122              | 13                             | 64          |                                              | Toppeda c ser our                       | Jondren                               |                          |       |                                               |                 |                                        |                          |
| 10 | Macromedia F   | lash MX и программир        | 331              | 23                             | 36          | and the second                               |                                         |                                       |                          |       |                                               |                 |                                        |                          |
| 11 | Microsoft Exce | 1                           | 496              | 216                            | 206         |                                              | OK                                      | 0                                     | нена                     |       |                                               |                 |                                        |                          |
| 12 | Microsoft Out  | ook                         | 51               | . 7                            | 7           |                                              |                                         | -                                     |                          |       |                                               |                 |                                        |                          |
| 13 | Microsoft Pow  | erPoint                     | 28               | 6                              | 1           | 5                                            | h                                       | 4                                     |                          |       |                                               |                 |                                        |                          |
| 14 | Microsoft Win  | dows для пользовател        | 2994             | 123                            | 2198        | 4,07                                         | 4,11                                    | U.                                    |                          |       |                                               |                 |                                        |                          |
| 15 | Microsoft Wor  | d .                         |                  | 115                            | 94          | 3,22                                         | 4,04                                    |                                       |                          |       |                                               |                 |                                        | E                        |
| 16 | Microsoft Wor  | d для пользователя          | 1897             | 127                            | 1232        | 3,84                                         | 4,25                                    |                                       |                          |       |                                               |                 |                                        |                          |
| 17 | OpenView Net   | work Node Manager           | 49               | 3                              | 8           | 4,38                                         | 4,29                                    |                                       |                          |       |                                               |                 |                                        |                          |

Рис. 11.14. Создание таблицы

В результате будет создана таблица. В каждый столбец автоматически добавляется значок автофильтра. Автоматически будет отображена контекстная вкладка **Работа с таблицами/Конструктор**. (<u>рис. 11.15</u>).

| 0     | 0-6- 0                | • • • •                |                                                                                                    |                                                                                                    | Курсы - Містоз                          | oft Excel        |                  |                                                                                                    | Работа с та                                                                                                    | аблицами | •           |               |                | X    |
|-------|-----------------------|------------------------|----------------------------------------------------------------------------------------------------|----------------------------------------------------------------------------------------------------|-----------------------------------------|------------------|------------------|----------------------------------------------------------------------------------------------------|----------------------------------------------------------------------------------------------------|----------|-------------|---------------|----------------|------|
|       | Главная               | Вставка                | Разметка странии                                                                                                 | цы Формул                                                                                                    | ы Данные                                | Рецензирова      | ние Вид          | Разработчик                                                                                                    | Констр                                                                                                    | уктор    |             |               | 0              | 7 X  |
| Иня   | таблицы:              |                        | 🔛 Сводная табли                                                                                                  | 4                                                                                                    |                                         |                  | Строка заголог   | вка 📉 Первы                                                                                                    | й столбец                                                                                                    |          |             |               |                |      |
| Ta6   | тица1                 |                        | Удалить дублик                                                                                                   | аты                                                                                                    | - P                                     | <b>4</b> 10      | Строка итогов    | После                                                                                                    | дний столб                                                                                                    | eu       | - 10        |               |                |      |
| -     | United to be a second |                        | - Development                                                                                                    |                                                                                                    | Экспорт Обнов                           | ить 📈 📰          | Hana manual da   | manue III Hanas                                                                                                  |                                                                                                    |          | Экспресс-   | стили         |                |      |
| 4     | поменить разме        | р таолицы              | S Inprocpasosan                                                                                                  | е диапазон                                                                                                    |                                         | 92 S             | чередующиеся     | строки 🖂 черед                                                                                                   | ующиеся ст                                                                                                    | onouter  | -           | 6 august      |                |      |
| 10000 | CEONCIES              | - (-                   | Cepture                                                                                                    | and a second second second second second second second second second second second second second second second | цанные из внешне                        | итаолицы         | нар              | аметры стилен тао                                                                                                | лиц                                                                                                    |          | стили та    | ound          |                |      |
| 007   | AI                    |                        | J× Hase                                                                                                    | зние                                                                                                    | 6                                       | 0                |                  |                                                                                                    | 1.0                                                                                                    | L M      | 1           |               | 1 4            |      |
| 1.0   | lana burne            |                        |                                                                                                    | and a Course                                                                                                   |                                         |                  | Consumit Case of | Consulate outputs                                                                                                | -                                                                                                    |          | Contraction | 1.11.4        | and the second |      |
| 2 0   | ommon loterme         | diate lang             | INCO IN CH                                                                                                    | 201                                                                                                    | 2                                       | 24               | 4.04             | Contraction official                                                                                             | 57                                                                                                    |          |             |               |                |      |
| 3 0   | ee                    | conace cange           | Julie w ch                                                                                                    | 144                                                                                                    | 21                                      | 23               | 8.78             | 4                                                                                                    | 10                                                                                                    |          |             |               |                |      |
| 4 0   | ata Mining            | the state of the state | and the second second second second second second second second second second second second second second second | 461                                                                                                    | 21                                      | 53               | 3.77             | a contraction of the second                                                                                      | 1.4                                                                                                    |          |             |               |                |      |
| 5 5   | lash MX Studio        |                        |                                                                                                    | 171                                                                                                    | 14                                      | 14               | 3,71             | 81                                                                                                    | 2                                                                                                    |          |             |               |                |      |
| 6 1   | lash MX are not       | офессиональ            | NHX 800                                                                                                    | 858                                                                                                    | C ( C ( C ( C ( C ( C ( C ( C ( C ( C ( |                  | 4 29             | - Contractor and a second                                                                                        | 18                                                                                                    |          |             |               |                |      |
| 7 4   | (TMI                  | owcononana             | mpix inpo                                                                                                    | 617                                                                                                    | 125                                     | 179              | 8.74             |                                                                                                    | M                                                                                                    |          |             |               |                |      |
| 8 0   | ntel "Ofwenue         | and furnished          | · 1930 002 002 012                                                                                               | 357                                                                                                    | 11                                      | 28               | 3.45             | 1. 1. 1. 1. 1. 1. 1. 1. 1. 1. 1. 1. 1. 1                                                                         | 14                                                                                                    |          |             |               |                |      |
| 0 1   | avaSeries             | With California        |                                                                                                    | 122                                                                                                    | 18                                      | 64               | 3.34             | 8                                                                                                    | 17                                                                                                    |          |             |               |                |      |
| 10 4  | Jacromedia Flat       | ch MX u noos           | COMMAND .                                                                                                    | 331                                                                                                    | 23                                      | 36               | 3,61             | 4                                                                                                    | 12                                                                                                    |          |             |               |                |      |
| 11 4  | Aircosoft Excel       | pit mix it up of       | basedb.                                                                                                    | 496                                                                                                    | 216                                     | 206              | 3,17             | 41                                                                                                    | 17                                                                                                    |          |             |               |                |      |
| 12 8  | Accessoft Outloo      |                        | CONTRACTOR CONTRACTOR                                                                                            | 51                                                                                                    | 7                                       | 7                | 8.20             |                                                                                                    |                                                                                                    |          |             |               |                | -1   |
| 12 4  | livesoft Dower        | balat                  | 1                                                                                                    | 38                                                                                                    | 6                                       | 1                | 5,65             | 1                                                                                                    | 5                                                                                                    |          |             |               |                | -    |
| 14 8  | Accessft Winds        |                        |                                                                                                    | 2004                                                                                                    | 122                                     | 2100             | 4.07             | and the second second second second second second second second second second second second second second second | 11                                                                                                    |          |             |               |                | -    |
| 15 1  | Accorate Word         | wa ppor nome           | poparen.                                                                                                    | 687                                                                                                    | 115                                     | 0.1              | 8,22             | 4                                                                                                    | 14                                                                                                    |          |             |               |                | - 8  |
| 16 8  | Accessfe Word         |                        | TANK CONTRACTOR                                                                                                  | 1807                                                                                                    | 127                                     | 1983             | 9,44             | And the second second                                                                                            | 16                                                                                                    |          |             |               |                |      |
| 17 0  | neroliew Netwo        | ork Node Ma            | Chiefer (                                                                                                    | 40                                                                                                    | 141                                     | 0                | 4 19             |                                                                                                    | 10                                                                                                    |          |             |               |                |      |
| 10 0  | OI Server 2000        | ork noose ma           | ninger                                                                                                    | 499                                                                                                    | 63                                      |                  |                  |                                                                                                    | 17                                                                                                    |          |             |               |                | -1   |
| 10 6  | OL H ROOME SUDA       |                        | ABBURLA                                                                                                    | 1494                                                                                                    | 28                                      | 375              | 8,78             | 4                                                                                                    | 16                                                                                                    |          |             |               |                |      |
| 20 1  | figural Bacic         | 0-opagarapa            | Veennere                                                                                                    | 653                                                                                                    | 14                                      | 97               | 3,73             |                                                                                                    | 16                                                                                                    |          |             |               |                | -    |
| 21 1  | figual Bagic NET      |                        |                                                                                                    | 228                                                                                                    | 21                                      | 76               | 1.64             |                                                                                                    | 10                                                                                                    |          |             |               |                | -8   |
| 22 4  | forestown cen         |                        | and the                                                                                                    | 37                                                                                                    | 37                                      | 5                | 0,00             |                                                                                                    | 9                                                                                                    |          |             |               |                |      |
| 22 4  | ANNUAL CONCERN        | HUR LINSOL             | CARGINA                                                                                                    | 74                                                                                                    |                                         | 78               | 4.04             |                                                                                                    | 12                                                                                                    |          |             |               |                | - 1  |
| 24 4  | dimmer papers         | we web-rer             | Seamone a strong of the                                                                                          | 817                                                                                                    | 00000000000000000000000000000000000000  | 10               | 8.76             | And the second second second                                                                                     | 11                                                                                                    |          |             |               |                | - 8  |
| 25 4  | AMARKAT DADORA        | wwe OC Solar           | rie                                                                                                    | 303                                                                                                    | 12                                      | 78               | 2 5 5            | 4                                                                                                    | 10                                                                                                    |          |             |               |                |      |
| 26 4  | CAMPACTORDOS3         | HUR DOUTORS            | (x cense)                                                                                                    | 218                                                                                                    | 17                                      |                  | 4 18             | 1.1.1.1.1.1.1.1.1.1.1.1.1.1.1.1.1.1.1.                                                                           | 12                                                                                                    |          |             |               |                |      |
| 27 4  | оминистрирова         | HIRE CONTORN           | (x cnowf)                                                                                                    | 110                                                                                                    | 16                                      | 43               | 3.6              | 3                                                                                                    | 78                                                                                                    |          |             |               |                |      |
| 28 4  | CMMM/CTOWDORB         | www.cereä.M            | limosoft                                                                                                    | 2757                                                                                                    | 214                                     | 208              | 3.56             | A 1000                                                                                                    | 81                                                                                                    |          |             |               |                |      |
| 29 4  | лебоа маточн          | N ANNER STER IN        | nooctoa                                                                                                    | 62                                                                                                    | 22                                      | 12               | 3,59             | 1                                                                                                    | 43                                                                                                    |          |             |               |                |      |
| 30 4  | arooutmenervie        | CHORN DR               | TROBORI                                                                                                    | 83                                                                                                    | 12                                      | CALL VALUE AND A |                  | Contractor Statistics                                                                                            | 25                                                                                                    |          |             |               |                |      |
| 31 4  | arooutmaservas        | сковы сол              | Cement                                                                                                    | 27                                                                                                    | 26                                      | 9                | 4 93             | 4                                                                                                    | 57                                                                                                    |          |             |               |                |      |
| 32 4  | ALCONTINU N DOO       | TOKOJNI KAWA           | 100 H CE                                                                                                    | 49                                                                                                    | 23                                      | 9                | 9.89             | 4                                                                                                    | 33                                                                                                    |          |             |               |                |      |
|       | h hi Marrie           | 7.0. 1000              | /Easta 1000                                                                                                    |                                                                                                    |                                         | 10.000           |                  |                                                                                                    |                                                                                                    |          | 1           | Provide state | -              |      |
|       | курсы                 | До 1000                | 2 BOAGE 1000 2                                                                                                   | студенты /                                                                                                    | список курсов 🖉                         | интернет-те      |                  |                                                                                                    | State of the local division of the local division of the local div |          |             |               | ,              | -    |
| LO10  | 60 1                  |                        |                                                                                                    |                                                                                                    |                                         |                  |                  |                                                                                                    |                                                                                                    |          | 80% (-)     |               |                | -(+) |

**Рис. 11.15.** Таблица

#### Работа с таблицей

Помимо обычных инструментов, для работы с таблицей можно использовать элементы вкладки Конструктор (см. <u>рис. 11.15</u>). Эта вкладка автоматически появляется при выделении любой ячейки вне таблицы.

Можно применить к таблице другой стиль оформления.

1. Выделите любую ячейку таблицы.

2. Нажмите кнопку Экспресс-стили во вкладке Конструтор и выберите стиль оформления (<u>рис. 11.16</u>). Предпросмотр в данной ситуации работает и таблица отображается с указанным оформлением.

| C                                                                                                    |                                                            | Курсы - Microsoft Excel | Работа с таблицами 🛛 🗕 🗢 🗙                                                                                                    |
|----------------------------------------------------------------------------------------------------|------------------------------------------------------------|-------------------------|----------------------------------------------------------------------------------------------------|
| Главная Вставка Разм                                                                                                    | етка страницы Формул                                       | ы Данные Рецен          | зирование Вид Разработчик Конструктор 😥 – 🖛 🗙                                                                                                    |
| Иния таблицыс 📰 Се<br>Таблица1 🛃 Уд<br>Ф Изменить размер таблицы 📑 Пр                                                                         | одная таблица<br>алить дубликаты<br>еобразовать в диапазон | Экспорт Обновить        | Строка заголовка         Первый столбец           Строка итогов         Последний столбец           Чередующиеся строки         Чередующиеся столбцы |
| Свойства                                                                                                    | Сервис                                                     | Данные из внешней табли | Светлый                                                                                                    |
| A1 - (3                                                                                                    | <i>fx</i> Название                                         |                         |                                                                                                    |
| A A                                                                                                    |                                                            | C D                     | THE REAL STREET STREET STREET                                                                                                    |
| Common Intermediate Language # co     CSS     CSS                                                                                             | 201                                                        | 2<br>23<br>21           |                                                                                                    |
| 5 Flash MX Studio<br>6 Flash MX для профессиональных про<br>7 HTML                                                                            | 171<br>358<br>617                                          | 14<br>11<br>125         |                                                                                                    |
| 8 Intel "Обучение для будущего"         9 JavaScript           10 Macromedia Flash MX и программир                                            | 357<br>122<br>331                                          | 11<br>13<br>23          |                                                                                                    |
| 11 Microsoft Excel<br>12 Microsoft Outlook                                                                                                    | 496<br>51                                                  | 216                     | Средний                                                                                                    |
| 13 Microsoft PowerPoint<br>14 Microsoft Windows для пользовател<br>15 Microsoft Windows                                                       | 28 2994                                                    | 6<br>123<br>115         |                                                                                                    |
| 16 Microsoft Word для пользователя<br>17 OpenView Network Node Manager                                                                        | 1897                                                       | 115                     |                                                                                                    |
| 18 SQL Server 2000<br>19 SQL и процедурно-ориентированные                                                                                     | 488<br>1494                                                | 62<br>28                |                                                                                                    |
| 20 Visual Basic<br>21 Visual Basic .NET                                                                                                    | 553<br>228                                                 | 36<br>21                |                                                                                                    |
| <ol> <li>Абонентские сети доступа и технолог</li> <li>Администрирование MySQL</li> </ol>                                                      | 27                                                         | 27<br>8                 |                                                                                                    |
| <ol> <li>25 Администрирование web-серверов в</li> <li>25 Администрирование OC Solaris</li> <li>26 Администрирование почтовых серве</li> </ol> | 303                                                        | 15                      |                                                                                                    |
| <ol> <li>Администрирование почтовых служб</li> <li>Администрирование сетей Microsoft</li> </ol>                                               | 339<br>2757                                                | 16<br>214               | очистить таблицы                                                                                                    |
| 29 Алгебра матриц и линейные простра<br>30 Алгоритмические основы растровой                                                                   | 62<br>83                                                   | 22<br>12                |                                                                                                    |

Рис. 11.16. Изменение стиля оформления таблицы

Для изменения стиля оформления таблицы можно также нажать кнопку **Форматировать как таблицу** в группе **Стили** вкладки **Главная** и выбрать стиль оформления.

Во вкладке Конструктор в группе Параметры стилей таблицы (рис. 11.17) можно настроить особенности параметров оформления таблицы.

| C                                                                       |                            | Курсы - Microsoft Excel          |                                              | Работа с таблицам    |                | X   |
|-------------------------------------------------------------------------|----------------------------|----------------------------------|----------------------------------------------|----------------------|----------------|-----|
| Главная Вставка Ра                                                      | зметка страницы Формулі    | ы Данные Рецензир                | ование Вид Разработчик                       | Конструктор          |                | e x |
| Имя таблицы:                                                            | Сводная таблица            |                                  | 🗵 Строка заголовка 🛛 🛅 Пер                   | вый столбец          | FIE I          |     |
| Таблица1                                                                | Удалить дубликаты          | Y 🔛 🖏                            | 🛅 Строка итогов 🛛 💟 Пос                      | едний столбец        | 190            |     |
| 🗇 Изменить размер таблицы 🔄                                             | Преобразовать в диапазон   | Экспорт Обновить                 | 🖉 Череджщиеся строки 🗵 Чер                   | дующиеся столбцы     | экспресс-стили |     |
| Свойства                                                                | Сервис Д                   | <b>јанные из внешней таблица</b> | Параметры стилей т                           | блиц                 | Стили таблиц   |     |
| A1 • (*                                                                 | <i>f</i> * Название        |                                  |                                              | 4                    |                | 8   |
| A                                                                       | 8                          | C D                              | 1 1                                          | GU H                 | 1 J K          |     |
| 1 Название                                                              | 🙁 Всего студентов 📰 Студен | тов за месяц 🔳 Выпускнико        | 📧 Средний балл <mark>жа</mark> Средняя оценк |                      |                |     |
| 2 Common Intermediate Language #                                        | си 201                     | 2                                | 24 4,04                                      | 4,67                 |                |     |
| 3 CSS                                                                   | 144                        | 38                               | 8.6 8.78                                     | 90.1                 |                |     |
|                                                                         | P44                        | 6.0                              | 33 3,10                                      | 1/12                 |                |     |
| 4 Data Mining                                                           | 461                        | 21                               | 53 3,77                                      | 1,44                 |                |     |
| 4 Data Mining<br>5 Flash MX Studio                                      | 461 171                    | 21 14                            | 53 3,77<br>14 3,71                           | 4,44<br>3,82         |                |     |
| 4 Data Mining<br>5 Flash MX Studio<br>6 Flash MX для профессиональных п | 461<br>171<br>po 358       | 21<br>14<br>11                   | 53 3,77<br>14 3,71<br>7 4,29                 | 4,44<br>3,82<br>4,38 |                |     |

Рис. 11.17. Изменение стиля оформления таблицы

Для включения или отключения строки заголовков установите или снимите флажок Строка заголовка.

Для включения или отключения итоговой строки установите или снимите флажок Строка итогов.

Для отображения специального форматирования первого столбца таблицы установите или снимите флажок **Первый столбец**.

Для отображения специального форматирования последнего столбца таблицы установите или снимите флажок **Последний столбец**.

Для различного отображения четных и нечетных строк в целях облегчения чтения установите или снимите флажок **Чередующиеся строки**.

Для различного отображения четных и нечетных столбцов в целях облегчения чтения установите или снимите флажок **Чередующиеся столбцы**.

### Преобразование таблицы в диапазон

Таблицу можно преобразовать в обычный диапазон данных. Все установленное форматирование при этом сохранится.

1. Выделите любую ячейку таблицы.

2. Нажмите кнопку **Преобразовать в диапазон** в группе **Сервис** вкладки **Конструтор** (см. <u>рис. 11.16</u> или <u>рис. 11.17</u>).

3. В окне запроса на преобразование нажмите кнопку Да.

#### Использование стилей

#### О стилях

Использование стилей обеспечивает единообразие оформления данных и ячеек во всей книге, позволяет быстро устанавливать выбранный набор параметров форматирования, а также мгновенно изменять оформление всех ячеек, к которым применен один стиль.

Стилем называется набор параметров форматирования данных и ячеек: числовой формат; выравнивание; шрифт; граница; заливка; защита. Стиль не обязательно должен включать в себя все параметры форматирования.

Стиль сохраняется вместе с книгой, в которой он создан. Стили можно копировать из одной книги в другую.

#### Применение стиля

1. Выделите ячейку или диапазон ячеек.

2. Щелкните по кнопке Стили ячеек группы Стили вкладки Главная и выберите нужный стиль (<u>рис. 11.18</u>). При наведении указателя мыши на выбираемый стиль срабатывает функция предпросмотра, и фрагмента листа отображается с указанным оформлением.

| 9   | Главная Вставка       | Разметка страницы | ци сормулы Данные Реценсирование Вид Разработчик.<br>Сормалы Санные и модель<br>Висо Сормалирование " Вид Ставить С .<br>Сормалирование " Вставить С .<br>Сормалист С .<br>Висо Сормали С .<br>Сормали С .<br>Сормали С .<br>Сормали С .<br>С .<br>С .<br>С .<br>С .<br>С .<br>С .<br>С . |                   |                          |                                      |                                       |                               |                                            |
|-----|-----------------------|-------------------|----------------------------------------------------------------------------------------------------|-------------------|--------------------------|--------------------------------------|---------------------------------------|-------------------------------|--------------------------------------------|
|     | Calibri ·             | 11 · [A' A']      | = =                                                                                                    | »-) 🔄             | Общий - 🕺                | Условное форматі<br>Форматировать ка | ирование * 🛛 🖓 Ве<br>к таблицу * 🖓 Уу | ставить * Σ *<br>ралить * 🚇 * | A 78                                       |
| B   | ж К Ч -               | H - 💁 - 🗛 -       |                                                                                                    | 序译 권*             | 740 400                  | Стили ячеек                          | 30                                    | ормат 2 1                     | ортировка наити и<br>к фильтр т выделить т |
| Ey4 | ер обм 🖓 Шри          | ¢r G              | Выра                                                                                                    | Хороший, плохо    | й и нейтральный          |                                      |                                       |                               | - 1999 - 1999 <b>-</b>                     |
|     | A1 - 🕥                | <i>f</i> « Уровен | нь образо                                                                                                    | Обычный           | Нейтральный              | Плохой                               | Хороший                               |                               |                                            |
|     | A                     | В                 | с                                                                                                    | Данные и модел    |                          |                                      |                                       |                               |                                            |
|     | Vooreus of proprovide | Benundunun a      |                                                                                                    | Ввод              | Вывод                    | Вычисление                           | Контрольна                            | Пояснение                     | Примечание                                 |
| 2   | 2003                  | 412               | 341                                                                                                    | Связанная я       | Текст преду              |                                      |                                       |                               |                                            |
| 3   | 2004                  | 1523              | 124;                                                                                                    | Названия и загол  | овки                     |                                      |                                       |                               |                                            |
| 4   | 2005                  | 1042              | 96:                                                                                                    | Заголов           | Заголовок 2              | Заголовок 3                          | Заголовок 4                           | Итог                          | Назва                                      |
| 5   | 2006                  | 3535              | 335                                                                                                    | Стили ячеек с тех | MON NON                  |                                      |                                       |                               |                                            |
| 6   | Итого                 | 6512              | 5900                                                                                                    | 20% - Акцент1     | 20% - AKUEAS             | 20% - Акцент3                        | 20% - Акцент4                         | 20% - Акцент5                 | 20% - Акцентб                              |
| 8   |                       |                   |                                                                                                    | 40% - Акцент1     | 40% - Акцент2            | 40% - Акцент3                        | 40% - Акцент4                         | 40% - Акцент5                 | 40% - Акцентб                              |
| 9   |                       |                   |                                                                                                    | 60% - Акцент1     | 60% - Акцент2            | 60% - Акцент3                        | 60% - Акцент4                         | 60% - Акцент5                 | 60% - Акцентб                              |
| 10  |                       |                   |                                                                                                    | Акцент1           | Акцент2                  | Акцент3                              | Акцент4                               | Акцент5                       | Акцентб                                    |
| 12  |                       |                   |                                                                                                    | Числовой форма    | IT CONTRACTOR CONTRACTOR |                                      |                                       |                               |                                            |
| 13  |                       |                   |                                                                                                    | Денежный          | Денежный [0]             | Процентный                           | Финансовый                            | Финансовы                     | ÷                                          |
| 14  |                       |                   |                                                                                                    | Создать стили     | ь ячейки                 |                                      |                                       |                               |                                            |
| 15  |                       |                   |                                                                                                    | объединить        | стили                    |                                      |                                       |                               |                                            |
| 16  |                       |                   |                                                                                                    |                   |                          |                                      |                                       | na gantattatu.                |                                            |
| 17  |                       |                   |                                                                                                    |                   |                          |                                      |                                       |                               |                                            |

Рис. 11.18. Применение стиля

## Изменение стиля

Изменение стиля можно начать еще при его создании. Можно изменять стиль и тогда, когда он уже создан и применен.

- 1. Выделите ячейку, оформленную изменяемым стилем.
- 2. Щелкните по кнопке Стили ячеек группы Стили вкладки Главная.

3. В галерее стилей (см. <u>рис. 11.18</u>). щелкните правой кнопкой мыши по названию изменяемого стиля и в контекстном меню выберите команду **Изменить**.

4. В диалоговом окне Стиль нажмите кнопку Формат (рис. 11.19).

| 0  |                                                                                                    |                                         |                                       | Cramecrusa - Microsoft Excel                                                                                                    | - <del>σ</del> x                                                                            |
|----|----------------------------------------------------------------------------------------------------|-----------------------------------------|---------------------------------------|----------------------------------------------------------------------------------------------------|---------------------------------------------------------------------------------------------|
|    | Главная Вставка                                                                                                    | Разметка страницы                       | Формулы Дан                           | ные Рецензирование Вид Разработчик                                                                                                    | 😧 – 🗢 X                                                                                     |
| B  | Calibri<br>Tacurto V<br>Tacurto V<br>Market V<br>Market V<br>Marke | • 13 • A* A*<br>= <u>0</u> • <u>A</u> • | = = • · · ·                           | Общий         № Условное форматирование *         № Вст.           №         №         №         Форматировать как таблицу *         №         Уда           №         №         №         ©         Стили вческ *         ©         ©         ©         ©         ©         Общий         №         №         №         №         №         №         №         №         №         №         №         №         №         №         №         №         №         №         №         №         №         №         №         №         №         №         №         №         №         №         №         №         №         №         №         №         №         №         №         №         №         №         №         №         №         №         №         №         №         №         №         №         №         №         №         №         №         №         №         №         №         №         №         №         №         №         №         №         №         №         №         №         №         №         №         №         №         №         №         №         № <th>вить - Σ - Ат Ал<br/>мить - Э - Сортировка Найти и<br/>мая - 2 - и филарт - выделить -<br/>Фин</th> | вить - Σ - Ат Ал<br>мить - Э - Сортировка Найти и<br>мая - 2 - и филарт - выделить -<br>Фин |
|    | A1 • (3                                                                                                    | fr Voose                                | нь образования                        | Стиль                                                                                                    | Sur Population S                                                                            |
|    | A                                                                                                    | В                                       | с                                     | Иня стиля: Заголовок 2                                                                                                    | G H I                                                                                       |
| 1  | Уровень образования                                                                                                    | аспирантура                             | высшее незако                         | 200407                                                                                                    | не указано                                                                                  |
| 2  | 2003                                                                                                    | 412                                     | 3415                                  |                                                                                                    | 7628                                                                                        |
| 3  | 2004                                                                                                    | 1523                                    | 12427                                 | _ 300                                                                                                    | 6449                                                                                        |
| 4  | 2005                                                                                                    | 1042                                    | 9612                                  | С бераяназние                                                                                                    | 28744                                                                                       |
| 5  | 2006                                                                                                    | 3535                                    | 33546                                 | Calibri (Octoperoli Texct) 13: notvoorperali Texct 2                                                                                                    | 60860                                                                                       |
| 6  | Итого                                                                                                    | 6512                                    | 59000                                 |                                                                                                    | 103681                                                                                      |
| 7  |                                                                                                    |                                         |                                       | 📝 данка ранка по нижнену краю                                                                                                    |                                                                                             |
| 8  |                                                                                                    |                                         |                                       | 2307003                                                                                                    |                                                                                             |
| 9  |                                                                                                    |                                         |                                       |                                                                                                    |                                                                                             |
| 10 | · · · · · · · · · · · · · · · · · · ·                                                                                                    |                                         |                                       | _ зашита                                                                                                    |                                                                                             |
| 11 | · · · · · · · · · · · · · · · · · · ·                                                                                                    |                                         | · · · · · · · · · · · · · · · · · · · |                                                                                                    | T III                                                                                       |
| 12 |                                                                                                    |                                         |                                       | ОК Отнена                                                                                                    |                                                                                             |
| 13 |                                                                                                    |                                         |                                       |                                                                                                    | -                                                                                           |
| 14 |                                                                                                    |                                         |                                       |                                                                                                    |                                                                                             |

## Рис. 11.19. Изменение стиля

5. Во вкладках диалогового окна **Формат ячеек** (<u>рис. 11.20</u>) установите параметры оформления стиля.

| (C) (H +) + (H +) +         |                       | Статистика - Ми     | crosoft Excel   |                      |                   | - a x                                 |
|-----------------------------|-----------------------|---------------------|-----------------|----------------------|-------------------|---------------------------------------|
| Главная Вставка Разми       | етка страницы Формулы | Данные Рецензи      | рование Вид     | Разработчик          |                   | 🕑 - 🖛 🗙                               |
| Calibri • 13                | • А ъ                 | еек                 | • КЗ условное ( | ворматирование - 134 | Вставить - Σ - А. | (A)                                   |
| вставить 🥑 🗰 🗶 Ч т 🖽 т      | Число                 | Выравнивание Шрифт  | Граница Залиека | Защита               |                   | пр тамли и                            |
| Буфер обм 🦻 Шрифт           | Цвет ф                | oga:                | ц               | вет узора:           |                   | ирование                              |
| A1 - (*                     | <i>f</i> * Уровеньк   | Нет цвета           | 8               | Авто                 |                   | *                                     |
| A                           | B 🛛 🗖                 |                     | Σ               | 30p:                 |                   | н                                     |
| 1 Уровень образования асп   | ирантура вь           |                     |                 |                      |                   |                                       |
| 2 2003                      | 412                   |                     |                 |                      |                   |                                       |
| 3 2004                      | 1523                  |                     |                 |                      |                   |                                       |
| 4 2005                      | 1042                  |                     |                 |                      |                   |                                       |
| 5 2006                      | 3535                  |                     |                 |                      |                   |                                       |
| 6 MTOPO                     | 6512                  |                     |                 |                      |                   |                                       |
| 2                           | Choco                 | бы заливки Друдие и | peta            |                      |                   |                                       |
| 9                           |                       |                     |                 |                      |                   |                                       |
| 10                          |                       |                     |                 |                      |                   | in the second second                  |
| 11                          | Oбразе                |                     |                 |                      |                   | <b>-</b>                              |
| 12                          |                       |                     |                 |                      |                   |                                       |
| 13                          |                       |                     |                 |                      |                   |                                       |
| 14                          |                       |                     |                 |                      |                   |                                       |
| 15                          |                       |                     |                 |                      | Отнена            |                                       |
| 16                          |                       |                     |                 | -                    | 4                 |                                       |
| 1/                          |                       |                     |                 |                      | "U                | ·····                                 |
| 19                          |                       |                     |                 |                      |                   |                                       |
| 20                          |                       |                     |                 |                      |                   |                                       |
| 21                          |                       |                     |                 |                      |                   |                                       |
| 22                          |                       |                     |                 |                      |                   |                                       |
| 23                          |                       |                     |                 |                      |                   | · · · · · · · · · · · · · · · · · · · |
| 24                          |                       |                     |                 |                      |                   |                                       |
| н ч н н Шифровые фотоаппара | ты Образование слуш   | ателей Образование  | слушателей      |                      |                   |                                       |
| Готово                      |                       |                     |                 |                      | 00 00 100% O      | 0 📀                                   |

Рис. 11.20. Изменение параметров оформления стиля

6. В диалоговом окне **Формат ячеек** (см. <u>рис. 11.20</u>) нажмите кнопку **ОК**. В диалоговом окне **Стиль** (см. <u>рис. 11.19</u>) нажмите кнопку **ОК**.

После изменения стиля автоматически изменится оформление всех ячеек, к которым был применен изменяемый стиль.

Следует с осторожностью изменять стиль Обычный, поскольку именно этот стиль установлен по умолчанию ко всем ячейкам. Изменение стиля Обычный приведет к изменению оформления не только всех ячеек с данными, но и всех пустых ячеек, в том числе и во вновь вставляемых листах.

#### Удаление стиля

Из книги можно удалить любой стиль, как встроенный, так и пользовательский, кроме стиля Обычный.

1. Щелкните по кнопке Стили ячеек группы Стили вкладки Главная.

2. В галерее стилей (см. <u>рис. 11.18</u>). щелкните правой кнопкой мыши по названию изменяемого стиля и в контекстном меню выберите команду **Удалить**.

Стили удаляются только из текущей книги. При создании новой книги она будет содержать все встроенные стили.

Отменить удаления стиля невозможно.

Для восстановления в книге встроенных стилей можно создать новую книгу, а затем копировать из нее все стили.

## Применение темы

## О темах

Тема – набор унифицированных элементов, определяющих внешний вид документа с помощью цвета, шрифтов и графических объектов.

Можно легко и быстро отформатировать весь документ, придав ему профессиональный и современный вид путем применения темы документа. Тема документа представляет собой набор вариантов форматирования, включающих цветовую тему (набор цветов), тему шрифтов (набор шрифтов заголовков и основного текста) и тему эффектов (набор линий и заливок).

## Применение темы

Можно изменить тему документа, используемую по умолчанию, выбрав другую заранее определенную или пользовательскую тему документа.

Во вкладке **Разметка страницы** щелкните кнопку **Темы** и выберите тему документа (<u>рис.</u> <u>11.21</u>). При наведении указателя мыши на тему срабатывает предпросмотр и таблица отображается с указанным оформлением.

| n                     | (r - ) =       |               |                   | Ky              | рсы - Microsoft Excel        |                                             |                                                 |                                          | _ 0                                 | ×                   |
|-----------------------|----------------|---------------|-------------------|-----------------|------------------------------|---------------------------------------------|-------------------------------------------------|------------------------------------------|-------------------------------------|---------------------|
| Главная               | Вставка        | Разметка стр  | аницы Форму       | лы Данные       | Рецензирование               | Вид Разра                                   | ботчик                                          |                                          |                                     | = x                 |
| Аа<br>Темы<br>• О Эфф | рты * Поля     | Ориентация І  | Размер Область Ра | зру вы Подложка | Спечатать<br>заголовки С Мас | анна: Авто -<br>ота: Авто -<br>штаб: 100% С | Сетка Заголовки<br>У Вид У Вид<br>Печать Печата | Са На перед<br>Ка На задни<br>Во Область | ний план т<br>й план т<br>выделения | (요~<br>(전)~<br>(스)~ |
| Пользовательн         | жие            |               | -                 | p.              | G   8                        | Влисать Б                                   | Параметры листа                                 | <ul> <li>Yno;</li> </ul>                 | рядочить                            |                     |
| Aa_                   | Aa             | Aa_           |                   | в               | С                            | D                                           | E                                               | F                                        | G                                   | a<br>I              |
| TNCTHN                | Личная         | Простая       |                   | Ст              | удентов за Вы                | пускников (                                 | редний балл Сред                                | RIGH                                     |                                     |                     |
| Встроенные            |                |               |                   | 201             | 2                            | 24                                          | 4,04                                            | 4,67                                     |                                     | -                   |
| Aa                    | Aa             | Aa 1          | Aa                | 199             | 23                           | 55                                          | 3,/0                                            | 4,09                                     |                                     |                     |
|                       |                |               |                   | 401             | 14                           | 33                                          | 3,77                                            | 9,99                                     |                                     |                     |
| Стандартная           | Anexc          | Acnext        | Бумажная          | 359             | 11                           | 7                                           | 3,71                                            | 3,02                                     |                                     |                     |
|                       |                | -             |                   | 617             | 125                          | 129                                         | 3.74                                            | 3.04                                     |                                     |                     |
| Aa                    | Aa             | Aa            | Aa                | 357             | 11                           | 85                                          | 3.45                                            | 4 4 4                                    |                                     |                     |
| Formativas            | Magurates      | Durreihung    | Metho             | 122             | 13                           | 64                                          | 3.36                                            | 3.67                                     |                                     |                     |
|                       |                |               |                   | 331             | 23                           | 36                                          | 3.61                                            | 4.42                                     |                                     |                     |
| Aa                    | Aa             | Aa            | Aa_               | 496             | 216                          | 206                                         | 3.17                                            | 4.07                                     |                                     |                     |
|                       |                |               | U                 | 51              | 7                            | 7                                           | 3,29                                            | 3,8                                      |                                     |                     |
| Модульная             | Начальная      | Обычная       | Открытая          | 28              | 6                            | 1                                           | 5                                               | 5                                        |                                     |                     |
| Aa T                  | Aa             | Aa            | Aa 🍗              | 2994            | 123                          | 2198                                        | 4,07                                            | 4,11                                     |                                     |                     |
|                       |                |               |                   | 587             | 115                          | 94                                          | 3,22                                            | 4,04                                     |                                     |                     |
| Официальная           | Поток          | Солнцесто     | Справедли 👻       | 1897            | 127                          | 1232                                        | 3,84                                            | 4,25                                     |                                     |                     |
| Другие тех            | ны на веб-узле | Office Online |                   | 49              | 3                            | 8                                           | 4,38                                            | 4,29                                     |                                     |                     |
| Поиск тем             |                |               |                   | 488             | 62                           | 38                                          | 3,53                                            | 4,17                                     |                                     |                     |
| Сохранить             | текущую тему.  |               |                   | 1494            | 28                           | 275                                         | 3,73                                            | 4,15                                     |                                     |                     |
|                       |                |               |                   | 553             | 36                           | 87                                          | 3,7                                             | 4,16                                     |                                     |                     |

Рис. 11.21. Выбор темы

При выборе темы выделять какие-либо ячейки нет необходимости. Параметры темы будет применены ко всем листам книги.

## Настройка темы

Можно изменить отдельные параметры оформления, характерные для выбранной темы.

Выбор темы определяет набор шрифтов (основного и для заголовков). Для изменения шрифтов тов темы во вкладке **Разметка страницы** щелкните кнопку **Шрифты** и выберите нужный набор шрифтов (<u>рис. 11.22</u>). При наведении указателя мыши на тему срабатывает предпросмотр и таблица отображается с указанными шрифтами.

| 0                    | J 17 - 1           | (* ∞) =                              |                   | Kj                                 | урсы - Microsoft Ex       | cel                                             |                                                 | -                                                         | . = x                                  |
|----------------------|--------------------|--------------------------------------|-------------------|------------------------------------|---------------------------|-------------------------------------------------|-------------------------------------------------|-----------------------------------------------------------|----------------------------------------|
| 9                    | Главная            | Вставка                              | Разметка страницы | Формулы Данные                     | Рецензировани             | е Вид Разр                                      | аботчик                                         | 1990.0000000000                                           | e - • ×                                |
| A                    | Цвета<br>А Шрифт   | Times New Ron                        |                   | бласть Разрывы Подложки<br>ечати т | Печатать<br>заголовки В 1 | Ширина: Авто<br>Зысота: Авто<br>Ласштаб: 100% ( | Сетка Заголовки<br>У Вид У Вид<br>Печать Печать | Сід На передний г<br>К. На задний пла<br>К. Область выдел | илан т Цэнт<br>н т Цэнт<br>аснаха Дэлт |
|                      | Aa                 | Knacoryeoxas<br>Arial<br>Arial       | 2                 | ры страницы<br>Р                   | G                         | Вписать                                         | Параметры листа 1                               | Упорядоч                                                  | im.<br>¥                               |
| 1 2                  | Aa                 | Anexc<br>Arial<br>Times New Ron      | n43               | Bcero Co<br>201                    | гудентов за<br>2          | Выпускников<br>24                               | Средний балл Сред<br>4,04                       | няя<br>4,67                                               |                                        |
| 3 (<br>4 [<br>5 F    | Aa                 | Acress<br>Verdana<br>Verdana         |                   | 144<br>461<br>171                  | 23<br>21<br>14            | 55<br>53<br>14                                  | 3,78<br>3,77<br>3,71                            | 4.09<br>4.44<br>3.82                                      |                                        |
| 6 F<br>7 F<br>8 I    | Aa                 | Eymaxman<br>Constantia<br>Constantia |                   | 358<br>617<br>357                  | 11<br>125<br>11           | 7<br>129<br>85                                  | 4,29<br>3,74<br>3,45                            | 4.38<br>3.94<br>4.44                                      |                                        |
| 9 J<br>10 N<br>11 N  | Aa                 | Городская<br>Trebuchet<br>Georgia    | Fem               | 122<br>331<br>496                  | 13<br>23<br>216           | 64<br>36<br>206                                 | 3.36<br>3.61<br>3.17                            | 3,67<br>4,42<br>4,07                                      |                                        |
| 12 N<br>13 N<br>14 N | Aa                 | Monuper<br>Trebuchet<br>Trebuchet MS | MS                | 51<br>28<br>2994                   | 7<br>6<br>123             | 7<br>1<br>2198                                  | 3,29<br>5<br>4,07                               | 3,8<br>5<br>4,11                                          |                                        |
| 15 N<br>16 N<br>17 C | Aa                 | Anteñnan<br>Cambria<br>Cambria       | , E               | 587<br>1897<br>49                  | 115<br>127<br>3           | 94<br>1232<br>8                                 | 3,22<br>3,84<br>4,38                            | 4.04<br>4.25<br>4.29                                      |                                        |
| 18 S<br>19 S<br>20 V | ⊆ona<br>isual Basa | цать новые шриф<br>С                 | ты темы           | 488<br>1494<br>553                 | 62<br>28<br>36            | 38<br>275<br>87                                 | 3-53<br>3-73<br>3-7                             | 4.17<br>4.15<br>4.16                                      |                                        |
| 21 V                 | isual Basi         | c .NET                               |                   | 228                                | 21                        | 25                                              | 3.56                                            | 4,42                                                      |                                        |

Рис. 11.22. Выбор шрифтов темы

Выбор набора шрифтов не означает, что при оформлении нельзя использовать другие шриф-

ты.

Для изменения цветового оформления темы во вкладке **Разметка страницы** щелкните кнопку **Цвета** и выберите нужный набор цветов (<u>рис. 11.23</u>). При наведении указателя мыши на тему срабатывает предпросмотр и таблица отображается с указанными цветами.

| 0     | ₩ *9 · (× · ) =  |                      |                                                            | Ку           | рсы - Містоз               | oft Excel                                   |                |                                       |                                                       | - (                                                               | = x                     |
|-------|------------------|----------------------|------------------------------------------------------------|--------------|----------------------------|---------------------------------------------|----------------|---------------------------------------|-------------------------------------------------------|-------------------------------------------------------------------|-------------------------|
|       | Главная Вставк   | а Разметка стра      | ницы Формулы                                               | Данные       | Рецензири                  | ование В                                    | ид Разра       | оботчик                               |                                                       |                                                                   | = x                     |
| Темы  | Встроенные       | Стандартная<br>Серая | ес Область Разрыез<br>печати - Разрыез<br>раметры страницы | Подложка     | Печатать<br>заголовки<br>С | 🕞 Ширина:<br>🗐 Высота:<br>🛃 Масштаб<br>Впис | Авто Авто 100% | Сетка<br>У Вид<br>Печать<br>Параметри | Заголовки 🤤 На п<br>V Вид 🔁 На з<br>Печать<br>листа Ф | ередний план. *<br>цаний план. *<br>эсть выделения<br>Упорядочить | [2 -<br>[2] -<br>_5), - |
|       |                  | Anexc                | вание                                                      |              |                            |                                             |                |                                       |                                                       |                                                                   | 8                       |
|       |                  | Acrest               | В                                                          | and the same | C                          |                                             | >              | E                                     | F                                                     | G                                                                 | H                       |
| 1 H   |                  | Fondarias            | Bcero                                                      | Сту          | дентов за                  | Выпусю                                      | ников (        | Средний балл                          | Средняя оценка                                        |                                                                   |                         |
| 2 (   |                  | Manusaa              | 1                                                          | 201          |                            | 2                                           | 24             | 4,0                                   | 4 4,6;                                                | 4                                                                 |                         |
| 3 C   |                  | Automas AC           |                                                            | 144          |                            | 23                                          | 55             | 3,7                                   | 8 4,09                                                | 6                                                                 |                         |
| 4 D   |                  | Merno                |                                                            | 461          |                            | 21                                          | 53             | 3,7                                   | 7 4.44                                                |                                                                   |                         |
| 5 FI  |                  | Молульная            |                                                            | 171          |                            | 14                                          | 14             | 3/7                                   | 3,83                                                  |                                                                   |                         |
| 6 FI  |                  | Нацальная            |                                                            | 358          |                            | 11                                          | 7              | 4,2                                   | 9 4,38                                                | 4                                                                 |                         |
| 7 H   |                  | Обычная              | 1                                                          | 617          | 13                         | 25                                          | 129            | 3,7                                   | 4 3,94                                                |                                                                   |                         |
| 8 In  |                  | Открытая             |                                                            | 357          |                            | 11                                          | 85             | 3,4                                   | 5 4,44                                                |                                                                   |                         |
| 9 Ja  |                  | Олигиальная          |                                                            | 122          |                            | 13                                          | 64             | 3/3                                   | 6 3,6;                                                | 1                                                                 |                         |
| 10 M  |                  | Botor                | HVe                                                        | 331          | 3                          | 23                                          | 36             | 3,6                                   | 1 4,43                                                | (                                                                 |                         |
| 11 M  |                  | Солицестолице        |                                                            | 496          | 23                         | .6                                          | 206            | 3,1                                   | 7 4,0                                                 | 1                                                                 |                         |
| 12 M  |                  | Справелянарсть       | 1                                                          | 51           |                            | 7                                           | 7              | 3,2                                   | 9 3,8                                                 | 1                                                                 |                         |
| 13 M  |                  | Terminiervas         |                                                            | 28           |                            | 6                                           | 1              |                                       | 5 5                                                   | i                                                                 |                         |
| 14 M  |                  | Tner                 |                                                            | 2994         | 13                         | 23                                          | 2198           | 4,<                                   | 7 4,11                                                |                                                                   |                         |
| 15 M  |                  | Boren                |                                                            | 587          | 13                         | 15                                          | 94             | 3,2                                   | 2 4,04                                                | +                                                                 |                         |
| 16 M  |                  | Gorae                |                                                            | 1897         | 1                          | 27                                          | 1232           | 3,8                                   | 4 4,25                                                | 1                                                                 |                         |
| 17 O  |                  | right die            |                                                            | 49           |                            | 3                                           | 8              | 4,3                                   | 8 4,25                                                | 1                                                                 |                         |
| 18 50 | Sozdate новые    | цвета темы           |                                                            | 488          | 6                          | 52                                          | 38             | 3.5                                   | 3 4,1                                                 | 1                                                                 |                         |
| 19 SC | с и процедурно с | риснтированные       |                                                            | 1494         | 2                          | :8                                          | 275            | 3/7                                   | 3 4,15                                                |                                                                   |                         |

Рис. 11.23. Выбор цветов темы

Выбор набора цветов не означает, что при оформлении нельзя использовать другие цвета.

### Сохранение пользовательской темы

Измененную тему можно сохранить для последующего использования.

1. Во вкладке **Разметка страницы** щелкните кнопку **Темы** и выберите команду Сохранить текущую тему (см. <u>рис. 11.21</u>).

2. В окне Сохранение текущей темы в поле Имя файла введите имя сохраняемой темы (<u>рис. 11.24</u>) и нажмите кнопку Сохранить. Не рекомендуется изменять папку, в которой сохраняется файл темы.

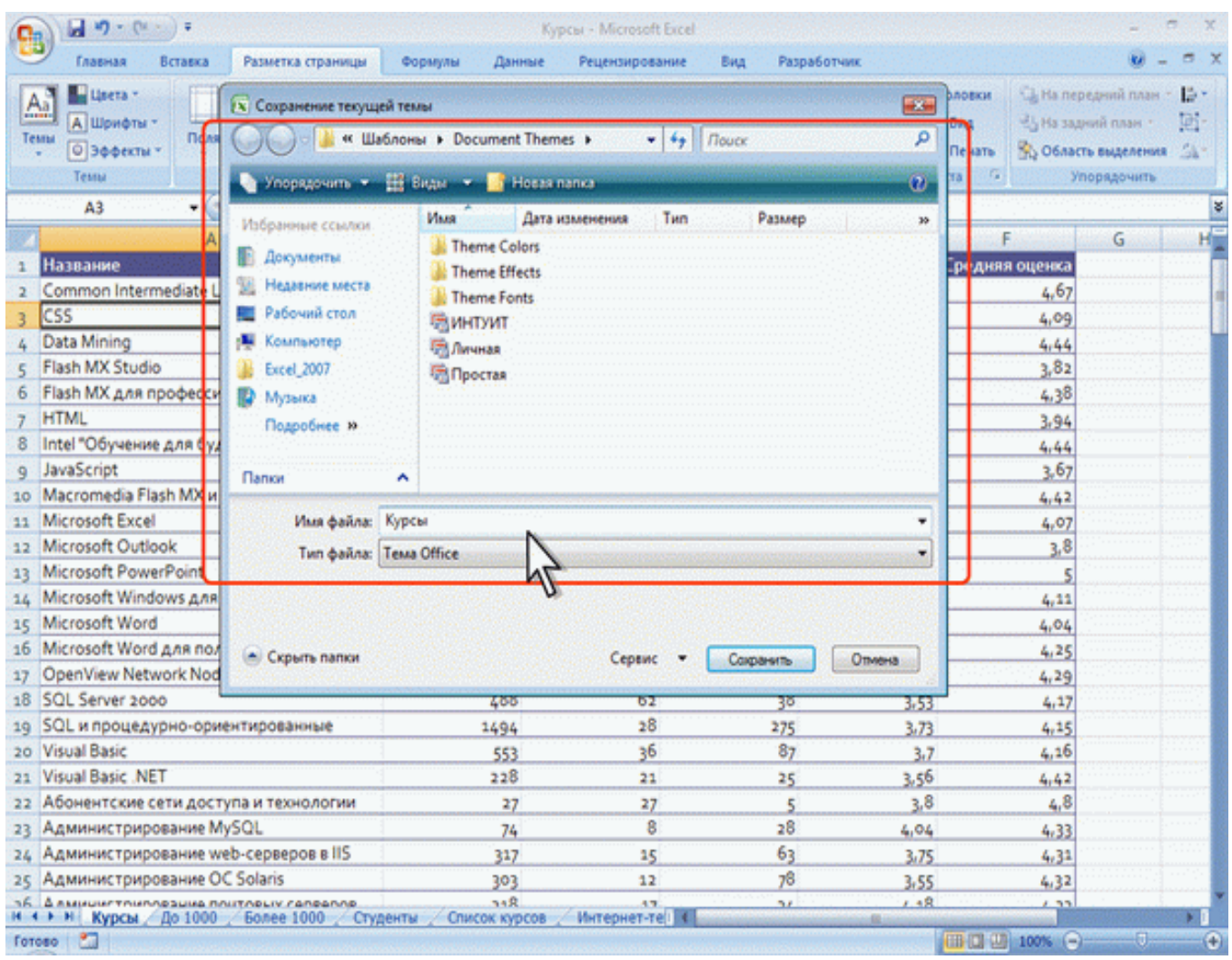

Рис. 11.24. Сохранение пользовательской темы

Пользовательские сохраненные темы отображаются в верхней части галереи тем (см. рис. 11.21).

## Копирование форматов

#### Копирование формата по образцу

Простейшим и наиболее быстрым способом копирования оформления одной ячейки на другие ячейки является использование кнопки **Формат по образцу** группы **Буфер обмена** вкладки **Главная**.

- 1. Выделите ячейку, оформление которой требуется копировать.
- 2. Нажмите кнопку Формат по образцу (рис. 11.25).

3. После этого кнопка **Формат по образцу** останется нажатой, а справа от указателя мыши появится значок копирования формата.

4. Выделите ячейку или диапазон ячеек, для которых устанавливается копируемый формат (рис. 11.25).

| 0         |                | -                         |                               |        |                                           | Статис | тика - Microsof                       | t Excel                    |                                                 |                               |                                                          |                                       |           | - 5 X                              |                    |
|-----------|----------------|---------------------------|-------------------------------|--------|-------------------------------------------|--------|---------------------------------------|----------------------------|-------------------------------------------------|-------------------------------|----------------------------------------------------------|---------------------------------------|-----------|------------------------------------|--------------------|
| 6         | У Главная Вст. | авка Раз                  | метка стран                   | ицы Фо | рмулы                                     | Данные | Рецензирован                          | ие в                       | вид Разр                                        | аботчик                       |                                                          |                                       |           | 0                                  | ×                  |
| B4<br>Byd | Calibri        | - 11<br>9 - 10 -<br>Шрифт | • A* A<br><u>0</u> • <u>A</u> | · = =  | <mark>₩</mark> &~<br>Ш (# 6<br>расникаани |        | Общий -<br>- % 000<br>% +%<br>Чиско С | № Усла<br>18 Фор<br>19 Сти | овное форм<br>матировать<br>ли ячеек *<br>Стили | атирование *<br>как таблицу * | 3 <sup>44</sup> Вс<br>3 <sup>44</sup> УА<br>(≘) Фо<br>Яч | тавить *<br>алить *<br>фмат *<br>ейки | Σ - А<br> | ровка Найти и<br>Іътр тавиделить т | the American State |
|           | C2/1           | - (9                      | <i>∫</i> <sub>∗</sub> 246     | 6      |                                           |        |                                       |                            |                                                 |                               |                                                          |                                       |           | 1                                  | ¥                  |
|           | A              | В                         | С                             | D      | E                                         | F      | G                                     | н                          | 1                                               | J                             | к                                                        | L                                     | М         | N                                  |                    |
| 1         | Работа         | 2003                      | 2004                          | 2005   | 2006                                      | Итого  |                                       |                            |                                                 |                               |                                                          |                                       |           |                                    | 1                  |
| 2         | в образовании  | 623                       | 2466                          | 1865   | 7461                                      | 12415  | 5                                     |                            |                                                 |                               |                                                          |                                       |           |                                    |                    |
| 3         | в сфере ИТ     | 3991                      | 13013                         | 10354  | 34473                                     | 61831  | 1                                     |                            |                                                 |                               |                                                          |                                       |           |                                    |                    |
| 4         | другое         | 1016                      | 3921                          | 2893   | 11238                                     | 19068  | 8                                     |                            |                                                 |                               |                                                          |                                       |           |                                    |                    |
| 5         | не работаю     | 526                       | 779                           | 579    | 2763                                      | 4647   | 7                                     |                            |                                                 |                               |                                                          |                                       |           |                                    |                    |
| 6         | учусь          | 882                       | 6828                          | 5839   | 24105                                     | 37654  | 1                                     |                            |                                                 |                               |                                                          |                                       |           |                                    |                    |
| 7         | не указано     | 7485                      | C276                          | 27892  | 59467                                     | 100115 | i -                                   |                            |                                                 |                               |                                                          |                                       |           |                                    |                    |
| 8         |                |                           |                               |        |                                           |        | 1                                     |                            |                                                 |                               |                                                          |                                       |           |                                    |                    |
| 9         |                |                           |                               | 11     |                                           |        |                                       |                            |                                                 |                               |                                                          |                                       |           |                                    |                    |
| 10        |                |                           |                               | 1      | 1                                         |        |                                       |                            |                                                 |                               |                                                          |                                       |           |                                    |                    |
| 11        |                |                           |                               | ( )    | waam                                      | -      |                                       |                            |                                                 |                               |                                                          |                                       |           |                                    |                    |
| 12        |                |                           |                               | 2      | Kasal                                     | CHIP   |                                       |                            |                                                 |                               |                                                          |                                       |           |                                    |                    |
| 13        |                |                           |                               | 12.4   | мыц                                       | N      |                                       |                            |                                                 |                               |                                                          |                                       |           |                                    |                    |
| 14        |                |                           |                               | Lin    |                                           |        |                                       |                            |                                                 |                               |                                                          |                                       |           |                                    |                    |

Рис. 11.25. Копирование формата с использованием кнопки Формат по образцу

Предложенный способ пригоден для однократного копирования формата.

Если требуется многократно применять оформление выбранной ячейки, то необходимо два раза щелкнуть по кнопке **Формат по образцу** (щелкать надо быстро, чтобы кнопка осталась нажатой), а затем выделять разные фрагменты. Для окончания копирования формата нажмите клавишу **Esc** или кнопку **Формат по образцу**, чтобы она пришла в обычное состояние.

Копирование формата по образцу используют чаще всего при копировании оформления в пределах видимой части одного листа. Но этот способ можно использовать и для копирования оформления на другие листы и другие книги.

## Копирование автозаполнением

Копирование автозаполнением используют при копировании оформления одной ячейки на рядом расположенные ячейки.

1. Выделите ячейку с копируемым оформлением

2. Перетащите маркер автозаполнения, как это делается при обычном автозаполнении. Первоначально все ячейки заполнятся не только форматом, но и содержимым копируемой ячейки

3. Щелкните по кнопке **Параметры автозаполнения** в правом нижнем углу области заполнения и выберите команду Заполнить только форматы (<u>рис. 11.26</u>).

| 6   |             | (11.2)          | Ŧ                |       |            |           |         |          | Стати  | стика - Мі                    | croso | ft Excel                    |                                             |                                    |                 |                                                                                                    |                                           |       |              | -                 |                       | ×                 |
|-----|-------------|-----------------|------------------|-------|------------|-----------|---------|----------|--------|-------------------------------|-------|-----------------------------|---------------------------------------------|------------------------------------|-----------------|----------------------------------------------------------------------------------------------------|-------------------------------------------|-------|--------------|-------------------|-----------------------|-------------------|
| 1   | Главная     | Bct             | авка             | Разм  | етка стран | ицы       | Формул  | ы        | Данные | Рецензи                       | posar | me l                        | вид Р                                       | азработчи                          | ĸ               |                                                                                                    |                                           |       |              |                   | 9 - 1                 | = x               |
| E   | аробм С     | Calibri<br>XK K | <b>ч</b> -<br>шр | • 11  | • A A      |           | <b></b> | 参-<br>連日 |        | Общий<br>- %<br>% 4%<br>Чисто | • 000 | рани усла<br>В Фор<br>В Сти | овное фор<br>иматирова<br>ли ячеек 1<br>Сти | зматирова<br>ть как таб<br>,<br>ли | ние *<br>лицу * | 3 - 84<br>3 - 94<br>3 - 94<br>8 - 94<br>8 - 94<br>8 - 94<br>8 - 94<br>8 - 94<br>8 - 94<br>8 - 94<br>8 - 94<br>8 - 94<br>8 - 94<br>8 - 94<br>8 - 94<br>8 - 94<br>8 - 94<br>8 - 94<br>8 - 94<br>8 - 94<br>9 - 94<br>9<br>9<br>9<br>9<br>9<br>9<br>9<br>9<br>9<br>9<br>9<br>9<br>9<br>9<br>9<br>9<br>9<br>9 | ставить *<br>цалить *<br>ормат *<br>чейки | Σ     | Сорт<br>и фа | ировки<br>ильтр - | най<br>выдел<br>вание | а<br>ини<br>инь - |
|     | A2          |                 | -                |       | J. 800     | бразован  | нии     |          |        |                               |       |                             |                                             |                                    |                 |                                                                                                    |                                           |       |              |                   |                       | ¥                 |
| 127 | ×           |                 |                  |       | c          | 0         |         | F        | F      | G                             |       | H                           |                                             | J.                                 | martal          | K                                                                                                    | L                                         | and a | м            | and so it         | N                     | -                 |
| 1   | Работа      |                 | 2003             |       | 2004       | 2005      | 200     |          | Итого  |                               |       |                             |                                             |                                    |                 |                                                                                                    |                                           |       |              |                   |                       |                   |
| 2   | в образова  | нии             |                  | 623   | 2466       | 186       | 5       | 7461     | 1241   | 5                             |       |                             |                                             |                                    |                 |                                                                                                    |                                           |       |              |                   |                       |                   |
| 3   | в образова  | нии             |                  | 3991  | 13013      | 1035      | 4       | 4473     | 6183   | 1                             |       |                             |                                             |                                    |                 |                                                                                                    |                                           |       |              |                   |                       |                   |
| 4   | в образова  | нии             |                  | 1016  | 3921       | 289       | 3       | 1238     | 1906   | 8                             |       |                             |                                             |                                    |                 |                                                                                                    |                                           |       |              |                   |                       |                   |
| 5   | в образован | нии             |                  | 526   | 779        | 57        | 9       | 2763     | 464    | 7                             |       |                             |                                             |                                    |                 |                                                                                                    |                                           |       |              |                   |                       |                   |
| 6   | в образован | нии             |                  | 882   | 6828       | 583       | 9 :     | 4105     | 3765   | 4                             |       |                             |                                             |                                    |                 |                                                                                                    |                                           |       |              |                   |                       |                   |
| 7   | в образован | нии             |                  | 7485  | 5271       | 2789      | 2 .     | 9467     | 10011  | 5                             |       |                             |                                             |                                    |                 |                                                                                                    |                                           |       |              |                   |                       |                   |
| 8   |             |                 | <b>P</b>         |       |            |           |         |          |        | -                             |       |                             |                                             |                                    |                 |                                                                                                    |                                           |       |              |                   |                       |                   |
| 9   |             |                 | 0                | Колил | ORATE QUE  | in the    |         |          |        |                               |       |                             |                                             |                                    |                 |                                                                                                    |                                           |       |              |                   |                       |                   |
| 10  |             |                 |                  | Donub |            |           |         |          |        |                               |       |                             |                                             |                                    |                 |                                                                                                    |                                           |       |              |                   |                       |                   |
| 11  |             |                 | 0                | sanon | нить тольк | о формат  | N       |          |        |                               |       |                             |                                             |                                    |                 |                                                                                                    |                                           |       |              |                   |                       |                   |
| 12  |             |                 | 0                | 3anon | нить тольк | о значени | 14      | 2        |        |                               |       |                             |                                             |                                    |                 |                                                                                                    |                                           |       |              |                   |                       |                   |
| 13  |             |                 |                  |       |            |           | N       | 1        |        |                               |       |                             |                                             |                                    |                 |                                                                                                    |                                           |       |              |                   |                       |                   |

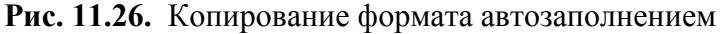

Следует обратить внимание, что воспользоваться кнопкой **Параметры автозаполнения** можно только в течение некоторого времени после копирования. При выполнении некоторых действий (сохранение файла, копирование и вставка ячеек и др.) кнопка исчезает, и воспользоваться копированием формата не удастся.

## Копирование с использованием буфера обмена

Копирование форматов с использованием буфера обмена обычно используют при копировании оформления на ячейки других листов или книг.

1. Ячейку с копируемым форматом скопируйте в буфер обмена.

2. Выделите ячейки, на которые копируется оформление.

3. Извлеките скопированную ячейку из буфера обмена. Первоначально все ячейки заполнятся не только форматом, но и содержимым копируемой ячейки.

4. Щелкните по кнопке **Параметры вставки** в правом нижнем углу области вставки и выберите команду Только форматы (<u>рис. 11.27</u>)

| 2       | <b>. . . . . . .</b>                                                                                                    |                                     |                                                                                |                                     | Ct         | атистик      | a - Micr                       | osoft Excel                |                                                     |                                                         |                |                                                        |                                                                      |       | 5 X                            |
|---------|----------------------------------------------------------------------------------------------------|-------------------------------------|--------------------------------------------------------------------------------|-------------------------------------|------------|--------------|--------------------------------|----------------------------|-----------------------------------------------------|---------------------------------------------------------|----------------|--------------------------------------------------------|----------------------------------------------------------------------|-------|--------------------------------|
| E       | Calibri<br>Craento J<br>Sep of the first state state | Разметка с<br>- 11 - //<br>Ш - Ов - | а <sup>*</sup> а <sup>*</sup> =<br><u>А</u> * а <sup>*</sup> =<br><sub>G</sub> | Формулы<br>= = 4<br>= 1<br>Бырасник | Данный<br> | 06           | щий<br>(+ % (<br>+ %)<br>(исло | • 👫 Ус<br>000 🐺 Фс<br>12 С | Вид I<br>ловное фо<br>орматиров<br>тили ячеек<br>Ст | Разработчих<br>хрматирован<br>ать как табл<br>«<br>чоли | sne *<br>ищу * | ј⇔ Вставить +<br>ј⊷ Удалить +<br>]] Формат +<br>Ячейки | Σ -<br>-<br>-<br>-<br>-<br>-<br>-<br>-<br>-<br>-<br>-<br>-<br>-<br>- | - 🧐 - | о х<br>А<br>айти и<br>целить - |
|         | A2 - 🕤                                                                                                    | fx                                  | в образов                                                                      | ании                                |            |              |                                |                            |                                                     |                                                         |                |                                                        |                                                                      |       | ¥                              |
|         | A                                                                                                    | в                                   | L I                                                                            | U                                   | E          | F            | and and                        | G                          | н                                                   | . dealers                                               | J              | K                                                      | L                                                                    | M     | 1                              |
| 1       | Уровень образования                                                                                                    | 2003                                | 2004                                                                           | 2005                                | 2006       | Итого        | Про                            | щент                       |                                                     |                                                         |                |                                                        |                                                                      |       |                                |
| 2       | в образовании                                                                                                    | 412                                 | 1523                                                                           | 1042                                | 3535       | 6            | 12                             | 2,8                        |                                                     |                                                         |                |                                                        |                                                                      |       |                                |
| 3       | в образовании                                                                                                    | 3415                                | 12427                                                                          | 9612                                | 33546      | 59           | 000                            | 25,0                       |                                                     |                                                         |                |                                                        |                                                                      |       |                                |
| 4       | в образовании                                                                                                    | 1812                                | 7255                                                                           | 6190                                | 25155      | 40           | 12                             | 17,1                       |                                                     |                                                         |                |                                                        |                                                                      |       |                                |
| 5       | в образовании                                                                                                    | 733                                 | 2624                                                                           | 2166                                | 8763       | 14           | 286                            | 6,1                        |                                                     |                                                         |                |                                                        |                                                                      |       |                                |
| 6       | в образовании                                                                                                    | 523                                 | 2000                                                                           | 1668                                | 7648       | 11           | 39                             | 5,0                        |                                                     |                                                         |                |                                                        |                                                                      |       |                                |
| 7       | в образовании                                                                                                    | 7628                                | 6449                                                                           | 28744                               | 60860      | 103          | 81                             | 44,0                       |                                                     |                                                         |                |                                                        |                                                                      |       |                                |
| 8       |                                                                                                    | <b>6</b> •                          |                                                                                |                                     |            |              |                                |                            |                                                     |                                                         |                |                                                        |                                                                      |       |                                |
| 10      |                                                                                                    | O Coxp                              | ранить исход                                                                   | ное форма                           | тирование  | 55 -         |                                |                            |                                                     |                                                         |                |                                                        |                                                                      |       |                                |
| 11      |                                                                                                    | € Ucn                               | ользовать ко                                                                   | нечную тел                          | ny .       | 333 <b>-</b> |                                |                            |                                                     |                                                         |                |                                                        |                                                                      |       |                                |
| 17      |                                                                                                    | О Иср                               | ользовать фо                                                                   | рматы кон                           | ечных ячее | c –          |                                |                            |                                                     |                                                         |                |                                                        |                                                                      |       |                                |
| 13      |                                                                                                    | О Знач                              | ения и форм                                                                    | иаты чисел                          |            | 20-          |                                |                            |                                                     |                                                         |                |                                                        |                                                                      |       |                                |
| 14      |                                                                                                    | O Cour                              | ABUTS LUNDA                                                                    | -<br>ну столбио                     | е оригинал |              |                                |                            |                                                     |                                                         |                |                                                        |                                                                      |       |                                |
| 15      |                                                                                                    | 0 100                               |                                                                                |                                     |            |              |                                |                            |                                                     |                                                         |                |                                                        |                                                                      |       |                                |
| 16      |                                                                                                    | O Con                               | ко фұрматы                                                                     | N N                                 |            | 205000       |                                |                            |                                                     |                                                         |                |                                                        |                                                                      |       |                                |
| 17      |                                                                                                    | O COB                               | лки на ячеик                                                                   | ×                                   | 4          | 2221-        |                                |                            |                                                     |                                                         |                |                                                        |                                                                      |       |                                |
| 18      |                                                                                                    |                                     |                                                                                |                                     | n n        |              |                                |                            |                                                     |                                                         |                |                                                        |                                                                      |       |                                |
| 19      |                                                                                                    |                                     |                                                                                |                                     |            |              |                                |                            |                                                     |                                                         |                |                                                        |                                                                      |       |                                |
| 20      |                                                                                                    |                                     |                                                                                |                                     |            |              |                                |                            |                                                     |                                                         |                |                                                        |                                                                      |       |                                |
| 21      |                                                                                                    |                                     |                                                                                |                                     |            |              |                                |                            |                                                     |                                                         |                |                                                        |                                                                      |       |                                |
| 22      |                                                                                                    |                                     |                                                                                |                                     |            |              |                                |                            |                                                     |                                                         |                |                                                        |                                                                      |       |                                |
| 23      |                                                                                                    |                                     |                                                                                |                                     |            |              |                                |                            |                                                     |                                                         |                |                                                        |                                                                      |       |                                |
| 24      |                                                                                                    |                                     |                                                                                |                                     |            |              |                                |                            |                                                     |                                                         |                |                                                        |                                                                      |       |                                |
| 25      |                                                                                                    |                                     |                                                                                |                                     |            |              |                                |                            |                                                     |                                                         |                |                                                        |                                                                      |       |                                |
| 26<br>H | + + н - Возраст / Облас                                                                                                    | ть деятелы                          | ности                                                                          | разовани                            | с Курсы    | Kypc         | w (2)                          | Графы и                    | 4                                                   | 1                                                       |                | 8                                                      |                                                                      |       |                                |
| Yx      | ажите ячейку и нажмите ВВОД                                                                                                    | или выбери                          | те "Вставить"                                                                  |                                     |            |              |                                |                            |                                                     | Кол                                                     |                | 6 000                                                  | 100% 🕤                                                               | 0     | •                              |

Рис. 11.27. Копирование формата с использованием буфера обмена

Следует обратить внимание, что воспользоваться кнопкой **Параметры вставки** можно только в течение некоторого времени после копирования. При выполнении некоторых действий (сохранение файла, копирование и вставка ячеек и др.) кнопка исчезает, и воспользоваться копированием формата не удастся.

## Копирование с использованием специальной вставки

Копирование форматов с использованием специальной вставки чаще всего используют при копировании оформления на ячейки других листов или книг. Этот способ несколько более трудоемок, чем с использованием буфера обмена и обычной вставки. С другой стороны, он более надежен, так как снижает риск вставки не только формата, но и данных из копируемой ячейки.

- 1. Ячейку с копируемым форматом скопируйте в буфер обмена.
- 2. Выделите ячейки, на которые копируется оформление.

3. Щелкните по стрелке кнопки **Вставить** в группе **Буфер обмена** вкладки **Главная** и выберите команду Специальная вставка или щелкните по выделенной области правой кнопкой мыши и в контекстном меню выберите команду Специальная вставка.

4. В диалоговом окне Специальная вставка установите переключатель форматы (<u>рис.</u> <u>11.28</u>). Нажмите кнопку ОК.

| 0  |                                              |                |                                  |                               | c     | атистика - Microsoft Excel                                      |                                                                  |                                                   |                                                      |
|----|----------------------------------------------|----------------|----------------------------------|-------------------------------|-------|-----------------------------------------------------------------|------------------------------------------------------------------|---------------------------------------------------|------------------------------------------------------|
|    | Главная Вставка                              | Разметка с     | траницы                          | Формулы                       | Данны | е Рецензирование Вид                                            | Разработчик                                                      |                                                   |                                                      |
| B  | Сайоні<br>такить у К. К. Ц<br>мер обы Г. Шра | - 11 - 1/<br>0 | Δ· Λ <sup>*</sup> ≡<br>Δ· Ξ<br>0 | = <mark>- </mark> »<br>= = ;: | -) 📑  | Общий Условни<br>- % 000 Сормат<br>- % 428 Стили я<br>- Число - | ое форматирование *<br>ировать как таблицу *<br>ичеек *<br>Стили | З™ Вставить<br>ЗМ Удалить<br>© Формат •<br>Ячейки | Σ -<br>Сортировка I<br>и фильтр - ве<br>Редактирован |
|    | A2 - (*                                      | fx             | аспирантур                       | pa                            |       | Специальная вставка                                             |                                                                  |                                                   |                                                      |
| 1  | A                                            | В              | с                                | D                             | ε     | Вставить                                                        |                                                                  | K                                                 | L M                                                  |
| 1  | Уровень образования                          | 2003           | 2004 2                           | 2005 2                        | 006   | O acg                                                           | 🔿 с исходной теной                                               | 1111                                              |                                                      |
| 2  | аспирантура                                  | 412            | 1523                             | 1042                          | 3535  | 🔿 форнулы                                                       | без ранен                                                        | 1.1.1                                             |                                                      |
| 3  | высшее                                       | 3415           | 12427                            | 9612                          | 33546 | О значения                                                      | О цирины столбцов                                                |                                                   |                                                      |
| 4  | незаконченное высшее                         | 1812           | 7255                             | 6190                          | 25155 | форматы                                                         | о формуды и форматы                                              | чисел                                             |                                                      |
| 5  | среднее                                      | 733            | 2624                             | 2166                          | 8763  | O IDHIERAHI                                                     | Эначения и форматы                                               | vercen                                            |                                                      |
| 6  | среднее специальное                          | 523            | 2000                             | 1668                          | 7648  | CUOBHR HAR HERE                                                 |                                                                  | 1.11                                              |                                                      |
| 7  | не указано                                   | 7628           | 6449                             | 28744                         | 60860 | Операция                                                        |                                                                  |                                                   |                                                      |
| 8  |                                              | 11111          |                                  | and the second second         |       | () HET                                                          | Ученожить                                                        | - 1 C - 1                                         |                                                      |
| 9  |                                              |                |                                  |                               |       | Осложить                                                        | О разделить                                                      | Sec. Sec.                                         |                                                      |
| 10 |                                              |                |                                  |                               |       | Овычесть                                                        |                                                                  | 1.11                                              |                                                      |
| 11 |                                              |                |                                  |                               |       | пропускать пустые ячейки                                        | транспонировать                                                  | 11 A.A. 10 A.M.                                   |                                                      |
| 12 |                                              |                |                                  |                               |       |                                                                 |                                                                  | 1.1.1                                             |                                                      |
| 13 |                                              |                |                                  |                               |       | Вставить связь                                                  | ОК Отн                                                           | сна                                               |                                                      |
| 14 |                                              |                |                                  |                               |       |                                                                 |                                                                  |                                                   |                                                      |
| 15 |                                              |                |                                  |                               |       |                                                                 |                                                                  |                                                   |                                                      |
| 16 |                                              |                |                                  |                               |       |                                                                 |                                                                  |                                                   |                                                      |
| 17 |                                              |                |                                  |                               |       |                                                                 |                                                                  |                                                   |                                                      |

Рис. 11.28. Копирование формата с использованием специальной вставки

#### Очистка (удаление) форматирования

Можно удалить сразу все параметры оформления (числовые форматы, параметры выравнивания, параметры шрифта, заливки, границы и т. д.).

Выделите ячейку или диапазон ячеек, для которых удаляется оформление. 1.

В группе Редактирование вкладки Главная щелкните по кнопке Очистить и выбе-2. рите команду Очистить форматы (рис. 29).

| 8    | Главная Вст.        | aska Pas        | метка стран | ицы Фо | рмулы                      | Данные | Рецензирован                    | HE E             | INA Pasi                               | аботчик                       | Tau a                                |    |                                 | 0 - 0                  |
|------|---------------------|-----------------|-------------|--------|----------------------------|--------|---------------------------------|------------------|----------------------------------------|-------------------------------|--------------------------------------|----|---------------------------------|------------------------|
| B    | Calibri<br>Cracurto | - 11<br>4 - 🖽 - | • A ×       |        | <mark>=</mark> ≫·<br>≡ ≇ € | ₩ 33-  | общини -<br>- % 000<br>- 68 408 | За Усло<br>В Фор | ивное форм<br>матировать<br>1и ячеек * | атирование *<br>как таблицу * | за Вставить<br>За Удалить<br>Ормат - |    | 2. Я<br>Сортиров<br>2. и фильтр | ка наити и<br>выделить |
| 6yr¢ | рер обы 🖗           | Шрифт           |             | 6 Ba   | равнивани                  | e G    | Число G                         | _                | Стили                                  |                               | Ячейки                               | 10 | Очистить во                     | e                      |
| •••  | A1                  | • (*            | fx Pa6      | бота   |                            |        |                                 |                  |                                        |                               |                                      | 2  | Очистить ф                      | орматы                 |
| 2    | A                   | В               | с           | D      | E                          | F      | G                               | н                |                                        | J                             | K                                    |    | Очисти                          | держимое               |
| 1    | Работа              | 2003            | 2004        | 2005   | 2006                       | Итого  |                                 |                  |                                        |                               |                                      |    | Очистипе                        | имечания               |
| 2    | в образовании       | 623             | 2466        | 1865   | 7461                       | 12415  |                                 |                  |                                        |                               |                                      |    |                                 |                        |
| 3    | в сфере ИТ          | 3991            | 13013       | 10354  | 34473                      | 61831  |                                 |                  |                                        |                               |                                      |    |                                 |                        |
| 4    | другое              | 1016            | 3921        | 2893   | 11238                      | 19068  |                                 |                  |                                        |                               |                                      |    |                                 |                        |
| 5    | не работаю          | 526             | 779         | 579    | 2763                       | 4647   |                                 |                  |                                        |                               |                                      |    |                                 |                        |
| 6    | учусь               | 882             | 6828        | 5839   | 24105                      | 37654  |                                 |                  |                                        |                               |                                      |    |                                 |                        |
| 7    | не указано          | 7485            | 5271        | 27892  | 59467                      | 100115 |                                 |                  |                                        |                               |                                      |    |                                 |                        |
| 8    |                     |                 |             |        |                            |        |                                 |                  |                                        |                               |                                      |    |                                 |                        |
| 2    |                     |                 |             |        |                            |        |                                 |                  |                                        |                               |                                      |    |                                 |                        |
| 1    |                     |                 |             |        |                            |        |                                 |                  |                                        |                               |                                      |    |                                 |                        |
| 2    |                     |                 |             |        |                            |        |                                 |                  |                                        |                               |                                      |    |                                 |                        |
| 3    |                     |                 |             |        |                            |        |                                 |                  |                                        |                               |                                      |    |                                 |                        |
| 4    |                     |                 |             |        |                            |        |                                 |                  |                                        |                               |                                      |    |                                 |                        |
| 5    |                     |                 |             |        |                            |        |                                 |                  |                                        |                               |                                      |    |                                 |                        |
| 16   |                     |                 |             |        |                            |        |                                 |                  |                                        |                               |                                      |    |                                 |                        |
| 17   |                     |                 |             |        |                            |        |                                 |                  |                                        |                               |                                      |    |                                 |                        |
| 18   |                     |                 |             |        |                            |        |                                 |                  |                                        |                               |                                      |    |                                 |                        |
| 19   |                     |                 |             |        |                            |        |                                 |                  |                                        |                               |                                      |    |                                 |                        |
| 20   |                     |                 |             |        |                            |        |                                 |                  |                                        |                               |                                      |    |                                 |                        |

Рис. 11.29. Очистка форматирования

Поиск и замена данных

## Поиск данных

Поиск данных можно производить на всем листе или в выделенной области листа, например, только в некоторых столбцах или строках, а также сразу во всей книге.

1. В группе Редактирование вкладки Главная щелкните по кнопке Найти и выделить и выберите команду Найти (рис. 12.1).

| 0   | n) 🖬 🔊 - (* - ) =                           | ×            | бурсы - Microsoft Excel             |                                                         |                                                 |                 | - a x                                      |
|-----|---------------------------------------------|--------------|-------------------------------------|---------------------------------------------------------|-------------------------------------------------|-----------------|--------------------------------------------|
|     | 7лавная Вставка Разметка страницы Фо        | рмулы Данные | Рецензирование                      | Вид Разрабо                                             | гчик                                            | ga ang          | 0 _ = ×                                    |
| В   |                                             |              | 06upiñ - 12<br>- % 000<br>- 26 43 - | Условное форматир<br>Форматировать как<br>Стили ячеек * | ование • 🖓 ч Всти<br>габлицу • 🖓 Удат<br>(🗒 Фор | анть *<br>нть * | 2 - Ортировка<br>2 - и фильтр - Виделить - |
| Byd | вер обм 👘 Шрифт 👘 Вы                        | равнивание   | • Число •                           | Стили                                                   | 94                                              | - 33 H          | ы́ти N                                     |
| -   | А1 • ( Ля Название                          |              |                                     |                                                         |                                                 | Cia 20          | менить                                     |
|     | A                                           | B            | C                                   | D                                                       | E                                               | → D             | рейти                                      |
| 1   | Название                                    | Bcero (      | Студентов за месяц                  | Выпускников (                                           | Средний балл 🔇                                  | <b>6</b>        | деление сруппы ячеек                       |
| 2   | Common Intermediate Language и системное    | 201          | 2                                   | 24                                                      | 4,04                                            | 90              | рмулы                                      |
| 3   | CSS                                         | 144          | 23                                  | 55                                                      | 3,78                                            | 0               | оимечания                                  |
| 4   | Data Mining                                 | 461          | 21                                  | 53                                                      | 3,77                                            | ye.             | товное форматирование                      |
| 5   | Flash MX Studio                             | 171          | 14                                  | . 14                                                    | 3,71                                            |                 | WTRATH                                     |
| 6   | Flash MX для профессиональных программистов | 358          | 11                                  | 7                                                       | 4,29                                            | 20              | nciante                                    |
| 7   | HTML                                        | 617          | 125                                 | 129                                                     | 3,74                                            |                 | оодерка данных                             |
| 8   | Intel "Обучение для будущего"               | 357          | 11                                  | 85                                                      | 3,45                                            | R 80            | бор объектов                               |
| 9   | JavaScript                                  | 122          | 13                                  | 64                                                      | 3,36                                            | SQ 01           | бласть выделения                           |
| 10  | Macromedia Flash MX и программирование на   | 331          | 23                                  | 36                                                      | 3,61                                            | 791010101       | 4,42                                       |
| 11  | Microsoft Excel                             | 496          | 216                                 | 206                                                     | 3,17                                            |                 | 4,07                                       |
| 12  | Microsoft Outlook                           | 51           | 7                                   | 7                                                       | 3,29                                            |                 | 3,8                                        |
| 13  | Microsoft PowerPoint                        | 28           | 6                                   | 1                                                       | 5                                               |                 | 5                                          |
| 14  | Microsoft Windows для пользователя          | 2994         | 123                                 | 2198                                                    | 4,07                                            |                 | 4,11                                       |
| 15  | Microsoft Word                              | 587          | 115                                 | 94                                                      | 3,22                                            |                 | 4,04                                       |
| 16  | Microsoft Word для пользователя             | 1897         | 127                                 | 1232                                                    | 3,84                                            |                 | 4,25                                       |
| 17  | OpenView Network Node Manager               | 49           | 3                                   | . 8                                                     | 4,38                                            |                 | 4,29                                       |
| 18  | SQL Server 2000                             | 488          | 62                                  | 38                                                      | 3,53                                            |                 | 4,17                                       |
| 19  | SQL и процедурно-ориентированные языки      | 1494         | 28                                  | 275                                                     | 3,73                                            |                 | 4,15                                       |
| 20  | Visual Basic                                | 553          | 36                                  | 87                                                      | 3,7                                             |                 | 4,16                                       |
| 21  | Visual Basic .NET                           | 228          | 21                                  | 25                                                      | 3,56                                            |                 | 4,42                                       |
| 22  | Абонентские сети доступа и технологии       | 27           | 27                                  | 5                                                       | 3,8                                             |                 | 4,8                                        |
| 23  | Администрирование MySQL                     | 74           | 8                                   | 28                                                      | 4,04                                            |                 | 4,33                                       |
| 24  | Администрирование web-серверов в IIS        | 317          | 15                                  | 63                                                      | 3,75                                            |                 | 4,31                                       |
| 25  | Администрирование OC Solaris                | 303          | 12                                  | 78                                                      | 3,55                                            |                 | 4,32                                       |
| 26  | A ALULUISTON CORDINA DOUTODLIN CORDODOD     | 310          | 17                                  | 24                                                      | 4.10                                            |                 | 4 33                                       |

Рис. 12.1. Поиск данных

2. В поле **Найти** вкладки **Найти** окна **Найти и заменить** введите искомые данные (<u>рис.</u> <u>12.2</u>). При поиске можно использовать подстановочные знаки: \* (звездочка) заменяет любое количество любых символов; ? (знак вопроса) заменяет один любой символ.

| 9    | · · · · ·                                                                                                    |                 | Курсы - Міст                            | isoft Excel                                 |                                                                                   |                                                                        |         | 2-92-4-                    | - = - )          | X |
|------|----------------------------------------------------------------------------------------------------|-----------------|-----------------------------------------|---------------------------------------------|-----------------------------------------------------------------------------------|------------------------------------------------------------------------|---------|----------------------------|------------------|---|
| 8    | Главная Вставка Разметка страницы Фо<br>Сайоні 11 - А' к'<br>Сайоні - 11 - А' к'<br>ж к' ц - 🕀 - <u>А</u> -<br>ш =                                                                                                    | рмулы Дані<br>三 | ыне Рецензи<br>Общий<br>Э - %<br>26 - % | рование В<br>• 👫 Усло<br>000 🐺 Фор<br>• Сти | вид Разработник<br>овное форматирование :<br>матировать как таблицу<br>ли ячеек : | ў <sup>на</sup> Вставить *<br>З <sup>№</sup> Удалить *<br>[]] Формат * | Σ ·<br> | АТ<br>ртировка<br>фильтр * | Найти и выделить | × |
| Бус  | бер обм С Шрифт С Ва                                                                                                    | равнивание      | чиско                                   |                                             | Стили                                                                             | Ячейки                                                                 | P       | сдактиров                  | anne             | × |
| 1000 | А1 • О Ля пазвание                                                                                                    |                 | -                                       | 1                                           |                                                                                   |                                                                        |         | <u> </u>                   |                  | Ě |
| -    | A                                                                                                    | В               | L                                       |                                             | U                                                                                 | F Course                                                               |         | G                          | н                |   |
| 1    | пазвание                                                                                                    | BCEID           | студентов з                             | а месяц вь                                  | пүскников средни                                                                  | и оалл средню                                                          | 24.67   |                            |                  |   |
| 4    | Common Intermediate Language и системное                                                                                                    | Найти           | и заменить                              |                                             |                                                                                   |                                                                        | 4,07    |                            |                  | 1 |
| 3    | C33                                                                                                    | Hair            | Ramonarts.                              |                                             |                                                                                   |                                                                        | 1.09    |                            |                  | L |
| 5    | Elach MY Studio                                                                                                    |                 | [ Serving ]                             |                                             |                                                                                   |                                                                        | 1 82    |                            |                  | E |
| 6    | Elash MX ana pooteccuouan-www.poorpammuctor                                                                                                    | Найт            | d: Microsol                             | N N                                         |                                                                                   |                                                                        | 38      |                            |                  | 1 |
| 7    | нтмі                                                                                                    |                 |                                         | 4                                           |                                                                                   |                                                                        | 3.94    |                            |                  |   |
| 8    | Intel "Обучение для будушего"                                                                                                    |                 |                                         | .1                                          |                                                                                   |                                                                        | 4.44    |                            |                  | 1 |
| 9    | JavaScript                                                                                                    |                 |                                         |                                             |                                                                                   | [[]]                                                                   | 3.67    |                            |                  | 1 |
| 10   | Macromedia Flash MX и программирование на                                                                                                    |                 |                                         | E H                                         | айти все Найти дале                                                               | Заклыть                                                                | 4.42    |                            |                  | 1 |
| 11   | Microsoft Excel                                                                                                    |                 |                                         |                                             |                                                                                   |                                                                        | 4,07    |                            |                  |   |
| 12   | Microsoft Outlook                                                                                                    | presentation (s | 1                                       | 7                                           | 7                                                                                 | 3,29                                                                   | 3,8     |                            |                  | 8 |
| 13   | Microsoft PowerPoint                                                                                                    | 2               | 8                                       | 6                                           | 1                                                                                 | 5                                                                      | 5       |                            |                  | 1 |
| 14   | Microsoft Windows для пользователя                                                                                                    | 299             | 4                                       | 123                                         | 2198                                                                              | 4,07                                                                   | 4,11    |                            |                  |   |
| 15   | Microsoft Word                                                                                                    | 58              | 7                                       | 115                                         | 94                                                                                | 3,22                                                                   | 4,04    |                            |                  | I |
| 16   | Microsoft Word для пользователя                                                                                                    | 189             | 7                                       | 127                                         | 1232                                                                              | 3,84                                                                   | 4,25    |                            |                  |   |
| 17   | OpenView Network Node Manager                                                                                                    | 4               | 9                                       | 3                                           | 8                                                                                 | 4,38                                                                   | 4,29    |                            |                  |   |
| 18   | SQL Server 2000                                                                                                    | 48              | 8                                       | 62                                          | 38                                                                                | 3,53                                                                   | 4,17    |                            |                  | B |
| 19   | SQL и процедурно-ориентированные языки                                                                                                    | 149             | 4                                       | 28                                          | 275                                                                               | 3,73                                                                   | 4,15    |                            |                  |   |
| 20   | Visual Basic                                                                                                    | 55              | 3                                       | 36                                          | 87                                                                                | 3,7                                                                    | 4,16    |                            |                  |   |
| 21   | Visual Basic .NET                                                                                                    | 22              | 8                                       | 21                                          | 25                                                                                | 3,56                                                                   | 4,42    |                            |                  |   |
| 22   | Абонентские сети доступа и технологии                                                                                                    | 2               | 7                                       | 27                                          | 5                                                                                 | 3,8                                                                    | 4,8     |                            |                  |   |
| 23   | Администрирование MySQL                                                                                                    |                 | 4                                       | 8                                           | 28                                                                                | 4,04                                                                   | 4,33    |                            |                  |   |
| 24   | Администрирование web-серверов в IIS                                                                                                    | 31              | 7                                       | 15                                          | 63                                                                                | 3,75                                                                   | 4,31    |                            |                  |   |
| 25   | Администрирование OC Solaris                                                                                                    | 30              | 3                                       | 12                                          | 78                                                                                | 3,55                                                                   | 4,32    |                            |                  |   |
| 26   | A REMOVED AND A LONG TO THE STATE OF THE STATE OF THE STA |                 | R Muteruu                               | 17                                          | 24                                                                                | 4.18                                                                   | A 22    |                            |                  |   |
| For  | 080                                                                                                    | - children app  | coo , minepin                           |                                             |                                                                                   | (m c) (2)                                                              | 100%    | 1                          |                  | Ð |

Рис. 12.2. Ввод искомых данных

3. Для расширения возможностей поиска во вкладке **Найти** диалогового окна **Найти и заменить** (см. <u>рис. 12.2</u>) нажмите кнопку **Параметры**. При этом появятся новые элементы диалогового окна (<u>рис. 12.3</u>).

| C          | · ·                                                                           | Курсы - Microsoft Excel                                                                                         |                                                                                                    | _ ~ X                                                                                                    |
|------------|-------------------------------------------------------------------------------|----------------------------------------------------------------------------------------------------|----------------------------------------------------------------------------------------------------|----------------------------------------------------------------------------------------------------|
| 2          | Главная Вставка Разметка страницы Фо                                          | улы Данные Рецензирование Вид                                                                                   | Разработчик                                                                                                    | 🥹 – 🔿 X                                                                                                    |
| B4<br>Eyrd | Сайоні 11 - А' А' = =<br>ставить<br>ук. К. Ц Шанфт Сат- Д<br>вер обм Шрифт Ба | <ul> <li>Виниканние</li> <li>Общий</li> <li>Виниканние</li> <li>Чикло</li> <li>Чикло</li> </ul>                 | ее форматирование * Вставить *<br>ировать как таблицу * В* Удалить *<br>чеек * В* Удалить *<br>Формат * Ячейки<br>Ячейки                                                                                                    | Σ - АТ<br>Сортировка Найти и<br>2 * и фильтр * выделить *<br>Редактирование                                                                                                    |
|            | А1 • 🤉 🛵 Название                                                             | e de la companya de la companya de la companya de la companya de la companya de la companya de la companya de l |                                                                                                    | ×                                                                                                    |
| 4          | A                                                                             | B                                                                                                    | D E I                                                                                                    | G H                                                                                                    |
| 1          | Название                                                                      | ero Студентов за месяц Выпу                                                                                     | скников Средний балл Средня                                                                                                    | R                                                                                                    |
| 2          | Common Intermediate Language и системное                                      | Найти и заменить                                                                                                | -0-(                                                                                                    | 67                                                                                                    |
| 3          | CSS.                                                                          |                                                                                                    | GU                                                                                                    |                                                                                                    |
| 4          | Data Mining                                                                   | Надти Заменить                                                                                                  |                                                                                                    | 🖕                                                                                                    |
| 5          | Flash MX Studio                                                               | Having: Microsoft                                                                                               | Форнат не задан Форнат                                                                                                    | R     R     R |
| 6          | Flash MX для профессиональных программистов                                   |                                                                                                    |                                                                                                    | · · · · · · · · · · · · · · · · · · ·                                                                                                    |
| 7          | HTML                                                                          |                                                                                                    |                                                                                                    |                                                                                                    |
| 8          | Intel "Обучение для будущего"                                                 | Идкать: на листе 💌 🗔                                                                                            | считывать регистр                                                                                                    | 4                                                                                                    |
| 9          | JavaScript                                                                    | Просуатривать: по строкан 💌                                                                                     | ненка целикон                                                                                                    | 67                                                                                                    |
| 10         | Macromedia Flash MX и программирование на                                     | Область поиока: формулы                                                                                         | Параметры <<                                                                                                    |                                                                                                    |
| 11         | Microsoft Excel                                                               |                                                                                                    | 1                                                                                                    |                                                                                                    |
| 12         | Microsoft Outlook                                                             | - Ha                                                                                                    | Ити все На дадее Закрыт                                                                                                    | ,8                                                                                                    |
| 13         | Microsoft PowerPoint                                                          | _                                                                                                    |                                                                                                    | - 5                                                                                                    |
| 14         | Microsoft Windows для пользователя                                            | 2994 123                                                                                                    | 2198 4,07                                                                                                    | 4,11                                                                                                    |
| 15         | Microsoft Word                                                                | 587 115                                                                                                    | 94 3,22                                                                                                    | 4,04                                                                                                    |
| 10         | Microsoft Word для пользователя                                               | 1897 127                                                                                                    | 1232 3,84                                                                                                    | 4,25                                                                                                    |
| 1/         | Openview Network Node Manager                                                 | 49 3                                                                                                    | 8 4,38                                                                                                    | 4,29                                                                                                    |
| 10         | SQL Server 2000                                                               | 460 02                                                                                                    | 38 3,33                                                                                                    | 4,17                                                                                                    |
| 20         | SQL и процедурно-ориентированные языки<br>Visual Davie                        | 1494 Zo<br>660 26                                                                                               | 2/3 3,/3                                                                                                    | 4,15                                                                                                    |
| 20         | Visual Dasic NET                                                              | 220 21                                                                                                    | 0/ 0,/<br>25 2.56                                                                                                    | 4,10                                                                                                    |
| 22         | Абоцентские сети востива и технологии                                         | 27 27                                                                                                    | £ 30                                                                                                    | 4,42                                                                                                    |
| 22         |                                                                               | 74 8                                                                                                    | 28 4.04                                                                                                    | 4,0                                                                                                    |
| 24         | Алминистрирование web-серверов в IIS                                          | 317 15                                                                                                    | 63 3.75                                                                                                    | 4.31                                                                                                    |
| 25         | Алминистрирование OC Solaris                                                  | 303 12                                                                                                    | 78 3.55                                                                                                    | 4.32                                                                                                    |
| 26         |                                                                               | 218 17                                                                                                    | 24 4.18                                                                                                    | A 22                                                                                                    |
| H -        | • • • Курсы До 1000 Более 1000 Студенты                                       | Список курсов / Интернет-те                                                                                     |                                                                                                    |                                                                                                    |
| FOT        | 080 🔛                                                                         |                                                                                                    | (iii) (iii) | 100% (=) (+)                                                                                                    |

Рис. 12.3. Расширенные возможности поиска данных

4. В списке **Искать** (см. <u>рис. 12.3</u>) выберите область поиска: на листе или в книге. Во втором случае будут просматриваться данные всех листов книги (за исключением скрытых).

5. В списке **Область поиска** выберите способ поиска: по формулам (формулы) или по значениям ячеек (значения). Например, ячейка может показывать значение "100", но содержать формулу =A8\*25. При поиске числа "100" по формулам эта ячейка найдена не будет. При поиске числа "100" по значениям эта ячейка будет найдена. Поиск также можно выполнять по примечаниям, добавленным к ячейкам.

6. Установите флажок **Учитывать регистр**, если при поиске необходимо различать прописные и строчные буквы.

7. Установите флажок **Ячейка целиком** для обеспечения поиска точного совпадения с набором символов, заданным в поле Найти, а не всех слов, в которые искомое слово входит как составная часть. Например, при поиске слова "Град" как имени собственного, установка указанных флажков позволит избежать нахождения таких слов как: град, ограда, награда, Градосельский, градостроительство, градирня и др.

8. Нажмите кнопку **Найти далее** для нахождения ближайшей ячейки, содержащая искомое значение. Найденная ячейка будет выделена, а ее содержимое отображено в строке формул.

9. Нажмите кнопку **Найти все** для отображения списка всех ячеек листа или книги, содержащих искомое значение (<u>рис. 12.4</u>). Для перехода к нужной ячейке щелкните мышью по ее записи в списке.

|                                                                                                    | Kypcu - Microsoft Excel                                                                                                    |
|----------------------------------------------------------------------------------------------------|----------------------------------------------------------------------------------------------------|
| A         Calibria         Palaenta (Ipanaga           Brasura         Calibria         11         A         A           Brasura         A         A         B         B         B           Bydep o6ss         C         Ullpuigt         C         B | риулы даллые Ределирование сид Разработчик.<br>— — — — — — — — — — — — — — — — — — —                                       |
| Ate Microsoft Wil                                                                                                    |                                                                                                    |
| A Hannahara                                                                                                    | В С О В ГОЛИНИСТ С СООЛИНИ В С О В С С СООЛИНИ                                                                             |
| 1 Hassahne                                                                                                    | всего студентов за месяц выпускников среднии балл средняя                                                                  |
| 2 Common Intermediate Language и системное                                                                                                    | Найти и заменить                                                                                                    |
| 0 C33                                                                                                    | Hadre Bassara                                                                                                    |
| 4 Data Mining                                                                                                    | India Taskaid                                                                                                    |
| 6 Elach MV assa spochasseuous spurior sports surgers                                                                                                    | Найту: Мсгозоft • Формат не задан Формат •                                                                                 |
| 7 ытмі                                                                                                    |                                                                                                    |
| 8 Intel "Ofwweeve and formulato"                                                                                                    | Movana w Verteilate period                                                                                                 |
| 9 JavaScrint                                                                                                    | Rebita uprece                                                                                                    |
| 10 Macromedia Elash MX и программирование на                                                                                                    | Проозатривать: по строкан 💌                                                                                                |
| 11 Microsoft Excel                                                                                                    | Область понока: формулы 💌 月 Варанетры <<                                                                                   |
| 12 Microsoft Outlook                                                                                                    |                                                                                                    |
| 13 Microsoft PowerPoint                                                                                                    | Найти все Найти дадее Закрыть                                                                                              |
| 14 Microsoft Windows для пользователя                                                                                                    | Further Dart Has Darling Designed                                                                                          |
| 15 Microsoft Word                                                                                                    | Kana uku Kana Alta Campa takanadaki kana ang ang ang ang                                                                   |
| 16 Microsoft Word для пользователя                                                                                                    | Kypositxiski Kyposi SAS2 Common Intermediate Language и dictember riporpanisu<br>Kypositxiski Kyposi SAS11 Microsoft Excel |
| 17 OpenView Network Node Manager                                                                                                    | Kypow.xlsx Kypow SA\$12 Microsoft Outlook                                                                                  |
| 18 SQL Server 2000                                                                                                    | Kypcu-xisx Kypcu \$A\$13 Microsoft PowerPoint                                                                              |
| 19 SQL и процедурно-ориентированные языки                                                                                                    | Куран.xlax Куран \$А\$14 Microsoft Windows для пользователя                                                                |
| 20 Visual Basic                                                                                                    | Kypou Xisx Kypou SAS15 Microsoft Word                                                                                      |
| 21 Visual Basic .NET                                                                                                    | Курсы, хіхх Курсы 53527 Алиенастокование поитовых служб на базе Мотоков                                                    |
| 22 Абонентские сети доступа и технологии                                                                                                    | Kypcul.xlsx Kypcul \$4\$28 Administropuposanine certeil Microsoft Windows XP Profes                                        |
| 23 Администрирование MySQL                                                                                                    | Vinninder Vinnin PAPOE Varidustantina unterstantin Managed ACO NET                                                         |
| 24 Администрирование web-серверов в IIS                                                                                                    | 22 many unionen                                                                                                    |
| 25 Администрирование OC Solaris                                                                                                    |                                                                                                    |
| 76 A MULUUTTOURCESHUE DOUTOENIX CEDEBOOR                                                                                                    | 718 17 3A A 18 A 33                                                                                                    |
| Готово                                                                                                    |                                                                                                    |

Рис. 12.4. Результаты поиска данных

С использованием вкладки Найти диалогового окна Найти и заменить можно искать не только конкретные данные, но и элементы оформления ячеек.

## Замена данных

Замену данных, так же как и поиск, можно производить на всем листе или в выделенной области листа, например, только в некоторых столбцах или строках, а также сразу во всей книге.

1. В группе **Редактирование** вкладки **Главная** щелкните по кнопке **Найти и выделить** и выберите команду Заменить (см. <u>рис. 12.1</u>).

2. В поле **Найти** вкладки **Заменить** окна **Найти и заменить** введите искомые данные, а в поле **Заменить на** – заменяющие данные (<u>рис. 12.5</u>).

| Be<br>Byd | Calibri 11 - A' A'<br>Tasurto 7<br>rep 064  | на анисание<br>правнивание |         | Общий *<br>- % 000<br>%8 4%<br>Чиско Ф | 👫 Условн<br>😹 Форма<br>🌍 Стили | кое формат<br>тировать ка<br>ячеек *<br>Стили | ирование *<br>ак таблицу * | З <sup>на</sup> Вставить *<br>З <sup>#</sup> Удалить *<br>[]] Формат *<br>Ячейки | Σ ·<br>④·<br>②· | Сортировка<br>и фильтр *<br>Редактиров | Найти и<br>выделить -<br>ание                                                                                   |
|-----------|---------------------------------------------|----------------------------|---------|----------------------------------------|--------------------------------|-----------------------------------------------|----------------------------|----------------------------------------------------------------------------------|-----------------|----------------------------------------|----------------------------------------------------------------------------------------------------|
| -         | А1 - А1 Название                            |                            | 1000    |                                        |                                |                                               | - <u>1</u>                 |                                                                                  |                 |                                        | \$                                                                                                    |
|           | A                                           | В                          | 1969 B  | C                                      |                                | D                                             | E                          | F                                                                                |                 | G                                      | H                                                                                                    |
| 1         | Название                                    | Bcero                      | CT      | удентов за ме                          | сяц Вылу                       | ускников                                      | Средний (                  | балл Средня:                                                                     |                 | 1                                      | · · · ·                                                                                                    |
| 2         | Common Intermediate Language и системное    | -                          | 201     |                                        | 2                              | 2/                                            | 1                          | 4.04                                                                             | A 67            |                                        |                                                                                                    |
| 3         | CSS                                         |                            | Найти и | заменить                               |                                |                                               |                            | 8                                                                                |                 | 1997                                   | 1                                                                                                    |
| 4         | Data Mining                                 |                            | Hažav   | Impig                                  | (Second Second                 |                                               |                            | (in the second                                                                   |                 |                                        | 111111                                                                                                    |
| 5         | Flash MX Studio                             |                            | magna   | Jonening                               |                                |                                               |                            |                                                                                  |                 |                                        | a a cara da ser a cara da ser a cara da ser a cara da ser a cara da ser a cara da ser a cara da ser a cara da s |
| 6         | Flash MX для профессиональных программистов |                            | Haing:  | MS                                     |                                |                                               | борнат не зада             | dopmag.                                                                          |                 | 1.1111                                 | 10000                                                                                                    |
| 7         | HTML                                        | - 1                        | Занени  | ть на: Microsoft                       |                                |                                               | орнат не зада              | Coperat.                                                                         |                 | 1.111.111.111                          |                                                                                                    |
| 8         | Intel "Обучение для будущего"               |                            | 1.0     | 2                                      |                                | PT Marine                                     |                            |                                                                                  | 11 C 1          |                                        | and the second                                                                                                  |
| 9         | JavaScript                                  |                            | Идсать  | на ли                                  | Te her                         | C 2 series                                    | вать регистр               |                                                                                  |                 |                                        | 1                                                                                                    |
| 10        | Macromedia Flash MX и программирование на   | 1000                       | Просул  | тривать: по стр                        | OKAH U                         | Machine                                       | all and a second           |                                                                                  |                 | E. C. L                                | State of the                                                                                                    |
| 11        | MS Excel                                    |                            | Ognact  | ь поиска: форм                         | //bi                           |                                               |                            | Параметры                                                                        |                 | and the second second                  | ninte contra de la contra de la contra de la contra de la contra de la contra de la contra de la contra de la c |
| 12        | MS Outlook                                  | Second Second              | L       |                                        |                                |                                               |                            |                                                                                  |                 | 1.000                                  | and the second                                                                                                  |
| 13        | MS PowerPoint                               | Constraint 12              | Jane    | нять все За                            | dTierde                        | Найти во                                      | е Найти д                  | agee Barg                                                                        | aTiat           | 1                                      |                                                                                                    |
| 14        | MS Windows для пользователя                 |                            |         |                                        |                                |                                               |                            |                                                                                  |                 |                                        |                                                                                                    |
| 15        | MS Word                                     |                            | 587     |                                        | 115                            | 94                                            | 1                          | 3,22                                                                             | 4,04            | Status al                              | Sec. Co                                                                                                    |

Рис. 12.5. Ввод данных для поиска и замены

3. Так же как и при поиске данных, для расширения возможностей замены во вкладке Заменить диалогового окна Найти и заменить нажмите кнопку Параметры и установите особенности поиска и замены. 4. Для замены данных на всем листе (книге) нажмите кнопку Заменить все, после чего выйдет сообщение о количестве произведенных замен. Если же требуется заменить только некоторые из искомых данных, то следует последовательно нажимать кнопку Найти далее и после нахождения требуемого значения нажать кнопку Заменить.

С использованием вкладки Заменить диалогового окна Найти и заменить можно заменять не только конкретные данные, но и элементы оформления ячеек.

#### Сортировка данных

#### Правила сортировки

Общие правила

Сортировка – расположение данных на листе в определенном порядке.

Чаще всего необходимо сортировать строки с данными. Как правило, при сортировке упорядочиваются целиком строки, но можно сортировать и отдельные ячейки.

Сортировку можно производить как по возрастанию, так и по убыванию. При желании можно сортировать данные в соответствии с собственным порядком сортировки.

Поскольку при сортировке Microsoft Excel автоматически определяет связанный диапазон данных, сортируемый диапазон не должен иметь пустых столбцов. Наличие пустых строк допускается, но не рекомендуется.

При сортировке заголовки столбцов обычно не сортируются вместе с данными, но сортируемый диапазон может и не иметь заголовков столбцов.

Скрытые строки не перемещаются при сортировке строк. Тем не менее при сортировке строк данные скрытых столбцов также упорядочиваются. Прежде чем приступать к сортировке, рекомендуется следует сделать видимыми скрытые строки и столбцы.

Можно выполнять сортировку данных по тексту (от А к Я или от Я к А), числам (от наименьших к наибольшим или от наибольших к наименьшим), а также датам и времени (от старых к новым или от новых к старым). Можно также выполнять сортировку по настраиваемым спискам или по формату, включая цвет ячеек, цвет шрифта, а также по значкам.

Порядок сортировки

По возрастанию

При сортировке по возрастанию используется следующий порядок.

Числа

Числа сортируются от наименьшего отрицательного до наибольшего положительного числа. Буквенно-цифровая сортировка

При сортировке алфавитно-цифрового текста сравниваются значения по знакам слева направо. Например, если ячейка содержит текст "Дом100", она будет поставлена после ячейки, содержащей запись "Дом1", и перед ячейкой, содержащей запись "Дом12".

Текст, в том числе содержащий числа, сортируется в следующем порядке:

0 1 2 3 4 5 6 7 8 9 (пробел) ! " # \$ % & ( ) \* , . / : ; ? @ [ \ ] ^ \_ ` { | } ~+<=> A B C D E F G H I J K L M N O P Q R S T U V W X Y Z A Б В Г Д Е Ё Ж З И Й К Л М Н О П Р С Т У Ф Х Ц Ч Ш Щ Ъ Ы Ь Э Ю Я

Апострофы (') и дефисы (-) игнорируются с единственным исключением: если две строки текста одинаковы, не считая дефиса, текст с дефисом ставится в конец.

Если предназначенный для сортировки столбец содержит как числа, так и числа с текстом (например, 1, 1a, 2, 2a), все они должны быть отформатированы как текст. В противном случае после сортировки первыми будут располагаться числа, а за ними числа с текстом.

Логические значения

Логическое значение ЛОЖЬ ставится перед значением ИСТИНА.

Значения ошибки

Все значения ошибки равны.

Пустые значения

Пустые значения всегда ставятся в конец.

По убыванию

При сортировке по убыванию порядок заменяется на обратный, за исключением пустых ячеек, которые всегда помещаются в конец списка.

## По форматам

Порядок сортировки по цвету ячеек, цвету шрифта, и по значкам настраивается пользовате-

лем.

### Сортировка по значениям одного столбца

Простейшая сортировка производится по данным одного столбца.

1. Выделите одну любую ячейку в столбце, по данным которого сортируется таблица.

2. Нажмите кнопку Сортировка и фильтр группы Редактирование вкладки Главная и выберите направление сортировки. Например, для сортировки по столбцу "Выпускников" следует выделить любую ячейку столбца D(рис. 12.6)

| 8  | раная<br>Главная | Сч - ) =<br>Вставка  | Разметка страницы   | Формулы                       | К)<br>Данные | урсы - Microsoft E<br>Рецензирован    | xcel<br>Me Bu          | ц Разрабо                                            | гчик       |                                                                                                    |                                    | -                           |
|----|------------------|----------------------|---------------------|-------------------------------|--------------|---------------------------------------|------------------------|------------------------------------------------------|------------|----------------------------------------------------------------------------------------------------|------------------------------------|-----------------------------|
| Bi | ставить          | Calibri<br>XK A' Y - | • 11 • A* * 4<br>   | = = *<br>E = # #<br>Supasmusa |              | Общий •<br>- % 000<br>% 4%<br>Число Г | Куслов<br>Форм<br>Стил | ное форматир<br>натировать как<br>и ячеек *<br>Стили | аблиц<br>А | <ul> <li>З<sup>™</sup> Вставить *</li> <li>у * З<sup>™</sup> Удалить *</li> <li>© Формат *</li> </ul> | Σ - Α<br>Ξ - Я<br>2 - Сорт<br>и фи | ировка<br>льтр • выделить • |
|    | D10              | - (3                 | <i>f</i> × 36       |                               |              |                                       |                        |                                                      | 8          | Сортировка от мак                                                                                     | симального к и                     | минимальному                |
|    |                  |                      | A                   |                               | в            | с                                     |                        | D                                                    | -          | Настраиваемая сор                                                                                     | тировка                            |                             |
| 1  | Название         |                      |                     | Bcero c                       | тудентов     | Студентов за м                        | есяц В                 | ыпускников                                           | Ve.        | фильтр                                                                                                |                                    | M                           |
| 2  | Common Int       | termediate La        | inguage и системное | r i                           | 201          |                                       | 2                      | 24                                                   | W.         | Очистить                                                                                              |                                    |                             |
| 3  | CSS              |                      |                     |                               | 144          |                                       | 23                     | 55                                                   | N.         | Понимать повтор                                                                                       | 100                                |                             |
| 4  | Data Mining      | 1                    |                     | 1                             | 461          |                                       | 21                     | 53                                                   | 1.47       | 2.11                                                                                                  | 10,000                             |                             |
| 5  | Flash MX St      | udio                 |                     |                               | 171          |                                       | 14                     | 14                                                   |            | 3,71                                                                                                  | 3,82                               |                             |
| 6  | Flash MX дл      | я профессио          | нальных программи   | стов                          | 358          |                                       | 11                     | 7                                                    |            | 4.29                                                                                                  | 4,38                               |                             |

Рис. 12.6. Простая сортировка

Для сортировки можно также использовать кнопки группы Сортировка и фильтр вкладки Данные (<u>рис. 12.7</u>).

| 0    |                                       | (* * ) <b>*</b>                                                    | K                              | урсы - Microsoft Excel                                    |                                                         |                                                                                                    |                                                                 | -       | a x                                    |
|------|---------------------------------------|--------------------------------------------------------------------|--------------------------------|-----------------------------------------------------------|---------------------------------------------------------|----------------------------------------------------------------------------------------------------|-----------------------------------------------------------------|---------|----------------------------------------|
|      | Главная                               | Вставка Разметка страницы Ф                                        | рормулы Данные                 | Рецензирование                                            | Вид Разработ                                            | чик                                                                                                    |                                                                 | ø       | . = x                                  |
| EHIC | Солучить<br>Получить<br>шние данные * | В Подключения<br>Обновить<br>все т № Изменить связи<br>Подключения | ал<br>отировка<br>Сортировка и | Очистить<br>Применить повторно<br>Дополнительно<br>фильтр | Текст по Удалить<br>столбцам дубликат<br>Работа с данны | interest of the second second | пировать * 🤗<br>уппировать * 😁<br>иежуточные итоги<br>Структура | 1       |                                        |
|      | D10                                   | - (* Jx 36                                                         |                                |                                                           |                                                         |                                                                                                    |                                                                 | 4444 A. | 3                                      |
|      |                                       | A                                                                  | B                              | с                                                         | D                                                       | E                                                                                                    | F                                                               | G       | н                                      |
| 1    | Название                              |                                                                    | Всего студентов                | Студентов за месяц                                        | Выпускников                                             | Средний балл                                                                                                    | Средняя                                                         |         | 100                                    |
| 2    | Common Inte                           | ermediate Language и системное                                     | 201                            | 2                                                         | 24                                                      | 4,04                                                                                                    | 4,67                                                            |         | 1                                      |
| 3    | CSS                                   |                                                                    | 144                            | 23                                                        | 55                                                      | 3,78                                                                                                    | 4,09                                                            |         |                                        |
| 4    | Data Mining                           |                                                                    | 461                            | 21                                                        | 53                                                      | 3,77                                                                                                    | 4,44                                                            |         |                                        |
| 5    | Flash MX Stur                         | dio                                                                | 171                            | 14                                                        | 14                                                      | 3,71                                                                                                    | 3,82                                                            |         | 11.11.11.1                             |
| 6    | Flash MX для                          | профессиональных программистов                                     | 358                            | 11                                                        | 7                                                       | 4,29                                                                                                    | 4,38                                                            |         | 11111                                  |
| 7    | HTML                                  |                                                                    | 617                            | 125                                                       | 129                                                     | 3,74                                                                                                    | 3,94                                                            |         | 1111 (M                                |
| 8    | Intel "Oбyче                          | ние для будущего"                                                  | 357                            | 11                                                        | 85                                                      | 3,45                                                                                                    | 4,44                                                            |         |                                        |
| 9    | JavaScript                            |                                                                    | 122                            | 13                                                        | 64                                                      | 3,36                                                                                                    | 3,67                                                            |         | 1                                      |
| 10   | Macromedia                            | Flash MX и программирование на                                     | 331                            | 23                                                        | 36                                                      | 3,61                                                                                                    | 4,42                                                            |         | · · · ·                                |
| 11   | Microsoft Exc                         | el                                                                 | 496                            | 216                                                       | 206                                                     | 3,17                                                                                                    | 4,07                                                            |         |                                        |
| 12   | Microsoft Ou                          | tlook                                                              | 51                             | 7                                                         | 7                                                       | 3,29                                                                                                    | 3,8                                                             |         |                                        |
| 13   | Microsoft Por                         | werPoint                                                           | 28                             | 6                                                         | 1                                                       | 5                                                                                                    | 5                                                               |         |                                        |
| 14   | Microsoft Wi                          | ndows для пользователя                                             | 2994                           | 123                                                       | 2198                                                    | 4,07                                                                                                    | 4,11                                                            |         | 1000                                   |
| 15   | Microsoft Mic                         | and .                                                              | E07                            |                                                           | 0.4                                                     | 2.00                                                                                                    | 4.04                                                            |         | 1.1.1.1.1.1.1.1.1.1.1.1.1.1.1.1.1.1.1. |

## Рис. 12.7. Простая сортировка

Кроме того, для сортировки таблицы по данным одного столбца можно использовать автофильтр.

## Сортировка по формату

1. Выделите одну любую ячейку в диапазоне сортируемых данных.

2. Нажмите кнопку Сортировка и фильтр группы Редактирование вкладки Главная (см. <u>рис. 12.6</u>) и выберите команду Настраиваемая сортировка или нажмите кнопку Сортировка группы Сортировка и фильтр вкладкиДанные (см. <u>рис. 12.7</u>).

3. В окне Сортировка в раскрывающемся списке Столбец выберите название столбца, по данным которого будет выполняться сортировка. В раскрывающемся списке Сортировка выберите признак сортировки (цвет ячейки, цвет шрифта или значок ячейки). Затем щелкните по стрелке раскрывающегося списка Порядок и выберите цвет или значок (<u>рис. 12.10</u>). Строки, содержащие

ячейки с выбранным оформлением, будут располагаться в верхней части сортируемого диапазона. При желании или необходимости в рядом расположенном раскрывающемся списке можно выбрать Внизу, чтобы строки располагались в нижней части диапазона данных.

| 6        |                                                              |                                                                                                    | 1                                          | Курсы - Microsoft E                     | xcel                                                                                                    |                                                              | _ ~ ×                                                         |
|----------|--------------------------------------------------------------|----------------------------------------------------------------------------------------------------|--------------------------------------------|-----------------------------------------|----------------------------------------------------------------------------------------------------|--------------------------------------------------------------|---------------------------------------------------------------|
|          | Главная Вставка Р                                            | Разметка страницы                                                                                                    | Формулы Данные                             | Рецензирован                            | ие Вид Разработчик                                                                                                    |                                                              | 😧 – 🖛 🗙                                                       |
| B        | Сайоні<br>ставить у<br>фер обм С Шриф                        | $\begin{array}{c c} \mathbf{n} & \mathbf{A}^* & \mathbf{A}^* \\ \hline \mathbf{n} & \mathbf{\Delta} & \mathbf{A}^* \\ \hline \mathbf{n} & \mathbf{n} & \mathbf{n} \end{array} = \\ \end{array}$ | ■ ● ◆ · ) デ<br>■ ● 律律 通<br>Barpasnursanure | Общий *<br>- % 000<br>%8 4%8<br>Число С | <ul> <li>Условное форматирование *</li> <li>Форматировать как таблицу *</li> <li>Стили ячеек *</li> <li>Стили</li> </ul> | ў™ Вставить * Σ *<br>ў№ Удалить *<br>∲ Оормат * 2*<br>Ячейки | Сортировка Найти и<br>и фильтр * выделить *<br>Редактирование |
|          | C2 - (°                                                      | Jx 300                                                                                                    |                                            |                                         |                                                                                                    |                                                              | \$                                                            |
| 1        | А                                                            | Сортировка                                                                                                    |                                            |                                         |                                                                                                    |                                                              |                                                               |
| 2        | Ocrossi SQL<br>Data Mining                                   | а Добавить уровень                                                                                                    | Х удалить уровень                          | Са Копировать                           | уровењ 🔹 🔹 🗍аранетры.                                                                                                    | . 📝 Мон данные содеря                                        | кат заголовки                                                 |
| 4        | Основы баз данных<br>Основы ASP NET 2.0                      | Столбец                                                                                                    | ·                                          | Сортировка                              | Поря                                                                                                    | 40K                                                          |                                                               |
| 6        | Основы web-технологий                                        | Сортировать по Цена                                                                                                    |                                            | Цвет ячейки                             |                                                                                                    |                                                              | Csepxy 💌                                                      |
| 8        | Беспроводные сети Wi-Fi                                      |                                                                                                    |                                            |                                         |                                                                                                    |                                                              |                                                               |
| 10       | Логические нейронные сети                                    |                                                                                                    |                                            |                                         | -N                                                                                                    | Vess d of                                                    |                                                               |
| 11       | Операционная система Unix                                    |                                                                                                    |                                            |                                         |                                                                                                    |                                                              |                                                               |
| 13<br>14 | Операционная система Linux<br>Основы операционных систем     |                                                                                                    |                                            |                                         |                                                                                                    |                                                              |                                                               |
| 15       | Язык программирования Си++                                   |                                                                                                    |                                            |                                         |                                                                                                    | OK                                                           | Отнена                                                        |
| 17       | Операционкая система Solaris                                 | Торчинский Ф.И.                                                                                                    | 450                                        | 300                                     |                                                                                                    |                                                              |                                                               |
| 18       | Основы сетей передачи данных<br>Язык программирования Perl 5 | Олифер В.Г., Олифе<br>Шохирев М.В.                                                                                                    | 225 360                                    | 240                                     |                                                                                                    |                                                              |                                                               |
| 20       | Язык программирования Python                                 | Cyan P.A.                                                                                                    | 360                                        | 240                                     |                                                                                                    |                                                              |                                                               |
| 22       | Texhonorea Microsoft ADO .NET                                | Кариев Ч.А.                                                                                                    | 450                                        | 300                                     |                                                                                                    |                                                              |                                                               |
| 23       | Инфраструктуры открытых ключе                                | й Полянская О.Ю., Го                                                                                                    | 360                                        | 240                                     |                                                                                                    |                                                              |                                                               |

Рис. 12.8. Настройка сортировки по формату ячеек

4. В окне Сортировка (см. <u>рис. 12.8</u>) нажмите кнопку Копировать уровень и после того, как появится новая строка, щелкните по стрелке раскрывающегося списка Порядок и выберите другой цвет (значок). Строки, содержащие ячейки с выбранным оформлением, будут располагаться ниже. Повторите это действие для других цветов (значков).

5. После выбора всех необходимых цветов (значков) нажмите кнопку ОК (рис. 12.9).

| В  | Calibri                         | $\frac{\mathbf{u} - \mathbf{A} \cdot \mathbf{A}}{ \mathbf{A}  - \mathbf{A}}$ | = =                 | 19 H   | Общий *<br>- % 000<br>%6 4% | Караное фор<br>Форматирова<br>Стили ячеек у<br>Сти | рматирование *<br>ть как таблицу *<br>-<br>им | З <sup>на</sup> Вставить *<br>З <sup>на</sup> Удалить *<br>В Формат *<br>Ячейки | Σ ·       | Сортирові<br>и фильтр<br>Редактир | ка Найти и<br>• выделить •<br>ование |
|----|---------------------------------|------------------------------------------------------------------------------|---------------------|--------|-----------------------------|----------------------------------------------------|-----------------------------------------------|---------------------------------------------------------------------------------|-----------|-----------------------------------|--------------------------------------|
|    | C2 - (3                         | fr 300                                                                       |                     |        |                             |                                                    |                                               |                                                                                 |           |                                   | 2                                    |
| -  |                                 |                                                                              |                     |        |                             |                                                    |                                               |                                                                                 |           | New Yorks                         | N                                    |
| 1  | Товары комплекта                | ортировка                                                                    |                     |        |                             |                                                    |                                               |                                                                                 |           | 7                                 | ×                                    |
| 2  | Основы SQL                      | 9                                                                            |                     |        | Destauro                    |                                                    |                                               |                                                                                 | 11.113    | (18,28) (s)                       |                                      |
| 3  | Data Mining                     | -11 Hoodenue Aboe                                                            | л Тачите ур         | 0000   | - Consposars                | Abreeve A                                          | Паранетрек                                    | и мон данны                                                                     | е содер   | war garonos                       | 9601                                 |
| 4  | Основы баз данных               | Столбец                                                                      |                     |        | Сортировка                  |                                                    | Поря                                          | док                                                                             |           |                                   |                                      |
| 5  | Ochossi ASP.NET 2.0             | Сортировать по                                                               | Ideala              | 121    | Liney puedios               |                                                    |                                               |                                                                                 |           | Cnemy                             | 7                                    |
| 6  | Основы web-технологий           |                                                                              |                     | 1000   | Sector Sector               |                                                    |                                               |                                                                                 | IM        | and all                           |                                      |
| 7  | Основы локальных сетей          | затен по                                                                     | Цена                |        | Цвет ячейол                 |                                                    |                                               |                                                                                 | -         | Ceepxy                            | <b>.</b>                             |
| 8  | Беспроводные сети WI-FI         | Затен по                                                                     | Inca                |        | LIBET QUEČKOS               | ********                                           |                                               |                                                                                 |           | CREWY                             |                                      |
| 10 | Межсетевое экранирование        |                                                                              |                     | Two is | spect of sectors.           |                                                    |                                               | **********                                                                      | <b>IN</b> | Conchest 1                        | ÷                                    |
| 11 | Нейоскомпьютельное системы      |                                                                              |                     |        |                             |                                                    |                                               |                                                                                 |           |                                   |                                      |
| 12 | Onepauloniaa cicteria Unix      |                                                                              |                     |        |                             |                                                    |                                               |                                                                                 |           |                                   |                                      |
| 13 | Операционная система Linux      |                                                                              |                     |        |                             |                                                    |                                               |                                                                                 |           |                                   |                                      |
| 14 | Основы операционных систем      |                                                                              |                     |        |                             |                                                    |                                               |                                                                                 |           |                                   |                                      |
| 15 | Язык программирования Си++      |                                                                              |                     |        |                             |                                                    |                                               | OK                                                                              |           | Отнена                            |                                      |
| 16 | Введение в программировани      |                                                                              |                     |        |                             |                                                    |                                               |                                                                                 | N         |                                   |                                      |
| 17 | Операционная система Solaris    | Торчинский Ф.И.                                                              | 450                 |        | 300                         | 1                                                  | )                                             | F                                                                               | 12        |                                   | 1                                    |
| 18 | Основы сетей передачи данных    | Олифер В.Г., Оли                                                             | de 225              |        | 150                         |                                                    |                                               |                                                                                 | 1         |                                   |                                      |
| 19 | Язык программирования Perl 5    | Шохирев М.В.                                                                 | 360                 |        | 240                         |                                                    |                                               |                                                                                 |           |                                   |                                      |
| 20 | Язык программирования Python    | Сузи Р.А.                                                                    | 360                 |        | 240                         |                                                    |                                               |                                                                                 |           |                                   |                                      |
| 21 | Основы программирования на С#   | Биллиг В.А.                                                                  | 450                 |        | 300                         |                                                    |                                               |                                                                                 |           |                                   |                                      |
| 22 | Texeonories Microsoft ADO .NET  | Кариев Ч.А.                                                                  | 450                 |        | 300                         |                                                    |                                               |                                                                                 |           |                                   |                                      |
| 23 | Инфраструктуры открытых ключе   | й Полянская О.Ю.,                                                            | Fo 360              |        | 240                         |                                                    |                                               |                                                                                 |           |                                   |                                      |
| 24 | Основы программирования на РН   | Р Савельева Н.В.                                                             | 300                 |        | 200                         |                                                    |                                               |                                                                                 |           |                                   |                                      |
| 25 | Лекции по дискретной математик  | и дектярь М.И.                                                               | 300                 |        | 200                         |                                                    |                                               |                                                                                 |           |                                   |                                      |
| 20 | Осковы теории и организации зол | V Гуров В.В., Чукан                                                          | 108 300             |        | 200                         |                                                    |                                               |                                                                                 |           |                                   |                                      |
| 21 | сети связи следующего поколения | чтулевич д.С.                                                                | 225                 |        | 150                         |                                                    |                                               |                                                                                 |           |                                   |                                      |
| 20 | Валании в информирован          | и непекаюда н.н.                                                             | 360                 |        | 240                         |                                                    |                                               |                                                                                 |           |                                   |                                      |
| 30 | Основы макропроцессорной техн   | HOSEKOS KO B. C.                                                             | 315                 |        | 250                         |                                                    |                                               |                                                                                 |           |                                   |                                      |
| 31 | Программирование на взыхе Рас   | C Anapeesa T.A                                                               | 300                 |        | 200                         |                                                    |                                               |                                                                                 |           |                                   |                                      |
| 32 | История информационных технол   | о Левин В.И.                                                                 | 360                 |        | 240                         |                                                    |                                               |                                                                                 |           |                                   |                                      |
| 14 | A & M Kounsey 10 Bee            | KOMBRANTU /B                                                                 | CO VUUTA VUUTA      | 15 /   | Kung Hauroud                |                                                    |                                               | the second second                                                               |           |                                   | -                                    |
|    | CONTRACT IN DOC                 | NUTHINGATER 2 D                                                              | CONTRACT NUMBER / 1 | 40     | https://aumeng              |                                                    |                                               | (in 179 (in))                                                                   | -         | 0                                 |                                      |
| 10 |                                 |                                                                              |                     |        |                             |                                                    |                                               | COL 179, 570                                                                    | 0070      |                                   |                                      |

Рис. 12.9. Настройка сортировки по формату ячеек

Пользуясь кнопками Вверх и Вниз окна Сортировка (см. <u>рис. 12.9</u>) можно изменять последовательность уровней сортировки.

Ошибочно созданный или не нужный уровень сортировки можно удалить.

- 1. Выделите строку в окне Сортировка (см. рис. 12.9).
- 2. Нажмите кнопку Удалить уровень.
- Сортировка по нескольким столбцам

Сортировку можно осуществлять по нескольким столбцам для группировки данных с одинаковыми значениями в одном столбце и последующего осуществления сортировки другого столбца или строки в этих группах с одинаковыми значениями. Например, если взять столбцы "Отдел" и "Сотрудник", сначала можно отсортировать строки по столбцу "Отдел" (для группировки всех сотрудников одного отдела), а затем по имени (для расположения имен сотрудников в каждом отделе в алфавитном порядке). Можно одновременно осуществлять сортировку по 64 столбцам.

1. Выделите одну любую ячейку в диапазоне сортируемых данных.

2. Нажмите кнопку Сортировка и фильтр группы Редактирование вкладки Главная (см. <u>рис. 12.6</u>) и выберите команду Настраиваемая сортировка или нажмите кнопку Сортировка группы Сортировка и фильтр вкладкиДанные (см. рис. 12.7).

3. В окне Сортировка в раскрывающемся списке Столбец выберите название столбца, по данным которого будет выполняться сортировка. В раскрывающемся списке Сортировка выберите признак сортировки (значение,цвет ячейки, цвет шрифта или значок ячейки). Затем щелкните по стрелке раскрывающегося списка Порядок и выберите направление сортировки или цвет (значок).

4. В окне Сортировка (см. <u>рис. 12.8</u>) нажмите кнопку Добавить уровень и после того, как появится новая строка, выберите название столбца, по данным которого будет выполняться последующая сортировка. Аналогично предыдущему пункту настройте порядок сортировки. Повторите это действие для других столбцов.

5. После выбора всех необходимых уровней сортировки нажмите кнопку ОК (рис. 12.10).

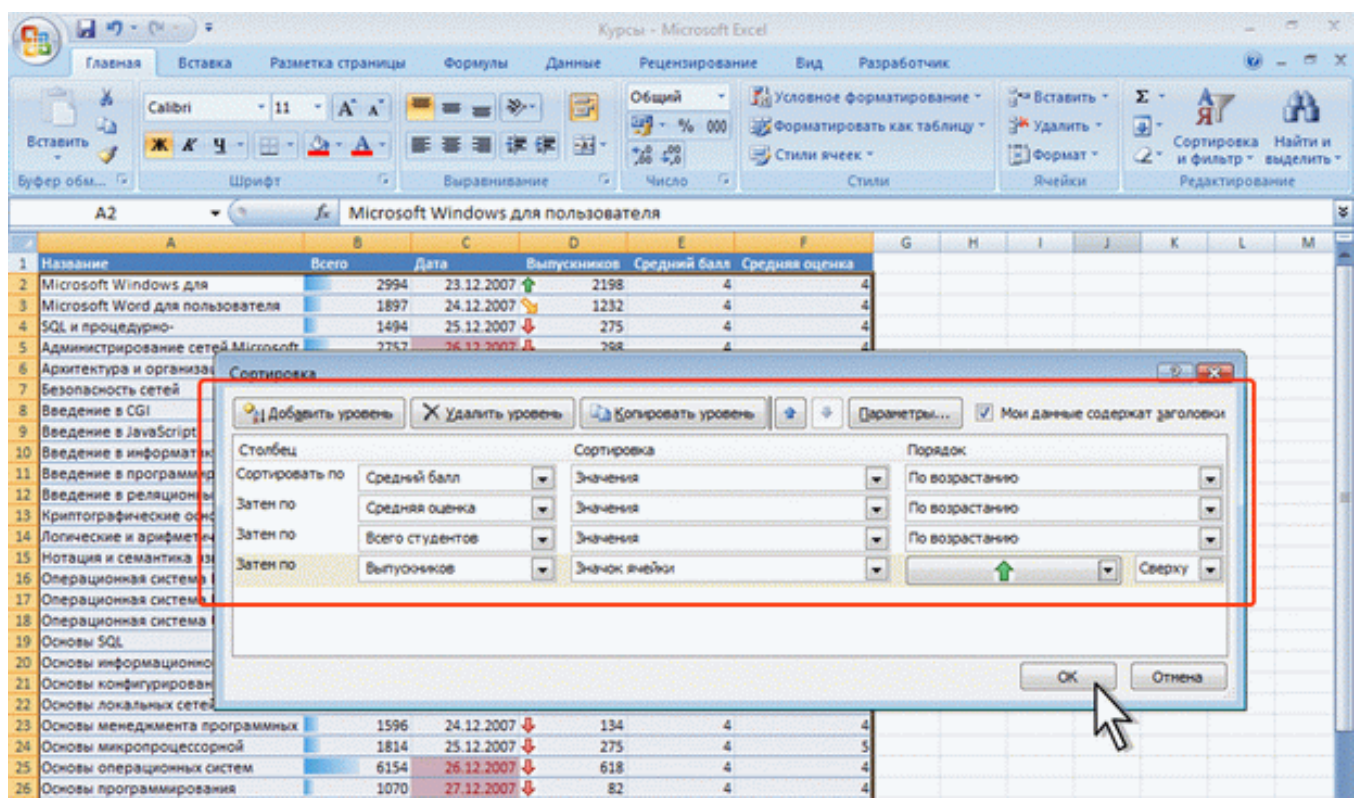

Рис. 12.10. Настройка сортировки по нескольким столбцам

#### Сортировка части диапазона

Можно сортировать часть данных таблицы, например, только данные одного столбца без влияния на другие столбцы.

1. Выделите ячейки сортируемого диапазона.

2. Нажмите кнопку Сортировка и фильтр группы Редактирование вкладки Главная и выберите направление сортировки. Или нажмите соответствующую кнопку группы Сортировкаи фильтр вкладки Данные (см. <u>рис. 12.7</u>).

3. В появившемся предупреждении (<u>рис. 12.12</u>) установите переключатель сортировать в пределах указанного диапазона и нажмите кнопку Сортировка.

| 6   | · · · · · · ·                     |                         |                      | Кур             | рсы – Microsoft B | acel                                    |                        |                               |                                                               |              |                   | 92243                     | .(Se)            | ×            |
|-----|-----------------------------------|-------------------------|----------------------|-----------------|-------------------|-----------------------------------------|------------------------|-------------------------------|---------------------------------------------------------------|--------------|-------------------|---------------------------|------------------|--------------|
|     | Размая Вставка Размо              | етка страницы           | ормулы               | Данные          | Рецензирован      | не Вид                                  | Pasp                   | аботчик                       |                                                               |              |                   |                           |                  | s x          |
| B   | Calibri 11                        | • А• х <sup>*</sup> = • | =   ><br>=   =   = = | · 🔐             | Общий -<br>       | Каровное<br>Форматир<br>Стили яче       | форми<br>овать<br>ек * | ітирование *<br>как таблицу * | 3 <sup>44</sup> Встави<br>3 <sup>44</sup> Удалин<br>(2) Форма | пь *<br>пь * | Σ ·<br>④ ·<br>② · | АТ<br>ортировки<br>фильтр | а Найт<br>выдели | и и<br>ить - |
| Dy  | фер обм (*) Шрифт                 |                         | ыраениеан            | ine is          | Число 14          | ano manana a                            | Стили                  |                               | нченк                                                         | Permit       |                   | редактиро                 | вание            |              |
|     | A1 - (3                           | <i>∫</i> ∗ Название     |                      |                 |                   |                                         |                        |                               |                                                               |              |                   |                           |                  | ¥            |
|     | A                                 | and Breeze Arrist       | C                    | D               | £                 | Sec. Frank                              | G                      | H. S.                         | less and                                                      | land in      | K                 | Sec. L. Sec.              | - M              |              |
| 1   | Название                          | Всего Студ              | ентов за В           | Выпускников     | Средний балл      | Средняя                                 |                        |                               |                                                               | E.           |                   |                           |                  |              |
| 23  | Аркитектуры и топологии           | 665                     | 3                    | 309             | 3,73              | 4,22                                    |                        |                               |                                                               |              |                   |                           |                  |              |
| 24  | Беспроводные сети WI-FI           | 318                     | 136                  | 103             | 4,33              | 4,46                                    |                        |                               |                                                               |              |                   |                           |                  |              |
| 25  | Введение в анализ, синтез и       | 609                     | 29                   | 118             | 3,79              | 4,49                                    |                        |                               |                                                               |              |                   |                           |                  |              |
| 26  | Введение в защиту информации от   | 441                     | 64                   | 236             | 5 3,92            | 4,08                                    |                        |                               |                                                               |              |                   |                           |                  |              |
| 27  | Введение в математику             | 756                     | 06440                | Cardena Alberta | IN THE WARRANT    | C AMARAMAN OF                           |                        | 2                             |                                                               |              |                   |                           |                  |              |
| 28  | Введение в математическое         | 132                     | - Conep              | yactrici genine | se ene ykasennet  | o phanasona                             |                        |                               |                                                               |              |                   |                           |                  |              |
| 29  | Введение в модель данных SQL      | 398                     | Обнару               | окены данные    | е рядон с выделен | нын фрагненто                           | н. Эти                 | данные не                     |                                                               |              |                   |                           |                  |              |
| 30  | Введение в программирование на    | 488                     | будут с              | отсортирован    | ы.                |                                         |                        |                               |                                                               |              |                   |                           |                  |              |
| 31  | Введение в программирование на    | 502                     | Предпо               | пагаеное дей    | ствие:            |                                         |                        |                               |                                                               |              |                   |                           |                  |              |
| 32  | Введение в СУБД MySQL             | 397                     |                      |                 |                   |                                         |                        |                               |                                                               |              |                   |                           |                  |              |
| 33  | Введение в теорию множеств        | 133                     |                      | тонатически     | расширить выдел   | енный диапазон                          | 9                      |                               |                                                               |              |                   |                           |                  | 1            |
| 34  | Введение в теорию                 | 616                     | 000                  | ртировать в п   | пределах указани  | ого выделения                           |                        |                               |                                                               |              |                   |                           |                  |              |
| 35  | Введение в теорию                 | 884                     | 1000                 |                 |                   | 1 2 2 2 1 1 1 1 1 1 1 1 1 1 1 1 1 1 1 1 | -                      |                               |                                                               |              |                   |                           |                  |              |
| 36  | Введение в технологию             | 118                     |                      |                 |                   | Сортировка                              | 1 100                  | Отнена                        |                                                               |              |                   |                           |                  |              |
| 37  | Введение в цифровую скемотехнику  | 351                     |                      |                 |                   |                                         |                        |                               |                                                               |              |                   |                           |                  |              |
| 38  | Введение в цифровую фотографию    | 362                     | 72                   | 112             | 3,95              | 4,22                                    | 2                      |                               |                                                               |              |                   |                           |                  |              |
| 39  | Визуальное моделирование в среде  | 475                     | 9                    | 137             | 4                 | 4,13                                    | U                      |                               |                                                               |              |                   |                           |                  |              |
| 40  | Вирусы и средства борьбы с ними   | 383                     | 61                   | 124             | 3,73              | 4,05                                    |                        |                               |                                                               |              |                   |                           |                  |              |
| 41  | Графы и алгоритмы                 | 301                     | 11                   | 11              | 3,45              | 4,36                                    |                        |                               |                                                               |              |                   |                           |                  |              |
| 42  | Графы и их применение             | 242                     | 9                    | 22              | 3,95              | 4,47                                    |                        |                               |                                                               |              |                   |                           |                  |              |
| 43  | Единый государственный экзамен по | 437                     | 51                   | 68              | 3,57              | 3,86                                    |                        |                               |                                                               |              |                   |                           |                  |              |
| -44 | Инструменты безопасности с        | 310                     | 16                   | 90              | 3,63              | 4,23                                    |                        |                               |                                                               |              |                   |                           |                  |              |
| 45  | Интеграция приложений на основе   | 148                     | 5                    | 24              | 3,38              | 4,59                                    |                        |                               |                                                               |              |                   |                           |                  |              |
| 46  | Иктеллектуальные                  | 442                     | 14                   | 43              | 3,88              | 4,45                                    |                        |                               |                                                               |              |                   |                           |                  |              |
| 47  | Инфраструктуры открытых ключей    | 103                     | 9                    | 18              | 3,78              | 4,25                                    |                        |                               |                                                               |              |                   |                           |                  |              |
| 48  | История информационных            | 149                     | -82                  | 14              | 3,29              | 3,31                                    |                        |                               |                                                               |              |                   |                           |                  |              |
| 49  | ИТ-стратегия                      | 101                     | .30                  | 19              | 3,74              | 4,38                                    |                        |                               |                                                               |              |                   |                           |                  |              |
| 50  | Комбинаторные алгоритмы для       | 104                     | 6                    | 14              | 4 3,86            | 4,1                                     |                        |                               |                                                               |              |                   |                           |                  |              |
| 51  | Межсетевое экранирование          | 327                     | 18                   | 93              | 3,87              | 4,26                                    |                        |                               |                                                               |              |                   |                           |                  |              |
| 52  | Нейрокомпьютерные системы         | 133                     | 2                    | 15              | 4,2               | 4,38                                    |                        |                               |                                                               |              |                   |                           |                  |              |
| 53  | Организация UNIX-систем и ОС      | 469                     | 23                   | 136             | 5 3,7             | 4,28                                    |                        |                               |                                                               |              |                   |                           |                  |              |

Рис. 12.11. Сортировки части диапазона

Будьте осторожны при использовании этого средства. Сортировка по одному столбцу диапазона может привести к нежелательным результатам, например, перемещению ячеек в этом столбце относительно других ячеек строки.

## Отбор данных

Простейшим инструментом для выбора и отбора данных является фильтр. В отфильтрованном списке отображаются только строки, отвечающие условиям, заданным для столбца.

В отличие от сортировки, фильтр не меняет порядок записей в списке. При фильтрации временно скрываются строки, которые не требуется отображать.

Строки, отобранные при фильтрации, можно редактировать, форматировать, создавать на их основе диаграммы, выводить их на печать, не изменяя порядок строк и не перемещая их.

Кроме того, для выбора данных можно использовать возможности поиска данных, формы и некоторые функции.

## Установка фильтра

Фильтры можно установить для любого диапазона, расположенного в любом месте листа. Диапазон не должен иметь полностью пустых строк и столбцов, отдельные пустые ячейки допускаются.

1. Выделите одну любую ячейку в диапазоне, для которого устанавливаются фильтры.

2. Нажмите кнопку Сортировка и фильтр группы Редактирование вкладки Главная и выберите команду Фильтр (рис. 12.12) или нажмите кнопку Фильтр группы Сортировка и фильтр вкладки Данные (см. рис. 12.7)

| 0         | ······                                            |                                        |                         | Авто -                                  | Microsoft Excel                                                 |                                                 |                                                                       | - a x                                                                                                    |
|-----------|---------------------------------------------------|----------------------------------------|-------------------------|-----------------------------------------|-----------------------------------------------------------------|-------------------------------------------------|-----------------------------------------------------------------------|----------------------------------------------------------------------------------------------------|
|           | Главная Вставка                                   | Разметка                               | страницы Форм           | кулы Данные Ре                          | цензирование Вид                                                | Разработчик                                     |                                                                       | 😧 – 🗢 X                                                                                                    |
| Bc<br>By¢ | аланть 🧭 Сывен<br>таенть 🖋 Ж. К. Ц<br>ер обы G. Ш | - 11 -  <br>  ( ( - ) ( ( )<br>) ( ( ) | A' A'<br>→ A'<br>→ Bupa | ■ ● · · · · · · · · · · · · · · · · · · | инй • 👫 Условное и<br>• % 000 😼 Форматир<br>• Стили яче<br>исло | форматирован<br>овать как табл<br>ек =<br>Стили | ыле * З <sup>си</sup> Вст<br>ищу * З <sup>44</sup> Уда<br>∭Фор<br>Ячи | авить -<br>тить -<br>мать -<br>мат -<br>2 -<br>Сортировка<br>и фильтр -<br>ваделить -<br>В -<br>и фильтр -<br>ваделить -<br>ваделить - |
|           | A2 - 🤇                                            | fx .                                   | Acty                    |                                         |                                                                 | 1000                                            |                                                                       | 👫 Сортировка от 🗄 до А                                                                                                    |
| 823       | A                                                 | В                                      | С                       | D                                       | E                                                               | F                                               | G H                                                                   | Настраиваемая сортировка                                                                                                    |
| 1         | Модель автомобиля                                 | Фирма                                  | Марка кузова            | Марка двигателя                         | Объем двигателя                                                 | Цена                                            |                                                                       | Ve Ownerp                                                                                                    |
| 2         | Acty                                              | Honda                                  | HA6                     | E07Z                                    | 660                                                             | 7 500                                           |                                                                       | X Constant                                                                                                    |
| 3         | Acty                                              | Honda                                  | HA7                     | E07Z                                    | 660                                                             | 8 300                                           |                                                                       | x ht                                                                                                    |
| 4         | Acty                                              | Honda                                  | HHS                     | E07Z                                    | 660                                                             | 9 000                                           |                                                                       | The Themetical arobio                                                                                                    |
| 5         | Acty                                              | Honda                                  | HH6                     | E07Z                                    | 660                                                             | 10 000                                          |                                                                       |                                                                                                    |
| 6         | Jump                                              | Honda                                  | JD1                     | E07Z                                    | 660                                                             | 10 100                                          |                                                                       |                                                                                                    |
| 7         | Jump                                              | Honda                                  | JD2                     | E07Z                                    | 660                                                             | 11 300                                          |                                                                       |                                                                                                    |
| 8         | Life                                              | Honda                                  | JB1                     | E07Z                                    | 660                                                             | 9 100                                           |                                                                       |                                                                                                    |
| 9         | Life                                              | Honda                                  | JB2                     | E07Z                                    | 660                                                             | 10 200                                          |                                                                       |                                                                                                    |
| 10        | Life Dunk                                         | Honda                                  | JB3                     | E07Z                                    | 660                                                             | 11 200                                          |                                                                       |                                                                                                    |
| 11        | Life Dunk                                         | Honda                                  | J84                     | E07Z                                    | 660                                                             | 12 300                                          |                                                                       |                                                                                                    |
| 12        | Vamos                                             | Honda                                  | HM1                     | E07Z                                    | 660                                                             | 11 100                                          |                                                                       |                                                                                                    |
| 13        | Vamos                                             | Honda                                  | HM2                     | E07Z                                    | 660                                                             | 12 300                                          |                                                                       |                                                                                                    |
| 14        | Vamos Hobio                                       | Honda                                  | HU1                     | E07Z                                    | 660                                                             | 10 700                                          |                                                                       |                                                                                                    |
| 15        | Vamos Hobio                                       | Honda                                  | HJ2                     | E07Z                                    | 660                                                             | 11 900                                          |                                                                       |                                                                                                    |
| 16        | Vamos Hobio                                       | Honda                                  | HM3                     | E07Z                                    | 660                                                             | 11 900                                          |                                                                       |                                                                                                    |
| 17        | Vamos Hobio                                       | Honda                                  | HM4                     | E07Z                                    | 660                                                             | 13 000                                          |                                                                       |                                                                                                    |
| 18        | Z                                                 | Honda                                  | PA1                     | E07Z                                    | 660                                                             | 11 000                                          |                                                                       |                                                                                                    |
| 19        | AZ-Wagon                                          | Mazda                                  | MD11S                   | F6A                                     | 660                                                             | 10 100                                          |                                                                       |                                                                                                    |
| 20        | Carol                                             | Mazda                                  | HB125                   | F6A                                     | 660                                                             | 7 700                                           |                                                                       |                                                                                                    |
| 21        | Carol                                             | Mazda                                  | HB225                   | F6A                                     | 660                                                             | 8 500                                           |                                                                       |                                                                                                    |
| 22        | Laputa                                            | Mazda                                  | HP11S                   | F6A                                     | 660                                                             | 10 200                                          |                                                                       |                                                                                                    |
| 23        | Scrum                                             | Mazda                                  | DG52V                   | F6A                                     | 660                                                             | 10 400                                          |                                                                       |                                                                                                    |
| 24        | Scrum                                             | Mazda                                  | DG52W                   | F6A                                     | 660                                                             | 11 600                                          |                                                                       |                                                                                                    |
| 25        | Scrum                                             | Mazda                                  | DH52V                   | F6A                                     | 660                                                             | 11 500                                          |                                                                       |                                                                                                    |
| 26        | eK-Active                                         | Mitsubish                              | H81W                    | 3G83                                    | 660                                                             | 12 300                                          |                                                                       | · · · · · · · · · · · · · · · · · · ·                                                                                                    |
| -         | Разные Япония                                     | корея                                  | японские авто           | 2                                       |                                                                 |                                                 |                                                                       |                                                                                                    |

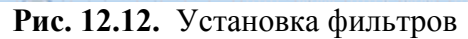

3. После установки фильтров в названиях столбцов таблицы появятся значки раскрывающих списков (ячейки A1:F1 в таблице на <u>рис. 12.13</u>).

| 0  | · · · · · · ·                         |            |                | Asto - N                  | ficrosoft Excel                                                                                                    |                                                        |                                                                                |                                                      | e x                                                                                                    |
|----|---------------------------------------|------------|----------------|---------------------------|----------------------------------------------------------------------------------------------------|--------------------------------------------------------|--------------------------------------------------------------------------------|------------------------------------------------------|----------------------------------------------------------------------------------------------------|
|    | Главная Вставка                       | Разметка с | траницы Форму  | лы Данные Рец             | ензирование Вид                                                                                                    | Разработчик                                            |                                                                                |                                                      | ) _ = ×                                                                                                    |
| Bi | Сайоні<br>ставить у Сайоні<br>ж К Ц - | • 11 •     | A A Bupas      | · 参·· 学 O6m<br>引使使 团 · 资。 | ий Гранатиро<br>1000 Форматиро<br>1000 Форма<br>1000 Форма<br>1000 Форма | оорматирование *<br>кать как таблицу *<br>к *<br>Стили | В <sup>са</sup> Вставить *<br>В <sup>щ</sup> Удалить *<br>Щ Формат *<br>Ячейки | Σ - Я<br>- Сортировки<br>2 - и фильтр -<br>Редактиро | Найти и<br>выделить *                                                                                                    |
|    | A1 - 🤄                                | fx         | Модель автомоб | іиля                      |                                                                                                    |                                                        |                                                                                | ·////                                                | *                                                                                                    |
|    | А                                     | в          | C              | Ŭ                         | E                                                                                                    | P                                                      | Н                                                                              | 1 J                                                  | K                                                                                                    |
| 1  | Модель автомобиля 💌                   | Фирма 💌    | Марка кузова 💌 | Марка двигателя 💌         | Объем двигателя 💌                                                                                                    | Цена 💌                                                 |                                                                                |                                                      |                                                                                                    |
| 2  | Asty                                  | Henda      | HAE            | 5072                      | 660                                                                                                    | 7500                                                   |                                                                                |                                                      | and the second second                                                                                                    |
| 3  | Acty                                  | Honda      | HA7            | E07Z                      | 660                                                                                                    | 8 300                                                  |                                                                                |                                                      | and the second second sec |
| 4  | Acty                                  | Honda      | HH5            | E07Z                      | 660                                                                                                    | 9 000 0                                                |                                                                                |                                                      |                                                                                                    |
| 5  | Acty                                  | Honda      | нн6            | E07Z                      | 660                                                                                                    | 10 000                                                 |                                                                                |                                                      |                                                                                                    |
| 6  | Jump                                  | Honda      | JD1            | E07Z                      | 660                                                                                                    | 10 100                                                 |                                                                                |                                                      |                                                                                                    |
| 7  | Jump                                  | Honda      | JD2            | E07Z                      | 660                                                                                                    | 11 300                                                 |                                                                                |                                                      |                                                                                                    |
| 8  | Life                                  | Honda      | JB1            | E07Z                      | 660                                                                                                    | 9 100                                                  |                                                                                |                                                      |                                                                                                    |
| 9  | Life                                  | Honda      | JB2            | E072                      | 660                                                                                                    | 10 200                                                 |                                                                                |                                                      |                                                                                                    |
| 10 | Life Dunk                             | Honda      | JB3            | E072                      | 660                                                                                                    | 11 200                                                 |                                                                                |                                                      | Second Sec.                                                                                                    |
| 11 | Life Dunk                             | Honda      | JB4            | E07Z                      | 660                                                                                                    | 12 300                                                 |                                                                                |                                                      |                                                                                                    |
| 12 | Vamos                                 | Honda      | HM1            | E07Z                      | 660                                                                                                    | 11 100                                                 |                                                                                |                                                      | and the second second                                                                                                    |

Рис. 12.13. Таблица с установленными фильтрами

Для удаления фильтров выделите одну любую ячейку в диапазоне, для которого устанавливаются фильтры, нажмите кнопку Сортировка и фильтр группы Редактирование вкладки Главная и выберите команду Фильтр (см.<u>рис. 12.12</u>) или нажмите кнопку Фильтр группы Сортировка и фильтр вкладки Данные (см. <u>рис. 12.7</u>)

Фильтры автоматически устанавливаются при оформлении "таблицы" и автоматически удаляются при преобразовании "таблицы" в обычный диапазон.

## Работа с фильтром

Для выборки данных с использованием фильтра следует щелкнуть по значку раскрывающегося списка соответствующего столбца и выбрать значение или параметр выборки (<u>рис. 12.14</u>).

| 🛐 🖬 🤊 - (* * ) =          |                                                                                                    |                   | Asto - Micros   | oft Excel                                                   |                              |                                         | - a x                                                              |
|---------------------------|----------------------------------------------------------------------------------------------------|-------------------|-----------------|-------------------------------------------------------------|------------------------------|-----------------------------------------|--------------------------------------------------------------------|
| Главная Вставка           | Разметка стран                                                                                                 | ицы Формулы       | Данные Рецензир | ование Вид Разр                                             | аботчик                      |                                         | 0 - 5 X                                                            |
| Calibri<br>Bertasurta J   | - 11 - A A                                                                                                    |                   |                 | • 👫 Условное форм<br>000 🛞 Форматировать<br>Э Стили ячеек • | тирование *<br>как таблицу * | В чавить *<br>В Удалить *<br>В Формат * | ∑ - ЯГ А́А́А́<br>— Сортировка Найти и<br>2 - И филатр - выделить - |
| A1 - (                    | 6 Mor                                                                                                    | тель автомобиля   | and anoto       | Citra                                                       |                              | - Artista                               | S                                                                  |
|                           | B                                                                                                    | C                 | 0               | F                                                           | F                            | G H                                     |                                                                    |
| 1 Модель автомобиля       | Фирма                                                                                                    | Марка кузова 💌    | Марка двигателя | Объем двигателя                                             | Цена 👻                       | <b>U</b>                                |                                                                    |
| 2 Асту 1 Сортировка от 2  | AO R                                                                                                    | HA6               | E07Z            | 660                                                         | 7 500                        |                                         |                                                                    |
| 3 Асту #1 Сортировка от 9 | A do A                                                                                                    | HA7               | E07Z            | 660                                                         | 8 300                        |                                         |                                                                    |
| 4 Асту Сортировка по н    | usery P                                                                                                    | HH5               | E07Z            | 660                                                         | 9 000                        |                                         |                                                                    |
| 5 Acty v Curry Autor      | the second second second second second second second second second second second second second second second s | HH6               | E07Z            | 660                                                         | 10 000                       |                                         |                                                                    |
| 6 Juni                    | waping .                                                                                                    | J01               | E07Z            | 660                                                         | 10 100                       |                                         |                                                                    |
| 7 Juni Switch no usery    |                                                                                                    | JD2               | E07Z            | 660                                                         | 11 300                       |                                         |                                                                    |
| 8 Life Текстовые фильт    | гры 🕨                                                                                                    | J <b>81</b>       | E07Z            | 660                                                         | 9 100                        |                                         |                                                                    |
| 9 Life Выделить           | s sce)                                                                                                    | J82               | E07Z            | 660                                                         | 10 200                       |                                         |                                                                    |
| 10 Life Dahatsu           |                                                                                                    | J 83              | E07Z            | 660                                                         | 11 200                       |                                         |                                                                    |
| 11 Life I Juzu            |                                                                                                    | J 4               | E07Z            | 660                                                         | 12 300                       |                                         |                                                                    |
| 12 Van Mazda              |                                                                                                    | HM1               | E07Z            | 660                                                         | 11 100                       |                                         |                                                                    |
| 13 Vam                    |                                                                                                    | FM2               | E07Z            | 660                                                         | 12 300                       |                                         |                                                                    |
| 14 Van Shara              |                                                                                                    | HJ1               | E07Z            | 660                                                         | 10 700                       |                                         |                                                                    |
| 15 Vam                    | N                                                                                                    | HJ2               | E07Z            | 660                                                         | 11 900                       |                                         |                                                                    |
| 16 Van Toyota             |                                                                                                    | HM3               | E07Z            | 660                                                         | 11 900                       |                                         |                                                                    |
| 17 Van                    | N                                                                                                    | H M4              | E07Z            | 660                                                         | 13 000                       |                                         |                                                                    |
| 18 Z OK                   | Отмена                                                                                                    | PA1               | E07Z            | 660                                                         | 11 000                       |                                         |                                                                    |
| 19 AZ V                   |                                                                                                    | ND115             | F6A             | 660                                                         | 10 100                       |                                         |                                                                    |
| 20 Carol                  | mazda                                                                                                    | HB125             | F6A             | 660                                                         | 7 700                        |                                         |                                                                    |
| 21 Carol                  | Mazda                                                                                                    | HB225             | F6A             | 660                                                         | 8 500                        |                                         |                                                                    |
| 22 Laputa                 | Mazda                                                                                                    | HP11S             | F6A             | 660                                                         | 10 200                       |                                         |                                                                    |
| 23 Scrum                  | Mazda                                                                                                    | DG52V             | F6A             | 660                                                         | 10 400                       |                                         |                                                                    |
| 24 Scrum                  | Mazda                                                                                                    | DG52W             | F6A             | 660                                                         | 11 600                       |                                         |                                                                    |
| 25 Scrum                  | Mazda                                                                                                    | DH52V             | F6A             | 660                                                         | 11 500                       |                                         |                                                                    |
| 26 eK-Active              | Mitsubishi                                                                                                    | H81W              | 13G83           | 660                                                         | 12 300                       | -                                       | *                                                                  |
| Готово                    | A Hopen 2 Million                                                                                              | concidence of the |                 |                                                             |                              |                                         | 100% 🕤 💮                                                           |

## Рис. 12.14. Использование фильтра

Заголовки строк листа, выбранных из таблицы с помощью фильтра, отображаются синим цветом. На значках раскрывающихся списков в названиях столбцов, по которым была произведена выборка, появляется особая отметка. В строке состояния окна Excel в течение некоторого времени отображается текст с указанием количества найденных записей и общего количества записей в таблице. Например, в таблице на <u>рис. 12.15</u> произведен отбор данных по столбцу В (Honda) и столбцу Е (1300).

| C 2 - C -               | Ŧ                                                   |                     | A                                                                                 | ero - Microsoft E                      | cel                                                             |                           |                                                                          |                    |                                         | - a x                                          |
|-------------------------|-----------------------------------------------------|---------------------|-----------------------------------------------------------------------------------|----------------------------------------|-----------------------------------------------------------------|---------------------------|--------------------------------------------------------------------------|--------------------|-----------------------------------------|------------------------------------------------|
| Главная Вст             | авка Разметка страни                                | щы Формулы          | Данные                                                                            | Рецензирован                           | ие Вид Разра                                                    | ботчик                    |                                                                          |                    |                                         | 😧 – 🖛 X                                        |
| Вставить у<br>Вуфер обы | ~  11 ~   А` А`<br>Ч ~) ⊞ ~   ⊴ ~ <u>А</u><br>Шрифт | = = ≫-<br>= = ₹ = ‡ | ) ()<br>()<br>()<br>()<br>()<br>()<br>()<br>()<br>()<br>()<br>()<br>()<br>()<br>( | Общий -<br>- % 000<br>% + %<br>Число - | Условное формат<br>Форматировать ка<br>Э Стили ячеек *<br>Стили | ирование *<br>ж таблицу * | З <sup>на</sup> Вставия<br>З <sup>на</sup> Удалит<br>(€) Форма<br>Яченко | ть *<br>ь *<br>т * | Е - Я<br>- Я<br>2 - сортир<br>2 - и фил | новка Найти и<br>вър * выделить *<br>тирование |
| A1                      | - 🕞 🎜 Mog                                           | ель автомобиля      |                                                                                   |                                        |                                                                 |                           |                                                                          |                    |                                         | 8                                              |
| A A                     | В                                                   | С                   | Manka di                                                                          |                                        |                                                                 | F                         | G                                                                        | н                  | 1                                       | J                                              |
| 300 Civio               | Honda                                               | No.                 | LDA                                                                               |                                        | 130                                                             | 10.200                    |                                                                          |                    |                                         |                                                |
| 309 Civic               | Honda                                               | AR                  | D138                                                                              |                                        | 130                                                             | 000 017                   |                                                                          |                    |                                         |                                                |
| 319 Civic Ferio         | Honda                                               | EK2                 | D13B                                                                              |                                        | 1300                                                            | 10 400                    |                                                                          |                    |                                         |                                                |
| 667 Fit                 | Honda                                               | GD1                 | L13A                                                                              |                                        | 1300                                                            | 10 700                    |                                                                          |                    |                                         |                                                |
| 668 Fit                 | Honda                                               | GD2                 | L13A                                                                              |                                        | 1300                                                            | 12 400                    |                                                                          |                    |                                         |                                                |
| 671 Fit Aria            | Honda                                               | GD6                 | L13A                                                                              |                                        | 1300                                                            | 11 400                    |                                                                          |                    |                                         |                                                |
| 672 Fit Aria            | Honda                                               | GD7                 | L13A                                                                              |                                        | 1300                                                            | 13 300                    |                                                                          |                    |                                         |                                                |
| 1038 Logo               | Honda                                               | GA3                 | D138                                                                              |                                        | 1300                                                            | 10 000                    |                                                                          |                    |                                         |                                                |
| 1039 Logo               | Honda                                               | GA5                 | D13B                                                                              |                                        | 1300                                                            | 11 800                    |                                                                          |                    |                                         |                                                |
| 1263 Partner            | Honda                                               | EY6                 | D138                                                                              |                                        | 1300                                                            | 10 100                    |                                                                          |                    |                                         |                                                |
| 1755                    |                                                     |                     |                                                                                   |                                        |                                                                 |                           |                                                                          |                    |                                         |                                                |

Рис. 12.15. Таблица с отобранными данными с использованием фильтра

Количество столбцов, по которым производится выборка, не ограничено.

# Отбор по значению

Можно выбрать строки по одному или нескольким значениям одного или нескольких столб-

цов.

1. Щелкните по значку раскрывающегося списка столбца, по которому производится отбор.

2. Отметьте флажками значения, по которым производится отбор (<u>рис. 12.16</u>). Нажмите кнопку **ОК**.

| 6    |           | ) - (* - ) =           |                |                                                                           | Asto - Micro                                    | soft Excel                                                                                                    |                               |                                                         | _ ~ X                                                                                                |
|------|-----------|------------------------|----------------|---------------------------------------------------------------------------|-------------------------------------------------|----------------------------------------------------------------------------------------------------|-------------------------------|---------------------------------------------------------|----------------------------------------------------------------------------------------------------|
|      | Глав      | ная Вставка            | Разметка стран | ницы Формулы                                                              | Данные Рецензи                                  | рование Вид Раз                                                                                                | аботчик                       |                                                         | 0 - = x                                                                                              |
| B    | ставить J | Calibri<br>XXX<br>U    | - 11 - A /     | <ul> <li>= = = </li> <li>= = </li> <li>= = </li> <li>Бырасника</li> </ul> | - В Сбщий<br>Сбя 20 - %<br>Как 20 - %<br>Уласор | <ul> <li>Каканое форма</li> <li>Жараное форматировать</li> <li>Стили ячеек *</li> <li>Стили ячеек *</li> </ul> | атирование *<br>как таблицу * | В** Вставить *<br>В** Удалить *<br>В Формат *<br>Ячейки | 2 - АТ АВ<br>Сортировка Найти и<br>2 - Сортировка Найти и<br>и фильтр - выделить -<br>Редактирование |
| 1    | A1        | - (3                   | ∫⊷ Mo          | дель автомобиля                                                           |                                                 |                                                                                                    |                               |                                                         | 8                                                                                                    |
| 1997 |           | A                      | В              | C                                                                         | D                                               | E                                                                                                    | F                             | G H                                                     | desident des Jacober -                                                                               |
| 1    | Модель    | автомобиля 💌           | Фирма          | <ul> <li>Марка кузова</li> </ul>                                          | Марка двигателя 💌                               | Объем двигателя 💌                                                                                              | Цена 💌                        |                                                         |                                                                                                    |
| 2    | Acco 🛔    | Сортировка от 🛔        | до Я           | CF3                                                                       | F18B                                            | 1800                                                                                                    | 15 200                        |                                                         |                                                                                                    |
| 3    | Acco #1   | Сортировка от <u>Я</u> | AO A           | CF4                                                                       | F20B                                            | 2000                                                                                                    | 19 600                        |                                                         |                                                                                                    |
| 4    | Acco      | Сортировка по ц        | вету 🕨         | CF5                                                                       | F20B                                            | 2000                                                                                                    | 19 600                        |                                                         |                                                                                                    |
| 5    | Acco      | CHETE OMANTO C 1       | Durpana"       | CL3                                                                       | F20B                                            | 2000                                                                                                    | 18 200                        |                                                         |                                                                                                    |
| 6    | Acco      |                        |                | CL7                                                                       | K20A                                            | 2000                                                                                                    | 20 900                        |                                                         |                                                                                                    |
| 7    | Acco      | Sameth up theil.       | -0.000000000   | CLS                                                                       | K20A                                            | 2000                                                                                                    | 21 300                        |                                                         |                                                                                                    |
| 8    | Acco      | Текстовые дильт        | ры 🕨           | CM1                                                                       | K20A                                            | 2000                                                                                                    | 19 300                        |                                                         |                                                                                                    |
| 9    | Acco      | 🔳 (Выделить            | ace)           | C 1                                                                       | H22A                                            | 2200                                                                                                    | 22 800                        |                                                         |                                                                                                    |
| 10   | Acco      | Dahatsu                |                | C 9                                                                       | K24A                                            | 2300                                                                                                    | 22 300                        |                                                         |                                                                                                    |
| 11   | Acco      | - Isuzu                |                | C 42                                                                      | K24A                                            | 2300                                                                                                    | 23 400                        |                                                         |                                                                                                    |
| 12   | Acco      | - Mazda                |                | C M3                                                                      | K24A                                            | 2300                                                                                                    | 25 200                        |                                                         |                                                                                                    |
| 13   | Acco      | - Mitsubishi           |                | C 6                                                                       | F23A                                            | 2200                                                                                                    | 19 700                        |                                                         |                                                                                                    |
| 14   | Acco      | - Nissan               |                | C 7                                                                       | F23A                                            | 2200                                                                                                    | 21 500                        |                                                         |                                                                                                    |
| 15   | Acco      | Subaru                 |                | C 19                                                                      | H23A                                            | 2200                                                                                                    | 22 400                        |                                                         |                                                                                                    |
| 16   | Acco      | Toyota                 |                | C 2                                                                       | H23A                                            | 2200                                                                                                    | 24 200                        |                                                         |                                                                                                    |
| 17   | Acty      |                        |                | HA6                                                                       | E07Z                                            | 660                                                                                                    | 7 500                         |                                                         |                                                                                                    |
| 18   | Acty      | OK N                   | Отмена         | HA7                                                                       | E07Z                                            | 660                                                                                                    | 8 300                         |                                                         |                                                                                                    |
| 19   | Acty      |                        | 1              | HHS                                                                       | E07Z                                            | 660                                                                                                    | 9 000                         |                                                         |                                                                                                    |
| 20   | Acty      |                        | onda           | HH6                                                                       | E07Z                                            | 660                                                                                                    | 10 000                        |                                                         |                                                                                                    |

Рис. 12.16. Отбор по значению

## Отбор по формату

Можно выбрать строки по цвету ячейки, цвету текста или значку одного или нескольких столбцов.

1. Щелкните по значку раскрывающегося списка столбца, по которому производится отбор.

2. Выберите команду Формат по цвету, а затем в подчиненном меню выберите цвет ячейки, цвет шрифта или значок (<u>рис. 12.17</u>). Нажмите кнопку **ОК**.

| B4<br>By 4 | Сайоні<br>павить у К. К. Ц<br>нер обы… Э Ш | - 11 - А А<br>Ш - <u>А</u> - <u>А</u><br>рифт |          | в Эта Сортирование<br>В Эта Сортирование<br>В Эта Ставить -<br>В Эта Ставить -<br>В Эта Сортирован Найти<br>Р В Ормат -<br>В Эта Ставить -<br>В Эта Ставить -<br>В | И<br>ТЬ * |
|------------|--------------------------------------------|-----------------------------------------------|----------|----------------------------------------------------------------------------------------------------|-----------|
|            | E2 - 🤄                                     | <i>f</i> ≈ 660                                |          |                                                                                                    | 3         |
|            | A                                          | В                                             | C        | D E F G H I J                                                                                                    | -         |
| 1          | Модель автомобиля 💌                        | Фирма 💽                                       | Марка ку | зва 🐨 Марка двигателя 👻 Объем двигателя 🐨 Цена 💌                                                                                                    | ć         |
| 2          | Acty                                       | Honda                                         | HA6      | Сортировка от минимального к максимальному 7500                                                                                                    |           |
| 3          | Acty                                       | Honda                                         | HA7      | Сортировка от максимального к минимальному 8 300                                                                                                    |           |
| 4          | Acty                                       | Honda                                         | HH5      | Сортировка по цвету > 9 000                                                                                                    |           |
| 5          | Acty                                       | Honda                                         | HH6      | 10 000                                                                                                    |           |
| 6          | Alto                                       | Suzuki                                        | HA12V    | Current and Carlos                                                                                                    |           |
| 7          | Alto                                       | Suzuki                                        | HA12S    | дильтр по цвету Фильтр по цвету ячейки                                                                                                    |           |
| 8          | Alto                                       | Suzuki                                        | HA23V    | Числовые дильтры                                                                                                    |           |
| 9          | Alto                                       | Suzuki                                        | HA225    | 🖉 (выделить все) 🔹 👘                                                                                                    |           |
| 10         | Alto                                       | Suzuki                                        | HA23S    | Нет заливки                                                                                                    |           |
| 11         | Alto                                       | Suzuki                                        | HA24V    | ▼ 1000<br>▼ 1100 Φκльтр по цвету шрифта                                                                                                    |           |
| 12         | Alto                                       | Suzuki                                        | HA24S    | - € 1300                                                                                                    |           |
| 13         | Atrai                                      | Daihatsu                                      | S220V    | - 2 1400 ·······                                                                                                    |           |
| 14         | Atrai                                      | Daihatsu                                      | \$220V   | -¥ 1500                                                                                                    |           |
| 15         | Atrai                                      | Daihatsu                                      | \$230V   | -21000                                                                                                    |           |
| 16         | Atrai                                      | Daihatsu                                      | \$230V   | - 2 1800 · · · · · · · · · · · · · · · · · ·                                                                                                    |           |
| 17         | Atrai Wagon                                | Daihatsu                                      | \$220G   |                                                                                                    |           |
| 18         | Atrai Wagon                                | Daihatsu                                      | \$220G   | ОК Отмена Фильтр по значку ячейки                                                                                                    |           |
| 19         | Atrai Wagon                                | Daihatsu                                      | \$230G   |                                                                                                    |           |
| 20         | Atrai Wagon                                | Daihatsu                                      | \$230G   | EF-VE 660                                                                                                    |           |
| 21         | Atrai Wagon                                | Daihatsu                                      | \$320G   | EF-DET 660                                                                                                    |           |
| 22         | Atrai Wagon                                | Daihatsu                                      | \$330G   | EF-DET 660                                                                                                    |           |
| 23         | AZ-Offroad                                 | Mazda                                         | JM23W    | K6A 660 12 900                                                                                                    |           |

Рис. 12.17. Отбор по формату

#### Отбор по условию

Можно производить выборку не только по конкретному значению, но и по условию. Условие можно применять для числовых значений.

1. Щелкните по значку раскрывающегося списка столбца, по которому производится отбор.

2. Выберите команду Числовые фильтры, а затем в подчиненном меню выберите применяемое условие (рис. 12.18).

| Бун | Calleri<br>Crașurte V<br>dep ofin (° Ulț | - 11 - А А<br>Ш - <u>А</u> - <u>А</u><br>юфт | ■ ■ = = = = = = = = = = = = = = = = = = |     | Общий         -         Д Условн           IF IF         IF                                                                                                    | ое форм<br>гировать<br>ячеек *<br>Стил | атирование *<br>как таблицу * | З <sup>на</sup> Вставить *<br>З№ Удалить *<br>(Е) Формат *<br>Ячейки                                                                                                    | Σ ·<br>2 · Cop<br>2 · H (Cop<br>Pt | ятировка Найти<br>рильтр * выдели<br>дактирование | н н<br>еть * |
|-----|------------------------------------------|----------------------------------------------|-----------------------------------------|-----|----------------------------------------------------------------------------------------------------|----------------------------------------|-------------------------------|----------------------------------------------------------------------------------------------------|------------------------------------|---------------------------------------------------|--------------|
|     | E1 - 🌀                                   | <i>f</i> ∗ 06ъ                               | ем двигате                              | ля  |                                                                                                    |                                        |                               |                                                                                                    |                                    |                                                   | \$           |
| R.Z | A                                        | B                                            | C                                       |     | DE                                                                                                    | Sector Mark                            | F                             | G H                                                                                                    | - local ac                         | J                                                 |              |
| 1   | Модель автомобиля 💌                      | Фирма 💽                                      | Марка куз                               | ова | 💌 Марка двигателя 💌 Объем двига                                                                                                    | теля 💌                                 | Цена 💌                        |                                                                                                    |                                    |                                                   | . 6          |
| 2   | RX-8                                     | Mazda                                        | SE3P                                    | ۵Ļ  | Сортировка от минимального к максималы                                                                                                    | ному                                   | 24 400                        |                                                                                                    |                                    |                                                   |              |
| 3   | RX-7                                     | Mazda                                        | FD3S                                    | ₹↓  | Сортировка от максимального к минималь                                                                                                    | ному                                   | 30 800                        |                                                                                                    |                                    |                                                   |              |
| 4   | Mega Cruiser                             | Toyota                                       | BXD20V                                  |     | Сортировка по цвету                                                                                                    | •                                      | 86 700                        |                                                                                                    |                                    |                                                   |              |
| 5   | Allion                                   | Toyota                                       | AZT240                                  | X   | Снять фильто с "Объем авигателя"                                                                                                    |                                        | 19 200                        |                                                                                                    |                                    |                                                   |              |
| 6   | Avensis                                  | Toyota                                       | AZT250                                  |     | And the second second s | · · · · · · · · ·                      | 23 900                        |                                                                                                    |                                    |                                                   |              |
| 7   | Avensis                                  | Toyota                                       | AZT250V                                 |     | Second to decid                                                                                                    |                                        |                               |                                                                                                    |                                    |                                                   |              |
| 8   | Avensis                                  | Toyota                                       | AZT255                                  |     | числовые дильтры                                                                                                    |                                        | Давно                         |                                                                                                    |                                    |                                                   |              |
| 9   | Avensis                                  | Toyota                                       | AZT255V/                                |     | 🗹 (выделить все)                                                                                                    | •                                      | Не равн                       | 0                                                                                                    |                                    |                                                   |              |
| 10  | Caldina                                  | Toyota                                       | AZT241V                                 |     | - × 660                                                                                                    |                                        | Sonewe.                       | -                                                                                                    |                                    |                                                   |              |
| 11  | Caldina                                  | Toyota                                       | AZT246V/                                |     | 2 1100                                                                                                    |                                        | Soneme                        | или равно                                                                                                    |                                    |                                                   |              |
| 12  | Gaia                                     | Toyota                                       | ACM106                                  |     | - 2 1300                                                                                                    |                                        | меньше                        | _                                                                                                    |                                    |                                                   |              |
| 13  | Gaia                                     | Toyota                                       | ACM156                                  |     | - 2 1400                                                                                                    |                                        | меньше                        | UNU DASH                                                                                                    | 1.1                                |                                                   |              |
| 14  | Isis                                     | Toyota                                       | ANM100                                  |     | - 1500                                                                                                    |                                        | MANAN                         | NC                                                                                                    | 2 B                                |                                                   |              |
| 15  | Isis                                     | Toyota                                       | ANM10V                                  |     | 2 1700                                                                                                    |                                        |                               | v.                                                                                                    | 10.0                               |                                                   |              |
| 16  | Isis                                     | Toyota                                       | ANM150                                  |     | - 1800                                                                                                    |                                        | Перене                        | West Control of Control of Contro |                                    |                                                   |              |
| 17  | Isis                                     | Toyota                                       | ANM15V                                  |     | 1                                                                                                    |                                        | Енше ср                       | еднего                                                                                                    | 11                                 |                                                   |              |
| 18  | Nadia                                    | Toyota                                       | ACN10                                   |     | OK OT                                                                                                    | мена                                   | Ниске ср                      | еднего                                                                                                    |                                    |                                                   |              |
| 19  | Nadia                                    | Toyota                                       | ACN10H                                  | _   |                                                                                                    |                                        | Настраи                       | ваемый фильтр                                                                                                    |                                    |                                                   |              |
| 20  | Nadia                                    | Toyota                                       | ACN15                                   |     | 142-150                                                                                                    | 2000                                   | 20 600                        |                                                                                                    |                                    |                                                   | 1            |

Рис. 12.18. Отбор по условию для числовых значений

3. При использовании условий: равно, не равно, больше, меньше, больше или равно, меньше или равно установите значение условия в окне **Пользовательский автофильтр** (<u>рис. 12.19</u>). Значение условия можно выбрать из списка или ввести с клавиатуры.

| B4<br>Byd | Calibri<br>Calibri<br>(Calibri<br>(Cal | - 11 - A' A'<br>= - <u>A</u> | = = =<br>= = =<br>= = =<br>= = = | ※・ 部<br>連律 図・<br>(##6304046) | Общий -<br>- % 000<br>%8 4%8<br>Число Ф | 👫 Условное фор<br>Ж Форматирова<br>Стили ячеек<br>Сти | рматирование *<br>пъ как таблицу *<br>•<br>• | ў• Вставить +<br>З№ Удалить +<br>(Э) Формат +<br>Ячейки | ∑ - ЯТ АА<br>- Сортировка Найти и<br>и фильтр - выделить -<br>Редактирование                                    |
|-----------|----------------------------------------------------------------------------------------------------|------------------------------|----------------------------------|------------------------------|-----------------------------------------|-------------------------------------------------------|----------------------------------------------|---------------------------------------------------------|----------------------------------------------------------------------------------------------------|
|           | E1 🕶 🌀                                                                                                    | fr 065                       | ем двигателя                     | N                            |                                         |                                                       |                                              |                                                         | ¥                                                                                                    |
|           | Α                                                                                                    | В                            | С                                | D                            |                                         | E                                                     | F                                            | G H                                                     | Jan Jan Jan 🗧                                                                                                   |
| 1         | Модель автомобиля 💌                                                                                                    | Фирма 💽                      | Марка кузов                      | а 💌 Марка дви                | гателя 💌 Об                             | ьем двигателя                                         | 💌 Цена 💌                                     |                                                         |                                                                                                    |
| 2         | RX-8                                                                                                    | Mazda                        | SE3P                             | 138-MSP                      |                                         | 13                                                    | 00 24 400                                    |                                                         |                                                                                                    |
| 3         | RX-7                                                                                                    | Mazda                        | FD3S                             | 138-REW                      |                                         | 13                                                    | 00 30 800                                    |                                                         |                                                                                                    |
| 4         | Mega Cruiser                                                                                                    | Toyota                       | BXD20V                           | lass of                      |                                         | **                                                    | 700                                          |                                                         |                                                                                                    |
| 5         | Allion                                                                                                    | Toyota                       | AZT240                           | пользовательский             | автофильтр                              |                                                       | 200                                          |                                                         |                                                                                                    |
| 6         | Avensis                                                                                                    | Toyota                       | AZT250                           | Показать только те           | строки, значени                         | я которых:                                            | 900                                          |                                                         |                                                                                                    |
| 7         | Avensis                                                                                                    | Toyota                       | AZT250W                          | объен дангател               |                                         |                                                       | 200                                          |                                                         |                                                                                                    |
| 8         | Avensis                                                                                                    | Toyota                       | AZT255                           | неньше                       | . 1                                     | 100                                                   | Opo                                          |                                                         |                                                                                                    |
| 9         | Avensis                                                                                                    | Toyota                       | AZT255W                          |                              | NDN                                     |                                                       | 600                                          |                                                         |                                                                                                    |
| 10        | Caldina                                                                                                    | Toyota                       | AZT241W                          |                              | -                                       |                                                       | 700                                          |                                                         | a contraction and second                                                                                        |
| 11        | Caldina                                                                                                    | Toyota                       | AZT246W                          |                              |                                         |                                                       | 500                                          |                                                         | a contractor and a contractor                                                                                   |
| 12        | Gaia                                                                                                    | Toyota                       | ACM10G                           | 3Hak Bonpoca "?" obr         | означает один ли                        | JOOR SHAK                                             | 500                                          |                                                         |                                                                                                    |
| 13        | Gaia                                                                                                    | Toyota                       | ACM15G                           |                              | Thomas and the second second            | Not to TRADIN SHORING                                 | 200                                          |                                                         |                                                                                                    |
| 14        | Isis                                                                                                    | Toyota                       | ANM10G                           |                              |                                         | OK OT                                                 | ена 600                                      |                                                         |                                                                                                    |
| 15        | Isis                                                                                                    | Toyota                       | ANM10W                           | JIAL-FSE                     |                                         | 20                                                    | 000 19 900                                   |                                                         |                                                                                                    |
| 16        | Isis                                                                                                    | Toyota                       | ANM15G                           | 1AZ-FSE                      |                                         | 20                                                    | 00 21 500                                    |                                                         |                                                                                                    |
| 17        | Isis                                                                                                    | Toyota                       | ANM15W                           | 1AZ-FSE                      |                                         | 20                                                    | 00 21 800                                    |                                                         |                                                                                                    |
| 10        | Ate dia                                                                                                    | Taurata                      | ACAULO                           | 147 565                      |                                         |                                                       | 10 500                                       |                                                         | A REPORT OF A REPORT OF A REPORT OF A REPORT OF A REPORT OF A REPORT OF A REPORT OF A REPORT OF A REPORT OF A R |

Рис. 12.19. Задание значения условия для числовых значений

Некоторые особенности имеет применение условий для дат.

1. Щелкните по значку раскрывающегося списка столбца, по которому производится отбор.

2. Выберите команду Фильтры по дате, а затем в подчиненном меню выберите применяемое условие (<u>рис. 12.18</u>).

| B   | Catlori<br>Crasurto<br>Seep of M G | -  11 -  A<br> ⊞ -   ③ | ▲ - ■ ■ ■ ■ ■ ■ ■ ■ ■ ■ ■ ■ ■ ■ ■ ■ ■ ■ | e Ger Ind -  | Общий • 52 Условное<br> | форматирование *<br>оовать как таблицу *<br>тек *<br>Стили | Встави<br>В* Удали<br>В Форма<br>Ячейх | нть *<br>ть *<br>нт * | ∑ - А<br>Э - Я<br>2 - Сортир<br>2 - и фила<br>Редакт | новка Найти и<br>ктр * выделить *<br>пирование |
|-----|------------------------------------|------------------------|-----------------------------------------|--------------|-------------------------|------------------------------------------------------------|----------------------------------------|-----------------------|------------------------------------------------------|------------------------------------------------|
|     | C2 - (3                            | fr 1                   | V13005                                  |              |                         |                                                            |                                        |                       |                                                      | ¥                                              |
|     | A                                  | B                      | C                                       | D            | E                       | F                                                          | G                                      | H                     | In the second                                        | Jacob Jacob State                              |
| 1   | Модель автомобиля 💌                | Фирма                  | Марка кузова                            | Дата 💌       | Марка двигателя 💌 Объ   | ем двигателя 💌 🛙                                           | цена 💌                                 |                       |                                                      |                                                |
| 2   | Boon                               | Daihatsi 🐉             | Сортировка от старых                    | к новым      | 1KR-FE                  | 1000                                                       | 9 600                                  |                       |                                                      |                                                |
| 3   | Boon                               | Daihatsi 👫             | Сортировка от новых                     | к старым     | равно                   | 1000                                                       | 11 400                                 |                       |                                                      |                                                |
| 4   | Altis                              | Daihatsu               | Сортировка по цвету                     |              | 00-                     | 2400                                                       | 22 700                                 |                       |                                                      |                                                |
| 5   | Altis                              | Daihatsu 🔬             | Снять фильтр с "Дата"                   |              | Barra                   | 2400                                                       | 24 400                                 |                       |                                                      |                                                |
| 6   | Delta Wagon                        | Daihatsu               | QUINTO DO LIBETY                        | ,            | Tooler                  | 2200                                                       | 21 200                                 |                       |                                                      |                                                |
| 7   | Delta Wagon                        | Daihatsu               | Automatica and ante                     |              | Wexth                   | 2200                                                       | 23 300                                 |                       |                                                      |                                                |
| 8   | Delta Wagon                        | Daihatsu               | Zamerber no Marc                        |              | Завтра                  | 2000                                                       | 19 300                                 |                       |                                                      |                                                |
| 9   | Delta Wagon                        | Daihatsu               | (выделить все)                          | <u>^</u>     | ⊆егодня                 | 2000                                                       | 21 400                                 |                       |                                                      |                                                |
| 10  | Altis                              | Daihatsu               | 2007                                    |              | Вчера                   | 2200                                                       | 22 300                                 |                       |                                                      |                                                |
| 11  | Altis                              | Daihatsu               | Март                                    |              | На следнощей неделе     | 2400                                                       | 20 300                                 |                       |                                                      |                                                |
| 12  | Delta Van                          | Daihatsu               | Anpena                                  | 1            | На этой нелеле          | 1800                                                       | 10 500                                 |                       |                                                      |                                                |
| 13  | Midget II                          | Daihatsu               | 🖲 🗹 Май                                 |              |                         | 660                                                        | 6 700                                  |                       |                                                      |                                                |
| 14  | Midget II                          | Daihatsu               | E VINOHS                                |              | Па прошлон неделе       | 660                                                        | 5 400                                  |                       |                                                      |                                                |
| 15  | Terios Kid                         | Daihatsu               | Aarver                                  |              | В следующем месяце      | 660                                                        | 11 600                                 |                       |                                                      |                                                |
| 16  | Terios Kid                         | Daihatsu               | Э Сентябрь                              |              | В этом месяце           | 660                                                        | 10 600                                 |                       |                                                      |                                                |
| 17  | Terios Lucia                       | Daihatsu               | d. Claude                               |              | <u>В</u> прошлом месяце | 660                                                        | 12 300                                 |                       |                                                      |                                                |
| 18  | Terios Lucia                       | Daihatsu               | OK                                      | Отмена       | В следнощем квартале    | 660                                                        | 11 200                                 |                       |                                                      |                                                |
| 19  | Atrai                              | Daihatsu               |                                         |              | В этом квартале         | 660                                                        | 12 000                                 |                       |                                                      |                                                |
| 20  | Atrai                              | Daihatsu               | \$230V                                  | 12.11.2007   | В прошары квартале      | 660                                                        | 13 000                                 |                       |                                                      |                                                |
| 21  | Atrai Wagon                        | Daihatsu               | \$220G                                  | 13.11.2007   | E up and a sub france   | 660                                                        | 12 200                                 |                       |                                                      |                                                |
| 22  | Atrai Wagon                        | Daihatsu               | \$230G                                  | 14.11.2007   | В следующем году        | 660                                                        | 13 300                                 |                       |                                                      |                                                |
| 23  | Atrai Wagon                        | Daihatsu               | \$320G                                  | 15.11.2007   | В этом году             | 660                                                        | 12 400                                 |                       |                                                      |                                                |
| 24  | Atrai Wagon                        | Daihatsu               | \$330G                                  | 16.11.2007   | <u>В</u> прошлом году   | 660                                                        | 13 600                                 |                       |                                                      | 111111111111                                   |
| 25  | Hijet                              | Daihatsu               | \$200V                                  | 17.11.2007   | ⊆ начала года           | 660                                                        | 9 300                                  |                       |                                                      |                                                |
| 26  | Hilet                              | Daihatsu               | \$210V                                  | 18.11.2007   | Все даты за период      | > 660                                                      | 10 400                                 |                       |                                                      |                                                |
| For | ••• • Разные / Япония<br>тово 3    | Корея Я                | понские авто / Япон                     | ккие авто (2 | Настраиваемый фильтр.   |                                                            |                                        | 101                   | 00% 🕤                                                |                                                |

Рис. 12.20. Отбор по условию для дат

3. При использовании условий: До, После или Между установите значение условия в окне **Пользовательский автофильтр** (<u>рис. 12.21</u>). Значение условия можно выбрать из списка или ввести с клавиатуры. Можно также щелкнуть по кнопке **Выбор** даты и выбрать значение даты из календаря.

| B4<br>Byd | Сайоні<br>тавить у<br>пер обм Г | - 11 - A' A'<br>= - <u>A</u> |         | E III (F | • 📑<br>68 🛃 •<br>010 9                                                                                                    | Общий<br>- %<br>% 400<br>Число | • 👫 You<br>000 😻 Cop<br>00 🐨 Chu      | овное форматирова<br>зматировать как таб.<br>или ячеек *<br>Стили | ние *<br>лицу * | ј⊷ Вста<br>ј* Удал<br>[]) Фор<br>Яче | івить *<br>міть *<br>мат *<br>йсн | Σ - Я<br>- Я<br>- Сортир<br>2 - и фил<br>Редак | ровка Найти и<br>вътр * выделить *<br>тирование |
|-----------|---------------------------------|------------------------------|---------|----------|----------------------------------------------------------------------------------------------------|--------------------------------|---------------------------------------|-------------------------------------------------------------------|-----------------|--------------------------------------|-----------------------------------|------------------------------------------------|-------------------------------------------------|
| 1.1       | C2 + 🕚                          | <i>f</i> * M30               | os      |          |                                                                                                    |                                |                                       |                                                                   |                 |                                      |                                   |                                                | *                                               |
|           | A                               | В                            | (       | C        | D                                                                                                    | - and a sector                 | E                                     | F                                                                 |                 | G                                    | Н                                 | in a start                                     | J                                               |
| 1         | Модель автомобиля 💌             | Фирма 💌                      | Марка к | узова 💌  | Дата 💽                                                                                                    | Марка д                        | вигателя 💌                            | Объем двигател                                                    | я 💌             | Цена 💌                               |                                   |                                                |                                                 |
| 2         | Boon                            | Daihatsu                     | M300S   |          | 02.06.2007                                                                                                    | 1KR-FE                         |                                       |                                                                   | 1000            | 9 600                                |                                   |                                                |                                                 |
| 3         | Boon                            | Daihatsu                     | M3105   |          | 03.06.2007                                                                                                    | 1KR-FE                         |                                       |                                                                   | 1000            | 11 400                               |                                   |                                                | a second and                                    |
| 4         | Altis                           | Daihatsu                     | ACV30N  | Destroy  | an an anan                                                                                                    | Todura To                      | and the second                        | 1 1 1 1 1 1 1 1 1 1 1 1 1 1 1 1 1 1 1 1                           | 400             | 22 700                               |                                   |                                                |                                                 |
| 5         | Altis                           | Daihatsu                     | ACV35N  | TIONESOE | ательский ав                                                                                                    | пофильтр                       | million second                        |                                                                   | 400             | 24 400                               |                                   |                                                |                                                 |
| 6         | Delta Wagon                     | Daihatsu                     | CR40N   | Показать | только те ст                                                                                                    | роки, значе                    | ния которых:                          |                                                                   | 200             | 21 200                               |                                   |                                                |                                                 |
| 7         | Delta Wagon                     | Daihatsu                     | CR50N   | Дата     |                                                                                                    | -                              |                                       |                                                                   | 200             | 23 300                               |                                   |                                                |                                                 |
| 8         | Delta Wagon                     | Daihatsu                     | SR40N   | no       | cne                                                                                                    |                                | 12.04.2007                            |                                                                   | 000             | 19 300                               |                                   |                                                |                                                 |
| 9         | Delta Wagon                     | Daihatsu                     | SR50N   | 1.1      | <ul> <li>и</li> <li>и</li></ul> | f                              | 4 An                                  | рель 2007 🕨                                                       | 000             | 21 400                               |                                   |                                                |                                                 |
| 10        | Altis                           | Daihatsu                     | SXV25N  |          |                                                                                                    |                                | Пн Вт Ср                              | Чт Пт Сб Вс                                                       | 200             | 22 300                               |                                   |                                                |                                                 |
| 11        | Altis                           | Daihatsu                     | SXV20N  |          |                                                                                                    |                                | 26 27 2                               | 8 29 30 31 1                                                      | 400             | 20 300                               |                                   |                                                |                                                 |
| 12        | Delta Van                       | Daihatsu                     | KR42J   | 3Hak Bon | роса "?" обозн                                                                                                    | ачает один                     | 2 3                                   | 4 5 6 7 8                                                         | 800             | 10 500                               |                                   |                                                |                                                 |
| 13        | Midget II                       | Daihatsu                     | K100C   | JHak -   | 0003HaHaet no                                                                                                    | x,negoeares                    | 16 17 1                               | 8 1 20 21 22                                                      | 660             | 6 700                                |                                   |                                                |                                                 |
| 14        | Midget II                       | Daihatsu                     | K100P   | ]        |                                                                                                    |                                | 23 24 2                               | 5 2 28 29                                                         | 660             | 5 400                                |                                   |                                                |                                                 |
| 15        | Terios Kid                      | Daihatsu                     | J111G   | 1        | 07.11.2007                                                                                                    | EF-DEM                         | 30 1                                  | 2 1 5 6                                                           | 660             | 11 600                               |                                   |                                                |                                                 |
| 16        | Terios Kid                      | Daihatsu                     | J131G   |          | 08.11.2007                                                                                                    | EF-DEM                         | · · · · · · · · · · · · · · · · · · · | Серодня                                                           | 660             | 10 600                               |                                   |                                                |                                                 |
| 17        | Terios Lucia                    | Daihatsu                     | J111G   |          | 09 11 2007                                                                                                    | FE-DEM                         |                                       |                                                                   | 660             | 12 300                               |                                   |                                                |                                                 |
| 18        | Terios Lucia                    | Daihatsu                     | J131G   |          | 10.11.2007                                                                                                    | EF-DEM                         |                                       |                                                                   | 660             | 11 200                               |                                   |                                                | 1111 ( 11 ( 11 ( 11 ( 11 ( 11 ( 11 ( 1          |
| 19        | Atrai                           | Daihatsu                     | \$220V  |          | 11.11.2007                                                                                                    | EF-DET                         |                                       |                                                                   | 660             | 12 000                               |                                   |                                                |                                                 |
| 20        | Atrai                           | Daihatsu                     | \$230V  |          | 12.11.2007                                                                                                    | EF-DET                         |                                       |                                                                   | 660             | 13 000                               |                                   |                                                |                                                 |
| 21        | Atrai Wagon                     | Daihatsu                     | \$220G  |          | 13.11.2007                                                                                                    | EF-DET                         |                                       |                                                                   | 660             | 12 200                               |                                   |                                                |                                                 |

Рис. 12.21. Задание значения условия для дат

Условия можно использовать при отборе и для текстовых значений.

1. Щелкните по значку раскрывающегося списка столбца, по которому производится отбор.

2. Выберите команду Фильтры по дате, а затем в подчиненном меню выберите применяемое условие (<u>рис. 12.22</u>).

| B.C<br>By¢ | Cationi<br>rateurite<br>op of security (Cationi<br>(Cationi<br>(Catio | -   11 -   A<br>-   田 -   ④ - 2<br>Ирифт | х <sup>*</sup> = = ≫<br><u>Х</u> = ≡ ≡ ₩<br>6 Выравникая | e ane a    | Общий • Ка́Ус<br>Э́т % 000<br>№ 6%<br>Чиско Ф | овное форматирование з<br>рматировать как таблицу<br>или ячеек *<br>Стили | <ul> <li>Вставить *</li> <li>Вставить *</li> <li>Удалить *</li> <li>Формат *</li> <li>Ячейки</li> </ul> | Σ - ЯТ РА<br> | и<br>ть * |
|------------|----------------------------------------------------------------------------------------------------|------------------------------------------|----------------------------------------------------------|------------|-----------------------------------------------|---------------------------------------------------------------------------|----------------------------------------------------------------------------------------------------|---------------|-----------|
|            | A1 -                                                                                                    | ° ∫r N                                   | юдель автомобиля                                         |            |                                               |                                                                           |                                                                                                    |               | 3         |
| 827        | A                                                                                                    | В                                        | C                                                        | D          | E                                             | F                                                                         | G H                                                                                                    | J             |           |
| 1          | Модель автомобиля                                                                                                    | • Фирма                                  | <ul> <li>Марка кузова</li> </ul>                         | Дата 💌     | Марка двигателя 💌                             | Объем двигателя 💌                                                         | Цена 💌                                                                                                  |               |           |
| \$1        | Сортировка от 🛓 до Я                                                                                                    |                                          | A101S                                                    | 23.08.2007 | HD-E                                          | 1600                                                                      | 15 100                                                                                                  |               |           |
| ₹↓         | Сортировка от <u>Я</u> до А                                                                                                    |                                          | A33                                                      | 16.12.2007 | VQ20DE                                        | 2000                                                                      | 20 000                                                                                                  |               |           |
|            | Сортировка по цвету                                                                                                    |                                          | ACA20W                                                   | 27.02.2007 | 1AZ-FSE                                       | 2000                                                                      | 18 600                                                                                                  |               |           |
| x          | CHITE AND TO C MOTOR A                                                                                                    | atomo Supa                               | ACA21W                                                   | 28.02.2007 | 1AZ-FSE                                       | 2000                                                                      | 19 900                                                                                                  |               |           |
|            | Accession on a second                                                                                                    |                                          | ACM10G                                                   | 11.02.2007 | 1AZ-FSE                                       | 2000                                                                      | 20 500                                                                                                  |               |           |
|            | Service of the service of                                                                                                    |                                          | ACTAILOG                                                 | 12023007   | 1AZ-FSE                                       | 2000                                                                      | 23 200                                                                                                  |               |           |
|            | Текстовые фильтры                                                                                                    |                                          | равно                                                    | 17         | 2AZ-FE                                        | 2400                                                                      | 22 400                                                                                                  |               |           |
|            | 🕑 (выделить все)                                                                                                    |                                          | Не равно                                                 | 17         | 2AZ-FE                                        | 2400                                                                      | 24 600                                                                                                  |               |           |
|            | - Accord                                                                                                    |                                          | начинается с                                             | N 17       | 1AZ-FSE                                       | 2000                                                                      | 18 500                                                                                                  |               |           |
|            | Accord Wagon                                                                                                    |                                          | заканчивается на                                         | 17         | 1AZ-FSE                                       | 2000                                                                      | 19 400                                                                                                  |               |           |
|            | AD VAN                                                                                                    |                                          |                                                          | NC 17      | 1AZ-FSE                                       | 2000                                                                      | 20 600                                                                                                  |               |           |
|            | Aerio Sedan                                                                                                    |                                          | Tolifebourger                                            | · 7        | 1AZ-FSE                                       | 2000                                                                      | 21 600                                                                                                  |               |           |
|            | Aerio Wagon                                                                                                    |                                          | не содержит                                              | 17         | 2AZ-FE                                        | 2400                                                                      | 24 900                                                                                                  |               |           |
|            | Artrek                                                                                                    |                                          | Настраиваемый фи                                         | овтр 17    | 1MZ-FE                                        | 3000                                                                      | 28 800                                                                                                  |               |           |
|            | Alex                                                                                                    | E F                                      | ACR40W                                                   | 08.11.2007 | 2AZ-FE                                        | 2400                                                                      | 26 700                                                                                                  |               |           |
|            | 1.1.1.1.1.1.1.1.1.1.1.1.1.1.1.1.1.1.1.1.                                                                                                    |                                          | ACT10                                                    | 25.02.2007 | 1AZ-FSE                                       | 2000                                                                      | 18 800                                                                                                  |               |           |
|            | OK                                                                                                    | Отмена                                   | ACU10W                                                   | 09.11.2007 | 2AZ-FE                                        | 2400                                                                      | 23 300                                                                                                  |               |           |
| 1          |                                                                                                    |                                          | ACU15W                                                   | 10.11.2007 | 2AZ-FE                                        | 2400                                                                      | 25 500                                                                                                  |               |           |
| 5          | Klover V                                                                                                    | Toyota                                   | ACU20W                                                   | 13.11.2007 | 2AZ-FE                                        | 2400                                                                      | 23 300                                                                                                  |               |           |
| 21         | Kluger V                                                                                                    | Toyota                                   | ACU25W                                                   | 16.11.2007 | 2AZ-FE                                        | 2400                                                                      | 25 600                                                                                                  |               |           |
| 22         | Harrier                                                                                                    | Toyota                                   | ACU30W                                                   | 11.11.2007 | 2AZ-FE                                        | 2400                                                                      | 24 700                                                                                                  |               |           |
| 23         | Harrier                                                                                                    | Toyota                                   | ACU35W                                                   | 12.11.2007 | 2AZ-FE                                        | 2400                                                                      | 26 900                                                                                                  |               |           |
| 24         | Camry                                                                                                    | Toyota                                   | ACV30                                                    | 05.11.2007 | 2AZ-FE                                        | 2400                                                                      | 24 100                                                                                                  |               | -         |
| 25         | Altis                                                                                                    | Daihatsu                                 | ACV30N                                                   | 03.11.2007 | 2A7-FE                                        | 2400                                                                      | 22 700                                                                                                  |               |           |
| 26         | Camry                                                                                                    | Toyota                                   | ACV35                                                    | 06.11.2007 | 2AZ-FE                                        | 2400                                                                      | 24 800                                                                                                  |               |           |

Рис. 12.22. Отбор по условию для текстовых значений

3. При использовании условий: равно, не равно, содержит, не содержит, начинается с, не начинается с, заканчивается на, не заканчивается на установите значение условия в окне **Пользо-вательский автофильтр** (рис. 12.23). Значение условия обычно вводят с клавиатуры.

| B  | савен<br>ставить 3<br>м К Ц -<br>сарер обы С | •  11 •  А* А<br>⊞•   ⊴• • <u>А</u><br>мфт | = = ;      | - *<br>- *                            | • 🚰 •          | Общий -<br>- % 000<br>% 4%<br>Чиско | Kar<br>ةop<br>∂Crue | овное форматирог<br>оматировать как та<br>ли ячеек *<br>Стили | ание т<br>блицу т | 3 ч Вста<br>3 ч Удал<br>(Е) Фор<br>Яче | анть *<br>мат *<br>йки | Σ - А<br> | ровка Найти и<br>вътр * выделить *<br>тирование |
|----|----------------------------------------------|--------------------------------------------|------------|---------------------------------------|----------------|-------------------------------------|---------------------|---------------------------------------------------------------|-------------------|----------------------------------------|------------------------|-----------|-------------------------------------------------|
|    | A1 - 🕥                                       | ∫∗ Mog                                     | ель автомо | обиля                                 |                |                                     |                     |                                                               |                   |                                        |                        |           | 3                                               |
|    | A                                            | B                                          | C          |                                       | D              | E                                   |                     | F                                                             | 1.11              | G                                      | н                      | 1         | J                                               |
| 1  | Модель автомобиля 💌                          | Фирма 💌                                    | Марка куз  | ова 💌                                 | Дата 💌         | Марка двиг                          | ателя 💌             | Объем двигате                                                 | ля 💌              | Цена 💌                                 |                        |           | -                                               |
| 2  | Applause                                     | Daihatsu                                   | A101S      |                                       | 23.08.2007     | HD-E                                |                     |                                                               | 1600              | 15 100                                 |                        |           |                                                 |
| 3  | Cefiro                                       | Nissan                                     | A33        | · · · · · · · · · · · · · · · · · · · | 16.12.2007     | VQ20DE                              |                     |                                                               | 2000              | 20 000                                 |                        |           |                                                 |
| 4  | RAV4                                         | Toyota                                     | ACA20W     | -                                     | 1              |                                     |                     |                                                               | 2000              | 18 600                                 |                        |           |                                                 |
| 5  | RAV4                                         | Toyota                                     | ACA21W     | 110/16                                | зовательский   | автофильтр                          |                     |                                                               | 2000              | 19 900                                 |                        |           |                                                 |
| 6  | Gala                                         | Toyota                                     | ACM10G     | Показ                                 | ать только те  | строки, значен                      | ня которы           | NC ····································                       | 2000              | 20 500                                 |                        |           |                                                 |
| 7  | Gaia                                         | Toyota                                     | ACM15G     | ] <sup>M</sup>                        | одель автонос  | NUTR                                |                     |                                                               | 2000              | 23 200                                 |                        |           |                                                 |
| 8  | Ipsum                                        | Toyota                                     | ACM21W     |                                       | начинается с   | -                                   | Lancer N            | -                                                             | 2400              | 22 400                                 |                        |           | 12201000                                        |
| 9  | Ipsum                                        | Toyota                                     | ACM26W     |                                       |                | иди                                 | -                   | 2                                                             | 2400              | 24 600                                 |                        |           | 1000 and 100                                    |
| 10 | Nadia                                        | Toyota                                     | ACN10      |                                       |                | -                                   |                     | 1 -                                                           | 2000              | 18 500                                 |                        |           | Station 201                                     |
| 11 | Nadia                                        | Toyota                                     | ACN10H     | 1                                     |                |                                     |                     |                                                               | 2000              | 19 400                                 |                        |           |                                                 |
| 12 | Nadia                                        | Toyota                                     | ACN15      | Знак                                  | sonpoca "7" of | означает один /                     | побой знак          |                                                               | 2000              | 20 600                                 |                        |           | · · · · · · · · · · · · · · · · · · ·           |
| 13 | Nadia                                        | Toyota                                     | ACN15H     | - JHAK                                | - 0003HaHae    | последовател                        | ыность люс          | NOX 3HBK08                                                    | 2000              | 21 600                                 |                        |           |                                                 |
| 14 | Estima                                       | Toyota                                     | ACR30W     | 1                                     |                |                                     | OK                  | Отнена                                                        | 2400              | 24 900                                 |                        |           |                                                 |
| 15 | Estima                                       | Toyota                                     | ACR40W     | 1                                     | 102.07.2007    | IMLTE                               |                     |                                                               | 3000              | 28 800                                 |                        |           | 1.1.1.1.1.1.1.1.1.1.1.1.1.1.1.1.1.1.1.1.        |

Рис. 12.23. Задание значения условия для текстовых значений

Во всех случаях при использовании окна **Пользовательский автофильтр** одновременно можно применять два условия отбора, объединяя их союзом И, если требуется, чтобы данные удовлетворяли обоим условиям, или союзом ИЛИ, если требуется, чтобы данные удовлетворяли хотя бы одному из них.

### Отбор наибольших и наименьших значений

Для числовых значений можно отобрать строки по наибольшим или наименьшим значениям в каком-либо столбце.

1. Щелкните по значку раскрывающегося списка столбца, по которому производится отбор.

2. Выберите команду Числовые фильтры, а затем в подчиненном меню выберите команду Первые 10 (рис. 12.24).

| Bcra<br>Byoes | Calibri<br>Martino de Calibri<br>Martino de Calibri<br>Martino de Calibri<br>Martino de Calibri<br>Martino de Calibri<br>Martino de Calibri | - II - А А         | · = =      | - 》 · · · · · · · · · · · · · · · · · · | Общий<br>- %<br>56 4%<br>Чиско | <ul> <li>Караное фо</li> <li>Условное фо</li> <li>Форматиров</li> <li>Стили вчеек</li> <li>Стили вчеек</li> </ul> | рматирование * 🛛 🖓 Вст<br>ать как таблицу * 🕍 Уда<br>* 💭 Фор<br>или Ячи | авить * 2<br>лить * 2<br>омат * 2<br>обхи | с - Я<br>- Я<br>2 - и филь<br>Редакт | овка Найти и<br>пр * выделить<br>ирование | · · · · · · · · · · · · · · · · · · · |
|---------------|----------------------------------------------------------------------------------------------------|--------------------|------------|-----------------------------------------|--------------------------------|----------------------------------------------------------------------------------------------------|-------------------------------------------------------------------------|-------------------------------------------|--------------------------------------|-------------------------------------------|---------------------------------------|
|               | D2 - (                                                                                                    | ∫ <sub>*</sub> A10 | 015        |                                         |                                |                                                                                                    |                                                                         |                                           |                                      |                                           | ð                                     |
| 4             | A                                                                                                    | В                  | C          | D                                       | E                              | F.S.S.                                                                                                    | G                                                                       | Н                                         | 1.1.1                                | Jacoba                                    |                                       |
| 1 N           | одель автомобиля                                                                                                    | Фирма              | Цена 💌     | Марка кузова 💌                          | Дата 📑                         | Марка двигателя                                                                                                   | Объем двигателя 💌                                                       |                                           |                                      |                                           | 9                                     |
| 2 2           | Сортировка от миним                                                                                                    | ального к максима  | льному     | A1015                                   | 23.08.2007                     | HD-E                                                                                                    | 1600                                                                    |                                           |                                      |                                           | 1                                     |
| 3 4           | Сортировка от максим                                                                                                    | ального к минима   | льному     | A33                                     | 16.12.2007                     | VQ20DE                                                                                                    | 2000                                                                    |                                           |                                      |                                           |                                       |
| 4             | ⊆ортировка по цвету                                                                                                    |                    | •          | ACA20W                                  | 27.02.2007                     | 1AZ-FSE                                                                                                    | 2000                                                                    |                                           |                                      |                                           | 1                                     |
| 5 1           | Снать фильтр с "Цена"                                                                                                    |                    | 1.000      | ACA21W                                  | 28.02.2007                     | 1AZ-FSE                                                                                                    | 2000                                                                    |                                           |                                      |                                           | 1                                     |
| 6             | Quinto TO DO LISETY                                                                                                    |                    | ACM10G     | 11.02.2007                              | 1AZ-FSE                        | 2000                                                                                                    |                                                                         |                                           |                                      |                                           |                                       |
| 7             | Числовые фильтры                                                                                                    |                    | 03500      | 1111111111                              | TA2-FSE                        | 2000                                                                                                    |                                                                         |                                           |                                      |                                           |                                       |
| 8             |                                                                                                    |                    |            | Province                                |                                | A2-FE                                                                                                    | 2400                                                                    |                                           |                                      |                                           |                                       |
| 9             | (Выделить все)                                                                                                    |                    | <u></u>    | Не равно                                |                                | M2-FE                                                                                                    | 2400                                                                    |                                           |                                      |                                           | 1                                     |
| 10            | - 10 5 400<br>- 10 5 500                                                                                                    |                    |            | <u>б</u> ольше                          |                                | AZ-FSE                                                                                                    | 2000                                                                    |                                           |                                      |                                           |                                       |
| 11            | - £ 5 700                                                                                                    |                    |            | больше или р                            | asH0                           | AZ-FSE                                                                                                    | 2000                                                                    |                                           |                                      |                                           |                                       |
| 12            | - C 5 900                                                                                                    |                    |            | меньше                                  |                                | A2-FSE                                                                                                    | 2000                                                                    |                                           |                                      |                                           |                                       |
| 1             | -26000                                                                                                    |                    |            | меньше или р                            | авно                           | A2-FSE                                                                                                    | 2000                                                                    |                                           |                                      |                                           | 2                                     |
| 14            | 26 200                                                                                                    |                    |            | MEXAN                                   |                                | 12-FE                                                                                                    | 2400                                                                    |                                           |                                      |                                           |                                       |
| 15            | ₹6 500                                                                                                    |                    |            |                                         |                                | MZ-FE                                                                                                    | 3000                                                                    |                                           |                                      |                                           |                                       |
| 16            | - 2 6 600                                                                                                    |                    |            | Перене то…                              | N                              | AZ-FE                                                                                                    | 2400                                                                    |                                           |                                      |                                           | 1                                     |
| 11            | 1. 172 × 344                                                                                                    |                    |            | Енше среднег                            | 6 L2                           | AZ-FSE                                                                                                    | 2000                                                                    |                                           |                                      |                                           | 8                                     |
| 18            | a second second second                                                                                                    | OK                 | Отмена     | Ниже среднег                            | 0 ° U                          | A2-FE                                                                                                    | 2400                                                                    |                                           |                                      |                                           | 8                                     |
| 15            |                                                                                                    |                    |            | Настраиваемы                            | ій фильтр                      | AZ-FE                                                                                                    | 2400                                                                    |                                           |                                      |                                           | B                                     |
| 20 N          | uger V                                                                                                    | Toyota             | 25 300     | ACU20W                                  | 13.11.2007                     | ZAL-FE                                                                                                    | 2400                                                                    |                                           |                                      |                                           | 8                                     |
| 21 K          | uger V                                                                                                    | Toyota             | 25 600     | ACU25W                                  | 16.11.2007                     | 2AZ-FE                                                                                                    | 2400                                                                    |                                           |                                      |                                           |                                       |
| 22 H          | arrier                                                                                                    | Toyota             | 24 700     | ACU30W                                  | 11.11.2007                     | 2AZ-FE                                                                                                    | 2400                                                                    |                                           |                                      |                                           |                                       |
| 23 H          | arrier                                                                                                    | Toyota             | 26 900     | ACU35W                                  | 12.11.2007                     | 2AZ-FE                                                                                                    | 2400                                                                    |                                           |                                      |                                           |                                       |
| 24 C          | amry                                                                                                    | Toyota             | 24 100     | ACV30                                   | 05.11.2007                     | 2AZ-FE                                                                                                    | 2400                                                                    |                                           |                                      |                                           |                                       |
| 25 A          | ltis                                                                                                    | Daihatsu           | 22 700     | ACV30N                                  | 03.11.2007                     | 2AZ-FE                                                                                                    | 2400                                                                    |                                           |                                      |                                           |                                       |
| 26 C          | amry                                                                                                    | Tovota             | 24 800     | ACV35                                   | 06.11.2007                     | 2AZ-FE                                                                                                    | 2400                                                                    |                                           |                                      |                                           |                                       |
| 14 4 1        | н Разные Япония                                                                                                    | Корея Япон         | нские авто | Японские авто                           | (2) / 🖘 /                      |                                                                                                    | 81                                                                      |                                           |                                      | 1 ( * 15 ( ) ( ) ( ) ( )                  |                                       |

Рис. 12.24. Отбор максимальных или минимальных значений

3. В окне **Наложение условия по списку** (<u>рис. 12.23</u>) установите количество (или процент от общего числа) отбираемых элементов, выберите принцип отбора (наибольшие или наименьшие значения) и режим отбора: отображение строк с наибольшими или наименьшими значениями (элементов списка) или отображение строк с набольшими или наименьшими значениями в процентном отношении (% от количества элементов).

| 6  | - · · · · · · · · · · · · · · · · · · · |                                     |        |                       | Asto - Micro          | soft Excel                                                                   |                                                 |                                              |                    |                                                | 2 5                                   | X        |
|----|-----------------------------------------|-------------------------------------|--------|-----------------------|-----------------------|------------------------------------------------------------------------------|-------------------------------------------------|----------------------------------------------|--------------------|------------------------------------------------|---------------------------------------|----------|
|    | У Главная Вставк                        | в Разметка стран                    | ицы Ф  | ормулы Данные         | Рецензи               | рование Вид Р                                                                | азработчик                                      |                                              |                    |                                                |                                       | 5 X      |
| B  | Calbri                                  | - 11 - A' A<br>- ⊞ - △ - ▲<br>Шрифт |        | E III III III IIII    | 06щий<br>- %<br>%8 4% | • 👫 Условное фо<br>000 😸 Форматирови<br>———————————————————————————————————— | рматирование *<br>ать как таблицу *<br>*<br>лли | Вчави<br>Вчави<br>Удалит<br>Вчейко<br>Ячейко | Tb *<br>b *<br>T * | ∑ - А<br>. Я<br>. Сортиј<br>2 - и фил<br>Редак | овка Найт<br>атр * выдел<br>тирование | ии<br>ии |
| 1  | D2 -                                    | 🥱 🏂 A10                             | 15     |                       |                       |                                                                              |                                                 |                                              |                    |                                                |                                       | ¥        |
| 92 | A                                       | В                                   | С      | D                     | E                     | F                                                                            | G                                               | and the second second                        | н                  | I See Loop                                     | J                                     |          |
| 1  | Модель автомобиля                       | 🝷 Фирма 🖉                           | Цена 💌 | Марка кузова 💌        | Дата 💽                | Марка двигателя 🔄                                                            | Объем двигат                                    | геля 💌                                       |                    |                                                |                                       |          |
| 2  | Applause                                | Daihatsu                            | 15 100 | A101S                 | 23.08.2007            | HD-E                                                                         |                                                 | 1600                                         |                    |                                                |                                       |          |
| 3  | Cefiro                                  | Nissan                              | 20 000 | A33                   | 16.12.2007            | VQ20DE                                                                       |                                                 | 2000                                         |                    |                                                |                                       |          |
| 4  | RAV4                                    | Toyota                              | 18 600 | ACA20W                | 27.02.2007            | 1AZ-FSE                                                                      | ·                                               | 2000                                         |                    |                                                |                                       |          |
| 5  | RAV4                                    | Toyota                              | 19 900 | ACA21W                | 28.02.2007            | 1AZ-FSE                                                                      |                                                 | 2000                                         |                    |                                                |                                       |          |
| 6  | Gaia                                    | Toyota                              | 20 500 | ACM10G                | 11.02.2007            | 1AZ-FSE                                                                      |                                                 | 2000                                         |                    |                                                |                                       |          |
| 7  | Gaia                                    | Toyota                              | 23 200 | Наложение услов       | ня по списку          |                                                                              | ? <b></b>                                       | 2000                                         |                    |                                                |                                       |          |
| 8  | Ipsum                                   | Toyota                              | 22 400 | Показать              | des la contra con     |                                                                              |                                                 | 2400                                         |                    |                                                |                                       |          |
| 9  | Ipsum                                   | Toyota                              | 24 600 |                       | s                     | ADDRESS OF ADDRESS A                                                         |                                                 | 2400                                         |                    |                                                |                                       | 1.1      |
| 10 | Nadia                                   | Toyota                              | 18 500 | Internet and Internet | 1 (*                  |                                                                              |                                                 | 2000                                         |                    |                                                |                                       |          |
| 11 | Nadia                                   | Toyota                              | 19 400 |                       | 1999 - C.             | OK                                                                           | Отнена                                          | 2000                                         |                    |                                                |                                       |          |
| 12 | Nadia                                   | Toyota                              | 20 600 |                       |                       |                                                                              |                                                 | 2000                                         |                    |                                                |                                       |          |
| 13 | Nadia                                   | Toyota                              | 21 600 | ACN15H                | 20.02.2007            | 1AZ-FSE                                                                      |                                                 | 2000                                         |                    |                                                |                                       |          |
| 14 | Estima                                  | Toyota                              | 24 900 | ACR30W                | 07.11.2007            | 2AZ-FE                                                                       |                                                 | 2400                                         |                    |                                                |                                       |          |
| 15 | Estima                                  | Toyota                              | 28 800 | ACR40W                | 02.07.2007            | 1MZ-FE                                                                       | 1111111111111111111111                          | 3000                                         |                    |                                                |                                       |          |

**Рис. 12.25.** Установка параметров отбора максимальных или минимальных значений Кроме того, можно выбрать значения выше или ниже среднего (см. <u>рис. 12.24</u>).

# Отбор по ячейке

Данные можно быстро отфильтровать с помощью условия, отражающего характеристики содержимого активной ячейки.

1. По ячейке щелкните правой кнопкой мыши.

2. В контекстном меню выберите команду Фильтр, а затем в подчиненном меню принцип отбора: по значению в ячейке, цвету ячейки, цвету текста или значку (<u>puc. 12.26</u>).

| 0    | 3 - 6 0       | *)*               |                                                                                                    |               |                   |        | Aato - Micro                     | osoft E    | cel                                            |                                                 |                                   |                                     |           | - 0                                   | ×            |
|------|---------------|-------------------|----------------------------------------------------------------------------------------------------|---------------|-------------------|--------|----------------------------------|------------|------------------------------------------------|-------------------------------------------------|-----------------------------------|-------------------------------------|-----------|---------------------------------------|--------------|
|      | Главная       | Встави            | а Разметка с                                                                                                    | траницы Ф     | ормулы            | Данные | Реценз                           | ирован     | ие Вид Р                                       | азработчик                                      |                                   |                                     |           | 0 - 0                                 | = x          |
| B    | ставить у Сы  | ibri<br>X         | -  11 -   /<br>L -   ⊞ -   ② -<br>Шрифт                                                                                                    |               | ■ (≫~<br>Е Ш (# ( |        | Общий<br>- %<br>768 +78<br>Число | -<br>000   | Караное фо<br>Форматиров<br>Стили ячеек<br>Сти | рматирование *<br>ать как таблицу *<br>*<br>или | ј~ Вст<br>ј≯ Уда<br>ј] Фор<br>Ячи | авить *<br>лить *<br>рмат *<br>сйки | ∑ - Я<br> | овка Найти<br>пр * выдели<br>прование | у и<br>ить • |
|      | A17           | •                 | (* fx                                                                                                    | Opa           |                   |        |                                  |            |                                                |                                                 |                                   |                                     |           |                                       | \$           |
| 982. | A             |                   | B                                                                                                    | C             | D                 |        | E                                | 1.00       | F                                              | G                                               |                                   | н                                   | diam.     | J                                     | -            |
| 1    | Модель автом  | обиля             | 💌 Фирма                                                                                                    | 👻 Цена 💌      | Марка ку          | зова 💌 | Дата 💽                           | Map        | ка двигателя 💽                                 | Объем двигат                                    | еля 💌                             |                                     |           |                                       | -            |
| 14   | Estima        | Cali              | bri - 11 - A                                                                                                    | A - %         | 000 JW            |        | 07.11.2007                       | 2AZ-       | FE                                             |                                                 | 2400                              |                                     |           |                                       |              |
| 15   | Estima        |                   | $r \equiv m \cdot \Lambda$                                                                                                    | - A - +0 /    | 00 TH W           |        | 02.07.2007                       | 1MZ-       | FE                                             |                                                 | 3000                              |                                     |           |                                       |              |
| 16   | Estima        | ~                 | A                                                                                                    | .00 +         | W                 |        | 08.11.2007                       | 2AZ-       | FE                                             |                                                 | 2400                              |                                     |           |                                       |              |
| 17   | Ора           | V.                | Real Property in the second second se | 10.000        | LACTER            |        | 25.02.2007                       | 1AZ-       | FSE                                            |                                                 | 2000                              |                                     |           |                                       |              |
| 18   | Harrier       | -                 | ombesate                                                                                                    |               |                   |        | 09.11.2007                       | ZAZ-       | FE                                             |                                                 | 2400                              |                                     |           |                                       |              |
| 19   | Harrier       | rier 🕰 Копировать |                                                                                                    |               |                   |        | 10.11.2007                       | ZAZ-       | FE                                             |                                                 | 2400                              |                                     |           |                                       |              |
| 20   | Kluger V      |                   | Встденть                                                                                                    |               |                   |        | 15.11.2007                       | ZAZ-       | FE                                             |                                                 | 2400                              |                                     |           |                                       |              |
| 21   | Kluger V      |                   | Специальная во                                                                                                    | (давка        |                   | · · ·  | 16.11.2007                       | ZAZ-       | FE                                             |                                                 | 2400                              |                                     |           |                                       |              |
| 22   | Harrier       | 101               | Вставить                                                                                                    |               |                   |        | 11.11.2007                       | ZAZ-       | FE                                             |                                                 | 2400                              |                                     |           |                                       |              |
| 23   | Harrier       |                   | Далить                                                                                                    |               |                   |        | 12.11.2007                       | ZAZ-       | FE                                             |                                                 | 2400                              |                                     |           |                                       |              |
| 24   | Camry         |                   | Очистить содер                                                                                                    | жимое         |                   | L      | 05.11.2007                       | ZAZ-       | FE                                             |                                                 | 2400                              |                                     |           |                                       |              |
| 25   | Altis         |                   | Фильто                                                                                                    |               |                   | X n    | AND AND THE DAY                  |            |                                                |                                                 | 2400                              |                                     |           |                                       |              |
| 26   | Camry         |                   | Contractive                                                                                                    |               |                   | 54 10  |                                  | an o preto |                                                |                                                 | 2400                              |                                     |           |                                       |              |
| 27   | Altis         | -                 | Zohuthonen                                                                                                    |               |                   | 20     | vierp no sea                     | CHINE      | выделенной жчен                                | " N-                                            | 2400                              |                                     |           |                                       |              |
| 28   | Corolla Ceres | -                 | Вставить приме                                                                                                    | Зание         |                   | 9      | мытр по цде                      | гу выде    | ленной яченки                                  | -6                                              | 1500                              |                                     |           |                                       | _            |
| 29   | Corolla Wagon | 3                 | Формат дчеек                                                                                                    | a fa se fa an |                   | •      | мытр по цвет                     | у Шрин     | рта выделенной я                               | чейки ту                                        | 1500                              |                                     |           |                                       |              |
| 30   | Corolla Ceres |                   | Выбрать из рас                                                                                                    | крывающегося  | списка            | •      | льтр по знач                     | өсү выд    | еленной ячейки                                 |                                                 | 1600                              |                                     |           |                                       |              |
| 31   | Corolla Ceres | <u> </u>          | Цила дисторонна                                                                                                    |               |                   | -      | 28.09.2007                       | 44.6       | F                                              |                                                 | 1600                              |                                     |           |                                       |              |
| 32   | Corolla Wagon | 2                 | Гиперсодлка                                                                                                    |               |                   |        | 30.09.2007                       | 4A-G       | E                                              |                                                 | 1600                              |                                     |           |                                       |              |
| 33   | Corolla Wagon | -                 | τογοια                                                                                                    | 10 800        | OPOLISH           | 8      | 19.09.2007                       | 4A-F       | E                                              |                                                 | 1600                              |                                     |           |                                       |              |
| 34   | Corolla Van   |                   | Toyota                                                                                                    | 16 800        | AE109V            |        | 18.09.2007                       | 4A-F       | E                                              |                                                 | 1600                              |                                     |           |                                       |              |

Рис. 12.26. Отбор по ячейке

#### Отказ от отбора

- 1. Щелкните по значку раскрывающегося списка столбца, по которому произведен отбор.
- 2. Выберите команду Снять

### Работа с примечаниями

#### О примечаниях

Примечание представляет собой информацию (данные), относящуюся к ячейке и хранящуюся независимо от содержимого этой ячейки. Это может быть какая-либо поясняющая информация, указания, напоминания и т. п.

Ячейки с примечаниями помечаются индикатором (красный треугольник в правом верхнем углу ячейки). При наведении указателя на ячейку, помеченную индикатором, примечание отображается (рис. 13.1).

| 6                         | · · · · · ·                                             |                                       |               |                             | Ста                                                   | атистика -                            | Microsoft Exce                | 4               |                      |                   |                                             |   | - | a x                    |
|---------------------------|---------------------------------------------------------|---------------------------------------|---------------|-----------------------------|-------------------------------------------------------|---------------------------------------|-------------------------------|-----------------|----------------------|-------------------|---------------------------------------------|---|---|------------------------|
|                           | У Главная Вставка                                       | Разметка с                            | границы       | Формулы                     | Данные                                                | Реце                                  | нзирование                    | Вид             | Разработчик          |                   |                                             |   |   | - = x                  |
| 0;                        | АВС Справочники<br>Фография<br>а) Перек<br>Правописание | ————————————————————————————————————— | ТОР           | ть 🤤 Г<br>ущее 📀 Г<br>Приме | іоказать илі<br>іоказать все<br>іоказать рук<br>чания | е окрыть пр<br>примечан<br>сописные п | римечание<br>ия<br>примечания | ащитить<br>Лист | ий доступ<br>1830нов | і доступ<br>зонов |                                             |   |   |                        |
| 12                        | A1                                                      |                                       |               | разовани                    | (A                                                    |                                       |                               | 1.1.1.1.1.1     |                      |                   | a ga an an an an an an an an an an an an an |   |   | 8                      |
| 102                       | A                                                       | /B                                    | С             | D                           | E                                                     | F                                     | G                             | н               | 1                    | J                 | K                                           | L | м | 1 6                    |
| 1                         | Уровень образования                                     | 003                                   | 2004          | 2005                        | 2006 1                                                | Итого                                 | Процент                       | 1000            |                      |                   |                                             |   |   |                        |
| 2                         | не указано                                              | / 7628                                | 6449          | 28744                       | 60860                                                 | 103681                                | 44,0                          | 1000            |                      |                   |                                             |   |   | - 1913 - I             |
| 3                         | аспирантура                                             | 412                                   | 1523          | 1042                        | 3535                                                  | Spirido                               | nov:                          | <u> </u>        |                      |                   |                                             |   |   | 1.11                   |
| 4                         | высшее                                                  | 3415                                  | 12427         | 9612                        | \$546                                                 | В том ч                               | исле около                    |                 |                      |                   |                                             |   |   |                        |
| 5                         | незаконченное высшее                                    | 1812                                  | 7255          | 6190                        | 125155                                                | 5000 Ga                               | калавров.                     |                 |                      |                   |                                             |   |   | 1.000                  |
| 6                         | среднее                                                 | 733                                   | 2624          | 2166                        | 8763                                                  | 2 (m. 1                               |                               | K               |                      |                   |                                             |   |   | 10.0                   |
| 7                         | среднее специальное                                     | 523                                   | 2000          | 1668                        | 7648                                                  | 11033                                 | 3,0                           | -               |                      |                   |                                             |   |   | 11 (11 (1 )<br>11 (1 ) |
| 8                         |                                                         | 2011/07/2                             |               | 1                           | 1.1                                                   |                                       |                               | 2               |                      |                   |                                             |   |   | 1.00                   |
| 9<br>10<br>11<br>12<br>13 | Индикатор<br>примечания                                 |                                       | /казат<br>мыц | тель<br>JN                  |                                                       | От                                    | ображе<br>римеча              | нное<br>ние     | ]                    |                   |                                             |   |   |                        |
| 14                        |                                                         |                                       |               |                             |                                                       |                                       |                               |                 |                      |                   |                                             |   |   |                        |

Рис. 13.1. Отображение примечаний

Примечания можно выводить на печать.

По умолчанию в текст примечания включается имя пользователя. Это сделано для удобства отслеживания авторов примечаний. Ячейка может иметь только одно примечание, независимо от числа авторов. Каждый автор может добавлять свой текст в примечание.

Примечания можно копировать независимо от ячеек.

При сортировке данных примечания сортируются вместе с ячейками.

Для работы с примечаниями удобно пользоваться вкладкой **Рецензирование** (см. <u>рис. 13.1</u>). *Создание примечаний* 

Одновременно можно создать только одно примечание к одной ячейке.

1. Выделите ячейку, для которой создается примечание.

2. Нажмите кнопку **Создать примечание** в группе **Примечания** вкладки **Рецензирование** или щелкните по ячейке правой кнопкой мыши и в контекстном меню выберите команду Вставить примечание.

3. В рамке примечания введите текст примечания (рис. 13.2).

|     | Главная Вставка                       | Разметка с     | страницы                         | Формулы | Данные                                       | Реценза                                 | ирование                 | Вид                     | Разработчик                                                                                                    |                    |                                          |                               |                    | = x   |  |
|-----|---------------------------------------|----------------|----------------------------------|---------|----------------------------------------------|-----------------------------------------|--------------------------|-------------------------|----------------------------------------------------------------------------------------------------|--------------------|------------------------------------------|-------------------------------|--------------------|-------|--|
| Op  | АВС Справочники<br>Фография а Перевод | Изменита       | Удалиті<br>З Предыр<br>не Следую | ymee 21 | Токазать илі<br>Токазать все<br>Токазать рук | скрыть при<br>примечания<br>описные при | мечание<br>в<br>имечания | ССЭ<br>Защитить<br>лист | Защитить До-<br>книгу к ю                                                                                                    | Crym<br>Hore D Hon | решить книгу<br>решить изм<br>равления * | у и дать общи<br>енение диага | й доступ<br>Ізонов |       |  |
|     | Правописание                          |                |                                  | Приме   | чания                                        |                                         |                          |                         |                                                                                                    | Измени             | Изменения                                |                               |                    |       |  |
|     | A5 🕶 🌀                                | f <sub>x</sub> |                                  |         |                                              |                                         |                          |                         |                                                                                                    |                    |                                          |                               |                    | ¥     |  |
| 107 | A                                     | В              | С                                | D       | E                                            | F                                       | G                        | н                       | dia dia mandri dia mandri<br>A mandri dia mandri dia mandr | J                  | к                                        | L.                            | M                  | 1     |  |
| 1   | Уровень образования                   | 2003           | 2004 2                           | 005     | 2006 1                                       | noro f                                  | Іроцент                  | a statistica.           |                                                                                                    |                    |                                          |                               |                    | 1111  |  |
| 2   | не указано                            | 7628           | 6449                             | 28744   | 60860                                        | 103681                                  | 44,0                     | i de contra de          |                                                                                                    |                    |                                          |                               |                    | 1111  |  |
| 3   | аспирантура                           | 412            | 1523                             | 1042    | 3535                                         | 6512                                    | 2,8                      |                         |                                                                                                    |                    |                                          |                               |                    |       |  |
| 4   | высшее                                | Spiridor       | now:                             | 61:     | 33546                                        | 59000                                   | 25,0                     |                         |                                                                                                    |                    |                                          |                               |                    | 16.19 |  |
| 5   | незаконченное высшее                  | Студент        | ы 3-5 курсов                     | \$190   | 25155                                        | 40412                                   | 17,1                     |                         |                                                                                                    |                    |                                          |                               |                    | 1000  |  |
| 6   | среднее                               | 9              |                                  | N 2164  | 8763                                         | 14286                                   | 6,1                      |                         |                                                                                                    |                    |                                          |                               |                    | 110   |  |
| 7   | среднее специальное                   |                |                                  | 665     | 7648                                         | 11839                                   | 5,0                      | E Professione           |                                                                                                    |                    |                                          |                               |                    | 1.1.1 |  |
| 8   |                                       | 3              |                                  | 70-     |                                              |                                         |                          | 100000                  |                                                                                                    |                    |                                          |                               |                    | 112   |  |
| 9   |                                       |                |                                  | 4       |                                              |                                         |                          |                         |                                                                                                    |                    |                                          |                               |                    | 1.12  |  |
| 10  |                                       |                |                                  |         |                                              |                                         |                          |                         |                                                                                                    |                    |                                          |                               |                    | 1111  |  |

Рис. 13.2. Создание примечания

4. По окончании ввода текста примечания щелкните мышью в любом месте листа за пределами рамки примечания.

По умолчанию в примечании указано имя пользователя. Если примечание необходимо сделать безымянным, имя пользователя можно удалить.

Текст примечания вводится обычным порядком. Для перехода к новому абзацу используют клавишу **Enter**. В примечание можно копировать текст из текстовых редакторов (Word и др.) и из других примечаний.

Количество символов текста в примечании не ограничено. Если текст не помещается в рамке, перетаскиванием маркеров размер рамки можно увеличить. При желании размер рамки можно и уменьшить. Размер рамки можно будет изменить и в последующем, при оформлении примечания.

Отображение и просмотр примечаний

Отображение всех примечаний

Для отображения всех примечаний нажмите кнопку Отобразить все примечания вкладки Рецензирование (<u>рис. 13.3</u>).

| -   | У Главная Вставка                                                                                | Разметка страницы Формулы Данные Рецензирование Вид Разработчик 😰 – 🖱                                                                                                    | × |
|-----|--------------------------------------------------------------------------------------------------|----------------------------------------------------------------------------------------------------|---|
| 0   | АВС Справочники<br>Фография С Гезаурус<br>С Тезаурус<br>С Тезаурус<br>С Тезаурус<br>С Правочники | Содать или серыть примечания<br>примечания<br>Содать или серыть примечания<br>содать или серыть примечания<br>содать или серыть примечания<br>содать осодоние<br>Примечания<br>Примечания |   |
|     | A1 - 🔄                                                                                           | <i>Б</i> Уровень образования                                                                                                    | ¥ |
| 397 | A                                                                                                | B C D E F G H I J K L M                                                                                                    |   |
| 1   | Уровень образования                                                                              | 2003 2004 2005 2006 Итого Процент                                                                                                    |   |
| 2   | не указано                                                                                       | Spiridonov: 38744 60860 103681 44,0                                                                                                    |   |
| 3   | аспирантура                                                                                      | BK/INGHAR KAHGMGATOB M 1042 3535 Selfidonov:                                                                                                    |   |
| 4   | высшее                                                                                           | докторов наук. 9612 33546 В том числе около                                                                                                    |   |
| 5   | незаконченное высшее                                                                             | 6190 25155 5000 бакалавров.                                                                                                    |   |
| 6   | среднее                                                                                          | 2166 8763                                                                                                    |   |
| 7   | среднее специальное                                                                              | \$23 2000 1668 7648 11055 5,0 -                                                                                                    |   |
| 8   |                                                                                                  | Cruenta 3-5 kypcos                                                                                                    |   |
| 9   | Enizidanour                                                                                      |                                                                                                    |   |
| 10  | Техникум, ПТУ,                                                                                   |                                                                                                    |   |
| 11  | колледж                                                                                          |                                                                                                    |   |
| 12  |                                                                                                  |                                                                                                    |   |
| 13  |                                                                                                  |                                                                                                    |   |

Рис. 13.3. Отображение всех примечаний

Для скрытия всех примечаний нажмите кнопку **Отобразить все примечания** вкладки **Рецензирование** (см. <u>рис. 13.3</u>).

Выборочное отображение примечаний

Можно отображать примечания для отдельных ячеек.

1. Выделите ячейку, для которой отображается примечание.

2. Нажмите кнопку **Показать или скрыть примечание** в группе **Примечания** вкладки **Рецензирование** (<u>рис. 13.4</u>) или щелкните по ячейке правой кнопкой мыши и в контекстном меню выберите команду Показать или скрыть примечание.

| 0   |                                                           |                       |                                 |                 | Ста                                                    | тистика - 1                          | Microsoft Exce | el              |                  |                    |                                    |                                            |                                   | -                     | e x        | 1 |
|-----|-----------------------------------------------------------|-----------------------|---------------------------------|-----------------|--------------------------------------------------------|--------------------------------------|----------------|-----------------|------------------|--------------------|------------------------------------|--------------------------------------------|-----------------------------------|-----------------------|------------|---|
|     | Главная Вставка                                           | Разметка с            | праницы                         | Формулы         | Данные                                                 | Рецен                                | зирование      | Вид             | Разработ         | INK.               |                                    |                                            |                                   |                       | . e x      |   |
| Op  | АВС Справочники<br>Фография<br>ад Перевод<br>Правописание | Изменита<br>примечани | Удалить<br>Предыд<br>ие Следуют | ущее 🕤<br>щее 🗇 | Показать или<br>Показать все<br>Показать рук<br>гчания | скрыть пр<br>примечани<br>описные пр |                | ащитить<br>лист | Защитить книгу * | Доступ<br>к. книге | 🗐 Защ<br>💕 Разр<br>🍌 Исп<br>Измене | итить кни<br>решить иза<br>равления<br>ния | гу и дать обы<br>кенение диа<br>• | ций доступ<br>пазонов |            |   |
|     | AS - 💿                                                    | fx                    | незакончен                      | ное выс         | wee                                                    |                                      |                |                 |                  |                    |                                    |                                            |                                   |                       |            |   |
| 200 | A                                                         | В                     | C                               | D               | E                                                      | F                                    | G              | н               | in the second    | and ins            | 1                                  | К                                          | L.                                | M                     | 1          | l |
| 1   | Уровень образования                                       | 2003                  | 2004 2                          | 005             | 2006                                                   | froro                                | Процент        |                 |                  |                    |                                    |                                            |                                   |                       | 1.1.1.1    | 1 |
| 2   | не указано                                                | 7628                  | 6449                            | 28744           | 60860                                                  | 103681                               | 44,0           | 1               |                  |                    |                                    |                                            |                                   |                       | 1.11       |   |
| 3   | аспирантура                                               | 412                   | 1523                            | 1042            | 3535                                                   | 6512                                 | 2,8            |                 |                  |                    |                                    |                                            |                                   |                       | 1.1.1      | 1 |
| 4   | высшее                                                    | Spiridor              | 10407                           | 9612            | 33546                                                  | 59000                                | 25,0           | 1               |                  |                    |                                    |                                            |                                   |                       | 1.11       | l |
| 5   | незаконченное высшее                                      | Студент               | ы 3-5 курсов                    | 6190            | 25155                                                  | 40412                                | 17,1           | :<br>:          |                  |                    |                                    |                                            |                                   |                       | 1.111      | l |
| 6   | среднее                                                   |                       |                                 | 2166            | 8763                                                   | 14286                                | 6,1            |                 |                  |                    |                                    |                                            |                                   |                       |            |   |
| 7   | среднее специальное                                       |                       |                                 | 1668            | 7648                                                   | 11839                                | 5,0            | L Constant      |                  |                    |                                    |                                            |                                   |                       | ( Constant |   |
| 8   |                                                           |                       |                                 | _               |                                                        |                                      |                |                 |                  |                    |                                    |                                            |                                   |                       | 1.000      | 1 |

Рис. 13.4. Отображение одного примечания

Для удобства работы отображенное примечание можно переместить в любое место листа перетаскиванием за линию рамки (<u>рис. 13.5</u>).

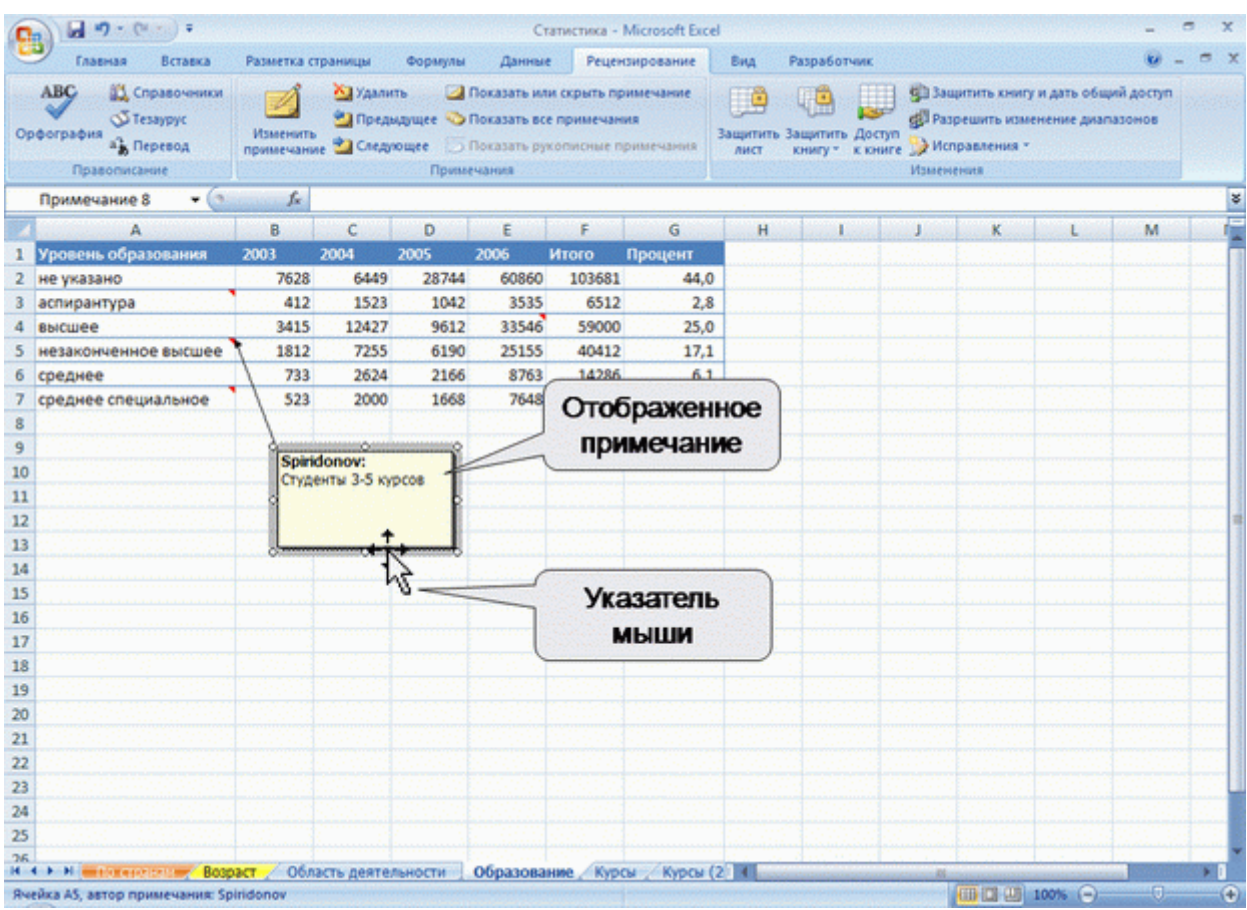

Рис. 13.5. Перемещенное примечание

Для скрытия отображенного примечания выделите ячейку, для которой отображено примечание, и нажмите кнопку **Показать или скрыть примечание** в группе **Примечания** вкладки **Рецен**- зирование (см. <u>рис. 13.4</u>) или щелкните по ячейке правой кнопкой мыши и в контекстном меню выберите команду Скрыть примечание.

Скрытое примечание будет отображаться обычным порядком при наведении указателя мыши (см. <u>рис. 13.1</u>). Независимо от размещения на листе отображенного примечания, скрытое примечание всегда отображается рядом с ячейкой.

Последовательный просмотр примечаний

Для последовательного просмотра всех примечаний в книге удобно пользоваться кнопками **Предыдущее** и **Следующее** группы **Примечания** вкладки **Рецензирование**. Независимо от режима отображения примечаний кнопка**Следующее** отображает примечание, ближайшее к текущей ячейке (<u>puc. 13.6</u>).

| 0   | - · · · · · · · · ·                                    |              |                     |           | Ст                                                    | атистика - М                              | ficrosoft Exce            | 4                    |                                                                                                    |                                          |                                                                                                    |                            | _ = =              | x        |
|-----|--------------------------------------------------------|--------------|---------------------|-----------|-------------------------------------------------------|-------------------------------------------|---------------------------|----------------------|----------------------------------------------------------------------------------------------------|------------------------------------------|----------------------------------------------------------------------------------------------------|----------------------------|--------------------|----------|
| 6   | Главная Вставка                                        | в Разметка с | траницы             | Формулы   | Данные                                                | Реценз                                    | ирование                  | Birg                 | Разработчик                                                                                                    |                                          |                                                                                                    |                            | · • -              | e x      |
| Op  | АВС Справочни<br>Фография<br>В Перевод<br>Правописание | Изменита     | Удаль<br>Пред<br>ме |           | Показать или<br>Показать все<br>Показать рук<br>Чания | и скрыть при<br>примечани<br>сописные при | имечание<br>я<br>имечания | ащитить З<br>лист    | 49 разви страна и страна и страна и страна и страна и страна и страна и страна и страна и страна и страна и стр<br>Кинигу * К Кинигу * К Кинигу * К Кинигу * К Кинигу * К Кинигу * К Кинигу * К Кинигу * К Кинигу * К Кинигу * К Ки | ул Заш<br>ул Разу<br>иге У Исп<br>Измени | ртить книгу<br>решить изме<br>равления *<br>сния                                                                | и дать общи<br>нение диага | й доступ<br>ізонов |          |
|     | Примечание 1 🔹                                         | (* fr        |                     | N         | ••••••••••••••••••••••••••••••••••••••                |                                           |                           |                      | here here h                                                                                                    |                                          | destine.                                                                                                    |                            | 1000 A             | 1 de 1 🗸 |
|     | A                                                      | 8            | С                   | D         | E                                                     | F                                         | G                         | н                    | in the later                                                                                                    | 1.1                                      | К                                                                                                    | L                          | M                  | 1.11     |
| 1   | Уровень образования                                    | 2003         | 2004                | 2005      | 2006                                                  | Ntoro I                                   | Троцент                   |                      |                                                                                                    |                                          |                                                                                                    |                            |                    |          |
| 2   | не указано                                             | - Spiridor   | nov:                | 744       | 60860                                                 | 103681                                    | 44,0                      |                      |                                                                                                    |                                          |                                                                                                    |                            |                    |          |
| 3   | аспирантура                                            | Включая      | кандидато           | ови 1042  | 3535                                                  | 6512                                      | 2,8                       |                      |                                                                                                    |                                          |                                                                                                    |                            |                    |          |
| 4   | высшее                                                 | одокторо     | в наук.             | 2612      | 33546                                                 | 59000                                     | 25,0                      |                      |                                                                                                    |                                          |                                                                                                    |                            |                    |          |
| 5   | незаконченное высше                                    | ee           |                     | 6190      | 25155                                                 | 40412                                     | 17,1                      |                      |                                                                                                    |                                          |                                                                                                    |                            |                    |          |
| 6   | среднее                                                | Chinemanan   | 0.000               | 3166      | 8763                                                  | 14286                                     | 6,1                       | i e<br>Viterationale |                                                                                                    |                                          |                                                                                                    |                            |                    |          |
| 7   | среднее специальное                                    | 523          | 2000                | 1068      | 7648                                                  | 11839                                     | 5,0                       |                      |                                                                                                    |                                          |                                                                                                    |                            |                    |          |
| 8   |                                                        |              |                     |           |                                                       |                                           |                           |                      |                                                                                                    |                                          |                                                                                                    |                            |                    |          |
| 9   |                                                        |              |                     |           |                                                       |                                           |                           |                      |                                                                                                    |                                          |                                                                                                    |                            |                    |          |
| 10  |                                                        |              |                     |           |                                                       |                                           |                           |                      |                                                                                                    |                                          |                                                                                                    |                            |                    |          |
| 12  |                                                        |              |                     |           |                                                       |                                           |                           |                      |                                                                                                    |                                          |                                                                                                    |                            |                    |          |
| 12  |                                                        |              |                     |           |                                                       |                                           |                           |                      |                                                                                                    |                                          |                                                                                                    |                            |                    | 1        |
| 14  |                                                        |              |                     |           |                                                       |                                           |                           |                      |                                                                                                    |                                          |                                                                                                    |                            |                    |          |
| 15  |                                                        |              |                     |           |                                                       |                                           |                           |                      |                                                                                                    |                                          |                                                                                                    |                            |                    |          |
| 16  |                                                        |              |                     |           |                                                       |                                           |                           |                      |                                                                                                    |                                          |                                                                                                    |                            |                    |          |
| 17  |                                                        |              |                     |           |                                                       |                                           |                           |                      |                                                                                                    |                                          |                                                                                                    |                            |                    |          |
| 18  |                                                        |              |                     |           |                                                       |                                           |                           |                      |                                                                                                    |                                          |                                                                                                    |                            |                    | 1.11     |
| 19  |                                                        |              |                     |           |                                                       |                                           |                           |                      |                                                                                                    |                                          |                                                                                                    |                            |                    | 100      |
| 20  |                                                        |              |                     |           |                                                       |                                           |                           |                      |                                                                                                    |                                          |                                                                                                    |                            |                    |          |
| 21  |                                                        |              |                     |           |                                                       |                                           |                           |                      |                                                                                                    |                                          |                                                                                                    |                            |                    | 1.1.1    |
| 22  |                                                        |              |                     |           |                                                       |                                           |                           |                      |                                                                                                    |                                          |                                                                                                    |                            |                    | 10.0     |
| 23  |                                                        |              |                     |           |                                                       |                                           |                           |                      |                                                                                                    |                                          |                                                                                                    |                            |                    | 100      |
| 24  |                                                        |              |                     |           |                                                       |                                           |                           |                      |                                                                                                    |                                          |                                                                                                    |                            |                    | 1        |
| 25  |                                                        |              |                     |           |                                                       |                                           |                           |                      |                                                                                                    |                                          |                                                                                                    |                            |                    |          |
| 26  |                                                        | losos / ofe  | 2071 00070          | PLUG TH   | 06000000                                              | ma Numa                                   | Wanted                    | 214                  |                                                                                                    |                                          | 244 - 144 - 144 - 144 - 144 - 144 - 144 - 144 - 144 - 144 - 144 - 144 - 144 - 144 - 144 - 144 - 144 - 144 - 144 | 1.1.1                      | -                  |          |
| Rve | йка АЗ, автор примечани                                | E Spiridonov | насть денте         | Menorin 1 | oopasodai                                             | und / wypcs                               | - Albra (                 |                      |                                                                                                    |                                          |                                                                                                    | 100% 🕤                     | 0                  | •        |

Рис. 13.6. Последовательный просмотр примечаний

Следующий щелчок по кнопке Следующее отображает следующее примечание, при этом ранее отображенное примечание скрывается, и т. д. Аналогично работает и кнопка **Предыдущее**.

#### Редактирование примечаний

Для редактирования примечания необходимо отобразить его, после чего щелкнуть мышью в любом месте рамки.

Можно вводить новый текст, можно вносить изменения в существующий. По окончании редактирования примечания щелкните мышью в любом месте листа за пределами рамки примечания.

#### Оформление примечаний

Общие правила

Оформлять можно только отображенное примечание.

Для оформления примечания в основном используют элементы вкладки Главная.

Примечание можно оформлять целиком как объект, включая весь расположенный в нем текст. Для этого необходимо выделить примечание, щелкнув по его рамке. При этом должны отоб-
разиться маркеры рамки; текстовый курсор в рамке примечания не должен быть отображен (<u>рис.</u> <u>13.7</u>).

| C                                                    | Статистика - Microsoft Excel    |                                                                                                    | _ = ×                                                                                               |
|------------------------------------------------------|---------------------------------|----------------------------------------------------------------------------------------------------|----------------------------------------------------------------------------------------------------|
| Главная Вставка Разметка страницы Ф                  | ормулы Данные Рецензирование    | Вид Разработчик                                                                                                    | 🕑 – 🗇 X                                                                                             |
| Таһота 9 А́ А́<br>Вставить 7<br>Буфер обм. С Шрифт В | ■ ●・                            | овное форматирование - 3 <sup>44</sup> Вставит<br>рматировать как таблицу - 3 <sup>46</sup> Удалить<br>или ячеек - Стили<br>Стили Реекки | <ul> <li>2 - АТ</li> <li>Сортировка Найти и<br/>и фильтр - выделить -<br/>Редактирование</li> </ul> |
| Примечание 1 • (* 5к                                 | ·                               |                                                                                                    | 8                                                                                                   |
| А В С 🚺                                              | D E F G                         | Н І Ј К                                                                                                    | L M I                                                                                               |
| <ol> <li>Уровень образования 2003 2004 20</li> </ol> | 05 2006 Итого Процент           |                                                                                                    |                                                                                                    |
| 2 не указано Spiridonov:                             | 8744 60860 103681 44,0          |                                                                                                    |                                                                                                    |
| 3 аспирантура Включая кандидатов и                   | 1042 3535 6512 2,8              |                                                                                                    |                                                                                                    |
| 4 высшее одокторов наук.                             | P612 33546 59000 25,0           |                                                                                                    |                                                                                                    |
| 5 незаконченное высшее                               | 0190 25155 40412 17,1           |                                                                                                    |                                                                                                    |
| о среднее оли 522 2000                               | C100 8703 14280 0,1             |                                                                                                    |                                                                                                    |
| среднее специальное 525 2000                         | 8 1040 11033 3,0                |                                                                                                    |                                                                                                    |
| 9                                                    |                                 |                                                                                                    |                                                                                                    |
| 10                                                   | Отображенное                    |                                                                                                    |                                                                                                    |
| 11                                                   | примецание                      |                                                                                                    |                                                                                                    |
| 12                                                   | применание                      |                                                                                                    |                                                                                                    |
| 13                                                   |                                 |                                                                                                    |                                                                                                    |
| 14                                                   |                                 |                                                                                                    |                                                                                                    |
| 15                                                   |                                 |                                                                                                    |                                                                                                    |
| 16                                                   |                                 |                                                                                                    |                                                                                                    |
| 17                                                   |                                 |                                                                                                    |                                                                                                    |
| 18                                                   |                                 |                                                                                                    |                                                                                                    |
| 19                                                   |                                 |                                                                                                    |                                                                                                    |
| 20                                                   |                                 |                                                                                                    |                                                                                                    |
| 21                                                   |                                 |                                                                                                    |                                                                                                    |
| 22                                                   |                                 |                                                                                                    |                                                                                                    |
| 25                                                   |                                 |                                                                                                    |                                                                                                    |
| 25                                                   |                                 |                                                                                                    |                                                                                                    |
| 26                                                   |                                 | and a second second second second second second second second second second second second second second second                           |                                                                                                    |
| н 4 н н наканеление Возраст / Область деятельн       | ости Образование Курсы Курсы (2 | 4                                                                                                    |                                                                                                    |
| Ячейка АЗ, автор примечания: Spiridonov              |                                 |                                                                                                    | 🛄 100% 🕤 🛛 🔍 💽                                                                                      |

Рис. 13.7. Выделенное примечание

В примечании можно изменять оформление шрифта отдельных фрагментов текста. Для этого необходимо выделить фрагмент текста примечания (<u>рис. 13.8</u>). Выделять фрагменты текста можно перемещением по тексту указателя мыши при нажатой левой кнопке.

| C                       | (H) =                                                                                                    |               |               |                                | Ст            | атистика - 1                          | Microsoft Excel |                                             |                                            |                                                                                   |                 | - a x                                             |
|-------------------------|----------------------------------------------------------------------------------------------------|---------------|---------------|--------------------------------|---------------|---------------------------------------|-----------------|---------------------------------------------|--------------------------------------------|-----------------------------------------------------------------------------------|-----------------|---------------------------------------------------|
| Главная                 | Вставка                                                                                                    | Разметка стра | ницы Ф        | ормулы                         | Данные        | Рецен                                 | зирование       | BHA F                                       | Разработчик                                |                                                                                   |                 | 0 X                                               |
| Вставить<br>Буфер обм Э | lahoma<br>X X -<br>Wi                                                                                           | - 10 - A      |               | = (%)<br>Б = () ()<br>мравнива | FT 日本<br>を使う通 | Общий<br>(2)] - 4<br>(3)) 4)<br>Чиски | · 近か            | словное фо<br>орматиров<br>тили ячеек<br>Ст | рматирования<br>ать как таблиц<br>•<br>или | с - З <sup>на</sup> Вставил<br>у - З <sup>на</sup> Удалите<br>() Формат<br>Ячейки | · Σ·<br>· 2· ·· | АТ НАЙТИ И<br>фильтр свиделить -<br>кдактирование |
| Примечание              | 1 . (*                                                                                                    | f.            |               |                                |               |                                       | enter entre     | ergenen er                                  | il estrenti                                | an an seasairt                                                                    |                 |                                                   |
| 1                       | A                                                                                                    | B             | C             | D                              | E             | F                                     | G               | Н                                           |                                            | J K                                                                               | L.              | M                                                 |
| 1 Уровень обр           | азования                                                                                                    | 2003 20       | 04 20         | 05 2                           | 2004          | Итого                                 | Процент         | 1000                                        |                                            |                                                                                   |                 | and a state of the state of the                   |
| 2 не указано            | 111110                                                                                                    | Spiridonos    |               | 8744                           | 60860         | 103681                                | 44,0            | and the second                              |                                            |                                                                                   |                 | In Constant Party of                              |
| 3 аспирантура           |                                                                                                    | Включая к     | андидатов і   | 1042                           | 3535          | 6512                                  | 2,8             | 11111                                       |                                            |                                                                                   |                 | (1) Contracting (1977)                            |
| 4 высшее                | a de la compañía de la compañía de la compañía de la compañía de la compañía de la compañía de la compañía de l | докторов н    | ayx.          | 6612                           | 33546         | 59000                                 | 25,0            | 11111                                       |                                            |                                                                                   |                 |                                                   |
| 5 незаконченн           | юе высшее                                                                                                    |               |               | 6190                           | 25155         | 40412                                 | 17,1            |                                             |                                            |                                                                                   |                 |                                                   |
| 6 среднее               |                                                                                                    | 3             | COMPANY A     | 1166                           | 8763          | 14286                                 | 6,1             |                                             |                                            |                                                                                   |                 |                                                   |
| 7 среднее спе           | циальное                                                                                                    | 523           | 2000          | 1668                           | 7648          | 11839                                 | 5,0             |                                             |                                            |                                                                                   |                 |                                                   |
| 8                       | 11111                                                                                                    |               | ana ang sa sa | al a serie a                   | 1000          |                                       |                 |                                             |                                            |                                                                                   |                 |                                                   |
| 9                       |                                                                                                    |               |               |                                |               |                                       |                 |                                             |                                            |                                                                                   |                 |                                                   |
| 10                      |                                                                                                    |               |               |                                |               |                                       |                 |                                             |                                            |                                                                                   |                 |                                                   |
| 11                      |                                                                                                    |               |               |                                |               |                                       |                 |                                             |                                            |                                                                                   |                 | the large state of the large state                |
| 12                      |                                                                                                    |               |               |                                |               |                                       |                 |                                             |                                            |                                                                                   |                 | 요즘 전 같은 것이 같아요. 🖷                                 |
| 13                      |                                                                                                    |               |               |                                |               |                                       |                 |                                             |                                            |                                                                                   |                 | CONTRACTOR OF T                                   |
| 14                      |                                                                                                    |               |               |                                |               |                                       |                 |                                             |                                            |                                                                                   |                 |                                                   |

Рис. 13.8. Выделенный фрагмент текста примечания

Расширенные возможности оформления примечания дает окно Формат примечания.

1. Выделите оформляемое примечание.

2. Нажмите кнопку **Формат** в группе **Ячейки** вкладки **Главная** и выберите команду Формат примечания.

#### 🖬 🤊 - (H - ) = Главная Вставка Рецензирование Вид Paspa6on Условное форматирование Σ Con Betanuth \* · A x = = = > = . 🖅 - % 000 🛒 Форматировать как таблиц 英语 法法 Найти и Вставить -11 -4-- 3 3 выделить Буфер обм... 🖓 Формат примечания Шомфт Примечание 1 + (ii fx ита Свойства Поля Be6 Шрифт Црета и лични Разнер 8 м A Paster 1 Ур Libudr: Начертание Tahoma 2 не указано 8744 Spiridonov: T Snap ITC T Stend 1042 obereesi 8 3 аспирантура \* . â Включая кандидал KYDO18 612 4 высшее докторов начк. T Sylfaen 1000mail 10 11 полужирный курс 190 5 незаконченное высшее System 12 166 6 среднее T 14 7 среднее специальное 523 2000 1668 Содчеркивание Uper: . Обраный • 8 Asto Het 9 Видоканенение **O**6paseu 10 🔢 зачеркнутый АаВЬБбЯя 11 Надстрочный 12 Подстроуный 13 14 Начертание для вывода на экран. Для печати будет использовано наибо 15 подходящее начертание 16 17 Отн 18 19 20 21

3. Отобразится окно Формат примечания (рис. 13.9).

Рис. 13.9. Диалоговое окно Формат примечания

# Параметры шрифта

В примечании можно изменить шрифт, размер шрифта, начертание (полужирный и/или курсив), подчеркивание. Все эти параметры устанавливаются точно так же, как и параметры шрифта в ячейках таблицы.

Кроме того, во вкладке Шрифт окна Формат примечания можно изменить цвет шрифта.

# Положение текста

Текст примечания по умолчанию расположен горизонтально и выровнен по верхнему и левому краю рамки.

С использованием элементов группы **Выравнивание** вкладки **Главная** (см. <u>рис. 13.7</u>) можно изменить горизонтальное и вертикальное выравнивание текста относительно рамки примечания, а также направление текста. Все эти параметры устанавливаются точно так же, как и в ячейках таблицы. В отличие от оформления ячеек текст можно повернуть только на ? 90 градусов или оформить столбцом.

Некоторые дополнительные параметры можно установить во вкладке Выравнивание окна Формат примечания.

Заливка и линии рамки

По умолчанию для примечания установлена заливка бледно-желтым цветом и линия рамки черного цвета, одинарная, сплошная, толщиной 0,75 пт.

При использовании большого количества примечаний для повышения наглядности можно изменить цвет заливки.

Для установки цвета заливки можно использовать только вкладку **Цвета и линии** окна **Формат примечания** (<u>рис. 13.10</u>). В раскрывающемся списке **Цвет** можно выбрать цвет фона примечания, регулятором или счетчиком**прозрачность** можно установить степень прозрачности цвета заливки. Прозрачность заливки позволяет видеть данные, расположенные за рамкой примечания, что удобно для постоянно отображаемого примечания. Кроме того, можно выбрать цвет линии, толщину линии и ее тип.

| 6   | ) 🗐 🔊 - (° - ) =           |                   |                                         | Статистика - Містоя | oft Excel                                             |                                                                |                                                | _ <u>_8</u> ×                                                                                                   |
|-----|----------------------------|-------------------|-----------------------------------------|---------------------|-------------------------------------------------------|----------------------------------------------------------------|------------------------------------------------|----------------------------------------------------------------------------------------------------|
|     | Главная Вставка            | Разметка страницы | Формулы Да                              | нные Рецензиров     | ание Бид Разр                                         | вботчик                                                        |                                                | 😧 _ 🖛 X                                                                                                    |
| B   | Таһота<br>таенть У Ж. К. Ц |                   | = = (%··)<br>= = (%··)                  | Общий         •     | Л. Условное форма<br>Форматировать и<br>Стили высек - | тирование : Вевс<br>сак таблицу - З <sup>ак</sup> Уд<br>ГРЗ фо | авить • <u>Σ</u> •<br>алить • <u>Э</u> •<br>Со | АТ АА<br>ртировка Найти и<br>выделить -                                                                         |
| byg | сер осм ч                  | 101               | Быраениеание                            |                     | Canilman                                              |                                                                | P-f                                            | тирование                                                                                                    |
|     | примечание 1 +             | Jx                | · * * * * * * * * * * * * * * * * * * * | linetr              | Висотрания                                            | LIBETA H DESEM                                                 | Parmero                                        | •                                                                                                    |
| 4   | Α                          | BC                | DE                                      |                     | Coboccational                                         |                                                                | - Annap                                        | M                                                                                                    |
| 1   | Уровень образования        | 2003 2004         | 2005 2006                               | Залиека             |                                                       | 1                                                              |                                                |                                                                                                    |
| 2   | не указано                 | Spiridonov:       | 8744 60                                 | uget:               |                                                       |                                                                |                                                |                                                                                                    |
| 3   | аспирантура                | Включая кандида   | TOB # 1042 B                            | прозрачность:       | •                                                     | 0 %                                                            |                                                |                                                                                                    |
| 4   | высшее                     | о докторов наук.  | 100 3                                   | Линия               |                                                       |                                                                |                                                |                                                                                                    |
| 5   | незаконченное высшее       |                   | 0190 20                                 | UDET:               | × 100.000                                             |                                                                | 1                                              | a a second a second a second a second a second a second a second a second a second a second a second a second a |
| 7   | среднее                    | 522 200           | 1668                                    |                     |                                                       | 0.75                                                           | 1                                              |                                                                                                    |
| 8   | среднее специальное        | 325 200           | 1005                                    | Macuou:             | Toget                                                 | a: 0,75m                                                       | 1                                              |                                                                                                    |
| 9   |                            |                   |                                         |                     |                                                       | 7                                                              |                                                |                                                                                                    |
| 10  |                            |                   | · · · · · · · · · · · ·                 | Стрелки             |                                                       | V                                                              |                                                |                                                                                                    |
| 11  |                            |                   |                                         | начало:             | · жонеца                                              |                                                                | ]                                              |                                                                                                    |
| 12  |                            |                   |                                         | pashep:             | - pasep                                               |                                                                | 1                                              |                                                                                                    |
| 13  |                            |                   |                                         |                     |                                                       |                                                                | #                                              |                                                                                                    |
| 14  |                            |                   |                                         |                     |                                                       |                                                                |                                                |                                                                                                    |
| 15  |                            |                   |                                         |                     |                                                       |                                                                |                                                |                                                                                                    |
| 16  |                            |                   |                                         |                     |                                                       |                                                                |                                                |                                                                                                    |
| 17  |                            |                   |                                         |                     |                                                       | OK                                                             | Отнена                                         |                                                                                                    |
| 18  |                            |                   |                                         |                     |                                                       |                                                                |                                                |                                                                                                    |
| 19  |                            |                   |                                         |                     |                                                       |                                                                |                                                |                                                                                                    |

Рис. 13.10. Установка параметров заливки и линии рамки примечания

Изменение размера рамки

Изменить размер рамки можно перетаскиванием маркеров рамки.

Точные размеры рамки можно установить в счетчиках высота и ширина вкладки Размер окна Формат примечания (рис. 13.11).

| 0           |                                  |                                      |                                                                                                    |                | Статистика - Microsoft Exc                                                                                                    | el                                              |                                                                                  |                       | - ~ x                                        |
|-------------|----------------------------------|--------------------------------------|----------------------------------------------------------------------------------------------------|----------------|----------------------------------------------------------------------------------------------------|-------------------------------------------------|----------------------------------------------------------------------------------|-----------------------|----------------------------------------------|
|             | Главная Вставка                  | Разметка стран                       | ницы Форму                                                                                                    | лы Да          | нные Рецензирование                                                                                                    | Вид Разу                                        | аботчик                                                                          |                       | 🕑 _ = ×                                      |
| B-C<br>Eyr¢ | тавить 🧳 Ж. К. Ц)<br>ер обы 🤄 Шр | • • • (A* -<br>• • • 2a • A<br>• • • | A <sup>*</sup> ) = = = =<br>= = =<br>= = = = =<br>= = = = = =<br>= = = = = =<br>= = = = = = = = = = = = = = = = = = = = | (参···<br>) 译 译 | Общий         Уд           Эд         Уд         Уд           Эд         Уд         Уд           Формат примечания         Эд | Условное форм<br>Форматировать<br>Стили виеех 1 | атирование * З <sup>на</sup> Вст<br>как таблицу * З <sup>ак</sup> Уда<br>IS1 фол | ABUTE * Σ -<br>AUTE * | АТ АЗ<br>ртировка Найти и<br>тогр выделить - |
|             | Примечание 1 🔹 👻 🔿               | fx .                                 |                                                                                                    |                | Защита                                                                                                    | Свойства                                        | Поля                                                                             | Be6                   | 8                                            |
| 32          | A                                | B                                    | C D                                                                                                    | E              | Шрифт Вы                                                                                                    | равнивание                                      | Црета и линии                                                                    | Разнер                | M                                            |
| 1           | Уровень образования              | 2003 20                              | 04 2005                                                                                                    | 2004           | Разнер и поворот                                                                                                    |                                                 |                                                                                  | ·····                 |                                              |
| 2           | не указано                       | Spiridonov                           | 97                                                                                                    | 44 60          | дысота: 2,99 сч                                                                                                    | ÷1                                              | ширина: 3,81 сн                                                                  |                       |                                              |
| 3           | аспирантура                      | Включая ка                           | нанаатов и                                                                                                    | 42 3           | nosopot: 0°                                                                                                    | - N                                             |                                                                                  |                       |                                              |
| 4           | высшее                           | о докторов н                         | аук. 🔤                                                                                                    | 12 33          | Масштаб                                                                                                    | 51                                              |                                                                                  |                       |                                              |
| 5           | незаконченное высшее             | <u> </u>                             | 51                                                                                                    | 90 25          | 143 %                                                                                                    | - U                                             | 00 UNITABLE: 100 %                                                               | -                     |                                              |
| 6           | среднее                          | 0                                    | 012000                                                                                                    | .66 8          |                                                                                                    | 2.4                                             | in against. Ito it                                                               |                       |                                              |
| 7           | среднее специальное              | 523                                  | 2000 16                                                                                                    | 68 7           | соуранить пропорции                                                                                                    |                                                 |                                                                                  |                       | · · · · · · · · · · · · · · · · · · ·        |
| 8           |                                  |                                      |                                                                                                    |                | Исходный разнер                                                                                                    | x o beavebe                                     |                                                                                  |                       |                                              |
| 10          |                                  |                                      |                                                                                                    |                | BHCOTA:                                                                                                    |                                                 | wowa:                                                                            |                       |                                              |
| 11          |                                  |                                      |                                                                                                    | ** .****       | 1                                                                                                    |                                                 |                                                                                  |                       |                                              |
| 12          |                                  |                                      |                                                                                                    | 11 11 11       |                                                                                                    |                                                 |                                                                                  |                       |                                              |
| 13          |                                  |                                      |                                                                                                    | 11 I. I.       |                                                                                                    |                                                 |                                                                                  |                       |                                              |
| 14          |                                  |                                      |                                                                                                    |                |                                                                                                    |                                                 |                                                                                  |                       |                                              |
| 15          |                                  |                                      |                                                                                                    |                |                                                                                                    |                                                 |                                                                                  | Сброс                 |                                              |
| 16          |                                  |                                      |                                                                                                    |                | L                                                                                                    |                                                 | 1. A. A. A. A. A. A. A. A. A. A. A. A. A.                                        | _                     | -                                            |
| 17          |                                  |                                      |                                                                                                    |                |                                                                                                    |                                                 | OK                                                                               | Отмена                |                                              |
| 18          |                                  |                                      |                                                                                                    |                |                                                                                                    |                                                 |                                                                                  |                       | -                                            |
| 19          |                                  |                                      |                                                                                                    |                |                                                                                                    |                                                 |                                                                                  |                       |                                              |
| 20          |                                  |                                      |                                                                                                    |                |                                                                                                    |                                                 |                                                                                  |                       |                                              |
| 21          |                                  |                                      |                                                                                                    |                |                                                                                                    |                                                 |                                                                                  |                       |                                              |
| 22          | D 10.11                          | r                                    |                                                                                                    |                |                                                                                                    |                                                 |                                                                                  |                       |                                              |

Рис. 13.11. Установка размера примечания

# Копирование оформления

Можно копировать оформление одного примечания на другое примечание. Это удобнее делать в режиме отображения всех примечаний.

- 1. Выделите примечание.
- 2. Нажмите кнопку Формат по образцу группу Буфер обмена вкладки Главная.
- 3. Щелкните мышью по примечанию, на которое копируется оформление.

# Копирование примечаний

Копирование примечаний позволяет создавать одинаковые примечания для различных ячеек.

- 1. Ячейку с примечанием скопируйте в буфер обмена.
- 2. Выделите ячейку или диапазон ячеек, на которые копируется примечание.

3. Щелкните по стрелке кнопки **Вставить** в группе **Буфер обмена** вкладки **Главная** и выберите команду Специальная вставка или щелкните по выделенной области правой кнопкой мыши и в контекстном меню выберите команду Специальная вставка.

4. В окне Специальная вставка установите переключатель примечания (<u>рис. 13.12</u>). Нажмите кнопку ОК.

| 0              |                                                        |                          |                           |                              | Ста                        | пистика - Місто                         | soft Excel                                                                                                    |                                                                                                    | - ~ ×                                                                  |
|----------------|--------------------------------------------------------|--------------------------|---------------------------|------------------------------|----------------------------|-----------------------------------------|----------------------------------------------------------------------------------------------------|----------------------------------------------------------------------------------------------------|------------------------------------------------------------------------|
|                | Главная Вставка                                        | Разметка с               | траницы                   | Формулы                      | Данные                     | Рецензиров                              | ание Вид Разработчик                                                                                                  |                                                                                                    | 😧 – 🗢 X                                                                |
| B              | Сальні<br>ставить и Сальні<br>ж К Ц -<br>мер обы і Шра | •   11 •    ,            | A* ∧*) (=<br>▲ *) (=<br>□ | = 📻 4<br>= = = 1<br>Выраение | >-) ∰<br>F ∰ ⊡             | Общий<br>- % 00<br>% 4%<br>Число        | <ul> <li>№ Условное форматировани</li> <li>№ Форматировать как табли</li> <li>Стили ячеек *</li> <li>Стили</li> </ul> | не * З <sup>на</sup> Вставить * Σ *<br>цу * З <sup>44</sup> Удалить * Э *<br>⊡Формат * 2 *<br>Ячейки | АТ АВ<br>Сортировка Найти и<br>и фильтр * выделить *<br>Редактирование |
|                | F4 🔫 🔄                                                 | fx                       | =CYMM(B                   | 4:E4)                        |                            |                                         | Специальная вставка                                                                                                   | - ?- <b></b>                                                                                         |                                                                        |
| 1<br>2<br>3    | А<br>Уровень образования<br>не указано<br>аспирантура  | B<br>2003<br>7628<br>412 | C<br>2004<br>6449<br>1523 | D<br>2005<br>28744<br>1042   | E<br>2006<br>60860<br>3535 | F Npou<br>Attoro Npou<br>103681<br>6512 | Вставить<br>С вод<br>С формулы<br>С значения                                                                          | <ul> <li>с исходной теной</li> <li>без ранен</li> <li>цирины столбцов</li> </ul>                     | M                                                                      |
| 4              | высшее                                                 | 3415                     | 12427                     | 9612                         | 33546                      | 59000                                   | О форматы                                                                                                    | о форкуды и форкаты чисел                                                                            |                                                                        |
| 5              | незаконченное высшее                                   | 1812                     | 7255                      | 0190                         | 25155                      | 40412                                   | условия на зна                                                                                                    | O svaveniči i dobratsi vicel                                                                         |                                                                        |
| 7              | среднее специальное                                    | 523                      | 2024                      | 1668                         | 7648                       | 11839                                   | Onepause NC                                                                                                    |                                                                                                    |                                                                        |
| 8<br>9<br>10   |                                                        |                          |                           |                              |                            |                                         | <ul> <li>нет</li> <li>спохить</li> <li>вычесть</li> </ul>                                                             | <ul> <li>уннаколь</li> <li>разделить</li> </ul>                                                      |                                                                        |
| 11             |                                                        |                          |                           |                              |                            |                                         | пропускать пустые ячейки                                                                                              | транспонировать                                                                                      |                                                                        |
| 12<br>13<br>14 |                                                        |                          |                           |                              |                            |                                         | Вставить связь                                                                                                    | ОК Отнена                                                                                            | ]                                                                      |

Рис. 13.12. Копирование примечаний

#### Удаление примечаний

1. Выделите ячейку или диапазон ячеек с примечаниями.

2. Нажмите кнопку Удалить в группе Примечания вкладки Рецензирование (<u>рис. 13.13</u>) или щелкните по ячейке правой кнопкой мыши и в контекстном меню выберите команду Удалить примечание.

| 0                                                                                                    |                                                                                                    |                                                 |                                                    |                                                    | Ст                                                   | атистика -                                      | Microsoft Exce                                     | el                      |            |                    |                                          |                                  | -                       | 5        | ×   |
|----------------------------------------------------------------------------------------------------|----------------------------------------------------------------------------------------------------|-------------------------------------------------|----------------------------------------------------|----------------------------------------------------|------------------------------------------------------|-------------------------------------------------|----------------------------------------------------|-------------------------|------------|--------------------|------------------------------------------|----------------------------------|-------------------------|----------|-----|
|                                                                                                    | Главная Вставка                                                                                    | Разметка с                                      | траницы                                            | Формулы                                            | Данные                                               | Рецен                                           | зирование                                          | Вид                     | Разработчи | IK                 |                                          |                                  | ø                       |          | ×   |
| Ор                                                                                                    | АВС<br>фография<br>а) Перевод                                                                      | Создать примечани                               | Харали<br>Спреда<br>не Следу                       | 2                                                  | Показать ил<br>Показать все<br>Показать руг          | и скрыть пр<br>спримечан<br>сописные п          | имечание<br>ия<br>римечания                        | ССО<br>Защитить<br>ЛИСТ | Защитить Д | оступ<br>книге 🎾 И | ацитить кни<br>азрешить из<br>справления | ягу и дать об<br>менение ди<br>• | іщий доступ<br>апазонов |          |     |
|                                                                                                    | Правописание                                                                                       |                                                 |                                                    | Прим                                               | счания                                               |                                                 |                                                    | 12569(225)3             | eluodeste  | Изме               | мения                                    | 5930-85783<br>                   |                         | - Second | 199 |
|                                                                                                    | A1 - 🕤                                                                                             | f.                                              | Уровень о                                          | бразован                                           | ия                                                   |                                                 |                                                    |                         |            |                    |                                          |                                  |                         |          | ŏ   |
| and the second second se |                                                                                                    |                                                 |                                                    |                                                    |                                                      |                                                 |                                                    |                         |            |                    |                                          |                                  |                         |          |     |
|                                                                                                    | A                                                                                                  | B                                               | C                                                  | D                                                  | E                                                    | F                                               | G                                                  | н                       | 1          | J                  | K                                        | L                                | M                       |          | r T |
| 1                                                                                                    | А<br>Уровень образования                                                                           | B<br>2003                                       | C<br>2004                                          | D<br>2005                                          | E<br>2006                                            | F<br>Итого                                      | <b>G</b><br>Процент                                | н                       | 1          | J                  | к                                        | L                                | м                       |          |     |
| 1 2                                                                                                    | А<br>Уровень образования<br>не указано                                                             | B<br>2003<br>7628                               | C<br>2004<br>6449                                  | D<br>2005<br>28744                                 | E<br>2006<br>60860                                   | F<br>Итого<br>103681                            | G<br>Процент<br>44,0                               | H                       | 1          | 1                  | к                                        | L                                | M                       |          |     |
| 1<br>2<br>3                                                                                                    | А<br>Уровень образования<br>не указано<br>аспирантура                                              | B<br>2003<br>7628<br>412                        | C<br>2004<br>6449<br>1523                          | D<br>2005<br>28744<br>1042                         | E<br>2006<br>60860<br>3535                           | F<br>HTOFO<br>103681<br>6512                    | G<br>Процент<br>44,0<br>2,8                        | H                       | 1          | 1                  | к                                        | L                                | M                       |          |     |
| 1<br>2<br>3<br>4                                                                                                    | А<br>Уровень образования<br>не указано<br>аспирантура<br>высшее                                    | 8<br>2003<br>7628<br>412<br>3415                | C<br>2004<br>6449<br>1523<br>12427                 | D<br>2005<br>28744<br>1042<br>9612                 | E<br>2006<br>60860<br>3535<br>33546                  | F<br>HTOTO<br>103681<br>6512<br>59000           | G<br>Процент<br>44,0<br>2,8<br>25,0                | H                       | 1          |                    | К                                        | L                                | M                       |          | 4   |
| 1<br>2<br>3<br>4<br>5                                                                                                    | А<br>Уровень образования<br>не указано<br>аспирантура<br>высшее<br>незаконченное высшее            | 8<br>2003<br>7628<br>412<br>3415<br>1812        | C<br>2004<br>6449<br>1523<br>12427<br>7255         | D<br>2005<br>28744<br>1042<br>9612<br>6190         | E<br>2006<br>60860<br>3535<br>33546<br>25155         | F<br>Mitoro<br>103681<br>6512<br>59000<br>40412 | G<br>Процент<br>44,0<br>2,8<br>25,0<br>17,1        | H                       | 1          | L                  | K                                        | L                                | M                       |          |     |
| 1<br>2<br>3<br>4<br>5<br>6                                                                                                    | А<br>Уровень образования<br>не указано<br>аспирантура<br>высшее<br>незаконченное высшее<br>среднее | 8<br>2003<br>7628<br>412<br>3415<br>1812<br>733 | C<br>2004<br>6449<br>1523<br>12427<br>7255<br>2624 | D<br>2005<br>28744<br>1042<br>9612<br>6190<br>2166 | E<br>2006<br>60860<br>3535<br>33546<br>25155<br>8763 | F<br>103681<br>6512<br>59000<br>40412<br>14286  | G<br>Процент<br>44,0<br>2,8<br>25,0<br>17,1<br>6,1 | H                       |            | J                  | K                                        | L                                | M                       |          |     |

Рис. 13.13. Удаление примечания

Для удаления отображенного примечания можно его выделить и нажать клавишу Delete.

# Защита информации Защита от несанкционированного просмотра и изменения

Уровни защиты

В Excel предусмотрено несколько уровней защиты, позволяющих управлять доступом к данным Excel и их изменением.

Можно ограничить доступ к файлу, например несанкционированное открытие файла и/или сохранение в нем изменений.

Можно применить защиту к элементам книги, ограничив просмотр отдельных листов и/или изменение данных на листе.

Можно защитить элементы листа, например ячейки с формулами, запретив доступ к ним или предоставить доступ к определенным диапазонам.

Все уровни защиты являются не взаимоисключающими, а взаимодополняющими. Пароли

Защита информации от просмотра и изменения основана на использовании паролей.

Паролями можно ограничить доступ к файлу, внесение изменений в книгу и отдельные листы. В каждом из этих случаев требуется использовать пароль. Это может быть один и тот же пароль. Можно в каждом случае использовать разные пароли.

В качестве пароля можно использовать любой набор символов. В паролях можно использовать как русские, так и английские буквы. Однако, пароли, содержащие русские буквы, не могут быть правильно распознаны при использовании Excel на компьютерах Macintosh. При вводе пароля учитывается регистр букв.

Используйте надежные пароли, представляющие собой сочетание прописных и строчных букв, цифр и символов.

При вводе пароля он никогда не отображается на экране. Вместо каждого символа вводимого пароля отображается точка (рис. 13.14).

| Ор | АВС Справочники<br>фография<br>Правописание | Создать<br>примечание | <ul> <li>Удалить</li> <li>Предыдуще</li> <li>Следующее</li> </ul> | C Rokasa<br>e O Rokasa<br>D Rokasa<br>Rokasa<br>Rokasa | ать ман. скры<br>ать все прим<br>ать рукопис | пъ примечание<br>ечания<br>ные примечания | Защитить Залист | ца<br>ащитить<br>книгу * | Доступ<br>к книге | 🐒 Защ<br>💕 Разр<br>🍌 Испр<br>Измене | итить книгу<br>нешить изме<br>равления *<br>ния | и дать оби<br>нение диа | ций доступ<br>пазонов |         |
|----|---------------------------------------------|-----------------------|-------------------------------------------------------------------|--------------------------------------------------------|----------------------------------------------|-------------------------------------------|-----------------|--------------------------|-------------------|-------------------------------------|-------------------------------------------------|-------------------------|-----------------------|---------|
|    | A1 - 🔄                                      | fx CT                 | раны                                                              |                                                        |                                              |                                           |                 |                          | 1990 - Salara     |                                     |                                                 | 2002-000)<br>2003-000)  |                       | 1       |
|    | Α                                           | В                     | с                                                                 | D                                                      | E                                            | F                                         | G               | н                        | 1.2               | 1                                   | J                                               | к                       | L                     | N       |
| 1  | Страны                                      | 2003                  | 2004                                                              | 2005                                                   | 2006                                         | Bcero B n                                 | роцентах        |                          |                   |                                     |                                                 |                         |                       |         |
| 2  | Австралия                                   | 3                     | 33                                                                | 26                                                     | 82                                           |                                           | 0.065/          |                          |                   |                                     |                                                 |                         |                       |         |
| 3  | Австрия                                     | 4                     | 22                                                                | 12                                                     | 46                                           | Защита листа                              |                 |                          | -W-B              | ×                                   |                                                 |                         |                       |         |
| 4  | Азербайджан                                 | 52                    | 223                                                               | 169                                                    | 673                                          | 😨 Защитить ли                             | ст и додержиное | е защища                 | BERNOX RH         | ек                                  |                                                 |                         |                       |         |
| 5  | Албания                                     | 1                     | 5                                                                 | 6                                                      | 32                                           | Пароль для откл                           | ючения защить   | и листа:                 |                   |                                     |                                                 |                         |                       |         |
| 6  | Андорра                                     | 1                     | 7                                                                 | 3                                                      | 2                                            | •••••                                     | •               |                          |                   |                                     |                                                 |                         |                       |         |
| 7  | Аргентина                                   | 1                     | 2                                                                 | 5                                                      | 20                                           | Разрешить всен                            | SEATERAN        | STOPO RA                 | ста:              | -                                   |                                                 |                         |                       |         |
| 8  | Армения                                     | 27                    | 141                                                               | 100                                                    | 324                                          | У выделение з                             | M               | x sveek                  |                   |                                     |                                                 |                         |                       | 1.11    |
| 9  | Бангладеш                                   | 0                     | 5                                                                 | 3                                                      | 12                                           | <ul> <li>выделение н</li> </ul>           | езаблокурован   | HUX RHEE                 | ж                 |                                     |                                                 |                         |                       |         |
| 10 | Бахрейн                                     | 0                     | 5                                                                 | 4                                                      | 8                                            | форматирова<br>форматирова                | ные ячеек       |                          |                   |                                     |                                                 |                         |                       |         |
| 11 | Беларусь                                    | 168                   | 742                                                               | 682                                                    | 2798                                         | форматирова                               | ные строк       |                          |                   |                                     |                                                 |                         |                       |         |
| 12 | Бельгия                                     | 1                     | 8                                                                 | 6                                                      | 21                                           | BCTABKY CTOR                              | 6upe            |                          |                   |                                     |                                                 |                         |                       |         |
| 13 | Болгария                                    | 15                    | 65                                                                | 65                                                     | 179                                          | вставку пипе                              | рссылок         |                          |                   |                                     |                                                 |                         |                       | S       |
| 14 | Босния-Герцеговина                          | 1                     | 1                                                                 | 2                                                      | 5                                            | удаление сто                              | nfupe           |                          |                   | _                                   |                                                 |                         |                       |         |
| 15 | Бразилия                                    | 1                     | 3                                                                 | 1                                                      | 18                                           | (C) Attaulesse cut                        | XXK             | 00000000                 |                   |                                     |                                                 |                         |                       |         |
| 16 | Бруней                                      | 0                     | 0                                                                 | 4                                                      | 20                                           |                                           | OK              |                          | Отнена            |                                     |                                                 |                         |                       |         |
| 17 | Великобритания                              | 5                     | 21                                                                | 11                                                     | 47                                           | ~                                         | 0,0410          | -                        |                   |                                     |                                                 |                         |                       |         |
| 18 | Венгрия                                     | 0                     | 6                                                                 | 6                                                      | 18                                           | 30                                        | 0,01%           |                          |                   |                                     |                                                 |                         |                       |         |
| 19 | Венесуэла                                   | 0                     | 5                                                                 | 6                                                      | 12                                           | 23                                        | 0,01%           | *******                  |                   |                                     |                                                 |                         |                       | 1.1.1.1 |
| 20 | Вьетнам                                     | 2                     | 8                                                                 | 13                                                     | 57                                           | 80                                        | 0,03%           |                          |                   |                                     |                                                 |                         |                       |         |
| 21 | Гаити                                       | 0                     | 6                                                                 | 11                                                     | 24                                           | 41                                        | 0,02%           |                          |                   |                                     |                                                 |                         |                       |         |
| 22 | Геинея                                      | 0                     | 3                                                                 | 4                                                      | 15                                           | 22                                        | 0,01%           |                          |                   |                                     |                                                 |                         |                       |         |
| 23 | Германия                                    | 18                    | 135                                                               | 88                                                     | 264                                          | 505                                       | 0,22%           |                          |                   |                                     |                                                 |                         |                       |         |
| 24 | Гибралтар                                   | 0                     | 8                                                                 | 7                                                      | 27                                           | 42                                        | 0,02%           |                          |                   |                                     |                                                 |                         |                       |         |
| 25 | Гон-Конг                                    | 0                     | 6                                                                 | 6                                                      | 30                                           | 42                                        | 0,02%           |                          |                   |                                     |                                                 |                         |                       |         |
| 26 | Engurane                                    | 1                     | 2                                                                 | 5                                                      | 15                                           | 72                                        | 0.01%           |                          |                   |                                     |                                                 |                         |                       |         |

Рис. 13.14. Пример отображения пароля при вводе

После ввода пароля и нажатия кнопки **ОК** всегда появляется окно подтверждения пароля (<u>рис. 13.15</u>), в котором необходимо пароль ввести еще раз. Это сделано во избежание случайного неправильного ввода пароля.

| 0   | · · · · · · ·                                                             |                            |                             |                                                       | Статист                                          | uka - Micros                         | oft Ex   | cel              |                         |                            |                                                  |                                   |                       | e x          |
|-----|---------------------------------------------------------------------------|----------------------------|-----------------------------|-------------------------------------------------------|--------------------------------------------------|--------------------------------------|----------|------------------|-------------------------|----------------------------|--------------------------------------------------|-----------------------------------|-----------------------|--------------|
|     | Главная Вставка                                                           | Разметка страницы          |                             | ормулы Д                                              | анные                                            | Рецензиров                           | ание     | Вид              | Разработчи              | IK                         |                                                  |                                   | . 19                  | . = x        |
| Of  | АВС Справоченики<br>фография С Справоченики<br>О Тезаурус<br>Правописание | Создать<br>примечание 🗳 Со | илить<br>редыдуи<br>недующи | 🛄 Показа<br>цее 🥎 Показа<br>се 🗔 Показа<br>Примечания | ать или скрі<br>ать все приі<br>ать рукопис<br>і | ать примеча<br>асчания<br>ные примеч | anota    | Защитить<br>лист | Защитить Д<br>книгу * к | оступ<br>книге Уин<br>Изме | ацитить кни<br>зрешить из<br>справления<br>нения | пу и дать обе<br>менение диа<br>* | ций доступ<br>пазонов | a statut     |
| ÷   | A1 👻 💿                                                                    | <i>f</i> ∗ Странь          | н                           | · · · · · ·                                           |                                                  |                                      |          |                  |                         |                            |                                                  |                                   |                       | 8            |
| 112 | А                                                                         | B (                        | C                           | D                                                     | E                                                | F                                    | . hereit | G                | н                       | . Carlo                    | 1                                                | K                                 | L                     | N            |
| 1   | Страны                                                                    | 2003                       | 2004                        | 2005                                                  | 2006                                             | Bcero                                | Вп       | роцентах         |                         |                            |                                                  |                                   |                       |              |
| 2   | Австралия                                                                 | 3                          | 33                          | 26                                                    | 82                                               | - 14                                 |          | 0.06             | :6/                     | (D)(m))                    |                                                  |                                   |                       |              |
| 3   | Австрия                                                                   | 4                          | 22                          | 12                                                    | 46                                               | Защита ли                            | ста      |                  |                         | N 83                       |                                                  |                                   |                       | Sec. 1       |
| 4   | Азербайджан                                                               | 52                         | 223                         | 169                                                   | 673                                              | 📝 Защити                             | ть лис   | т и содержие     | ное защищает            | BXX RHEEK                  |                                                  |                                   |                       |              |
| 5   | Албания                                                                   | 1                          | 5                           | 6                                                     | 32                                               | Пароль для                           | откл     | очения защи      | ты листа:               |                            |                                                  |                                   |                       |              |
| 6   | Андорра                                                                   | 1                          | 7                           | 3                                                     | 21                                               |                                      |          |                  |                         |                            |                                                  |                                   |                       |              |
| 7   | Аргентина                                                                 | 1                          | 2                           | 5                                                     | 26                                               | Разрешить                            | всен г   | ользователи      | RH STOPO PARTA          | N                          |                                                  |                                   |                       |              |
| 8   | Армения                                                                   | 27                         | 141                         | 100                                                   | 324                                              | V DHARM                              | 7610 31  | блоюрован        | NUX PHON                |                            |                                                  |                                   |                       | 1            |
| 9   | Бангладеш                                                                 | 0                          | 5                           | 3                                                     | 12                                               | 🗸 выделе                             | HAR HE   | заблокирови      | анных ячеек             |                            |                                                  |                                   |                       |              |
| 10  | Бахрейн                                                                   | 0                          | 5                           | Подтверждени                                          | ие пароля                                        |                                      |          | 7                |                         |                            |                                                  |                                   |                       | 1000         |
| 11  | Беларусь                                                                  | 168                        | 74                          | Введите парол                                         | b eue pas:                                       |                                      |          |                  | h                       |                            |                                                  |                                   |                       |              |
| 12  | Бельгия                                                                   | 1                          | 8                           |                                                       |                                                  |                                      |          |                  |                         |                            |                                                  |                                   |                       | a series and |
| 13  | Болгария                                                                  | 15                         | 65                          |                                                       |                                                  |                                      |          |                  |                         |                            |                                                  |                                   |                       |              |
| 14  | Босния-Герцеговина                                                        | 1                          | 1                           | CYMECTEVET, P                                         | CCC A CHET                                       | ь забытый п<br>ся составить          | списа    | не<br>к паролей  |                         | -                          |                                                  |                                   |                       |              |
| 15  | Бразилия                                                                  | 1                          | 3                           | и имен соответ                                        | ствующих                                         | ониг и листов                        | и хра    | HITE OTO B       |                         |                            |                                                  |                                   |                       | 12.5         |
| 16  | Бруней                                                                    | 0                          | 0                           | пропионые и ст                                        | те. Понните,<br>трочные буж                      | , что в парол<br>вы.                 | RX pas   | личаются         | K (                     | Отнена                     |                                                  |                                   |                       |              |
| 17  | Великобритания                                                            | 5                          | 21                          |                                                       | -                                                |                                      |          |                  |                         |                            |                                                  |                                   |                       |              |
| 18  | Венгрия                                                                   | 0                          | 6                           |                                                       | L                                                | oK                                   |          | Лтнена           | %                       |                            |                                                  |                                   |                       | 1111         |
| 19  | Венесуэла                                                                 | 0                          | 5                           | 6                                                     | 12                                               | 2                                    | 3        | 0,01             | %                       |                            |                                                  |                                   |                       | 1            |
| 20  | Вьетнам                                                                   | 2                          | 8                           | 13                                                    | 57                                               | 8                                    | 0        | 0,03             | :96                     |                            |                                                  |                                   |                       | 1.           |

Рис. 13.15. Пример окна подтверждения пароля

В Excel не существует стандартных средств восстановления забытых паролей. Так как при утере пароля доступ к защищенной книге или элементам листа невозможен, во избежание проблем рекомендуется держать в надежном месте список всех паролей и соответствующих им книг и листов.

При снятии защиты выводится окно для ввода пароля (<u>рис. 13.16</u>), в котором необходимо ввести пароль. Пароль при вводе не отображается на экране. Вместо каждого символа вводимого пароля отображается точка.

| 0  |                                             |                             |                                       |                                                | Статистия                                    | a - Microsof                         | t Excel                     |                         |                 |                                                      |                                      | - 7                        | X  |
|----|---------------------------------------------|-----------------------------|---------------------------------------|------------------------------------------------|----------------------------------------------|--------------------------------------|-----------------------------|-------------------------|-----------------|------------------------------------------------------|--------------------------------------|----------------------------|----|
|    | Главная Вставка                             | Разметка страниц            | ы Форм                                | қулы Да                                        | нные Р                                       | ецензирован                          | ие Вид Ри                   | азработчик              |                 |                                                      |                                      | <b>9</b> -                 | σx |
| 0; | АВС Справочники<br>Фография<br>Правописание | Создать тримечание          | далить<br>Іредыдущее<br>ледующее<br>П | 🛄 Показа<br>🍋 Показа<br>🕞 Показа<br>Гримечания | ть или скрыт<br>ть все приме<br>ть рукописні | ь примечани<br>счания<br>ые примечан | не<br>Снять<br>защиту листа | Защитить Д<br>книгу * к | оступ<br>кониге | Ващитить ко<br>ПРазрешить I<br>Исправлени<br>иенения | нигу и дать (<br>каменение д<br>ня * | ибщий доступ<br>икапазонов |    |
|    | A1 👻 💿                                      | <i>f</i> <sub>x</sub> Стран | ы                                     |                                                |                                              |                                      |                             |                         |                 |                                                      |                                      |                            | ¥  |
|    | А                                           | В                           | c                                     | D                                              | E                                            | F                                    | G                           | н                       | 1               | J                                                    | к                                    | L                          | N  |
| 1  | Страны                                      | 2003                        | 2004                                  | 2005                                           | 2006 E                                       | Bcero                                | В процентах                 |                         |                 |                                                      |                                      |                            |    |
| 2  | Австралия                                   | 3                           | 33                                    | 26                                             | 82                                           | 144                                  | 0,06%                       |                         |                 |                                                      |                                      |                            |    |
| 3  | Австрия                                     | 4                           | 22                                    | 12                                             | 46                                           | 84                                   | 0,04%                       |                         |                 |                                                      |                                      |                            |    |
| 4  | Азербайджан                                 | 52                          | 223                                   | 169                                            | 673                                          | 1117                                 | 0,48%                       |                         |                 |                                                      |                                      |                            |    |
| 5  | Албания                                     | 1                           | 5                                     | 6                                              | 32                                           | 44                                   | 0,02%                       |                         |                 |                                                      |                                      |                            |    |
| 6  | Андорра                                     | 1                           | 7                                     | 3                                              | 21                                           | 32                                   | 0,01%                       |                         |                 |                                                      |                                      |                            |    |
| 7  | Аргентина                                   | 1                           | 2                                     | 5                                              | 26                                           | 34                                   | 0.01%                       |                         |                 |                                                      |                                      |                            |    |
| 8  | Армения                                     | 27                          | 141                                   | 100                                            | 324                                          | Снять заш                            | џиту листа                  | -9-1                    | ×               |                                                      |                                      |                            |    |
| 9  | Бангладеш                                   | 0                           | 5                                     | 3                                              | 12                                           | Пароль:                              | N                           |                         |                 |                                                      |                                      |                            |    |
| 10 | Бахрейн                                     | 0                           | 5                                     | 4                                              | 8                                            |                                      |                             |                         |                 |                                                      |                                      |                            |    |
| 11 | Беларусь                                    | 168                         | 742                                   | 682                                            | 2798                                         |                                      | OK V                        | Отмена                  |                 |                                                      |                                      |                            |    |
| 12 | Бельгия                                     | 1                           | 8                                     | 6                                              | 21                                           | 570                                  | 0,02%                       |                         |                 |                                                      |                                      |                            |    |
| 13 | Болгария                                    | 15                          | 65                                    | 65                                             | 179                                          | 324                                  | 0,14%                       |                         |                 |                                                      |                                      |                            |    |
| 14 | Босния-Герцеговина                          | 1                           | 1                                     | 2                                              | 5                                            | 9                                    | 0,00%                       |                         |                 |                                                      |                                      |                            |    |

Рис. 13.16. Пример окна ввода пароля

Защита от несанкционированного просмотра Защита файлов от открытия

Пароль для защиты файла от несанкционированного открытия устанавливают при сохранении файла.

1. Нажмите кнопку **Office**, а затем выберите команду Сохранить как.

2. В окне Сохранение документа нажмите кнопку Сервис выберите команду Общие параметры.

3. В окне **Параметры сохранения** (<u>рис. 13.17</u>) введите пароль в поле **Пароль** для открытия и нажмите кнопку **ОК**.

| 0     |           | • (M + ) •                                              | Статистика                   | - Microsoft Excel                | x                                                             |
|-------|-----------|---------------------------------------------------------|------------------------------|----------------------------------|---------------------------------------------------------------|
|       | Глави     | <b>C</b> -                                              |                              |                                  | 9 - ° ×                                                       |
| -     | ABC       | Сохранение документа<br>ООО О С Открыта<br>ОТСО ОТКрыта | ые системы 🔸 ИНТУИТ          | • + +   nouce P                  | итить хнигу и дать общий доступ<br>ешить изменение диапазонов |
| Op    | фография  | Упорядочить 🝷 📳                                         | Виды 👻 📑 Новая папка         | <u>v</u>                         | завления *                                                    |
|       | Правс     | Избранные ссылки                                        | Имя Дата изменения Тип       | Размер Ключевые слова            | Pots                                                          |
| 10000 | AI        | П Документы                                             | All books                    | S LEP                            | •                                                             |
| 1     | Страны    | 🔢 Недавние места                                        | Кили                         |                                  | JKLN                                                          |
| 2     | Австрали  | 🗱 Рабочий стол                                          | Курсы                        |                                  |                                                               |
| 3     | Австрия   | 👰 Компьютер                                             | мурсы_old                    |                                  |                                                               |
| 4     | Азербайд  | Подробнее »                                             | Статистика                   | Общие параметры                  |                                                               |
| 5     | Албания   | Danie A                                                 | *М Студенты                  | Всегда создавать резереную уотию |                                                               |
| 7     | Аргентин  | T HETIKU                                                |                              | Совнестный доступ к файлу        |                                                               |
| 8     | Армения   | Имя файла: Стат                                         | тистика                      | Пароль для дтярытия:             |                                                               |
| 9     | Бангладе  | Тип файла: Книг                                         | ra Excel                     | Пароль для узненения:            |                                                               |
| 10    | Бахрейн   | Авторые Spirid                                          | lonov Ключевые сл Добавьте н | Рекомендовать Асту               | п только для утения                                           |
| 12    | Бельгия   |                                                         |                              | OK                               | Отнена                                                        |
| 13    | Болгария  | C 0                                                     | хранить эскиз                | ·                                |                                                               |
| 14    | Босния-Ге | 🔿 Скоыть палки                                          | r                            | Century Commun                   |                                                               |
| 15    | Бразилия  | C criterio mantan                                       | L                            | Copene Contentitie Comena        |                                                               |
| 16    | Бруней    |                                                         | 0 0 4 20                     | 24 0,01%                         |                                                               |

Рис. 13.17. Ввод пароля для защиты файла от открытия

4. В окне подтверждения пароля введите его еще раз.

5. В окне Сохранение документа нажмите кнопку Сохранить. Если файл сохраняется под существующим именем в исходную папку, подтвердите замену существующего файла.

Открытие защищенных файлов

При открытии файла выйдет окно запроса пароля (<u>рис. 13.18</u>), в котором необходимо ввести пароль и нажать кнопку **ОК**.

|                                                                            |                                         |                                                           |                                          | Microsoft Excel                               |                  |                    |                  |                                                                                                    |
|----------------------------------------------------------------------------|-----------------------------------------|-----------------------------------------------------------|------------------------------------------|-----------------------------------------------|------------------|--------------------|------------------|----------------------------------------------------------------------------------------------------|
| 🥙 Главная Вставка                                                          | Разметка страницы                       | Формулы Д                                                 | цанные                                   | Рецензирование                                | Вид              | Paspador           | ANK.             |                                                                                                    |
| АВС Справочники<br>Сроография<br>зроография<br>- у Перевод<br>Правописание | Costante<br>Costante<br>Inpresentatione | анта Доказ<br>дисущее ОПоказ<br>дисцие Показ<br>Примечани | ать или скр<br>ать все при<br>ать рукопи | онть примечание<br>шечания<br>сные примечания | CONTRACTOR       | ацитить<br>внигу - | Доступ<br>Сконгр | (1) Защитить кнопу и дать общий доступ<br>(2) Ресредить изменение диалазонов<br>(4) Исправления -<br>Изменения -<br>Изменения |
| • (*)                                                                      | fe .                                    |                                                           |                                          |                                               | -                |                    |                  |                                                                                                    |
|                                                                            |                                         |                                                           |                                          |                                               |                  |                    |                  |                                                                                                    |
|                                                                            |                                         |                                                           |                                          |                                               |                  |                    |                  |                                                                                                    |
|                                                                            |                                         |                                                           |                                          |                                               |                  |                    |                  |                                                                                                    |
|                                                                            |                                         |                                                           |                                          |                                               |                  |                    |                  |                                                                                                    |
|                                                                            |                                         |                                                           |                                          | (                                             |                  |                    | -                | 5                                                                                                    |
|                                                                            |                                         |                                                           |                                          | Веедите парол                                 | b<br>V Thursday  |                    | 9 B.             | <b>5</b>                                                                                                    |
|                                                                            |                                         |                                                           |                                          | - L 1 0 1 ML 1 MM.01.303                      | (K) 368117611676 | le '               |                  |                                                                                                    |
|                                                                            |                                         |                                                           |                                          |                                               |                  |                    |                  |                                                                                                    |
|                                                                            |                                         |                                                           |                                          | Gapons: •••                                   | ••••••           |                    |                  |                                                                                                    |
|                                                                            |                                         |                                                           |                                          | Gapons: •••                                   | l                | A.                 | ancel            |                                                                                                    |

Рис. 13.18. Окно запроса пароля

# Снятие пароля

Снять пароль можно только после открытия файла.

1. Нажмите кнопку Office, а затем выберите команду Сохранить как.

2. В окне Сохранение документа нажмите кнопку Сервис выберите команду Общие параметры.

3. В окне **Параметры сохранения** (см. <u>рис. 13.17</u>) очистите поле **Пароль** для открытия и нажмите кнопку **ОК**.

4. В окне Сохранение документа нажмите кнопку Сохранить. Если файл сохраняется под существующим именем в исходную папку, подтвердите замену существующего файла.

Защита листов от просмотра

Скрытие листов

Листы книги можно скрывать от просмотра. Скрыть можно как один лист, так и сразу несколько. Во втором случае необходимо сгруппировать листы.

1. Щелкните по ярлыку скрываемого листа правой кнопкой мыши.

2. В контекстном меню выберите команду Скрыть.

После этого обязательно необходимо защитить структуру книги.

Нельзя скрыть все листы книги. Хотя бы один лист всегда должен отображаться.

Данные, находящиеся на скрытых листах, остаются доступны для вычислений и прочих действий.

Отображение листов

Перед отображением скрытых листов необходимо снять защиту книги.

1. Щелкните по ярлыку любого листа правой кнопкой мыши.

2. В контекстном меню выберите команду Отобразить.

3. В окне **Вывод на экран скрытого листа** (<u>рис. 13.19</u>) дважды щелкните по имени отображаемого листа или выберите лист и нажмите кнопку **ОК**.

| C   | ) d n . (n . ) =                                                   |            |                      |                                          |               | атистика - М                                                                                                    | dicrosoft Excel |                                           |                                                |      |                                                                                                    |         | 100-10                                  | o x.               |
|-----|--------------------------------------------------------------------|------------|----------------------|------------------------------------------|---------------|----------------------------------------------------------------------------------------------------|-----------------|-------------------------------------------|------------------------------------------------|------|----------------------------------------------------------------------------------------------------|---------|-----------------------------------------|--------------------|
| ~   | Главная Вставка                                                    | Разметка с | траницы              | Формулы                                  | Данные        | Рецена                                                                                                    | ирование        | Бид                                       | Разработчик                                    |      |                                                                                                    |         |                                         | σx                 |
| B   | Calibri<br>Crasuris<br>pep o64 · · · · · · · · · · · · · · · · · · | • 11 • ()  | Δ· Δ· ≡<br>Δ· ≡<br>G | <b>— —</b> 4<br><b>— —</b> 4<br>Быравние | ≫ ∰<br>≢ €≢ ∰ | Общий<br>- 9<br>- 10<br>- 50<br>- 400<br>- 40 | - 11 ×0         | ловное фо<br>орматиров<br>или ячеек<br>Ст | орматировани<br>вать как таблик<br>с *<br>тили | e- 3 | •• Вставить •<br>• Удалить •<br>• Формат •<br>Ячейки                                                                                                    | Σ -<br> | тировка Н<br>нильтр т вы<br>рактировани | айти и<br>делить * |
|     | A1 - 🔄                                                             | fx.        | Уровень о            | бразован                                 | ия            |                                                                                                    |                 |                                           |                                                |      |                                                                                                    |         |                                         | ¥                  |
|     | А                                                                  | В          | C                    | D                                        | E             | F                                                                                                    | G               | H H                                       | Sec. 1.                                        | J.   | K                                                                                                    | Lee     | M                                       | 1.1.1              |
| 1   | Уровень образования                                                | 2003       | 2004                 | 2005                                     | 2006          | Utoro I                                                                                                    | Процент         |                                           |                                                |      |                                                                                                    |         |                                         |                    |
| 2   | не указано                                                         | 7628       | 6449                 | 28744                                    | 60860         | 103681                                                                                                    | 44,0            |                                           |                                                |      |                                                                                                    |         |                                         |                    |
| 3   | аспирантура                                                        | 412        | 1523                 | 1042                                     | 3535          | 6512                                                                                                    | 2,8             |                                           |                                                |      |                                                                                                    |         |                                         |                    |
| 4   | высшее                                                             | 3415       | 12427                | 9612                                     | 33546         | 59000                                                                                                    | 25,0            |                                           |                                                |      |                                                                                                    |         |                                         |                    |
| 5   | незаконченное высшее                                               | 1812       | 7255                 | 6190                                     | 25155         | 40412                                                                                                    | 17,1            |                                           |                                                |      |                                                                                                    |         |                                         |                    |
| 0   | среднее                                                            | /33        | 2024                 | 2100                                     | 8/03          | 11030                                                                                                    | 5.0             |                                           |                                                |      |                                                                                                    |         |                                         |                    |
| 8   | среднее специальное                                                | 323        | 2000                 | 1000                                     | 7040          | 11055                                                                                                    | 5,0             |                                           |                                                |      |                                                                                                    |         |                                         |                    |
| 9   |                                                                    |            |                      |                                          |               |                                                                                                    |                 |                                           |                                                |      |                                                                                                    |         |                                         |                    |
| 10  |                                                                    |            |                      |                                          |               |                                                                                                    |                 |                                           |                                                |      |                                                                                                    |         |                                         |                    |
| 11  |                                                                    |            |                      |                                          |               |                                                                                                    |                 |                                           |                                                |      |                                                                                                    |         |                                         | 1                  |
| 12  |                                                                    |            |                      |                                          |               |                                                                                                    |                 |                                           |                                                |      |                                                                                                    |         |                                         | -                  |
| 13  |                                                                    |            |                      |                                          |               |                                                                                                    |                 |                                           |                                                |      |                                                                                                    |         |                                         | 1                  |
| 14  | Вывод на экран скрыто                                              | ого листа  |                      |                                          |               |                                                                                                    |                 |                                           |                                                |      |                                                                                                    |         |                                         |                    |
| 15  | Выберите окрытый лист                                              | из стиска: |                      |                                          |               |                                                                                                    |                 |                                           |                                                |      |                                                                                                    |         |                                         |                    |
| 16  | По странан                                                         | na a mana. |                      |                                          |               |                                                                                                    |                 |                                           |                                                |      |                                                                                                    |         |                                         |                    |
| 17  | Возраст                                                            | N          |                      |                                          |               |                                                                                                    |                 |                                           |                                                |      |                                                                                                    |         |                                         |                    |
| 18  | Converte des resources                                             | -          | 2                    |                                          |               |                                                                                                    |                 |                                           |                                                |      |                                                                                                    |         |                                         |                    |
| 20  |                                                                    | 2          | 7                    |                                          |               |                                                                                                    |                 |                                           |                                                |      |                                                                                                    |         |                                         | 1                  |
| 21  |                                                                    |            |                      | -                                        |               |                                                                                                    |                 |                                           |                                                |      |                                                                                                    |         |                                         |                    |
| 22  |                                                                    | -          | _                    |                                          |               |                                                                                                    |                 |                                           |                                                |      |                                                                                                    |         |                                         |                    |
| 23  |                                                                    | OK         | OT                   | nena                                     |               |                                                                                                    |                 |                                           |                                                |      |                                                                                                    |         |                                         |                    |
| 24  |                                                                    |            |                      |                                          |               |                                                                                                    |                 |                                           |                                                |      |                                                                                                    |         |                                         |                    |
| 25  |                                                                    |            |                      |                                          |               |                                                                                                    |                 |                                           |                                                |      |                                                                                                    |         |                                         |                    |
| 26  | • Н. Образование Ки                                                | Kypr       | N (2) / Fm           | the state                                | OUTNA         | Глафы и из                                                                                                    | применение      | 1 4 1000                                  |                                                |      | and the second second se |         | 1                                       |                    |
| For |                                                                    |            |                      |                                          |               |                                                                                                    |                 |                                           |                                                |      |                                                                                                    | 100%    | 0                                       | •                  |

Рис. 13.19. Отображение скрытого листа

Защита элементов листа от просмотра

Скрытие строк и столбцов

Столбцы и строки листа можно скрыть. Однако, этого недостаточно для защиты этих диапазонов от просмотра.

После скрытия столбцов и/или строк необходимо защитить лист от изменений. Среди защищаемых параметров обязательно должны быть указаны:

- выделение заблокированных ячеек;
- выделение незаблокированных ячеек;

- форматирование столбцов;
- форматирование строк.

Данные, находящиеся в скрытых столбцах и строках, остаются доступны для вычислений. Отображение строк и столбцов

Перед отображением скрытых столбцов или строк необходимо снять защиту листа.

Далее скрытые столбцы/строки отображаются обычным порядком.

Скрытие формул

Скрытие формул подразумевает скрытие не только собственно формул, а вообще отображения любого содержимого ячеек в строке формул.

1. Выделите ячейки со скрываемыми формулами.

2. Нажмите кнопку **Формат** в группе **Ячейки** вкладки **Главная** и выберите команду Формат ячейки или щелкните правой кнопкой мыши по выделенным ячейкам и в контекстном меню выберите команду Формат ячеек.

3. Во вкладке Защита окна Формат ячеек (рис. 13.20) установите флажок Скрыть формулы.

|      | 4.                                  |                   |            |              |                                                                                                    |
|------|-------------------------------------|-------------------|------------|--------------|----------------------------------------------------------------------------------------------------|
| 2    | [A 17 - (1 -                        | е<br>авка Размети | а страниць | Формуль      | Kyptui - Microsoft Excel - • ×<br>Annual Peuentunoosanue Bua Patoadottvux                                                                                                    |
| B    | Calibri<br>Crasuro 2<br>pep ofst 12 | - 11 -<br>4       | A A        |              | <ul> <li>Вставить -</li> <li>Вставить -</li> <li>Bopmart</li> <li>Copruposta</li> <li>Haйти и<br/>и фильтр -:</li> <li>Esigenuts -</li> <li>Rweikce</li> <li>Peqaktingostanue</li> </ul> |
| 1000 |                                     |                   |            | D            |                                                                                                    |
|      | Haussonanus                         | D Kasusaraa II    | -          | TOULOUT.     |                                                                                                    |
| 2    | Паименование                        | количество ц      | ALCO       | 200 66       |                                                                                                    |
| 2    | Основы баз данны.                   | 1/                | 400        | 200,00       | Форматячеек                                                                                                    |
| 4    | Ochobol ASPINET 2.                  | 10                | 450        | 203,70       | Число Выравнивание Шрифт Гранкца Заливка Защита                                                                                                    |
| 4    | OCHOBAL BOWR REWEIN                 | 21                | 450        | 330,38       | 🖉 Защинанизо рирбка                                                                                                    |
| 6    | Eaconopeopuluia cat                 | 17                | 200        | 192 44       | V Скрыть формулы .                                                                                                    |
| 7    | Мажсатавоа экоэ                     | 24                | 200        | 271 69       | защита ическ или окра соркул декствуют только после защиты листа (вкладка нецензирование ,                                                                                                    |
|      | Логические нейоо                    | 24                | 450        | 271,00       | прупта Изменения", ю Па Зашитить лист ).                                                                                                    |
| 0    | Найроконльютары                     | 25                | 225        | 212 25       | <b>v</b>                                                                                                    |
| 10   | Операционная сис                    | 12                | 200        | 135 94       |                                                                                                    |
| 11   | Операционная сис                    | 26                | 450        | 441 48       |                                                                                                    |
| 12   | Основы операцион                    | 37                | 540        | 753 912      |                                                                                                    |
| 13   | Язык программиро                    | 11                | 270        | 112.068      |                                                                                                    |
| 14   | Итого                               |                   | 210        | 112,000      |                                                                                                    |
| 15   |                                     |                   |            |              |                                                                                                    |
| 16   |                                     |                   |            |              |                                                                                                    |
| 17   | Дата                                |                   |            |              |                                                                                                    |
| 18   | 26.12.2007                          |                   |            |              |                                                                                                    |
| 19   |                                     |                   |            |              |                                                                                                    |
| 20   |                                     |                   |            |              |                                                                                                    |
| 21   |                                     |                   |            |              |                                                                                                    |
| 22   | 11                                  |                   |            |              |                                                                                                    |
| 23   |                                     |                   |            |              |                                                                                                    |
| 24   |                                     |                   |            |              | UN UTREA                                                                                                    |
| 25   | 1                                   |                   |            |              |                                                                                                    |
| 26   |                                     |                   |            |              |                                                                                                    |
| 14   | Комплект                            | 1 Комплект 2      | Конп/      | пект 3 / Кон |                                                                                                    |
| 10   | 1080                                |                   |            |              | среднее: зио,2341667 количество: 12 Сумма: 3696,81 нше шт 100% (=) (4                                                                                                    |

Рис. 13.20. Установка скрытия формул

Однако реально скрыты от просмотра формулы будут только на листе, защищенном от изменений. Уровень защиты листа значения не имеет.

Отображение формул

Для отображения формул достаточно снять защиту листа от изменений.

Защита от несанкционированного изменения

Защита файлов

Защитить файлы от несанкционированного изменения можно, установив пароль на разрешение записей изменений в файле. Пароль для защиты файла устанавливают при сохранении файла.

1. Нажмите кнопку **Office**, а затем выберите команду Сохранить как.

2. В окне **Сохранение** документа нажмите кнопку **Сервис** выберите команду Общие параметры.

3. В окне **Параметры сохранения** (см. <u>рис. 13.17</u>) введите пароль в поле **Пароль для из**менения и нажмите кнопку **ОК**.

4. В окне подтверждения пароля введите его еще раз.

5. В окне Сохранение документа нажмите кнопку Сохранить. Если файл сохраняется под существующим именем в исходную папку, подтвердите замену существующего файла.

Открытие защищенных файлов

При попытке открытия файла выйдет окно запроса пароля (<u>рис. 13.21</u>), в котором необходимо ввести пароль и нажать кнопку **ОК**.

Можно нажать кнопку **Только для чтения**. Файл будет открыт, в нем можно работать с данными, но при попытке сохранения изменений выйдет предупреждение об ограничении доступа. Файл можно сохранить только под другим именем или в другую папку.

| G (10 - 0 - ) +                                                 | h                                                                                         | Accosoft Excel                                                             |                                                                                                    | _ = X        |
|-----------------------------------------------------------------|-------------------------------------------------------------------------------------------|----------------------------------------------------------------------------|----------------------------------------------------------------------------------------------------|--------------|
| Славная Вставка Разметка                                        | страницы Формулы Данные                                                                   | Рецензирование Вид                                                         | Разработчик                                                                                         | e e          |
| Бставити<br>Б ставити<br>у ж х ч – 22<br>Буфер обм. 12<br>Шрифт |                                                                                           | Харай Г. Условное ф<br>Э. № 000 — Э. Сорматиро<br>Э. Стили вчен<br>Число С | орматирование * 3° Встанить *<br>кать как таблицу * 3° Удалить *<br>к * 30 Формал *<br>тихня Ячейки | Σ - АТ А<br> |
| st 2) •                                                         |                                                                                           |                                                                            |                                                                                                    | \$           |
|                                                                 | Rapons<br>Vypos. Misk' say<br>Spindonov<br>Becairre napon<br>Gapons: ••••<br>Tonsko ana y | резеренрован<br>в-разрешения записи или открой<br>                         | пе файл в режене Полько для чтения<br>ОК Отнена                                                     |              |
|                                                                 | Открытие документа Курсылба                                                               | с. Для отмены нажмите клавишу                                              |                                                                                                    |              |

Рис. 13.21. Окно запроса пароля

Снятие пароля

Снять пароль можно только после открытия файла.

1. Нажмите кнопку Office, а затем выберите команду Сохранить как.

2. В окне Сохранение документа нажмите кнопку Сервис выберите команду Общие параметры.

3. В окне **Параметры сохранения** (см. <u>рис. 13.17</u>) очистите поле **Пароль** для изменения и нажмите кнопку **ОК**.

4. В окне **Сохранение** документа нажмите кнопку **Сохранить**. Если файл сохраняется под существующим именем в исходную папку, подтвердите замену существующего файла.

Защита листа

Защита всех ячеек листа

По умолчанию все ячейки листа являются защищаемыми. Однако перед установкой защиты следует проверить защищаемость ячеек.

1. Выделите все ячейки листа.

2. Нажмите кнопку **Формат** в группе **Ячейки** вкладки **Главная** и выберите команду Формат ячейки или щелкните правой кнопкой мыши по выделенным ячейкам и в контекстном меню выберите команду Формат ячеек.

3. Во вкладке Защита окна Формат ячеек (см. <u>рис. 13.20</u>) должен быть установлен флажок Защищаемая ячейка.

Можно защитить как данные на листе, так и структуру листа.

1. В группе Изменения вкладки Рецензирование нажмите кнопку Защитить лист.

2. В окне Защита листа (<u>рис. 13.22</u>) в поле Пароль для отключения защиты листа введите пароль, а в списке Разрешить всем пользователям этого листа установите флажки, разрешающие определенные действия. Перед установкой разрешений необходимо установить флажок Защитить лист и содержимое защищаемых ячеек и нажмите кнопку OK.

| 0    | · · · · · · ·                                                                                                   | Курсы - М                                                                                                    | ficrosoft Excel                                                    | - c x                                                         |
|------|----------------------------------------------------------------------------------------------------|----------------------------------------------------------------------------------------------------|--------------------------------------------------------------------|---------------------------------------------------------------|
|      | 🤊 Главная Вставка Разметка страницы Ф                                                                           | ормулы Данные Реце                                                                                                    | нзирование Вид Разработчик                                         | 🕑 _ 🗢 X                                                       |
| 01   | АВС Справочники<br>Фография Справочники<br>Фография А Перевод<br>Правописание                                   | <ul> <li>Показать или скрыть п<br/>цее</li> <li>Показать все примеча<br/>все</li> <li>Показать рукописные<br/>Примечания</li> </ul> | ризлечание<br>ния<br>примечания<br>Анст книгу к книге<br>Изменения | книку и дать общий доступ<br>гь изменение диапазонов<br>ния « |
| 14 J | А1 • 🤄 🛵 Название                                                                                               | a series and series and                                                                                                    |                                                                    | *                                                             |
|      | A superior and the second second second second second second second second second second second second second s | B                                                                                                    | C D E                                                              | F G I                                                         |
| 1    | Название                                                                                                    | Всего студентов Студен                                                                                                    | тов за месяц Выпускников Средний балл С                            | редняя оценка                                                 |
| 2    | Common Intermediate Language и системное                                                                        | 201                                                                                                    | 2 24 4,04                                                          | 4,67                                                          |
| 3    | CSS                                                                                                    | 144                                                                                                    | Защита листа                                                       | 4,09                                                          |
| 4    | Data Mining                                                                                                    | 461                                                                                                    | Защитить лист и содержиное защищаеных ячеек                        | 4,44                                                          |
| 5    | Flash MX Studio                                                                                                 | 171                                                                                                    | ароль для отключения защиты листа:                                 | 3,82                                                          |
| 6    | Flash MX для профессиональных программистов                                                                     | 358                                                                                                    | ••••••                                                             | 4,38                                                          |
| 7    | HTML                                                                                                    | 617                                                                                                    | Разрешить всен пользователян этого листа;                          | 3,94                                                          |
| 8    | Intel "Обучение для будущего"                                                                                   | 357                                                                                                    | 4,44                                                               |                                                               |
| 9    | JavaScript                                                                                                    | 122                                                                                                    | выделение незаблою рованных ячеек                                  | 3,67                                                          |
| 10   | Macromedia Flash MX и программирование на                                                                       | 331                                                                                                    | форматирование ячеек<br>форматирование столбцов                    | 4,42                                                          |
| 11   | Microsoft Excel                                                                                                 | 496                                                                                                    | форматирование строк                                               | 4,07                                                          |
| 12   | Microsoft Outlook                                                                                               | 51                                                                                                    | BCTABKY CTO/K                                                      | 3,8                                                           |
| 13   | Microsoft PowerPoint                                                                                            | 28                                                                                                    | вставку гиперссылок                                                | 5                                                             |
| 14   | Microsoft Windows для пользователя                                                                              | 2994                                                                                                    | удаление столбцов                                                  | 4,11                                                          |
| 15   | Microsoft Word                                                                                                  | 587                                                                                                    | E Atmene cilor                                                     | 4,04                                                          |
| 16   | Microsoft Word для пользователя                                                                                 | 1897                                                                                                    | ОК N Отмена                                                        | 4,25                                                          |
| 17   | OpenView Network Node Manager                                                                                   |                                                                                                    |                                                                    | 4,29                                                          |
| 18   | SQL Server 2000                                                                                                 | 488                                                                                                    | 62 38 N 3,53                                                       | 4,17                                                          |
| 19   | SQL и процедурно-ориентированные языки                                                                          | 1494                                                                                                    | 28 275 3,73                                                        | 4,15                                                          |
| 20   | Visual Basic                                                                                                    | 553                                                                                                    | 36 87 3,7                                                          | 4,16                                                          |
| 21   | Visual Basic .NET                                                                                               | 228                                                                                                    | 21 25 3,56                                                         | 4,42                                                          |
| 22   | Абонентские сети доступа и технологии                                                                           | 27                                                                                                    | 27 5 3,8                                                           | 4,8                                                           |
| 23   | Администрирование MySQL                                                                                         | 74                                                                                                    | 8 28 4,04                                                          | 4,33                                                          |
| 24   | Администрирование web-серверов в IIS                                                                            | 317                                                                                                    | 15 63 3.75                                                         | 4.31                                                          |

Рис. 13.22. Установка защиты листа

3. В окне подтверждения пароля введите его еще раз.

При попытке выполнения на листе неразрешенных действий, появится окно сообщения (<u>рис.</u> 13.23).

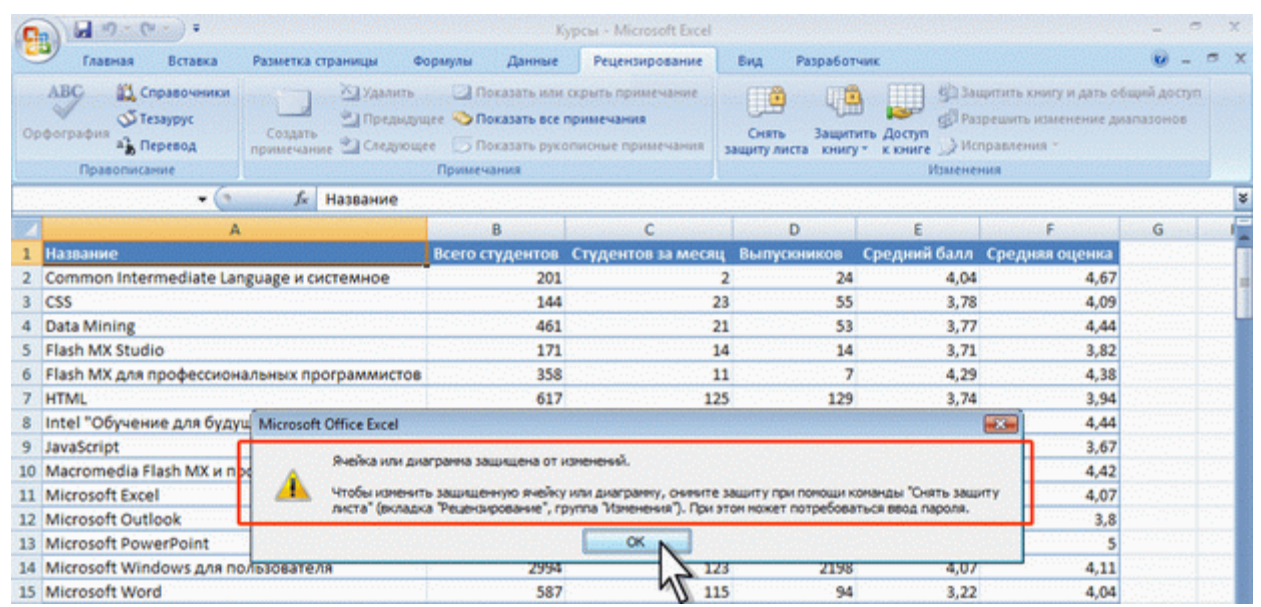

Рис. 13.23. Сообщение о запрете действий с защищенным листом

## Защита отдельных ячеек листа

В некоторых случаях возникает необходимость защитить только часть ячеек листа, оставив возможность вводить данные в остальные ячейки защищенного листа.

1. Выделите ячейки, не подлежащие защите.

2. Нажмите кнопку **Формат** в группе **Ячейки** вкладки **Главная** и выберите команду Формат ячейки или щелкните правой кнопкой мыши по выделенным ячейкам и в контекстном меню выберите команду Формат ячеек.

3. Во вкладке Защита окна Формат ячеек (см. <u>рис. 13.20</u>) снимите флажок Защищаемая ячейка.

4. Установите защиту лист обычным порядком.

Снятие защиты листа

- 1. В группе Изменения вкладки Рецензирование нажмите кнопку Снять защиту листа.
- 2. В окне Снять защиту листа (рис. 13.24) введите пароль и нажмите кнопку ОК.

| 0   | ) 🖬 =? - (* - ) =                         |                       |                                                                                                    | урсы - Microsoft Excel                               |                                       |                                       |                                                               | - ~ X                                 |
|-----|-------------------------------------------|-----------------------|----------------------------------------------------------------------------------------------------|------------------------------------------------------|---------------------------------------|---------------------------------------|---------------------------------------------------------------|---------------------------------------|
| 6   | Главная Вставка                           | Разметка страницы Фо  | ормулы Данные                                                                                                    | Рецензирование                                       | Вид Разработ                          | WIK                                   |                                                               | 0 - = x                               |
| Op  | АВС Справочники<br>Фография<br>В Перевод  | Создать<br>примечание | Показать или<br>показать все г<br>Показать руко<br>показать руко                                                                                                    | скрыть примечание<br>примечания<br>писные примечания | Снять Защити<br>защиту листа книгу    | пъ Доступ<br>к книге Э Ио             | цитить книгу и дать об<br>прешить изменение ди<br>правления * | щий доступ<br>апазонов                |
|     | Правописание                              |                       | Примечания                                                                                                    |                                                      |                                       | Измене                                | ния                                                           |                                       |
| 1.1 | A1 - ()                                   | <i>∫</i> ∞ Название   | a a su de la competencia de la competencia de la |                                                      | · · · · · · · · · · · · · · · · · · · | · · · · · · · · · · · · · · · · · · · |                                                               | 2                                     |
|     | A                                         |                       | В                                                                                                    | с                                                    | D                                     | E                                     | F                                                             | G                                     |
| 1   | Название                                  |                       | Всего студентов                                                                                                    | Студентов за месяц                                   | Выпускников                           | Средний балл                          | Средняя оценка                                                |                                       |
| 2   | Common Intermediate Lar                   | nguage и системное    | 201                                                                                                    | 2                                                    | 2 24                                  | 4,04                                  | 4,67                                                          |                                       |
| 3   | CSS                                       |                       | 144                                                                                                    | 23                                                   | 3 55                                  | 3,78                                  | 4,09                                                          |                                       |
| 4   | Data Mining                               |                       | 461                                                                                                    | 21                                                   | 53                                    | 3,77                                  | 4,44                                                          | terrare series                        |
| 5   | Flash MX Studio                           |                       | 171                                                                                                    | 14                                                   | 14                                    | 3,71                                  | 3,82                                                          | · · · · · · · · · · · · · · · · · · · |
| 6   | Flash MX для профессион                   | альных программистов  | 358                                                                                                    | 11                                                   | 1 7                                   | 4,29                                  | 4,38                                                          |                                       |
| 7   | HTML                                      |                       | 617                                                                                                    | 125                                                  | 5 129                                 | 3,74                                  | 3,94                                                          | Services and                          |
| 8   | Intel "Обучение для буду                  | щего"                 | 357                                                                                                    | Снять за                                             | щиту листа                            | 8                                     | 4,44                                                          | and the second                        |
| 9   | JavaScript                                |                       | 122                                                                                                    |                                                      |                                       |                                       | 3,67                                                          |                                       |
| 10  | Macromedia Flash MX и программирование на |                       | 331 [apons:                                                                                                    |                                                      | N                                     |                                       | 4,42                                                          |                                       |
| 11  | Microsoft Excel                           |                       | 496                                                                                                    |                                                      | OK NE                                 | Отнена                                | 4,07                                                          |                                       |
| 12  | Microsoft Outlook                         |                       | 51 3                                                                                                    |                                                      |                                       |                                       | 3,8                                                           |                                       |

Рис. 13.24. Снятие защиты листа

Защита книги

Можно защищать от изменений структуру книги и окно книги.

Под защитой структуры книги от изменений понимается запрещение действий с листами книги.

Под защитой окна книги понимается запрет перемещения, изменения размеров, скрытие, показ и закрытие окон.

1. В группе **Изменения** вкладки **Рецензирование** нажмите кнопку **Защитить книгу** и выберите команду Защита структуры и окон (<u>рис. 13.25</u>).

| Call 17 × (N × ) +           |                                            | Ку                                                                                                    | рсы - Microsoft Excel |          |                                 |                                  | -     | -    | × |
|------------------------------|--------------------------------------------|----------------------------------------------------------------------------------------------------|-----------------------|----------|---------------------------------|----------------------------------|-------|------|---|
| Главная Вставка              | Разметка страницы                          | ормулы Данные                                                                                                    | Рецензирование        | Вид      | Разработчик                     |                                  |       |      | × |
| АВС<br>Орфография<br>Перевод | а Халинты<br>Создать<br>примечание Следующ | Показать или скрыть примечание     Оказать все примечания     Оказать все примечания     Оказать рукописные примечания |                       |          | Защитить<br>Защитить<br>книгу * | ль общий доступ<br>ке диапазонов |       |      |   |
| Правописание                 |                                            | Примечания                                                                                                    |                       |          | Ограничить редакти              | прование                         |       | 1000 |   |
| A1                           | ∱ Название                                 | · · · · · · · · · · · · · · · · · · ·                                                                                  |                       |          | Защита структу                  | ры и окон                        |       |      | 2 |
|                              | A                                          | В                                                                                                    | С                     | a second | Ограничить разреш               | ения                             | G     |      | 1 |
| 1 Название                   |                                            | Всего студентов                                                                                                    | Студентов за месяц    | Выпу     | И Неограничения                 | ый доступ                        | ценка |      |   |
| 2 Common Intermediate L      | anguage и системное                        | 201 2                                                                                                    |                       |          | Ограниченный                    | goctyn                           | 4,67  |      |   |
| 3 CSS                        |                                            | 144                                                                                                    | 2                     | 3        | Voolanderste vool               | 4,09                             |       |      |   |
| 4 Data Mining                |                                            | 461                                                                                                    | 2                     | 1        | Zinpassienine yei               | ay                               | 1,44  |      |   |
| 5 Flash MX Studio            |                                            | 171                                                                                                    | 1                     | 4        | 14                              | 3,71                             | 3,82  |      |   |
| 6 Flash MX для профессии     | ональных программистов                     | 358                                                                                                    | 1                     | 1        | 7                               | 4,29                             | 4,38  |      |   |
| 7 HTML                       |                                            | 617                                                                                                    | 12                    | 5        | 129                             | 3,74                             | 3,94  |      |   |
| 8 Intel "Обучение для бу     | дущего"                                    | 357                                                                                                    | 1                     | 11 85    |                                 | 3,45                             | 4,44  |      |   |
| 9 JavaScript                 |                                            | 122                                                                                                    | 1                     | 3        | 64                              | 3,36                             | 3,67  |      |   |
| 10 Macromedia Flash MX и     | программирование на                        | 331                                                                                                    | 2                     | 3        | 36                              | 3,61                             | 4,42  |      |   |

# Рис. 13.25. Защита книги

2. В окне Защита книги (<u>рис. 13.26</u>) установите флажок структуру для защиты структуры книги и флажок окна для защиты окон книги. В поле Пароль введите пароль и нажмите кнопку **ОК**.

| 0   |                                                  |                                                                                                    | Ky                                                                                                    | рсы - Microsoft Excel |                    |                               |                                                                     | - 6 X   |
|-----|--------------------------------------------------|----------------------------------------------------------------------------------------------------|----------------------------------------------------------------------------------------------------|-----------------------|--------------------|-------------------------------|---------------------------------------------------------------------|---------|
|     | Главная Вставка Разметка                         | а страницы Фор                                                                                                  | мулы Данные                                                                                                    | Рецензирование        | Вид Разработ       | чик                           |                                                                     | 🛛 - 🗢 X |
| Op  | АВС Справочники<br>Фография Перевод Правописание | К. Удалить<br>В Предмарщенные<br>Ныме Следнощее                                                                 | Показать или скрыть примечания     Ф Показать все примечания     Показать рукописные примечания     Примечания |                       |                    | Доступ<br>к книге<br>Изменени | ить хнику и дать общий,<br>цить изменение диагазо<br>вления *<br>18 | нов     |
|     | A1 • (* fi                                       | Название                                                                                                    |                                                                                                    |                       |                    |                               |                                                                     | ¥       |
|     | A                                                | on the second second second second second second second second second second second second second second second | B                                                                                                    | C                     | D                  | E                             | F                                                                   | G I     |
| 1   | Название                                         |                                                                                                    | Сего студентов                                                                                                 | Студентов за месяц    | Выпускников        | Средний балл                  | Средняя оценка                                                      |         |
| 2   | Common Intermediate Language и                   | системное                                                                                                    | 201                                                                                                    |                       | 2 24               | 4,04                          | 4,67                                                                |         |
| 3   | CSS                                              |                                                                                                    | 144                                                                                                    | 2                     | 3 55               | 3,78                          | 4,09                                                                |         |
| 4   | Data Mining                                      |                                                                                                    | 461                                                                                                    | Защит                 | а структуры и окон | 3,77                          | 4,44                                                                |         |
| 5   | Flash MX Studio                                  |                                                                                                    | 171                                                                                                    |                       |                    | 3,71                          | 3,82                                                                |         |
| 6   | Flash MX для профессиональных г                  | программистов                                                                                                   | 358                                                                                                    | 100                   | ать княгу          | 4,29                          | 4,38                                                                |         |
| 7   | HTML                                             |                                                                                                    | 617                                                                                                    |                       | руктуру            | 3,74                          | 3,94                                                                |         |
| 8   | Intel "Обучение для будущего"                    |                                                                                                    | 357                                                                                                    |                       |                    |                               | 4,44                                                                |         |
| 9   | JavaScript                                       |                                                                                                    | 122 Пароль (не обязателен):                                                                                    |                       |                    | 3,36                          | 3,67                                                                |         |
| 10  | Macromedia Flash MX и программи                  | ирование на                                                                                                    | 331                                                                                                    |                       |                    | 3,61                          | 4,42                                                                |         |
| 11  | Microsoft Excel                                  |                                                                                                    | 496                                                                                                    | 1.000                 | C ax               | Отнена 3,17                   | 4,07                                                                |         |
| 12  | Microsoft Outlook                                |                                                                                                    | 51                                                                                                    |                       | NE                 | 3,29                          | 3,8                                                                 |         |
| 13  | Microsoft PowerPoint                             |                                                                                                    | 28                                                                                                    |                       | 5 <b>U</b> 1       | 5                             | 5                                                                   |         |
| 14  | Microsoft Windows для пользоват                  | еля                                                                                                    | 2994                                                                                                    | 12                    | 3 2198             | 4,07                          | 4,11                                                                |         |
| 15  | Microsoft Word                                   |                                                                                                    | 587                                                                                                    | 11                    | 5 94               | 3,22                          | 4,04                                                                |         |
| 16  | Microsoft Word для пользователя                  | 1                                                                                                    | 1897                                                                                                    | 12                    | 7 1232             | 3,84                          | 4,25                                                                |         |
| 17  | OpenView Network Node Manager                    |                                                                                                    | 49                                                                                                    |                       | 3 8                | 4,38                          | 4,29                                                                |         |
| 18  | SQL Server 2000                                  |                                                                                                    | 488                                                                                                    | 6                     | 2 38               | 3,53                          | 4,17                                                                |         |
| 19  | SQL и процедурно-ориентирован                    | ные языки                                                                                                    | 1494                                                                                                    | 2                     | 3 275              | 3,73                          | 4,15                                                                |         |
| 20  | Visual Basic                                     |                                                                                                    | 553                                                                                                    | 3                     | 5 87               | 3,7                           | 4,16                                                                |         |
| 21  | Visual Basic .NET                                |                                                                                                    | 228                                                                                                    | 2                     | 1 25               | 3,56                          | 4,42                                                                |         |
| 22  | Абонентские сети доступа и техно                 | ологии                                                                                                    | 27                                                                                                    | 2                     | 7 5                | 3,8                           | 4,8                                                                 |         |
| 23  | Администрирование MySQL                          |                                                                                                    | 74                                                                                                    |                       | 3 28               | 4,04                          | 4,33                                                                |         |
| 24  | Администрирование web-сервер                     | DB B IIS                                                                                                    | 317                                                                                                    | 1                     | 5 63               | 3,75                          | 4,31                                                                |         |
| 25  | Администрирование OC Solaris                     |                                                                                                    | 303                                                                                                    | 1                     | 2 78               | 3,55                          | 4,32                                                                |         |
| 76  | A REMUNITOURCESUNG ROUTOPHY CO                   | 000 Foree 100                                                                                                   | 0(2) (Typerity                                                                                                 | Courses synce 1       | 7 24               | 4.18                          | N 33                                                                |         |
| For | 080 1                                            | und in the loss                                                                                                 | - (a) _ crittenia                                                                                              | Concorreger, March    |                    |                               | 100%                                                                |         |

Рис. 13.26. Ввод пароля для защиты книги

3. В окне подтверждения пароля введите его еще раз.

При попытке выполнить с книгой недопустимое действие выйдет соответствующее сообщение (рис. 13.27).

| 0   | ) 🖬 10 - (N - ) =                                                                                              |                                  | K)                                                                              | рсы - Microsoft Excel                                |                                  |                   |                                                            | (Sate)a           | X   |
|-----|----------------------------------------------------------------------------------------------------|----------------------------------|---------------------------------------------------------------------------------|------------------------------------------------------|----------------------------------|-------------------|------------------------------------------------------------|-------------------|-----|
|     | Главная Вставка                                                                                                | Разметка страницы Фо             | рмулы Данные                                                                    | Рецензирование                                       | Вид Разрабо                      | тчик              |                                                            | 0 -               | e x |
| Oţ  | АВС Справочники<br>Фография<br>а) Перевод                                                                      | Создать<br>примечание 🖄 Следующе | <ul> <li>Показать или</li> <li>Показать все г</li> <li>Показать руко</li> </ul> | скрыть примечание<br>примечания<br>писные примечания | ащитить Защитити<br>лист книгу - | Доступ<br>к книге | ить книгу и дать общи<br>дить изменение диапа:<br>вления * | і доступ<br>зонов |     |
|     | - (1                                                                                                    | fr Название                      | принечания                                                                      | 1                                                    |                                  | Panteda           |                                                            |                   | 8   |
| 100 | And a second second second second second second second second second second second second second second second | 24 Hosborine                     | B                                                                               | c                                                    | D                                | F                 | F                                                          | G                 | -   |
| 1   | Название                                                                                                    |                                  | Всего студентов                                                                 | Студентов за месяц                                   | Выпускников                      | Средний балл      | Средняя оценка                                             |                   |     |
| 2   | Common Intermediate La                                                                                         | nguage и системное               | 201                                                                             | 2                                                    | 24                               | 4,04              | 4,67                                                       |                   |     |
| 3   | CSS                                                                                                    |                                  | 144                                                                             | 23                                                   | 55                               | 3,78              | 4,09                                                       |                   |     |
| 4   | Data Mining                                                                                                    |                                  | 461                                                                             | 21                                                   | 51                               | 3,77              | 4,44                                                       |                   |     |
| 5   | Flash MX Studio                                                                                                |                                  | 171                                                                             | 14                                                   | 14                               | 3,71              | 3,82                                                       |                   |     |
| 6   | Flash MX для профессион                                                                                        | альных программистов             | 358                                                                             | 11                                                   | 1 7                              | 4,29              | 4,38                                                       |                   |     |
| 7   | HTML                                                                                                    |                                  | 617                                                                             | 125                                                  | 125                              | 3,74              | 3,94                                                       |                   |     |
| 8   | Intel "Обучение для буду                                                                                       | щего"                            | Alicensels Office I                                                             | د د.<br>امریکا                                       | 85                               | 3,45              | 4,44                                                       |                   |     |
| 9   | JavaScript                                                                                                    |                                  | Microsoft Office t                                                              | xcei                                                 | 64                               | 3,36              | 3,67                                                       |                   |     |
| 10  | Macromedia Flash MX и п                                                                                        | рограммирование на               | A 144                                                                           |                                                      | 24                               | 3,61              | 4,42                                                       |                   |     |
| 11  | Microsoft Excel                                                                                                |                                  |                                                                                 | защищена и не ножет оы                               | 200 zp                           | 3,17              | 4,07                                                       |                   |     |
| 12  | Microsoft Outlook                                                                                              |                                  |                                                                                 | OK .                                                 | 1                                | 7 3,29            | 3,8                                                        |                   |     |
| 13  | Microsoft PowerPoint                                                                                           |                                  |                                                                                 |                                                      | 1                                | 1 5               | 5                                                          |                   |     |
| 14  | Microsoft Windows для по                                                                                       | ользователя                      | 2994                                                                            | NE 23                                                | 2198                             | 4,07              | 4,11                                                       |                   |     |
| 15  | Microsoft Word                                                                                                 |                                  | 587                                                                             | U115                                                 | 94                               | 3,22              | 4,04                                                       |                   | 111 |

Рис. 13.27. Сообщение о запрете действий с защищенной книгой

# Снятие защиты книги

1. В группе Изменения вкладки Рецензирование нажмите кнопку Защитить книгу и выберите команду Защита структуры и окон (см. <u>рис. 13.25</u>).

2. В окне Снять защиту книги (рис. 28) введите пароль и нажмите кнопку ОК.

| 0  | =                                      |                       |                                                                               | урсы - Microsoft Excel                                |                                  |                         |                                                           | n (C <del>E</del> st)C | e) ; | x   |
|----|----------------------------------------|-----------------------|-------------------------------------------------------------------------------|-------------------------------------------------------|----------------------------------|-------------------------|-----------------------------------------------------------|------------------------|------|-----|
|    | Главная Вставка                        | Разметка страницы Фо  | ормулы Данные                                                                 | Рецензирование                                        | Вид Разработ                     | NUK                     |                                                           |                        |      | ×   |
| Op | АВС Справочники<br>Фография ав Перевод | Создать<br>примечание | <ul> <li>Показать или</li> <li>Показать все</li> <li>Показать руко</li> </ul> | скрыть примечание<br>примечания<br>описные примечания | ащитить Защитить<br>лист книгу * | Доступ<br>к книге Испра | нть книгу и дать общи<br>инть изменение диага<br>вления * | й доступ<br>зомов      |      |     |
| 20 | Правописание                           |                       | Примечания                                                                    |                                                       |                                  | Изменени                | a                                                         |                        | 1.00 | 1.1 |
|    | A1 - 🗨                                 | <i>∫</i> название     |                                                                               | een alle tege en tale                                 |                                  | A second second         | eest to be a substant                                     |                        |      | ¥   |
|    | A                                      |                       | В                                                                             | с                                                     | D                                | E                       | F                                                         | G                      | 1    | E   |
| 1  | Название                               |                       | Всего студентов                                                               | Студентов за месяц                                    | Выпускников                      | Средний балл            | Средняя оценка                                            |                        |      |     |
| 2  | Common Intermediate Lar                | guage и системное     | 201                                                                           |                                                       | 2 24                             | 4,04                    | 4,67                                                      |                        |      |     |
| 3  | CSS                                    |                       | 144                                                                           | 2                                                     | 3 55                             | 3,78                    | 4,09                                                      |                        |      |     |
| 4  | Data Mining                            |                       | 461                                                                           | 2                                                     | 1 53                             | 3,77                    | 4,44                                                      |                        |      |     |
| 5  | Flash MX Studio                        |                       | 171                                                                           | 1                                                     | 4 14                             | 3,71                    | 3,82                                                      |                        |      |     |
| 6  | Flash MX для профессион                | альных программистов  | 358                                                                           | Cuars sau                                             |                                  | 29                      | 4,38                                                      |                        |      |     |
| 7  | HTML                                   |                       | 617                                                                           | CHATE JOL                                             | niy kana                         | No. of Street, or other | 3,94                                                      |                        |      |     |
| 8  | Intel "Обучение для буду               | щего"                 | 357                                                                           | Пароль:                                               | ·····                            |                         | 4,44                                                      |                        |      |     |
| 9  | JavaScript                             |                       | 122                                                                           |                                                       | ( ax                             | OTHERS B6               | 3,67                                                      |                        |      |     |
| 10 | Macromedia Flash MX и пр               | ограммирование на     | 331                                                                           |                                                       | - N                              | 51                      | 4,42                                                      |                        |      | 1   |
| 11 | Microsoft Excel                        |                       | 496                                                                           | 21                                                    | 5 206                            | 3,17                    | 4,07                                                      |                        |      |     |
| 12 | Microsoft Outlook                      |                       | 51                                                                            |                                                       | 7 7                              | 3.29                    | 3.8                                                       |                        |      |     |

Рис. 13.28. Снятие защиты книги

#### О диаграммах

Диаграммы являются средством наглядного представления данных и облегчают выполнение сравнений, выявление закономерностей и тенденций данных.

Диаграммы создают на основе данных, расположенных на рабочих листах. Как правило, используются данные одного листа. Это могут быть данные диапазонов как смежных, так и не смежных ячеек. Несмежные ячейки должны образовывать прямоугольник. При необходимости, в процессе или после создания диаграммы, в нее можно добавить данные, расположенные на других листах.

Диаграмма может располагаться как графический объект на листе с данными (не обязательно на том же, где находятся данные, взятые для построения диаграммы). На одном листе с данными может находиться несколько диаграмм. Диаграмма может располагаться на отдельном специальном листе.

Диаграмму можно напечатать. Диаграмма, расположенная на отдельном листе, печатается как отдельная страница. Диаграмма, расположенная на листе с данными, может быть напечатана вместе с данными листа или на отдельной странице.

Диаграмма постоянно связана с данными, на основе которых она создана, и обновляется автоматически при изменении исходных данных. Более того, изменение положения или размера элементов данных на диаграмме может привести к изменению данных на листе.

В Excel можно создавать различные диаграммы. Всего существует 11 типов встроенных диаграмм, каждый из которых имеют еще множество разновидностей (видов). Выбор типа диаграммы определяется задачами, решаемыми при ее создании.

Один из типов диаграмм является стандартным, то есть он используется по умолчанию при создании диаграмм. Обычно стандартной диаграммой является плоская гистограмма.

#### Создание диаграммы

Перед созданием диаграммы следует убедиться, что данные на листе расположены в соответствии с типом диаграммы, который планируется использовать.

Данные должны быть упорядочены по столбцам или строкам. Не обязательно столбцы (строки) данных должны быть смежными, но несмежные ячейки должны образовывать прямоугольник.

При создании гистограммы, линейчатой диаграммы, графика, диаграммы с областями, лепестковой диаграммы, круговой диаграммы можно использовать от одного до нескольких столбцов (строк) данных.

При создании диаграммы типа "Поверхность" должно быть два столбца (строки) данных, не считая столбца (строки) подписей категорий.

При создании круговой диаграммы нельзя использовать более одного столбца (строки) данных, не считая столбца (строки) подписей категорий.

Как правило, данные, используемые для создания диаграммы, не должны иметь существенно различную величину.

1. Выделите фрагмент таблицы, для которого создается диаграмма.

2. На вкладке Вставка в группе Диаграммы щелкните по кнопке с нужным типом диаграмм и в галерее выберите конкретный вид диаграммы (<u>рис. 14.1</u>).

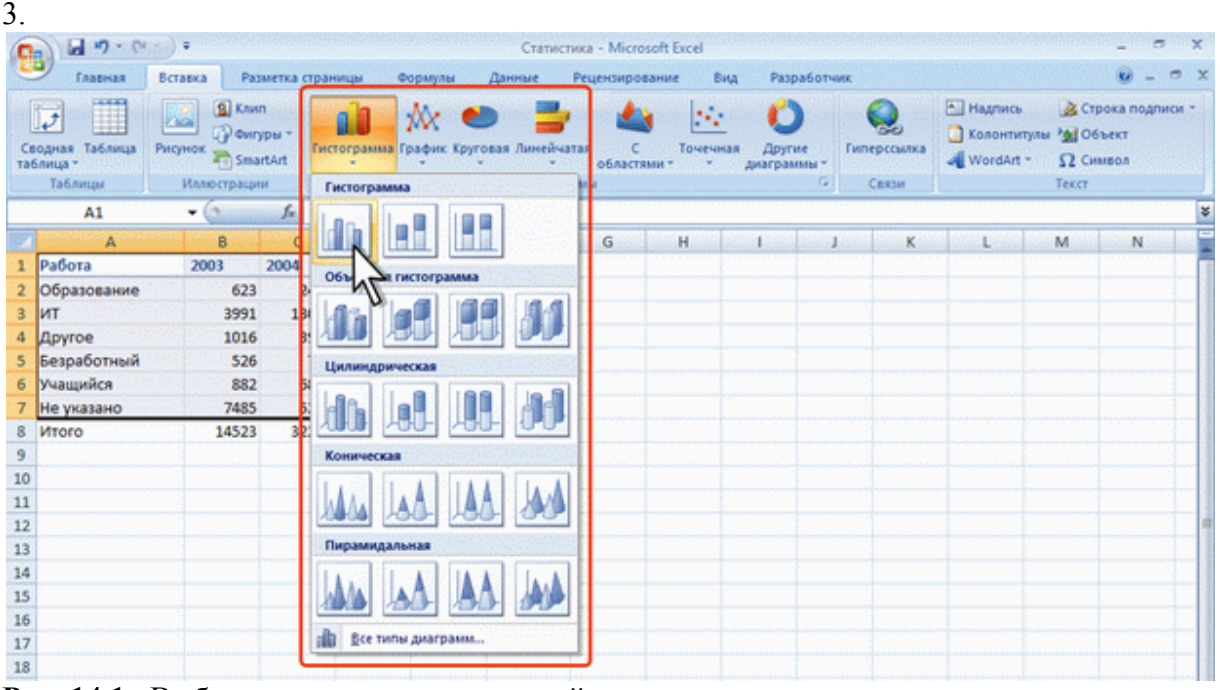

Рис. 14.1. Выбор типа и вида создаваемой диаграммы

4. На листе будет создана диаграмма выбранного вида (рис. 14.2).

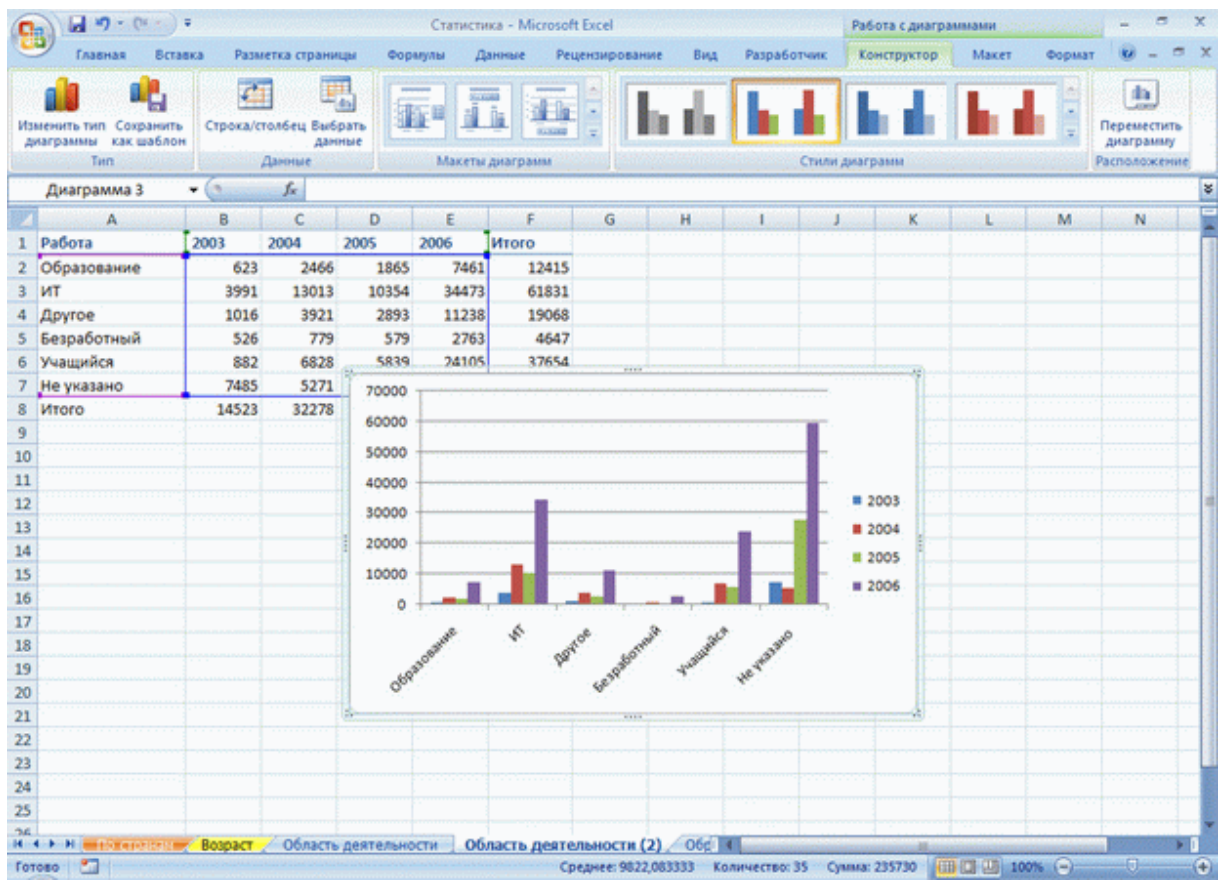

Рис. 14.2. Созданная диаграмма

Если в группе **Диаграммы** не отображается подходящий тип и вид диаграммы, щелкните по кнопке группы **Диаграммы** и выберите диаграмму в окне **Вставка диаграммы** (<u>рис. 14.3</u>).

|     | Главная                                                          | Вставка | Разме | тка стран          | ицы Фо                                                                                                    | рмулы Данные     | Рецензирование Вид Разработчик 😻 – 🗗 🗙   |  |  |  |  |  |
|-----|------------------------------------------------------------------|---------|-------|--------------------|----------------------------------------------------------------------------------------------------|------------------|------------------------------------------|--|--|--|--|--|
| Cit | Сводная Таблица Унсунок Вакин<br>Таблица Инпострации Иллострации |         |       | и *<br>Int         | рафик Круговая Линейчатая С областями С Футие диаграммы С Вази Строка п<br>диаграмма График Круговая Линейчатая С областями Диаграммы С Футие диаграммы С Сази С Сази С Са |                  |                                          |  |  |  |  |  |
|     | A1                                                               | - (9    |       | ∫ <sub>×</sub> Pa6 | ота                                                                                                    |                  | za za za za za za za za za za za za za z |  |  |  |  |  |
|     | A                                                                | E       | 3     | с                  | D                                                                                                    | c c c            | N N                                      |  |  |  |  |  |
| 1   | Работа                                                           | 2003    | 2     | 004                | 2005                                                                                                    | Вставка диаграми | /bl                                      |  |  |  |  |  |
| 2   | Образование                                                      |         | 623   | 2466               | 1865                                                                                                    | Illaformat       |                                          |  |  |  |  |  |
| 3   | ИТ                                                               |         | 3991  | 13013              | 10354                                                                                                    |                  |                                          |  |  |  |  |  |
| 4   | Другое                                                           |         | 1016  | 3921               | 2893                                                                                                    | и Гистогранн     |                                          |  |  |  |  |  |
| 5   | Безработный                                                      |         | 526   | 779                | 579                                                                                                    | 🖄 График         | Панейнатав                               |  |  |  |  |  |
| 6   | Учащийся                                                         |         | 882   | 6828               | 5839                                                                                                    | 🕒 Круговая       |                                          |  |  |  |  |  |
| 7   | Не указано                                                       |         | 7485  | 5271               | 27892                                                                                                    | С Анелиатал      |                                          |  |  |  |  |  |
| 8   | Итого                                                            | 1       | 4523  | 32278              | 49422                                                                                                    | МА Собластян     |                                          |  |  |  |  |  |
| 9   |                                                                  |         |       |                    |                                                                                                    | 1257 Terrana     |                                          |  |  |  |  |  |
| 10  |                                                                  |         |       |                    |                                                                                                    | INT.             |                                          |  |  |  |  |  |
| 11  |                                                                  |         |       |                    |                                                                                                    | [] Биржевая      |                                          |  |  |  |  |  |
| 12  |                                                                  |         |       |                    |                                                                                                    | Поверхност       | ·                                        |  |  |  |  |  |
| 13  | 1                                                                |         |       |                    |                                                                                                    | 🖉 Кольцевая      | ► <sup>0</sup>                           |  |  |  |  |  |
| 14  |                                                                  |         |       |                    |                                                                                                    | 2: Пузырыкови    | A C.C.                                   |  |  |  |  |  |
| 15  | -                                                                |         |       |                    |                                                                                                    | 187 Лепесткова   | Сооластяни                               |  |  |  |  |  |
| 16  |                                                                  |         |       |                    |                                                                                                    |                  |                                          |  |  |  |  |  |
| 17  |                                                                  |         |       |                    |                                                                                                    |                  |                                          |  |  |  |  |  |
| 18  |                                                                  |         |       |                    |                                                                                                    | Управление шаб   | лонани Сделать стандартной ОК. Отнена    |  |  |  |  |  |
| 19  |                                                                  |         |       |                    |                                                                                                    |                  |                                          |  |  |  |  |  |

Рис. 14.3. Выбор типа и вида создаваемой диаграммы

Для создания диаграммы стандартного типа достаточно выделить фрагмент листа и нажать клавишу F11.

Для удаления диаграммы достаточно выделить ее и нажать клавишу Delete.

# Выделение диаграммы

# Настройка и редактирование диаграмм

Все действия выполняются с выделенной диаграммой или с ее выделенными элементами.

Для выделения диаграммы следует щелкнуть мышью в любом месте области диаграммы. Признаком выделения являются рамка диаграммы (<u>рис. 14.4</u>). На рамке имеются маркеры, расположенные по углам и сторонам рамки.

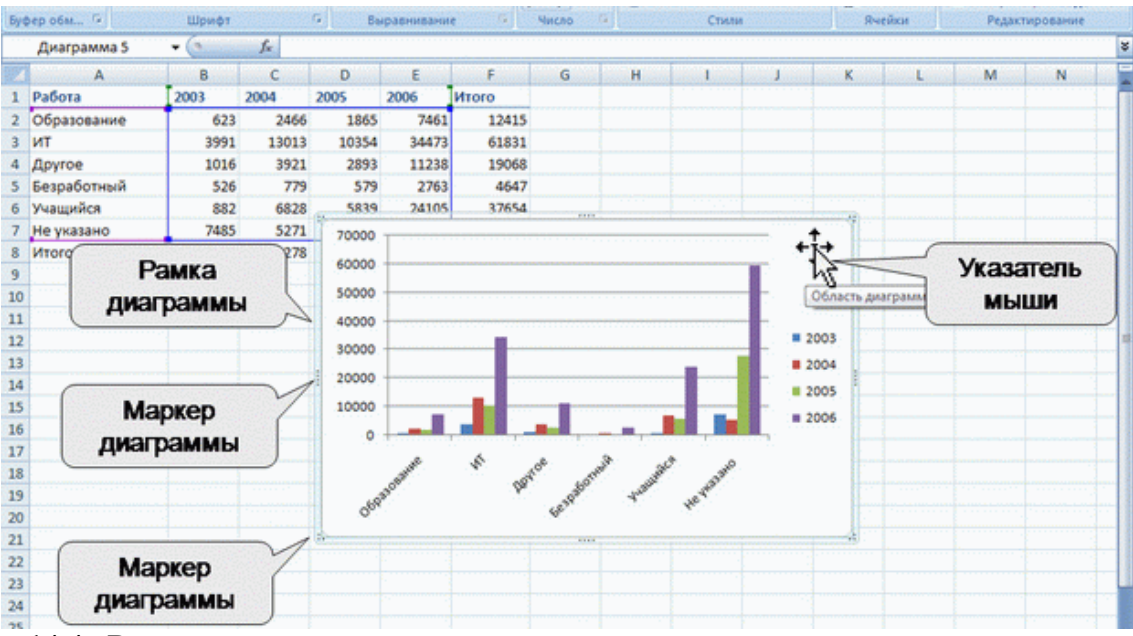

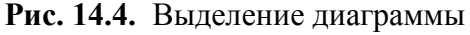

Для выделения какого-либо элемента диаграммы следует щелкнуть по нему мышью. Признаком выделения являются рамка и маркеры элемента (<u>рис. 14.5</u>). Линейные элементы (оси, линии тренда и т.п.) рамки не имеют. Количество маркеров может быть различным для разных элементов диаграмм. Одновременно может быть выделен только один элемент диаграммы.

| -       | Главная Вста                          | вка Разм | етка страни        | цы Фор         | мулы Д      | анные Р        | ецензирова      | ние Вид   | Paspat         | ботчик  | Констру        | тор         | Макет        | Формат                  | · · ·             | e x |
|---------|---------------------------------------|----------|--------------------|----------------|-------------|----------------|-----------------|-----------|----------------|---------|----------------|-------------|--------------|-------------------------|-------------------|-----|
| N3<br>A | менить тип<br>каграммы как шаблон     | Строка/с | толбец Выб<br>Дани | рать П         |             |                |                 | h di      |                | b di bi |                |             |              | Переместит<br>диагранну | The state         |     |
|         | Лиагоанна 5                           | - 6      | E                  | anatal Januari |             | Manu barren    | neren er filler |           |                | Cinon   | Manu hanna     |             |              |                         | a constant of the |     |
| -       | Anai pamma 5                          |          |                    |                |             |                | 1               |           | 1000           |         |                |             |              |                         |                   |     |
| 1       | A                                     | B        | C                  | D              | E and       | Local Freeze   | G               | H Star    | and the second | 1       | and the second | Constant in | Sec. Connect | M                       | N                 | 100 |
| 1       | Работа                                | 2003     | 2004               | 2005           | 2006        | Итого          | -               |           |                |         |                |             |              |                         |                   |     |
| 2       | Образование                           | 623      | 2466               | 1865           | 7461        | 1241           | 5               |           |                |         |                |             |              |                         |                   |     |
| 3       | ИТ                                    | 3991     | 13013              | 10354          | 34473       | 6183           | 1               |           |                |         |                |             |              |                         |                   |     |
| 4       | другое                                | 1016     | 3921               | 2893           | 11238       | 1906           | 8               |           |                |         |                |             |              |                         |                   |     |
| 5       | Безработный                           | 526      | 779                | 579            | 2763        | 464            | 7               |           |                |         |                |             |              |                         |                   |     |
| 6       | учащийся                              | 882      | 6878               | 5839           | 24105       | 3765           | 4               |           |                | -       |                | 9           |              |                         |                   |     |
| 7       | Не указано                            |          |                    |                | Haapa       |                | Aarnaa          | ANA       |                |         |                |             |              |                         |                   |     |
| 8       | итого                                 |          |                    |                | пазва       | пис д          | nai par         | Hassa     | ние диагра     | ммы.    |                |             |              |                         |                   |     |
| 9       | · · · · · · · · · · · · · · · · · · · | 70000    |                    |                |             |                |                 |           |                |         |                |             |              |                         |                   |     |
| 10      |                                       | 60000    |                    |                |             |                |                 |           |                |         |                |             |              |                         |                   |     |
| 12      |                                       | 50000    |                    |                | a are burn  | en 100 - e e e |                 |           |                |         |                |             |              |                         |                   |     |
| 12      |                                       | 30000    | Ľ,                 | ертикальна     | и ось (знач | enny - ech     | Consic Jan      | on certon |                |         | 2003           |             |              |                         |                   | -11 |
| 14      |                                       | 40000    |                    |                |             |                |                 |           |                |         |                | 1           |              |                         |                   |     |
| 15      |                                       | 30000    |                    |                |             |                |                 |           |                |         | 0 2004         | Петена      |              |                         |                   |     |
| 16      |                                       | 20000    |                    |                |             |                |                 |           |                |         | 2005           |             |              |                         |                   |     |
| 17      |                                       |          |                    | _              |             |                |                 |           |                |         | 2006           |             |              |                         |                   |     |
| 18      |                                       | 10000    |                    |                |             |                |                 | -         |                | -° '    | 000            |             |              |                         |                   |     |
| 19      |                                       | 0        |                    |                |             |                |                 |           |                | 100     |                |             |              |                         |                   |     |
| 20      |                                       |          | Образовани         | ие ит          | Д           | byroe Be       | зработный       | Учащийся  | Не ука         | зано    |                |             |              |                         |                   |     |
| 21      |                                       |          |                    |                |             |                |                 |           |                |         |                | 1           |              |                         |                   |     |

Рис. 14.5. Выделенные элементы диаграммы

Для выделения отдельных элементов диаграммы можно также использовать раскрывающийся список Элементы диаграммы группы Текущий фрагмент контекстной вкладки Работа с диаграммами/Макет (<u>рис. 14.6</u>).

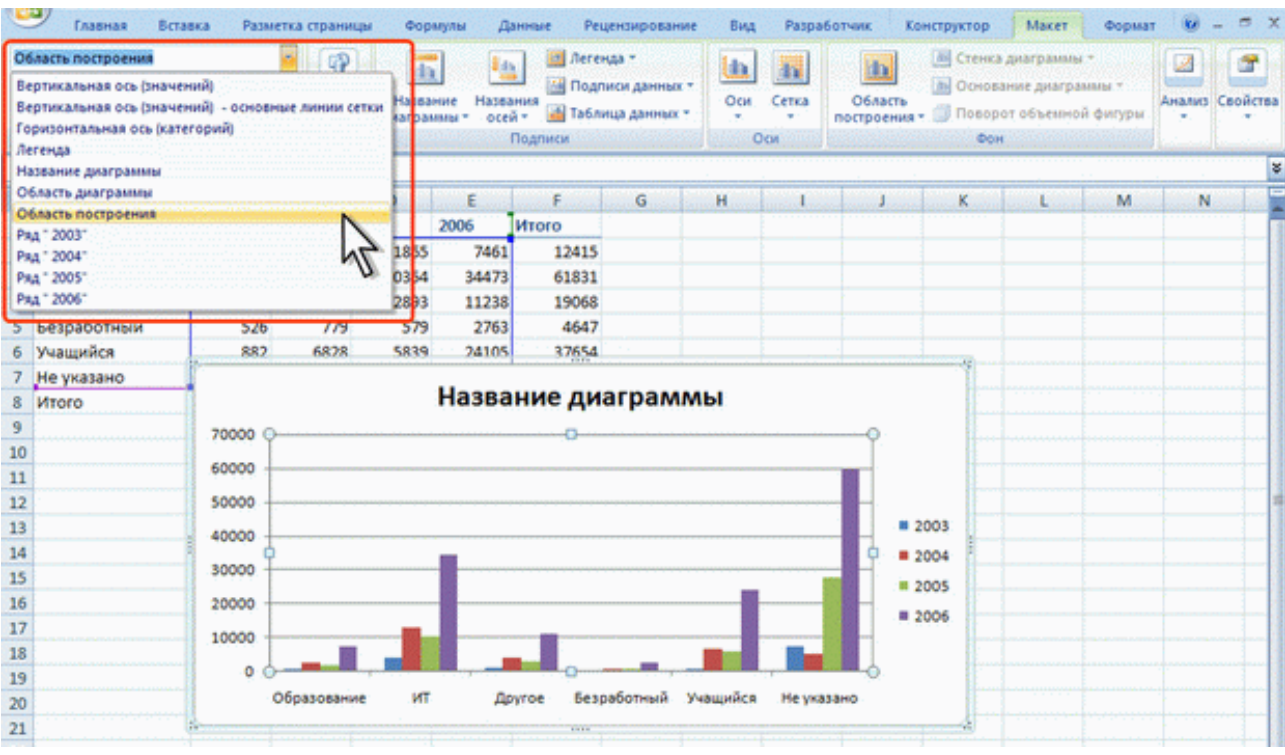

Рис. 14.6. Выделение элементов диаграммы

# Изменение типа диаграммы

После создания можно изменить тип и вид диаграммы.

1. В группе Тип вкладки Работа с диаграммами/Конструктор нажмите кнопку Изменить тип диаграммы.

2. В окне Изменение типа диаграммы требуемый тип и вид диаграммы (рис. 14.7).

| 2                                                                                                    | Главная Вста                                                                                 | вка Разметка страницы                                                                                                    | Формулы                                                     | Данные Рецензир                                                                                                    | ование Вид Разработчик                                                          | Конструктор Макет | Формат 😧 – 🕾 🗙                           |
|----------------------------------------------------------------------------------------------------|----------------------------------------------------------------------------------------------|----------------------------------------------------------------------------------------------------|-------------------------------------------------------------|----------------------------------------------------------------------------------------------------|---------------------------------------------------------------------------------|-------------------|------------------------------------------|
| Изі<br>А                                                                                                    | менить тип Сохранить<br>как шаблог<br>Тип                                                    | строка/столбец Выбрать<br>данные<br>Данные                                                                                                    | Make                                                        | Ты диаграмм                                                                                                    | h h h                                                                           |                   | Переместить<br>диаграмму<br>Расположение |
| 1                                                                                                    | Диаграмма 1                                                                                  | ▼ (* f <sub>x</sub>                                                                                                    |                                                             | Изменение типа диаг                                                                                                    | заммы                                                                           |                   |                                          |
| 1<br>2<br>3<br>4<br>5<br>6<br>7<br>8<br>9<br>10<br>11<br>12<br>13<br>14<br>15<br>16<br>17<br>18<br>19<br>20 | А<br>Работа<br>Образование<br>ИТ<br>Другое<br>Безработный<br>Учащийся<br>Не указано<br>Итого | B         C         D           2003         2004         2005           623         2466         14           3991         13013         101           1016         3921         24           526         779         3           882         6828         54           70000         60000         50000           40000         30000         20000           10000         0         0           0         0         0 | 2005<br>865 3<br>354 34<br>893 11<br>579 2<br>839 20<br>Has | изменение типа диат<br>Шаблоны<br>Гистогранна<br>Крафик<br>Круговая<br>Собластяни<br>Собластяни<br>Собластяни<br>Биркевая<br>Биркевая<br>Поверхность<br>Кольцевая<br>Поверхность<br>Кольцевая<br>Поверхность<br>Кольцевая<br>Поверхность<br>Лепестковая<br>Управление шаблона | Крутовая<br>Линейчатая<br>Линейчатая<br>С областяния<br>Композицийся Не указано |                   |                                          |
| 19<br>20<br>21                                                                                              |                                                                                              | Образование                                                                                                    | ит                                                          | Другое Безработи                                                                                                    | ый Учащийся Неуказано                                                           |                   |                                          |

Рис. 14.7. Изменение типа диаграммы

# Изменение источника данных

Замена источника данных

После создания диаграммы можно изменить диапазон данных, представленных на диаграмме. 1. В группе Диапазон вкладки Работа с диаграммами/Конструктор нажмите кнопку Вы-

# брать данные.

2. В окне **Выбор источника данных** очистите поле **Диапазон данных для диаграммы**, а затем выделите на листе новый диапазон данных (<u>рис. 14.8</u>).

| Из                        | аларанить тип Сокра<br>как ш | енить тип. Сохранить<br>аграммы как шаблон<br>Тип. Данные                                                                                                    |                |         |             |                                        |              | h h              | <b>h</b> , 1                                           | 6 h.                                     | di la                                                                                                    |            | (р.)<br>Переместия<br>диаграмму | 10-<br>/ |
|---------------------------|------------------------------|----------------------------------------------------------------------------------------------------|----------------|---------|-------------|----------------------------------------|--------------|------------------|--------------------------------------------------------|------------------------------------------|----------------------------------------------------------------------------------------------------|------------|---------------------------------|----------|
|                           | Тип                          |                                                                                                    | Данни          | ee.     | M           | экеты диагр                            | амы          |                  |                                                        | Стили диаграмм                           | 1997 - 1997 - 1997 - 1997 - 1997 - 1997 - 1997 - 1997 - 1997 - 1997 - 1997 - 1997 - 1997 - 1997 - 1997 - 1997 - | 2021/10/20 | Расположен                      | ute      |
|                           | F1                           | - (                                                                                                    | fx             | Работа  |             |                                        |              |                  |                                                        |                                          |                                                                                                    |            |                                 | ×        |
|                           | A                            | В                                                                                                    | C              | D       | E           | F                                      | G            | H 1              | J                                                      | I K                                      | L                                                                                                    | M          | N                               | 0        |
| 1                         | Работа                       | 2003                                                                                                    | 2004           | 2005    | 2006        | Итого                                  | Выбор источ  | ника данных      | en ser en ser en ser                                   |                                          | narra brana arran                                                                                               |            | · ? •ו                          |          |
| 2                         | Образование                  | 623                                                                                                    | 2466           | 1865    | 7461        | 1241                                   | Диапазон д   | анных для диагра | ења: ='06                                              | ласть деятельно                          | сти (3)'ISA\$1:SA\$3                                                                                            | 7;'Область | деятель 💽                       |          |
| 3                         | ит                           | 3991                                                                                                    | 13013          | 10354   | 34473       | 6188                                   | 1.1.1        |                  |                                                        | 1.1.1.1.1.1.1.1.1.1.1.1.1.1.1.1.1.1.1.1. | N                                                                                                    |            |                                 |          |
| 4                         | Другое                       | 1016                                                                                                    | 3921           | 2893    | 11238       | 1905                                   |              |                  |                                                        |                                          | 51                                                                                                    |            |                                 |          |
| 5                         | Безработный                  | 526                                                                                                    | 779            | 579     | 2763        | 464                                    |              | 6                | 3                                                      | Строка/столбе                            | 1 .0                                                                                                    |            |                                 |          |
| 6                         | Учащийся                     | 882                                                                                                    | 6828           | 5839    | 24105       | 3765                                   |              | ~                |                                                        |                                          | ~ ~                                                                                                    |            |                                 |          |
| 7                         | Не указано                   | 7485                                                                                                    | 5271           | 27892   | 59467       | 10011                                  | элененты лег | енды (рады)      | 1~~                                                    |                                          | Подписи горизон                                                                                                 | тальной о  | DI (Gateropisi)                 |          |
| 8                         | NIOLO                        | 14522                                                                                                    | 22278          | 49422   | 129507      | 22572                                  | Acoğeru      | P Randrette      | A Yes                                                  | лить 🔹 🔹                                 | З коненть                                                                                                    | 0000000    | 0.00000000000                   |          |
| 9<br>10<br>11<br>12<br>13 | 120000                       | Итог                                                                                                    | 0              |         | Итого       |                                        |              |                  | Образование<br>ИТ<br>Другое<br>Безработный<br>Учащийся |                                          |                                                                                                    |            |                                 |          |
| 14                        | 60000<br>40000               |                                                                                                    |                |         |             |                                        | Скрытые и    | дустые ячейки    |                                                        |                                          |                                                                                                    | ок         | Отнена                          | Ľ.       |
| 16                        | 20000                        |                                                                                                    |                |         |             |                                        | = Mm         | oro              |                                                        |                                          |                                                                                                    |            |                                 | ·        |
| 17                        |                              |                                                                                                    | 1              |         |             | 1.1.1.1.1.1.1.1.1.1.1.1.1.1.1.1.1.1.1. |              |                  |                                                        |                                          |                                                                                                    |            |                                 |          |
| 18                        | -                            |                                                                                                    |                |         |             |                                        |              |                  |                                                        |                                          |                                                                                                    |            |                                 |          |
| 19                        |                              | and the second second s | \$ A           | oe and  | an she      | ×                                      |              |                  |                                                        |                                          |                                                                                                    |            |                                 |          |
| 20                        | 10330                        |                                                                                                    | b <sub>k</sub> | 10 alor | - Valan     | JE THE                                 |              |                  |                                                        |                                          |                                                                                                    |            |                                 |          |
| 22                        | 004                          |                                                                                                    |                | 40      |             |                                        |              |                  |                                                        |                                          |                                                                                                    |            |                                 |          |
| 23                        |                              | An an an an an an an an an an an an an an                                                                                                    | 100000000      |         | 195203-2053 | 502 (C.C.C.C.)                         | - versere de |                  |                                                        |                                          |                                                                                                    |            |                                 |          |

Рис. 14.8. Замена источника данных Изменение диапазона источника данных

В тех случаях, когда диаграмма расположена на листе с данными, изменить диапазон источника данных можно перетаскиванием маркеров диапазонов данных. Маркеры диапазонов отображаются на листе при выделении диаграммы (<u>рис. 14.9</u>). Как правило, выделяются три диапазона: в зеленой рамке – названия рядов диаграммы (в таблице на <u>рис. 14.9</u> ячейки B1:C1), в сиреневой рамке – названия категорий (в таблице на <u>рис. 14.9</u> ячейкиА2:А7), в синей рамке – значения рядов данных (в таблице на <u>рис. 14.9</u> ячейки B2:C7).

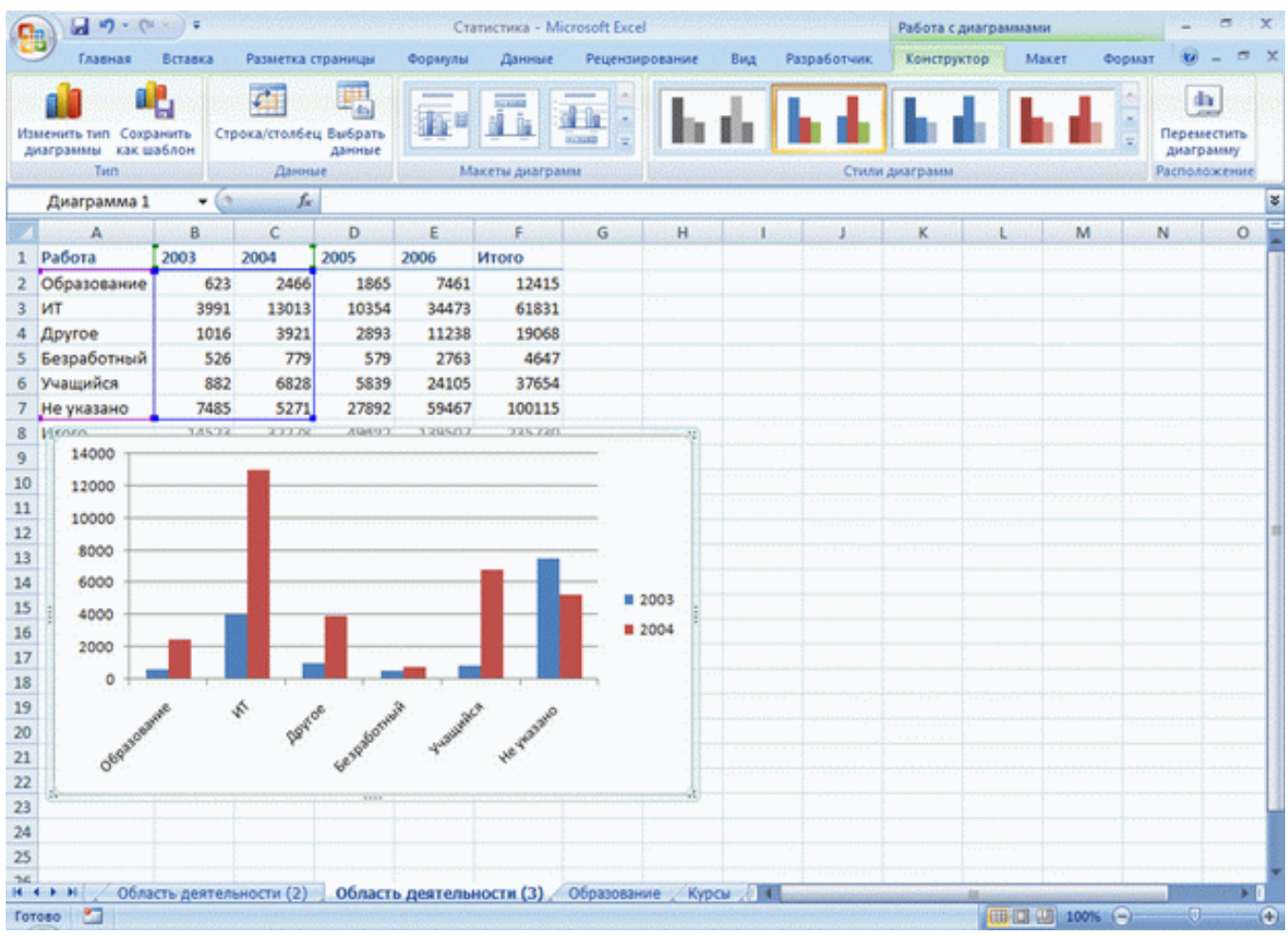

Рис. 14.9. Изменение диапазона источника данных перетаскиванием маркеров

Для того чтобы изменить ряды данных, следует перетащить зеленую рамку на другие ячейки, а для добавления или удаления рядов данных следует перетащить зеленый маркер выделения.

Для того чтобы изменить категории, следует перетащить сиреневую рамку на другие ячейки, а для добавления или удаления категорий следует перетащить сиреневый маркер выделения.

Для того чтобы изменить одновременно категории и ряды данных, следует перетащить синюю рамку на другие ячейки (зеленая и сиреневая рамки при этом переместятся автоматически), а для добавления или удаления одновременно категорий и рядов данных следует перетащить синий маркер выделения.

Для изменения рядов данных, подписей осей, легенды можно использовать окно Выбор источника данных.

1. В группе Диапазон вкладки Работа с диаграммами/Конструктор нажмите кнопку Выбрать данные.

2. Для добавления ряда данных в окне Выбор источника данных (см. <u>рис. 14.8</u>) нажмите кнопку Добавить.

3. В окне Изменение ряда (<u>рис. 14.10</u>) очистите поле Имя ряда, а затем выделите на листе ячейку, содержащую название ряда данных; очистите поле Значение, а затем на листе выделите ячейки, содержащие значения ряда данных.

| 9   | Главная                           | Вставка   | Разметка о         | траницы             | Формулы | Данные        | Рецензи  | рование | Вид Раз         | работчик   | Конструк       | тор М   | акет Фо  | рмат 😥   |                        |
|-----|-----------------------------------|-----------|--------------------|---------------------|---------|---------------|----------|---------|-----------------|------------|----------------|---------|----------|----------|------------------------|
| 115 | менить тип Сохр<br>изграммы как ш | анить Стр | СТ.<br>рока/столбе | ц Выбрать<br>данные |         |               | × 17 (1) | h       | de la           | n da       |                |         | n de     | Перен    | а.<br>Постить<br>рамму |
|     | Tun                               |           | Дання              | e interestation     | M       | акеты диаграм | M        |         |                 | Стил       | и диаграмм     |         |          | Pacnov   | ожение                 |
|     | D2                                | - (0      | fx                 | Работа              |         |               |          |         |                 |            |                |         |          |          |                        |
|     | A                                 | В         | с                  | D                   | E       | F             | G        | н       | 1               | J          | K              | L       | M        | N        | 0                      |
| 1   | Работа                            | 2003      | 2004               | 2005                | 2006    | Итого         |          |         |                 |            |                |         |          |          |                        |
| 2   | Образование                       | 623       | 2466               | 1865                | 7461    | 12415         |          |         |                 |            |                |         |          |          |                        |
| 3   | ИТ                                | 3991      | 13013              | 10354               | 34473   | 61831         |          |         | _               |            |                |         |          |          |                        |
| 4   | Другое                            | 1016      | 3921               | 2893                | 11238   | 19068         |          |         | Изменение р     | ояда       |                | E       | 7 ×      |          |                        |
| 5   | Безработный                       | 526       | 779                | 579                 | 2763    | 4647          |          |         | Иня ряда:       |            | 11.11.1.1.1.1. |         |          |          |                        |
| 6   | Учащийся                          | 882       | 6828               | 5839                | 24105   | 37654         |          |         | ='Область д     | еятельност | и (3)'ISDS 🚺   | = 2005  | 1.11     |          |                        |
| 7   | Не указано                        | 7485      | 5271               | 27892               | 59467   | 100115        |          |         | 3-0-0-01        |            |                |         | 1000     | <u>.</u> |                        |
| 8   | 30000                             | 14522     | 37778              | 49422               | 1295/17 | 735720        |          |         | ='Область д     | еятельност | и (3)'I\$D\$ 🚺 | = 1865; | 10354; 2 |          |                        |
| 9   |                                   |           |                    |                     |         |               |          | - P     | Constant of the | Section 2  | OK .           | . 0     | тнена    |          |                        |
| 11  | 25000                             |           |                    |                     |         |               | -        | -       | C. C. C.        |            |                |         | -        |          |                        |
| 12  | 20000                             |           |                    |                     |         |               | -        | -       |                 |            |                | hr      |          |          |                        |
| 13  |                                   |           |                    |                     |         |               |          |         |                 |            |                |         |          |          |                        |
| 14  | 15000                             |           |                    |                     |         |               |          | 2003    |                 |            |                |         |          |          |                        |
| 15  | 10000                             |           |                    |                     |         |               | L .      | 2004    |                 |            |                |         |          |          |                        |
| 16  | 5000                              |           |                    |                     |         |               |          | 2005    |                 |            |                |         |          |          |                        |
| 17  | 5000                              | -         |                    |                     |         |               |          | 2003    |                 |            |                |         |          |          |                        |
| 18  | 0 +                               |           | 1                  |                     | 1       |               | -        |         |                 |            |                |         |          |          |                        |
| 19  |                                   | ane .     | \$*                | 8                   | P 3     | A             |          |         |                 |            |                |         |          |          |                        |
| 20  |                                   |           | 18                 | 03001               | August  | a start       |          |         |                 |            |                |         |          |          |                        |
| 21  | 069                               |           |                    | Sear                |         | 400           |          | -       |                 |            |                |         |          |          |                        |
| 22  |                                   |           |                    |                     |         |               |          |         |                 |            |                |         |          |          |                        |

Рис. 14.10. Добавление ряда данных

4. Для удаления ряда данных в окне **Выбор источника данных** (см. <u>рис. 14.8</u>) выделите название этого ряда и нажмите кнопку **Удалить**.

# Добавление и удаление элементов диаграммы

Выбор макета диаграммы

Макет диаграммы определяет наличие и расположение элементов диаграммы.

1. В группе Макеты диаграмм вкладки Работа с диаграммами/Конструктор щелкните по кнопке Дополнительные параметры галереи макетов.

2. Выберите требуемый вариант (рис. 14.11)

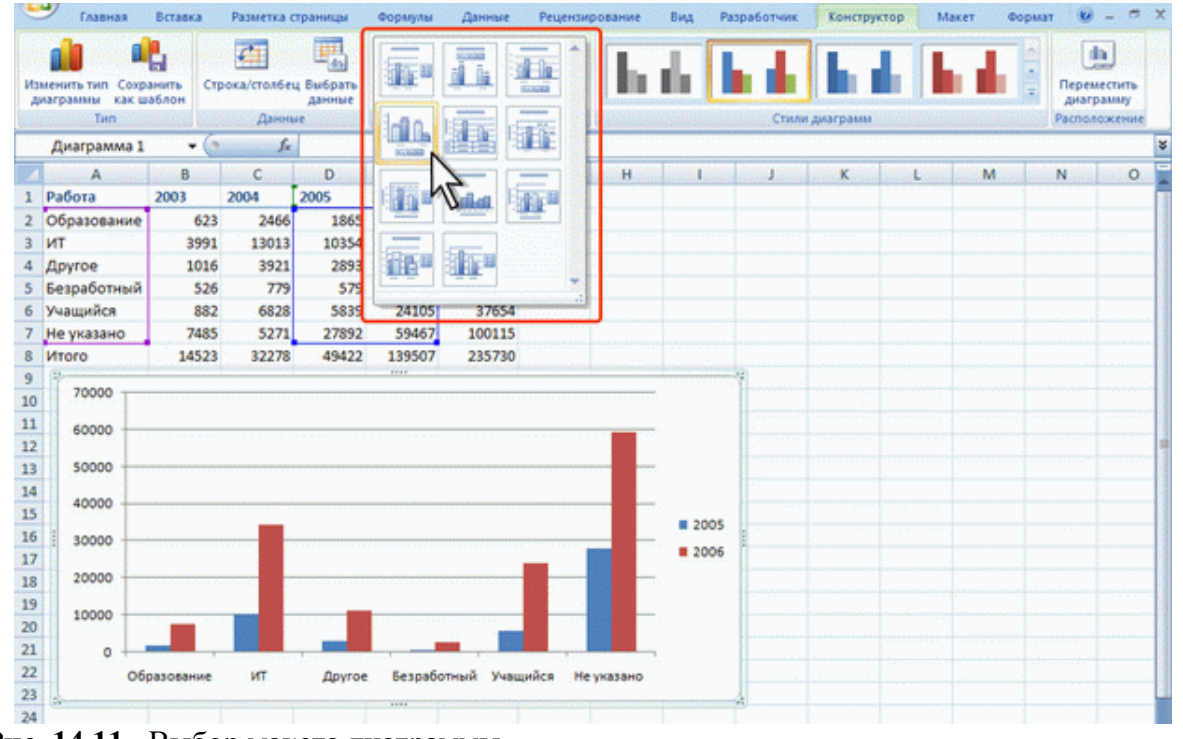

Рис. 14.11. Выбор макета диаграммы

Содержание галереи макетов зависит от типа диаграммы.

Добавление и удаление элементов диаграммы

Независимо от выбранного макета диаграммы можно добавлять и удалять ее отдельные элементы. Для этого используют элементы вкладки Работа с диаграммами/Макет (<u>puc. 14.12</u>).

| -                               | Главная                                                           | Вставка                                      | Разметка               | страницы   | Формулы                | Данные     | Рецен                         | зирование                 | Вид Раз          | работчик    | Констр            | уктор                                       | Макет                                | Формат       | 0 >           |
|---------------------------------|-------------------------------------------------------------------|----------------------------------------------|------------------------|------------|------------------------|------------|-------------------------------|---------------------------|------------------|-------------|-------------------|---------------------------------------------|--------------------------------------|--------------|---------------|
| 0 0 0                           | бласть днаграмми<br>у Формат выделен<br>Восстановить ф<br>Текущий | и<br>кного фрагм<br>орматирова<br>і фрагмент | +<br>ента<br>ние стиля | Вставить А | Название<br>награммы • | Названия 🗃 | Легенда<br>Подписи<br>Таблица | *<br>данных *<br>данных * | Оси Сетка        | 06<br>nocrp | ласть<br>юсения • | Стенка дил<br>Основания<br>Поворот о<br>Фон | аграммы *<br>е днаграмы<br>6ъемной ф | ы т<br>мгуры | ализ Свойства |
| 1                               | Диаграмма 1                                                       |                                              | f.                     | L          |                        |            |                               | 4                         |                  |             |                   | in an an an an an an an an an an an an an   |                                      | 1.000        |               |
|                                 | Α                                                                 | В                                            | C                      | D          | E                      | F          | G                             | A H                       | 1.1              | J           | к                 | L                                           | M                                    | N            | 0             |
| 1                               | Работа                                                            | 2003                                         | 2004                   | 2005       | 2006                   | Итого      |                               |                           |                  |             |                   |                                             |                                      |              |               |
| 2                               | Образование                                                       | 623                                          | 2466                   | 1865       | 7461                   | 12415      |                               |                           |                  |             |                   |                                             |                                      |              |               |
| 3                               | ИТ                                                                | 3991                                         | 13013                  | 10354      | 34473                  | 61831      |                               |                           |                  |             |                   |                                             |                                      |              |               |
| 4                               | Другое                                                            | 1016                                         | 3921                   | 2893       | 11238                  | 19068      |                               |                           |                  |             |                   |                                             |                                      |              |               |
| 5                               | Безработный                                                       | 526                                          | 779                    | 579        | 2763                   | 4647       |                               |                           |                  |             |                   |                                             |                                      |              |               |
| 6                               | Учащийся                                                          | 882                                          | 6828                   | 5839       | 24105                  | 37654      |                               |                           |                  |             |                   |                                             |                                      |              |               |
| 7                               | Не указано                                                        | 7485                                         | 5271                   | 27892      | 59467                  | 100115     |                               |                           |                  |             |                   |                                             |                                      |              |               |
| 8                               | Итого                                                             | 14523                                        | 32278                  | 49422      | 139507                 | 235730     |                               |                           |                  |             |                   |                                             |                                      |              |               |
| 9<br>10<br>11<br>12<br>13<br>14 | 70000<br>60000<br>50000<br>40000                                  |                                              |                        |            |                        |            |                               |                           | -                |             |                   |                                             |                                      |              |               |
| 15<br>16<br>17                  | 30000                                                             |                                              |                        |            |                        |            |                               |                           | ■ 2005<br>■ 2006 |             |                   |                                             |                                      |              |               |
| 18<br>19<br>20<br>21            | 10000                                                             |                                              |                        |            |                        |            |                               |                           | φ. ·             |             |                   |                                             |                                      |              |               |
| 22<br>23                        | ot                                                                | бразование                                   | ИТ                     | Другое     | Безраб                 | отный Учащ | ийся І                        | не указано                |                  |             |                   |                                             |                                      |              |               |

Рис. 14.12. Добавление и удаление элементов диаграммы

Например, можно добавить название диаграммы.

1. В группе Подписи вкладки Работа с диаграммами/Макет щелкните по кнопке Название диаграммы.

2. Выберите вариант расположения названия диаграммы(рис. 14.13).

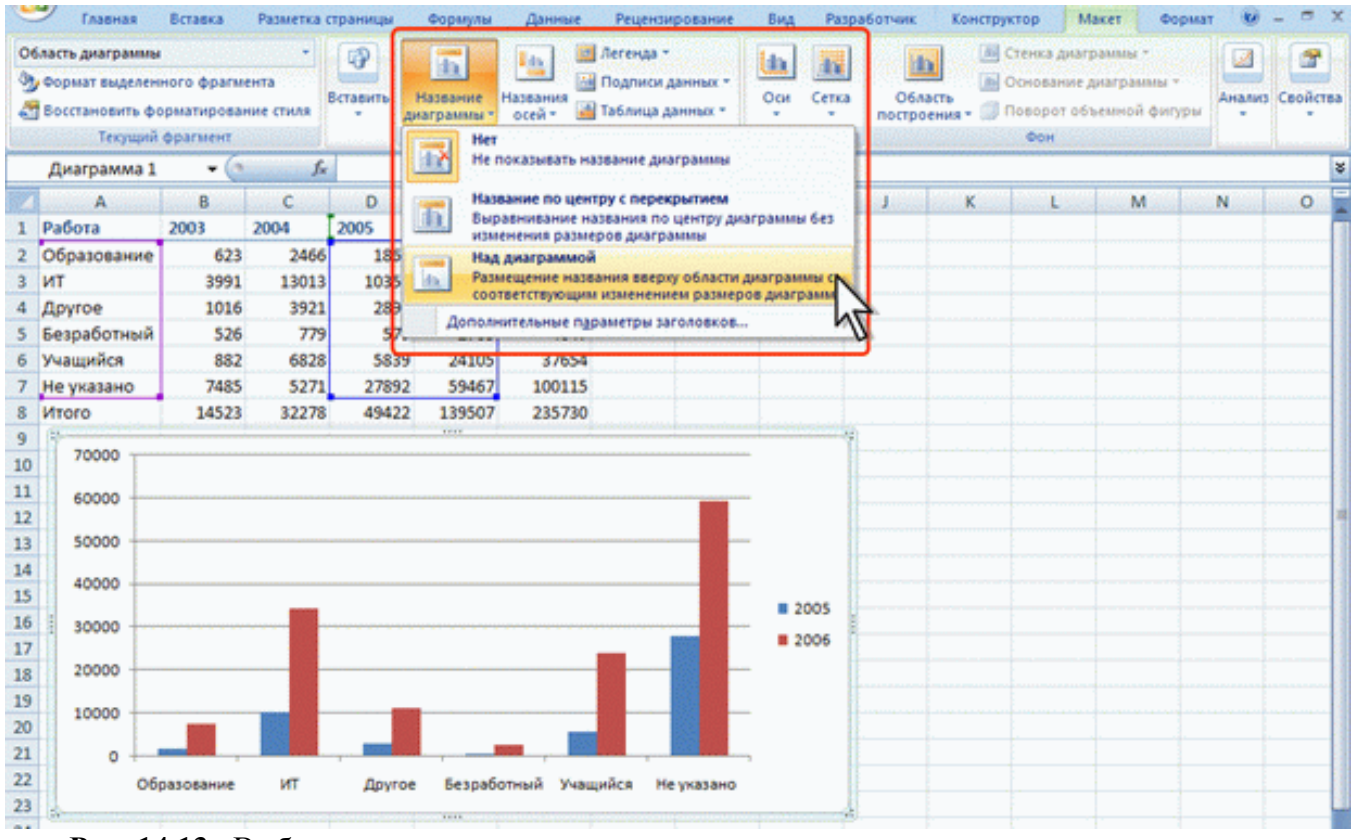

Рис. 14.13. Выбор расположения названия диаграммы

3. В поле названия диаграммы с клавиатуры введите название диаграммы (рис. 14.14).

|                                                                           | У Главная                                                        | Вставка                                     | Разметка (             | страницы      | Формулы                | Данные     | Реце                           | нзирование                         | Вид Ра           | зработчик | Констр             | уктор                                        | Макет Ф                             | ормат | 0         | ×    |
|---------------------------------------------------------------------------|------------------------------------------------------------------|---------------------------------------------|------------------------|---------------|------------------------|------------|--------------------------------|------------------------------------|------------------|-----------|--------------------|----------------------------------------------|-------------------------------------|-------|-----------|------|
| Ha ST                                                                     | облание диаграми<br>Формат выделен<br>Восстановить ф<br>Текущий  | ны<br>ного фрагм<br>орматирован<br>фрагмент | •<br>ента<br>ние стиля | Вставить<br>• | название<br>награммы - | Названия С | Легену<br>Подпи<br>Таблик<br>и | ца т<br>ки данных т<br>ца данных т | Оси Сети         | a O6      | аласть<br>поения • | Стенка диа<br>Основание<br>Поворот об<br>Фон | граммы *<br>диаграммы<br>бъемной фи | Туры  | anus Ceoñ | ства |
|                                                                           | Диаграмма 1                                                      | - (3                                        | f.                     |               |                        |            |                                |                                    |                  |           |                    |                                              |                                     |       |           | ×    |
| 122                                                                       | A                                                                | B                                           | с                      | D             | E                      | F          | G                              | н                                  | 1                | J         | к                  | L                                            | M                                   | N     | 0         |      |
| 1                                                                         | Работа                                                           | 2003                                        | 2004                   | 2005          | 2006                   | Итого      |                                |                                    |                  |           |                    |                                              |                                     |       |           |      |
| 2                                                                         | Образование                                                      | 623                                         | 2466                   | 1865          | 7461                   | 12415      |                                |                                    |                  |           |                    |                                              |                                     |       |           |      |
| 3                                                                         | ИТ                                                               | 3991                                        | 13013                  | 10354         | 34473                  | 61831      |                                |                                    |                  |           |                    |                                              |                                     |       |           |      |
| 4                                                                         | Другое                                                           | 1016                                        | 3921                   | 2893          | 11238                  | 19068      |                                |                                    |                  |           |                    |                                              |                                     |       |           |      |
| 5                                                                         | Безработный                                                      | 526                                         | 779                    | 579           | 2763                   | 4647       |                                |                                    |                  |           |                    |                                              |                                     |       |           |      |
| 6                                                                         | Учащийся                                                         | 882                                         | 6828                   | 5839          | 24105                  | 37654      |                                |                                    |                  |           |                    |                                              |                                     |       |           |      |
| 7                                                                         | Не указано                                                       | 7485                                        | 5271                   | 27892         | 59467                  | 100115     |                                |                                    |                  |           |                    |                                              |                                     |       |           |      |
| 8                                                                         | Итого                                                            | 14523                                       | 32278                  | 49422         | 139507                 | 235730     | _                              |                                    |                  |           |                    |                                              |                                     |       |           |      |
| 9<br>10<br>11<br>12<br>13<br>14<br>15<br>16<br>17<br>18<br>19<br>20<br>21 | 70000<br>60000<br>50000<br>40000<br>30000<br>20000<br>10000<br>0 |                                             | K                      | пнини         | ентст                  | /дентон    |                                |                                    | ■ 2005<br>■ 2006 |           |                    |                                              |                                     |       |           |      |
| 22                                                                        | 06                                                               | разование                                   | ИТ                     | Друго         | в Безраб               | отный Уча  | цийся                          | Не указано                         |                  |           |                    |                                              |                                     |       |           |      |

Рис. 14.14. Добавление названия диаграммы

Для удаления названия диаграммы в меню кнопки **Название** диаграммы (см. <u>рис. 14.13</u>) выберите вариант Нет.

Например, можно добавить на диаграмму легенду.

- 1. В группе Подписи вкладки Работа с диаграммами/Макет щелкните по кнопке Легенда.
- 2. Выберите вариант расположения легенды(рис. 14.13).

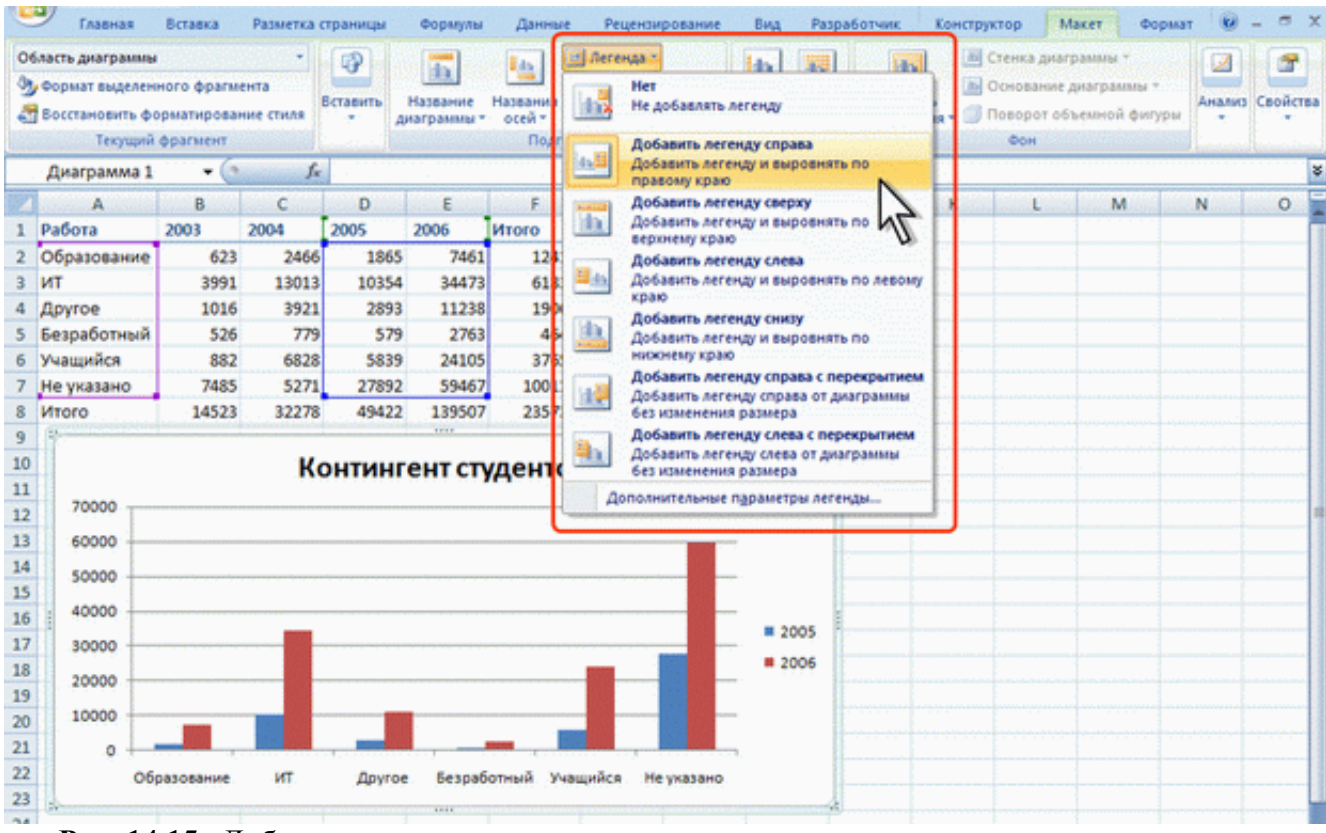

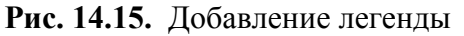

Для удаления легенды в меню кнопки Легенда (см. рис. 14.15) выберите вариант Нет.

Аналогично можно добавить и удалить и другие элементы диаграммы.

Кроме того, для удаления любого элемента диаграммы можно выделить его и нажать клавишу Delete.

# Изменение положения диаграммы и ее элементов

Изменение положения всей диаграммы

Диаграмма, созданная на листе с данными, первоначально расположена по умолчанию примерно в центре видимой части листа.

Изменить положение диаграммы можно перетаскиванием выделенной диаграммы за область диаграммы (<u>рис. 14.16</u>). Диаграмму можно переместить в любую часть листа.

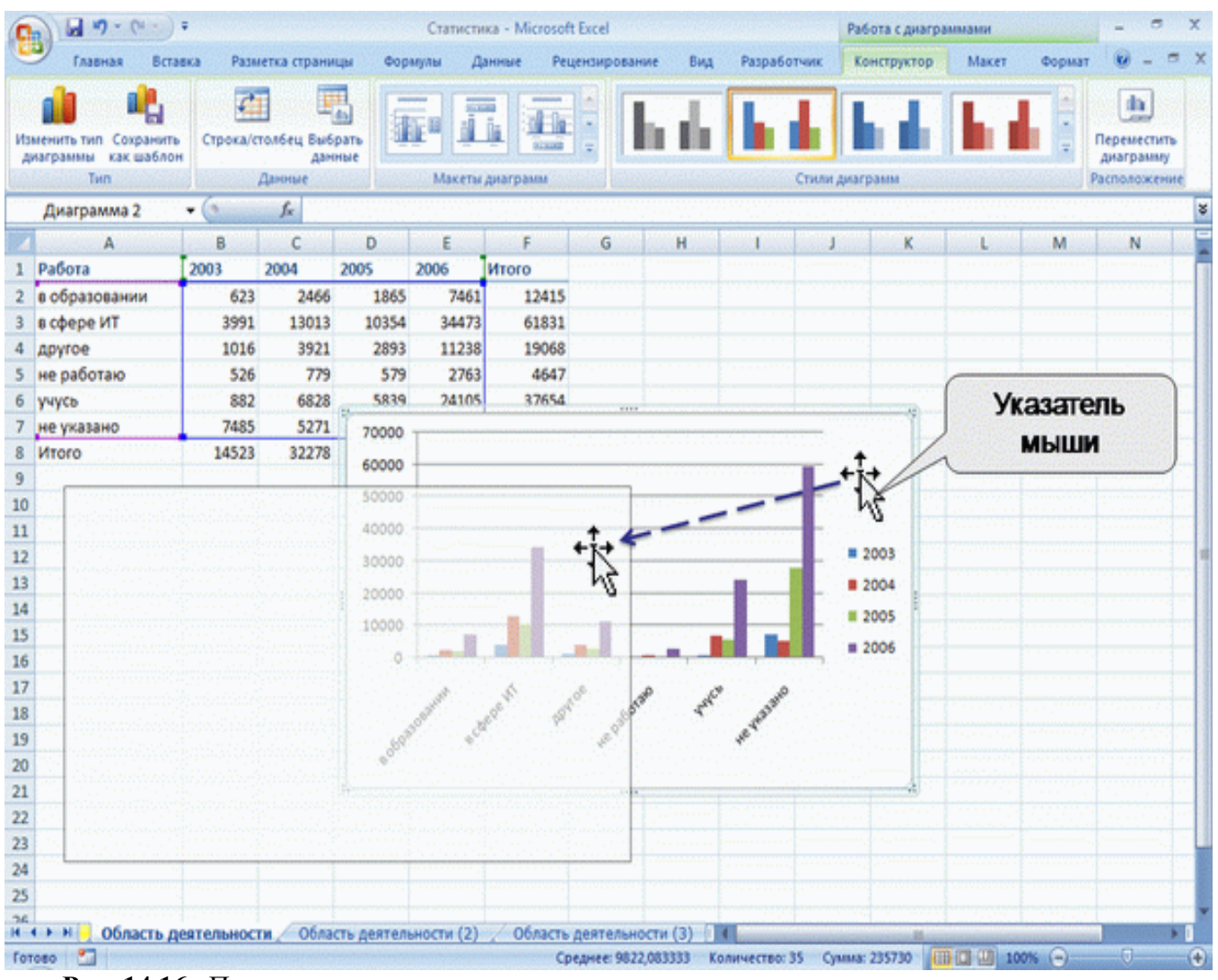

Рис. 14.16. Перемещение диаграммы перетаскиванием

Диаграмма может автоматически перемещаться при изменении ширины столбцов или высоты строк или удалении столбцов и строк области листа. Для отключения режима автоматического перемещения щелкните значок группы Размер вкладки Работа с диаграммами/Формат и во вкладке Свойства окна Размер и свойства (рис. 14.17) установите переключатель не перемещать и не изменять размеры.

| 4                                                 | Главная Вст                                                                | авка Раза                          | етка страни | щы Фор | мулы Д | анные Рег                                                                 | цензиров                          | ание Вид Разработчик Конструктор Макет Формат 🥹 – 🖱                                                                                                    |
|---------------------------------------------------|----------------------------------------------------------------------------|------------------------------------|-------------|--------|--------|---------------------------------------------------------------------------|-----------------------------------|----------------------------------------------------------------------------------------------------|
| 00                                                | ласть диагранны<br>Формат выделенного<br>Восстановить форма<br>Текущий фра | фрагмента<br>тирование ст<br>гмент | иля         | 50 A60 | Стили  | <ul> <li>▲ Залі</li> <li>▲ Кон</li> <li>= ④ Зфо</li> <li>фигур</li> </ul> | ивка фил<br>тур фигу<br>фекты для | ры т<br>ры т<br>в фигур т<br>Стили WordArt С<br>размер С                                                                                                    |
|                                                   | Диаграмма 2                                                                | - (                                | f.          |        |        |                                                                           |                                   | Размер и свойства                                                                                                    |
|                                                   | A                                                                          | В                                  | С           | D      | E      | F                                                                         | G                                 |                                                                                                    |
| 1                                                 | Работа                                                                     | 2003                               | 2004        | 2005   | 2006   | Итого                                                                     |                                   | Разнер Своиства Занещающий текст                                                                                                    |
| 2                                                 | в образовании                                                              | 623                                | 2466        | 1865   | 7461   | 12415                                                                     |                                   | Привяжа объекта к фону                                                                                                    |
| 3                                                 | в сфере ИТ                                                                 | 3991                               | 13013       | 10354  | 34473  | 61831                                                                     |                                   |                                                                                                    |
| 4                                                 | другое                                                                     | 1016                               | 3921        | 2893   | 11238  | 19068                                                                     |                                   | <ul> <li>перенешать и дленять объект внесте с ячейками</li> </ul>                                                                                                    |
| 5                                                 | не работаю                                                                 | 526                                | 779         | 579    | 2763   | 4647                                                                      |                                   | Перенещать, но не изненять разнеры                                                                                                    |
| 0                                                 | учусь                                                                      | 382                                | 6828        | 5839   | 24105  | 37654                                                                     |                                   | . Ве церенетате и не конените разнебе                                                                                                    |
| 2                                                 | не указано<br>Итого                                                        | 14523                              | 32278       | 2/892  | 139507 | 235720                                                                    |                                   | 🛛 Выводить объект на печать                                                                                                    |
| 9<br>10<br>11<br>12<br>13<br>14<br>15<br>16<br>17 | 70000<br>60000<br>50000<br>40000<br>20000<br>10000                         | .]                                 |             |        |        | • 2<br>• 2<br>• 2                                                         | 003<br>004<br>005                 | Одрыть текст     Зашита объектов действует только при включенной зашите листа. Для защити листа выберите "ворнат" на вкладие "Главнаа", а затен конанду "Защитить лист". При этон ножно установить пароль. |
| 18<br>19<br>20<br>21<br>22<br>23<br>24            | a standard a                                                               | and the second                     | aror a pair | and an | CO     |                                                                           | 006                               |                                                                                                    |

Рис. 14.17. Изменение свойств диаграммы

Диаграмму, размещенную на листе с данными, можно переместить на отдельный лист.

1. Нажмите кнопку Переместить диаграмму в группе Расположение вкладки Работа с диаграммами/Конструктор.

2. В окне **Размещение диаграммы** (<u>рис. 14.18</u>) установите переключать на **отдельном листе** и при необходимости введите имя создаваемого листа.

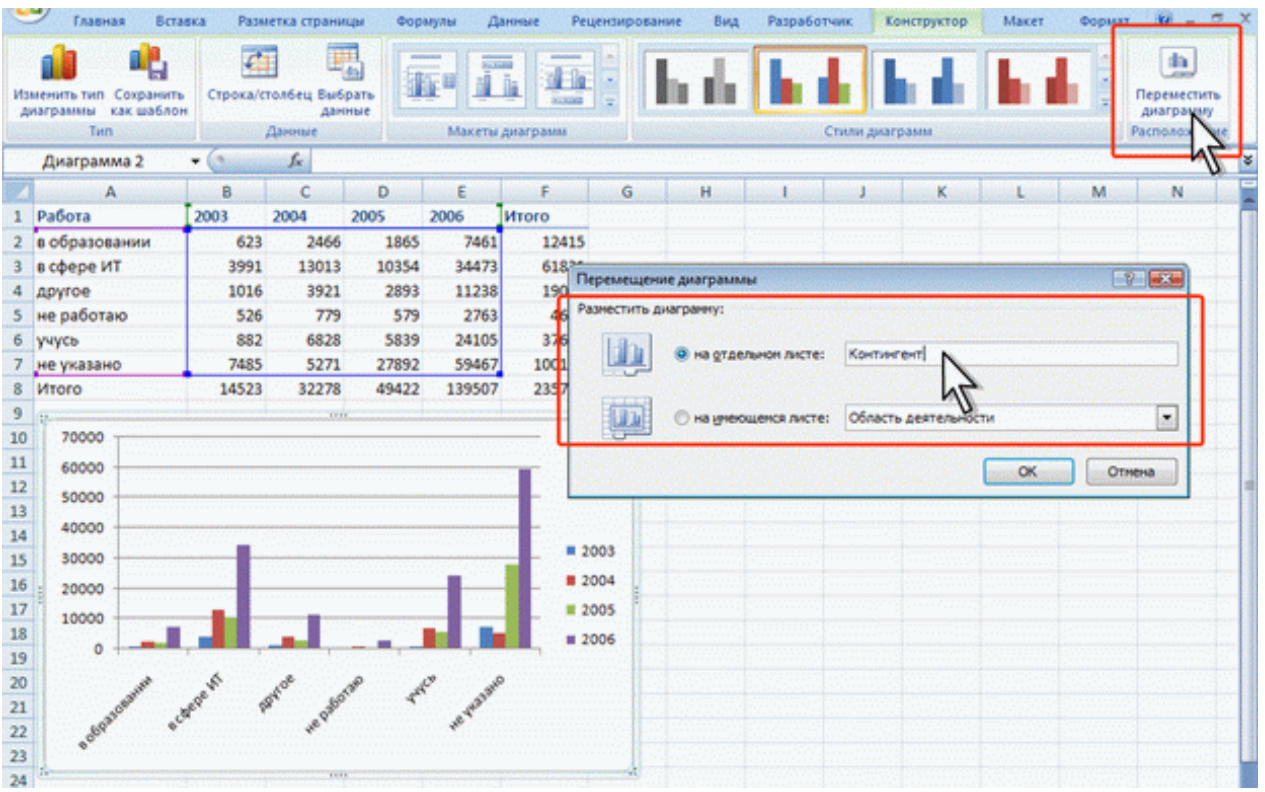

Рис. 14.18. Изменение размещения диаграммы

При перемещении диаграммы на отдельный лист автоматически создается новый лист (<u>рис.</u> <u>14.19</u>). Работа с такой диаграммой не отличается от работы с диаграммой, размещенной на листе с данными.

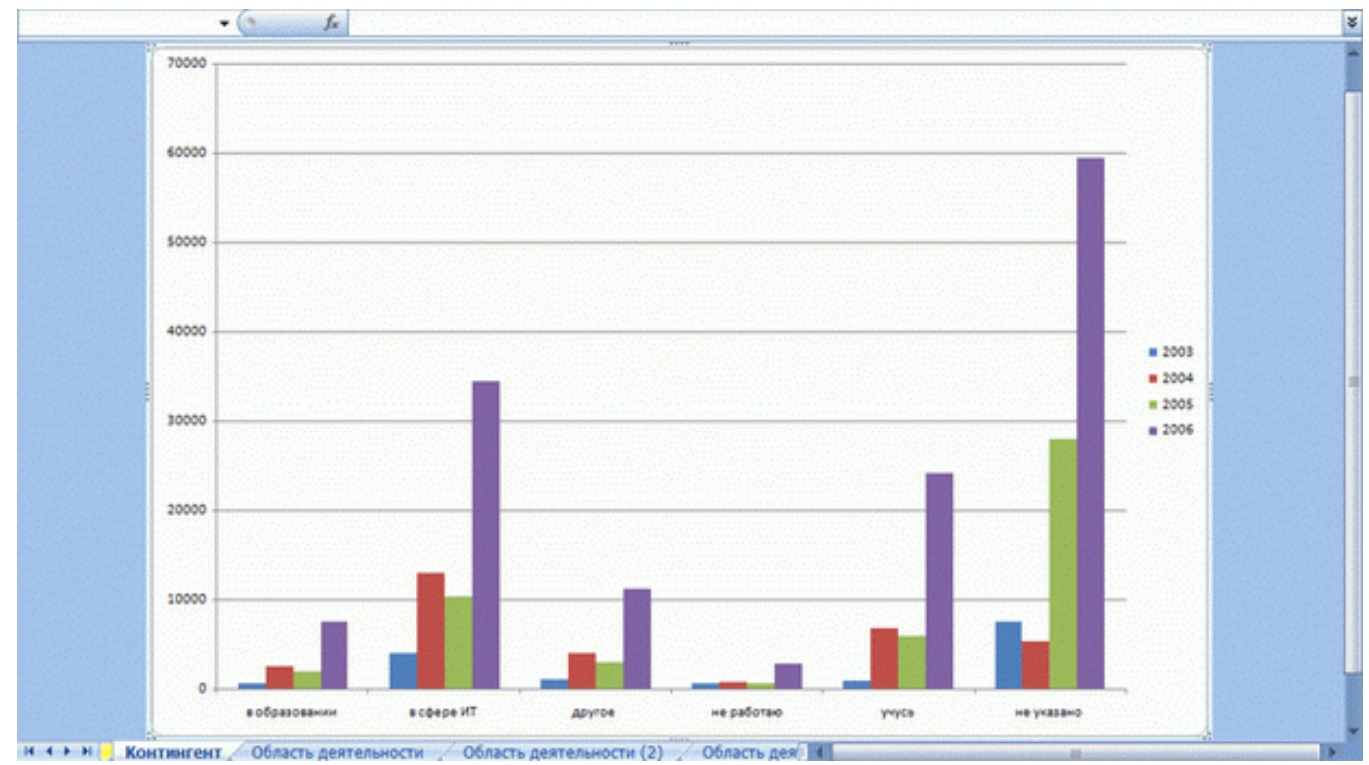

Рис. 14.19. Диаграмма, размещенная на отдельном листе

Диаграмму, расположенную на отдельном листе, можно переместить на лист с данными.

1. Нажмите кнопку Переместить диаграмму в группе Расположение вкладки Работа с диаграммами/Конструктор.

2. В окне **Размещение** диаграммы (см. <u>рис. 14.18</u>) установите переключать на имеющемся листе и в раскрывающемся списке выберите лист, на котором будет располагаться диаграмма. 3.

# Изменение положения элементов диаграммы

Расположение элементов диаграммы определяется выбранным макетом диаграммы. Однако можно произвольно изменить расположение некоторых элементов: область построения диаграммы, легенда, название диаграммы, названия осей.

1. Выделите элемент диаграммы.

2. Перетащите элемент, ухватившись за его рамку, в пределах области диаграммы (<u>рис.</u> <u>14.20</u>).

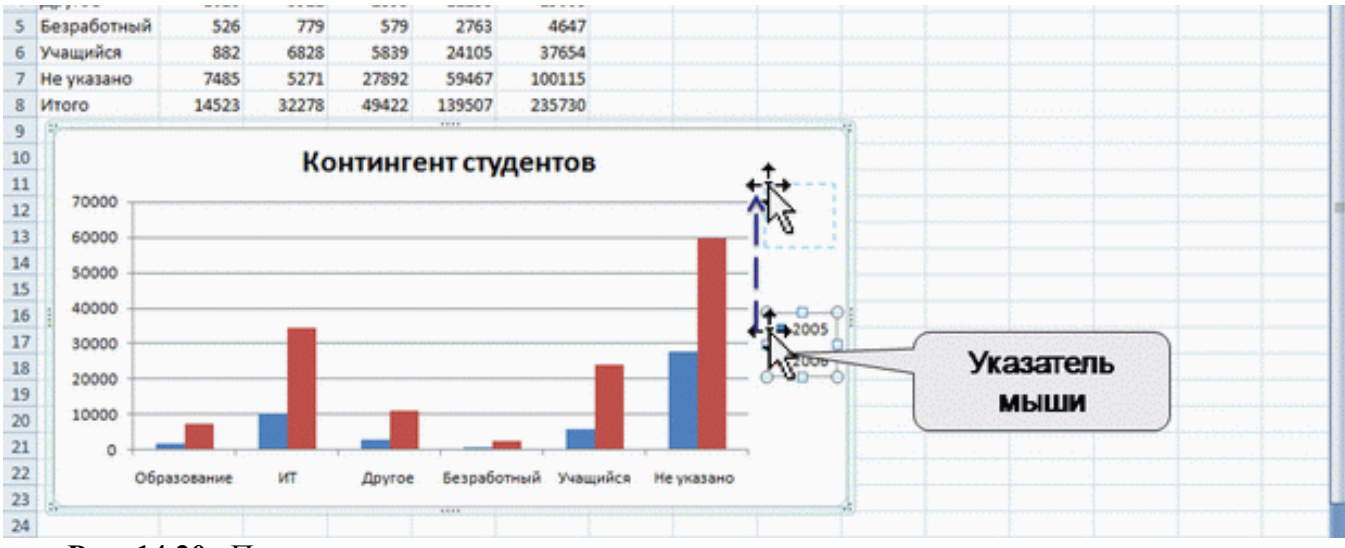

**Рис. 14.20.** Перемещение элемента диаграммы перетаскиванием *Изменение размеров диаграммы и ее элементов* 

Изменение размеров всей диаграммы

Созданная на листе диаграмма по умолчанию имеет высоту 7,62 см, а ширину 12,7 см. Диаграмма, созданная на отдельном листе, имеет размеры, определяемые параметрами страницы, установленными для листа. По умолчанию размер диаграммы равен примерно 17 × 26 см.

Изменить размер диаграммы можно перетаскиванием маркеров выделенной диаграммы.

Точный размер диаграммы можно установить в счетчиках группы Размер контекстной вкладки Работа с диаграммами/Формат (<u>рис. 14.21</u>).

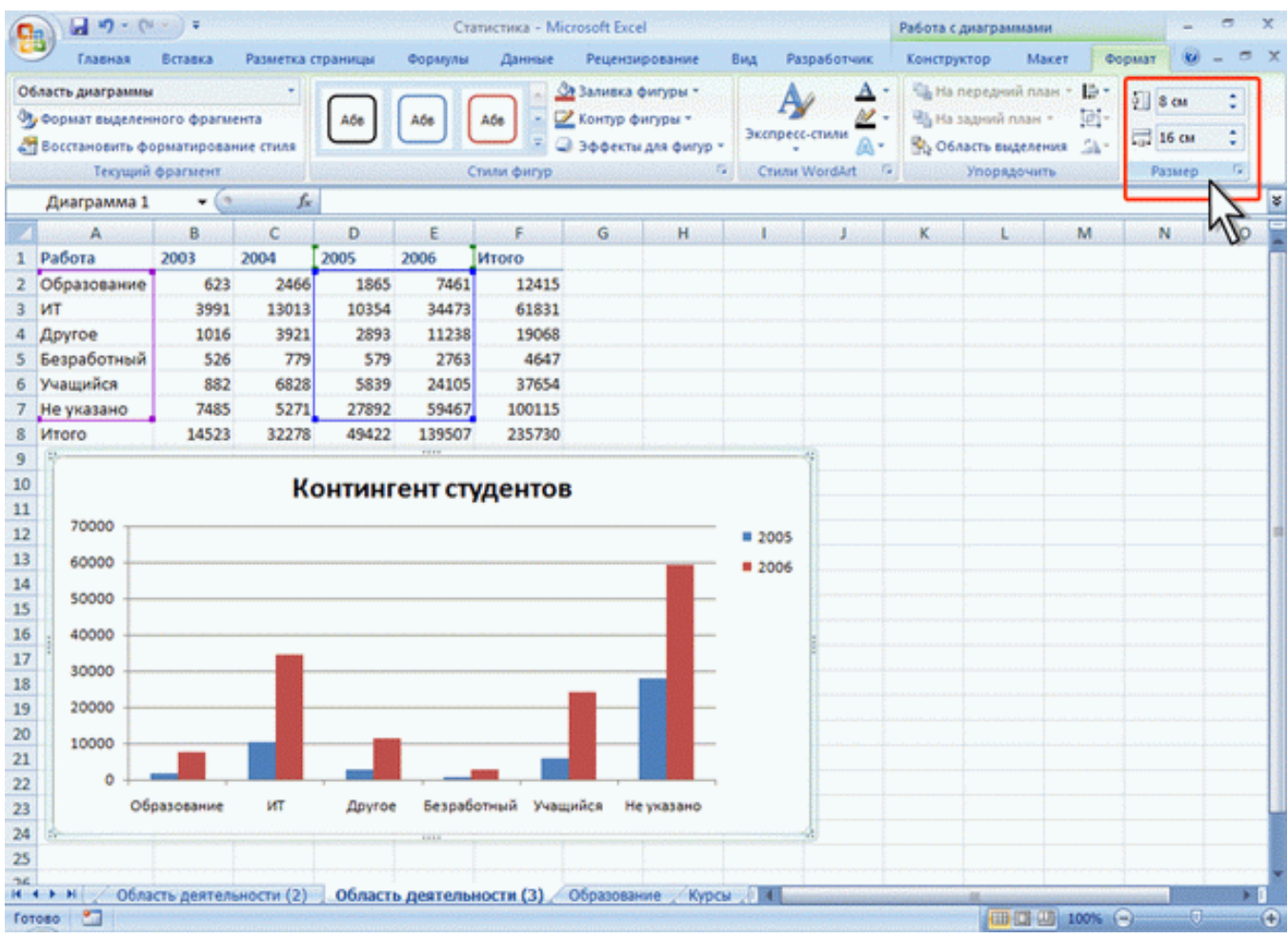

Рис. 14.21. Изменение размера диаграммы

Размер диаграммы может автоматически изменяться при изменении ширины столбцов или высоты строк. Для отключения режима автоматического изменения размера щелкните значок группы Размер вкладки Работа с диаграммами/Формат и во вкладке Свойства окна Размер и свойства (см. рис. 14.17) установите переключатель перемещать, но и не изменять размеры или не перемещать и не изменять размеры.

Изменение размеров элементов диаграммы

Можно изменить размеры только некоторых элементов диаграммы.

1. Выделите элемент диаграммы.

2. Перетащите элемент маркер рамки элемента.

Размеры заголовка диаграммы и заголовков осей, элементов подписей данных, несмотря на наличие маркеров при выделении, изменить нельзя.

#### Оформление диаграммы

# Выбор стиля оформления

Стиль оформления диаграммы определяет, в первую очередь, цвета элементов диаграммы.

1. В группе Стили диаграмм вкладки Работа с диаграммами/Конструктор щелкните по кнопке Дополнительные параметры галереи стилей.

2. Выберите требуемый вариант (рис. 14.22)

| -                                                                         | Главная                                             | Вставка              | Разметка стр                 | раницы       | Формулы  | Данные       | Рецензиров  | ние Вид    | Разработчик | Конструктор | Макет Форм | ar 🕑 – 📼 | X |
|---------------------------------------------------------------------------|-----------------------------------------------------|----------------------|------------------------------|--------------|----------|--------------|-------------|------------|-------------|-------------|------------|----------|---|
| Из<br>А                                                                   | менить тип Сохр<br>изграмны как и<br>Тип            | ранить<br>заблон Стр | ССС рока/столбе д<br>Даниция | h            | <b>h</b> |              | h di        | <b>b d</b> | <b>b b</b>  | h di        | <b>b b</b> | h di     | • |
|                                                                           | Диаграмма 1                                         | 6                    | f.                           |              | th 🚹     |              | lin ile     | h di       |             | i lis lis   | la th      |          |   |
| 100                                                                       | A                                                   | В                    | C                            |              |          |              |             |            |             |             |            |          | - |
| 1                                                                         | Работа                                              | 2003                 | 2004                         | 1 <b>1</b> 1 | di i b   | . <b>.</b> . | line de la  | l la di    |             | i ha da     |            |          |   |
| 2                                                                         | Образование                                         | 623                  | 2466                         |              |          |              |             |            |             |             |            |          |   |
| 3                                                                         | ИТ                                                  | 3991                 | 13013                        | H            |          |              |             |            |             |             |            |          |   |
| 4                                                                         | Другое                                              | 1016                 | 3921                         |              | lik 🚺    |              |             |            |             | r i Die Mar |            |          |   |
| 5                                                                         | Безработный                                         | 526                  | 779                          |              |          |              |             |            |             |             |            |          |   |
| 6                                                                         | Учащийся                                            | 882                  | 6828                         |              |          |              |             | 17         |             |             |            | 1.1      |   |
| 7                                                                         | Не указано                                          | 7485                 | 5271                         |              |          |              |             | 4          |             |             |            |          |   |
| 8                                                                         | Итого                                               | 14523                | 32278                        |              |          |              |             |            |             |             |            |          |   |
| 9<br>10<br>11<br>12<br>13<br>14<br>15<br>16<br>17<br>18<br>19<br>20<br>21 | 70000<br>60000<br>50000<br>140000<br>20000<br>10000 |                      | к <mark>р</mark>             |              |          |              |             |            |             |             |            |          |   |
| 22<br>23<br>24                                                            | 06                                                  | іразование           | ит                           | Другое       | е Безраб | отный Учас   | цийся Неука | зано       |             |             |            |          |   |

Рис. 14.22. Выбор стиля диаграммы

# Оформление элементов диаграммы

# Средства оформления

Независимо от выбранного стиля диаграммы можно оформлять ее отдельные элементы. Для этого используют элементы вкладки **Работа с диаграммами/Формат** (<u>рис. 14.23</u>).

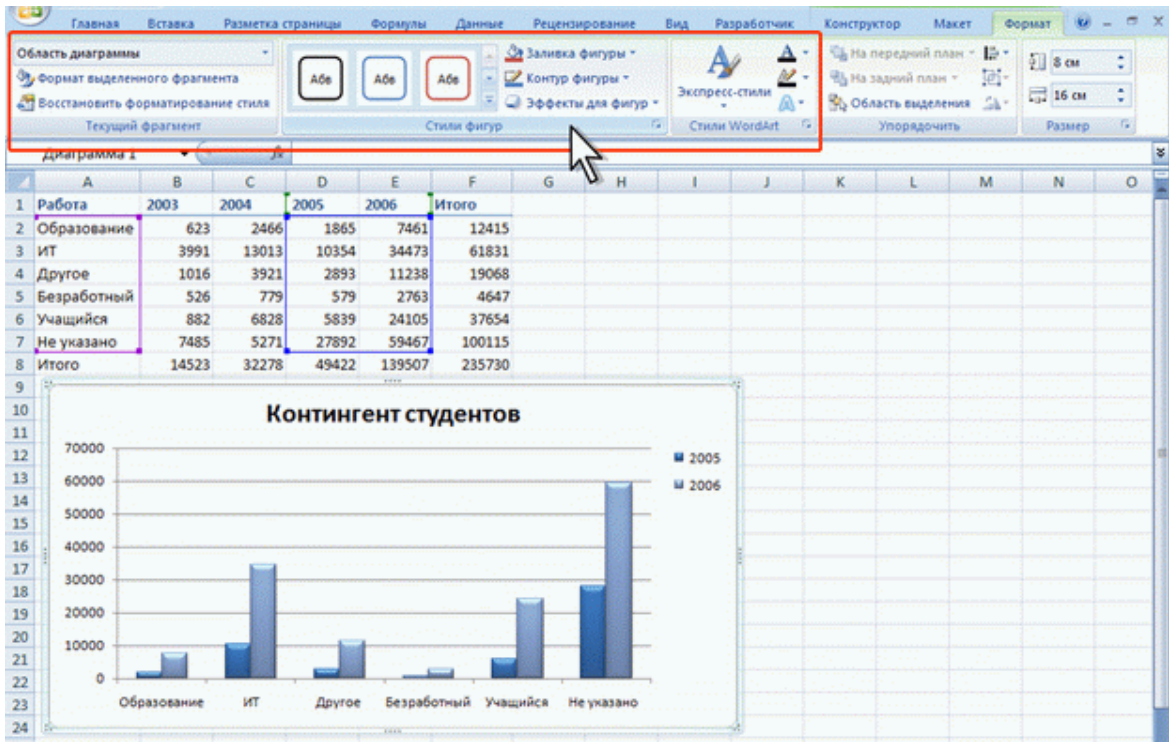

Рис. 14.23. Оформление элементов диаграммы

Кроме того, для установки параметров оформления элементов можно использовать диалоговые окна. Для отображения окна выделите элемент диаграммы и в группе **Текущий фрагмент** вкладки **Работа с диаграммами/Формат** (см. <u>рис. 14.23</u>) нажмите кнопку **Формат выделенного** элемента.

Диалоговые окна для разных элементов имеет примерно одинаковый вид (<u>рис. 14.24</u>). В левой части окна отображается список разделов (вкладок) окна. В правой части – элементы для настройки параметров элемента.

| Заливка      | Заливка                                                                              | (                                                                                                    |                                                                                                    | 1.11                                                                                                    |                                                  |                                                                                                    |  |
|--------------|--------------------------------------------------------------------------------------|----------------------------------------------------------------------------------------------------|----------------------------------------------------------------------------------------------------|----------------------------------------------------------------------------------------------------|--------------------------------------------------|----------------------------------------------------------------------------------------------------|--|
| тили границы | Рормат названия ди                                                                   | аграммы                                                                                                    |                                                                                                    | -                                                                                                    | 2                                                |                                                                                                    |  |
|              | Залиена<br>Цет гранаци<br>Стили гранац<br>Тель<br>Форнат объенной б<br>Вераениязание | Залияка<br>Формат подписей данн<br>Число<br>Заляжа<br>Цест граняцы<br>Стиля граняц<br>Тень<br>Формат объезной фи<br>Вораенной фи | ых<br>Параметры под<br>Формат оси<br>Часло<br>Заливка<br>Цвет лики<br>Тап лики<br>Формат объекной фигуры<br>Выравиявание | International International In | Формат основн<br>шрет лекон<br>Тип лекон<br>Теге | вах линний сетон<br>Цвет линии<br>Вет линии<br>Органия ления<br>Орлания ления<br>Орлания ления<br>Автосыбор |  |

Рис. 14.24. Диалоговые окна для оформления элементов диаграммы

При изменении параметров в данном диалоговом окне внесенные изменения незамедлительно применяются к выбранному элементу диаграммы, что позволяет оценить результат изменения, не закрывая диалоговое окно. Однако в связи с немедленным применением измененных параметров кнопка **Отмена** в этом диалоговом окне отсутствует. Чтобы удалить изменения, необходимо нажать кнопку **Отменить** на панели быстрого доступа.

Выбор стиля оформления элемента

Стиль оформления элемента определяет цвет и эффекты заливки элемента, параметры линии контура и эффекты, примененные при оформлении элемента.

1. Выделите элемент диаграммы.

2. В группе Стили фигур вкладки Работа с диаграммами/Формат щелкните по кнопке Дополнительные параметры галереи стилей.

3. Выберите требуемый вариант (рис. 14.25)

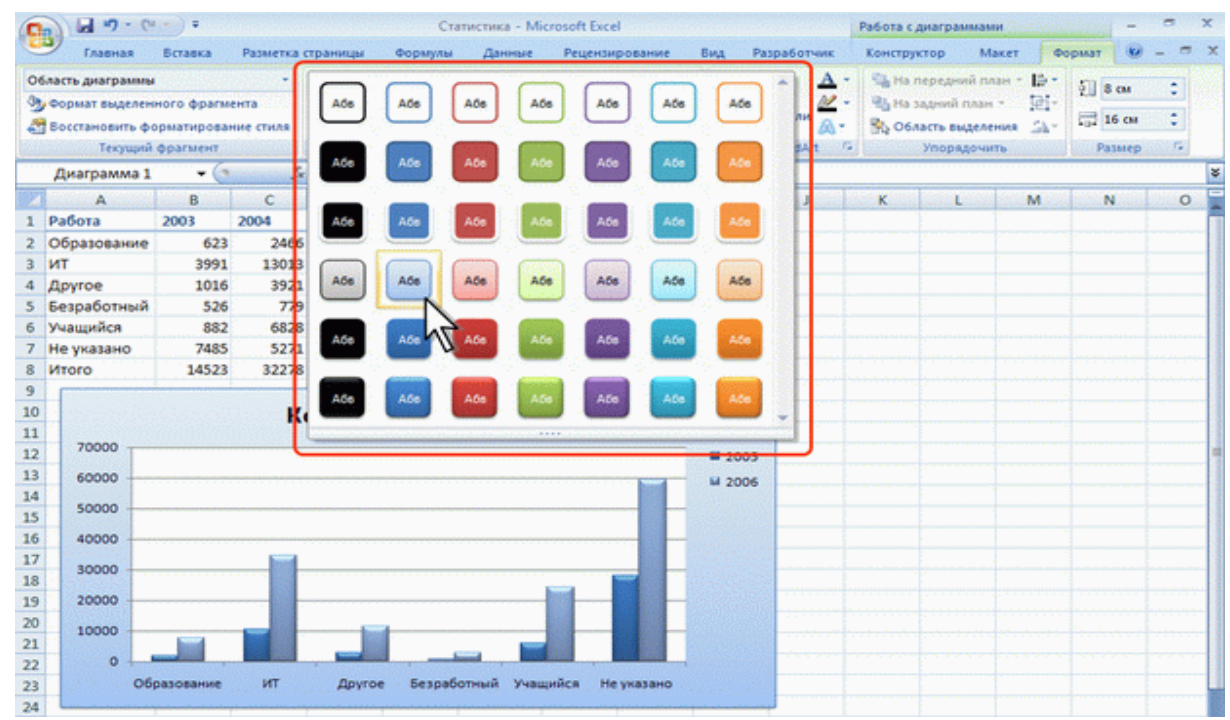

Рис. 14.25. Выбор стиля оформления элемента

Заливка элементов диаграммы

Заливку элемента можно установить самостоятельно, независимо от выбранного стиля элемента.

1. Выделите элемент диаграммы.

2. В группе Стили фигур вкладки Работа с диаграммами/Формат щелкните по кнопке Заливка фигуры и выберите цвет заливки (<u>рис. 14.26</u>).

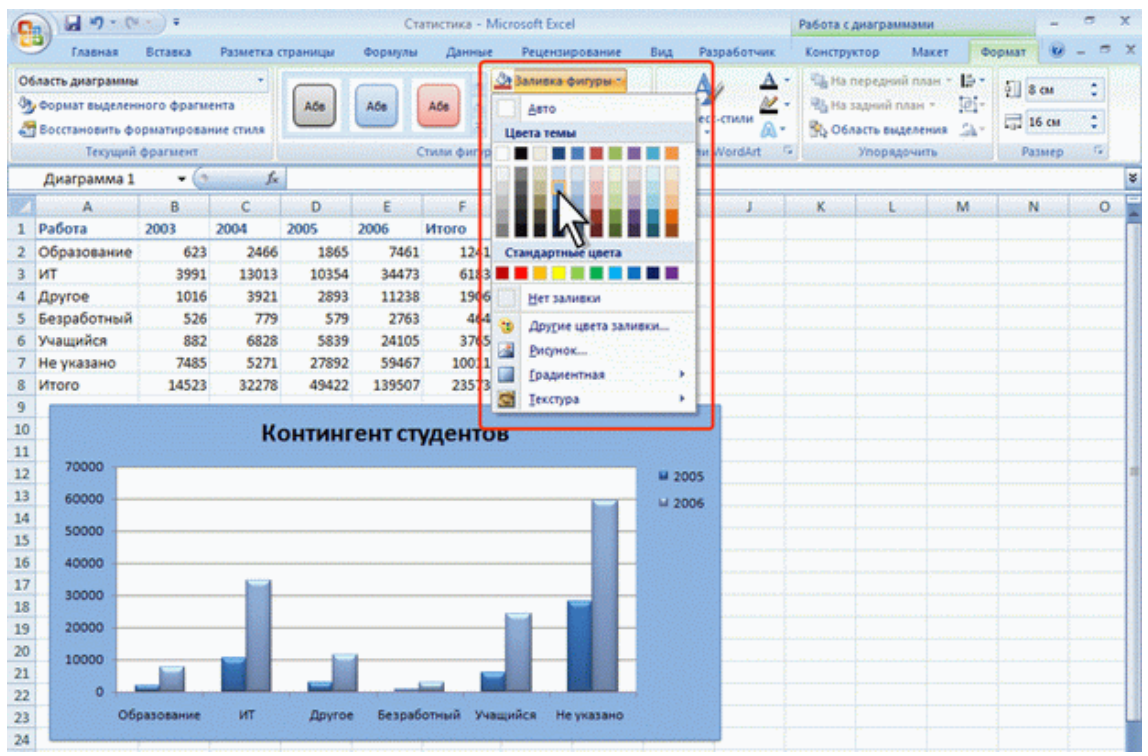

Рис. 14.26. Установка заливки элемента

3. После выбора цвета можно выбрать вариант градиентной заливки. В меню кнопки по кнопке **Заливка фигуры** выберите команду Градиентная, а затем конкретный вариант (<u>рис. 14.27</u>).

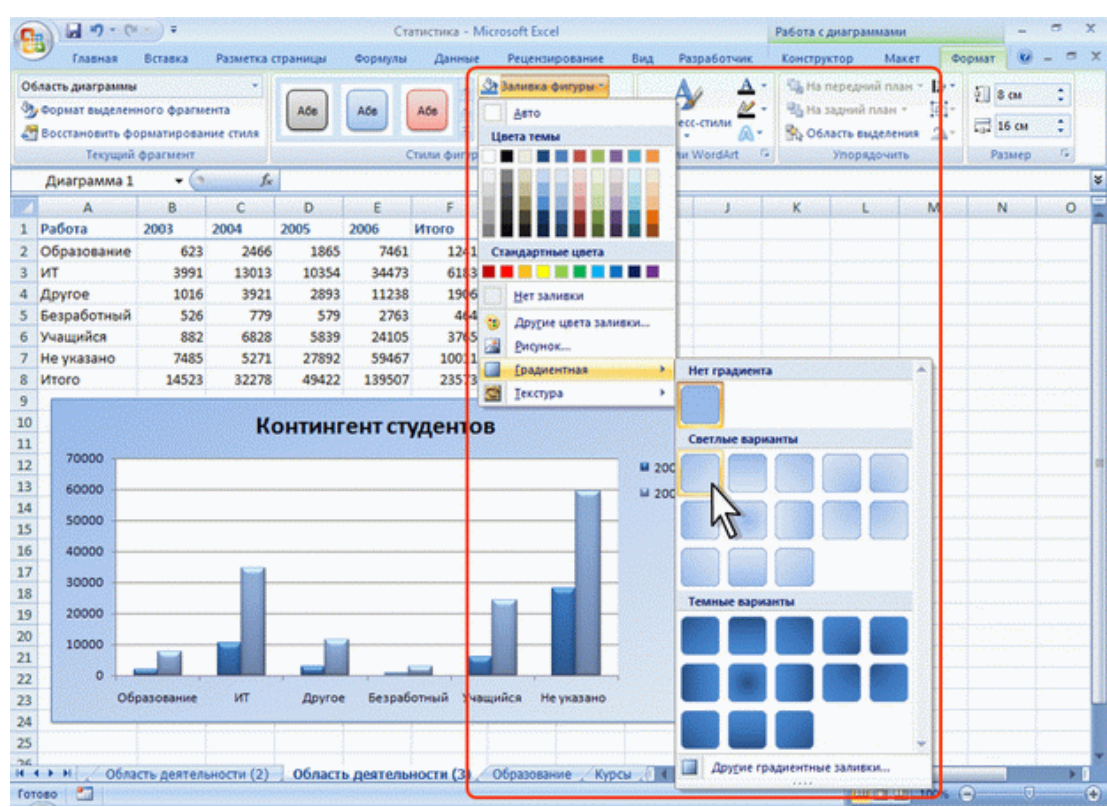

Рис. 14.27. Выбор градиентной заливки

4. Вместо выбора цвета заливки, можно использовать заливку текстурой. В меню кнопки по кнопке **Заливка фигуры** выберите команду Текстура, а затем конкретный вариант (<u>рис. 14.28</u>).

| 6                                                                                      | 0 - 6 10 0                                                        | (m) =                                |                        |          | Ст        | атистика - М | dicrosoft Excel                       |                                                                                                    | Работа с диаграммами —                                                                                                    | e x   |
|----------------------------------------------------------------------------------------|-------------------------------------------------------------------|--------------------------------------|------------------------|----------|-----------|--------------|---------------------------------------|----------------------------------------------------------------------------------------------------|----------------------------------------------------------------------------------------------------|-------|
|                                                                                        | равная                                                            | Вставка                              | Разметка               | страницы | Формулы   | Данные       | Рецензирование Вид                    | Разработчик                                                                                                    | Конструктор Макет Формат 😡                                                                                                   | _ = × |
| 0 5 4                                                                                  | бласть диагранны<br>Формат выделен<br>Восстановить ф<br>Текущий   | ного фрагы<br>орматирова<br>фрагмент | •<br>ента<br>ние стиля | Aõs      | A50       |              | Заливка фигуры:<br>Авто<br>Цвета темы | А -<br>есс-стили А -<br>и WordArt                                                                                                    | Сана нередний план - Ца -<br>Сана задний план - Ца -<br>Сана собласть выделения да -<br>Упорядочные<br>Упорядочные<br>Размер | :     |
|                                                                                        | Диаграмма 1                                                       | - (                                  | f.                     | -        |           |              |                                       |                                                                                                    |                                                                                                    | 2     |
| 厦                                                                                      | A                                                                 | В                                    | с                      | D        | E         | F            |                                       | Includes of the local sectors of the local sectors | International and American Statistics                                                                                        |       |
| 1                                                                                      | Работа                                                            | 2003                                 | 2004                   | 2005     | 2006      | Итого        |                                       | 1. 1. 1. 1. 1. 1. 1. 1. 1. 1. 1. 1. 1. 1                                                                                                    |                                                                                                    |       |
| 2                                                                                      | Образование                                                       | 623                                  | 2466                   | 1865     | 7461      | 1241         | Стандартные цвета                     | Long Long and                                                                                                    | EINING PARTY                                                                                                    |       |
| 3                                                                                      | ИТ                                                                | 3991                                 | 13013                  | 10354    | 34473     | 6183         |                                       | 1159 7 11 15                                                                                                    |                                                                                                    |       |
| 4                                                                                      | Другое                                                            | 1016                                 | 3921                   | 2893     | 11238     | 1906         | Нет заливки                           | A REPORT OF A REPORT OF A REPORT OF A REPORT OF A REPORT OF A REPORT OF A REPORT OF A REPORT OF A REPORT OF A R                                                                                                    |                                                                                                    |       |
| 5                                                                                      | Безработный                                                       | 526                                  | 779                    | 579      | 2763      | 464          | 😗 Другие цвета заливки                | Carlos Star                                                                                                    | A CEL                                                                                                    |       |
| 6                                                                                      | Учащийся                                                          | 882                                  | 6828                   | 5839     | 24105     | 3765         | Висунок                               | A Carlotter                                                                                                    | States 1 Billion                                                                                                    |       |
| 7                                                                                      | Не указано                                                        | 7485                                 | 5271                   | 27892    | 59467     | 10011        | П Градиентная >                       | Part and                                                                                                    |                                                                                                    |       |
| 8                                                                                      | Итого                                                             | 14523                                | 32278                  | 49422    | 139507    | 23573        |                                       | activity officer of                                                                                                    | Trender In Bankieskon                                                                                                    | 8     |
| 10<br>11<br>12<br>13<br>14<br>15<br>16<br>17<br>18<br>19<br>20<br>21<br>22<br>23<br>24 | 70000<br>60000<br>50000<br>40000<br>20000<br>10000<br>0<br>0<br>0 | разование                            | K                      | ОНТИНІ   | ент ст    | ольні уч     | ш 20<br>ш 20<br>ш 20<br>ц 20<br>ц 20  |                                                                                                    |                                                                                                    |       |
| 25<br>76<br>H                                                                          | •• н / обла                                                       | сть деятел                           | ьности (2)             | Област   | ь деятель | ности (3)    | Образование Курсы                     | Друрие тек                                                                                                    | кстуры                                                                                                    | •     |

Рис. 14.28. Выбор текстуры заливки

Контур (линии) элементов диаграммы

Параметры контура или линии элемента можно установить самостоятельно, независимо от выбранного стиля элемента.

1. Выделите элемент диаграммы.

2. В группе Стили фигур вкладки Работа с диаграммами/Формат щелкните по кнопке Контур фигуры и выберите цвет линии (<u>рис. 14.29</u>).

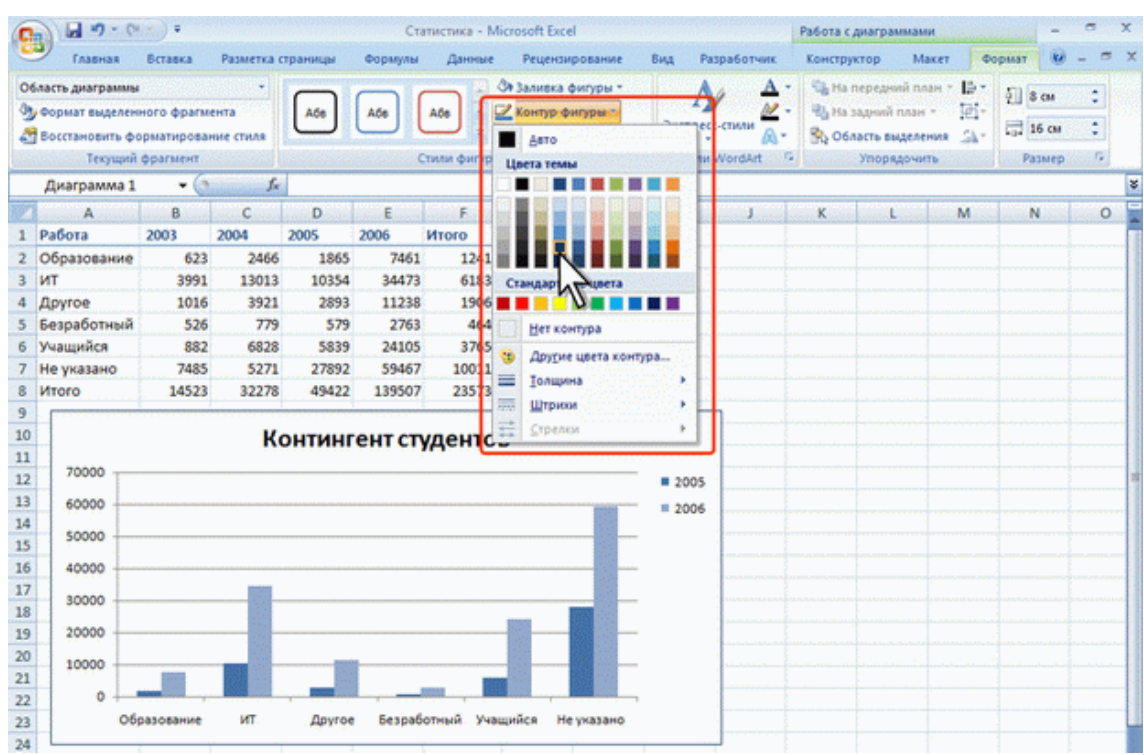

Рис. 14.29. Установка параметров контур (линии) элемента

3. Для выбора толщины (ширины) линии в меню кнопки по кнопке **Контур фигуры** выберите команду Толщина, а затем требуемое значение (<u>рис. 14.30</u>)

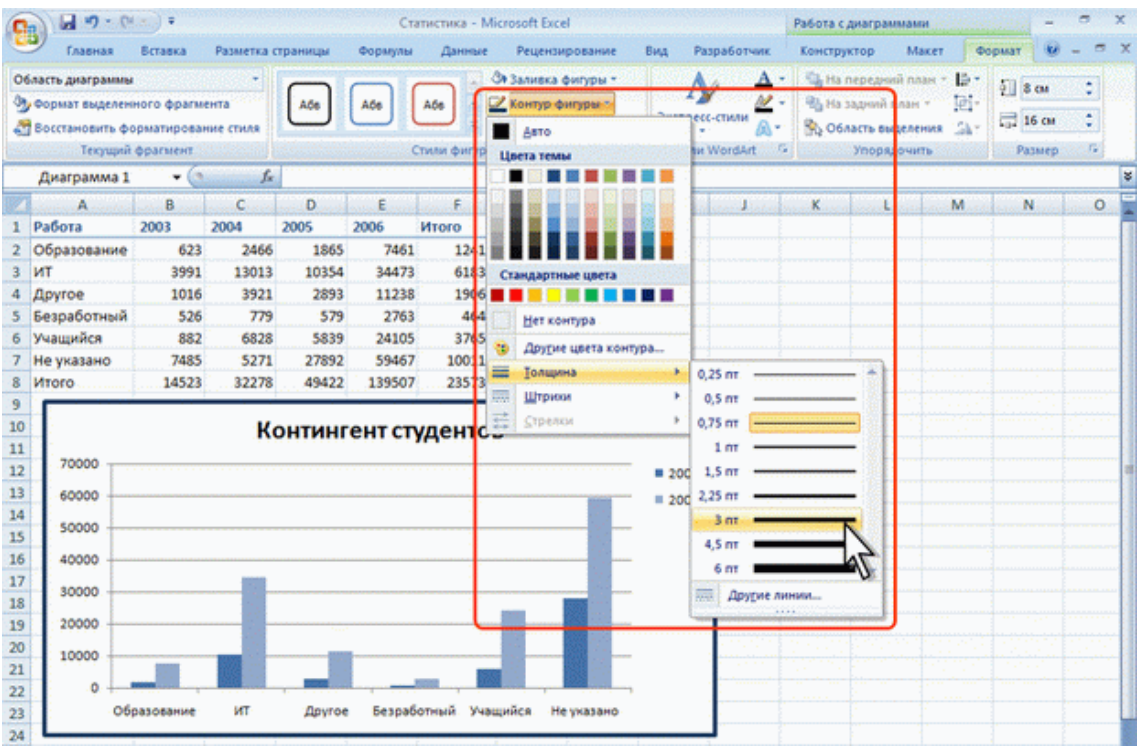

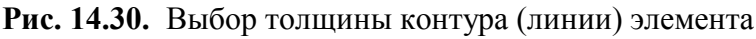

Эффекты оформления элементов диаграммы

Эффект оформления элемента можно установить самостоятельно, независимо от выбранного стиля элемента.

1. Выделите элемент диаграммы.

2. В группе Стили фигур вкладки Работа с диаграммами/Формат щелкните по кнопке Эффекты для фигур, вид эффекта, а затем конкретный вариант (<u>рис. 14.31</u>).

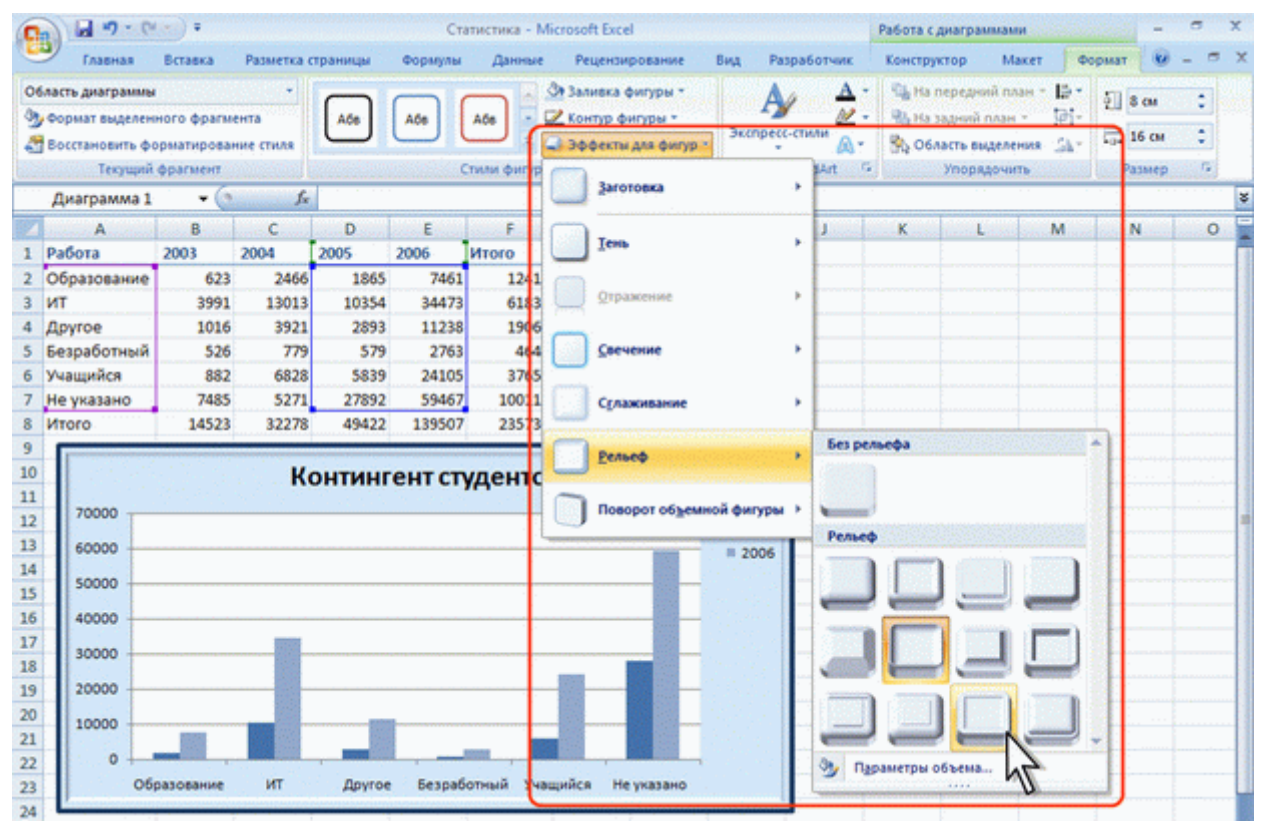

Рис. 14.31. Выбор эффекта оформления элемента

Особенности оформления осей

Большинство типов диаграмм, за исключением круговых и кольцевых, имеют оси. Количество осей на диаграмме может быть различным: от одной на лепестковой диаграмме, до трех на объемных гистограммах и диаграммах с областями.

Одна из осей является осью значений. По ней отсчитывают значения рядов данных диаграммы. Как правило, это вертикальная ось.

Ось, вдоль которой строятся ряды данных, называют осью категорий. Как правило, это горизонтальная ось.

На некоторых типах объемных диаграмм может иметься ось рядов данных.

При оформлении осей диаграммы может потребоваться настройка параметров оси. Это можно сделать только с помощью диалогового окна **Формат оси**.

1. Выделите ось диаграммы.

2. В группе **Текущий фрагмент** вкладки **Работа с диаграммами/Формат** (см. <u>рис. 14.23</u>) нажмите кнопку **Формат выделенного элемента**.

3. В разделе **Параметры оси** окна **Формат оси** выберите и установите требуемые параметры.

4. Для оси значений можно установить максимальное и минимальное значение оси, цену основных и промежуточных делений, установить другие параметры (<u>рис. 14.32</u>).

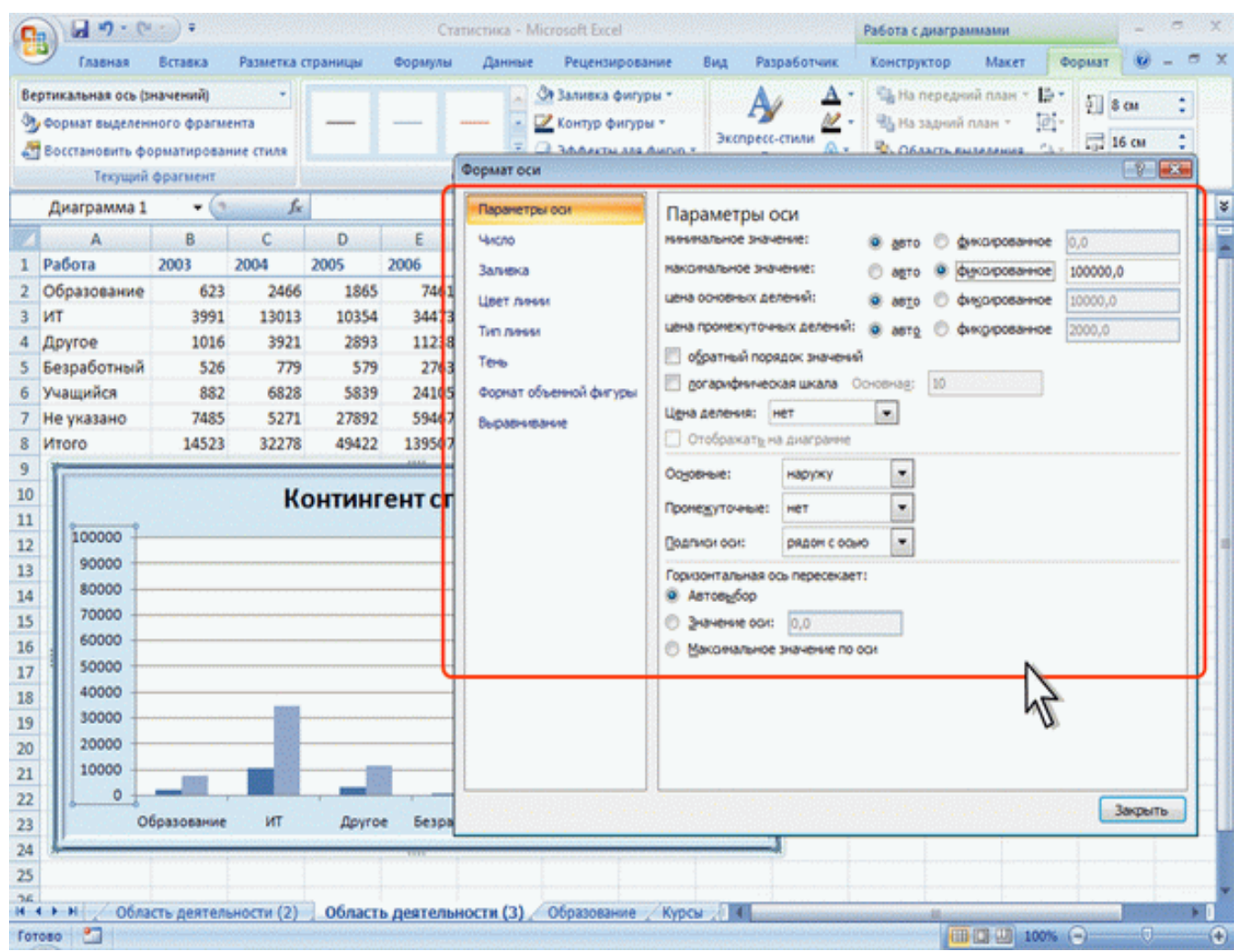

Рис. 14.32. Установка параметров оси значений

5. Для оси категорий можно установить интервал между подписями, порядок категорий, расстояние подписи от оси и другие параметры (рис. 14.33).

| fop<br>A                                                                                                    | Славная<br>изонтальная оса<br>Формат выделен<br>Восстановить ф<br>Техущий                                                                                         | <ul> <li>Эрагмент</li> </ul>                                            | Разметка с<br>• •<br>ента<br>ние стиля                                | траницы                                                                       | Сті<br>Формулы                                                                                                  | атистика - Ми<br>Данные<br>———————————————————————————————————                              | стозоft Excel<br>Рецензирование Вид<br>В Заливка фигуры -<br>2 Контур фигуры -<br>Забласти зая фигур -<br>Эбодости зая фигур -<br>Эбодости зая фигур - | Разработчик<br>Алариана<br>ресс-стили                                                                                                    | абота с диаграммами — — — — — — — — — — — — — — — — — — —                                                                                                    |   |
|----------------------------------------------------------------------------------------------------|----------------------------------------------------------------------------------------------------|-------------------------------------------------------------------------|-----------------------------------------------------------------------|-------------------------------------------------------------------------------|----------------------------------------------------------------------------------------------------|---------------------------------------------------------------------------------------------|----------------------------------------------------------------------------------------------------|----------------------------------------------------------------------------------------------------|----------------------------------------------------------------------------------------------------|---|
| 1<br>2<br>3<br>4<br>5<br>6<br>7<br>8<br>9<br>10<br>11<br>12<br>13<br>14<br>15<br>16<br>17<br>18<br>19<br>20<br>21 | Диаграмма 1<br>А<br>Работа<br>Образование<br>ИТ<br>Другое<br>Безработный<br>Учащийся<br>Не указано<br>Итого<br>70000<br>60000<br>50000<br>30000<br>20000<br>10000 | • (3<br>8<br>2003<br>623<br>3991<br>1016<br>526<br>882<br>7485<br>14523 | f.<br>C<br>2004<br>13013<br>3921<br>779<br>6828<br>5271<br>32278<br>K | D<br>2005<br>1865<br>10354<br>2293<br>579<br>5839<br>27892<br>49422<br>DHTMHI | E<br>2006<br>7461<br>34473<br>11288<br>2763<br>24105<br>59467<br>139507<br>•••••••••••••••••••••••••••••••••••• | F<br>Итого<br>12415<br>61831<br>19068<br>4647<br>37654<br>100115<br>235730<br><b>УДЕНТО</b> | Паранетры осн<br>Число<br>Залиека<br>Цвет лички<br>Тип лички<br>Тень<br>Форнат объенной фигуры<br>Выравнивание                                         | Параметры и<br>унтервал нежду<br>Интервал нежду<br>Унтервал нежду<br>Онтервал нежду<br>Онтервал нежду<br>Сратный пор<br>Вастовика до по<br>Тип оон:<br>Флатовибор на<br>Оср. дат<br>Оср. дат<br>Оср. да | ОСИ<br>деленияни:<br>подписани:<br>рения интервала:<br>рядок категорий<br>дликог от осн:<br>в основе данных<br>наруоку<br>нет<br>рядон с одно<br>в пересекает:<br>с номерон:<br>1<br>содно<br>в тересекает:<br>с номерон:<br>1<br>с одно<br>в состории<br>изакатегории |   |
| 22<br>23<br>24<br>25<br>74<br>14<br>14                                                                            | 0 <u>06</u><br>→ M <u>06</u> /06                                                                                                    | разование                                                               | ит                                                                    | Другое<br>Област                                                              | Безраб                                                                                                    | ютный Учац<br>ностя (3)                                                                     | образование "Курсы "() и                                                                                                    |                                                                                                    | 3acpurts                                                                                                    | • |

Рис. 14.33. Установка параметров оси категорий

Оформление шрифта элемента

Для установки параметров шрифта диаграммы можно воспользоваться элементами группы **Стили WordArt** вкладки **Работа с диаграммами/Формат** (см. <u>рис. 14.23</u>). Однако использование этих элементов назначает эффекты WordArt для шрифта элементов, что не всегда приводит к хорошему результату (<u>рис. 14.34</u>).

|      | Главная         | Вставка    | Разметка  | страницы | Формулы   | Данные       | Рецензирование      | Вид Раз      | работчик     | Констр     | уктор      | Макет       | Формат 😥 | - =      | ×   |
|------|-----------------|------------|-----------|----------|-----------|--------------|---------------------|--------------|--------------|------------|------------|-------------|----------|----------|-----|
| 0    | ласть диаграммы |            | -         |          | $\square$ |              | Э Заливка фигуры *  | A            | <u>A</u>     | - Sig Ha   | передний   | nnais z 📙   | 8 CM     |          |     |
| 3    | Формат выделен  | ного фрагм | ента      | Ade      | Ade       | A66 - 🖸      | 🛃 Контур фигуры *   | 3KCRDecc-    | стили        | - 95 Ha    | задний пл  | ан - 🔃      | 16 04    |          |     |
| 2    | Восстановить ф  | орматирова | ние стиля |          |           |              | Эффекты для фигур • | · ·          | Δ.           | - 19 OG    | ласть выде | EVENNS 27.  | Passage  |          |     |
| See. | Лиаграмма 1     | - 6        | 6         |          |           | them duritly |                     | примен       | THING & BEAD | tevennowy  | Texcity    |             | rannep   | Countral | ×   |
| 207  | Anarpanina a    | B          | 6         | D        | F         | F            | G H                 |              |              |            |            | A           | N        | 0        | Ê   |
| 1    | Работа          | 2003       | 2004      | 2005     | 2006      | Итого        | <b>U</b>            | 0.0          | 0-0          | 50         | 0 0        | 2-6         |          |          | ÷.  |
| 2    | Образование     | 623        | 2466      | 1865     | 7461      | 12415        |                     |              |              | 1          |            | A           |          |          |     |
| 3    | ИТ              | 3991       | 13013     | 10354    | 34473     | 61831        |                     | [A]          | (A)          | 17         | 2A)        | A           |          |          |     |
| 4    | Другое          | 1016       | 3921      | 2893     | 11238     | 19068        |                     |              | 0            | 0          |            |             |          |          |     |
| 5    | Безработный     | 526        | 779       | 579      | 2763      | 4647         |                     |              |              | A          |            |             |          |          | . 1 |
| 6    | Учащийся        | 882        | 6828      | 5839     | 24105     | 37654        |                     | 0.0          | 0.0          | 0 4        | L N        |             |          |          | -11 |
| 7    | Не указано      | 7485       | 5271      | 27892    | 59467     | 100115       |                     | A            | Λ            |            |            |             |          |          | -11 |
| 8    | итого           | 14523      | 32278     | 49422    | 139507    | 235730       |                     | A            | A            | A          | A          | 200         |          |          | - 1 |
| 10   |                 |            | V         |          |           | -            |                     | Приме        |              | ему тексту | в фигуре   |             |          |          |     |
| 11   |                 |            | n         | онтині   | енисц     | дентов       | •                   | 1 CAU        | 100000       | 10740      | 10203      | 10000       |          |          |     |
| 12   | 70000           |            |           |          |           |              |                     | 1.4          | A            | A          | A          | A           |          |          |     |
| 13   | 60000           |            |           |          |           |              |                     | Linescone in |              |            |            | Company and |          |          |     |
| 14   | 50000           |            |           |          |           |              |                     |              |              | Λ          | Λ          | Λ           |          |          |     |
| 15   | 30000           |            |           |          |           |              |                     | 16-0         | A            | A          | F          | n.          |          |          |     |
| 16   | 40000           |            |           |          |           |              |                     | A Ou         | астить фор   | матирован  | me WordA   | rt          |          |          | - 1 |
| 1/   | 30000           |            |           |          |           |              |                     |              | _            |            | -          |             | i        |          | -11 |
| 19   | 20000           |            |           |          |           |              |                     |              |              |            |            |             | -        |          |     |
| 20   |                 |            |           |          | _         |              |                     |              |              |            |            |             |          |          | 11  |
| 21   | 10000           |            |           |          |           | 1000         |                     |              |              |            |            |             |          |          |     |
| 22   | 0               | -          |           |          | _         |              |                     |              |              |            |            |             |          |          |     |
| 23   | 06              | разование  | HT        | Друго    | 5espaő    | отный Учан   | рийся Не указано    |              |              |            |            |             |          |          |     |
| 24   |                 |            |           |          |           |              |                     |              |              |            |            |             |          |          |     |

Рис. 14.34. Применение эффекта WordArt для шрифта элементов диаграммы

Для установки обычных параметров шрифта удобнее пользоваться элементами вкладки Главная.

1. Выделите элемент диаграммы.

2. Установите требуемые параметры с использованием элементов групп Шрифт и Выравнивание вкладки Главная (рис. 14.35).

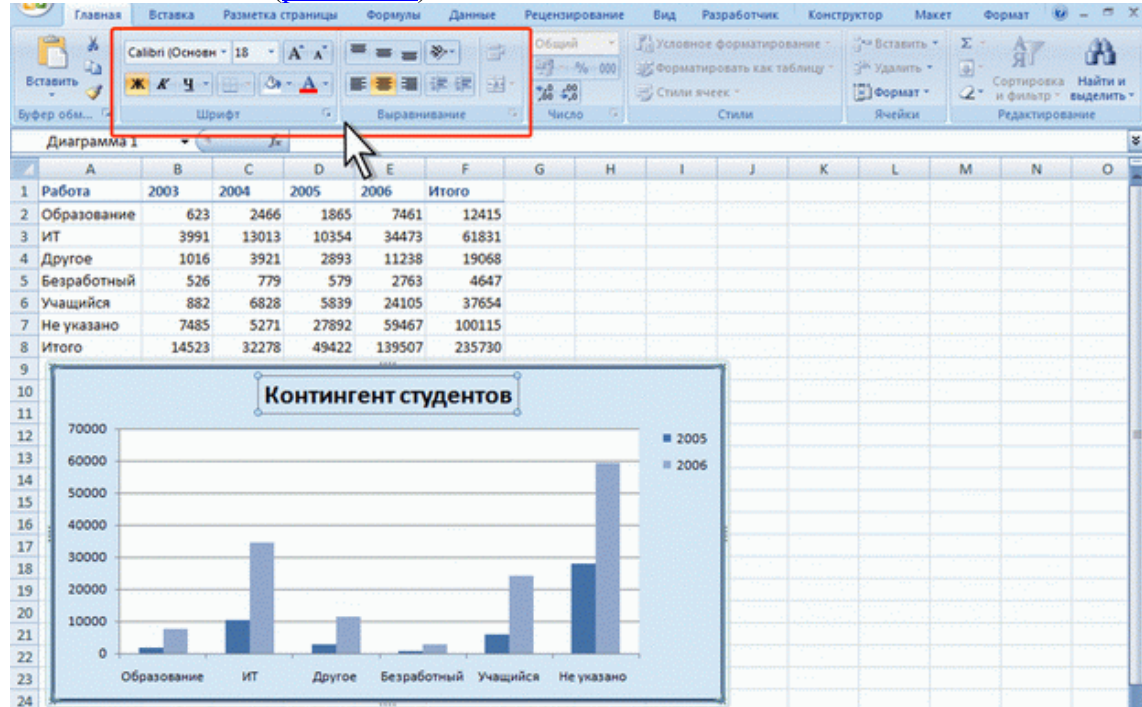

Рис. 14.35. Изменение параметров шрифта элементов диаграммы

# Восстановление параметров оформления

Можно отказаться от всех параметров оформления элемента, назначенных после применения стиля к диаграмме.

1. Выделите элемент диаграммы.

2. В группе **Текущий фрагмент** вкладки **Работа с диаграммами/Формат** (см. <u>рис. 14.23</u>) нажмите кнопку **Восстановить форматирование стиля**.

# О печати таблиц

В Microsoft Excel можно печатать все данные листа или только определенный диапазон ячеек. При печати больших таблиц на нескольких страницах можно переносить названия строк и столбцов таблицы на каждую страницу. При необходимости можно вставлять принудительные разрывы страниц при печати больших таблиц. Отдельно от листа можно напечатать расположенную на нем диаграмму. Можно управлять режимом печати примечаний к ячейкам листа.

Можно напечатать сразу несколько листов одной книги или нескольких книг.

Можно изменять масштаб печати, увеличивая или уменьшая размер таблицы; можно подобрать масштаб под размер печатаемой таблицы.

При печати можно выбирать размер бумаги, ориентацию страниц, размер полей.

Страницы печати могут иметь колонтитулы, в которых можно размещать различную информацию, включая дату и время печати.

Таблицу, как правило, следует подготовить к печати.

Режим просмотра Разметка страницы обеспечивает отображение документа практически так, как он будет напечатан. В этом режиме можно настроить параметры страниц, создать и оформить колонтитулы, установить особенности печати документа. Однако в некоторых случаях может потребоваться предварительный просмотр документа перед печатью.

Кроме того, может потребоваться печать не всего документа, а его отдельных фрагментов, печать документа в нескольких экземплярах и т.д. В этом случае необходимо настроить параметры печати.

Основная подготовка документа к печати производится в режиме просмотра Разметка страницы во вкладке Разметка страницы (рис. 15.1).

|      | 🖌 🔊 • (Marco) = Kypcu - Microsoft Excel                                                                                                    |                                                                                                    | x              |
|------|----------------------------------------------------------------------------------------------------|----------------------------------------------------------------------------------------------------|----------------|
|      | Главная Вставка Разметка страницы Формулы Данные Рецензирование                                                                                                    | Вид Разработчик 😥 – 🗖                                                                                                    | x              |
| Темы | Цеета -<br>А Шрифты -<br>© Эффекты -<br>Темы Параметры страницы С Ширина<br>С Ширина<br>С Шири | на: Авто • Сетка Заголовки Су На передний план • Ц<br>ак Авто • У Вид У Вид Ц На задний план • Д<br>аб: 100% С Печать Печать<br>икать 6 Параметри листа 6 Упорядочить | 1-<br>1-<br>4- |
| 2022 | А1 - 🤄 🏂 Название                                                                                                    |                                                                                                    | *              |
|      |                                                                                                    | B                                                                                                    | c              |
| -    | Верхний колонтитул                                                                                                    |                                                                                                    |                |
| _ 1  | Название                                                                                                    | всего студентов                                                                                                    | 4              |
| = 2  | Common intermediate Language и системное программирование в<br>Microsoft .NET                                                                                                    | 201                                                                                                    |                |
| 3    | CSS                                                                                                    | 144                                                                                                    | 1              |
| 4    | Data Mining                                                                                                    | 461                                                                                                    |                |
| 5    | Flash MX Studio                                                                                                    | 171                                                                                                    |                |
| 6    | Flash MX для профессиональных программистов                                                                                                    | 358                                                                                                    |                |
| _ 7  | HTML                                                                                                    | 617                                                                                                    | 1              |
| 8    | Intel "Обучение для будущего"                                                                                                    | 357                                                                                                    |                |
| 9    | JavaScript                                                                                                    | 122                                                                                                    |                |
| - 10 | Macromedia Flash МХ и программирование на ActionScript                                                                                                    | 331                                                                                                    |                |
| - 11 | Microsoft Excel                                                                                                    | 496                                                                                                    |                |
| - 12 | Microsoft Outlook                                                                                                    | 51                                                                                                    |                |
| - 13 | Microsoft PowerPoint                                                                                                    | 28                                                                                                    |                |
| - 14 | Microsoft Windows для пользователя                                                                                                    | 2994                                                                                                    |                |

Рис. 15.1. Просмотр документа в режиме Разметка страницы

Для печати и предварительного просмотра документа используется команда Печать меню кнопки **Office** и команды подчиненного меню (<u>puc. 15.2</u>).

| <b>a n</b> • (n • ) •   | я<br>Курсы - Microsoft                                                                           | Excel                                                 |                                                                         |
|-------------------------|--------------------------------------------------------------------------------------------------|-------------------------------------------------------|-------------------------------------------------------------------------|
| Создать                 | Предварительный просмотр и печать документа                                                      | ие вид Разработчик<br>П Условное форматирование - 314 | Bcrasurь * Σ * Αγ                                                       |
| 🚽 Открыть               | Пезать<br>Выбор принтера, числа копий и других параметров<br>печати перед печатью.               | у Форматировать как таблицу - 🧩<br>у Стили ячеек -    | Удалить - 🕢 - Хи Сортировка Найти и<br>Формат - 2 - и фильтр - выделить |
| Сохранить               | Быстрая печать<br>Отправка книги на используемый по умолчанию<br>почитео без внесения изменений. | Стили                                                 | Ячейки Редактирование                                                   |
| Сохранить <u>к</u> ак 🔸 | Предварительный просмотр<br>Просмотр страниц перед печатью и внесение<br>необходиных изменений.  | B                                                     | C                                                                       |
| Педать ,                |                                                                                                  |                                                       |                                                                         |
| Подготови С             |                                                                                                  | Всего студентов                                       | Студентов                                                               |
| Отправ <u>и</u> ть •    |                                                                                                  | 201                                                   |                                                                         |
|                         |                                                                                                  | 144                                                   |                                                                         |
| Опубликова <u>т</u> ь • |                                                                                                  | 461                                                   |                                                                         |
| a market states         |                                                                                                  | 171                                                   |                                                                         |
| Закрыть                 |                                                                                                  | 358                                                   |                                                                         |
|                         |                                                                                                  | 617                                                   |                                                                         |
|                         |                                                                                                  | 357                                                   |                                                                         |
|                         |                                                                                                  | 331                                                   |                                                                         |
|                         |                                                                                                  | 496                                                   |                                                                         |
|                         | 🔛 Парадетры Ехсеі 🛛 🗙 Выход из Ехсеі                                                             | 51                                                    |                                                                         |
| 3 Micr                  | osoft PowerPoint                                                                                 | 28                                                    |                                                                         |

Рис. 15.2. Печать и настройка печати документов Excel

### Подготовка документа к печати

# Установка параметров страницы

Для выбора и установки параметров страницы используют элементы группы **Параметры страницы** вкладки **Разметка страницы** (см. <u>рис. 15.1</u>).

Для выбора размера бумаги в группе **Параметры страницы** щелкните по кнопке **Размер** и в появившемся списке выберите один из предлагаемых размеров (<u>рис. 15.3</u>).

| C    | <b>I 17</b> · (* • )               | Ŧ                                                                                                    |            |                                     | Курсы               | - Microsof  | t Excel             |                      |                          |                                  | - a x                                                                           |
|------|------------------------------------|----------------------------------------------------------------------------------------------------|------------|-------------------------------------|---------------------|-------------|---------------------|----------------------|--------------------------|----------------------------------|---------------------------------------------------------------------------------|
|      | Главная Вста                       | авка Разметка с                                                                                                    | страницы   | Формулы Д                           | цанные Р            | ецензиров   | ание Ва             | A Pasp               | ботчик                   |                                  | 🕑 _ 🗢 X                                                                         |
| Темы | Цвета *<br>А Шрифты *<br>Эффекты * | Поля Ориентации                                                                                                    | Passiep Of | ласть Разрывы П                     | одложка Печ<br>заго | атать с     | Высота:<br>Масштаб: | Авто<br>Авто<br>100% | Сетка<br>У Вид<br>Печать | Заголовки<br>У Вид<br>Печать     | Са На передний план - 🔝 -<br>Ча На задний план - 🔝 -<br>🚯 Область выделения 🖾 - |
|      | Темы                               | - (                                                                                                    | 21         | tter<br>,59 cm x 27,94 cm           | î.                  |             | Влиса               | The                  | • Параметр               | милиста                          | упорядочить                                                                     |
|      |                                    |                                                                                                    | Le         | <b>sgal</b><br>1,59 см x 35,56 см   |                     | iai ' i ini | * 1 52( * 1 4       | 61 - 1 241 - 1<br>E  | 15  * 1 16  * 1 1        | 17 <mark>   </mark>   18      18 | •<br>د                                                                          |
|      |                                    |                                                                                                    |            | сеситиче<br>1,42 см x 26,67 см<br>4 | = n                 | итул        |                     |                      |                          |                                  |                                                                                 |
|      | 1155                               | Children of the second second s | 21         | сих 29,7 си                         |                     |             |                     | Beara cru            | 000000                   |                                  | Chungarton                                                                      |
|      | Com                                | mon Intermedia                                                                                                    |            | 5<br>18 cu x 21 cu                  | 1                   | ование      | 8                   | BCETO CTY            | 201                      |                                  | Студеннов з                                                                     |
| = 2  | Mic                                | rosoft .NET                                                                                                    |            |                                     | <b>v</b>            |             |                     |                      |                          |                                  |                                                                                 |
| 3    | CSS                                |                                                                                                    | 10         | онверт #10<br>).46 см x 24.13 см    |                     |             |                     |                      | 144                      |                                  |                                                                                 |
| 4    | Data                               | a Mining                                                                                                    |            |                                     |                     |             |                     |                      | 461                      |                                  |                                                                                 |
| 5    | Flas                               | h MX Studio                                                                                                    | Ko<br>11   | OHBEPT DL                           | 2010 T.             |             |                     |                      | 171                      |                                  |                                                                                 |
| _ 6  | Flas                               | h MX для профе                                                                                                    |            |                                     | 2033                |             |                     |                      | 358                      |                                  |                                                                                 |
| - 7  | HTN                                | 1L                                                                                                    | Ka         | онверт С5                           | 2893 L              |             |                     |                      | 617                      |                                  |                                                                                 |
| - 8  | Inte                               | I "Обучение для                                                                                                    | 4 10       | 0,2 CM X 22,9 CM                    |                     |             |                     |                      | 357                      |                                  |                                                                                 |
| - 9  | Java                               | Script                                                                                                    | Ko         | онверт 85                           | 600 St              |             |                     |                      | 122                      |                                  |                                                                                 |
| - 10 | Mac                                | romedia Flash M                                                                                                    | X 17       | 7,6 CM X 25 CM                      | 1                   | 1           |                     |                      | 331                      |                                  |                                                                                 |
| 11   | Mic                                | rosoft Excel                                                                                                    | K          | онверт Monarch                      |                     |             |                     |                      | 496                      |                                  |                                                                                 |
| - 12 | Mici                               | rosoft Outlook                                                                                                    | 9,0        | 83 см х 19,05 см                    |                     |             |                     |                      | 51                       |                                  |                                                                                 |
| F 13 | Mic                                | rosoft PowerPoin                                                                                                    | 0 mm       | In DATAGENER (TO THE                | 1000                |             |                     |                      | 28                       |                                  |                                                                                 |
| - 14 | Mic                                | rosoft Windows                                                                                                    | u          | ic passiepa cipan                   | india.              |             |                     |                      | 2994                     |                                  |                                                                                 |
| = 15 | Mici                               | rosoft Word                                                                                                    |            |                                     |                     |             |                     |                      | 587                      |                                  |                                                                                 |

Рис. 15.3. Выбор размера страницы

Для выбора ориентации страницы в группе **Параметры страницы** щелкните по кнопке **Ори**ентация и в появившемся меню выберите один из предлагаемых вариантов (<u>рис. 15.4</u>).

|                              | - C+                                     | r) =                                                                                                    |                                    | Курсы - Microsoft Excel 💷 🔿 🗙 |                        |                            |                                               |                         |                                                                      |                                                         |                                                                                              |  |
|------------------------------|------------------------------------------|----------------------------------------------------------------------------------------------------|------------------------------------|-------------------------------|------------------------|----------------------------|-----------------------------------------------|-------------------------|----------------------------------------------------------------------|---------------------------------------------------------|----------------------------------------------------------------------------------------------|--|
|                              | Главная                                  | Вставка Разметка страницы Формулы Данные Рецензирование Вид Разработчик                                                  |                                    |                               |                        |                            |                                               |                         |                                                                      |                                                         | 🕑 _ 🗢 X                                                                                      |  |
| Темы                         | Цвета *<br>А Шрифты *<br>Эффекты<br>Темы | , Dons                                                                                                    | Ориентация Размер О                | бласть Разрыва<br>нати -      | Подложка               | Печатать<br>заголовки<br>С | 🔂 Ширина:<br>🗐 Высота:<br>🔛 Масштаб:<br>Влика | Авто<br>Авто<br>100%    | <ul> <li>Сетка</li> <li>У Ви</li> <li>Ви Пе</li> <li>Пара</li> </ul> | Заголовки<br>а 🧭 Вид<br>чать 📉 Печать<br>иметры листа 🖓 | С На передний план + В +<br>В На задний план + В +<br>В Область виделения № +<br>Упорядочить |  |
|                              |                                          | - (3                                                                                                    | Anadoana                           | A                             |                        | (                          | 51 * 4 51 * 4 S                               | 5  <sup>-  </sup> 54  - | 1 is  * 1 ia <br>B                                                   | 1 17 1 18 1 4                                           | »<br>۲<br>د                                                                                  |  |
| 2                            |                                          | Название<br>Common<br>Microsoft<br>CSS                                                                                   | e<br>Intermediate Langua<br>t .NET | Be<br>ge и системно           | рхний кол<br>ж програм | лонтитул                   | 1 <del>0</del> 8                              | Bcero cr                | дентов<br>201<br>144                                                 |                                                         | Студентов з                                                                                  |  |
| 5<br>6<br>7                  |                                          | Flash MX<br>Flash MX<br>HTML                                                                                             | Studio<br>для профессиональн       | иональных программистов       |                        |                            |                                               |                         | 171<br>358<br>617                                                    |                                                         |                                                                                              |  |
| - 8<br>9<br>- 10<br>- 11     |                                          | Intel "Обучение для будущего"<br>JavaScript<br>Macromedia Flash MX и программирование на ActionScript<br>Microsoft Excel |                                    |                               |                        |                            |                                               |                         | 357<br>122<br>331<br>496                                             |                                                         |                                                                                              |  |
| - 12<br>- 13<br>- 14         |                                          | Microsoft Outlook<br>Microsoft PowerPoint<br>Microsoft Windows для пользователя                                          |                                    |                               |                        |                            |                                               |                         | 51<br>28<br>2994                                                     |                                                         |                                                                                              |  |
| = 15<br>- 16<br>- 17<br>- 18 |                                          | Microsoft Word<br>Microsoft Word для пользователя<br>OpenView Network Node Manager<br>SOI Server 2000                    |                                    |                               |                        |                            |                                               |                         | 587<br>1897<br>49<br>488                                             |                                                         |                                                                                              |  |
| 19<br>19<br>19<br>19         | н Курсы                                  | SQL и про<br>До 1000                                                                                                    | оцедурно-ориентиро                 | ванные язык<br>ee 1000 (2) 🖉  | и<br>Студенты          | / Список                   | Kypc I I                                      |                         | 1494                                                                 |                                                         |                                                                                              |  |

Рис. 15.4. Выбор ориентации страницы
Для установки полей страницы в группе **Параметры страницы** щелкните по кнопке **Поля** и в появившемся меню выберите один из предлагаемых вариантов (<u>рис. 15.5</u>).

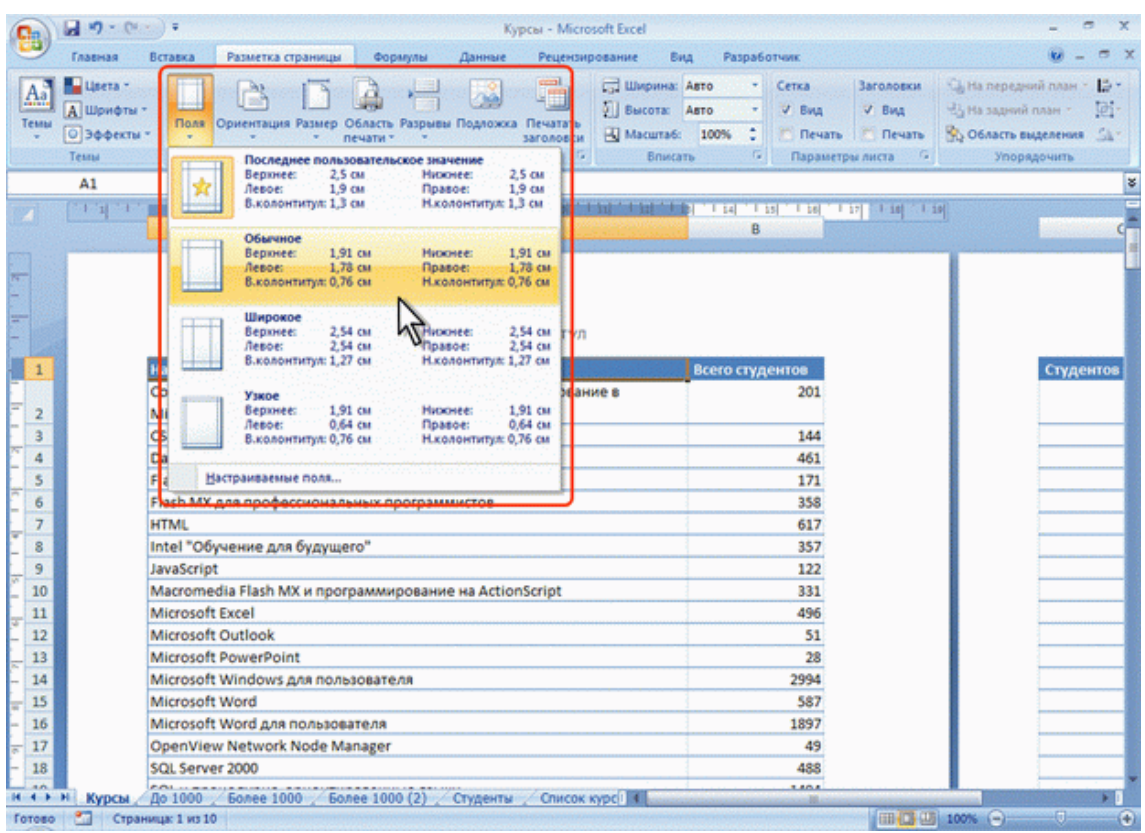

Рис. 15.5. Выбор размера полей страницы

Для выбора произвольного размера полей выберите команду Настраиваемые поля (см. <u>рис.</u> <u>15.5</u>). В счетчиках **Верхнее**, **Нижнее**, **Левое**, **Правое** вкладки **Поля** окна **Параметры страницы** (<u>рис. 15.6</u>) установите требуемые размеры полей.

| (a) 3 · (* · ) ·                                                 | Kypcu - Microsoft Excel = 🗸 🛪               |
|------------------------------------------------------------------|---------------------------------------------|
| Главная Вставка Разметка страницы Формулы Дання                  | ые Рецензирование Вид Разработчик 🕡 – 🗆 🕽   |
| Сарана и Правита и Параметра страници<br>Теми<br>Теми<br>Теми    | рака Печатать<br>заголовки                  |
| А1 - 🤄 🎤 Название                                                |                                             |
|                                                                  | Страняца Поля Колентитулы Акст              |
| Верхни                                                           | веринее: верунего колонтитула:<br>2 ⊕ 0,8 ⊕ |
| Название                                                         | дентов з                                    |
| Сотто Intermediate Language и системное про<br>2. Microsoft .NET |                                             |
| 5 CSS                                                            |                                             |
| 5 Flash MX Studio                                                |                                             |
| 6 Flash MX для профессиональных программистов                    | ниднего колонтитула:                        |
| 7 HTML                                                           | 2 🔃 0,8 🔃                                   |
| 8 Intel "Обучение для будущего"                                  | Центрировать на странице                    |
| 9 JavaScript                                                     | Соризонтально                               |
| _ 10 Macromedia Flash MX и программирование на Ac                | Пертикально                                 |
| - 11 Microsoft Excel                                             |                                             |
| - 12 Microsoft Outlook                                           | Дечать Просуотр Своўства                    |
| 13 Microsoft PowerPoint                                          |                                             |
| <ul> <li>14 Microsoft Windows для пользователя</li> </ul>        | ОК Отнена                                   |
| = 15 Microsoft Word                                              | 30/                                         |
| <ul> <li>16 Microsoft Word для пользователя</li> </ul>           | 1897                                        |
| F 17 OpenView Network Node Manager                               | 49                                          |
| - 18 SQL Server 2000                                             | 488                                         |
| 3 19 SQL и процедурно-ориентированные языки                      | 1494                                        |
| H 4 b H Kynch / Ro 1000 / Force 1000 / Socres 1000 (3) / Cruces  | Churche some II                             |
| Готово Страница: 1 из 10                                         |                                             |

Рис. 15.6. Установка размера полей страницы

На установку слишком малых полей, не поддерживаемых возможностями принтера, Excel не реагирует.

Размер полей можно также изменить при предварительном просмотре документа перед печатью.

На листе, отображаемом в режиме Разметка страницы, размеры полей можно увидеть на горизонтальной и вертикальной линейках. Поля на линейках выделены темным цветом, в отличие от основной части страницы, линейка для которой выделена белым цветом.

Следует отметить, что действия по установке параметров страницы не могут быть отменены.

# Настройка масштаба печати

По умолчанию установлен масштаб печати 100 % от натуральной величины таблицы на листе.

Для выбора произвольного масштаба печати (как с уменьшением, так и с увеличением) установите требуемое значение в счетчике **Масштаб** группы **Вписать** (см. <u>рис. 15.1</u>). Минимально возможный масштаб печати 10 %, максимально возможный – 400 %.

Кроме того, можно подобрать необходимый масштаб печати так, чтобы таблица размещалась на заданном числе страниц. Для этого в раскрывающихся списках Ширина и Высота группы Вписать (см. <u>рис. 15.1</u>) выберите число страниц в ширину и высоту, на которых должна разместиться таблица. В данном случае возможна только печать в масштабе с уменьшением.

### Создание колонтитулов

Колонтитулами называют области, расположенные в верхнем и нижнем полях каждой из страниц документа.

Колонтитулы создают в режиме просмотра Разметка страницы. Верхний и нижний колонтитулы создаются одинаково.

Колонтитул имеет три поля: левое, центральное и правое, каждое из которых заполняется и оформляется независимо друг от друга. Поля колонтитула отображаются при наведении указателя мыши (<u>рис. 15.7</u>).

| Цаста-<br>Пол         Судентов         Дирина         Авто         Сетха         Заголовски         Ца передний поля         Ца           Тени         Эзффекти-<br>понатт         Пол         Оринетация Развер         Область Рариви Подпохск Печатать<br>эконовит         Высола         Сетха         Заголовски         Ца парастри         Высола         Сетха         Заголовски         Ца парастри         Высола         Сетха         Заголовски         Ца парастри         Высола         Сетха         Заголовски         Ца парастри         Высола         Сетха         Заголовски         Ца парастри         Высола         Сетха         Заголовски         Ца парастри         Высола         Сетха         Заголовски         Ца парастри         Высола         Сетха         Заголовски         Ца парастри         Высола         Высола         Высола         Сетха         Заголовски         Ца парастри         Высола         Высола         Высола         Высола         Васола         Васола                                                                                                    | 9    | Главная                                | Вставка Разметка страницы Формулы Данные Рецензирование В                                                  | Вид Разработчик                                                                                                    | 😺 - 🗢 X                                              |
|----------------------------------------------------------------------------------------------------|------|----------------------------------------|----------------------------------------------------------------------------------------------------|----------------------------------------------------------------------------------------------------|------------------------------------------------------|
| A1       Image: Control of the state of the state of th                  | Темы | Цвета *<br>А Шрифты<br>Эффекты<br>Темы | Поля Ориентация Развер Область Разривы Подложка Печатать<br>печатит заголовки<br>Параметри страници        | с Авто - Сетка Заголовки С. На передни<br>Авто - У Вид У Вид<br>5: 100% С. Печать Печать<br>сать - Параметры листа - Упорл. | ай план т 🔯 т<br>план т 🔯 т<br>целения 🖾 т<br>дочить |
| Image: Part of the set of the set of the s |      | A1                                     |                                                                                                    |                                                                                                    | 8                                                    |
| Image: Second second secon         |      | [ n. al . n.                           |                                                                                                    | B<br>B                                                                                                    | c                                                    |
| 4         Data Mining         461           5         Flash MX Studio         171           6         Flash MX Ann профессиональных программистов         358           7         HTML         617           8         Intel® Обучение для будущего"         357           9         JavaScript         122           10         Macromedia Flash MX и программирование на ActionScript         331           11         Microsoft Excel         496           12         Microsoft Outlook         51           13         Microsoft PowerPoint         28           14         Microsoft Windows для пользователя         2994           15         Microsoft Word для пользователя         587           16         Microsoft Word для пользователя         488           17         OpenView Network Node Manager         49           18         SQL server 2000         488           19         SQL и процедурно-ориентированные явыки         1494           20         488         521 и процедурно-ориентированные явыки                                                                                                    | - 1  |                                        | Верхний колонтитул<br>Common Intermediate Language и системное программирование в<br>Microsoft .NET<br>CSS | 201<br>144                                                                                                    | Студентов з                                          |
| 5         Flash MX Studio         171           6         Flash MX для профессиональных программистов         358           7         HTML         617           8         Intel® "Offsyleewide для будущего"         357           9         JavaScript         322           10         Macromedia Flash MX и программирование на ActionScript         331           11         Microsoft Excel         496           12         Microsoft Outlook         51           13         Microsoft PowerPoint         28           14         Microsoft Windows для пользователя         2994           15         Microsoft Word для пользователя         587           16         Microsoft Word для пользователя         499           18         SQL Server 2000         488           19         SQL и процедурно-ориентированные языки         1494           20         400         454                                                                                                    | TT 4 |                                        | Data Mining                                                                                                | 461                                                                                                    | **********                                           |
| 6         Flash MX для профессиональных программистов         358           7         Intel "Обучение для будущего"         357           9         JavaScript         357           10         Macromedia Flash MX и программирование на ActionScript         331           11         Microsoft Excel         496           12         Microsoft Excel         496           13         Microsoft PowerPoint         28           14         Microsoft Windows для пользователя         2994           15         Microsoft Word для пользователя         3897           16         Microsoft Word для пользователя         499           18         SQL Server 2000         488           19         SQL и процедурно-ориентированные явыки         1494                                                                                                    | 5    |                                        | Flash MX Studio                                                                                            | 171                                                                                                    | ***********                                          |
| 7         НТМL         617           8         Intel "Обучение для будущего"         357           9         JavaScript         357           10         Macromedia Flash MX и программирование на ActionScript         331           11         Microsoft Excel         496           12         Microsoft Outlook         51           13         Microsoft Outlook         51           14         Microsoft Windows для пользователя         2994           15         Microsoft Word для пользователя         587           16         Microsoft Word для пользователя         1897           17         OpenView Network Node Manager         499           18         SQL Server 2000         488           19         SQL N процедурно-ориентированные явыки         1494                                                                                                    | 6    |                                        | Flash MX для профессиональных программистов                                                                | 358                                                                                                    |                                                      |
| 8         Intel "Обучение для будущего"         357           9         JavaScript         122           10         Macromedia Flash MX и программирование на ActionScript         331           11         Microsoft Excel         496           12         Microsoft Outlook         51           13         Microsoft PowerPoint         28           14         Microsoft Windows для пользователя         2994           15         Microsoft Word         587           16         Microsoft Word для пользователя         1897           17         OpenView Network Node Manager         49           18         SQL Server 2000         488           19         SQL Network Node Manager         494           20         SQL Network Node Manager         494                                                                                                    | _ 7  |                                        | HTML                                                                                                    | 617                                                                                                    |                                                      |
| 9     JavaScript     122       10     Macromedia Flash MX и программирование на ActionScript     331       11     Microsoft Excel     496       12     Microsoft Outlook     51       13     Microsoft PowerPoint     28       14     Microsoft Windows для пользователя     2994       15     Microsoft Word     587       16     Microsoft Word для пользователя     1897       17     OpenView Network Node Manager     49       18     SQL Server 2000     488       19     SQL и процедурно-ориентированные языки     1444                                                                                                    | _ 8  |                                        | Intel "Обучение для будущего"                                                                              | 357                                                                                                    |                                                      |
| 10         Масromedia Flash МХ и программирование на ActionScript         331           11         Microsoft Excel         496           12         Microsoft Outlook         51           13         Microsoft PowerPoint         28           14         Microsoft Windows для пользователя         2994           15         Microsoft Word для пользователя         1897           16         Microsoft Word для пользователя         1897           17         OpenView Network Node Manager         49           18         SQL Server 2000         488           19         SQL и процедурно-ориентированные языки         1494           19         SQL и процедурно-ориентированные языки         1494                                                                                                    | 9    |                                        | JavaScript                                                                                                 | 122                                                                                                    |                                                      |
| 11     Microsoft Excel     496       12     Microsoft Outlook     51       13     Microsoft PowerPoint     28       14     Microsoft Windows для пользователя     2994       15     Microsoft Word для пользователя     387       16     Microsoft Word для пользователя     1897       17     OpenView Network Node Manager     49       18     SQL Server 2000     488       19     SQL и процедурно-ориентированные языки     1494                                                                                                    | - 10 |                                        | Macromedia Flash MX и программирование на ActionScript                                                     | 331                                                                                                    |                                                      |
| 12     Microsoft Outlook     51       13     Microsoft PowerPoint     28       14     Microsoft Windows для пользователя     2994       15     Microsoft Word     587       16     Microsoft Word для пользователя     1897       17     OpenView Network Node Manager     49       18     SQL server 2000     488       29     50L и процедурно-ориентированные языки     1494                                                                                                    | _ 11 |                                        | Microsoft Excel                                                                                            | 496                                                                                                    |                                                      |
| 13         Microsoft PowerPoint         28           14         Microsoft Windows для пользователя         2994           15         Microsoft Word         587           16         Microsoft Word для пользователя         1897           17         OpenView Network Node Manager         49           18         SQL server 2000         488           20         SQL и процедурно-ориентированные языки         1494                                                                                                    | - 12 |                                        | Microsoft Outlook                                                                                          | 51                                                                                                    |                                                      |
| 14         Microsoft Windows для пользователя         2994           15         Microsoft Word         587           16         Microsoft Word для пользователя         1897           17         OpenView Network Node Manager         49           18         SQL server 2000         488           19         SQL и процедурно-ориентированные явыки         1494                                                                                                    | - 13 |                                        | Microsoft PowerPoint                                                                                       | 28                                                                                                    |                                                      |
| 15         Microsoft Word         587           16         Microsoft Word для пользователя         1897           17         OpenView Network Node Manager         49           18         SQL Server 2000         488           19         SQL и процедурно-ориентированные языки         1494                                                                                                    | - 14 |                                        | Microsoft Windows для пользователя                                                                         | 2994                                                                                                    |                                                      |
| - 16         Місrosoft Word для пользователя         1897           - 17         OpenView Network Node Manager         49           - 18         SQL Server 2000         488           - 19         SQL u процедурно-ориентированные языки         1494                                                                                                    | = 15 |                                        | Microsoft Word                                                                                             | 587                                                                                                    |                                                      |
| 17         OpenView Network Node Manager         49           18         SQL Server 2000         488           8         19         SQL u процедурно-ориентированные языки         1494           20         Украина Васка         552                                                                                                    | - 16 |                                        | Microsoft Word для пользователя                                                                            | 1897                                                                                                    |                                                      |
| 18         SQL Server 2000         488           8         19         SQL и процедурно-ориентированные языки         1494           20         Укјема Васје         552                                                                                                    | a 17 |                                        | OpenView Network Node Manager                                                                              | 49                                                                                                    |                                                      |
| 8         19         SQL и процедурно-ориентированные языки         1494           20         Уберод Восе         552                                                                                                    | - 18 |                                        | SQL Server 2000                                                                                            | 488                                                                                                    |                                                      |
| and him banks                                                                                                    | g 19 |                                        | SQL и процедурно-ориентированные языки                                                                     | 1494                                                                                                    |                                                      |
|                                                                                                    |      | H Numera                               | Microsl Bacin<br>(Rev 1000) / Farmer 1000 (2) / Churter The Course stands 100                              | 662                                                                                                    |                                                      |

Рис. 15.7. Отображение полей колонтитула

Для добавления колонтитула щелкните левое, центральное или правое поле верхнего или нижнего колонтитула в верхней или нижней части листа, после чего автоматически будет произведен переход в контекстную вкладку**Работа с колонтитулами/Конструктор** (<u>рис. 15.8</u>).

|                               | 17 - (1 - ) =                                      |                                                                                                    | K                                                            | урсы - Місто                            | soft Excel    |                          |                          |                                        | Работа с колонтит       | улами | - ° ×       |
|-------------------------------|----------------------------------------------------|----------------------------------------------------------------------------------------------------|--------------------------------------------------------------|-----------------------------------------|---------------|--------------------------|--------------------------|----------------------------------------|-------------------------|-------|-------------|
| - Ta                          | авная Вста                                         | вка Разметка страницы                                                                                                    | Формулы                                                      | Данные                                  | Рецензи       | рование                  | Вид                      | Разработчик                            | Конструктор             |       | 🥑 _ 🗢 X     |
| Верхний<br>колонтитул<br>Коло | Нискний<br>Нискний<br>• * колонтитул *<br>онтитулы | <ul> <li>Номер страницы ()</li> <li>Число страниц</li> <li>Число страниц</li> <li>Текущая дата</li> <li>Злемен</li> </ul> | 'екущее время<br>Туть к файлу<br>Тыя файла<br>ты колонтитуло | 🛄 Имя листа<br>🏄 Рисунок<br>🎒 Формат рі | исучка П      | ерейти к вер<br>колонтит | ронему Г<br>улу<br>Перех | ерейти к нижнему<br>колонтитулу<br>хам | Параметры               |       |             |
|                               | A1                                                 | • 🤄 🦨 Названи                                                                                                    | ie .                                                         |                                         |               |                          |                          |                                        |                         |       | 8           |
|                               | с. 1 – 1 – <mark>– – – –</mark>                    |                                                                                                    | A                                                            | · 1 · 2] · 1 · 3                        | 4 * 1 ioi * 1 | 111 111                  |                          | B                                      | <u>, 1921, 1981, 19</u> | 10    | c           |
| -                             | Верхо<br>Назв                                      | ний колонтитул                                                                                                    |                                                              |                                         |               |                          | Во                       | его студентов                          |                         |       | Студентов з |
| = 2                           | Com                                                | mon Intermediate Längua<br>osoft .NET                                                                                     | ige и системн                                                | ioe nporpan                             | лмирован      | иев                      |                          | 201                                    |                         |       |             |
| 3                             | CSS                                                |                                                                                                    |                                                              |                                         |               |                          |                          | 144                                    |                         |       |             |
| 4                             | Data                                               | Mining                                                                                                    |                                                              |                                         |               |                          |                          | 461                                    |                         |       |             |
| 5                             | Flash                                              | MX Studio                                                                                                    |                                                              |                                         |               |                          |                          | 171                                    |                         |       |             |
| 6                             | Flast                                              | МХ для профессиональ                                                                                                    | ных програм                                                  | мистов                                  |               |                          |                          | 358                                    |                         |       |             |
| _ 7                           | HTM                                                | L                                                                                                    |                                                              |                                         |               |                          |                          | 617                                    |                         |       |             |
| 8                             | Intel                                              | "Обучение для будущег                                                                                                    | °0"                                                          |                                         |               |                          |                          | 357                                    |                         |       |             |
| 9                             | Java                                               | Script                                                                                                    |                                                              |                                         |               |                          |                          | 122                                    |                         |       |             |
| _ 10                          | Macr                                               | omedia Flash MX и прогр                                                                                                   | аммировани                                                   | е на Action                             | Script        |                          | 1.11                     | 331                                    |                         |       |             |
| - 11                          | Micr                                               | osoft Excel                                                                                                    |                                                              |                                         |               |                          |                          | 496                                    |                         |       |             |
| - 12                          | Micr                                               | osoft Outlook                                                                                                    |                                                              |                                         |               |                          |                          | 51                                     |                         |       |             |
| - 13                          | Micr                                               | osoft PowerPoint                                                                                                    |                                                              |                                         |               |                          |                          | 28                                     |                         |       |             |
| - 14                          | Micr                                               | osoft Windows для польз                                                                                                   | ователя                                                      |                                         |               |                          |                          | 2994                                   |                         |       |             |
| = 15                          | Micr                                               | osoft Word                                                                                                    |                                                              |                                         |               |                          |                          | 587                                    |                         |       |             |
| - 16                          | Micr                                               | osoft Word для пользова                                                                                                   | теля                                                         |                                         |               |                          |                          | 1897                                   |                         |       |             |
| 5 17                          | Oper                                               | View Network Node Ma                                                                                                    | nager                                                        |                                         |               |                          |                          | 49                                     |                         |       |             |
| - 18                          | SQL                                                | Server 2000                                                                                                    |                                                              |                                         |               |                          |                          | 488                                    |                         |       |             |
| 5 19                          | SOL                                                | процедурно-ориентир                                                                                                    | ованные язы                                                  | ки                                      |               |                          |                          | 1494                                   |                         | 1     |             |
| - 20                          | Mien                                               | al Pacie                                                                                                    |                                                              |                                         |               |                          |                          | 662                                    |                         |       |             |
| наны                          | Курсы До 1                                         | 000 _ Bonee 1000 _ Bon                                                                                                    | tee 1000 (2)                                                 | Студенты                                | Список        | курс                     |                          |                                        | 1                       | -     | × 1         |
| 101080                        | Страница:                                          | 1 M3 10                                                                                                    |                                                              |                                         |               |                          |                          |                                        | Con Con Fil             | 10000 | •           |

Рис. 15.8. Создание колонтитула во вкладке Работа с колонтитулами/Конструктор

Щелкнув по кнопке **Верхний колонтитул** или **Нижний колонтитул** в группе **Колонтитулы** (см. <u>рис. 15.8</u>) можно выбрать один из типовых колонтитулов, верхний или нижний соответственно. Выбранный колонтитул в последующем можно изменять.

Текст в поля колонтитула можно вводить с клавиатуры в обычном порядке. Для перехода на новую строку в поле колонтитула следует использовать клавишу **Enter**.

Кнопками группы Элементы колонтитулов (см. <u>рис. 15.8</u>) в поля колонтитула можно вставлять автоматически обновляющуюся информацию.

Назначение кнопок приведено в таблице.

| Кнопка            | Вводимая информация                                                                                                    |
|-------------------|----------------------------------------------------------------------------------------------------|
| Номер<br>страницы | Номер страницы                                                                                                    |
| Число<br>страниц  | Общее число страниц печати                                                                                                    |
| Текущая<br>дата   | Текущая дата. Дата будет автоматически обновляться при печати, а также при каждом переходе в режим Разметка страницы или в режим предварительного просмотра                                                              |
| Текущее<br>время  | Текущее время. Время будет автоматически обновляться при печати, а также при каж-<br>дом переходе в режим Разметка страницы или в режим предварительного просмотра                                                       |
| Путь к<br>файлу   | Расположение файла книги на компьютере, с указанием имени диска и всех папок, а также имени файла. Информация автоматически изменяется при изменении располо-жения файла на компьютере, а также при переименовании файла |
| Имя файла         | Имя файла. Информация автоматически изменяется при переименовании файла                                                                                                    |
| Имя листа         | Имя листа. Информация автоматически изменяется при переименовании листа                                                                                                    |

В момент вставки информация не отображается, вместо этого отображается служебный символ & с названием информации в квадратных скобках. Например, при вставке имени файла первоначально отображается &[Файл](рис. 15.9).

| C                                             | 🐑 🗉 Курсы - Місгоз                                                                                                    | oft Excel                                                            | Работа с колонтитулами | - a x       |
|-----------------------------------------------|----------------------------------------------------------------------------------------------------|----------------------------------------------------------------------|------------------------|-------------|
| Главная                                       | Вставка Разметка страницы Формулы Данные                                                                                                    | Рецензирование Вид Разработчик                                       | Конструктор            | 0 - 0 X     |
| Верхний Нь<br>колонтитул * коло<br>Колонтитул | Номер страницы © Текущее время      Имя листа     Число страниць © Путь к файлу     Число страниц      Гуть к файлу     Декущая дата     Злементы колонтитулов | учка Перейти к веринему Перейти к нижнему<br>колонтитулу<br>Переходи | Параметры              |             |
| A1                                            | • 🤄 🛵 Название                                                                                                    |                                                                      |                        | ¥           |
|                                               |                                                                                                    | B                                                                    | 1 37 1 38 1 39         | c           |
|                                               | Верхний колонтитул<br>Интернет-Университет &[Файл                                                                                                    | 1] 02                                                                | 01.2008                |             |
| = 1 L                                         | Иззание<br>Common Intermediate Language и системное програми<br>Microsoft .NET                                                                                 | Иирование в 201                                                      |                        | Студентов з |
| 3                                             | CSS                                                                                                    | 144                                                                  |                        |             |
| 4                                             | Data Mining                                                                                                    | 461                                                                  |                        |             |
| 5                                             | Flash MX Studio                                                                                                    | 171                                                                  |                        |             |
| 6                                             | Flash MX для профессиональных программистов                                                                                                    | 358                                                                  |                        |             |
| - 7                                           | HTML                                                                                                    | 617                                                                  |                        |             |
| - 8                                           | Intel "Обучение для будущего"                                                                                                    | 357                                                                  |                        |             |
| - 9                                           | JavaScript                                                                                                    | 122                                                                  |                        |             |

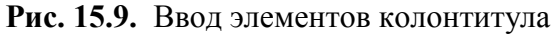

Кнопка Рисунок группы Элементы колонтитулов используется для вставки в колонтитул рисунков из графических файлов.

Можно изменить некоторые параметры шрифта колонтитула.

1. Выделите текст всего поля колонтитула или его части

2. Установите параметры шрифта с использованием элементов группы Шрифт вкладки Главная или всплывающей мини-панели инструментов.

Можно сделать так, чтобы колонтитул первой страницы отличался от остальных колонтитулов, а также различались колонтитулы четных и нечетных страниц, для чего в разделе **Параметры** установите соответствующие флажки. Если флажки не отображаются, щелкните сначала по стрелке кнопки **Параметры** (<u>рис. 15.10</u>).

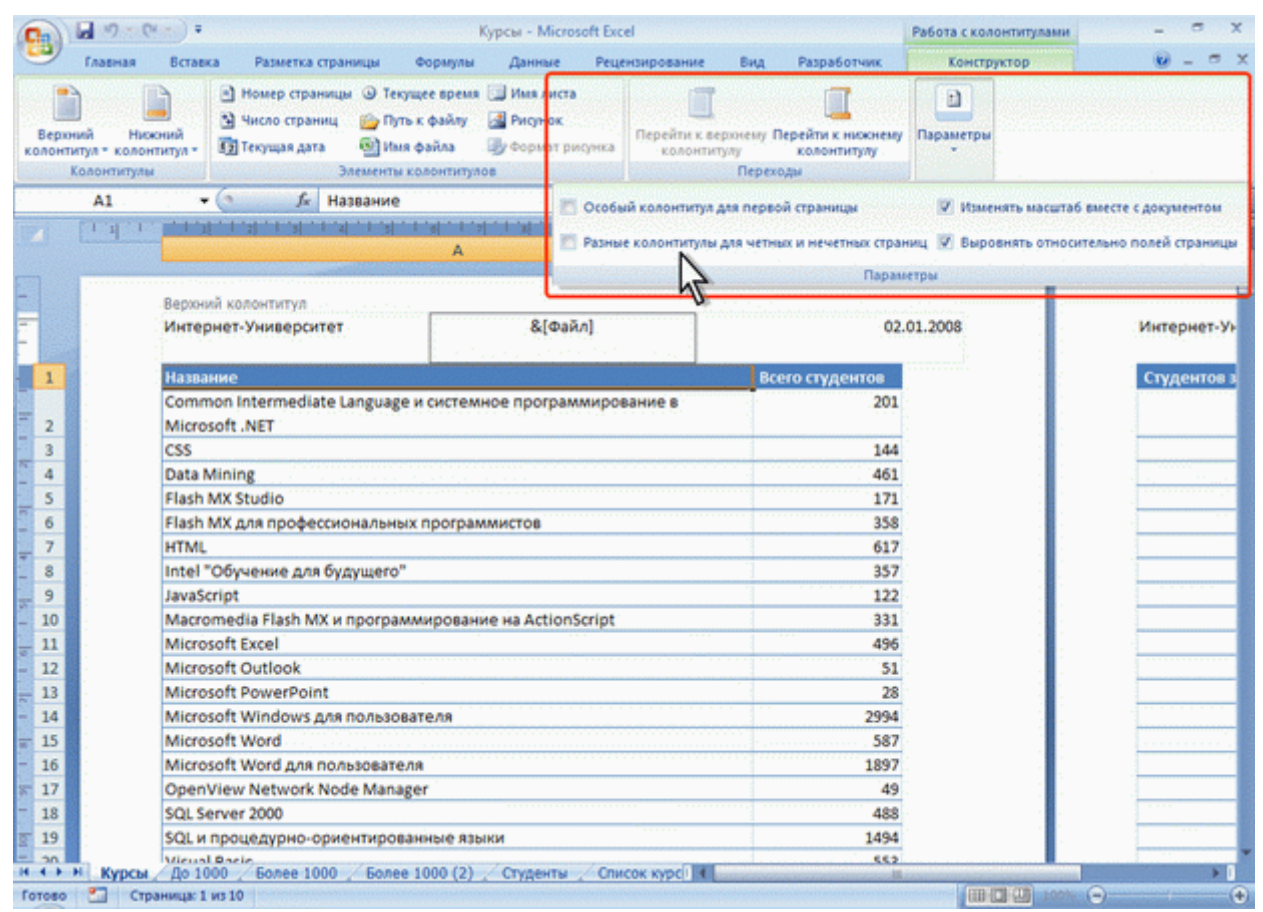

Рис. 15.10. Настройка различных колонтитула

Для выхода из режима работы с колонтитулами щелкните к любой ячейке листа или нажмите клавишу Esc.

Следует отметить, что действия по созданию и оформлению колонтитулов не подлежит отмене.

# Настройка многостраничной печати

В том случае, когда таблица при печати не помещается на одну страницу, Excel автоматически разделяет ее на страницы. Автоматическое разбиение на страницы происходит не всегда удачно с точки зрения размещения данных на страницах. Разрыв страницы можно установить самостоятельно между другими столбцами и/или строками.

1. Выделите столбец (строку), левее которого (выше которой) устанавливается разрыв.

2. В группе **Параметры страницы** вкладки **Разметка страницы** нажмите кнопку **Разрывы** и выберите команду Вставить разрыв страницы (<u>рис. 15.11</u>).

| 0      | J                                      | • • • • •                                                       | Курсы - Місгозоб                                | t Excel                                    |                                   |                                       |                                         | - 1                                                                                                    | σx           |
|--------|----------------------------------------|-----------------------------------------------------------------|-------------------------------------------------|--------------------------------------------|-----------------------------------|---------------------------------------|-----------------------------------------|----------------------------------------------------------------------------------------------------|--------------|
|        | Главная                                | Вставка Разметка страницы                                       | Формулы Данные Рецензиров                       | ание Ви                                    | д Разработ                        | чик                                   |                                         |                                                                                                    | e x          |
| Темы   | Цвета -<br>А Шрифты<br>Эффекты<br>Темы | Поля Ориентация Размер О                                        | разрены Подложка Печатать<br>заголовки страницы | З Ширана:<br>Высога:<br>Масштаб:<br>Влисат | Asto -<br>Asto -<br>100% :<br>5 G | Сетка<br>У Вид<br>Печать<br>Параметры | Заголовки<br>У Вид<br>Печать<br>листа 9 | <ul> <li>На передний план</li> <li>На задний план</li> <li>Мобласть выделения</li> <li>Упорядочить</li> </ul>   | Le<br>回<br>画 |
|        | A43                                    | • 🤄 🖍 Введени                                                   | е в СБ Далить разрыв страницы                   | 2                                          |                                   |                                       |                                         |                                                                                                    | *            |
|        | [_1,1]_,1,                             | ndali dagi dali dagi dali dagi dali dagi dali dagi dali dagi da | сброс р <u>а</u> зрывов страниц                 | Visit Lin                                  | ' i ial ' i isl<br>B              | 1 bel 1 1 37                          | 1 10 1 1 10                             | 1                                                                                                    | c            |
| = 33   |                                        | Анализ требований к автомат<br>системам                         | изированным информационным                      |                                            |                                   | 316                                   |                                         |                                                                                                    |              |
| _ 34   |                                        | Антивирусная защита компью                                      | терных систем                                   |                                            |                                   | 873                                   |                                         |                                                                                                    |              |
| - 35   | 144.14                                 | Архитектура и организация Э                                     | BM                                              |                                            |                                   | 1971                                  |                                         | a standard and a standard and a standard a standard a standard a standard a standard a standard a standard a st |              |
| A 36   | 122.25                                 | Архитектура параллельных в                                      | ычислительных систем                            |                                            |                                   | 29                                    |                                         | 1                                                                                                    |              |
| - 37   | dimente.                               | Архитектура платформ IBM е                                      | Server zSeries                                  | 1111111111                                 |                                   | 180                                   |                                         | a data da seren de la composición de la composición de la composición de la composición de la composición de la |              |
| 〒 38   |                                        | Архитектура предприятия                                         |                                                 |                                            |                                   | 81                                    |                                         |                                                                                                    |              |
| 7      | 11.00                                  | Архитектуры и топологии мн                                      | огопроцессорных вычислительных                  |                                            |                                   | 665                                   |                                         | s hadde fritt                                                                                                   |              |
| 39     |                                        | систем                                                          |                                                 |                                            |                                   |                                       |                                         |                                                                                                    |              |
| 40     |                                        | Безопасность по                                                 |                                                 |                                            |                                   | 30                                    |                                         |                                                                                                    |              |
| - 42   | 1997                                   | Беспловодные сети Wi-Ei                                         |                                                 |                                            |                                   | 318                                   |                                         |                                                                                                    |              |
| 43     | Charles (P                             | Введение в CGI                                                  |                                                 | tar at at at at at                         |                                   | 3048                                  |                                         | 1                                                                                                    | _            |
| - 44   |                                        | Введение в HTML                                                 |                                                 |                                            |                                   | 20618                                 |                                         |                                                                                                    |              |
| x 45   | 1000                                   | Введение в JavaScript                                           |                                                 |                                            |                                   | 3229                                  |                                         |                                                                                                    |              |
| - 46   | and the                                | Введение в алгебру                                              |                                                 |                                            |                                   | 47                                    |                                         |                                                                                                    | 1227         |
|        |                                        |                                                                 | Нижний колонтитул                               |                                            |                                   |                                       |                                         |                                                                                                    |              |
|        |                                        | Интернет-Университет                                            | Курсы                                           |                                            |                                   | 02.01.20                              | 08                                      | Интерн                                                                                                    | ет-Ун        |
| 47     | 10000                                  | Введение в анализ, синтез и м                                   | юделирование систем                             |                                            |                                   | 609                                   |                                         |                                                                                                    | -            |
| H 4 +  | н Курсы                                | До 1000 / Более 1000 / Бол                                      | ее 1000 (2) 🖉 Студенты 🖉 Список кур             |                                            | Constant of the Andrewson         | and a Marcanes                        |                                         | and and a second second second second second second second second second second second second second second se  | + 1          |
| Готово | Стра                                   | ница: 1 из 10                                                   | Среднее                                         | 737,756 Kol                                | личество: 6 С                     | умма: 3688,78                         |                                         | 100% (=)                                                                                                    |              |

Рис. 15.11. Вставка разрыва страницы

Для удаления принудительно установленных разрывов страниц в группе **Параметры стра**ницы вкладки **Разметка страницы** нажмите кнопку **Разрывы** и выберите команду Сброс разрывов страниц (см. <u>рис. 15.11</u>).

При многостраничной печати, при разделении таблицы на несколько страниц, названия строк и столбцов таблицы по умолчанию будут печататься не на всех страницах, что затрудняет восприятие напечатанных данных. Например, при печати таблицы на <u>рис. 15.12</u> на странице справа названия строк таблицы не печатаются.

| Темы | Цвета *<br>А Шрифты *<br>Эффекты *<br>Темы | Поля Ориентация  | Размер Область I<br>• Параметры стран | Разрывы Подлож | ха Печатать<br>заголовки | 🕞 Ширина: И<br>) Высота: И<br>Масштаб:<br>Вписат | Asto *<br>Asto *<br>100% \$<br>6 | Сетка Заго<br>У Вид У В<br>Печать Г Г<br>Параметры лист | повки С<br>Імд 9<br>Печать 8<br>га 19 | <ul> <li>На передний план *</li> <li>На задний план *</li> <li>Область выделения<br/>Упорядочить</li> </ul> | ।<br>सं-<br>अ- |
|------|--------------------------------------------|------------------|---------------------------------------|----------------|--------------------------|--------------------------------------------------|----------------------------------|---------------------------------------------------------|---------------------------------------|----------------------------------------------------------------------------------------------------|----------------|
|      | A1                                         | - (* Jx (        | Страны                                |                | 1.111                    |                                                  |                                  |                                                         |                                       |                                                                                                    | - TE 8         |
|      | <u></u>                                    | A                | <b>et i tristica</b> (*et             | B              | C C                      | D                                                | E                                | 10 1 14 10 1 17 10 1                                    | ni , mi                               | F                                                                                                    |                |
| -    |                                            |                  |                                       | Верхний і      | колонтитул               |                                                  |                                  |                                                         |                                       |                                                                                                    |                |
| 1    | CT                                         | раны             |                                       | 2003           | 2004                     | 2005                                             | 2006                             |                                                         |                                       | Bcero                                                                                                    |                |
| 2    | As                                         | стралия          |                                       | 3              | 33                       | 26                                               | 82                               |                                                         |                                       |                                                                                                    | 14             |
| 3    | As                                         | стрия            |                                       | 4              | 22                       | 12                                               | 46                               |                                                         |                                       | 1                                                                                                    | 8              |
| 4    | A3                                         | ербайджан        |                                       | 52             | 223                      | 169                                              | 673                              |                                                         |                                       |                                                                                                    | 111            |
| 5    | An                                         | бания            |                                       | 1              | 5                        | 6                                                | 32                               |                                                         |                                       | a second second                                                                                             | 4              |
| 6    | AH                                         | дорра            | 100                                   | 1              | 7                        | 3                                                | 21                               |                                                         |                                       |                                                                                                    | 3              |
| 7    | Ap                                         | лентина          | 1.0                                   | 1              | 2                        | 5                                                | 26                               |                                                         |                                       |                                                                                                    | 3              |
| 8    | Ap                                         | мения            | A Construction of Construction        | 27             | 141                      | 100                                              | 324                              |                                                         |                                       | 1                                                                                                    | 59             |
| 9    | Ба                                         | нгладеш          |                                       | 0              | 5                        | 3                                                | 12                               |                                                         |                                       |                                                                                                    | 2              |
| 10   | Ба                                         | хрейн            |                                       | 0              | 5                        | 4                                                | 8                                |                                                         |                                       | and the second second                                                                                       | 1              |
| - 11 | Бe                                         | ларусь           |                                       | 168            | 742                      | 682                                              | 2798                             |                                                         |                                       |                                                                                                    | 439            |
| 12   | Бe                                         | лыгия            |                                       | 1              | 8                        | 6                                                | 21                               |                                                         |                                       |                                                                                                    | 3              |
| 13   | 50                                         | лгария           |                                       | 15             | 65                       | 65                                               | 179                              |                                                         |                                       |                                                                                                    | 32             |
| - 14 | 50                                         | сния-Герцеговина |                                       | 1              | 1                        | 2                                                | 5                                |                                                         |                                       | -                                                                                                    |                |
| - 15 | Бр                                         | азилия           |                                       | 1              | 3                        | 1                                                | 18                               |                                                         | 1                                     |                                                                                                    | 2              |
|      |                                            |                  |                                       |                |                          |                                                  |                                  |                                                         |                                       |                                                                                                    | _              |

Рис. 15.12. Многостраничная печать таблицы

Можно настроить печать названий столбцов и строк таблицы на каждой странице.

1. В группе **Параметры страницы** нажмите кнопку **Печатать заголовки** (см. <u>рис. 15.1</u> или <u>рис. 15.12</u>).

2. Во вкладке Лист окна Параметры страницы (рис. 15.13) поставьте курсор в поле сквозные строки и на листе выделите строку, которую следует печатать на каждой странице (в данном случае строка 1); поставьте курсор в поле сквозные столбцы и на листе выделите столбец, который следует печатать на каждой странице (в данном случае столбец А).

3.

| Главн | кая Вставка           | Разметка страницы    | Формулы        | Данные    | Рецензи                                 | рование             | Вид                     | Paspa6ot | чик           |                       |                                   | <b>10</b> - |
|-------|-----------------------|----------------------|----------------|-----------|-----------------------------------------|---------------------|-------------------------|----------|---------------|-----------------------|-----------------------------------|-------------|
|       | ета - Поли            | Ориентация Размер О  | бласть Разрые  | и Подложи | а Печатать                              | E Ula<br>E Bar      | рина: Авто<br>ота: Авто | *        | Сетка<br>Вид  | Заголовки             | С) На передний<br>К) На задний пл | план -      |
| Teama |                       | Парамет              | счати теленицы |           | Заголовки                               | CS max              | Влисать                 | -        | Параметра     | Aucta G               | Ynonast                           | HITE        |
| A1    | - 6                   | б Страны             | Pro ciparana   |           |                                         | 1                   | 010-0010                |          |               |                       | 1                                 |             |
| 1 1 1 | and the second second | Installated a second |                | [         | Тараметры ст                            | траницы             |                         |          |               |                       | 9                                 |             |
|       |                       | A                    | В              |           | Страница                                | Поля                | Колонтитуль             | я Лист   |               |                       |                                   | F           |
| -     |                       |                      |                |           | выводить на                             | печать ди           | апазон:                 |          |               |                       | 1                                 |             |
|       |                       |                      | Be             | ерхний    | Печатать на<br>оквозные с               | каждой ст<br>троюн: | ранице<br>\$1:\$1       |          |               |                       | 1                                 |             |
|       | Страны                |                      | 2              | 003       | оквозные с                              | TONOLEN:            | SA:SA                   |          |               |                       |                                   | ero         |
|       | Австрал               | ия                   | 1              | 3         | Печать                                  |                     |                         | >        |               |                       |                                   |             |
|       | Австрия               |                      |                | 4         | С сетка                                 |                     | N                       | D npuere | eyanes:       | (нет)                 |                                   |             |
|       | Азербай               | іджан                |                | 52        | черно-б                                 | елая                |                         | ogefo    | KA RHOOK KAK: | на жране              |                                   |             |
|       | Албания               |                      |                | 1         | С чернова                               | 18                  |                         |          |               | - Lanes en la santa a |                                   | 1000        |
|       | Андорр                | 3                    |                | 1         | E Saconos                               | ки строк и          | столоцов                |          |               |                       |                                   | 1.1.1       |
|       | Аргенти               | на                   |                | 1         | Последовате                             | вльность ва         | ывода страни            | u        |               |                       |                                   | 1           |
|       | Армени                | 8                    |                | 27        | 9 850, 38                               | тен вправ           | ° 1111 3                | 11       |               |                       |                                   |             |
|       | Банглад               | ew                   |                | 0         | <ul> <li>enpaso,</li> </ul>             | затен вни           | 3 <b>11 1</b> 1         |          |               |                       |                                   |             |
|       | Бахрейн               |                      |                | 0         |                                         |                     |                         |          |               |                       |                                   |             |
|       | Беларус               | b                    |                | 168       |                                         |                     |                         |          |               |                       |                                   |             |
|       | Бельгия               |                      |                | 1         |                                         |                     |                         | _        |               |                       |                                   |             |
|       | Болгари               | я                    |                | 15        |                                         |                     |                         |          | јечать        | Проснотр              | Свойства                          | -           |
|       | Босния-               | Герцеговина          |                | 1         | 100000000000000000000000000000000000000 |                     |                         | 10000    |               | -                     |                                   | 1.1.1.1     |
|       | Бразили               | R                    |                | 1         |                                         |                     |                         |          |               | OK                    | Отнена                            |             |
|       | Бруней                |                      |                | 0         | v                                       |                     | -                       | 20       |               |                       | -                                 | -           |
|       | Велико                | британия             |                | 5         | 21                                      |                     | 11                      | 47       |               |                       |                                   |             |
|       | Венгрия               |                      |                | 0         | 6                                       |                     | 6                       | 18       |               |                       |                                   |             |
|       | Венесуз               | ла                   |                | 0         | 5                                       |                     | 6                       | 12       |               |                       |                                   |             |
|       | Вьетнам               |                      |                | 2         | 8                                       |                     | 13                      | 57       |               |                       |                                   |             |

Рис. 15.13. Настройка печати названий строк и столбцов таблицы

В некоторых случаях чтобы на распечатке было проще найти строки и столбцы, можно распечатать их заголовки (заголовки строк – номера строк, отображаемые в левой части листа, заголовки столбцов – буквы, отображаемые в верхней части столбцов листа. Для этого в группе **Параметры листа** вкладки **Разметка страницы** установите флажок **Заголовки/Печать** (см. <u>рис. 15.1</u>).

### Настройка печати примечаний

Независимо от режима отображения примечаний на листе, по умолчанию на печать они не выводятся.

Можно настроить режим печати примечаний.

1. Щелкните по кнопке группы **Параметры листа** вкладки **Разметка страницы** (см. <u>рис.</u> <u>15.1</u>).

2. В раскрывающемся списке **примечания** вкладки **Лист** окна **Параметры страницы** выберите режим печати примечаний (<u>рис. 15.14</u>).

|                                                                               | <b>9</b> • 0                               | •                                                                                             | C                                                                                                    | татистика - Microsoft Excel                                                                                                    |                                                                                                    | - a x                                                                                              |
|-------------------------------------------------------------------------------|--------------------------------------------|-----------------------------------------------------------------------------------------------|----------------------------------------------------------------------------------------------------|----------------------------------------------------------------------------------------------------|----------------------------------------------------------------------------------------------------|----------------------------------------------------------------------------------------------------|
|                                                                               | Главная                                    | Вставка Разметка страница                                                                     | Формулы Данны                                                                                                    | не Рецензирование Вид                                                                                                    | Разработчик                                                                                                    | 0 - = X                                                                                            |
| Темы                                                                          | Цвета *<br>А Шрифты *<br>Эффекты *<br>Темы | Поля Ориентация Размер                                                                        | Область Разрывы Подло:<br>печати -                                                                                                    | С Влисать                                                                                                    | <ul> <li>Сетка Заголовки</li> <li>У Вид У Вид</li> <li>Вид Г Вид</li> <li>Печать Печать</li> <li>Параметры листа</li> </ul> | Са На передний паан - Ва -<br>Ва На задний паан - Ва -<br>Ва Область выделения Са -<br>Упорядочить |
|                                                                               | A5                                         | • 🤄 🖍 незаки                                                                                  | онченное высшее                                                                                                    | Параметры страницы                                                                                                    |                                                                                                    | () () () () () () () () () () () () () (                                                           |
| - 1 2                                                                         | - and a second                             | А<br>А<br>Уровень образования<br>не указано                                                   | з е 7 е е е е е е е е е е е е е е е е е                                                                                                    | Страняца Поля Колонтитуз<br>Выводить на печать диапазон:<br>Печатать на каждой странице<br>оквозные стдоки:<br>оквозные стдоки:<br>Печать     | ы. Лист                                                                                                    | м Шелкн                                                                                            |
| 2<br>3<br>4<br>5<br>6<br>7<br>8<br>9<br>5<br>10<br>- 11<br>5<br>12            |                                            | не указано<br>аспирантура<br>высшее<br>незаконченное высшее<br>среднее<br>среднее специальное | 7628         6443           412         1523           3415         12427           1812         7255           733         2624           523         2000           Spiridonov:<br>Студенты 3-5 курности | сетуа<br>черно-белая<br>уврновад<br>заголовки строк и столбцов<br>Последовательность вывода стран<br>вука, затен вправо<br>управо, затен вниз | принецания: (нет)<br>одибни ячеек как: (нет)<br>В конце лик<br>Как на лист                                                  |                                                                                                    |
| - 13<br>- 14<br>- 15<br>- 16<br>- 17<br>- 18<br>- 19<br>- 20<br>- 21<br>H + + | » Контин<br>Стра                           | гент / Область деятельнос<br>аннца: 1 из 1                                                    | ти (3) Образование                                                                                                    | Курсы — Курсы (2) — (1) И                                                                                                    |                                                                                                    | 0THENA                                                                                             |

Рис. 15.14. Настройка печати примечаний

При выборе режима В конце листа все примечания ко всем ячейкам печатаются в текстовом виде на отдельной странице.

При выборе режима печати примечаний Как на листе будут напечатаны только отображаемые примечания так, как они отображаются на листе.

# Настройка выборочной печати

Для постоянной печати из всей таблицы какого-либо диапазона следует определить его как область печати.

1. Выделите печатаемый диапазон.

2. В группе **Параметры страницы** вкладки **Разметка страницы** нажмите кнопку **Область печати** и выберите команду Задать (<u>рис. 15.15</u>).

| 9    | Главная В                                  | ставка Разметка страницы   | Формулы Данны                           | е Рецензи                                    | рование Ви                                    | д Разраб                   | отчик                                                          | <b>0</b> - 0                                                                                         |
|------|--------------------------------------------|----------------------------|-----------------------------------------|----------------------------------------------|-----------------------------------------------|----------------------------|----------------------------------------------------------------|----------------------------------------------------------------------------------------------------|
| Гемы | Цвета *<br>А Шрифты *<br>Эффекты *<br>Темы | Поля Ориентация Размер     | Область<br>печати<br>2 даать            | ска Печатать<br>заголовки                    | 🕞 Ширина:<br>🐑 Высота:<br>🖳 Масштаб:<br>Вписа | ABTO *<br>ABTO *<br>100% 0 | Сетка Заголов<br>У Вид У Вид<br>Печать Печи<br>Параметры листа | ки 🤤 На передний план - 🔝 -<br>Ко На задний план - 🔝 -<br>ать 🚯 Область выделения 🔬 -<br>Упорядочить |
| 12   | A1                                         | 🝷 💿 🥤 🖌 Назван             | убрать                                  |                                              |                                               |                            |                                                                |                                                                                                    |
|      | The second                                 | 112112112112112            |                                         | 'el 1 ioj 1 j                                | 111 1 1 101 1 1 10                            | 1 <sup>1</sup> 1 14 1 1 1  | 5 1 16 1 17 1 18                                               | 1.01                                                                                                 |
|      |                                            |                            | A                                       |                                              | В                                             |                            | C                                                              | D                                                                                                    |
|      | 1000000000                                 |                            |                                         |                                              |                                               |                            |                                                                |                                                                                                    |
|      |                                            |                            | 14                                      |                                              |                                               |                            | 02.02.2000                                                     | Margaret M                                                                                           |
|      | И                                          | нтернет-университет        | ку                                      | рсы                                          |                                               |                            | 02.01.2008                                                     | интернет-у                                                                                           |
| 1    | H                                          | азвание                    |                                         | B                                            | сего студенто                                 | в Студен                   | TOB 33 MPCRU                                                   | Вылусоние                                                                                            |
| 2    | B                                          | ведение в HTML             |                                         |                                              | 200                                           | 518                        | 769                                                            |                                                                                                    |
| 3    | я                                          | зык программирования С++   |                                         | and a state of the state of the              | 100                                           | 591                        | 359                                                            |                                                                                                    |
| 4    | 0                                          | сновы информационной бе    | зопасности                              | an san an an an an an an an an an an an an a | 94                                            | 573                        | 284                                                            |                                                                                                    |
| 5    | 0                                          | сновы локальных сетей      |                                         | Self States of La                            | 87                                            | 756                        | 422                                                            | the second second                                                                                    |
| 6    | 0                                          | сновы сетей передачи дани  | ных                                     |                                              | 83                                            | 239                        | 203                                                            | Second Second Second                                                                                 |
| 7    | 0                                          | сновы SQL                  |                                         |                                              | 63                                            | 508                        | 235                                                            | HAR BUILDER                                                                                          |
| 8    | 0                                          | сновы операционных систе   | M                                       |                                              | 6                                             | 154                        | 203                                                            |                                                                                                    |
| 9    | Я:                                         | зык программирования РН    | P                                       |                                              | 45                                            | 925                        | 252                                                            |                                                                                                    |
| 10   | n                                          | рограммирование на Java    |                                         |                                              | 45                                            | 904                        | 252                                                            |                                                                                                    |
| 11   | 0                                          | перационная система Linux  | ( · · · · · · · · · · · · · · · · · · · |                                              | 47                                            | 737                        | 242                                                            |                                                                                                    |
| 12   | n                                          | рименение каскадных табл   | пиц стилей (CSS)                        |                                              | 44                                            | 545                        | 145                                                            |                                                                                                    |
| 13   | P                                          | абота в современном офис   | e                                       |                                              | 34                                            | 808                        | 208                                                            |                                                                                                    |
| 14   | B                                          | ведение в JavaScript       |                                         |                                              | 30                                            | 229                        | 106                                                            |                                                                                                    |
| 15   | B                                          | ведение в CGI              |                                         |                                              | 30                                            | 048                        | 65                                                             |                                                                                                    |
| 16   | M                                          | licrosoft Windows для полы | зователя                                |                                              | 25                                            | 994                        | 123                                                            |                                                                                                    |

Рис. 15.15. Настройка выборочной печати

Область печати на листе в режиме просмотра Обычный и Разметка страницы отделяется от остальных частей листа тонкой пунктирной линией. В режиме просмотра Страничный область печати отображается на обычном фоне и выделена синей линией границы страницы, в то время как остальная область листа затенена (<u>рис. 15.16</u>). При необходимости размеры области печати можно изменить перетаскиванием границы страницы.

| (                  | - M - M -                                                                                                    | ۲.                                        |                              | Курсы - Місто                   | soft Excel               |                              |                              |           | - a x                    |
|--------------------|----------------------------------------------------------------------------------------------------|-------------------------------------------|------------------------------|---------------------------------|--------------------------|------------------------------|------------------------------|-----------|--------------------------|
| 4                  | 🥙 Главная Во                                                                                                    | тавка Разметка страницы                   | Формулы                      | Данные Рецензи                  | рование В                | нд Разраб                    | отчик                        |           | 🕑 _ 🖛 X                  |
|                    | Aa Uleeta *                                                                                                    |                                           |                              | 🔝 📑                             | 🕞 Ширина:<br>🗐 Высота:   | Авто •                       | Сетка                        | Заголовки | 🖓 На передний план т 😭 т |
| T                  | емы Эффекты *                                                                                                    | Поля Ориентация Размер                    | Область Разрывы              | Подложка Печатать<br>заголовки  | Масштаб                  | 100% \$                      | 🖺 Печать                     | Печать    | Sto Область выделения    |
|                    | Темы                                                                                                    | Парами                                    | тры страницы                 | G                               | Влисс                    | itte G                       | Параметры                    | листа 🐨   | Упорядочить              |
| 1                  | A1                                                                                                    |                                           | 1e                           |                                 |                          |                              |                              |           | \$                       |
|                    | Concerning the second second se | A                                         | 8                            | C                               | D                        | L                            | P.                           | G         | н г ј к 📟                |
| 1                  | Название                                                                                                    |                                           | Bcero                        | Студентов за В                  | ылускников С             | редний балл                  | Средняя                      |           |                          |
| 2                  | Введение в HTML                                                                                                    |                                           | 20618                        | 769                             | 6777                     | 3,93                         | 4,19                         |           |                          |
| 3                  | Язык программирова                                                                                                    | ния С++                                   | 10591                        | 359                             | 974                      | 3,51                         | 4,02                         |           | 4                        |
| 4                  | Осковы информацион                                                                                                    | ной безопасности                          | 9673                         | 284                             | 2505                     | 3,62                         | 4,35                         |           |                          |
| 5                  | Основы локальных се                                                                                                    | тей                                       | 8756                         | 422                             | 1363                     | 3,62                         | 4,38                         |           |                          |
| 6                  | Основы сетей переда                                                                                                    | чи данных                                 | 8239                         | 203                             | 1468                     | 3,76                         | 4,33                         |           |                          |
| 7                  | Ockosel SQL                                                                                                    |                                           | 6508                         | 235                             | 273                      | 3,43                         | 4,05                         |           |                          |
|                    |                                                                                                    |                                           |                              |                                 |                          |                              |                              |           |                          |
| 8                  | Осковы операционны                                                                                                    | к систем                                  | 6154                         | 203                             | 618                      | 3,74                         | 4,49                         |           |                          |
| 8<br>9             | Основы операционны<br>Язык программирова                                                                                                    | х систём<br>ния РНР                       | 6154<br>4925                 | 203<br>252                      | 618<br>468               | 3,74<br>3,74                 | 4,49<br>4,35                 |           |                          |
| 8<br>9<br>10       | Основы операционны<br>Язык программирова<br>Программирование н                                                                                                    | х систем<br>ния РНР<br>а Јауа             | 6154<br>4925<br>4904         | 203<br>252<br>252               | 618<br>468<br>463        | 3,74<br>3,74<br>3,58         | 4,49<br>4,35<br>4,32         |           |                          |
| 8<br>9<br>10<br>11 | Основы операционны<br>Язык программирова<br>Программирование н<br>Операционная систем                                                                                                    | х систем<br>ния РНР<br>а Java<br>иа Linux | 6154<br>4925<br>4904<br>4737 | 203<br>252<br>252<br>252<br>242 | 618<br>468<br>463<br>422 | 3,74<br>3,74<br>3,58<br>3,57 | 4,49<br>4,35<br>4,32<br>4,26 |           |                          |

Рис. 15.16. Отображение области печати

При задании области печати для несмежных диапазонов каждый их них будет печататься на отдельной странице.

Для обеспечения печати всей таблицы или для возможности задания другой области печати следует в меню кнопки **Область печати** выбрать команду Убрать (см. <u>рис. 15.15</u>).

#### Предварительный просмотр листа

Для того чтобы убедиться, что документ полностью подготовлен к печати, можно использовать предварительный просмотр.

Для перехода в режим предварительного просмотра в подчиненном меню команды Печать (см. <u>рис. 15.2</u>) выберите команду Предварительный просмотр.

При предварительном просмотре документ отображается в специальном окне предварительного просмотра (<u>рис. 15.17</u>).

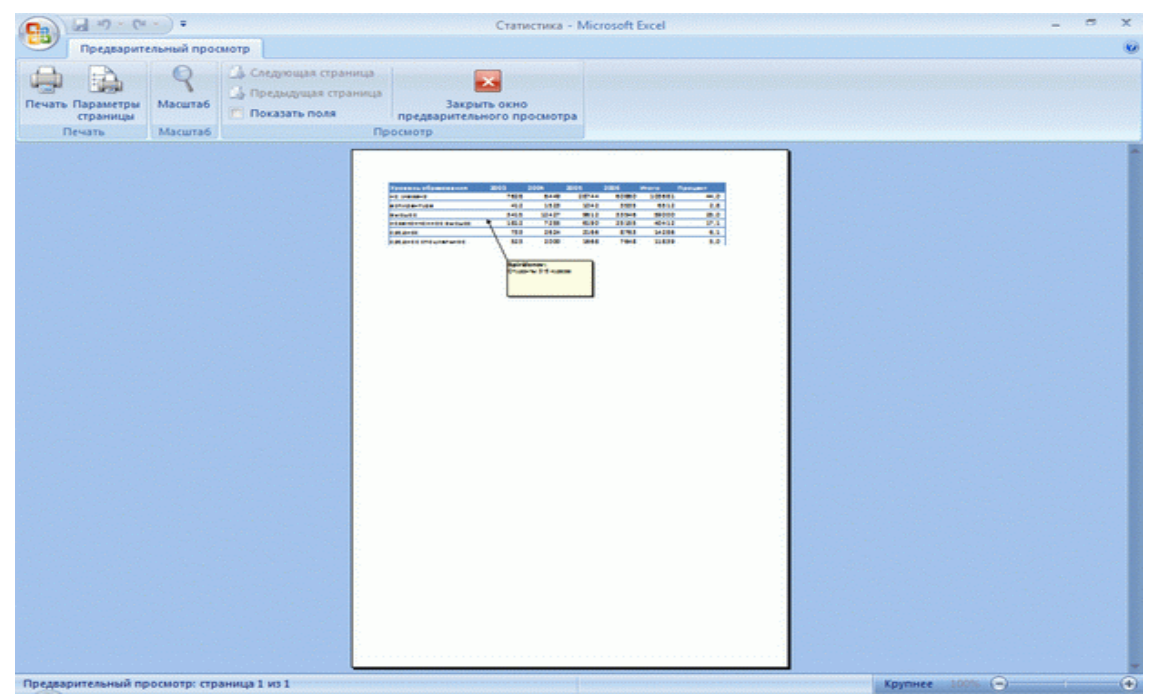

Рис. 15.17. Отображение листа в режиме предварительного просмотра

Первоначально документ показывается в масштабе, позволяющем отобразить целиком страницу. Для отображения документа в натуральном масштабе щелкните мышью в любом месте страницы. Можно также нажать кнопку**Масштаб** ленты окна предварительного просмотра (см. <u>рис.</u> <u>15.17</u>).

Чтобы выйти из режима предварительного просмотра, нажмите кнопку Закрыть окно предварительного просмотр или клавишу Esc.

## Печать документа

### Печать всего документа в одном экземпляре

Для печати всего документа в одном экземпляре достаточно в меню кнопки Office (см. <u>рис.</u> <u>15.2</u>) выбрать команду Печать.

### Настройка параметров печати

Для настройки параметров печати документа в меню кнопки **Office** следует выбрать команду Печать, а затем команду Печать в подчиненном меню (см. <u>рис. 15.2</u>).

Настройка производится в окне Печать (рис. 15.18).

| 0               | <b>. . . . . .</b>                         | •                                                              | Статистика - Microsoft Excel                                                                                                    |                                                                                      |
|-----------------|--------------------------------------------|----------------------------------------------------------------|----------------------------------------------------------------------------------------------------|--------------------------------------------------------------------------------------|
|                 | Главная Вст                                | тавка Разметка страницы                                        | Формулы Данные Рецензирование Вид Разработчик                                                                                                    | 🕑 - 🖛 X                                                                              |
| Темы            | Цвета *<br>А Шрифты *<br>Эффекты *<br>Темы | Поля Ориентация Размер О<br>Поля Ориентация Размер О<br>Параме | Собасть Разрывы Подложка Печатать<br>ваголовки<br>страницы Собасть Разрывы Подложка Печатать<br>заголовки<br>страницы Собасть Сетка Заголовки<br>Сетка Заголовки<br>Сетка Заголовки<br>Сетка Заголовки<br>Сетка Заголовки<br>Сетка Заголовки<br>Сетка Сетка Заголовки<br>Сетка Сетка Заголовки<br>Сетка Сетка Сетка Сетка Сетка Сетка<br>Сетка Сетка Сетка Сетка Сетка Сетка Сетка<br>Сетка Сетка | а передний план - 🔝 -<br>la задний план - 🔝 -<br>бласть выделения 💷 -<br>Упорядочить |
|                 | A1                                         | • 🤄 寿 Страны                                                   |                                                                                                    | 3                                                                                    |
|                 | (1.1)                                      | A                                                              | ан о то то то то то то то то то то то то т                                                                                                    | F.                                                                                   |
|                 | Стр                                        | раны<br>стралия                                                | Принтер<br>(уня:                                                                                                    | Bcero<br>14                                                                          |
| 3               | AB                                         | стрия                                                          |                                                                                                    | 8                                                                                    |
| 4               | Ase                                        | ербайджан                                                      | Печатать Колин                                                                                                    | 111                                                                                  |
| _ 5             | An                                         | бания                                                          | 🖲 gce yerro konsil: 1                                                                                                    | 4                                                                                    |
| 6               | AH,                                        | дорра                                                          | Cilbanen či 👘 uči 👘                                                                                                    | 3                                                                                    |
| - 7             | Ap                                         | гентина                                                        | Вывести на печать                                                                                                    | 3                                                                                    |
| - 8             | Ap                                         | мения                                                          | При странати странати с<br>С странати странати странати странати странати странати странати странати странати странати странати странати с<br>С странати странати странати странати странати странати странати странати странати странати странати странати с<br>С странати странати странати странати странати странати странати странати странати странати странати странати с<br>С странати странати странати странати странати странати странати странати странати странати странати странати с<br>С странати странати странати странати странати странати странати странати странати странати странати странати с<br>С странати странати странати странати странати странати странати странати странати странати странати странати с<br>С странати странати странати странати странати странати странати странати странати странати странати странати с<br>С странати странати странати странати странати странати странати странати странати странати странати странати с<br>С странати странати странати странати странати странати странати странати странати странати странати странати с<br>С странати странати странати странати странати странати странати странати | 59                                                                                   |
| - 9             | 6a)                                        | нгладеш                                                        | В выделенные дисты С таблизу                                                                                                    | 2                                                                                    |
| 10              | 5a)                                        | крейн                                                          | Игнорировать области печати                                                                                                    | 1                                                                                    |
| - 11            | 6e/                                        | ларусь                                                         |                                                                                                    | 439                                                                                  |
| <del>v</del> 12 | 5e/                                        | льгия                                                          | (роснотр ОК N Отнена                                                                                                    | 3                                                                                    |
| - 13            | 60/                                        | лгария                                                         |                                                                                                    | 32                                                                                   |
| - 14            | 500                                        | сния-Герцеговина                                               | 1 1 2 5                                                                                                    |                                                                                      |

Рис. 15.18. Настройка параметров печати

В разделе **Принтер** в раскрывающемся списке **Имя** можно, при наличии нескольких принтеров подключенных к компьютеру или локальной сети, выбрать принтер, на котором будет печататься документ.

В разделе Страницы для печати только некоторых страниц многостраничной таблицы можно установить переключатель страницы, а затем в счетчиках с и по указать диапазон печатаемых страниц.

В разделе **Копии** в счетчике **число копий** можно указать число печатаемых экземпляров. Установите флажок **разобрать по копиям**, чтобы каждый экземпляр печатался по порядку страниц созданного документа.

#### Печать диаграмм

#### О печати диаграмм

Диаграмма, расположенная на отдельном листе, всегда печатается на отдельной странице.

Диаграмма, размещенная на листе с данными, может быть напечатана вместе с данными листа или на отдельной странице. Для того чтобы диаграмма была напечатана вместе с данными листа, необходимо на листе выделить любую ячейку за пределами диаграммы. Для того чтобы диаграмма была напечатана на отдельной странице, диаграмму или любой ее элемент необходимо выделить.

По умолчанию диаграмма, расположенная на листе с данными печатается вместе с ними.

Для того чтобы диаграмма не печаталась вместе с данными щелкните значок группы Размер вкладки Работа с диаграммами/Формат и во вкладке Свойства окна Размер и свойства (<u>рис.</u> <u>15.19</u>) следует снять флажокВыводить объект на печать. При этом отдельно выделенную диаграмму по-прежнему можно напечатать.

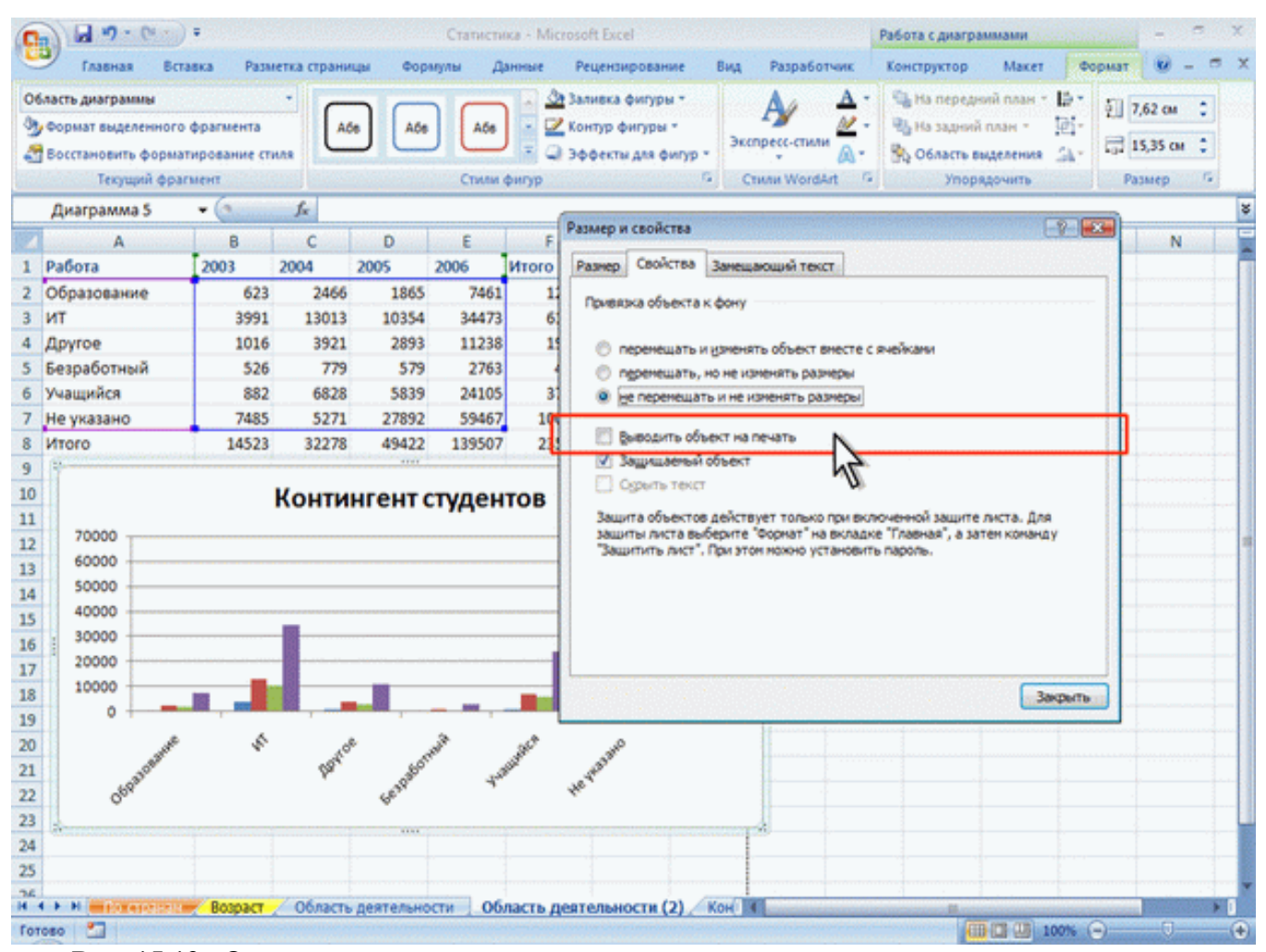

Рис. 15.19. Отказ от печати диаграммы вместе с данными листа

Для печати диаграммы в одном экземпляре достаточно в меню кнопки Office (см. <u>рис. 15.2</u>) выбрать команду Печать. Однако, как и при печати листов с данными, не рекомендуется сразу печатать диаграмму. В большинстве случаев диаграмма перед печатью требует определенной настройки.

Параметры печати диаграммы можно изменить только в том случае, если она печатается на отдельной странице.

Если диаграмма печатается вместе с данными листа, отдельно от листа настроить для нее параметры печати невозможно.

#### Настройка параметров страницы диаграммы

Для выбора и установки параметров страницы диаграммы используют элементы группы Параметры страницы вкладки Разметка страницы (рис. 15.20).

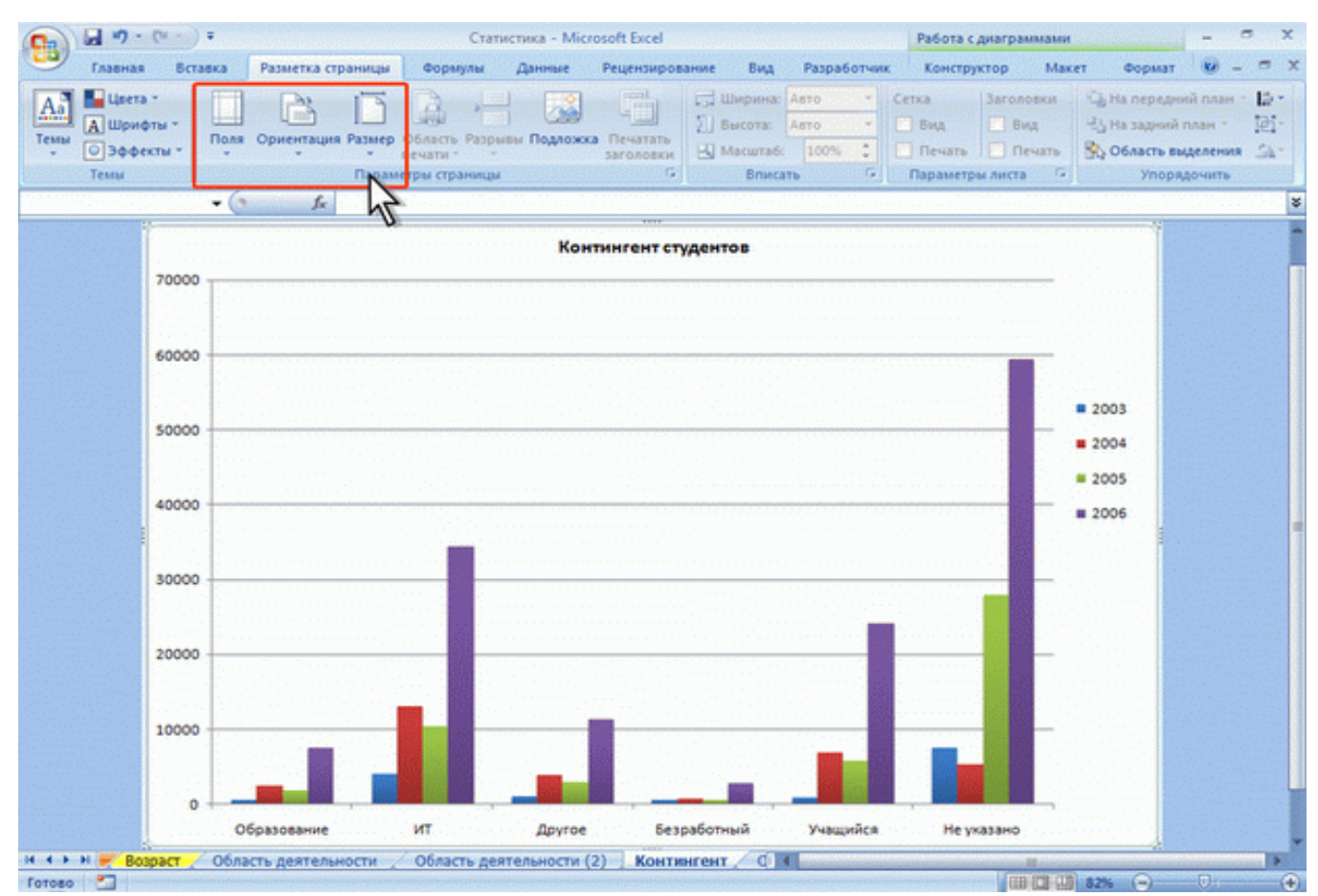

Рис. 15.20. Настройка параметров страницы диаграммы

Так же, как и при настройке параметров страницы для печати таблиц, можно выбрать размер и ориентацию страницы, выбрать или установить размер полей страницы.

По умолчанию при печати диаграммы, независимо от соотношения ее размеров, принята альбомная (горизонтальная) ориентация страницы. Следует отметить, что для диаграмм, расположенных на отдельном листе, изменение ориентации страницы приведет и к изменению ориентации листа, на котором расположена диаграмма, а также может привести к изменению размеров диаграммы. Изменение ориентации страницы не влияет на отображение на листе диаграммы, расположенной на листе с данными.

Масштаб печати диаграммы изменять нельзя. Нельзя напечатать диаграмму на нескольких страницах. По умолчанию диаграмма будет занимать страницу целиком. Однако, можно изменить размер самой диаграммы в счетчиках группы Размер контекстной вкладки Работа с диаграммами/Формат (рис. 15.21).

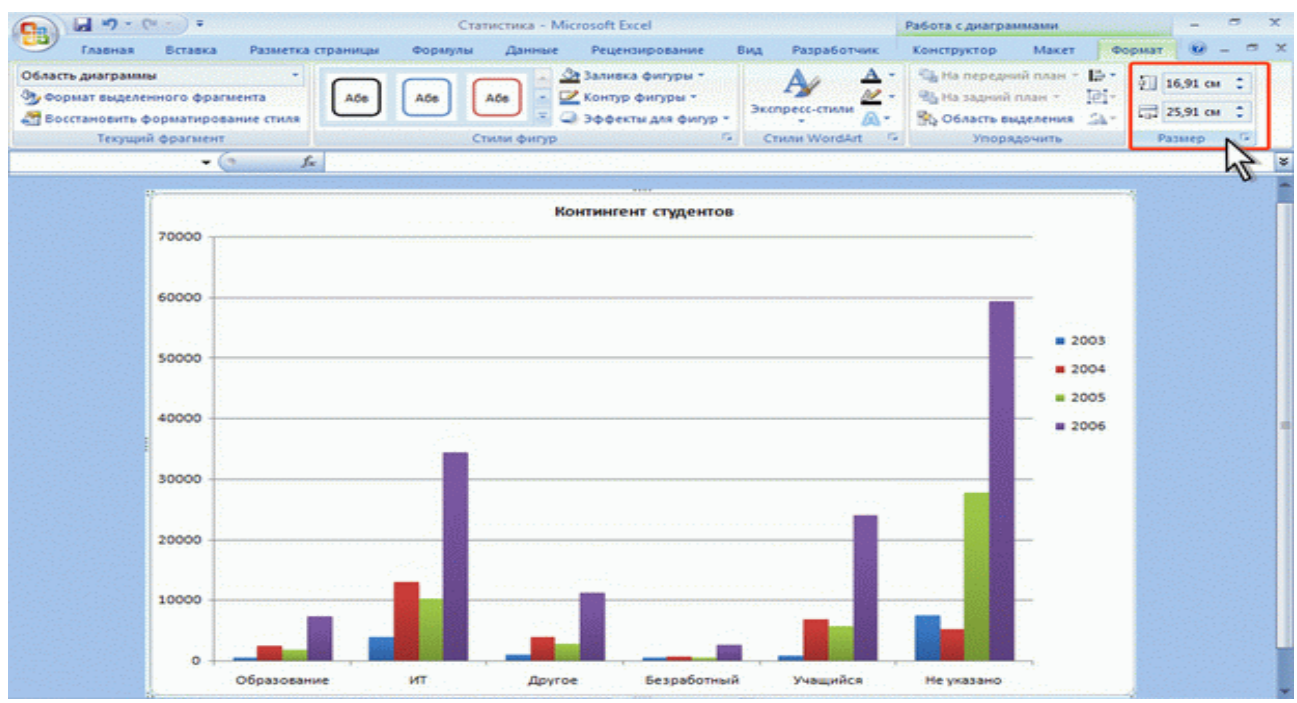

Рис. 15.21. Изменение размера диаграммы

### Создание колонтитулов страницы диаграммы

Для создания колонтитула на странице диаграммы во вкладке Вставка нажмите кнопку Колонтитулы, после чего появится вкладка Колонтитулы диалогового окна Параметры страницы (рис. 15.22).

| Главная Вставка Разметка                            | страницы Формулы Данные Рецензирование Вид Разработчик                                                                               | 0 - ° X                                                                                                    |
|-----------------------------------------------------|----------------------------------------------------------------------------------------------------|----------------------------------------------------------------------------------------------------|
| Сводная Таблица<br>таблица *<br>Таблица Иллострации | Гистограмма График Круговая Линейчатая С областями Точечная Другие длаграммы Селзи Селзи                                             | салонтитулы эробъект<br>чогожна<br>частана<br>частана<br>ч<br>ч<br>ч<br>ч<br>ч<br>ч<br>ч<br>ч<br>ч<br>ч<br>ч<br>ч<br>ч<br>ч<br>ч<br>ч<br>ч<br>ч |
| • (* 1*                                             | Параметры страницы                                                                                                    | 8                                                                                                    |
| 70000                                               | Страница Поля Колонтитулы Диагранна                                                                                                  |                                                                                                    |
| 60000                                               | Bepgesi kanontistyn:                                                                                                    |                                                                                                    |
| 50000                                               | Создать дерхений колонтитул Создать узовний колонтитул                                                                               |                                                                                                    |
| 40000                                               | (HeT)                                                                                                    | - 2003                                                                                                    |
| 30000                                               | Вазные колонтитулы для четных и нечетных страниц     Qooбый колонтитул для первой страницы     Vigneнять насштаб внесте с документон | # 2004<br># 2005<br># 2006                                                                                                    |
| 20000                                               | Вуровнять относительно полей страницы<br>Дечать Просуотр Свойства                                                                    | <u>-</u>                                                                                                    |
| 10000                                               | OK Others                                                                                                    |                                                                                                    |
| Образование                                         | ИТ Другое Безработный Учащийск Не учазано                                                                                            | _                                                                                                    |

Рис. 15.22. Создание колонтитула страницы диаграммы

Используя раскрывающиеся списки **Верхний колонтитул** и **Нижний колонтитул** (см. <u>рис.</u> <u>15.22</u>) можно выбрать один из типовых колонтитулов. Для создания собственного колонтитула нажмите кнопку **Создать верхний колонтитул** или **Создать нижний колонтитул**, после чего появится соответствующее диалоговое окно (<u>рис. 15.23</u>).

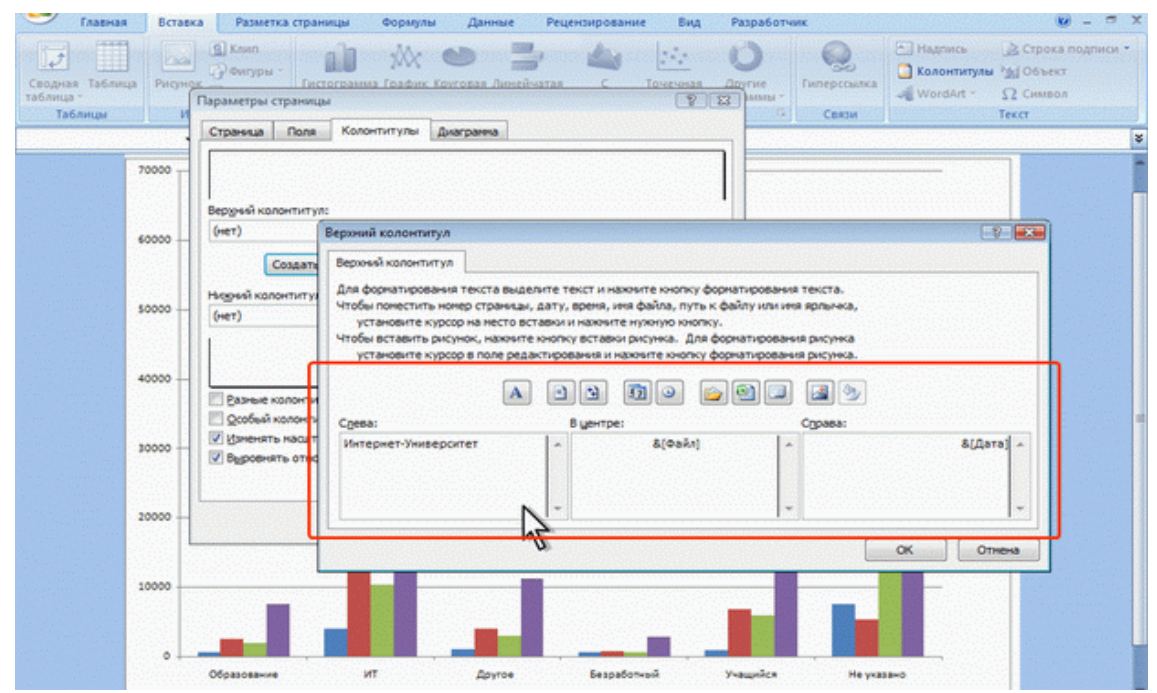

Рис. 15.23. Создание текста колонтитула страницы диаграммы

Так же, как и для обычной страницы, колонтитул имеет три поля: левое, центральное и правое, каждое из которых заполняется и оформляется независимо друг от друга. Текст в поля колонтитула можно вводить с клавиатуры в обычном порядке. Для перехода на новую строку в поле колонтитула следует использовать клавишу **Enter**.

Кнопками своеобразной панели инструментов окна **Верхний колонтитул** или **Нижний колонтитул** (см. <u>рис. 15.23</u>) в поля колонтитула можно вставлять автоматически обновляющуюся информацию: номер страницы, число страниц, текущую дату, текущее время и др.

Можно изменить некоторые параметры шрифта колонтитула.

1. Выделите текст всего поля колонтитула или его части

2. Нажмите кнопку **Формат текста** окна **Верхний колонтитул** или **Нижний колонтитул** (см. <u>рис. 15.23</u>).

3. Установите необходимые параметры шрифта в диалоговом окне Шрифт (рис. 15.24).

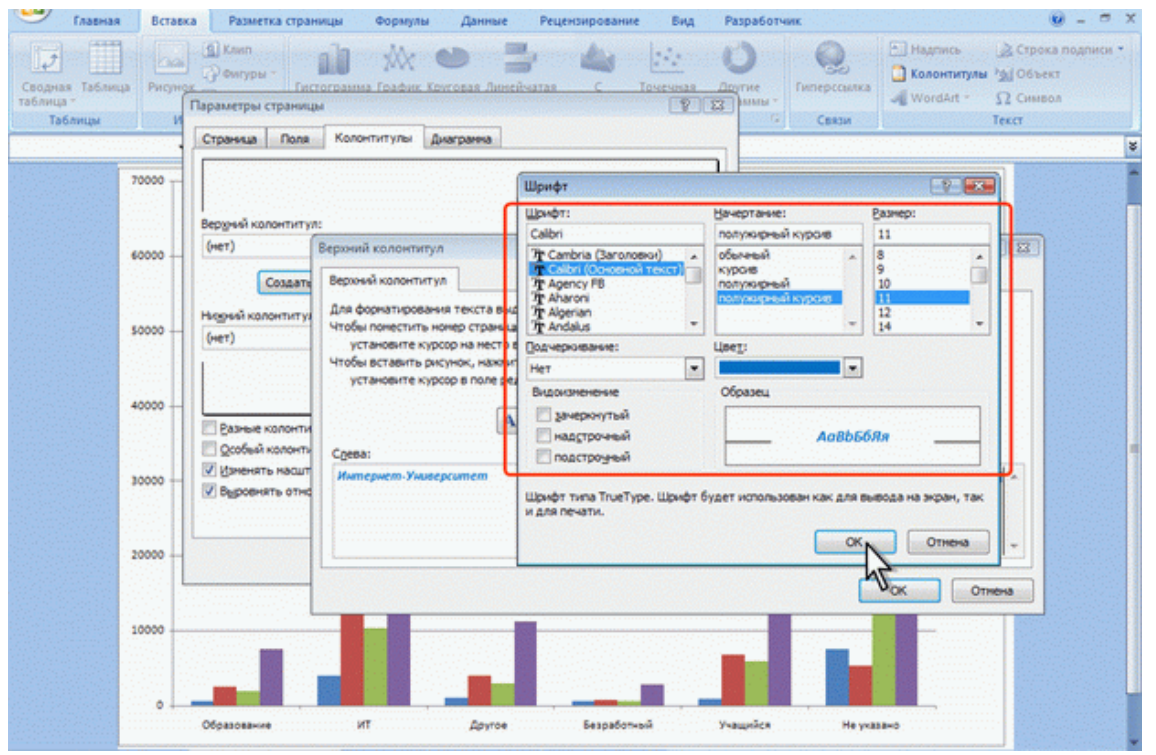

Рис. 15.24. Установка параметров шрифта текста колонтитула страницы диаграммы

### Предварительный просмотр диаграмм

Для того чтобы убедиться, что диаграмма полностью подготовлена к печати, можно использовать предварительный просмотр.

Для перехода в режим предварительного просмотра в подчиненном меню команды Печать (см. <u>рис. 15.2</u>) выберите команду Предварительный просмотр.

При предварительном просмотре диаграмма отображается в специальном окне предварительного просмотра (рис. 15.25).

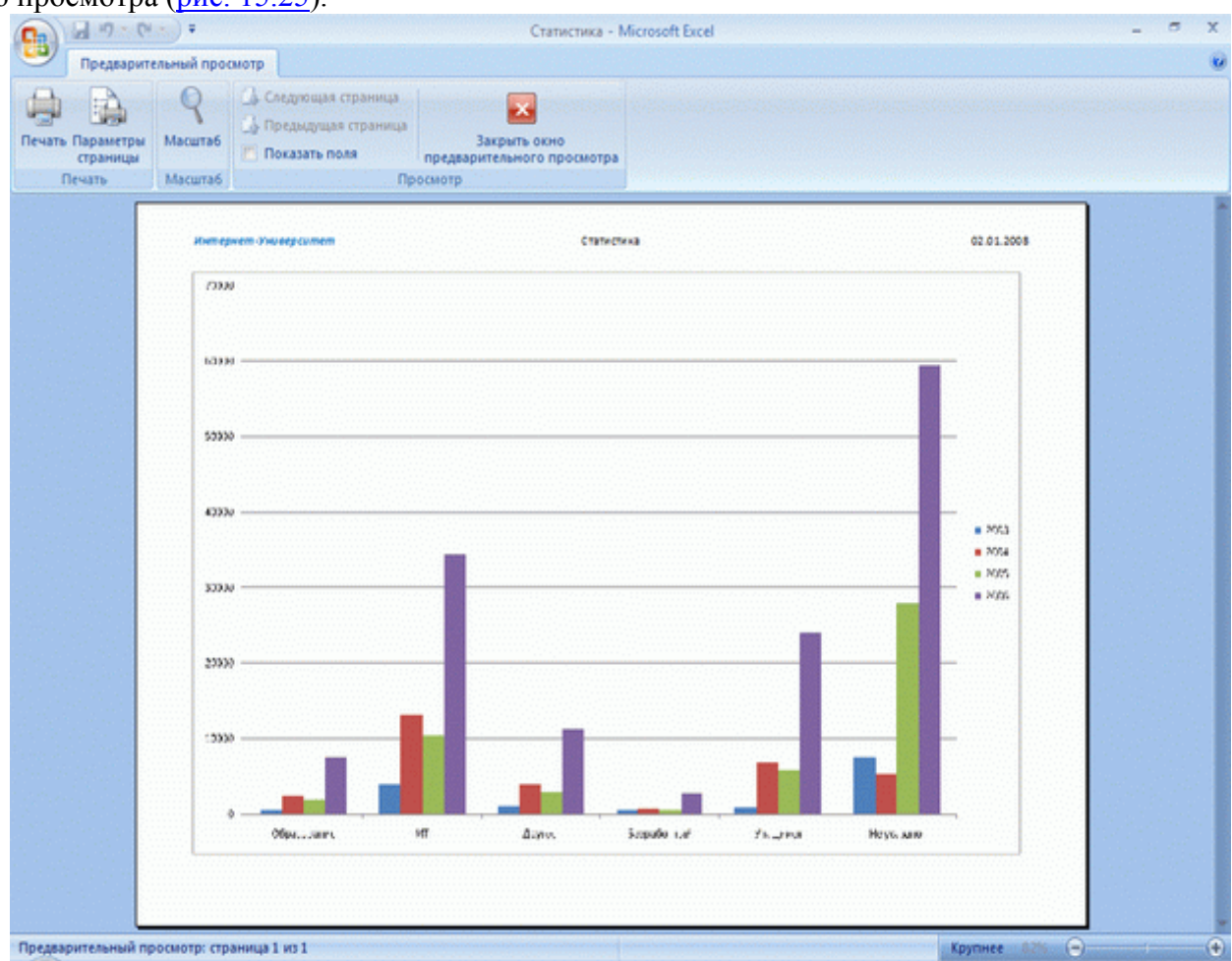

Рис. 15.25. Диаграмма в режиме предварительного просмотра

Первоначально диаграмма показывается в масштабе, позволяющем отобразить целиком страницу. Для отображения документа в натуральном масштабе щелкните мышью в любом месте страницы. Можно также нажать кнопку**Масштаб** ленты окна предварительного просмотра (см. <u>рис.</u> <u>15.25</u>).

Чтобы выйти из режима предварительного просмотра, нажмите кнопку Закрыть окно предварительного просмотр или клавишу Esc.

#### Особенности печати цветных таблиц и диаграмм

На монохромных (черно-белых) принтерах цвета отображаются в виде оттенков серого. Это может привести к ряду проблем при печати цветных таблиц и диаграмм. Например, столбцы гистограммы или секторы круговой диаграммы, оформленные разными цветами заливки (красный, синий, серый, коричневый и т. д.), будут напечатаны примерно одними оттенками серого цвета, что сделает их практически неразличимыми. Точно так же, например, трудно читается текст, оформленный шрифтом синего цвета на фоне заливки серого цвета.

Для рационального преобразования цветов можно настроить черно-белый режим печати.

1. Щелкните по кнопке группы **Параметры листа** вкладки **Разметка страницы** (см. <u>рис.</u> <u>15.1</u>, <u>рис.</u> <u>15.20</u>).

2. Во вкладки Лист (при работе с диаграммой вкладка называется Диаграмма) окна Параметры страницы установите флажок черно-белая (<u>рис. 15.26</u>, <u>рис. 15.27</u>).

| 0                                                                                           | J                                 | •                                                                                                    | Курсы - Microsoft Excel – न                                                                                                    | × |
|---------------------------------------------------------------------------------------------|-----------------------------------|----------------------------------------------------------------------------------------------------|----------------------------------------------------------------------------------------------------|---|
|                                                                                             | Главная                           | Вставка Разметка страницы Форму                                                                                                    | лы Данные Рецензирование Вид Разработчик 😰 – 🕫                                                                                                    | × |
| Темы                                                                                        | Цвета *<br>А Шрифты *             | Поля Ориентация Размер Область Ра                                                                                                    | рановки Подложка Пачалавки Пачалавки Пачалавки Подложка Пачалавки Пачалавки Па | - |
| Loron                                                                                       | Темы                              | Параметры страны                                                                                                    | ицы 🙃 Вликать 🙃 Параметры листа 🕤 Упорядочить                                                                                                    |   |
|                                                                                             | A3                                | - ( Microsoft Word a                                                                                                    | Параметры страницы                                                                                                    |   |
| -<br>-<br>-<br>-<br>-<br>-<br>-<br>-<br>-<br>-<br>-<br>-<br>-<br>-<br>-<br>-<br>-<br>-<br>- |                                   | А<br>Название<br>Мicrosoft Windows для пользователя<br>Microsoft Word для пользователя<br>SQL и процедурно-ориентированные<br>Администрирование сетей Microsoft<br>Архитектура и организация ЭВМ<br>Безопасность сетей<br>Введение в СGI<br>Введение в HTML<br>Введение в JavaScript<br>Введение в информатику | Страняца Поля Колонтитуты Лист Выводить на лечать диалазон: Печатать на каждой страняце озозные строки: озозные строки: Сетка Печать Ссетка Принедания: Ферно-белаа Одибно ячеек как: на экране Средний С Средний С Средний С Средний С Средний С Средний С Средний С Средний С С Средний С С Средний С С Средний С С С С С С С С С С С С С С С С С С С                                                                                                    |   |
| <del>v</del> 12                                                                             |                                   | Введение в программирование                                                                                                    | Дечать Продуотр Своўства                                                                                                    |   |
| - 13                                                                                        |                                   | Введение в реляционные базы                                                                                                    |                                                                                                    | _ |
| - 15                                                                                        |                                   | Логические и арифметические основа                                                                                                    | UN UTRENS                                                                                                    | 7 |
| - 16                                                                                        |                                   | Нотация и семантика языка UML                                                                                                    | 1516 26.12.2007 391                                                                                                    |   |
| - 17                                                                                        | 17 Операционная система Linux     |                                                                                                    | 4737 27.12.2007 422                                                                                                    |   |
| <b>F</b> 18                                                                                 | 18 Операционная система Microsoft |                                                                                                    | 2514 28.12.2007 572                                                                                                    |   |
| - 19                                                                                        | 19 Операционная система UNIX      |                                                                                                    | 2264 29.12.2007 224                                                                                                    |   |
| <u>s</u> 20                                                                                 |                                   | OCHOBЫ SQL                                                                                                    | 6508 30.12.2007 273                                                                                                    |   |
| - 31<br>H 4 F                                                                               | H KYDON                           | До 1000 Более 1000 Более 1000 (                                                                                                    | (2) CTVGENTN CDUCK KVDC 1                                                                                                    |   |
| Готово                                                                                      | Стран                             | ица: 1 из 2                                                                                                    | (IIII II 100% 🕤 🔍                                                                                                    |   |

Рис. 15.26. Установка черно-белой печати таблицы

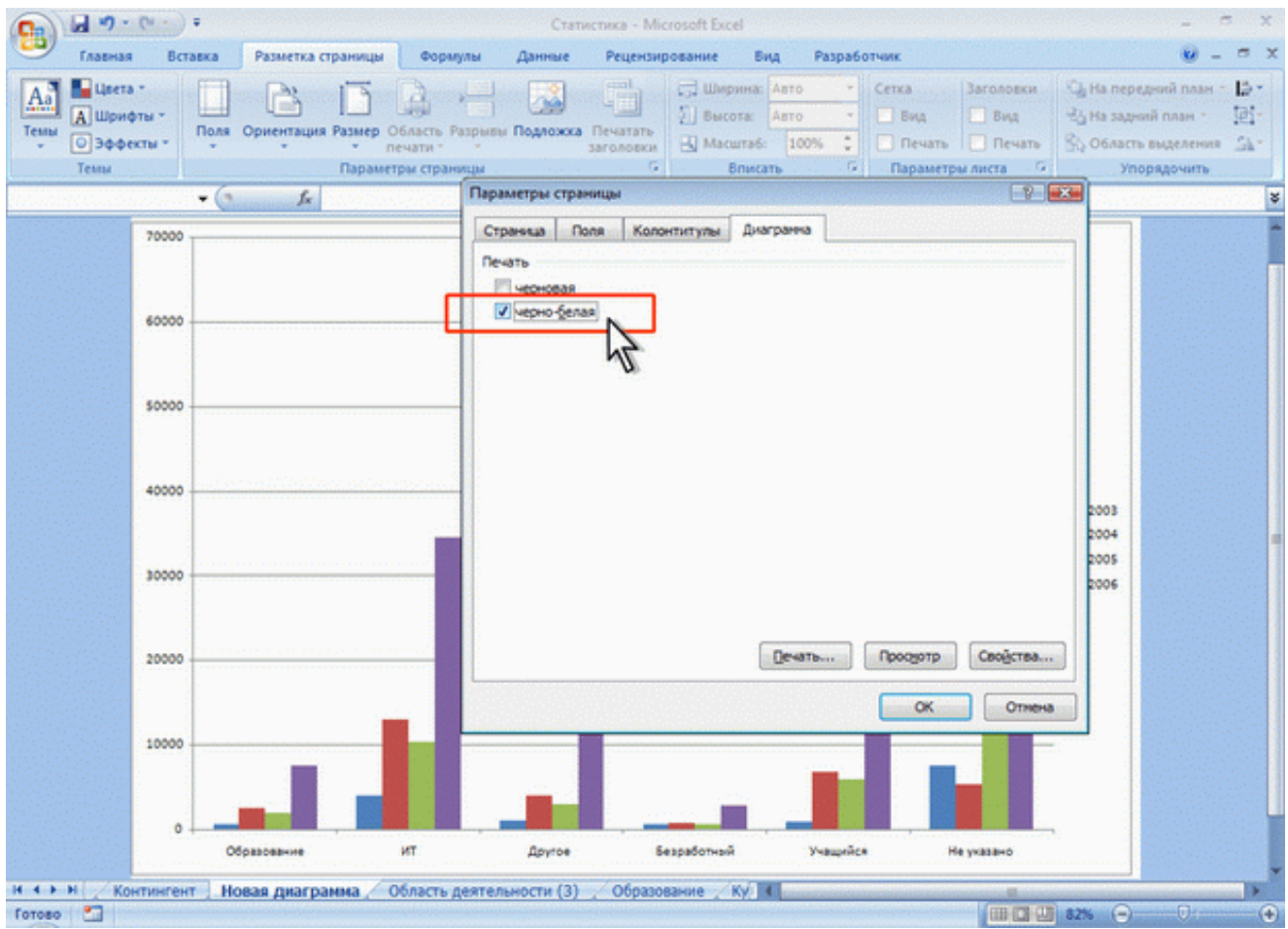

Рис. 15.27. Установка черно-белой печати диаграммы

При печати листа в черно-белом режиме, независимо от примененного при оформлении цвета, текст и рамки выводятся черным цветом, а фон ячеек – белым цветом.

При печати диаграмм в черно-белом режиме различные цвета заменяются различными штриховками (рис. 28).

| P - (*                       | - ·                                            | Статистика - Місго                         | soft Excel                 | _ o x           |
|------------------------------|------------------------------------------------|--------------------------------------------|----------------------------|-----------------|
| Предварите                   | ельный просмотр                                |                                            |                            | ۷               |
| Печать Параметры<br>страницы | Масштаб 🦾 Предыдущая страни<br>Т Показать поля | ца Закрыть окно предварительного просмотра |                            |                 |
| Печать                       | Масштаб                                        | Просмотр                                   |                            |                 |
|                              | Интернет-Университет                           | Статистика                                 |                            | 62.01.2008      |
|                              | 1.000                                          |                                            |                            |                 |
|                              | - 63991                                        |                                            |                            | _               |
|                              |                                                |                                            |                            |                 |
|                              | - 53330                                        |                                            |                            |                 |
|                              | 43330                                          |                                            |                            |                 |
|                              |                                                |                                            |                            | - 1 - 204<br>   |
|                              | 33390                                          |                                            | _ 0                        | • X75           |
|                              | 23339                                          |                                            |                            |                 |
|                              | :2000                                          |                                            |                            |                 |
|                              |                                                |                                            |                            |                 |
|                              | 0                                              | MT dano. Sopol                             | Se Laf Zis Januar Hossiane |                 |
|                              | L                                              |                                            |                            |                 |
| Предварительный пр           | оосмотр: страница 1 из 1                       |                                            |                            | Крупнее 82% 🕤 🔶 |

Рис. 15.28. Предварительный просмотр диаграммы в режиме черно-белой печати

# Список литературы

1. Жилин В.А., Акимов В.П.. Табличный процессор EXCEL. Лабораторный практикум. Учебное пособие под ред. В.В.Григорьева, М.: «ТРИАДА плюс», 2009.

2. Сурядный А.С. Microsoft Excel 2010, Издательство: АСТ, 2011

3. Свиридова М.Ю. Электронные таблицы Excel (4-е изд., испр.), Издательство: Academia, 2011

4. Леонов В. Ю. Краткий самоучитель Excel, Издательство: Эксмо, 2011

5. Боченина М.В., Бурова Н.В., Елисеева И.И. Статистика. учебник для бакалавров, Издательство: Юрайт, 2012

6. Левин А.Ш. Word и Excel, Издательство: Питер, 2012

7. Джон Уокенбах Microsoft Excel 2010. Библия пользователя, дательство "Диалектика" · 2011

8. Дружинин А.С., Серогодский В.Н., Графики, вычисления и анализ данных в Excel 2007. Самоучитель.

Подписано к печати10.05.2012г. Формат 60х84/16.Бумага офсетная. Печать - ризограф.Услов. печ. стр. 9,3 Тираж100 экз. Зак. № Оригинал-макет изготовленный в ЦВЗ ЗДМУ 69035, м. Запорожье, пр-т Маяковского, 26 тел. (061) 224-68-16